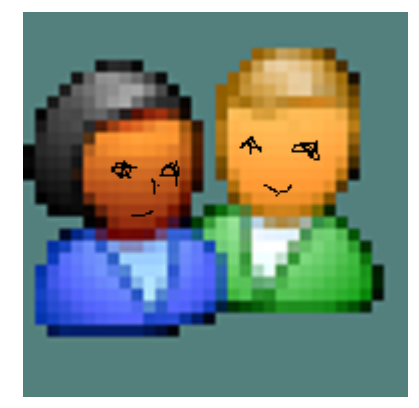

# **Risorse Umane**

© 2022 Carlo Scaroni

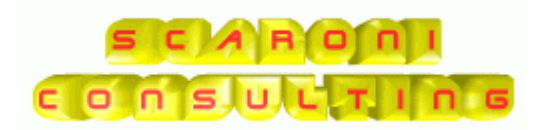

# Introduzione

#### by Carlo Scaroni

*il presente database vuole aiutare a mostrare evidenza dell'applicazione delle norme ISO 9001. ISO 14001, ISO 45001* 

La formazione del personale deriva da : titoli di studio, esperienze lavorative precedenti, corsi di formazione (e informazione) interni/esterni, addestramento per affiancamento a personale esperto, auto apprendimento per partecipazione ad attività, progetti "rilevanti".

L'azienda è suddivisa in enti o reparti , per ognuno Vi sono "mansioni" (con tale termine si intendono anche attività, conoscenze) specifiche . Il personale appartenente all'ente (o reparto) è in grado di svolgere una o più mansioni .

La direzione dopo aver definito le mansioni degli enti , deve valutare se queste sono adeguatamente coperte dal personale appartenente all'ente, in termini di capacità e conoscenza ed inoltre se le risorse sono dimensionate alle attività specifiche . Da questo esame , possono scaturire , evidenze di necessità di addestramento per il personale esistente e/o per il personale da inserire.

Vantaggi principali Registrazione di: anagrafica dei dipendenti Dipendente anagrafica Reparti anagrafica mansioni gestione mansioni del reparto caratteristiche di un reparto/ente aziendale gestione mansioni del dipendente e livelli di competenza gestione corsi - addestramento programmazione Corsi/Addestramento registrazione di attività, esperienze di lavoro Registrare la Dotazione (vestiario, DPI, attrezzature) Registrare le visite mediche Registrare le Vaccinazioni obbligatorie Registrare i provvedimenti disciplinari Registrare i Patentini Storico Carriera Registrazione Retribuzione Scadenzario : Visite Mediche Vaccinazioni Patentini Dotazioni dipendenti PLANNING : Dotazioni dipendenti Patentini Programma Corsi Vaccinazioni Visite Mediche ALLEGATI : Documenti Immagini Tessere/Etichette : Tessere di riconoscimento dipendenti Etichette dipendenti Gestione in Rete (Database dei dati allocabile su server, e interfaccia utente) Help in linea

# **Risorse Umane**

### © 2022 Carlo Scaroni

Tutti i diritti riservati. Nessuna parte di questo lavoro può essere riprodotta in tutta la forma o attraverso qualunque mezzi - grafico, elettronici, o meccanici, compreso la fotocopiatura, la registrazione, o i sistemi di registrazione dell'informazione e di ricerca dell'informazione - senza il permesso scritto dell'editore. I prodotti che si riferiscono a in questo documento possono essere o marchi registrati o depositati di rispettivi proprietari. L'editore e l'autore non hanno pretese a questi marchi. In merito al conetenuto di questo documento, l'editore e l'autore non assumono la responsabilità degli errori o delle omissioni, o dei danni derivando dall'uso di informazioni contenuto in questo documento o dall'uso dei programmi e del codice sorgente che possono accompagnarli. In nessun caso l'editore e l'autore e l'autore presunto per essere causato direttamente o indirettamente da questo documento.

All rights reserved. No parts of this work may be reproduced in any form or by any means - graphic, electronic, or mechanical, including photocopying, recording, taping, or information storage and retrieval systems - without the written permission of the publisher.

Products that are referred to in this document may be either trademarks and/or registered trademarks of the respective owners. The publisher and the author make no claim to these trademarks.

While every precaution has been taken in the preparation of this document, the publisher and the author assume no responsibility for errors or omissions, or for damages resulting from the use of information contained in this document or from the use of programs and source code that may accompany it. In no event shall the publisher and the author be liable for any loss of profit or any other commercial damage caused or alleged to have been caused directly or indirectly by this document.

Printed: maggio 2022 in Brescia (ITALY)

SPECIAL THANKS to: in ordine alfabetico : Barbieri G. Catalani A. Cossettini R Minuzzo A.

per la fattiva collaborazione in fase di testing

e per i suggerimenti per il miglioramento del programma

© 2022 Carlo Scaroni

Managing Editor Carlo Scaroni

Publisher

Technical Editors Carlo Scaroni VERSIONE Access di Creazione : Access 2000 | Applicabile alle Versioni del programma : 30.40 4

# Sommario

|      |    | Introduzione                        | 0            |
|------|----|-------------------------------------|--------------|
| Cap. | I  | Come Iniziare                       | 10           |
|      | 1  | Installazione                       | 10           |
|      |    | Installazione di MS ACCESS          | 15           |
|      |    | Avvisi Sicurezza                    | 16           |
|      |    | Access 2007-2016-2021               | 22           |
|      | 2  | Primo avvio                         | 22           |
|      | 3  | Struttura Client Server             | 24           |
|      | 4  | Controlli ad ogni avvio             | 25           |
| Cap. | II | Sommario                            | 28           |
|      | 1  | Definizioni Bibliografia            | 28           |
|      |    | CLA                                 | 28           |
|      | 2  | Flusso                              | 31           |
|      | 3  | Licenza                             | 33           |
|      | 4  | Struttura del Database              | 33           |
|      |    | Tabelle                             | 33           |
|      | 5  | Struttura logica del programma      | 62           |
|      | 6  | Utilità e Supporto                  | 63           |
|      |    | Aggiornamento Help & Manuale        | 63           |
|      |    | Aggiungi File ad Archivio           | 63           |
|      |    | Allegati N°                         | 66           |
|      |    | Allega Documenti                    | 67           |
|      |    | Campo ad elenco autocostruente      | 70           |
|      |    | Campo ad elenco predefinito         | 71           |
|      |    | Cartelle Archivio                   | 71           |
|      |    | Data Inizio Fine Effettuata         | 74           |
|      |    | Gestore Pannello Comandi            | 76           |
|      |    | ForceUserOut                        |              |
|      |    | Inserimento File e Immagini         |              |
|      |    | Ilivia                              |              |
|      |    | Ordinamento                         | ניזניז<br>אח |
|      |    | Percorso di Salvataggio Predefinito |              |
|      |    | Pulsanti                            |              |

|      |    | Ricerca                           |     |
|------|----|-----------------------------------|-----|
|      |    | Ricerca File in Archivio          |     |
|      |    | Selezione Date                    |     |
|      |    | Scelta Campi per la Stampa        |     |
|      |    | Ultimo Record aperto              |     |
|      |    | Visualizza File                   |     |
|      |    | Syntax for SubForm                |     |
| Cap. |    | Iter Consigliato                  | 90  |
|      | 1  | Inserimento Archivi               |     |
|      | 2  | Formazione ( Corsi)               |     |
| 0    | N7 | Dennelle Cemendi Drineinele       | 96  |
| Cap. | IV | Pannello Comandi Principale       | 50  |
|      | 1  | Pannello Inserimenti              |     |
|      |    | Profilo Dipendente                |     |
|      |    | Scheda Carriera                   |     |
|      |    | Scheda Reparto                    | 101 |
|      |    | Scheda Mansione                   |     |
|      |    | Scheda Attività di Rilievo        |     |
|      |    | Scheda Partecipazione a Corsi     | 107 |
|      |    | Scheda Infortuni                  |     |
|      |    | Scheda Provvedimenti Disciplinari | 111 |
|      |    | Scheda Visita Medica              | 113 |
|      |    | Scheda Patente                    | 116 |
|      |    | Scheda Vaccinazione               | 118 |
|      |    | Scheda Dotazione                  | 120 |
|      |    | Scheda Retribuzione               | 123 |
|      |    | Scheda Documenti                  |     |
|      |    | Organigramma                      |     |
|      |    | Programma Corsi                   |     |
|      |    | Programma Corsi in Scadenza       |     |
|      |    | Registrazione Corsi               |     |
|      |    | Organigram ma Reparti             |     |
|      |    | Mansioni Assegnate ai Reparti     |     |
|      |    | Aggiungi Mansione                 |     |
|      |    | Progetti assegnati ai Reparti     | 146 |
|      |    | Periodo Calendario                | 147 |
|      |    | Genera Calendario                 |     |
|      |    | Colore                            | 151 |
|      |    | Definizione Causali               | 154 |
|      |    |                                   |     |

|   | Periodo                        |     |
|---|--------------------------------|-----|
| 2 | Pannello Archivi               | 157 |
|   | Lingua Straniera               | 157 |
|   | Sistemi Informatici            | 158 |
|   | Inquadramento                  | 159 |
|   | Qualifica                      | 161 |
|   | Ruolo o Funzione               | 161 |
|   | Competenza                     | 162 |
|   | Reparti                        | 163 |
|   | Progetto > Reparto             | 164 |
|   | Mansione                       | 164 |
|   | Dipendenti                     | 165 |
|   | Elimina Dipendente             | 170 |
|   | Tipologia Corso                | 171 |
|   | Documenti Allegati             | 171 |
|   | Norme DPI                      |     |
| 3 | Pannello Stampe                | 174 |
|   | Stampe Varie                   | 174 |
|   | Anagrafico Dipendente          | 175 |
|   | Mansionie                      | 175 |
|   | Reparto                        | 176 |
|   | Reparto Mansione Dipenente     | 176 |
|   | Seleziona Etichette Dipendente | 177 |
|   | Dipendente                     | 178 |
|   | Visite Mediche del dipendente  |     |
|   | Patente del dipendente         |     |
|   | Vaccinazione del dipendente    | 181 |
|   | Dotazione                      |     |
|   | Carriera                       |     |
|   | Mansioni                       |     |
|   | Storico Mansioni               |     |
|   | Reparto                        |     |
|   | Attività di Rilievo            |     |
|   | Corsi Del Dipendente           |     |
|   | Infortuni dei Dipendente       |     |
|   | Provvedimento Disciplinare     |     |
|   | Retribuzioni                   |     |
|   | Programma Corsi [Anno]         | 187 |
|   | Programma Corsi [Corso]        | 188 |
|   | Report Programma Corsi Sel     |     |

© 2022 Carlo Scaroni

|      | 1 | Errore 2046                        |     |
|------|---|------------------------------------|-----|
| Cap. | V | Faq & Bugs                         | 238 |
|      |   |                                    |     |
|      |   | Report Errori                      |     |
|      |   |                                    |     |
|      |   | Amministrazione Database           |     |
|      |   | Log Forms & Reports                |     |
|      |   | Audit_Trail                        |     |
|      |   | LogIn & LogOut Utenti              |     |
|      |   | Controlli Iniziali                 |     |
|      |   | Stampante Predefinita              |     |
|      |   | Messaggio email predefinito        |     |
|      |   | rus∪mane.ini                       |     |
|      |   | Autore                             |     |
|      |   | Sysinto                            |     |
|      |   | Colori                             |     |
|      |   | Pannello Comandi Default           |     |
|      |   | Tabelle Collegate                  |     |
|      |   | Configurazione                     |     |
| 9    | 9 | Pannello Configurazione Utilità    |     |
|      | 8 | Visita Medica In Scadenza          | 213 |
|      | 7 | Vaccinazione In Scadenza           | 210 |
|      | 6 | Patente In Scadenza                | 207 |
|      | 5 | Dotazione In Scadenza              |     |
|      | 4 | Programma Corsi in Scadenza        | 202 |
|      |   |                                    |     |
|      |   | Bisultato della Query              |     |
|      |   | Report Personalizzati              | 197 |
|      |   | Mansioni del Reparto               |     |
|      |   | Mansioni collegate al Reparto      | 196 |
|      |   | Benco Mansioni Dipendenti          |     |
|      |   | Dipendenti collegati alla Mansione |     |
|      |   | Reparto Mansione Dipendente        |     |
|      |   | Report Corso (Partecipanti)        |     |
|      |   | Report Corsi Effettuati            |     |
|      |   | Corsi Effettuati                   | 190 |
|      |   | Report Programma Corsi             |     |
|      |   | Corsi Program mati [Data]          |     |

|      | 2  | Limitare l'accesso alle Maschere e Reports                          | 240 |
|------|----|---------------------------------------------------------------------|-----|
|      | 3  | Compilazione Date Inizio Fine                                       | 240 |
|      | 4  | Elenco dei lavoratori che non hanno fruito di un corso obbligatorio | 241 |
|      | 5  | Impossibile Aprire il File del Documento Allegato                   | 242 |
|      | 6  | Infortuni                                                           | 243 |
|      | 7  | Errore di Compilazione                                              | 244 |
|      | 8  | Invio tramite email non funziona                                    | 245 |
|      | 9  | Dimensionamento Maschere Controindicazioni                          | 245 |
| Cap. | VI | SCARONI CONSULTING sul WEB                                          | 248 |
|      |    | Indice                                                              | 249 |

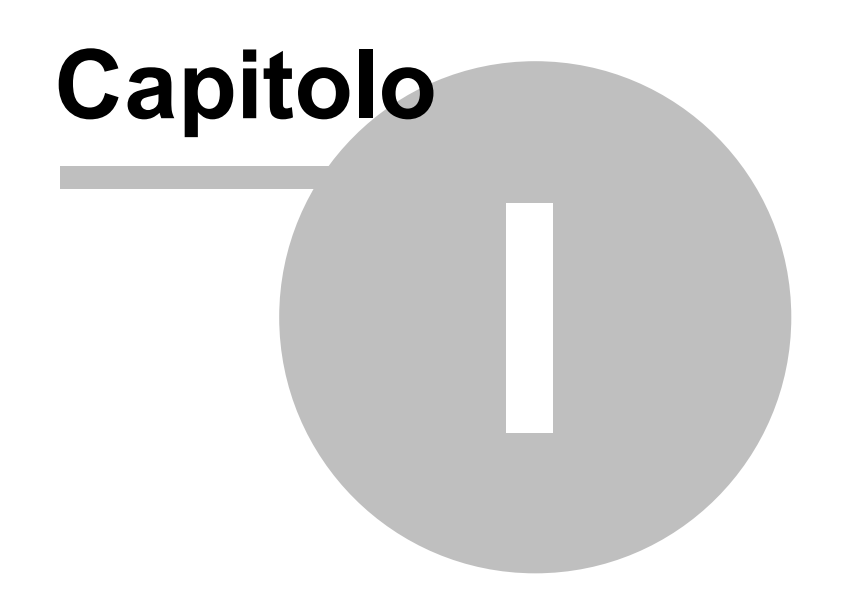

# 1 Come Iniziare

Installazione

Primo avvio Struttura Client Server

Controlli ad ogni awio

Sommario

Pannello Comandi Principale Iter Consigliato

Come Iniziare

© 2022 Carlo Scaroni Risorse Umane Stampato il : mercoledì 18 maggio 2022 VERSIONE Access di Creazione : Access 2000 | Applicabile alle Versioni del programma : 30.40 | 4 carlo.scaroni@gmail.com w w w .scaroniconsulting.it

# 1.1 Installazione

| Xx | Ms Access 32 BIT | Services Pack | Versione       |
|----|------------------|---------------|----------------|
| 09 | 2000             | SP3           | 9.0.0.6620     |
| 10 | 2002 (xp)        | SP3           | 10.0.6771.0    |
| 11 | 2003             | SP3           | 11.0.8166.0    |
| 12 | 2007             | SP2           | 12.0.6423.1000 |
| 14 | 2010             |               | 14.0.4750.1000 |
| 15 | 2013             |               | 15.0.4420.1017 |
| 16 | 2016             |               |                |

## LE VERSIONI DI MICROSOFT ACCESS A 64 BIT NON SONO COMPATIBILI

(nota la versione riportata non coincide con la versione di OFFICE che viene riportata dal menu AIUTO (?) > informazioni su Microsoft office access)

"VER" =30

#### "nn" = 40

-----

#### CONTENUTI

1. Premessa
 Principi di base

il presente database vuole aiutare a mostrare evidenza dell'applicazione del requisito § 7.1 e 7.2 delle norma ISO 9001:2015 , ISO 14001, ISO 45001

La formazione del personale deriva da :

- titoli di studio,
- esperienze lavorative precedenti,
- corsi di formazione (e informazione) interni/esterni,
- addestramento per affiancamento a personale esperto,
- auto apprendimento per partecipazione ad attività, progetti "rilevanti".

L'azienda è suddivisa in enti o reparti , per ognuno Vi sono "mansioni" (con tale termine si

11

La direzione dopo aver definito le mansioni degli enti , deve valutare se queste sono adeguatamente coperte dal personale appartenente all'ente, in termini di capacità e conoscenza ed inoltre se le risorse sono dimensionate alle attività specifiche . Da questo esame , possono scaturire , evidenze di necessità di addestramento per il personale esistente e/o per il personale da inserire.

## Vantaggi principali

## Registrazione di:

- anagrafica dei dipendenti Dipendente
- anagrafica Reparti
- anagrafica mansioni
- gestione mansioni del reparto caratteristiche di un reparto/ente aziendale
- gestione mansioni del dipendente e livelli di competenza
- gestione corsi addestramento
- programmazione Corsi/Addestramento
- registrazione di attività, esperienze di lavoro
- Registrare la Dotazione (vestiario, DPI, attrezzature)
- Registrare le visite mediche
- Registrare le Vaccinazioni obbligatorie
- Registrare i prowedimenti disciplinari
- Registrare i Patentini
- Storico Carriera
- Registrazione Retribuzione

## Scadenzario :

- Visite Mediche
- Vaccinazioni
- Patentini
- Dotazioni dipendenti

## Organigramma :

- Dipendenti
- Reparti

# PLANNING : Applicabile alla Versione del programma :Funzione disponibile solo nella versione Professional

- Dotazioni dipendenti
- Patentini
- Programma Corsi
- Vaccinazioni
- Visite Mediche

# CALENDARIO Applicabile alla Versione del programma :Funzione disponibile solo nella versione Professional

- Ferie
- Permessi
- Malattia
- Trasferta
- Recuperi

# ALLEGATI : Applicabile alla Versione del programma :Funzione disponibile solo nella versione Professional

- Documenti
- Immagini

## Tessere/Etichette :

- Tessere di riconoscimento dipendenti
- Etichette dipendenti
- Gestione in Rete (Database dei dati allocabile su server, e interfaccia utente) Help in linea
- ⊒ 2. Requisiti minimi di sistema
  - x86 CPU
  - Microsoft(r) Windows(r) XP/Vista/7/windows 10. Windows 11

Requisiti minimi di sistema:

| Xx | Ms Access      | Services Pack | Versione       |
|----|----------------|---------------|----------------|
| 09 | 2000           | SP3           | 9.0.0.6620     |
| 10 | 2002 (xp)      | SP3           | 10.0.6771.0    |
| 11 | 2003           | SP3           | 11.0.8166.0    |
| 12 | 2007           | SP2           | 12.0.6423.1000 |
| 14 | 2010'          |               | 14.0.4750.1000 |
| 15 | 2013           |               | 15.0.4420.1017 |
| 16 | 2016/2019/2021 |               | 16.xxxxxxxxxx  |

(nota la versione riportata non coincide con la versione di OFFICE che viene riportata dal menu AIUTO (?) > informazioni su Microsoft office access)

Monitor 1024x768

l report sono formattati per stampante laser, l'utilizzo di stampante inkjet a causa dei margini superiori richiesti può provocare la stampa di pagine vuote o incomplete.

L'invio e.mail è possibile solo in presenza dei client di posta

- Microsoft Outlook (=>2000)
- Microsoft Outlook Express (=>5)
- IBM Lotus Domino (=>5)
- Thunderbird
- David. info center

## Problemi segnalati all'avvio del programma:

VEDI Errore di Compilazione

∃ 3. Installazione

PREMESSA IMPORTANTE:

il PROGRAMMA è costituito da un database contenente le tabelle DATI e una interfaccia utente (la presente installazione) contenente il PROGRAMMA vero e proprio.

Con questa configurazione si ottengono i seguenti vantaggi:

- è possibile effettuare il backup del solo database contenente le tabelle
- è possibile un utilizzo in rete (il database contenente le tabelle può essere posto sul Server o su uno dei computer di rete) e installando il PROGRAMMA su ognuno dei computer è possibile accedere ai medesimi dati)
- è possibile per il programmatore effettuare modifiche al programma, provarlo, senza compromettere l'integrità dei dati contenuti nelle tabelle.
- è possibile per il programmatore creare programmi personalizzati per ogni singolo utente, senza compromettere l'integrità dei dati contenuti nelle tabelle
- è possibile scaricare solo l'aggiornamento del Programma, senza le tabelle .

•

QUESTA INSTALLAZIONE CONTIENE SOLO il database contenente IL PROGRAMMA

QUANDO LE TABELLE DATI NON SONO PIU' COMPATIBILI ?

- le attuali tabelle sono leggibili dalla versione MS access 2000 (9.0) e successive [ciò è identificato nel nome file dal penultmo numero (09)]
- il programma cresce nuove necessità spesso costringono aggiunte ulteriori di tabelle o campi a tabelle esistenti in tal caso ho utilizzato il criterio di cambiare il solo numero finale (nn)

SE GIA' UTILIZZATE IL PROGRAMMA CONTROLLATE CHE IL PROGRAMMA SIA COMPATIBILE CON LA VERSIONE DELLE TABELLE CHE STATE UTILIZZANDO, IN CASO CONTRARIO INVIATE UNA E.MAIL ,

IN MOLTI CASI POSSO CONVERTIRE LE VOSTRE TABELLE ALLA VERSIONE PIU' AGGIORNATA. SI CONSIGLIA DI INSTALLARE PRIMA LE TABELLE CONTENENTI I DATI

=t\_risumane0940.exe

PRIMA DI LANCIARE IL PROGRAMMA

Dopo aver installato t\_risumane0940.mdb . Installate anche risumanexxVERnn.mde o

risumanexxVERnn.mdb utilizzate gli esempi contenuti per acquisire dimestichezza.

Quando siete sufficientemente esperti = Aprite t\_risumane0940.mdb una maschera vi guiderà nel ripulire il database dai dati di esempio.

eseguita questa operazione riaprite risumanexxVERnn.mdb ed iniziate a lavorare.

ATTENZIONE :

Non create più copie di t\_risumane0940.mdb in diverse cartelle (o computer). Aprite il programma

mderisumanexxVERnn.mde o risumanexxVERnn.mdb e se avete dei dubbi consultate : >Pannello comandi Principale

>Configurazione Utilità e Grafici

>Tabelle Collegate

La maschera vi fornirà il percorso di collegamento.

Se volete cambiare percorso :

Uscire da Access spostare il file t\_risumane0940.mdb in un' altra cartella o computer ( o eliminarlo se volete collegarlo ad in altro con lo stesso nome già esistente in un altro percorso)

Al prossimo avvio di mderisumanexxVERnn.mde o risumanexxVERnn.mdb vi verrà richiesto il nuovo percorso.

Installazione singolo utente:

Cliccando sul file SETUP il programma propone la cartella "c:\Programmi\Scaroni Consulting \RisUmane" come predefinita .

Lanciare il programma dalla cartella "c:\Programmi\Scaroni Consulting\RisUmane" il file mderisumanexxVERnn.mde o risumanexxVERnn.mdb direttamente con doppio click, o da Access.

Se il procedimento ha successo il programma sarà avviato.

## Installazione in rete:

Muovere il file t\_risumane0940.mdb nella cartella di rete prescelta ad esempio \\Server\Dati Installare il programma su tutte le postazioni utente di interesse. Ad esempio in c:\Programmi \Scaroni Consulting\RisUmane

Lanciare il programma mderisumanexxVERnn.mde o risumanexxVERnn.mdb direttamente con doppio click, o da Access.

Al primo avvio il programma chiederà dove sono posizionate le tabelle contenenti i dati t\_risumane0940.mdb, selezionare la cartella di installazione esempio \\Server\Dati. Se il procedimento ha successo il programma sarà avviato.

Spostandosi col mouse su molti campi appare una dicitura che spiega o aiuta la comprensione. a 4. Installazione utenti di versioni precedenti

PER CHI GIA' UTILIZZA IL PROGRAMMA E VUOLE AGGIORNARLO Necessita le Tabelle t\_risumane0940.mdb

chi proviene da versioni precedenti prima deve aggiornare le tabelle a t\_risumane0940.mdb NB : La conversione da t\_risumane0939.mdb è come indicato sopra semi-automatica la conversione da versioni antecedenti deve essere fatta in via manuale (Contattate l'autore).

CONTROLLARE LA VERSIONE DELLE TABELLE "0940"

File:

- mderisumanexxVERnn.mde o risumanexxVERnn.mdb = file contenente l'interfaccia utente
- Leggimi.txt = il presente file
- risumane.chm = il file di help
- 5. Storia delle Versioni
  - vedi file licenza.rtf
- 6. Licenza

Il programma viene fornito in versione **PROFESSIONAL e Standard con apposita licenza** contenuta nel pacchetto di installazione,

di seguito viene riportata la licenza per la versione Free WARE

Il programma è in versione FREEWARE, è completamente funzionante comprese le stampe Il programma è ceduto con la formula così com'è, quindi l'autore non si assume nessuna responsabilità rispetto ad eventuali malfunzionamenti, o incompatibilità.

L'utente che si registrerà gratuitamente, avrà diritto a segnalazioni via e-mail di aggiornamenti del programma.

L'utente che vorrà richiedere la licenza (programma compreso di codice), dovrà effettuare richiesta all'indirizzo.

L'utente deve possedere regolare licenza per MICROSOFT ACCESS © Microsoft

Consultare il sito http://www.scaroniconsulting.it carlo.scaroni@gmail.com

per gli aggiornamenti al programma.

7. Distribuzione

\*\* Per le distribuzioni elettroniche con programmi dello shareware o di annuncio pubblicitario, bisogna mettersi in contatto con l'autore.

Il permesso è assegnato senza accordo scritto e senza royalties , per l'uso, la copia e/o distribuisce il software, a condizione che:

- il software non è distribuito per il profitto

- il software non è impacchettato con o non è compreso in qualunque altro software senza permesso scritto dell'autore

- tutti gli avvisi di copyright sono effettuati identicamente su tutti i software

- il software e la documentazione non è modificato in nessun modo

- non tentate direttamente o indirettamente a disassemblare/reverse-engineer il codice di programma

- tutta la distribuzione di questo software include tutti e soltanto i files originali, compreso il programma, files di sostegno ed autorizzazione

- riconoscete che il software non è garantito per essere esente da errori

- vi dichiarate conformi all'accordo di autorizzazione completo

8. Disclaimer

QUESTO SOFTWARE È FORNITO "COSI' COME È " E SENZA GARANZIA. NE si ESPRIMONO GARANZIE IMPLICITE.

Le GARANZIE DI MERCHANTABILITY E DI IDONEITÀ PER Uno SCOPO PRECISO SONO SMENTITE. IN NESSUN CASO L'AUTORE SARÀ RESPONSABILE PER TUTTI E QUALSIASI DANNO (COMPRESO, SENZA LIMITAZIONE, DANNI PER PERDITA DEL COMMERCIO PROFITTI, INTERRUZIONE DI AFFARI, PERDITA DELLE INFORMAZIONI DI AFFARI, O ALTRA PERDITA FITTIZIA) CHE È IL RISULTATO DELL'USO DI O DELL'INCAPACITÀ USARE IL SOFTWARE, ANCHE SE L'AUTORE SI È RACCOMANDATO DELLA POSSIBILITÀ DI TALI DANNI.

■ 9. Copyright

COPYRIGHT AND TRADEMARK ATTRIBUTIONS

© 2022 Carlo Scaroni

ATTRIBUZIONI DI MARCHIO E DI COPYRIGHT

Tutti i diritti riservati. Nessuna parte di questa pubblicazione non può essere riprodotta, trasmesso, trascritto, immagazzinato in un sistema di ricerca dell'informazione, o tradotto in qualsiasi lingua e/o in qualsiasi forma o attraverso qualsiasi mezzo senza il permesso scritto di © Carlo Scaroni

AVVISO DI COPYRIGHT:

il SOFTWARE è fornito come freeware. Ciò significa che il SOFTWARE è copyrighted (non public domain) la vostra copia non è soggetta a pagamento. Nessuna quota di registrazione è richiesta

Tutti i marchi ed i marchi registrati sono la proprietà dei loro proprietari.

■ 10. FREEWARE

Il programma è in versione FREEWARE, è in formato MDE (vedi guida di access per ulteriori informazioni), non sono modificabili, Maschere, Report, Macro e Moduli.

Le maschere, i report i moduli e le macro non sono modificabili

Il programma in versione FREEWARE, è completamente funzionante comprese le stampe, è limitato alla gestione di 14 Dipendenti

La protezione ha il solo scopo di evitare che il software venga "riconfezionato" sotto altro nome e venduto a terzi. (Purtroppo è una prassi assai diffusa). Il nostro ricavo è la vendita di versioni personalizzate secondo le esigenze del cliente dei programmi freeware o della vendita della licenza PROFESSIONAL compreso codice, per chi volesse effettuare personalizzazioni per proprio conto, con divieto di vendita a terzi. La Scaroni Consulting, effettua consulenza, alle aziende per la certificazione ISO 9001, 14001, 45001 L'utente che si registrerà gratuitamente, avrà diritto a segnalazioni via e-mail di aggiornamenti del programma. L'utente che vorrà richiedere la licenza (programma compreso di codice), dovrà effettuare richiesta all'indirizzo. SCARONI Consulting sul WEB ■ 11. Professional & Standard Sono disponibili due Versioni una denominata STANDARD e una PROFESSIONAL La Versione STANDARD, è un database in formato MDE (Le maschere, i report i moduli e le macro non sono modificabili) E' impostabile il Nome dell'azienda che appare nel programma e nelle stampe, inoltre rispetto alla versione FREEWARE, gestisce la registrazione utenti (Utenti in grado di modificare - e utenti in sola visualizzazione e registrazione)

La versione PROFESSIONAL è in formato MDB , non protetta da Password o altro sistema di protezione pertanto è modificabile con le limitazioni contenute nella licenza.

Ultimo Aggiornamento 13/05/2022 21:06:38

# 1.1.1 Installazione di MS ACCESS

## **AVVERTENZA IMPORTANTE**

1. Per il corretto funzionamento del programma Microsoft Access deve essere installato (da Windows : Pannello di Controllo>Programmi e Funzionalità > Microsoft Office)

Selezionare Microsoft Access

|                    | Mirrosoft Office                                      |                                       |        |
|--------------------|-------------------------------------------------------|---------------------------------------|--------|
|                    | Corottoriaticho condiviso di Offico                   |                                       |        |
|                    | Microsoft Office Access                               |                                       |        |
|                    | Microsoft Office Excel                                |                                       |        |
|                    | Microsoft Office Excel                                |                                       |        |
|                    | Microsoft Office Jofe Date                            |                                       |        |
|                    | Microsoft Office IntoPath                             |                                       |        |
|                    | Microsoft Office OneNote                              |                                       |        |
|                    | Microsoft Office Outlook                              |                                       |        |
|                    | Microsoft Office PowerPoint                           |                                       |        |
| - 🖄 🗉              | Microsoft Office Publisher                            |                                       |        |
| 🗉 💼 🔻              | Microsoft Office Word                                 |                                       |        |
| 🗄 💼 🔻              | Strumenti di Office                                   |                                       |        |
|                    | Constitution of the second second                     |                                       | ×      |
| Consente di es     | eguire operazioni di archiviazione, query e creazione | Spazio totale richiesto sull'unità: 1 | 520 MB |
| li report sulle in | nformazioni utilizzando database di Microsoft Office  | Spazio disponibile sull'unità: 46790  | MB     |
| iccess.            |                                                       |                                       |        |
|                    |                                                       |                                       |        |
| 0                  |                                                       |                                       |        |
| ~                  |                                                       |                                       |        |

e verificare che sia attivata l'opzione :

- Esecuzione dal computer locale

   Ese
   zione completa dal computer locale
- installazione al primo utilizzo
- Escludi dall'installazione

2) Verificare che la versione di MsAccess sia aggiornata .

E' indispensabile verificare tramite WINDOWS UPDATE che gli aggiornamenti siano stati applicati .

# 1.1.2 Avvisi Sicurezza

IL PROGRAMMA POTREBBE NON AVVIARSI O GENERARE ERRORI

SINTOMI : A seconda della versione di Microsoft Access si può presentare una finestra di avviso<u>simile</u> a questa

| Informazioni su                                                                                           | ulla sicurezza per Microsoft Access                                                                                                    |  |  |  |  |
|----------------------------------------------------------------------------------------------------|----------------------------------------------------------------------------------------------------|--|--|--|--|
| 🜔 È sta                                                                                                   | È stato individuato un potenziale problema di sicurezza.                                                                                                    |  |  |  |  |
| Avviso: non è<br>fonte attendit<br>non fornisca f<br>attendibile.                                         | possibile stabilire se il contenuto proviene da una<br>pile. Lasciare disattivato il contenuto, a meno che<br>funzionalità essenziali e la fonte sia ritenuta |  |  |  |  |
| Percorso file:                                                                                            | C:\Scaroni Consulting\Manutenzione<br>\Manut099311.mdb                                                                                                    |  |  |  |  |
| Il file potrebbe includere contenuto dannoso per il computer.<br>Aprire il file o annullare l'operazione? |                                                                                                    |  |  |  |  |
| Ulteriori infor                                                                                           | <u>Ulteriori informazioni</u>                                                                                                    |  |  |  |  |
|                                                                                                    | Apri Annulla                                                                                                    |  |  |  |  |

cliccando su apri il programma prosegue. Ad ogni avvio del programma si ripresenta il medesimo messaggio.

#### Access 2003 Avvisi di Sicurezza

Il presente testo è tratto dal punto 2.28 Awisi di sicurezza in Access 2003

## Problema

Quando apri un database con Access 2003, ottieni dei messaggi come:

"Awiso di sicurezza: Le espressioni non sicure non sono bloccate ... Vuoi bloccare l'espressioni non sicure ?"

"Questo file potrebbe non essere sicuro ... Vuoi aprire questo file, o annullare l'operazione ?" "Access non può aprire il file per limitazioni di sicurezza ..."

Potrebbero esservi ulteriori messaggi, che indicano che è necessario installare il SP 8 di Office etc.

Vuoi liberarti di questi messaggi di awiso.

Causa

Nella versione 2003 di Access, MS ha incluso simili avvisi di sicurezza e meccanismi di certificazione, come quelli che già, prima, esistevano in Word ed Excel. Per quanto riguarda Access, l'obiettivo principale è quello di bloccare le cosiddette "espressioni non sicure" nei database che non sono certificati (ciò è chiamato "Modalità Sandbox"). Le espressioni non sicure sono i comandi VBA come: Shell, Kill, CurDir, e in più molti altri che consentono l'accesso al file system. Puoi ottenere una lista dei comandi, ed ulteriori informazioni se fai click sul pulsante dell'Help, nelle varie finestre dei messaggi. Vi è anche un grande sito web di informazione della MS circa l'argomento della sicurezza, con tanti articoli su i messaggi di avviso, certificati, Sandbox etc.

#### Soluzione

1. Impostare la sicurezza a "Basso"

Il metodo più facile, per liberarsi dei messaggi di avviso, è quello di abbassare il livello di sicurezza nel menù Strumenti/Macro/Sicurezza. Se modifichi l'impostazione, a "Basso", non otterrai più alcun messaggio. Questo è valido in tutti i database, per questo utente su questo PC, ed è equivalente all'impostazione di tutte le versioni di Access prima di A03, perché esse non prevedono alcun livello di sicurezza.

In alcune installazioni la voce di menù Strumenti/Macro/Sicurezza potrebbe mancare, specialmente se il db è stato convertito.

Vedi http://support.microsoft.com/?kbid=833219.

Puoi rimediare a ciò, come segue:

fai click destro su una barra di menù o degli strumenti, e scegli Personalizza

- nella scheda Comandi scegli la categoria Strumenti
- trascina la voce Sicurezza... dall'elenco sul lato destro e rilasciala nella giusta posizione nel menù Strumenti.

La voce di menù descritta modifica due valori nel registro. Quindi un altro metodo per liberarsi dei messaggi di avviso è quello di modificare le impostazioni del livello di sicurezza e della modalità Sandbox, direttamente nel registro.

Il livello di sicurezza è di pertinenza dell'utente. La chiave è:http://www.donkarl.com/it/ \HKEY\_CURRENT\_USER1.0

Per evitare messaggi il valore dovrebbe essere: 1

Ed invece, la modalità Sandbox è valida per tutta la macchina. La chiave del registro è: \HKEY\_LOCAL\_MACHINE.0

Questo valore dovrebbe essere 2 o 0, se vuoi che siano eseguite tutte le funzioni (includendo quelle "non sicure").

2 = Sandbox soltanto attiva per applicazioni non Access che utilizzano JET

0 = Sandbox completamente disattivata

Vi sono ulteriori informazioni ad: http://support.microsoft.com/?id=294698

Se è installata soltanto la versione runtime di Access, le impostazioni del registro sono diverse. (informazioni da Albert Kallal). Devi creare due nuove chiavi.

Per il livello di sicurezza:

\HKEY\_LOCAL\_MACHINE1.0

Nuova chiave: level

Valore: #00000001

Per la modalità Sandbox:

\HKEY\_LOCAL\_MACHINE.0 nuova chiave: SandBoxMode

valore: #00000002

2. Creare un certificato

Il livello di sicurezza "Basso" è espressamente "non raccomandato" da Microsoft, poiché qualcuno potrebbe commettere operazioni dannose tramite le sopracitate espressioni non sicure. In aggiunta, queste impostazioni non saranno di aiuto su un computer dove non sei abilitato o non hai i diritti ad abbassare il livello di protezione. In questo caso vengono proposti i Certificati digitali.

La versione facile è un certificato auto firmato. Vi è un tool in Office 2003 che puoi trovare nel menù di Awio di Windows in Programmi/Office/Strumenti/Certificati Digitali per Progetti VBA. In alternativa puoi avviare direttamente il programma Selfcert.exe nella cartella di Office. Comunque, un certificato auto firmato è valido soltanto sul tuo computer.

Puoi comprare altre versioni di certificati da aziende accreditate come enti di certificazione. Vi sono i cosiddetti certificati di classe 3 per le aziende od organizzazioni più grandi, ed i certificati di classe 2 per le persone fisiche. Questi ultimi finora, però, sono molto difficili da trovare ed ottenere e, pertanto, non c'è molta esperienza in merito (come per tutte le cose riguardanti la certificazione).

#### Access 2007

http://office.microsoft.com/it-it/access-help/attivazione-o-disattivazione-della-visualizzazione-degli-avvisidi-protezione-sulla-barra-messaggi-HA010080606.aspx

19

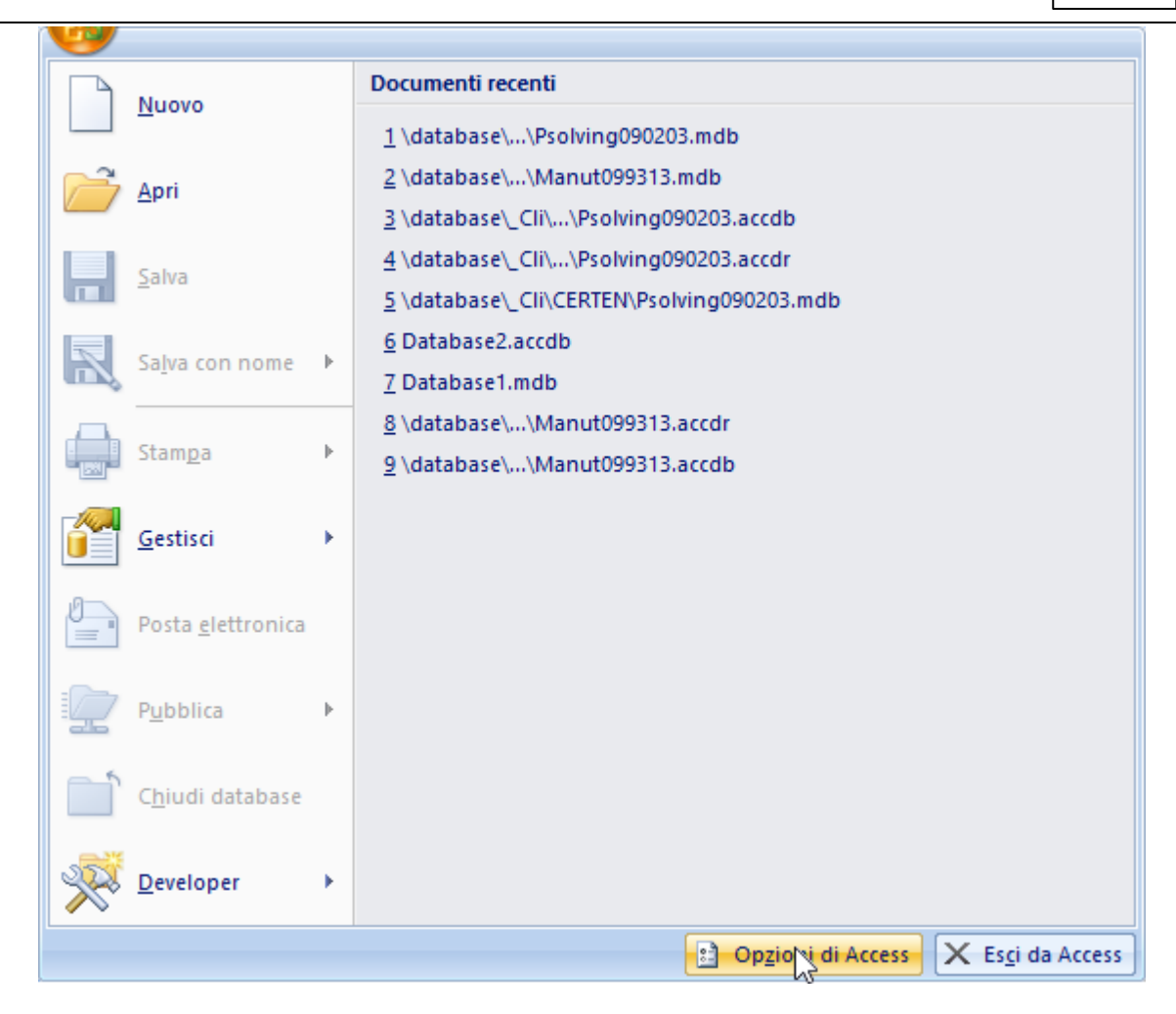

Selezionare OPZIONI DI ACCESS

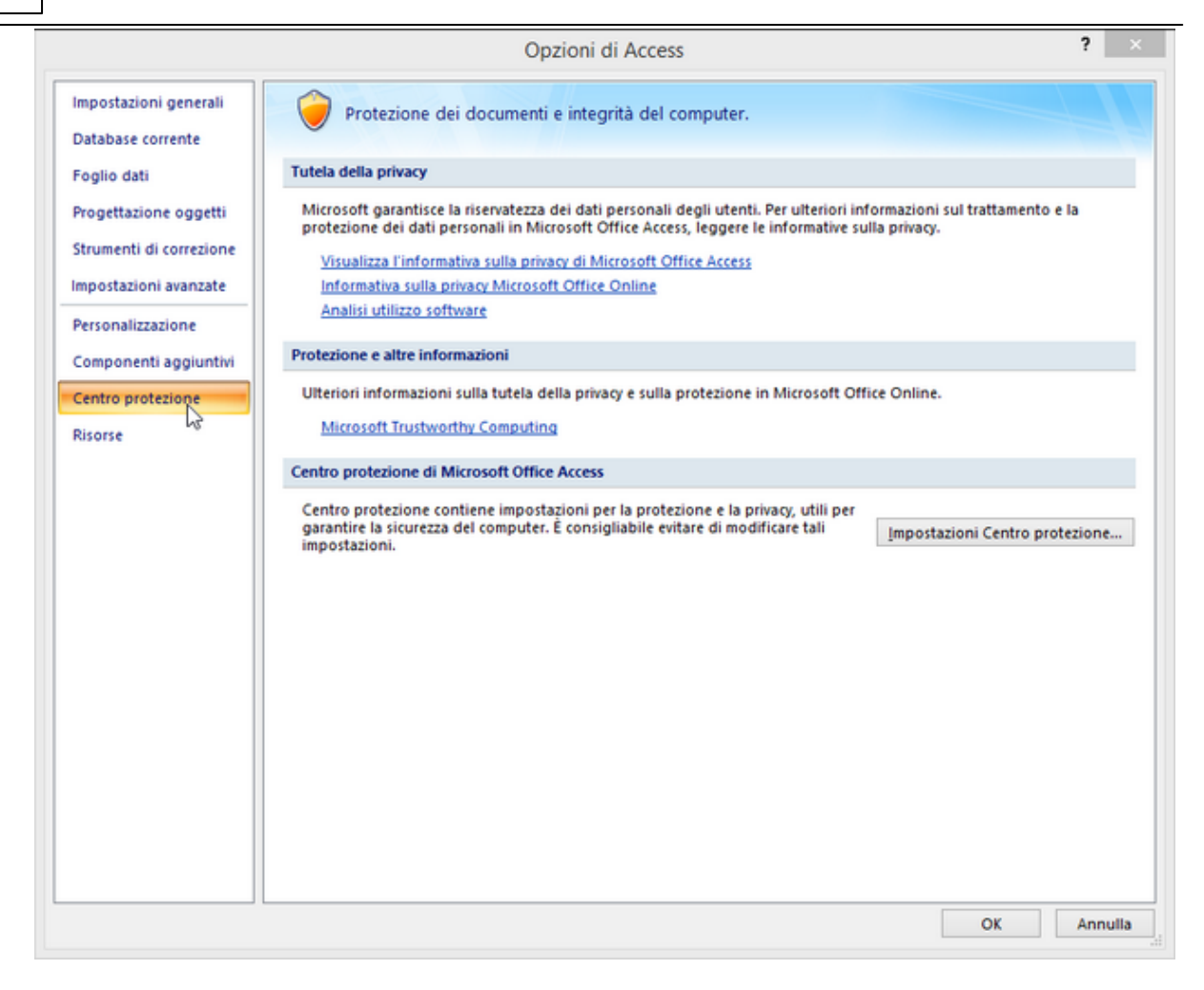

## SELEZIONARE CENTRO PROTEZIONE

21

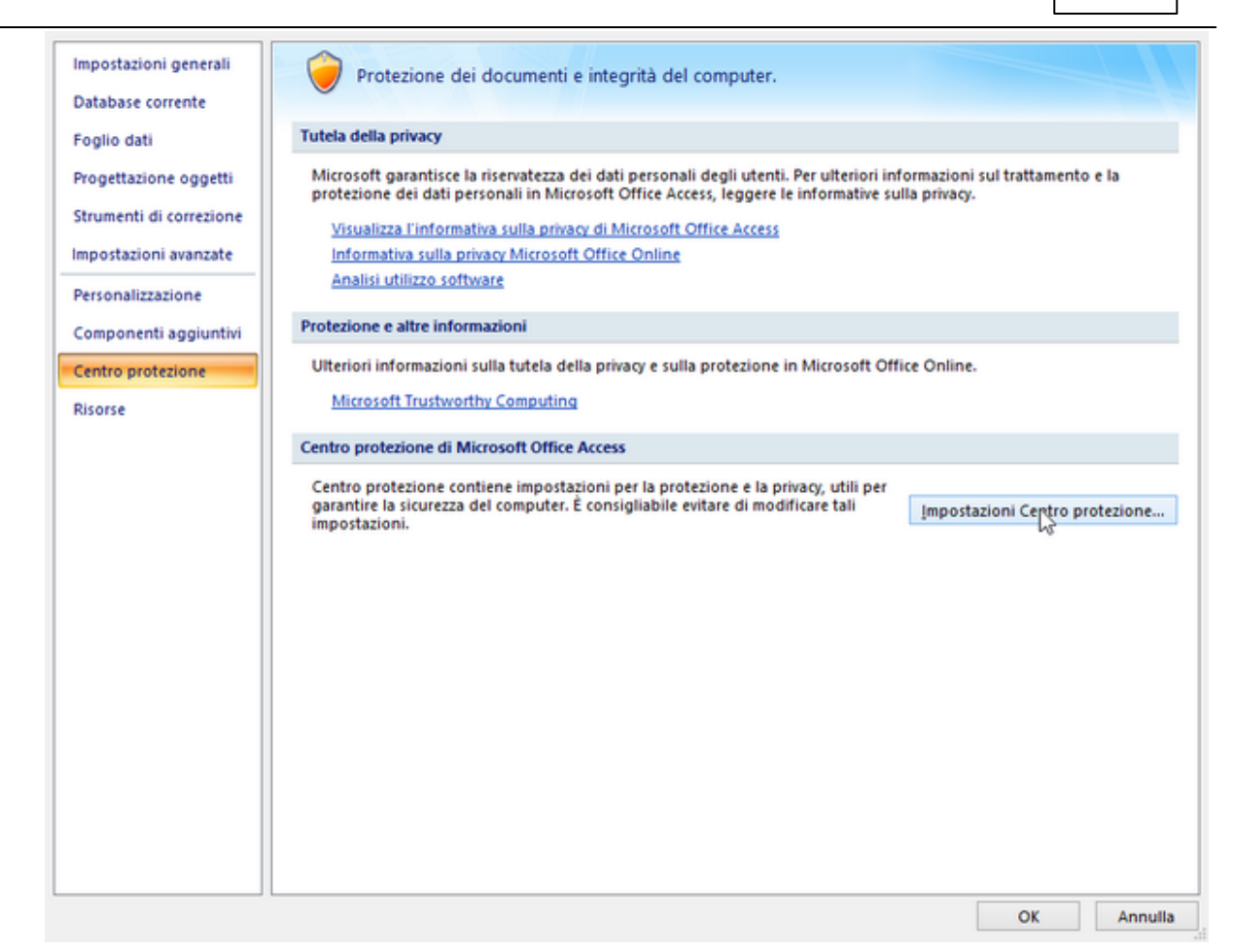

#### selezionare impostazioni centro di protezione

|                     | Awiso: tutti guesti percors                                                                                                   | si sono considerati f                                                    | onti attendibili per l'apertura dei file. Se si cam   | nbia o si aggi  | unge un    |
|---------------------|----------------------------------------------------------------------------------------------------|--------------------------------------------------------------------------|-------------------------------------------------------|-----------------|------------|
| nponenti aggiuntivi | percorso, verificare che sia                                                                                                  | a protetto.                                                              |                                                       |                 |            |
| a stantant second   | Percorso                                                                                                    |                                                                          | Descrizione                                           | Data ultim      | a modifica |
| ostazioni macro     | Percorsi utente                                                                                                    |                                                                          |                                                       |                 |            |
| ra messaggi         | C:\ic\AppData\Roaming                                                                                                    | \Microsoft\AddIns\                                                       |                                                       | 28/04/2014      | 4 16.02    |
| in messaggi         | F:\Database\                                                                                                    |                                                                          |                                                       | 18/01/2013      | 3 17.38    |
| zioni privacy       | C:\iles\Microsoft Office\                                                                                                    | Office12\ACCWIZ\                                                         | Posizione predefinita in Access: database             |                 |            |
|                     |                                                                                                    |                                                                          |                                                       |                 |            |
|                     | Percorsi criteri                                                                                                    |                                                                          |                                                       |                 |            |
|                     |                                                                                                    |                                                                          |                                                       |                 |            |
|                     |                                                                                                    |                                                                          |                                                       |                 |            |
|                     |                                                                                                    |                                                                          |                                                       |                 |            |
|                     |                                                                                                    |                                                                          |                                                       |                 |            |
|                     |                                                                                                    |                                                                          |                                                       |                 |            |
|                     |                                                                                                    |                                                                          |                                                       |                 |            |
|                     |                                                                                                    |                                                                          |                                                       |                 |            |
|                     |                                                                                                    |                                                                          |                                                       |                 |            |
|                     |                                                                                                    |                                                                          |                                                       |                 |            |
|                     |                                                                                                    |                                                                          |                                                       |                 |            |
|                     |                                                                                                    |                                                                          |                                                       |                 |            |
|                     |                                                                                                    |                                                                          |                                                       |                 |            |
|                     |                                                                                                    |                                                                          |                                                       |                 |            |
|                     |                                                                                                    |                                                                          |                                                       |                 |            |
|                     |                                                                                                    |                                                                          |                                                       |                 |            |
|                     |                                                                                                    |                                                                          |                                                       |                 |            |
|                     |                                                                                                    |                                                                          |                                                       |                 |            |
|                     |                                                                                                    |                                                                          |                                                       |                 |            |
|                     | Percorso:                                                                                                    | F:\Database\                                                             |                                                       |                 |            |
|                     | Percorso:<br>Descrizione:                                                                                                    | F:\Database\                                                             |                                                       |                 |            |
|                     | Percorso:<br>Descrizione:                                                                                                    | F:\Database\                                                             |                                                       |                 |            |
|                     | Percorso:<br>Descrizione:<br>Data ultima modifica:                                                                            | F:\Database\<br>18/01/2013 17.38                                         |                                                       |                 |            |
|                     | Percorso:<br>Descrizione:<br>Data ultima modifica:<br>Sottocartelle:                                                          | F:\Database\<br>18/01/2013 17.38<br>Consentite                           |                                                       |                 |            |
|                     | Percorso:<br>Descrizione:<br>Data ultima modifica:<br>Sottocartelle:                                                          | F:\Database\<br>18/01/2013 17.38<br>Consentite                           |                                                       | Discussion      |            |
|                     | Percorso:<br>Descrizione:<br>Data ultima modifica:<br>Sottocartelle:                                                          | F:\Database\<br>18/01/2013 17.38<br>Consentite                           | Aggiungi nuovo percorso                               | <u>R</u> imuovi | Modifica   |
|                     | Percorso:<br>Descrizione:<br>Data ultima modifica:<br>Sottocartelle:<br>Consenti percorsi attei                               | F:\Database\<br>18/01/2013 17.38<br>Consentite<br>ndibili di questa retr | Aggiungi nuovo percorso<br>e (scelta non consigliata) | <u>R</u> imuovi | Modifica   |
|                     | Percorso:<br>Descrizione:<br>Data ultima modifica:<br>Sottocartelle:<br>Consenti percorsi attei<br>Disattina tutti i percorsi | F:\Database\<br>18/01/2013 17.38<br>Consentite<br>ndibili di questa rete | Aggiungi nuovo percorso<br>e (scelta non consigliata) | <u>R</u> imuovi | Modifica   |

## Nell esempio tramite il pulsante <Aggiungi Nuovo Percorso > è stato aggiunta la cartella F: \Database

### Per ulteriori informazioni, vedi guida in linea di Microsoft Access.

Access 2010

Di solito il problema è la protezione macro. Devi abbassarlo o rendere attendibile il file o il percorso. Vedi: http://office.microsoft.com/it-it/HA010341635.aspx

Access 2007-2010-2013-2016-2019-2021

Puoi usare un "Trusted Folder/Location". Vedi questo sito: http://www.accessribbon.de/en/index.php?Trust\_Center:Trusted\_Locations dove puoi scaricare il tool AddPath2010.exe. ecc...

## 1.1.3 Access 2007-2016-2021

Le tabelle contenenti i dati t\_risumaneXXxx.mdb sono state realizzate in formato Access 2000 , sono compatibili con le versioni Access XP ; Access 2003 e Access 2007 -2010 - 2013 -2016 -2019 -2021

NON vanno mai convertite nel formato Access 2007-2010 -2013-2016 con estensione (.accdb), il motivo principale è che non sarà possibile aggiornarle a versioni future delle stesse tabelle. Inoltre non sono state testate dall'autore.

Il Programma risumanexxVERnn.mdb è stato realizzato in formato Access 2000 , è compatibile con le versioni Access XP ; Access 2003 e Access 2007.2010 2013 2016 -2019 -2021

Il programma è stato testato con Access 2007-2010-2013 2016 2019 2021 lasciandolo in formato (.mdb) .

#### Il programma è stato testato con Access 2016 2021 lasciandolo in formato (.mdb).

La conversione in formato (.accdb) non dovrebbe dare problemi, peraltro non è stata testata e non porta comunque nessun vantaggio all'utente.

La conversione del programma nel formato ACCDR è una nuova estensione di file che consente di aprire un database in modalità runtime NON E' STATA TESTATA

Per ulteriori informazioni si rimanda alla guida di Access 2007-2010 2013, 2016, 2019, 2021:

- Scelta del formato di file da utilizzare in Access 2007-2010 2013 2016, 2019, 2021
- Differenze tra i formati di file ACCDB e MDB

si consiglia di leggere attentamente gli awisi di sicurezza

Avvisi Sicurezza (Protezione Macro)

# 1.2 Primo avvio

#### Apertura : All'avvio del programma viene visualizzata la Licenza

All' avvio del programma, per le versioni MDB, viene visualizzato :

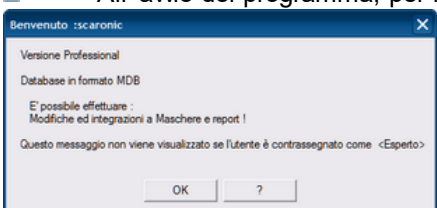

#### L'intestazione riporta :

<Benvenuto : > e il nome utente rilevato da Windows

All'awio del programma, per le versioni MDE, viene visualizzato :

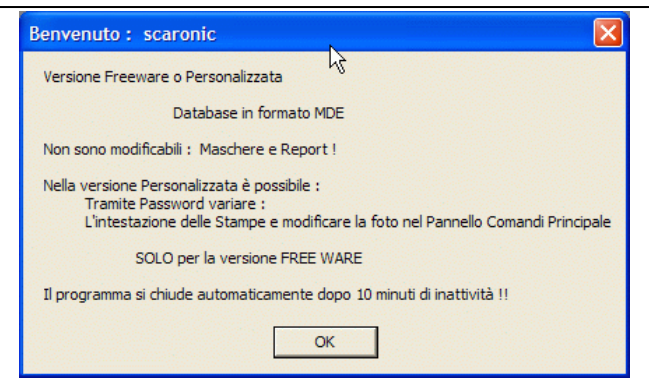

<Benvenuto : > e il nome utente rilevato da Windows dopo l'awiso, si apre la maschera

#### Controlli di Awio

Il programma controlla se il collegamento con le tabelle collegate è integro, oppure se è stato interrotto

MS Access memorizza al suo interno il percorso delle tabelle collegate

Tipicamente, al primo avvio, il collegamento è interrotto, oppure, quando le tabelle vengono spostate o eliminate, od ancora, quando in seguito ad un aggiornamento del programma (nuova Versione) le tabelle presenti non sono più quelle richieste dalla nuova versione.

Questa ricerca avviene solo al primo avvio, di seguito il programma memorizzerà tale percorso e successivamente non lo richiederà più.

Se è stata eseguita l'installazione standard il percorso delle tabelle è:

c:\Scaroni Consulting\Tabelle Risorse

| Richiest | a Informa <mark>zioni</mark> 🛛 🕅                                                             |
|----------|----------------------------------------------------------------------------------------------|
| 2        | パ<br>E' la prima volta che viene installata                                                  |
| ~        | questa Versione del programma :                                                              |
|          | su questo Computer ?                                                                         |
|          | NB :<br>Questa domanda vi verrà riproposta per ogni Database contenente le tabelle collegato |
|          | Sì No                                                                                        |

Il programma chiede di ricercare le tabelle contenenti i dati se non avete ancora installato t\_risumaneXXNN.exe rispondete no .

| Seguite | le istruzioni Seguenti !                                                                  |
|---------|-------------------------------------------------------------------------------------------|
| ?       | Il Programma deve collegarsi ai database che contengono le tabelle dei dati .             |
| ~       | Vi verrà chiesto di indicare in quale cartella è stato installato il Database :           |
|         | t_i .mdb                                                                                  |
|         | nella installazione di default è : ``                                                     |
|         | Se avete utilizzato una installazione diversa dovete indicare il percorso da Voi scelto . |
|         | Se non Avete ancora installato il Database :t,mdb<br>Rispondete NO                        |
|         | Si No                                                                                     |

#### rispondendo SI

Il programma vi avverte, di cercare dove sono state installate le tabelle contenenti i DATI

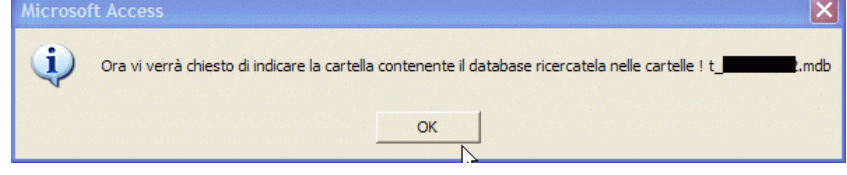

La finestra sfoglia per cartelle vi permette di indicare il percorso . Nell' immagine qui sotto viene indicato il percorso di default.

## Risorse Umane

24

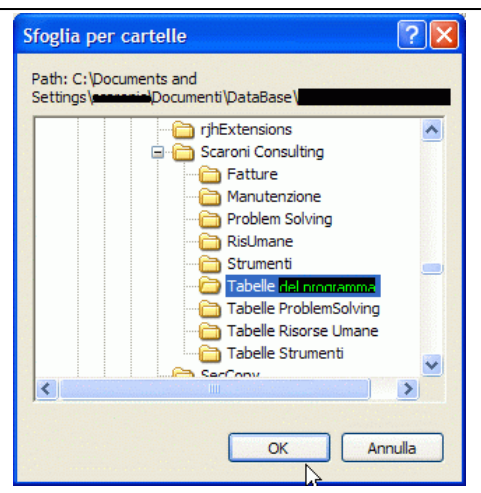

#### Trovato premete OK

Se tutto fila liscio appare il seguente messaggio (altrimenti apparirà un messaggio di errore.)

| Autoriz | zazione Utenti !                                                                                                    |
|---------|----------------------------------------------------------------------------------------------------|
| (i)     | L'utente ha accesso anche in modifica ed inserimento !                                                                                               |
| 4       | Nella versione Freeware :<br>tutti gli utenti hanno accesso in modifica e inserimento                                                                |
|         | Nelle versioni Shareware e Full :                                                                                                    |
|         | è possibile consentire la modifica e l'inserimento<br>ad utenti autorizzati                                                                          |
|         | Per attivare le autorizzazioni vai a :                                                                                                    |
|         | <pannello comandi="" principale=""> <configurazione e="" grafici="" utilità=""><registrazione utenti=""></registrazione></configurazione></pannello> |
|         | ОК                                                                                                    |

Struttura logica del programma

# 1.3 Struttura Client Server

#### Premessa

il PROGRAMMA è costituito da un database (FRONT END) contenente l'interfaccia utente e da un database contenente le tabelle DATI (BACK END).

- Con questa configurazione si ottengono i seguenti vantaggi:
- è possibile effettuare il backup del solo database contenente le tabelle DATI
- è possibile un utilizzo in rete (il database contenente le tabelle può essere posto sul Server o su uno dei computer di rete) e installando il PROGRAMMA su ognuno dei computer è possibile accedere ai medesimi dati)
- è possibile per il softwarista effettuare modifiche al PROGRAMMA (FRONT END), provarlo, senza compromettere l'integrità dei DATI contenuti nelle tabelle (BACK END).
- è possibile per il softwarista creare programmi (FRONT END) personalizzati per ogni singolo utente, senza compromettere l'integrità dei dati contenuti nelle tabelle (BACK END)
- In caso di aggiornamenti è possibile scaricare / installare solo il Programma (FRONT END), senza le tabelle (BACK END).

#### QUANDO LE TABELLE DATI NON SONO PIU' COMPATIBILI ?

le attuali tabelle sono leggibili dalla versione MS Access 200 (9.0) e successive [ciò è identificato nel nome file numero (09)]

il programma cresce nuove necessità spesso costringono aggiunte ulteriori di tabelle o campi a tabelle esistenti in tal caso ho utilizzato il criterio di cambiare le due cifre finali

#### ATTENZIONE :

Non create più copie del database contenente le tabelle (BACK END) in diverse cartelle (o computer).

25

Il rischio di avere più copie del (Back END) in diversi computer o Server è che il collegamento EFFETTIVAMENTE realizzato non sia esattamente quello desiderato .

#### PER CONTROLLARE

Aprite il programma (FRONT END) e consultate :

>Pannello comandi Principale >Configurazione Utilità e grafici > Configurazione >Tabelle Collegate

La maschera vi fornirà il percorso di collegamento.

In caso di errore ripristinate il collegamento corretto utilizzando il pulsante Cambia collegamenti

### Struttura Client-Server

il PROGRAMMA è costituito da un database contenente le tabelle DATI e una interfaccia utente (la presente installazione) contenente il PROGRAMMA vero e proprio.

Con questa configurazione si ottengono i seguenti vantaggi:

- è possibile effettuare il backup del solo database contenente le tabelle
- è possibile un utilizzo in rete (il database contenente le tabelle può essere posto sul Server o su uno dei computer di rete) e installando il PROGRAMMA su ognuno dei computer è possibile accedere ai medesimi dati)
- è possibile per il softwarista effettuare modifiche al programma, provarlo, senza compromettere l'integrità dei dati contenuti nelle tabelle.
- è possibile per il softwarista creare programmi personalizzati per ogni singolo utente , senza compromettere l'integrità dei dati contenuti nelle tabelle
- è possibile scaricare solo l'aggiornamento del Programma, senza le tabelle .

Torna a Sommario

# 1.4 Controlli ad ogni avvio

Ad ogni avvio del programma vengono eseguiti i seguenti controlli :

# ■ 1° Check : Controllo che Tutte le Dotazioni del Dipendente ABBIANO IL CAMPO fine COMPILATO

Per indicare le Dotazioni del Dipendente che non hanno scadenza non bisogna lasciare il campo [SCADENZA] vuoto

questa situazione era permessa anzi suggerita in precedenti versioni, la mancanza di una data fine porta problemi di dimensionamento delle scala dei tempi nelle Maschere e Report che mostrano il Gantt della pianificazione

#### Procedura per la Correzione :

Da Pannello Comandi Principale> Pannello Inserimenti>Profilo Dipendente > scheda Dotazione

Ricercare la Dotazione è inserire una data SCADENZA convenzionale ad esempio 31/12/2030.

■ 2° Check : Controllo che Tutte le Patenti del Dipendente ABBIANO IL CAMPO Val.fine COMPILATO

Per indicare le Patenti del Dipendente che non hanno scadenza non bisogna lasciare il campo [VAL.FINE] vuoto

questa situazione era permessa anzi suggerita in precedenti versioni, la mancanza di una data fine porta problemi di dimensionamento delle scala dei tempi nelle Maschere e Report che mostrano il

Gantt della pianificazione

#### Procedura per la Correzione :

Da Pannello Comandi Principale> Pannello Inserimenti>Profilo Dipendente > scheda Patente Ricercare la Patente è inserire data VAL.FINE convenzionale ad esempio 31/12/2030.

#### ■ 3° Check :Controllo che Tutte le Vaccinazioni del Dipendente abbiano il campo SCADENZA COMPILATO

Per indicare le VACCINAZIONI del Dipendente che non hanno scadenza non bisogna lasciare il campo [Scadenza] vuoto

questa situazione era permessa anzi suggerita in precedenti versioni, la mancanza di una data fine porta problemi di dimensionamento delle scala dei tempi nelle Maschere e Report che mostrano il Gantt della pianificazione

#### Procedura per la Correzione :

Da Pannello Comandi Principale> Pannello Inserimenti>Profilo Dipendente > scheda Vaccinazione Ricercare la Vaccinazione è inserire una data SCADENZA convenzionale ad esempio 31/12/2030.

# ■ 4° Check : Controllo che Tutte le Visite Mediche del Dipendente abbiano il campo SCADENZA COMPILATO

Per indicare le VISITE MEDICHE del Dipendente che non hanno scadenza non bisogna lasciare il campo [Scadenza] vuoto

questa situazione era permessa anzi suggerita in precedenti versioni, la mancanza di una data fine porta problemi di dimensionamento delle scala dei tempi nelle Maschere e Report che mostrano il Gantt della pianificazione

#### Procedura per la Correzione :

Da Pannello Comandi Principale> Pannello Inserimenti>Profilo Dipendente > scheda Vaccinazione Ricercare la Visita Medica è inserire una data SCADENZA convenzionale ad esempio 31/12/2030.

#### **5°** Check : Ogni Dipendente deve appartenere ad un REPARTO

Ogni Dipendente deve appartenere ad un Reparto Alcune Maschere e report non funzionano in caso di mancata associazione "\_\_\_

#### Procedura per la Correzione :

Da Pannello Comandi Principale> Pannello Inserimenti>Profilo Dipendente > scheda Reparto Pulsante Aggiungi .

6° Check : Ogni Corso Programmato deve avere una Data inizio e fine Programmazione Dalla Versione Risorse umane 09 30 23 tutti i corsi programmati devono avere una data di INIZIO e una SCADENZA, ciò per poter gestire correttamente una pianificazione anche grafica degli stessi . Per indicare I corsi che non hanno scadenza non bisogna lasciare il campo [Programmato A] vuoto, ma indicare una data convenzionale ad esempio 31/12/2030. Il report indica le situazioni non corrette . Per effettuare le correzioni vai a

#### Procedura per la Correzione :

Da Pannello Comandi Principale > Pannello Inserimenti > Programma Corsi .

i Campi PROGRAMMATO DA e PROGRAMMATO A DEVONO ESSERE COMPILATI Torna a Sommario

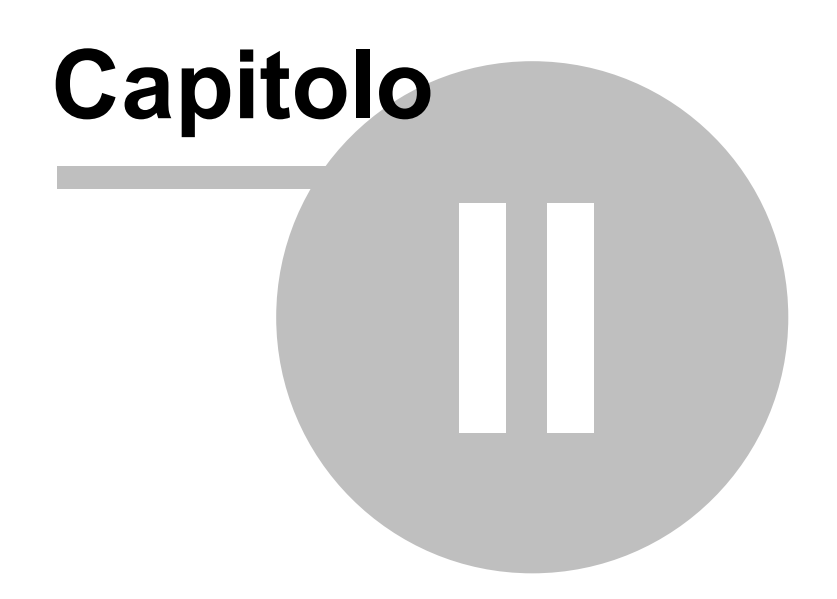

# 2 Sommario

28

### Sommario

- Struttura logica del programma
- Flusso
- Licenza
- Awisi Sicurezza
- Iter Consigliato
- Supporto

Si consiglia di leggere attentamente il file LEGGIMI

per le indicazioni relative alla installazione e alla storia delle revisioni

AVVERTENZE :

Il presente file di Help e il Manuale d'uso, vengono aggiornati successivamente alle modifiche del programma .

Potrebbero esserci differenze tra il presente file e il Programma .

Qualora rilevaste delle differenze siete pregati di prendere nota di quanto segue :

- Per quasi tutte le pagine in fondo è riportata la Versione del programma e la data di ultimo aggiornamento della Pagina

- Informate l'autore carlo.scaroni@gmail.com

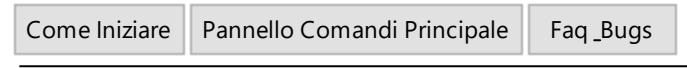

Risorse Umane Versione : Access 2000 Major : 30.40 Minor : 4

mercoledì 18 maggio 2022

 $\ensuremath{\mathbb{C}}$  2022 Carlo Scaroni carlo.scaroni@gmail.com w w w .scaroniconsulting.it

# 2.1 Definizioni Bibliografia

CLA

# 2.1.1 CLA

Classificazione delle attività di apprendimento (CLA – *Classification of learning activities*), è uno degli strumenti principali per la misurazione statistica delle questioni connesse alla partecipazione degli individui al *lifelong learning* 

Progettata come strumento per raccogliere e presentare dati statistici comparabili e indicatori relativi alle attività formative sia per singolo Paese sia tra Paesi, la CLA è concepita per la raccolta, compilazione e presentazione di dati: riguardanti sia gli individui (attraverso indagini sulle famiglie come l'indagine sulla educazione degli adulti, focalizzata sul lifelong learning), sia i fornitori di formazione; relativamente alla partecipazione degli individui ai sistemi formativi e ad altri aspetti quali il tempo dedicato all'apprendimento e le risorse a tal fine spese/investite.

La CLA fornisce criteri rilevanti per la classificazione di tutte le attività formative: istruzione e formazione formale e non formale e apprendimento informale. In tal modo si mantiene coerente con la ISCED 97, la classificazione internazionale dei titoli di studio, basandosi inoltre sui più rilevanti documenti metodologici di riferimento.

|     | SILICAZIONE DELLE ALINITA DI ALI |                                                                                                    |
|-----|----------------------------------|----------------------------------------------------------------------------------------------------|
| Cod | liciPrincipali categorie/classi/ | Definizione                                                                                                    |
|     | Sottoclassi                      |                                                                                                    |
| 1.  | Apprendimento formale            | Formale Education come " l'educazione fornita nel<br>sistema di scuole, college, università e altri istituti di<br>istruzione formale                                                                                                    |
| 2.  | Apprendimento non formale        | è definita come "qualsiasi attività didattiche<br>organizzate e sostenute che non lo fanno<br>corrispondono esattamente a quanto sopra defi<br>nizione di istruzione formale. Educazione non formale<br>può quindi avvenire sia all'interno che all'esterno<br>istituzioni educative, e soddisfare le persone di tutte le<br>età. |

CLASSIFICAZIONE DELLE ATTIVITÀ DI APPRENDIMENTO

|        | -                                       |                                                                                                    |
|--------|-----------------------------------------|----------------------------------------------------------------------------------------------------|
| 2.1    | Programmi non formali                   | è definita come " intenzionale, ma è meno<br>organizzata e meno strutturatoe può includere per<br>esempio l'apprendimento di eventi (attività) che si |
|        |                                         | verificano nella famiglia, nel posto di lavoro, e in                                                                                                  |
| 2.2    | Corsi                                   | l corsi sono in genere soggetti orientati. Essi sono                                                                                                  |
|        |                                         | tenuti da una o più persone specializzate nel campo                                                                                                   |
|        |                                         | Essi possono awenire in una o più impostazioni /                                                                                                    |
| 0.0.1  |                                         | ambienti come elencato di seguito                                                                                                    |
| 2.2.1  |                                         | Questa sollo calegona comprende iormalive                                                                                                    |
|        |                                         | è costruito intorno la trasmissione del sanere da un                                                                                                  |
|        |                                         | docente / tutor / docente con l'intento di fornire                                                                                                    |
|        |                                         | istruzioni ed educare. Si può o non può includere la                                                                                                  |
|        |                                         | discussione su un dato argomento                                                                                                    |
| 2.2.2  | Corsi misti teorico-pratici (inclusi i  | Questa sotto categoria copre tutti i corsi, che                                                                                                    |
|        | work shop)                              | conciliano lezioni in classe (teorica) con, la pratica in                                                                                             |
|        |                                         | situazioni reali o simulate. Esso comprende                                                                                                    |
|        |                                         | l'apprendistato professionale, ad eccezione di quelli                                                                                                 |
|        |                                         | coperto da istruzione formale (ad esempio programmi                                                                                                   |
|        |                                         | di "sistema duale" o "formazione in alternanza" che                                                                                                   |
|        |                                         | unisce istruzione formale e formazione base di lavoro /                                                                                               |
|        |                                         | Impresa). Combinati corsi teorico-pratici includono                                                                                                   |
|        |                                         | anche attivita di apprendimento che comprendono                                                                                                    |
|        |                                         | lichtraining o lo protioo                                                                                                    |
| 223    | Corsi condotti attraverso la formazione | Ouesta sotto categoria comprende corsi che sono                                                                                                    |
| 2.2.5. | anerta e a distanza                     | simili a faccia a faccia corsi, cioè esse possono avere                                                                                               |
|        |                                         | elementi come curriculum, registrazione, tutoraggio e                                                                                                 |
|        |                                         | anche le prove, ma avvenire tramite corrispondenza                                                                                                    |
|        |                                         | postale o supporti elettronici, che collegano gli                                                                                                    |
|        |                                         | istruttori / docente / tutor o gli studenti che non sono                                                                                              |
|        |                                         | insieme in una classe. Questo tipo di corsi comporta                                                                                                  |
|        |                                         | l'interazione tra il docente e lo studente, anche se non                                                                                              |
|        |                                         | allo stesso tempo ma con un ritardo                                                                                                    |
| 2.2.4. | Lezioni private                         | Si tratta di una "serie pianificata di esperienze                                                                                                    |
|        |                                         | (complementare) di apprendimento ollerto da esperti o                                                                                                 |
|        |                                         | antro che aglie ili qualità di esperti, selezionati per<br>approfondire conoscenze o abilità, per imparare più                                        |
|        |                                         | intensamente, di solito intrapresa da solo uno o molto                                                                                                |
|        |                                         | pochi studenti". Tipicamente il tutor (persona fisica) in                                                                                             |
|        |                                         | questo caso è anche il "Fornitore" avere l'educazione                                                                                                 |
|        |                                         | come "attività principale                                                                                                    |
| 2.3.   | Formazione sul lavoro guidata           | Questo tipo di formazione è caratterizzata da periodi                                                                                                 |
|        |                                         | programmati di formazione, istruzione o esperienza                                                                                                    |
|        |                                         | pratica, usando normali strumenti di lavoro, sia come                                                                                                 |
|        |                                         | Il luogo immediato di lavoro o nel lavoro con la                                                                                                    |
|        |                                         | presenza di un tutore. Di solito è organizzato dal                                                                                                    |
|        |                                         | dal personale, compressi trasferiti, ri essunte s                                                                                                    |
|        |                                         | uer personale, compresi trasieniti, n-assunto e                                                                                                    |
|        |                                         | personale stayionale / temporaliea nel 1010 nuovi 0<br>attuali posti di lavoro. Può includere formazione                                              |
|        |                                         | generale sulla società (organizzazione le procedure                                                                                                   |
|        |                                         | operative, ecc) così come specifiche istruzioni                                                                                                    |
|        |                                         | correlate (rischi per la sicurezza e la salute. le                                                                                                    |
|        |                                         | pratiche di lavoro).                                                                                                    |
| 2.4.   | Altro non specificato altrove           | Questa sotto-categoria è per le attività di educazione                                                                                                |
|        |                                         | non formale che non possono essere assegnati ad                                                                                                    |
|        |                                         | una delle altre categorie                                                                                                    |
| 3.     | Apprendimento informale                 | attività di apprendimento informali non sono                                                                                                    |
|        |                                         | istituzionalizzati. Essa comprende un insieme                                                                                                    |
|        |                                         |                                                                                                    |

|        |                                | strutturato di meno di Singole Attività didattiche. Esso<br>può awenire quasi ovunque: all'interno della famiglia,<br>con di amici, al lavoro                                                                                                    |
|--------|--------------------------------|----------------------------------------------------------------------------------------------------|
| 3.1.   | Apprendimento guidato          |                                                                                                    |
| 3.1.1. | Coaching/tutoraggio informale  | Ciò include una vasta gamma di esperienze di<br>apprendimento organizzate non istituzionalizzate<br>offerte da esperti o altri che agiscono in qualità di<br>esperti, selezionati per approfondire la conoscenza e<br>le competenze, per imparare più intensamente,<br>intrapresa da uno o pochissimi studenti. Esso<br>comprende anche le attività progettate per aiutare e<br>sostenere individui in altri processi di apprendimento                                                                                    |
| 3.1.2. | Visite guidate                 | Ciò include una vasta gamma di eventi organizzati<br>progettati per la trasmissione di informazioni all'interno<br>di un predeterminato periodo di tempo limitato in una<br>data posizione                                                                                                    |
| 3.2    | Apprendimento non guidato      |                                                                                                    |
| 3.2.1. | Autoapprendimento              | Autoapprendimento (self-study) è condotto da solo<br>dall'individuo. Essa implica l'uso di uno, o più o tutti i<br>mezzi di comunicazione di apprendimento                                                                                                    |
| 3.2.2. | Gruppi di apprendimento        | Questo include la partecipazione a tutti i tipi di gruppi<br>informali (tra la pensano come persone, amici,<br>colleghi, studenti, ecc) che non sono istruiti. Ciò può<br>avvenire in privato (ad esempio la casa), pubblico in<br>generale (ad esempio sala della comunità, alberghi) e<br>legate al lavoro impostazioni / ambienti                                                                                                    |
| 3.2.3  | Attività pratica/esercitazioni | Pratica in genere comporta l'attuazione o la ripetizione<br>di conoscenze, metodi o regole istruzioni relative a un<br>soggetto già ricevuto, con l'intenzione di migliorare le<br>prestazioni personali in questo specifi soggetto. Può<br>essere fatto in qualsiasi ambiente / ambiente<br>favorevole alla pratica Ciò può avvenire in privato (ad<br>esempio la casa), pubblico (ad esempio, la strada) e<br>legate al lavoro impostazioni / ambienti. Include fare i<br>compiti per i programmi formali o non formali |
| 3.2.4. | Visite non guidate             | Questo include ogni visita intrapresa con lo scopo<br>predeterminato per imparare, senza l'intervento di una<br>guida. Strumenti come visitatori stampati guide,<br>opuscoli o guide audio pre-registrati possono essere<br>utilizzati per questo tipo di visite non guidate                                                                                                    |

# 2.2 Flusso

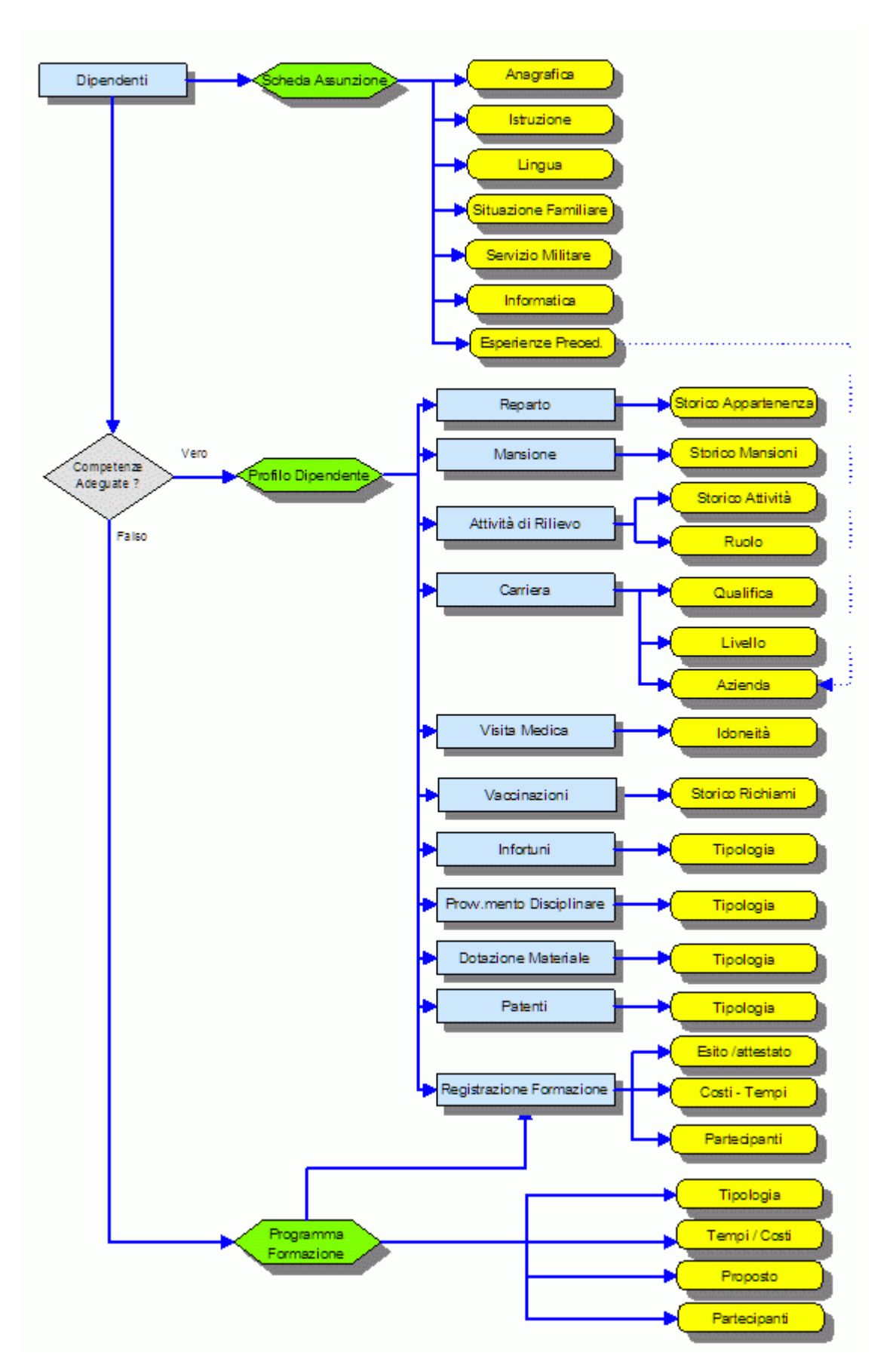

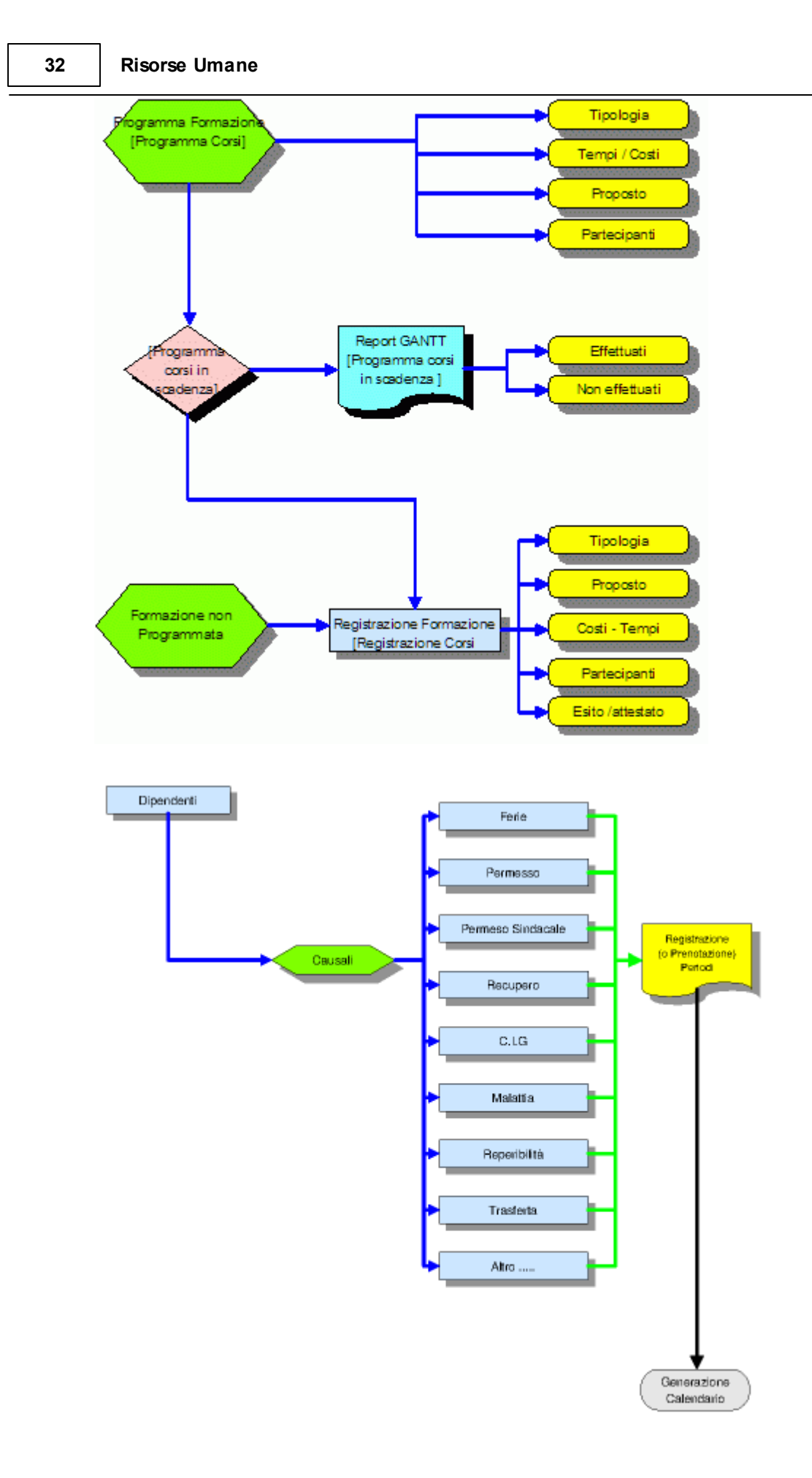

© 2022 Carlo Scaroni

## 2.3 Licenza

Questa maschera appare ad ogni avvio del programma e identifica se il programma è FREEWARE o è intestato ad una specifica azienda o intestatario della licenza.

| SCARONI CO                                                                                                    | NSULTING                                                                                                    |                                                                                                    | Riso                                                                                                    | rse Umane                                                                                                    |
|----------------------------------------------------------------------------------------------------|----------------------------------------------------------------------------------------------------|----------------------------------------------------------------------------------------------------|----------------------------------------------------------------------------------------------------|----------------------------------------------------------------------------------------------------|
| License : Scaroni                                                                                                    | Version :                                                                                                    | 09.30.40.[1] del 28/                                                                                                    | 01/2021                                                                                                    | Size KByte : 46244                                                                                                    |
| Software : F:\database\RisUmane\U0930                                                                                                    | 040\Source\Risumane093040.mdb                                                                                                    |                                                                                                    |                                                                                                    |                                                                                                    |
| Tables : F:\database\RisUmane\T_Rist                                                                                                    | Umane\tu0940\t_risumane0940.mdb                                                                                                    |                                                                                                    |                                                                                                    | Size KByte : 4196                                                                                                    |
| crosoft Access : 2000 SP3 - Build:9.0.0.6620<br>File Format : 2000 MDB                                                                                                    | JET/ACE : 4.0.9801.20<br>Jet User : Admin                                                                                                    | Win Fer: 1                                                                                                    | Microsoft Windows 7 H                                                                                                    | Iome Premium Version 6.1.7601 SP 1.0 3                                                                                               |
| Win User: scaronic                                                                                                    | Workstation : AMD64-3000                                                                                                    | Copyright:                                                                                                    | D ing. Carlo Scaroni                                                                                                    |                                                                                                    |
| Licenza d'uso e modifica<br>L'ing. Carlo Scaroni cfSCRCRL52L288157C conce<br>Umane> alla società<br>L'AZIENDA si impegna ad utilizzare il programma<br>Tale impegno è esteso anche a versioni del prop | ide l'uso del Programma e la modifica dei<br>«Gestione Risorse Umane> al solo uso in<br>ramma modificate dall'AZIENDA.                                                                                                    | <sorgenti> contentut<br/>uito denominata per<br/>terno, in alcun modo</sorgenti>                                                                                             | i nel programma (Softwa<br>brevità "AZIENDA"<br>potrà cederii all'esterno                                                                                  | re) denominato <gestione risorse<br="">o, neanche in forma gratuita, o in visione.</gestione>                                        |
| Licenza d'uso e modifica<br>L'ing. Carlo Scaroni d'SCRCRL52L288157C conce<br>Umane-s alla società<br>""""""""""""""""""""""""""""""""""""                                                              | de l'uso del Programma e la modifica dei<br>«Gestione Risorse Umane» al solo uso in<br>ramma modificate dall'AZIENDA<br>aziendale, o su un (1) client.<br>Illettuale dei programmi di averle consido<br>regnamma nella formula così com'e.<br>ndicate. L'AZIENDA si imperna ad elimini | <sorgenti> contentuti<br/>uito denominata per<br/>terno, in alcun modo<br/>roni Carlo e pertanto<br/>di Avvio , Pannello Co<br/>irata<br/>are coni installazione.</sorgenti> | i nel programma (Softwa<br>brevità "AZIENDA"<br>potrà cederli all'esterno<br>dichiara che non toglier<br>mandi , Maschera Autor<br>del Programma , efiacra | re) denominato «Gestione Risorse<br>o, neanche in forma gratuita, o in visione.<br>rà dalle maschere la visibilità dell'autore<br>e. |

Torna a Sommario

## 2.4 Struttura del Database

### Struttura del Database

il PROGRAMMA è costituito da un database contenente le tabelle DATI e una interfaccia utente (la presente installazione) contenente il PROGRAMMA vero e proprio.

Con questa configurazione si ottengono i seguenti vantaggi:

- è possibile effettuare il backup del solo database contenente le tabelle
- è possibile un utilizzo in rete (il database contenente le tabelle può essere posto sul Server o su uno dei computer di rete) e installando il PROGRAMMA su ognuno dei computer è possibile accedere ai medesimi dati)
- è possibile per il Programmatore effettuare modifiche al programma, provarlo, senza compromettere l'integrità dei dati contenuti nelle tabelle.
- è possibile per il Programmatore creare programmi personalizzati per ogni singolo utente , senza compromettere l'integrità dei dati contenuti nelle tabelle
- è possibile scaricare solo l'aggiornamento del Programma, senza le tabelle .

Torna a Sommario

# 2.4.1 Tabelle

Le tabelle memorizzano i dati registrati dal programma

ELENCO TABELLE E CAMPI rispetto alla versione t\_risumane0939 ; ( TABELLA AGGIUNTA) (PK) Chiave primaria (I) Campo Indicizzzato

## Tabella tblAttivitàDipendente

## **Risorse Umane**

Descrizione: 0937

| Creazione:            | 20/06/2013 18:53:53 |
|-----------------------|---------------------|
| Ultimo Aggiornamento: | 24/06/2013 15:16:52 |

| Pos.<br>Lung     | Nom<br>h. | e                    | Descrizione                                  | Тіро         |
|------------------|-----------|----------------------|----------------------------------------------|--------------|
| 0<br>4           | (PK)      | IdAttivitàDipendente | Contatore incrementato automaticamente       | Auto Number  |
| <b>1</b><br>255  |           | Attività             | da Tabella tblAttività                       | Text         |
| <b>2</b><br>255  | (I)       | IdRuolo              | Riferimento a tabella Funzione               | Text         |
| 3<br>8           |           | dtmInizio            | Inizio                                       | Date/Time    |
| <b>4</b><br>8    |           | dtmFine              | Fine                                         | Date/Time    |
| 5<br>4           | (I)       | IdDipendente         | Da Tabella tblDipendente                     | Long Integer |
| 6                |           | memNote              | Nota Aggiuntiva Memo                         | Memo         |
| 7<br>255         |           | strPathPDF           | Percorso completo compreso file e estensione | Text         |
|                  |           |                      | [max 255 car]                                |              |
| 8<br>8           |           | Dreg                 | Data registrazione record                    | Date/Time    |
| 9<br>255         |           | Utente               | Utente che ha effettuato l'ultima modifica   | Text         |
| <b>10</b><br>255 |           | PC                   | PC che ha effettuato l'ultima modifica       | Text         |
| 11<br>8          |           | LastUpdate           | Ultimo Aggiornamento                         | Date/Time    |
| <b>12</b><br>255 |           | UpdatedBy            | Utente che ha effettuato l'ultima modifica   | Text         |

# Tabella tblAudit\_Trail

 Descrizione:
 2015.12.17

 Creazione:
 17/12/2015 10:42:21

 Ultimo Aggiornamento:
 17/12/2015 10:46:31

| Pos.<br>Lung    | Nome<br>h.        | Descrizione                          | Тіро        |
|-----------------|-------------------|--------------------------------------|-------------|
| 0<br>4          | (PK) EditRecordID | Contatore univoco                    | Auto Number |
| 1<br>8          | EditDate          | Data Modifica (TimeStamp)            | Date/Time   |
| <b>2</b><br>255 | User              | Utente che ha effettuato la modifica | Text        |
| <b>3</b><br>255 | RecordID          | Identificatore Record Modificato     | Text        |
| <b>4</b><br>255 | SourceTable       | Tabella d'Origine                    | Text        |
| <b>5</b><br>255 | SourceField       | Campo Modificato                     | Text        |
| 6               | BeforeValue       | Valore precedente                    | Memo        |

34

| 7           | AfterValue                        | Nuovo Valore                                 | Memo          |
|-------------|-----------------------------------|----------------------------------------------|---------------|
| 8           | Comments                          | Modifica/ eliminazione                       | Text          |
| 255         | Desser                            |                                              | Teret         |
| 9<br>255    | Tabella                           | tblCarriera                                  | Text          |
| Descrizione | 0937                              |                                              |               |
| Creazion    | e: <b>20/06/2013</b> <sup>,</sup> | 18:53:53                                     |               |
| Ultimo Ag   | giornamento: 21/11/2020           | 21:20:18                                     |               |
| Pos. Nom    | 16                                | Descrizione                                  | Tipo          |
| Lungh.      |                                   |                                              | •             |
| 0 (PK       | IdCarriera                        | Contatore ad Incremento automatico           | Auto Number   |
| 4           | dtmFine                           | Fine                                         | Date/Time     |
| 8           |                                   |                                              |               |
| 2           | dtmInizio                         | Inizio                                       | Date/Time     |
| 8<br>3 (1)  | IdDinendente                      | Piferimento a thIDipendente                  | l ong Integer |
| 4           | lubipendente                      |                                              |               |
| 4 (I)       | IdQualifica                       | daTblQualifica                               | Text          |
| 255<br>5    | DesQualifica                      | Descrizione Aggiuntivo                       | Text          |
| 255         | Desquannea                        |                                              | TEXT          |
| 6           | strLivello                        | Livello                                      | Text          |
| 255         | strAziondo                        | Aziondo                                      | Toxt          |
| 255         | SIAZIEIIUa                        | Azieliua                                     | TEXT          |
| 8           | strPathPDF                        | Percorso completo compreso file e estensione | Text          |
| 255         |                                   | Imax 255 carl                                |               |
| 9           | Drea                              | Data di Registrazione                        | Date/Time     |
| 8           |                                   |                                              |               |
| 10<br>255   | Utente                            | Utente che ha effettuato l'ultima modifica   | Text          |
| 255<br>11   | PC                                | PC che ha effettuato l'ultima modifica       | Text          |
| 255         |                                   |                                              | TOAT          |
| 12          | LastUpdate                        | Ultimo Aggiornamento                         | Date/Time     |
| 8           | UndatedBy                         | l tente che he effettuate l'ultime medifice  | Toxt          |
| 255         | ορυαιουσγ                         |                                              | IEXL          |
|             |                                   |                                              |               |
| Tabella     | tblCausale                        |                                              |               |
|             |                                   |                                              |               |

 Descrizione:
 0938

 Creazione:
 20/06/2013 18:53:53

 Ultimo Aggiornamento:
 29/01/2021 09:14:48

| Pos.<br>Lung | Nome<br>h.     | Descrizione | Тіро   |
|--------------|----------------|-------------|--------|
| 0<br>50      | (PK) IdCausale |             | Text   |
| 1<br>1       | CodiceOn       |             | Yes/No |

| 36 | Risorse Umane |     |          |              |
|----|---------------|-----|----------|--------------|
|    | 2<br>1        | (I) | Codice   | Text         |
|    | 3<br>1        |     | ColoreOn | Yes/No       |
|    | <b>4</b><br>4 | (I) | IdColore | Long Integer |

# Tabella tblCausale\_Master

Descrizione: 0939

| Creazione:            | 13/10/2015 16:14:08 |
|-----------------------|---------------------|
| Ultimo Aggiornamento: | 13/10/2015 16:25:37 |

| Pos. Nome<br>Lungh. |      |           | Descrizione | Тіро         |
|---------------------|------|-----------|-------------|--------------|
| <b>0</b><br>50      | (PK) | ldCausale |             | Text         |
| 1<br>1              |      | CodiceOn  |             | Yes/No       |
| <b>2</b><br>1       | (I)  | Codice    |             | Text         |
| 3<br>1              |      | ColoreOn  |             | Yes/No       |
| 4<br>4              | (I)  | IdColore  |             | Long Integer |

## Tabella tblColore

| rizione Tipo |
|--------------|
|              |
|              |
|              |

| 0  | (PK) IdColore |  |
|----|---------------|--|
| 4  |               |  |
| 1  | Testo         |  |
| 50 |               |  |

# Tabella tblColore\_Master

| Descrizione: 0939 |                                            |              |  |
|-------------------|--------------------------------------------|--------------|--|
| Creazione:        | 13/10/2015 16:03:36<br>13/10/2015 16:26:37 |              |  |
| Pos. Nome         | Descrizione                                | Тіро         |  |
| 0 (PK) IdColore   |                                            | Long Integer |  |
| <b>1 Testo</b> 50 |                                            | Text         |  |

# Tabella tblCompetenza

Text
| Descrizione: | 0937 |
|--------------|------|
| Descrizione. | 0331 |

| Creazione:            | 20/06/2013 18:53:53 |
|-----------------------|---------------------|
| Ultimo Aggiornamento: | 24/06/2013 14:24:38 |

| Pos.<br>Lung    | Nome<br>h.        | Descrizione                                | Тіро      |
|-----------------|-------------------|--------------------------------------------|-----------|
| <b>0</b><br>255 | (PK) IdCompetenza | Livello di competenza                      | Text      |
| 1<br>8          | Dreg              | Data registrazione record                  | Date/Time |
| <b>2</b><br>255 | Utente            | Utente che ha effettuato l'ultima modifica | Text      |
| <b>3</b><br>255 | PC                | PC che ha effettuato l'ultima modifica     | Text      |
| <b>4</b><br>8   | LastUpdate        | Ultimo Aggiornamento                       | Date/Time |
| <b>5</b><br>255 | UpdatedBy         | Utente che ha effettuato l'ultima modifica | Text      |

## Tabella tblCompetenza\_Master

Descrizione: 0939

| Creazione:            | 13/10/2015 16:05:27 |
|-----------------------|---------------------|
| Ultimo Aggiornamento: | 13/10/2015 16:27:33 |

| Pos. Nome<br>Lungh. |                   | Descrizione                                | Тіро      |
|---------------------|-------------------|--------------------------------------------|-----------|
| <b>0</b><br>255     | (PK) IdCompetenza | Livello di competenza                      | Text      |
| 1<br>8              | Dreg              | Data registrazione record                  | Date/Time |
| <b>2</b><br>255     | Utente            | Utente che ha effettuato l'ultima modifica | Text      |
| <b>3</b><br>255     | PC                | PC che ha effettuato l'ultima modifica     | Text      |
| <b>4</b><br>8       | LastUpdate        | Ultimo Aggiornamento                       | Date/Time |
| <b>5</b><br>255     | UpdatedBy         | Utente che ha effettuato l'ultima modifica | Text      |

### Tabella tblComuni

Descrizione: 2011.03.07

| Creazione:            | 26/06/2013 14:14:22 |
|-----------------------|---------------------|
| Ultimo Aggiornamento: | 21/11/2020 20:48:51 |

| Pos. Nome<br>Lungh. |           | Descrizione | Тіро |
|---------------------|-----------|-------------|------|
| <b>0</b><br>35      | Comune    |             | Text |
| 1                   | Provincia |             | Text |
| 2                   | Regione   |             | Text |
| 3<br>3              | САР       |             | Text |

| 1<br>2         | Provincia                        | Text         |
|----------------|----------------------------------|--------------|
| <b>0</b><br>35 | Comune                           | Text         |
| Lungh.         | e Descrizione                    | про          |
| Ultimo Agg     | giornamento: 13/10/2015 16:22:33 | Tine         |
| Creazione      | 13/10/2015 16:18:22              |              |
| Descrizione:   | 0939                             |              |
| tblComun       | ii_Master                        |              |
| 4              | Tabella                          |              |
| - 8            | DescProvStato                    | Text         |
| 7              | ASL                              | Long Integer |
| 6              |                                  |              |
| 4<br>6 (PK)    | CodISTAT                         | Text         |
| 5              | CodComune                        | Text         |
| 4<br>4         | PrTeleselezione                  | Text         |
| 5              |                                  |              |

| PrTeleselezione | Text                                                                  |
|-----------------|-----------------------------------------------------------------------|
|                 |                                                                       |
| CodComune       | Text                                                                  |
|                 |                                                                       |
| (PK) CodISTAT   | Text                                                                  |
|                 |                                                                       |
| ASL             | Long Integer                                                          |
|                 |                                                                       |
| DescProvStato   | Text                                                                  |
|                 | PrTeleselezione<br>CodComune<br>(PK) CodISTAT<br>ASL<br>DescProvStato |

40

2

3 3

### Tabella tblCorsiEffettuati

Regione

CAP

Descrizione: 0937

 Creazione:
 20/06/2013 18:53:53

 Ultimo Aggiornamento:
 15/11/2020 11:18:18

| Pos.<br>Lung    | Nom<br>h. | e                 | Descrizione                                         | Тіро        |
|-----------------|-----------|-------------------|-----------------------------------------------------|-------------|
| 1<br>4          | (PK)      | IdCorsiEffettuati | Contatore incrementato automaticamente              | Auto Number |
| <b>2</b><br>255 |           | Titolo            | "Titolo" = riportare il TITOLO della locandina      | Text        |
|                 |           |                   | (depliants, o se interno titolo attribuito) 255 car |             |
| <b>3</b><br>255 | (I)       | IdTipologiaCorso  | Tipologia del corso raggruppamento predefinito      | Text        |
| <b>4</b><br>255 |           | Argomenti         | "Argomenti" = indicare gli argomenti del corso, o i | Text        |
|                 |           |                   | riferimenti a documenti esterni che li dettagliano  |             |

Text

Text

|                  |            | 255 car                                           |           |
|------------------|------------|---------------------------------------------------|-----------|
| <b>5</b><br>255  | Durata     | "durata" = indicare in giorni o in ore 255 car    | Text      |
| <b>6</b><br>255  | ACura      | "A cura" = indicare l'ente esterno o i interno    | Text      |
|                  |            | esecutore del corso 255 car                       |           |
| 7                | Nota       | Nota descrittiva (Memo)                           | Memo      |
| 8<br>8           | dtmInizio  | Inizio (Orientativa)                              | Date/Time |
| 9<br>8           | dtmFine    | Fine (Orientativa)                                | Date/Time |
| 10<br>8          | Costo      | Costo Complessivo del Corso                       | Currency  |
| 11<br>50         | Proponente | Proponente: la persona o la Funzione. (255 car)   | Text      |
| <b>12</b><br>255 | Esigenza   | Esigenza : indicare la necessità individuata (255 | Text      |
| <b>13</b><br>255 | strPathPDF | Percorso completo compreso file e estensione      | Text      |
|                  |            | [max 255 car]                                     |           |
| 14<br>8          | Dreg       | Data di registrazione                             | Date/Time |
| <b>15</b><br>255 | Utente     | Utente che ha effettuato l'ultima modifica        | Text      |
| <b>16</b><br>255 | PC         | PC che ha effettuato l'ultima modifica            | Text      |
| 17<br>8          | LastUpdate | Ultimo Aggiornamento                              | Date/Time |
| 18<br>255        | UpdatedBy  | Utente che ha effettuato l'ultima modifica        | Text      |

## Tabella tblCorsoDipendente

 Descrizione:
 0940

 Creazione:
 20/06/2013 18:53:53

 Ultimo Aggiornamento:
 17/11/2020 16:44:30

| Pos.<br>Lung    | Nom<br>h. | e                 | Descrizione                                                           | Тіро         |
|-----------------|-----------|-------------------|-----------------------------------------------------------------------|--------------|
| 1<br>4          | (PK)      | IdCorsiEffettuati | Riferimento a Tabella Corsi effettuati                                | Long Integer |
| 2<br>4          | (PK)      | ldDipendente      | Riferimento a Tabella tblDipendente                                   | Long Integer |
| <b>3</b><br>255 |           | Abilitazione      | Qualora il corso abbia dato luogo ad una                              | Text         |
|                 |           |                   | abilitazione o sia necessario per conseguire<br>l'abilitazione 50 car |              |
| <b>4</b><br>255 |           | Valutazione       | Giudizio globale del corso 255 car                                    | Text         |
| 5<br>8          |           | dtmRegistrazione  | Data Registrazione                                                    | Date/Time    |
| <b>6</b><br>255 |           | DocRegistrazione  | Riferimento a Documento rilasciato o sottoscrizione                   | Text         |
|                 |           |                   | di partecipazione 255 car                                             |              |
| 7<br>255        |           | Valutatore        | Normalmente un Superioe o un esterno                                  | Text         |

| <b>8</b><br>255  | strPathPDF | Percorso completo compreso file e estensione       | Text      |
|------------------|------------|----------------------------------------------------|-----------|
|                  |            | [max 255 car]                                      |           |
| 9<br>8           | Dreg       | Data di registrazione                              | Date/Time |
| <b>10</b><br>255 | Utente     | Utente che ha effettuato l'ultima modifica         | Text      |
| <b>11</b><br>255 | PC         | PC che ha effettuato l'ultima modifica             | Text      |
| 12<br>8          | LastUpdate | Ultimo Aggiornamento                               | Date/Time |
| <b>13</b><br>255 | UpdatedBy  | Utente che ha effettuato l'ultima modifica         | Text      |
| 14               | Nota       | Nota aggiuntiva Memo                               | Memo      |
| 15<br>2          | CFP        | Crediti Formativi Professionali Acquisiti (intero) | Integer   |

## Tabella tblDipendente

Descrizione: 0938

 Creazione:
 20/06/2013 18:53:54

 Ultimo Aggiornamento:
 29/01/2021 09:14:53

| Pos. Nome       |      | e                 | Descrizione                                        | Тіро         |
|-----------------|------|-------------------|----------------------------------------------------|--------------|
| 0<br>4          | (PK) | IdDipendente      | Matricola (numero intero)                          | Long Integer |
| 1<br>16         |      | CF                | Codice Fiscale (facoltativo)                       | Text         |
| <b>2</b><br>30  | (I)  | NumeroInps        | Numero Inps (facoltativo)                          | Text         |
| <b>3</b><br>255 |      | Nome              | obbligatorio 255 car                               | Text         |
| <b>4</b><br>255 | (I)  | Cognome           | obbligatorio 255 car                               | Text         |
| <b>5</b><br>15  |      | Titolo            | Dott ; lng; Rag; Sig. (15 car) (facoltativo)       | Text         |
| 6<br>255<br>-   |      | Indirizzo         | Via e nº civico (255 car) (facoltativo)            | Text         |
| 7<br>255        |      | Citta             | Comune (255 car) (facoltativo)                     | Text         |
| o<br>2<br>0     | (I)  | CAP               | Sigia 2 car (racoltativo)                          | Text         |
| 5<br>10         | (י)  | strDomicilio      | Domicilio (se diverso da Residenza)                | Text         |
| 255<br>11       |      | TelefonoDomicilio | 20 car (facoltativo)                               | Text         |
| 20<br>12        |      | TelefonoUfficio   | 20 car (facoltativo)                               | Text         |
| 20<br>13        |      | Cellulare         | Prefisso internazionale, prefisso nazionale,numero | Text         |
| 20              |      |                   | di Cellulare                                       |              |
| 14              |      | EMail             | E.Mail                                             | Text         |

| 255              |                      |                                                                      |             |
|------------------|----------------------|----------------------------------------------------------------------|-------------|
| <b>15</b><br>255 | Web                  | Sito WEB                                                             | Text        |
| 16<br>8          | DataDiNascita        | formato gg/mm/aaaa (facoltativo)                                     | Date/Time   |
| <b>17</b><br>255 | strLuogoNascita      | Luogo di Nascita - Provincia (facoltativo)                           | Text        |
| <b>18</b><br>255 | strCittadinanza      | Cittadinanza (facoltativo)                                           | Text        |
| 19<br>8          | DataAssunzione       | formato gg/mm/aaaa (obbligatorio)                                    | Date/Time   |
| <b>20</b><br>8   | DataDimissioni       | formato gg/mm/aaaa                                                   | Date/Time   |
| <b>21</b><br>255 | strStatoCivile       | "Celibe";"Nubile";"Coniugato/a";"Vedovo/a";"Divorziat                | Text        |
|                  |                      | o/a" (facoltativo)                                                   |             |
| <b>22</b><br>255 | strCollocamentoObbli | "No";"Invalido Civile";"Invalido del Lavoro";"Orfano                 | Text        |
|                  |                      | (caduti in servizio)";"Vedova (caduti in servizio)"<br>(facoltativo) |             |
| <b>23</b><br>255 | strTitolodiStudio    | ISTRUZIONE:Titolo di Studio (facoltativo)                            | Text        |
| 24<br>4          | strConseguito        | ISTRUZIONE: Conseguito nell'anno (facoltativo)                       | Text        |
| <b>25</b><br>255 | strVotazione         | ISTRUZIONE: Votazione (facoltativo)                                  | Text        |
| <b>26</b><br>255 | strlstituto          | ISTRUZIONE: Istituto scolastico (facoltativo)                        | Text        |
| 27<br>1          | bInAbile             | SERVIZIO MILITARE: Abile (facoltativo)                               | Yes/No      |
| 28<br>1          | blnCongedato         | SERVIZIO MILITARE: Congedato (facoltativo)                           | Yes/No      |
| <b>29</b><br>255 | strRiformato         | SERVIZIO MILITARE: Riformato( Motivo) (facoltativo)                  | Text        |
| <b>30</b><br>255 | strEsonerato         | SERVIZIO MILITARE: Esonerato (Motivo) (facoltativo)                  | Text        |
| <b>31</b><br>255 | strArma              | SERVIZIO MILITARE: Arma (facoltativo)                                | Text        |
| <b>32</b><br>255 | strGrado             | SERVIZIO MILITARE: Grado (facoltativo)                               | Text        |
| <b>33</b><br>255 | strPeriodo           | SERVIZIO MILITARE: Periodo di servizio (facoltativo)                 | Text        |
| 34               | Nota                 | descrizione libera (facoltativo)                                     | Memo        |
| 35               | Dreg                 |                                                                      | Date/Time   |
| 8                | ыеу                  |                                                                      | Date/ IIIIe |
| 36<br>255        | Utente               | Utente che ha effettuato l'ultima modifica                           | Text        |
| <b>37</b><br>255 | PC                   | PC che ha effettuato l'ultima modifica                               | Text        |
| 38<br>8          | LastUpdate           | Ultimo Aggiornamento                                                 | Date/Time   |
| 39               | UpdatedBy            | Utente che ha effettuato l'ultima modifica                           | Text        |

| 255              |            |                 |                                           |              |
|------------------|------------|-----------------|-------------------------------------------|--------------|
| 40<br>4          |            | Superiore       | Superiore in organigramma                 | Long Integer |
| <b>41</b><br>255 |            | PosOrg          | Direzione Vendite, Capo Servizio Tecnico, | Text         |
|                  |            |                 | Responsabile Commerciale                  |              |
| <b>42</b><br>255 |            | SSN             | Tessera Sanitaria                         | Text         |
| <b>43</b><br>255 |            | strPathFoto     | Percorso Completo Foto                    | Text         |
| <b>44</b><br>2   |            | strSesso        | 1= Maschio 2 = Femmina                    | Integer      |
| 45<br>4          | <b>(I)</b> | IdInquadramento | Inquadramento rif a tabella Inquadramento | Long Integer |

### Tabella tblDoc

| Descrizione: | 0937       |                     |
|--------------|------------|---------------------|
| Creazione:   |            | 20/06/2013 18:53:54 |
| Ultimo Aggi  | ornamento: | 21/11/2020 21:20:53 |

| Pos. Nome<br>Lungh. |      | e               | Descrizione                                   | Тіро         |
|---------------------|------|-----------------|-----------------------------------------------|--------------|
| 0<br>4              | (PK) | IdDoc           | Contatore Incrementale Univoco                | Auto Number  |
| 1<br>4              | (I)  | IdDipendente    | Matricola Dipendente da Tabella tblDipendente | Long Integer |
| <b>2</b><br>8       |      | dtmData         | Data Documento                                | Date/Time    |
| <b>3</b><br>50      |      | strTipo         | Tipologia del Documento                       | Text         |
| <b>4</b><br>255     |      | strDestinatario | Dipendente, Azienda , altro indicare          | Text         |
| <b>5</b><br>255     |      | strPathPDF      | Percorso completo compreso file e estensione  | Text         |
|                     |      |                 | [max 255 car]                                 |              |
| 6                   |      | strDescrizione  | Descrizione                                   | Memo         |
| 7<br>8              |      | Dreg            | Data registrazione record                     | Date/Time    |
| <b>8</b><br>255     |      | Utente          | Utente che ha effettuato l'ultima modifica    | Text         |
| <b>9</b><br>255     |      | PC              | PC che ha effettuato l'ultima modifica        | Text         |
| 10<br>8             |      | LastUpdate      | Ultimo Aggiornamento                          | Date/Time    |
| 11<br>50            |      | UpdatedBy       | Utente che ha effettuato l'ultima modifica    | Text         |

### Tabella tblDotazione

Descrizione: 0940

 Creazione:
 21/11/2020 21:45:07

 Ultimo Aggiornamento:
 21/11/2020 21:45:40

Pos. Nome

Descrizione

Тіро

| Lung             | jh.                                       |              |                                               |              |  |
|------------------|-------------------------------------------|--------------|-----------------------------------------------|--------------|--|
| 0<br>4           | (PK)                                      | IdDotazione  | Contatore Incrementale Univoco                | Auto Number  |  |
| 1<br>4           | (I)                                       | IdDipendente | Matricola Dipendente da Tabella tblDipendente | Long Integer |  |
| 2<br>4           |                                           | IngQtà       | Quantità Consegnata                           | Single       |  |
| <b>3</b><br>255  |                                           | strDotazione | Materiale Consegnato                          | Text         |  |
| <b>4</b><br>255  |                                           | strTaglia    | Taglia (riferito a Vesstiario scarpe , ecc.)  | Text         |  |
| 5<br>1           |                                           | ysnChiusa    | Chiusa                                        | Yes/No       |  |
| 6                |                                           | memNote      | Note Aggiuntive [memo]                        | Memo         |  |
| 7<br>8           |                                           | Dreg         | Data registrazione record                     | Date/Time    |  |
| <b>8</b><br>255  |                                           | Utente       | Utente che ha effettuato l'ultima modifica    | Text         |  |
| <b>9</b><br>255  |                                           | PC           | PC che ha effettuato l'ultima modifica        | Text         |  |
| 10<br>8          |                                           | LastUpdate   | Ultimo Aggiornamento                          | Date/Time    |  |
| 11<br>255        |                                           | UpdatedBy    | Utente che ha effettuato l'ultima modifica    | Text         |  |
| 12<br>8          |                                           | dtmInizio    | Inizio Consegna (Orientativa)                 | Date/Time    |  |
| 13<br>8          |                                           | dtmFine      | Fine Scadenza (Orientativa)                   | Date/Time    |  |
| <b>14</b><br>255 |                                           | strPathPDF   | Percorso completo compreso file e estensione  | Text         |  |
|                  |                                           |              | [max 255 car]                                 |              |  |
| 15<br>3          |                                           | strCategoria | Categoria DPI ammesso ( l; ll; lll)           | Text         |  |
| <b>16</b><br>12  |                                           | strSigla     | Sigla normalizzata DPI (12 car)               | Text         |  |
| <b>17</b><br>10  | (I)                                       | IdNorma      | Riferimento a tblNorma Norma di riferimento   | Text         |  |
| Tab              | ella                                      | tblErrorLog  |                                               |              |  |
| Desc             | Descrizione: 22.10.2009                   |              |                                               |              |  |
| Cr               | Creazione: 20/06/2013 18:53:54            |              |                                               |              |  |
| Ult              | Ultimo Aggiornamento: 23/09/2013 16:57:51 |              |                                               |              |  |

| Pos.<br>Lung    | os. Nome<br>ungh. |                  | Descrizione               | Тіро        |
|-----------------|-------------------|------------------|---------------------------|-------------|
| 0<br>4          | (I)               | IdErrorLog       | Problema Numero           | Auto Number |
| 1<br>8          |                   | datProblema      | Data del Problema         | Date/Time   |
| <b>2</b><br>255 |                   | strNomeProgramma | Nome Programma [255car]   | Text        |
| <b>3</b><br>255 |                   | strVersion       | Versione Numero [255 car] | Text        |

| <b>4</b><br>8    | datVersione          | Data Versione                                                   | Date/Time    |
|------------------|----------------------|-----------------------------------------------------------------|--------------|
| <b>5</b><br>255  | strVerAccess         | Versione Access [255 car]                                       | Text         |
| <b>6</b><br>255  | strDatafile          | Nome File Dati [255 car]                                        | Text         |
| 7<br>255         | strErrorCode         | Codice Errore [255 car]                                         | Text         |
| <b>8</b><br>255  | strMessaggioErrore   | Messaggio Errore [255 car]                                      | Text         |
| 9                | blnDuplicaProblema   | 1. Posso replicare il Problema ? Posso replicare il             | Yes/No       |
|                  |                      | problema Y/N                                                    |              |
| 10<br>1          | bInPersonalizzato    | 2. qualcuno ha modificato il software? Il software è            | Yes/No       |
|                  |                      | stato modificato?                                               |              |
| 11<br>1          | bInPrimaVolta        | 3. E la Prima volta che si è presentato l'errore ?              | Yes/No       |
|                  |                      | Prima volta che si è presentato l'errore ?                      |              |
| 12<br>1          | bInPrimoUso          | 4. E la Prima volta che usate la Machera (form) o il            | Yes/No       |
|                  |                      | Modulo ? Prima volta che usate la Machera (form) o<br>il Modulo |              |
| <b>13</b><br>255 | strCommenti          | Commenti [255 car]                                              | Text         |
| <b>14</b><br>255 | strFormModule        | Errore occorso nel Modulo/Form [255 car]                        | Text         |
| <b>15</b><br>255 | strRoutine           | Errore Occorso nella Routine [255]                              | Text         |
| 16<br>4          | IngLine              | Errore Ocorso alla linea                                        | Long Integer |
| <b>17</b><br>255 | strAchePunto         | A Che punto l'Errore accadde [255 car]                          | Text         |
| <b>18</b><br>255 | strPassiRiproduzione | Passi per Riprodurre l'errore [255 car]                         | Text         |
| 19<br>1          | bInStampato          | Stampa e/o EMailed                                              | Yes/No       |
| 20<br>1          | blnEMailed           | Email Invia                                                     | Yes/No       |
| 21<br>1          | bInRisolto           | Risolto                                                         | Yes/No       |
| 22<br>8          | datModificato        | Quando modificato                                               | Date/Time    |
| <b>23</b><br>255 | strUtente            | Da Chi [255 car]                                                | Text         |
| <b>24</b><br>255 | strPC                | PC che ha effettuato l'ultima modifica [255 car]                | Text         |
| <b>25</b><br>255 | strRagioneSociale    | Società [255 car]                                               | Text         |
| <b>26</b><br>255 | strWinVersione       | Versione di Window s [255 car]                                  | Text         |
| 27               | strAccessInfo        | Info Access [Memo]                                              | Memo         |

Tabella tblinformatica

| Descrizione: | 0937       |                     |
|--------------|------------|---------------------|
| Creazione:   |            | 20/06/2013 18:53:54 |
| Ultimo Aggi  | ornamento: | 24/06/2013 14:59:07 |

| Pos. Nome<br>Lungh. |      | e              | Descrizione                                             | Тіро         |
|---------------------|------|----------------|---------------------------------------------------------|--------------|
| 0<br>4              | (PK) | IdInformatica  | Contatore                                               | Auto Number  |
| 1<br>255            | (I)  | IdSInformatici | Da tblSlnformatici: Sistemi Informatici ; Stenografia ; | Text         |
|                     |      |                | Dattilografia                                           |              |
| <b>2</b><br>50      |      | strConoscenza  | Grado conoscenza                                        | Text         |
|                     |      |                | Ottima;Buona;Discreta;Sufficiente;Insufficiente         |              |
| 3<br>4              |      | intAnni        | Anni di Studio e pratica                                | Long Integer |
| <b>4</b><br>255     |      | strNote        | Note (Facoltativo255car)                                | Text         |
| 5<br>4              | (I)  | IdDipendente   | da tblDipendente                                        | Long Integer |
| 6<br>8              |      | Dreg           | Data registrazione record                               | Date/Time    |
| 7<br>255            |      | Utente         | Utente che ha effettuato l'ultima modifica              | Text         |
| <b>8</b><br>255     |      | PC             | PC che ha effettuato l'ultima modifica                  | Text         |
| 9<br>8              |      | LastUpdate     | Ultimo Aggiornamento                                    | Date/Time    |
| <b>10</b><br>255    |      | UpdatedBy      | Utente che ha effettuato l'ultima modifica              | Text         |
| <b>11</b><br>255    |      | strPathPDF     | Percorso completo compreso file e estensione            | Text         |
|                     |      |                | [max 255 car]                                           |              |

### Tabella tbllnfortuni

Descrizione: 0940

 Creazione:
 20/06/2013 18:53:54

 Ultimo Aggiornamento:
 07/11/2020 21:24:03

| Pos. Nome<br>Lungh. |      | e            | Descrizione                                                                                                  | Тіро         |  |
|---------------------|------|--------------|----------------------------------------------------------------------------------------------------|--------------|--|
| 1<br>4              | (PK) | IdInfortuni  | Contatore Incrementale Univoco                                                                               | Auto Number  |  |
| 2<br>4              | (I)  | IdDipendente | Matricola Dipendente da Tabella tblDipendente                                                                | Long Integer |  |
| <b>3</b><br>255     |      | strCategoria | Categoria : Infortunio; Patologia; Ricaduta è                                                                | Text         |  |
|                     |      |              | possibile inserirne nuove categorie                                                                          |              |  |
| <b>4</b><br>255     |      | strParteLesa | Parte Lesa nell' infortunio                                                                                  | Text         |  |
|                     |      |              | (Viso;Occhi;Cranio;Torace;Dorso;Gamba;Coscia;Gi<br>nocchio;Caviglia;Piede;Mano;Dita;Braccio;Avambrac<br>cio) |              |  |
| <b>5</b><br>255     |      | strCausa     | Cause, Cirsostanze infortunio                                                                                | Text         |  |

|                  |                | ("Armo-Disarmo";"Caduta<br>Materiali";"⊟ettrocuzione";"Fondo<br>Sconnesso";"Ingombro Ostacoli";"Macchine<br>Attrezzature";"Mezzi Trasporto";"Rientri<br>Mezzi";"Sollevamento Manuale";"Scivolamenti |           |
|------------------|----------------|----------------------------------------------------------------------------------------------------|-----------|
| 6<br>8           | dtmInizio      | Data di accadimento dell'infortunio                                                                                                    | Date/Time |
| 7<br>8           | dtmFine        | Data di Fine dell'assenza per infortunio                                                                                                    | Date/Time |
| 8                | memDesc        | Descrizione dell 'accadimento                                                                                                    | Memo      |
| 9                | memNote        | Note                                                                                                    | Memo      |
| 10<br>8          | Dreg           | Data registrazione record                                                                                                    | Date/Time |
| 11<br>255        | Utente         | Utente che ha effettuato l'ultima modifica                                                                                                    | Text      |
| <b>12</b><br>255 | PC             | PC che ha effettuato l'ultima modifica                                                                                                    | Text      |
| 13<br>8          | LastUpdate     | Ultimo Aggiornamento                                                                                                    | Date/Time |
| <b>14</b><br>255 | UpdatedBy      | Utente che ha effettuato l'ultima modifica                                                                                                    | Text      |
| <b>15</b><br>255 | strPathPDF     | Percorso completo compreso file e estensione                                                                                                    | Text      |
|                  |                | [max 255 car]                                                                                                    |           |
| <b>16</b><br>50  | strLuogo       | Luogo infortunio [max 50 car]                                                                                                    | Text      |
| 17<br>4          | strCodTarInail | Codice Tariffario Inail di riferimento [4 car]                                                                                                    | Text      |

## Tabella tblinquadramento

Descrizione: 0938

| Creazione:            | 20/06/2013 18:53:54 |
|-----------------------|---------------------|
| Ultimo Aggiornamento: | 20/06/2013 20:20:41 |

| Pos.<br>Lung    | Nome<br>Jh.          | Descrizione                                | Тіро         |
|-----------------|----------------------|--------------------------------------------|--------------|
| 0<br>4          | (PK) IdInquadramento |                                            | Long Integer |
| 1<br>50         | DescrizioneInqua     | dram                                       | Text         |
| 2<br>8          | Dreg                 | Data di registrazione                      | Date/Time    |
| <b>3</b><br>255 | Utente               | Utente che ha effettuato l'ultima modifica | Text         |
| <b>4</b><br>255 | PC                   | PC che ha effettuato l'ultima modifica     | Text         |
| 5<br>8          | LastUpdate           | Ultimo Aggiornamento                       | Date/Time    |
| <b>6</b><br>255 | UpdatedBy            | Utente che ha effettuato l'ultima modifica | Text         |

## Tabella tblinquadramento\_Master

| Ulti            | Ultimo Aggiornamento: 13/10/2015 16:29:31 |                                            |              |  |  |
|-----------------|-------------------------------------------|--------------------------------------------|--------------|--|--|
| Pos.<br>Lung    | Nome<br>h.                                | Descrizione                                | Тіро         |  |  |
| 0<br>4          | (PK) IdInquadramento                      |                                            | Long Integer |  |  |
| 1<br>50         | DescrizioneInquad                         | Iram                                       | Text         |  |  |
| 2<br>8          | Dreg                                      | Data di registrazione                      | Date/Time    |  |  |
| <b>3</b><br>255 | Utente                                    | Utente che ha effettuato l'ultima modifica | Text         |  |  |
| <b>4</b><br>255 | PC                                        | PC che ha effettuato l'ultima modifica     | Text         |  |  |
| 5<br>8          | LastUpdate                                | Ultimo Aggiornamento                       | Date/Time    |  |  |
| <b>6</b><br>255 | UpdatedBy                                 | Utente che ha effettuato l'ultima modifica | Text         |  |  |

13/10/2015 16:01:29

## Tabella tblLingua

Descrizione: 0937

Creazione:

| Creazione:            | 20/06/2013 18:53:54 |
|-----------------------|---------------------|
| Ultimo Aggiornamento: | 24/06/2013 16:56:05 |

| Pos. Nome<br>Lungh. |                            | Descrizione                                | Тіро      |
|---------------------|----------------------------|--------------------------------------------|-----------|
| <b>0</b><br>50      | <mark>(PK)</mark> IdLingua | Lingua                                     | Text      |
| 1<br>8              | Dreg                       | Data registrazione record                  | Date/Time |
| <b>2</b><br>255     | Utente                     | Utente che ha effettuato l'ultima modifica | Text      |
| <b>3</b><br>255     | PC                         | PC che ha effettuato l'ultima modifica     | Text      |
| <b>4</b><br>8       | LastUpdate                 | Ultimo Aggiornamento                       | Date/Time |
| <b>5</b><br>255     | UpdatedBy                  | Utente che ha effettuato l'ultima modifica | Text      |

## Tabella tblLingua\_Master

| Creazione:            | 13/10/2015 16:31:33 |
|-----------------------|---------------------|
| Ultimo Aggiornamento: | 13/10/2015 16:32:51 |

| Pos. Nome<br>Lungh. | Descrizione                                | Тіро      |
|---------------------|--------------------------------------------|-----------|
| 0 (PK) IdLingua     | Lingua                                     | Text      |
| 1 Dreg<br>8         | Data registrazione record                  | Date/Time |
| 2 Utente<br>255     | Utente che ha effettuato l'ultima modifica | Text      |

| <b>3</b><br>255 | PC         | PC che ha effettuato l'ultima modifica     | Text      |
|-----------------|------------|--------------------------------------------|-----------|
| <b>4</b><br>8   | LastUpdate | Ultimo Aggiornamento                       | Date/Time |
| <b>5</b><br>255 | UpdatedBy  | Utente che ha effettuato l'ultima modifica | Text      |

## Tabella tblLingueStraniere

Descrizione: 0937

| Creazione:            | 20/06/2013 18:53:54 |
|-----------------------|---------------------|
| Ultimo Aggiornamento: | 24/06/2013 16:56:05 |

| Pos. Nome<br>Lungh. |      | e                 | Descrizione                                                                               | Тіро         |
|---------------------|------|-------------------|-------------------------------------------------------------------------------------------|--------------|
| 0<br>4              | (PK) | IdLingueStraniere | Contatore                                                                                 | Auto Number  |
| 1<br>50             | (I)  | ldLingua          | Lingua Straniera (Obbligatorio)                                                           | Text         |
| <b>2</b><br>50      |      | strConoscenza     | Grado conoscenza                                                                          | Text         |
|                     |      |                   | "Interprete";"Ottima";"Buona";Discreta";"Sufficiente";"<br>Insufficiente"; (Obbligatorio) |              |
| 3<br>4              |      | intAnni           | Anni di Studio o pratica                                                                  | Long Integer |
| <b>4</b><br>4       | (I)  | IdDipendente      | da tblDipendente                                                                          | Long Integer |
| 5<br>8              |      | Dreg              | Data registrazione record                                                                 | Date/Time    |
| <b>6</b><br>255     |      | Utente            | Utente che ha effettuato l'ultima modifica                                                | Text         |
| <b>7</b><br>255     |      | PC                | PC che ha effettuato l'ultima modifica                                                    | Text         |
| 8<br>8              |      | LastUpdate        | Ultimo Aggiornamento                                                                      | Date/Time    |
| <b>9</b><br>255     |      | UpdatedBy         | Utente che ha effettuato l'ultima modifica                                                | Text         |
| <b>10</b><br>255    |      | strPathPDF        | Percorso completo compreso file e estensione                                              | Text         |
|                     |      |                   | [max 255 car]                                                                             |              |

## Tabella tblLogDoc

Descrizione: 2021.01.04 Log each time forms/reports are opened

| Creazione:            | 25/01/2021 18:37:37 |
|-----------------------|---------------------|
| Ultimo Aggiornamento: | 25/01/2021 18:37:37 |

| Pos.<br>Lung | Nom<br>h.  | e             | Descrizione                  | Тіро        |
|--------------|------------|---------------|------------------------------|-------------|
| 0<br>4       | (PK)       | LogDocID      | Unique id.                   | Auto Number |
| 1<br>8       | <b>(I)</b> | OpenDateTime  | When the object w as opened  | Date/Time   |
| 2<br>8       | <b>(I)</b> | CloseDateTime | When the object w as closed. | Date/Time   |

49

| 3<br>4         | (I) | DocTypeID    | Type of document (acTable, acQuery, acForm,                                                                                                    | Long Integer |
|----------------|-----|--------------|----------------------------------------------------------------------------------------------------|--------------|
|                |     |              | acReport)                                                                                                    |              |
| <b>4</b><br>64 | (I) | DocName      | Name of the object (form/report) opened                                                                                                    | Text         |
| 5<br>4         | (I) | DocHWnd      | hWnd of the form/report. Use for matching w hen a                                                                                                    | Long Integer |
|                |     |              | form is opened and closed.                                                                                                    |              |
| <b>6</b><br>64 |     | ComputerName | Workstation name                                                                                                    | Text         |
| 7<br>64        |     | WinUser      | Window s user name                                                                                                    | Text         |
| <b>8</b><br>64 |     | JetUser      | JET user name                                                                                                    | Text         |
| 9<br>2         |     | CurView      | The Current View of the form/report (0=design,                                                                                                    | Integer      |
|                |     |              | 1=form, 2=datasheet, 3=pivot table, 4=pivot chart,<br>5=print preview , 6=report view , 7=layout view .)<br>Applies to reports in Access 2007 and later. |              |

### Tabella tblLoginLogout

| Descrizione: | 2012.11.29 | Registra gli accessi | degli Utenti |
|--------------|------------|----------------------|--------------|
| Creazione:   |            | 25/01/2021 18:37:43  |              |
| Ultimo Aggi  | ornamento: | 25/01/2021 18:38:26  |              |

| Pos.<br>Lung    | Nom<br>ıh. | e             | Descrizione | Тіро        |
|-----------------|------------|---------------|-------------|-------------|
| 0<br>4          | (PK)       | LoginLogoutID |             | Auto Number |
| 1<br>255        |            | UserID        |             | Text        |
| <b>2</b><br>255 | (I)        | ComputerID    |             | Text        |
| 3<br>8          |            | DateOfEntry   |             | Date/Time   |
| <b>4</b><br>8   |            | DateOfExit    |             | Date/Time   |
|                 |            |               |             |             |

### Tabella tblMansione

| Creazione:            | 20/06/2013 18:53:54 |
|-----------------------|---------------------|
| Ultimo Aggiornamento: | 27/10/2015 18:37:28 |

| Pos.<br>Lung    | Nome<br>h.      | Descrizione                                  | Тіро      |
|-----------------|-----------------|----------------------------------------------|-----------|
| <b>0</b><br>50  | (PK) IdMansione | Descrizione principale della Mansione 50 car | Text      |
| 1<br>255        | Descrizione     | Progetto descrizione                         | Text      |
| 2               | Nota            | Annotazioni                                  | Memo      |
| 3<br>8          | Dreg            | Data di registrazione record                 | Date/Time |
| <b>4</b><br>255 | Utente          | Utente che ha effettuato l'ultima modifica   | Text      |

| <b>5</b><br>255 | PC         | PC che ha effettuato l'ultima modifica       | Text      |
|-----------------|------------|----------------------------------------------|-----------|
| <b>6</b><br>8   | LastUpdate | Ultimo Aggiornamento                         | Date/Time |
| 7<br>255        | UpdatedBy  | Utente che ha effettuato l'ultima modifica   | Text      |
| 8<br>255        | strPathPDF | Percorso completo compreso file e estensione | Text      |
|                 |            | [max 255 car]                                |           |

## Tabella tblMansioneDipendente

| Descrizione: | 0937       |                     |
|--------------|------------|---------------------|
| Creazione:   |            | 20/06/2013 20:10:18 |
| Ultimo Aggi  | ornamento: | 17/11/2020 12:13:48 |

| Pos.<br>Lung     | Nom<br>h. | e                   | Descrizione                                   | Тіро         |
|------------------|-----------|---------------------|-----------------------------------------------|--------------|
| 0<br>4           | (PK)      | IdMansioneDipendent | Contatore Incrementale Univoco                | Auto Number  |
| 1<br>4           | (I)       | IdDipendente        | Matricola Dipendente da Tabella tblDipendente | Long Integer |
| <b>2</b><br>50   | (I)       | IdMansione          | Riferimento a tabella Mansione                | Text         |
| <b>3</b><br>255  | (I)       | IdCompetenza        | Livello di competenza da tabella Competenza   | Text         |
| <b>4</b><br>8    |           | dtmInizio           | Inizio                                        | Date/Time    |
| 5<br>8           |           | dtmFine             | Fine                                          | Date/Time    |
| 6<br>8           |           | Dreg                | Data registrazione record                     | Date/Time    |
| <b>7</b><br>255  |           | Utente              | Utente che ha effettuato l'ultima modifica    | Text         |
| <b>8</b><br>255  |           | PC                  | PC che ha effettuato l'ultima modifica        | Text         |
| 9<br>8           |           | LastUpdate          | Ultimo Aggiornamento                          | Date/Time    |
| <b>10</b><br>255 |           | UpdatedBy           | Utente che ha effettuato l'ultima modifica    | Text         |
| 11<br>255        |           | strPathPDF          | Percorso completo compreso file e estensione  | Text         |

[max 255 car]

(PK) Chiave primaria (I) Campo Indicizzzato venerdì 29 gennaio 2021

## Tabella tblMansioneReparto

Descrizione: 0937

 Creazione:
 20/06/2013 18:53:54

 Ultimo Aggiornamento:
 24/06/2013 14:45:28

| Pos.<br>Lung | Nome<br>h.             | Descrizione       | Тіро        |
|--------------|------------------------|-------------------|-------------|
| 0 4          | (PK) IdMansioneReparto | Contatore Univoco | Auto Number |

© 2022 Carlo Scaroni

51

|                  |            |                                              | -         |
|------------------|------------|----------------------------------------------|-----------|
| <b>1 (l)</b> 50  | IdMansione | Riferimento a Tabella Mansione               | Text      |
| <b>2</b><br>12   | IdReparto  | Riferimento a Tabella Reparto                | Text      |
| 3<br>8           | dtmInizio  | Data Inizio (Orientativa)                    | Date/Time |
| <b>4</b><br>8    | dtmFine    | Data Fine (Orientativa)                      | Date/Time |
| 5<br>8           | Dreg       | Data registrazione record                    | Date/Time |
| <b>6</b><br>255  | Utente     | Utente che ha effettuato l'ultima modifica   | Text      |
| <b>7</b><br>255  | PC         | PC che ha effettuato l'ultima modifica       | Text      |
| 8                | LastUpdate | Ultimo Aggiornamento                         | Date/Time |
| 9<br>50          | UpdatedBy  | Utente che ha effettuato l'ultima modifica   | Text      |
| <b>10</b><br>255 | strPathPDF | Percorso completo compreso file e estensione | Text      |
|                  |            | [max 255 car]                                |           |

### Tabella tblNorma

Descrizione: 0940

 Creazione:
 17/11/2020 10:33:57

 Ultimo Aggiornamento:
 21/11/2020 20:53:53

| Pos.<br>Lung    | Nome<br>h.   | Descrizione                                | Тіро      |
|-----------------|--------------|--------------------------------------------|-----------|
| <b>1</b><br>10  | (PK) IdNorma | Identificatore Norma                       | Text      |
| <b>2</b><br>255 | Descrizione  | Descrizione norma (255 car)                | Text      |
| 3<br>50         | Protezione   | Protezione per porzione de lcorpo umano    | Text      |
| <b>4</b><br>255 | txtNote      | Note libere (255 car)                      | Text      |
| 5<br>8          | Dreg         | Data registrazione record                  | Date/Time |
| <b>6</b><br>255 | Utente       | Utente che ha effettuato l'ultima modifica | Text      |
| <b>7</b><br>255 | PC           | PC che ha effettuato l'ultima modifica     | Text      |
| 8<br>8          | LastUpdate   | Ultimo Aggiornamento                       | Date/Time |
| <b>9</b><br>255 | UpdatedBy    | Utente che ha effettuato l'ultima modifica | Text      |

### TabellatblPatente

| Creazione:            | 20/06/2013 18:53:54 |
|-----------------------|---------------------|
| Ultimo Aggiornamento: | 20/11/2020 19:06:02 |

| Pos.<br>Lung     | Nom<br>ıh. | e              | Descrizione                                   | Тіро         |
|------------------|------------|----------------|-----------------------------------------------|--------------|
| 0<br>4           | (PK)       | IdPatente      | Contatore Univoco Incrementale                | Auto Number  |
| 1<br>4           | (I)        | ldDipendente   | Matricola Dipendente da Tabella tblDipendente | Long Integer |
| <b>2</b><br>255  |            | strTipoPatente | Tipo : Guida, Saldatore, Conduzione Caldaie,  | Text         |
|                  |            |                | Nautica                                       |              |
| 3<br>255         |            | strRilasciata  | Ente che ha rilasciato la patente (Opzionale) | Text         |
| <b>4</b><br>8    |            | dtmInizio      | Inizio                                        | Date/Time    |
| 5<br>8           |            | dtmFine        | Fine                                          | Date/Time    |
| 6<br>1           |            | ysnChiusa      | Chiusa                                        | Yes/No       |
| 7                |            | memNote        | Note                                          | Memo         |
| 8<br>8           |            | Dreg           | Data registrazione record                     | Date/Time    |
| <b>9</b><br>255  |            | Utente         | Utente che ha effettuato l'ultima modifica    | Text         |
| <b>10</b><br>255 |            | PC             | PC che ha effettuato l'ultima modifica        | Text         |
| 11<br>8          |            | LastUpdate     | Ultimo Aggiornamento                          | Date/Time    |
| <b>12</b><br>255 |            | UpdatedBy      | Utente che ha effettuato l'ultima modifica    | Text         |
| <b>13</b><br>255 |            | strPathPDF     | Percorso completo compreso file e estensione  | Text         |
|                  |            |                | [max 255 car]                                 |              |

### Tabella tblPeriodo

Descrizione: 0938

 Creazione:
 20/06/2013 18:53:54

 Ultimo Aggiornamento:
 23/09/2013 16:57:43

| Pos.<br>Lung   | Nom<br>h. | e            | Descrizione                                | Тіро         |
|----------------|-----------|--------------|--------------------------------------------|--------------|
| 0<br>4         | (PK)      | IdPeriodo    |                                            | Auto Number  |
| 1<br>4         | (I)       | IdDipendente |                                            | Long Integer |
| 2<br>8         |           | DataInizio   |                                            | Date/Time    |
| 3<br>8         |           | DataFine     |                                            | Date/Time    |
| <b>4</b><br>50 | (I)       | ldCausale    |                                            | Text         |
| 5<br>8         |           | Dreg         | Data di registrazione                      | Date/Time    |
| 6              |           | Utente       | Utente che ha effettuato l'ultima modifica | Text         |

| 255             |            |                                            |           |
|-----------------|------------|--------------------------------------------|-----------|
| 7<br>255        | PC         | PC che ha effettuato l'ultima modifica     | Text      |
| 8<br>8          | LastUpdate | Ultimo Aggiornamento                       | Date/Time |
| <b>9</b><br>255 | UpdatedBy  | Utente che ha effettuato l'ultima modifica | Text      |

## Tabella tblProgettoReparto

 Descrizione:
 0939

 Creazione:
 20/06/2013 18:53:54

 Ultimo Aggiornamento:
 28/10/2015 18:12:54

| Pos.<br>Lung     | Nome<br>h. |            | Descrizione                                  | Тіро      |
|------------------|------------|------------|----------------------------------------------|-----------|
| 1<br>50          | (PK) Id    | lProgetto  | Numero Progetto                              | Text      |
| <b>2</b><br>12   | (PK) Id    | lReparto   | Da Tabella tblReparto                        | Text      |
| <b>3</b><br>255  | D          | esProgetto | Progetto descrizione                         | Text      |
| 4                | Ν          | ota        | Annotazioni memo                             | Memo      |
| 5<br>8           | di         | tmInizio   | Inizio                                       | Date/Time |
| 6<br>8           | d          | tmFine     | Fine                                         | Date/Time |
| 7<br>8           | D          | reg        | Data di registrazione record                 | Date/Time |
| <b>8</b><br>255  | U          | tente      | Utente che ha effettuato l'ultima modifica   | Text      |
| <b>9</b><br>255  | Ρ          | С          | PC che ha effettuato l'ultima modifica       | Text      |
| 10<br>8          | La         | astUpdate  | Ultimo Aggiornamento                         | Date/Time |
| 11<br>255        | U          | pdatedBy   | Utente che ha effettuato l'ultima modifica   | Text      |
| <b>12</b><br>255 | st         | trPathPDF  | Percorso completo compreso file e estensione | Text      |
|                  |            |            |                                              |           |

[max 255 car]

## Tabella tblProgrammaCorsi

| Creazione:            | 20/06/2013 18:53:54 |
|-----------------------|---------------------|
| Ultimo Aggiornamento: | 24/06/2013 15:15:23 |

| Pos. Nome<br>Lungh. |      | e                 | Descrizione                                                                                         | Тіро         |
|---------------------|------|-------------------|----------------------------------------------------------------------------------------------------|--------------|
| 0<br>8              | (PK) | IdProgrammaCorsi  | normalmente anno + numeri progressivi (facilita                                                     | Text         |
| U                   |      |                   | l'eventuale ricerca)                                                                                |              |
| 1<br>255            |      | Proponente        | Proponente: la persona o la Funzione. (255 car)                                                     | Text         |
| <b>2</b><br>255     |      | Esigenza          | Esigenza : indicare la necessità individuata (255                                                   | Text         |
| <b>3</b><br>255     |      | CorsoProposto     | Corso Proposto : l'argomento o il corso già                                                         | Text         |
|                     |      |                   | precisamente individuato (255 car)                                                                  |              |
| <b>4</b><br>255     |      | Durata            | Durata : il tempo previsto (255 car)                                                                | Text         |
| 5<br>8              |      | Costo             | Costo : se esterno il budget di spesa (Euro)                                                        | Currency     |
| <b>6</b><br>255     |      | Partecipanti      | Partecipanti: i singoli nomi , o il gruppo individuato                                              | Text         |
|                     |      |                   | (255 car)                                                                                           |              |
| 7<br>255            |      | Periodo           | Periodo : ad esempio 2 trim 96 (255 car)                                                            | Text         |
| 8<br>4              | (I)  | IdCorsiEffettuati | Corso effettuato : da selezionare solo se il corso                                                  | Long Integer |
|                     |      |                   | individuato è stato effettivamente svolto e se esso è<br>già stato registrato (Corsi/Addestramento) |              |
| 9<br>8              |      | dtmRegistrazione  | Data Registrazione                                                                                  | Date/Time    |
| 10<br>8             |      | dtmInizio         | Data Inizio Programmata (Orientativa)                                                               | Date/Time    |
| 11<br>8             |      | dtmFine           | Data Fine Programmata (Orientativa)                                                                 | Date/Time    |
| <b>12</b><br>255    | (I)  | IdTipologiaCorso  | Tipologia del corso raggruppamento predefinito                                                      | Text         |
| 13<br>1             |      | ysnChiusa         | Chiusa                                                                                              | Yes/No       |
| 14                  |      | Nota              | Nota Descrittiva (Memo)                                                                             | Memo         |
| 15<br>8             |      | Dreg              | Data di registrazione                                                                               | Date/Time    |
| <b>16</b><br>255    |      | Utente            | Utente che ha effettuato l'ultima modifica                                                          | Text         |
| <b>17</b><br>255    |      | PC                | PC che ha effettuato l'ultima modifica                                                              | Text         |
| 18<br>8             |      | LastUpdate        | Ultimo Aggiornamento                                                                                | Date/Time    |
| <b>19</b><br>255    |      | UpdatedBy         | Utente che ha effettuato l'ultima modifica                                                          | Text         |
| <b>20</b><br>255    |      | strPathPDF        | Percorso completo compreso file e estensione                                                        | Text         |
|                     |      |                   | [max 255 car]                                                                                       |              |

### Tabella tblProvvedimentoDisciplinar

Descrizione: 0937

 Creazione:
 20/06/2013 18:53:54

 Ultimo Aggiornamento:
 21/11/2020 21:23:02

| Pos.<br>Lung     | Nom<br>h. | e                    | Descrizione                                   | Тіро         |
|------------------|-----------|----------------------|-----------------------------------------------|--------------|
| 0<br>4           | (PK)      | IdProvvedimentoDisci | Contatore Incrementale Univoco                | Auto Number  |
| 1<br>4           | (I)       | IdDipendente         | Matricola Dipendente da Tabella tblDipendente | Long Integer |
| 2<br>8           |           | dtmComunicazione     | Data Comunicazione (Raccomandata)             | Date/Time    |
| <b>3</b><br>255  |           | strTipo              | Tipologia del Provvedimento Disciplinare      | Text         |
| 4                |           | memDesc              | Descrizione della comunicazione               | Memo         |
| 5                |           | memNote              | Note                                          | Memo         |
| 6<br>8           |           | Dreg                 | Data registrazione record                     | Date/Time    |
| <b>7</b><br>255  |           | Utente               | Utente che ha effettuato l'ultima modifica    | Text         |
| <b>8</b><br>255  |           | PC                   | PC che ha effettuato l'ultima modifica        | Text         |
| 9<br>8           |           | LastUpdate           | Ultimo Aggiornamento                          | Date/Time    |
| <b>10</b><br>255 |           | UpdatedBy            | Utente che ha effettuato l'ultima modifica    | Text         |
| 11<br>255        |           | strPathPDF           | Percorso completo compreso file e estensione  | Text         |
|                  |           |                      | [max 255 car]                                 |              |

### TabellatblQualifica

Descrizione: 0937 Creazione: 20/06/

| Creazione:            | 20/06/2013 18:53:54 |
|-----------------------|---------------------|
| Ultimo Aggiornamento: | 24/06/2013 15:01:12 |

| Pos.<br>Lung    | Nome<br>h.       | Descrizione                                 | Тіро      |
|-----------------|------------------|---------------------------------------------|-----------|
| <b>0</b><br>50  | (PK) IdQualifica | Qualifica (Dirigente , Impiegatp , Operaio) | Text      |
| 1<br>8          | Dreg             | Data registrazione record                   | Date/Time |
| <b>2</b><br>255 | Utente           | Utente che ha effettuato l'ultima modifica  | Text      |
| <b>3</b><br>255 | PC               | PC che ha effettuato l'ultima modifica      | Text      |
| <b>4</b><br>8   | LastUpdate       | Ultimo Aggiornamento                        | Date/Time |
| <b>5</b><br>255 | UpdatedBy        | Utente che ha effettuato l'ultima modifica  | Text      |

### TabellatblReparto

| Creazione:            | 20/06/2013 18:53:54 |
|-----------------------|---------------------|
| Ultimo Aggiornamento: | 24/06/2013 14:45:28 |

| Pos. Nome | Descrizione | Тіро |
|-----------|-------------|------|
| Lungh.    |             |      |

| -               |                |                                                   |           |
|-----------------|----------------|---------------------------------------------------|-----------|
| <b>0</b><br>12  | (PK) IdReparto | Abbreviazione (12 car)                            | Text      |
| 1<br>255        | DesReparto     | Si intende Reparto, Ufficio, Ente , Divisione ecc | Text      |
|                 |                | (255 car)                                         |           |
| <b>2</b><br>255 | Zona           | Zona                                              | Text      |
| 3<br>8          | Dreg           | Data di registrazione                             | Date/Time |
| <b>4</b><br>255 | Utente         | Utente che ha effettuato l'ultima modifica        | Text      |
| <b>5</b><br>255 | PC             | PC che ha effettuato l'ultima modifica            | Text      |
| 6<br>8          | LastUpdate     | Ultimo Aggiornamento                              | Date/Time |
| <b>7</b><br>255 | UpdatedBy      | Utente che ha effettuato l'ultima modifica        | Text      |
| 8<br>12         | SuperioreRep   | Reparto da cui dipende in organigramma            | Text      |

## Tabella tblRepartoDipendente

| Descrizione: | 0937       |            |          |
|--------------|------------|------------|----------|
| Creazione:   |            | 20/06/2013 | 18:53:54 |
| Ultimo Aggi  | ornamento: | 24/06/2013 | 14:43:54 |

| Pos. Nome<br>Lungh. |      | e                   | Descrizione                                   | Тіро         |
|---------------------|------|---------------------|-----------------------------------------------|--------------|
| 0<br>4              | (PK) | IdRepartoDipendente | Contatore Univoco                             | Auto Number  |
| 1<br>4              | (I)  | IdDipendente        | da tblDipendente                              | Long Integer |
| <b>2</b><br>12      | (I)  | IdReparto           | da tblReparto 12 car                          | Text         |
| 3<br>8              |      | dtmInizio           | Data di assegnazione della mansione           | Date/Time    |
| <b>4</b><br>8       |      | dtmFine             | Data di Fine dell'assegnazione della mansione | Date/Time    |
| 5<br>8              |      | Dreg                | Data registrazione record                     | Date/Time    |
| <b>6</b><br>255     |      | Utente              | Utente che ha effettuato l'ultima modifica    | Text         |
| 7<br>255            |      | PC                  | PC che ha effettuato l'ultima modifica        | Text         |
| 8<br>8              |      | LastUpdate          | Ultimo Aggiornamento                          | Date/Time    |
| <b>9</b><br>255     |      | UpdatedBy           | Utente che ha effettuato l'ultima modifica    | Text         |
| 10<br>255           |      | strPathPDF          | Percorso completo compreso file e estensione  | Text         |
|                     |      |                     |                                               |              |

### Tabella tblRetribuzione

| Creazione:            | 20/06/2013 18:53:54 |
|-----------------------|---------------------|
| Ultimo Aggiornamento: | 21/11/2020 21:23:21 |

| Pos. Nome<br>Lungh. |      | 6                    | Descrizione                                  | Тіро         |
|---------------------|------|----------------------|----------------------------------------------|--------------|
| 0<br>4              | (PK) | IdRetribuzione       | Contatore ad Incremento automatico           | Auto Number  |
| 1<br>4              | (I)  | ldDipendente         | Matricola (numero intero)                    | Long Integer |
| <b>2</b><br>255     |      | Variazione           | Motivo Variazione                            | Text         |
| <b>3</b><br>255     |      | strTipoContratto     | Tipo Contratto                               | Text         |
| <b>4</b><br>255     |      | strScadenzaContratto | Scadenza Contratto                           | Text         |
| <b>5</b><br>255     |      | strLivello           |                                              | Text         |
| 6<br>8              |      | dblPagaBase          |                                              | Double       |
| 7<br>8              |      | dblContingenza       |                                              | Double       |
| 8<br>8              |      | dblMaggQuadri        | el_magg_solo_per_quadri                      | Double       |
| 9<br>8              |      | dblSuperminimoAssor  |                                              | Double       |
| 10<br>8             |      | dblSuperminimo       |                                              | Double       |
| 11<br>8             |      | dblScattiAnzianita   |                                              | Double       |
| 12<br>8             |      | dbIEDR               | Elemento Distinto Retribuzione               | Double       |
| 13<br>8             |      | dblAssegniSupplemen  |                                              | Double       |
| 14<br>8             |      | dblRetribuzioneMensi |                                              | Double       |
| 15<br>8             |      | dblAumento           |                                              | Double       |
| 16<br>8             |      | dblBonus             |                                              | Double       |
| 17<br>8             |      | dtmInizio            | Inizio                                       | Date/Time    |
| 18<br>8             |      | dtmFine              | Fine                                         | Date/Time    |
| 19<br>8             |      | Dreg                 | Data di Registrazione                        | Date/Time    |
| <b>20</b><br>255    |      | Utente               | Utente che ha effettuato l'ultima modifica   | Text         |
| <b>21</b><br>255    |      | PC                   | PC che ha effettuato l'ultima modifica       | Text         |
| <b>22</b><br>8      |      | LastUpdate           | Ultimo Aggiornamento                         | Date/Time    |
| <b>23</b><br>255    |      | UpdatedBy            | Utente che ha effettuato l'ultima modifica   | Text         |
| 24                  |      | strPathPDF           | Percorso completo compreso file e estensione | Text         |

#### 255

58

### [max 255 car]

### Tabella tblRuolo

Descrizione: 0937

 Creazione:
 20/06/2013 18:53:54

 Ultimo Aggiornamento:
 24/06/2013 15:16:52

| Pos.<br>Lung    | Nome<br>h.   | Descrizione                                | Тіро      |
|-----------------|--------------|--------------------------------------------|-----------|
| <b>0</b><br>50  | (PK) IdRuolo | Descrizione della funzione 50 car          | Text      |
| 1<br>8          | Dreg         | Data registrazione record                  | Date/Time |
| <b>2</b><br>255 | Utente       | Utente che ha effettuato l'ultima modifica | Text      |
| <b>3</b><br>255 | PC           | PC che ha effettuato l'ultima modifica     | Text      |
| <b>4</b><br>8   | LastUpdate   | Ultimo Aggiornamento                       | Date/Time |
| <b>5</b><br>255 | UpdatedBy    | Utente che ha effettuato l'ultima modifica | Text      |
| 6               | memNote      | Note Aggiuntive                            | Memo      |

## Tabella tblRuolo\_Master

Descrizione: 0939

 Creazione:
 13/10/2015 16:08:47

 Ultimo Aggiornamento:
 13/10/2015 16:08:55

| Pos.<br>Lung    | Nome<br>h.   | Descrizione                                | Тіро      |
|-----------------|--------------|--------------------------------------------|-----------|
| <b>0</b><br>50  | (PK) IdRuolo | Descrizione della funzione 50 car          | Text      |
| 1<br>8          | Dreg         | Data registrazione record                  | Date/Time |
| <b>2</b><br>255 | Utente       | Utente che ha effettuato l'ultima modifica | Text      |
| <b>3</b><br>255 | PC           | PC che ha effettuato l'ultima modifica     | Text      |
| <b>4</b><br>8   | LastUpdate   | Ultimo Aggiornamento                       | Date/Time |
| <b>5</b><br>255 | UpdatedBy    | Utente che ha effettuato l'ultima modifica | Text      |
| 6               | memNote      | Note Aggiuntive                            | Memo      |

### Tabella tblSInformatici

| Descrizione: | 0937       |                     |
|--------------|------------|---------------------|
| Creazione:   |            | 20/06/2013 18:53:54 |
| Ultimo Aggio | ornamento: | 27/10/2015 09:32:17 |

| Pos. Nome | Descrizione | Тіро |
|-----------|-------------|------|
| Lungh.    |             |      |

© 2022 Carlo Scaroni

59

| <b>0</b><br>255 | (PK) IdSInformatici | Sistemi Informatici ; Stenografia ; Dattilografia | Text      |
|-----------------|---------------------|---------------------------------------------------|-----------|
| 1<br>8          | Dreg                | Data registrazione record                         | Date/Time |
| <b>2</b><br>255 | Utente              | Utente che ha effettuato l'ultima modifica        | Text      |
| <b>3</b><br>255 | PC                  | PC che ha effettuato l'ultima modifica            | Text      |
| <b>4</b><br>8   | LastUpdate          | Ultimo Aggiornamento                              | Date/Time |
| <b>5</b><br>255 | UpdatedBy           | Utente che ha effettuato l'ultima modifica        | Text      |

### Tabella tblSituazioneFamiliare

Descrizione: 0937

 Creazione:
 20/06/2013 18:53:54

 Ultimo Aggiornamento:
 13/10/2015 16:12:03

| Pos.<br>Lung    | Nom<br>h. | e                     | Descrizione                                | Тіро         |
|-----------------|-----------|-----------------------|--------------------------------------------|--------------|
| 0<br>4          | (PK)      | IdSituazioneFamiliare | Contatore                                  | Auto Number  |
| 1<br>50         |           | strParentela          | Parentela (Obbligatorio)                   | Text         |
| <b>2</b><br>255 |           | strNome               | Nome (e Cognome) (Obbligatorio)            | Text         |
| 3<br>50         |           | strAnnoNascita        | Anno di Nascita                            | Text         |
| <b>4</b><br>50  |           | strProfessione        | Professione                                | Text         |
| 5<br>4          | (I)       | IdDipendente          | da tblDipendente                           | Long Integer |
| 6<br>8          |           | Dreg                  | Data registrazione record                  | Date/Time    |
| <b>7</b><br>255 |           | Utente                | Utente che ha effettuato l'ultima modifica | Text         |
| <b>8</b><br>255 |           | PC                    | PC che ha effettuato l'ultima modifica     | Text         |
| 9<br>8          |           | LastUpdate            | Ultimo Aggiornamento                       | Date/Time    |
| <b>10</b><br>50 |           | UpdatedBy             | Utente che ha effettuato l'ultima modifica | Text         |

## Tabella tblTipologiaCorso

 Descrizione:
 0937

 Creazione:
 20/06/2013 18:53:54

 Ultimo Aggiornamento:
 24/06/2013 15:15:23

| Pos.<br>Lung    | Nome<br>h.            | Descrizione                         | Тіро |
|-----------------|-----------------------|-------------------------------------|------|
| <b>0</b><br>255 | (РК) IdTipologiaCorso | Raggruppamento per tipo descrizione | Text |
| 1               | memNote               | Note Aggiuntive                     | Memo |

| <b>2</b><br>8   | Dreg       | Data registrazione record                  | Date/Time |
|-----------------|------------|--------------------------------------------|-----------|
| <b>3</b><br>255 | Utente     | Utente che ha effettuato l'ultima modifica | Text      |
| <b>4</b><br>255 | PC         | PC che ha effettuato l'ultima modifica     | Text      |
| <b>5</b><br>8   | LastUpdate | Ultimo Aggiornamento                       | Date/Time |
| <b>6</b><br>255 | UpdatedBy  | Utente che ha effettuato l'ultima modifica | Text      |

## Tabella tblTipologiaCorso\_Master

Descrizione: 0939

| Creazione:            | 13/10/2015 16:07:21 |
|-----------------------|---------------------|
| Ultimo Aggiornamento: | 13/10/2015 16:07:28 |

| Pos.<br>Lung    | Nome<br>h.            | Descrizione                                | Тіро      |
|-----------------|-----------------------|--------------------------------------------|-----------|
| <b>0</b><br>255 | (PK) IdTipologiaCorso | Raggruppamento per tipo descrizione        | Text      |
| 1               | memNote               | Note Aggiuntive                            | Memo      |
| 2<br>8          | Dreg                  | Data registrazione record                  | Date/Time |
| <b>3</b><br>255 | Utente                | Utente che ha effettuato l'ultima modifica | Text      |
| <b>4</b><br>255 | PC                    | PC che ha effettuato l'ultima modifica     | Text      |
| 5<br>8          | LastUpdate            | Ultimo Aggiornamento                       | Date/Time |
| <b>6</b><br>255 | UpdatedBy             | Utente che ha effettuato l'ultima modifica | Text      |

## Tabella tblVaccinazione

Descrizione: 0937

 Creazione:
 20/06/2013 18:53:54

 Ultimo Aggiornamento:
 20/06/2013 18:54:35

| Pos.<br>Lung    | Nom<br>h. | e               | Descrizione                                   | Тіро         |
|-----------------|-----------|-----------------|-----------------------------------------------|--------------|
| 0<br>4          | (PK)      | IdVaccinazione  | Contatore Incrementale Univoco                | Auto Number  |
| 1<br>4          | (I)       | IdDipendente    | Matricola Dipendente da Tabella tblDipendente | Long Integer |
| <b>2</b><br>255 |           | strVaccinazione | Vaccinazione TBE 1° ; TBE richiamo annuale ;  | Text         |
|                 |           |                 | richiamo                                      |              |
| 3<br>8          |           | dtmInizio       | Inizio                                        | Date/Time    |
| <b>4</b><br>8   |           | dtmFine         | Fine                                          | Date/Time    |
| 5               |           | memNote         | Note                                          | Memo         |
| 6<br>1          |           | ysnChiusa       | Chiusa                                        | Yes/No       |

61

| 7<br>255         | strPathPDF | Percorso completo compreso file e estensione | Text      |
|------------------|------------|----------------------------------------------|-----------|
|                  |            | [max 255 car]                                |           |
| 8<br>8           | Dreg       | Data registrazione record                    | Date/Time |
| <b>9</b><br>255  | Utente     | Utente che ha effettuato l'ultima modifica   | Text      |
| <b>10</b><br>255 | PC         | PC che ha effettuato l'ultima modifica       | Text      |
| 11<br>8          | LastUpdate | Ultimo Aggiornamento                         | Date/Time |
| <b>12</b><br>255 | UpdatedBy  | Utente che ha effettuato l'ultima modifica   | Text      |

### Tabella tblVisitaMedica

Descrizione: 0937

 Creazione:
 20/06/2013 18:53:54

 Ultimo Aggiornamento:
 16/10/2016 11:49:26

| Pos.<br>Lung     | Nom<br>Jh. | e               | Descrizione                                                                                | Тіро         |
|------------------|------------|-----------------|--------------------------------------------------------------------------------------------|--------------|
| 0<br>4           | (PK)       | ldVisitaMedica  | Contatore Incrementale Univoco                                                             | Auto Number  |
| 1<br>4           | (I)        | IdDipendente    | Matricola Dipendente da Tabella tblDipendente                                              | Long Integer |
| 2<br>1           |            | ysnChiusa       | Chiusa                                                                                     | Yes/No       |
| <b>3</b><br>255  |            | strldoneità     | ldoneità                                                                                   | Text         |
| 4                |            | memNote         | Note Memo                                                                                  | Memo         |
| 5<br>8           |            | Dreg            | Data registrazione record                                                                  | Date/Time    |
| <b>6</b><br>255  |            | Utente          | Utente che ha effettuato l'ultima modifica                                                 | Text         |
| 7<br>255         |            | PC              | PC che ha effettuato l'ultima modifica                                                     | Text         |
| 8<br>8           |            | LastUpdate      | Ultimo Aggiornamento                                                                       | Date/Time    |
| <b>9</b><br>255  |            | UpdatedBy       | Utente che ha effettuato l'ultima modifica                                                 | Text         |
| 10<br>8          |            | dtmInizio       | Data Inizio (Orientativa)                                                                  | Date/Time    |
| 11<br>8          |            | dtmFine         | Data Fine (Orientativa)                                                                    | Date/Time    |
| <b>12</b><br>255 |            | strVisitaMedica | Visita Medica "Assunzione";"Periodica";"Rientro                                            | Text         |
|                  |            |                 | Malattia";"Rientro Infortunio";"Richiesta<br>Lavoratore";"Cambio Mansione";"Trasferimento" |              |
| <b>13</b><br>255 |            | strPathPDF      | Percorso completo compreso file e estensione                                               | Text         |
|                  |            |                 | [max 255 car]                                                                              |              |

## 2.5 Struttura logica del programma

### Il programma è strutturato per:

#### Principi di base

il presente database vuole aiutare a mostrare l'evidenza dell'applicazione del requisito Risorse delle norma ISO 9001, ISO45001 ; ISO 14001

La formazione del personale deriva da :

- titoli di studio,
- esperienze lavorative precedenti,
- corsi di formazione (e informazione) interni/esterni,
- addestramento per affiancamento a personale esperto,
- autoapprendimento per partecipazione ad attività, progetti "rilevanti".

L'azienda è suddivisa in reparti ( enti o funzioni ), per ognuno Vi sono "mansioni" (con tale termine si intendono anche attività, conoscenze) specifiche . Il personale appartenente al reparto è in grado di svolgere una o più mansioni .

La direzione dopo aver definito le mansioni degli enti , deve valutare se queste sono adeguatamente coperte dal personale appartenente al reparto , in termini di capacità e conoscenza ed inoltre se le risorse sono dimensionate alle attività specifiche .

Da questo esame, possono scaturire, evidenze di necessità di addestramento per il personale esistente e/o per il personale da inserire.

Campo di applicazione

Registrazione di:

- o anagrafica dei dipendenti Dipendente
- o anagrafica Reparti Reparti
- o anagrafica mansioni Mansione
- o gestione mansioni del reparto Assegna Mansioni al Reparto
- o gestione mansioni del dipendente e livelli di competenza sottoMaschera Mansioni
- o gestione corsi addestramento sottoMaschera Partecipazione a Corsi
- o programmazione Corsi/Addestramento Programma Corsi
- o registrazione di attività, esperienze di lavoro sottoMaschera Attività di Rilievo
- o Registrare la Dotazione (vestiario, DPI, attrezzature) SottoMascheraDotazione
- o Registrare le visite mediche
- o Registrare le Vaccinazioni obbligatorie SottoMascheraVaccinazioni
- o Registrare i prowedimenti disciplinari SottoMascheraProwedimentiDisciplinari
- o Registrare i Patentini SottoMascheraPatente
- o Registrare gli Infortuni sottoMascheraInfortuni
- o Storico Carriera sottoMaschera Carriera
- Storico Retribuzione sottoMascheraRetribuzione
- o Archivio Foto e Documenti (solo versione Professional)
- o Organigramma Dipendenti Organigramma Funzione disponibile solo nella versione Professional
- o Organigramma Reparti Organigramma Reparti Funzione disponibile solo nella versione Professional
- o Calendario ASSENZE Genera Calendario Funzione disponibile solo nella versione Professional

#### Scadenzario :

- o Programma Corsi
- Dotazione
- o Patentini
- Visite Mediche
- o Vaccinazioni

#### PLANNING : Funzione disponibile solo nella versione Professional

- o Dotazioni dipendenti
- o Patentini
- o Programma Corsi
- Vaccinazioni
- Visite Mediche

REPORT (stampe)

- o 47 report diversi
- $_{\odot}$  Gestione report personalizzabili dall'utente per intervallo di date
- o Report Personalizzabili dall'utente Funzione disponibile solo nella versione Professional

| Indicazioni per l'uso Pulsanti | Torna a Sommario | Stampe |
|--------------------------------|------------------|--------|
|--------------------------------|------------------|--------|

## 2.6 Utilità e Supporto

Scorrere con i tasti freccia le pagine Aggiornamento Help & Manuale Aggiungi File ad Archivio Campo ad elenco autocostruente Campo ad elenco predefinito Cartelle Archivio Data Inizio Fine Effettuata Gestore Pannello Comandi ForceUserOut Invia Inserimento File e Immagini Menù Ordinamento Percorso di Salvataggio Predefinito Pulsanti Ricerca Selezione Date Scelta Campi per la Stampa Ultimo Record aperto Visualizza File

Indicazioni per l'uso Pulsanti Torr

Torna a Sommario Stampe

## 2.6.1 Aggiornamento Help & Manuale

#### AVVERTENZE :

Il presente file di Help e il Manuale d'uso, vengono aggiornati successivamente alle modifiche del programma .

Potrebbero esserci differenze tra il presente file e il Programma .

Qualora rilevaste delle differenze siete pregati di prendere nota di quanto segue :

- Per quasi tutte le pagine in fondo è riportata la Versione del programma e la data di ultimo aggiornamento della Pagina

- Informate l'autore carlo.scaroni@gmail.com

## 2.6.2 Aggiungi File ad Archivio

#### Ove previsto è possibile collegare documenti [files]

■ 0- PREMESSA CRITERI DI ARCHIVIAZIONE DEI FILE Ricorro ad un esempio :

Poniamo di aver nominato una fotografia col nome **Rottura Albero Motore.jpg** ed è stata salvata nella Cartella **Immagini\FIAT**, nella Cartella **Immagini\FORD** c'è una fotografia col nome **Rottura Albero Motore.jpg** 

Finché i file rimangono in queste cartelle rimangono distinguibili,

Poniamo di aver associato ad un DOCUMENTO che per comodità chiamiamo FOTO\_35 la PRIMA

#### FOTO

64

a distanza di tempo associamo ad un DOCUMENTO che per comodità chiamiamo FOTO\_47 la SECONDA FOTO

Cosa avviene se vengono copiati in una cartella denominata ARCHIVIO\FOTO ? Windows aiuta informa che il file con lo stesso nome ha una data diversa, una dimensione diversa, ma non è sempre vero che l'ultima data è quella che contraddistingue il file che ci serve.

Hanno lo stesso nome e quindi un file sovrascrive l'altro .

il risultato è il seguente il documento FOTO\_35 e FOTO\_47 hanno associato la SECONDA FOTO

Anche l'utente che è abituato a differenziare i nomi dei documenti prima o poi incappa in questa situazione.

La situazione si complica ulteriormente e l'errore è possibile

Per limitare i DANNI il programma effettua questi controlli :

- 1. il file che si sta collegando non esiste in ARCHIVIO = Nessun problema , proseguite
- il File che si sta collegando esiste in ARCHIVIO ma non risulta collegato a record = ( è probabilmente un file orfano, dovuto ad un eliminazione di record = NESSUN PROBLEMA problema, proseguite, potete sovrascriverlo [consigliato] o potete collegare quello esistente [caso particolare in cui sia andato perso]
- 3. il File che si sta collegando esiste in ARCHIVIO ed è collegato ad uno o più record verrà associato il file esistente in ARCHIVIO " (opzione da valutare )
  <2> Verrà creato in Archivio un Nuovo file con Nome file = NomeFILE\_DATAORA" (opzione consigliata CAUTELATIVA se non si è certi che il contenuto del file sia lo stesso)
  <3> Verrà data la possibilità di sovrascrivere il file ( Tenete presente che sovrascrivendo il file " anche gli altri record che hanno collegato questo file verranno ad esso collegati (operazione PERICOLOSA da effettuarsi solo se si è certi in caso di dubbio meglio usare <2>

| - | 1 -Passo      |                               |                                          |   |
|---|---------------|-------------------------------|------------------------------------------|---|
|   |               | Ricerca File esisten          | te in ARCHIVIO                           | J |
|   | Percorso File |                               |                                          | ٩ |
|   |               | Aggiungi File ad<br>Archivio\ | Aggiungi File ad<br>Archivio Predefinito |   |

2 - Passo Definizione dell'Archivio dove verrà conservato il FILE La maschera seguente permette di indicare dove verrà saltato il file (in una sottocartella di ARCHIVIO

ad esempio ARCHIVIO\PDF

#### 65

| Seleziona Carte | ella di Destinazione                 | ? ×                |
|-----------------|--------------------------------------|--------------------|
| Cerca in:       | 🔁 Archivio 💽 🔶 – 🗈 🔞 🗙 💾 🗔 – Strymen | 5.                 |
| Cronologia      | Carlo Carlo Doc Foto PDF             |                    |
| Documenti       | SLIDE                                |                    |
| Desktop         |                                      |                    |
| *<br>Preferiti  |                                      |                    |
|                 |                                      |                    |
|                 |                                      |                    |
|                 |                                      |                    |
|                 | Nome cartella:                       | Selezion<br>Annula |

#### ∃ 3 - Passo Selezione del file da Archiviare Si apre una Einestra di Picerca Eile, a pell'esemp

Si apre una Finestra di Ricerca File e nell'esempio

| Seleziona un Fi                                                    | le                                                                                                    |                                           |                            | ? ×                  |
|--------------------------------------------------------------------|----------------------------------------------------------------------------------------------------|-------------------------------------------|----------------------------|----------------------|
| Cerca in:                                                          | Canuali Uso                                                                                                    | •                                         | 🛛 🔹 🗈 🔍 🗙 📸 📰 🕶 Strymenti  | -                    |
| Cronologia<br>Documenti<br>Desktop<br>Preferiti<br>Risorse di rete | Nome A<br>Idigs163-2006 - vr.pdf<br>Manuale Kodak Z915.pdf<br>SAMSUNG Manuale S85_Italian.pdf<br>Smeg_LVStovigle.pdf<br>Z2015_UG_IT_it.pdf | Dimer<br>1.2<br>1.6<br>10.7<br>2.3<br>3.2 | Anteprima non disponibile. |                      |
| viene scelto                                                       | Nome file:<br>Ipo file: Formato PDF o Immagini (*,pdf;*.bn<br>un file<br>Inseriaçi                                                         | p;".jpg;".jpeg;".gif;".tit                | ▼<br>ff;".png;".wmf;".er   | Inserisci<br>Annulla |

Il file viene copiato dalla sua cartella d'origine in ARCHIVIO\PDF\stesso nome file

### = 4 - PASSO Controllo del File Archiviato

Se tutto è andato a buon fine avremo quanto segue

!X |

|               | Ricerca File esistente in ARCHIVIO                                                                                     |   |
|---------------|----------------------------------------------------------------------------------------------------|---|
| Percorso File | C: \Documents and<br>Settings \scaronic\Documenti\DataBase\RisUmane\T_Ris<br>Umane\tu0937\Archivio\DOCS\9304375458.pdf | 2 |
|               | Aggiungi File ad Archivio\                                                                                             | 1 |

■ Modifiche o Eliminazioni - PASSO 01

Se il File non è quello che vogliamo possiamo ripetere l'operazione

| con il risulta | otando la casella<br>ato seguente | PERCORSO FI          | LE |
|----------------|-----------------------------------|----------------------|----|
| Percorso File  | Ricerca File esistent             | te in ARCHIVIO       | 0  |
| 1X             | Aggiungi File ad                  | Aggiungi File ad     |    |
|                | Archivio (                        | Archivio Predefinito |    |

Se vogliamo associare un nuovo FILE : continua con PASSO 02

Modifiche o eliminazioni - PASSO 02

| quindi |                            |  |
|--------|----------------------------|--|
|        | Aggiungi File ad Archivio\ |  |
|        |                            |  |

Si ritorna a 1-PASSO

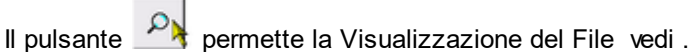

Visualizza File

In caso di errato collegamento potete ripetere la selezione.

Torna a Sommario

## 2.6.3 Allegati N°

Il Pulsante Allegati n° [] indica quanti allegati <n °....> sono Collegati al record Se premuto apre la maschera ...... che consente di selezionare il Documento e visualizzarlo nell'applicazione predefinita [nel file di registrazione di windows] Non è attivo (generalmente) in tutte le maschere di inserimento di un NUOVO record. E' attivo nelle maschere di modifica .

| Id: 110 Sostituzione filamento e pulizia sorgente                                                                                                    |
|----------------------------------------------------------------------------------------------------|
| Data Inserimento:                                                                                                    |
| 04/11/2003                                                                                                    |
| Cessata:                                                                                                    |
| Metodo:<br>Ricambi Generici:<br>Avvertenze:                                                                                                    |
| Ricorre: Nº giorni dall'ultima registrazione 💌 Periodicità (gg): 180                                                                                                    |
| Costi Interni         Ore Preventivate:         4         Costo Ricambi Generici         0           Preventivati € :         0         0         0         0         0         0         0         0         0         0         0         0         0         0         0         0         0         0         0         0         0         0         0         0         0         0         0         0         0         0         0         0         0         0         0         0         0         0         0         0         0         0         0         0         0         0         0         0         0         0         0         0         0         0         0         0         0         0         0         0         0         0         0         0         0         0         0         0         0         0         0         0         0         0         0         0         0         0         0         0         0         0         0         0         0         0         0         0         0         0         0         0         0         0         0         0         0 |
| Costi Esterni                                                                                                    |
| Costi Preventivati €: 0 I Campi di questo colore sono ad inserimento obbligatorio                                                                                                    |
| Esecutore: fab RagSoc Esecutor IRST FAB                                                                                                    |
| Alega Document     Alega Document     Alega Document     Alega Document     Alega Document     Alegat ne 5                                                                                                    |
| Ricambi Preventivati nº 5 Scadenzario Aperte nº 1 📋 🎷 🕊                                                                                                    |

vedi anche

Allega Documenti Documenti Allegati

## 2.6.4 Allega Documenti

Il Pulsante Allega Documenti è attivo nelle maschere in cui è prevista la possibilità di COLLEGARE DOCUMENTI ESTERNI. { Versione Professional }

Non è attivo (generalmente) in tutte le maschere di inserimento di un NUOVO record.

#### E' attivo nelle maschere di modifica .

#### Apre la Maschera

| Vour : IdMatricola<br>Felory ID : C02981M201<br>Nome Merch Origine : Archivio Matricole<br>Merchano Origine : ImmArchivioMatricole<br>Dese 14/04/2019 :<br>Tipologie Foto<br>Descripione Calibro Digitale<br>Ricerca File esistente in ARCHIVIO\<br>Perconso File<br>IN<br>Aggiungi File ad Archivio\                                                                                                    | 🖸 Grappo :    | Matricola                               |    |   |
|----------------------------------------------------------------------------------------------------|---------------|-----------------------------------------|----|---|
| Vetory ID       CD2981M201         Nome Metch. Origin:       Archivio Matricole         Merchano Origin:       frmArchivioMatricole         Dese:       14/04/2019         Descriptione       Calibro Digitale         Ricerca File esistente in ARCHIVIO\         Percense File         IN         Introduction         IN         Interviewe File         IN         Interviewe File         IN         Interviewe File         IN         Interviewe File         IN         Interviewe File         IN         Interviewe File         IN | Vour :        | IdMatricola                             |    |   |
| Nowe Mesck Orgins       Archivio Matricole         Mesckere Orgins       IrmArchivioMatricole         Dese       14/04/2019         Tipologie       Foto         Descrizione       Calibro Digitale         Ricerca File esistente in ARCHIVIO\       Percense File         IN       Aggiungi File ad Archivio\         ICAMPI DI QUESTO COLORE SONO OBBLIGATORI                                                                                                    |               | CD2981M201                              |    |   |
| Meschern Origine / frmAcchivioMatricole<br>Meschern Origine / Principel /:<br>Tipologie Foto<br>Descrizione Calibro Digitale<br>Ricerca File esistente in ARCHIVIO\<br>Percorso File<br>IX<br>Aggiungi File ad Archivio\<br>I CLMPI DI QUESTO COLORE SONO OBBLIGATORI                                                                                                    |               | Archivio Matricole                      |    |   |
| Merchano Origine Principale: fremArchivioMatricole Deser 14/04/2019                                                                                                    |               | frmArchivioMatricole                    |    |   |
| Dese 14/04/2019                                                                                                    |               | frmArchivioMatricole                    |    |   |
| Tipologie Foto                                                                                                    | Dese          | 14/04/2019                              |    |   |
| Descriptione       Calibro Digitale         Ricerca File esistente in ARCHIVIO\         Percorse File         IX         Aggiungi File ad Archivio\         I CAMPI DI QUESTO COLORE SONO OBBLIGATORI                                                                                                    | Tipologia     | Foto                                    |    |   |
| Ricerca File esistente in ARCHIVIO\  Percenso File  N Aggiungi File ad Archivio\  I CAMPI DI QUESTO COLORE SONO OBBLIGATORI                                                                                                    | Descrizione   | Calibro Digitale                        | ^  |   |
|                                                                                                    |               |                                         |    |   |
| Ricerca File esistente in ARCHIVIO\  Percenso File  X  Aggiungi File ad Archivio\  I CAMPI DI QUESTO COLORE SONO OBBLIGATORI                                                                                                    |               |                                         | ~  |   |
| Aggiungi File ad Archivio\                                                                                                    |               | Ricerca File esistente in ARCHIVIO      |    |   |
| Aggiungi File ad Archivio\                                                                                                    | Percorso File |                                         |    | 0 |
| Aggiungi File ad Archivio\<br>I CAMPI DI QUESTO COLORE SONO OBBLIGATORI                                                                                                    | 18            |                                         |    | ~ |
| I CAMPI DI QUESTO COLORE SONO OBBLIGATORI                                                                                                    |               | Aggiungi File ad Archivio\              |    |   |
|                                                                                                    |               | I CAMPI DI QUESTO COLORE SONO OBBLIGATO | RI |   |

I documenti (Files) Allegati sono memorizzati in una tabella denominata tblSysDoc.

Per far sì che il File sia poi rintracciabile memorizza anche :

- **Gruppo :** Gruppi predefiniti all'autore
- Nome : Campo d'origine
- Valore ID : Valore del Campo d'origine (Campo Univoco di riferimento per l'Origine)
- Nome Masch. Origine : Etichetta TAG
- **Maschera** d'origine : Nome (eventuale Sotto maschera) in caso non esiste è = a Maschera Origine Principale
- Maschera Origine Principale = Maschera Principale di provenienza

altri Campi su cui sarà possibile effettuare le ricerche :

- Data : Data di collegamento del File
- **Tipologia : (**Campo ad elenco autocostruente) ad esempio Foto Inviata, Foto Ricevuta, Fax Inviato, Fax Ricevuto, Mail Ricevuta, Mail Inviata, Documenti Ricevuti, Documenti Inviati. Si consiglia di distinguere sempre tra Ricevuti e Inviati e di non eccedere nelle categorie/Tipologie.

• **Descrizione** : (Campo max 255 car) indicare elementi utili all'individuazione del contenuto del file

#### Ove previsto è possibile collegare documenti [files]

0- PREMESSA CRITERI DI ARCHIVIAZIONE DEI FILE

Ricorro ad un esempio :

Poniamo di aver nominato una fotografia col nome **Rottura Albero Motore.jpg** ed è stata salvata nella Cartella **Immagini\FIAT**, nella Cartella **Immagini\FORD** c'è una fotografia col nome **Rottura Albero Motore.jpg** 

Finché i file rimangono in queste cartelle rimangono distinguibili,

Poniamo di aver associato ad un DOCUMENTO che per comodità chiamiamo (descrizione) FOTO\_35 la PRIMA FOTO (Immagini\FIAT\Rottura Albero Motore.jpg)

a distanza di tempo associamo ad un DOCUMENTO che per comodità chiamiamo (descrizione) FOTO\_47 la SECONDA FOTO (Immagini\Ford\Rottura Albero Motore.jpg)

Cosa avviene se i file vengono copiati in una cartella denominata ARCHIVIO\FOTO ? Windows aiuta informa che il file con lo stesso nome ha una data diversa, una dimensione diversa, ma non è sempre vero che l'ultima data è quella che contraddistingue il file che ci serve.

Hanno lo stesso nome e quindi un file sovrascrive l'altro .

il risultato è il seguente il documento FOTO\_35 e FOTO\_47 hanno associato la SECONDA FOTO

Anche l'utente che è abituato a differenziare i nomi dei documenti prima o poi incappa in questa situazione.

La situazione si complica ulteriormente e l'errore è possibile

Per limitare i DANNI il programma effettua questi controlli :

- 1. il file che si sta collegando non esiste in ARCHIVIO = Nessun problema, proseguite
- 2. il File che si sta collegando esiste in ARCHIVIO ma non risulta collegato a record = ( è probabilmente un file orfano , dovuto ad un eliminazione di record = NESSUN PROBLEMA problema , proseguite , potete sovrascriverlo [consigliato] o potete collegare quello esistente [caso particolare in cui sia andato perso]
- 3. il File che si sta collegando esiste in ARCHIVIO ed è collegato ad uno o più record verrà associato il file esistente in ARCHIVIO " (opzione da valutare )
  <2> Verrà creato in Archivio un Nuovo file con Nome file = NomeFILE\_DATAORA" (opzione consigliata CAUTELATIVA se non si è certi che il contenuto del file sia lo stesso)
  <3> Verrà data la possibilità di sovrascrivere il file (Tenete presente che sovrascrivendo il file " anche gli altri record che hanno collegato questo file verranno ad esso collegati (operazione PERICOLOSA da effettuarsi solo se si è certi in caso di dubbio meglio usare <2>

| Ricerca File esister          | nte in ARCHIVIO                          |                                                     |
|-------------------------------|------------------------------------------|-----------------------------------------------------|
| e                             |                                          |                                                     |
|                               |                                          | -                                                   |
| Aggiungi File ad<br>Archivio\ | Aggiungi File ad<br>Archivio Predefinito |                                                     |
|                               | Aggiungi File ad                         | Aggiungi File ad<br>Archivio \ Archivio Predefinito |

 2 - Passo Definizione dell'archivio dove verrà conservato il FILE
 La maschera seguente permette di indicare dove verrà salvato il file (in una sottocartella di ARCHIVIO

ad esempio ARCHIVIO\DOC

#### 69

| Seleziona Carte | ella di Destinazione                | ? ×     |
|-----------------|-------------------------------------|---------|
| Cerca in:       | Archivio 💌 🔶 - 🖻 🔞 🗙 🖄 🗔 - Stryment | •       |
| Cronologia      | Carlo Carlo Doc Foto PDF            |         |
| Documenti       | SLIDE                               |         |
| Desktop         |                                     |         |
| Preferiti       |                                     |         |
|                 |                                     |         |
|                 |                                     |         |
|                 |                                     |         |
|                 | Nome cartella:                      | Annulla |

3 - Passo Selezione del file da Archiviare
 Si apre una Finestra di Ricerca File e nell'esempio

| Cerca in:      | C Norme                      |                   | 💌 🖙 • 🗈 🔞 🗙 📸 📰 • Strymenti • |
|----------------|------------------------------|-------------------|-------------------------------|
| -              | Nome 🔺                       | Dimensione Tipo 📩 |                               |
| 3              | 17025                        | Cartella 🗉        |                               |
| Cronologia     | C Aggregati                  | Cartella          |                               |
|                | CE 89.106 prod Costruzione   | Cartella          |                               |
| <u></u>        | CLS                          | Cartella          |                               |
|                | Corsi                        | Cartella          |                               |
| Documenti      | CDASA 2010-09                | Cartella          |                               |
|                | Condoc                       | Cartella          |                               |
|                | EN_201                       | Cartella          |                               |
|                | C IAF                        | Cartella          |                               |
| Desktop        | 🗀 Imballaggi                 | Cartella          |                               |
|                | Disternational Accreditation | Cartella          |                               |
| *              | Norme Direttiva 2006-42-CE   | Cartella          | Anteprima non disponibile.    |
|                | CNORME EN APPARECCHI DI      | Cartella          |                               |
| Preferiti      | Norme EN per scale e passe   | Cartella          |                               |
| - Divor        | NormeDanieli                 | Cartella          |                               |
| 1              | CHsas 1800 1                 | Cartella          |                               |
| corse di rete  | C PED                        | Cartella          |                               |
| Por de la reve | Privacy                      | Cartella          |                               |
|                | REACH                        | Cartella          |                               |
|                | C Saldatura                  | Cartella          |                               |
|                | SICEV                        | Cartella          |                               |
|                | Indice Norme Direttive.doc   | 170 KB Docume     |                               |
|                | Indice Norme Direttive.pd    | 66 KB Adobe /     |                               |
|                | Indice_Norme_Direttive.x8    | 77 KB Foglio d M  |                               |
|                | <                            | >                 |                               |
|                | Nome file:                   |                   | ▼ Allega                      |

viene scelto un file e premendo <ALLEGA>

Il file viene copiato dalla sua cartella d'origine in ARCHIVIO\DOC\stesso nome file 4 - PASSO Controllo del File Archiviato

Se tutto è andato a buon fine avremo quanto segue

!X

|               | Ricerca File esistente in ARCHIVIO\                                                                                   |   |
|---------------|----------------------------------------------------------------------------------------------------|---|
| Percorso File | C: \Documents and<br>Settings\pcaronic\Documenti\DataBase\RisUmane\T_Ris<br>Umane\tu0937\Archivio\DOCS\9304375458.pdf | 2 |
|               | Aggiungi File ad Archivio\                                                                                            | 1 |

- Modifiche o Eliminazioni PASSO 01
  - Se il File non è quello che vogliamo possiamo ripetere l'operazione

| svuotando la casella PERCORSO FILE<br>con il risultato seguente |                               |                                          |   |  |
|-----------------------------------------------------------------|-------------------------------|------------------------------------------|---|--|
| Percorso File                                                   | Ricerca File esistent         | e in ARCHIVIO                            | ٩ |  |
|                                                                 | Aggiungi File ad<br>Archivio\ | Aggiungi File ad<br>Archivio Predefinito |   |  |

Se vogliamo associare un nuovo FILE : continua con PASSO 02

Modifiche o eliminazioni - PASSO 02 quindi

 Aggiungi File ad Archivio\......

Si ritorna a 1-PASSO

Il pulsante 🎦 permette la Visualizzazione del File

In caso di errato collegamento potete ripetere la selezione.

### Qualora gli Allegati non siano accessibili leggete

Impossibile aprire il file dell'Allegato

## 2.6.5 Campo ad elenco autocostruente

Differisce da Campo ad elenco predefinito che si appoggia per la selezione ad una tabella (quindi la selezione può awenire solo tra i valori inseriti nella tabella) o ad un elenco di valori predefinito .

il Campo ad elenco autocostruente invece opera in questo modo:

- all'inizio è vuoto
- · l'utente inserisce una descrizione nel campo

salvando il record questa descrizione diventa il primo elemento dell'elenco L'utente inserendo un nuovo record può selezionare l'unico elemento dell'elenco o inserirne uno nuovo (che si aggiungerà all'elenco) e così via man mano che si inseriscono nuovi termini l'elenco si amplia.

Vantaggi : non richiede l'intervento del gestore del Database che definisce a priori quali sono gli elementi che devono comparire nell'elenco. L'utente può costruire ( definire ) le descrizioni che compariranno nell'elenco.

Svantaggi: L'utente è solo guidato nella costruzione dell'elenco, quindi deve evitare di inserire termini similari

esempio Cane , Cani (singolare, plurale) bello, meraviglioso ( sinonimi o termini analoghi)

## 2.6.6 Campo ad elenco predefinito

é un campo in cui l'utente può scegliere tra una serie di valori predefiniti . I valori sono definiti in una tabella, quindi se il valore desiderato non esiste, bisogna prima variare la tabella d'origine, poi è possibile scegliere il valore da associare alla scheda in uso.

L'aggiunta di un valore o la modifica è possibile solo attraverso il Menu RisUmane Archivi, attivando la scheda che controlla il campo ad elenco predefinito.

Attenzione generalmente è preferibile effettuare un aggiunta di un valore, in quanto il valore aggiunto verrà associato consapevolmente dall'utente, la modifica invece ha effetto su tutti gli archivi collegati con effetti che potrebbero non essere quelli desiderati se non preventivamente ipotizzati .

## 2.6.7 Cartelle Archivio

#### ■ UTILIZZO STANDARD [CONSIGLIATO]

Il programma genera una Cartella <ARCHIVIO> nella stessa posizione ove risiedono il database contenente le TABELLE DATI.

# Il programma genera anche una Cartella <ARCHIVIO\FOTO> e una <ARCHIVIO\DOC> queste cartelle conterranno rispettivamente i File di Immagini e i File Documenti

Nella Maschera Dipendente è possibile associare una foto Utilizzando il pulsante pulsante eseguirà le seguenti azioni :

- apertura della maschera di ricerca del file di immagine che si vuole associare

- copia del File nella cartella <Archivio\Foto>

- inserimento nel campo <Percorso Foto> del percorso completo <ARCHIVIO\FOTO>

- visualizzazione della foto .

Nella Maschera Profilo Dipendente è possibile associare documenti Utilizzando il pulsante <AGGIUNGI>,

#### Ove previsto è possibile collegare documenti [files]

O- PREMESSA CRITERI DI ARCHIVIAZIONE DEI FILE

Ricorro ad un esempio :

Poniamo di aver nominato una fotografia col nome **Rottura Albero Motore.jpg** ed è stata salvata nella Cartella **Immagini\FIAT**, nella Cartella **Immagini\FORD** c'è una fotografia col nome **Rottura Albero Motore.jpg** 

Finché i file rimangono in queste cartelle rimangono distinguibili,

Poniamo di aver associato ad un DOCUMENTO che per comodità chiamiamo FOTO\_35 la PRIMA FOTO

a distanza di tempo associamo ad un DOCUMENTO che per comodità chiamiamo FOTO\_47 la SECONDA FOTO

Cosa avviene se vengono copiati in una cartella denominata ARCHIVIO\FOTO ? Windows aiuta informa che il file con lo stesso nome ha una data diversa, una dimensione diversa , ma non è sempre vero che l'ultima data è quella che contraddistingue il file che ci serve.

Hanno lo stesso nome e quindi un file sovrascrive l'altro .

il risultato è il seguente il documento FOTO\_35 e FOTO\_47 hanno associato la SECONDA FOTO

Anche l'utente che è abituato a differenziare i nomi dei documenti prima o poi incappa in questa situazione.

La situazione si complica ulteriormente e l'errore è possibile

Per limitare i DANNI il programma effettua questi controlli :

- 1. il file che si sta collegando non esiste in ARCHIVIO = Nessun problema, proseguite
- 2. il File che si sta collegando esiste in ARCHIVIO ma non risulta collegato a record = ( è probabilmente un file orfano , dovuto ad un eliminazione di record = NESSUN PROBLEMA problema , proseguite , potete sovrascriverlo [consigliato] o potete collegare quello esistente [caso particolare in cui sia andato perso]
- 3. il File che si sta collegando esiste in ARCHIVIO ed è collegato ad uno o più record verrà associato il file esistente in ARCHIVIO " (opzione da valutare )
  <2> Verrà creato in Archivio un Nuovo file con Nome file = NomeFILE\_DATAORA" (opzione consigliata CAUTELATIVA se non si è certi che il contenuto del file sia lo stesso)
  <3> Verrà data la possibilità di sovrascrivere il file ( Tenete presente che sovrascrivendo il file " anche gli altri record che hanno collegato questo file verranno ad esso collegati (operazione PERICOLOSA da effettuarsi solo se si è certi in caso di dubbio meglio usare <2>
- 1 -Passo

|               | Ricerca File esister          | nte in ARCHIVIO\                         | ĺ |
|---------------|-------------------------------|------------------------------------------|---|
| Percorso File |                               |                                          | ٩ |
|               | Aggiungi File ad<br>Archivio\ | Aggiungi File ad<br>Archivio Predefinito |   |

⊒ 2 - Passo Definizione dell'Archivio dove verrà conservato il FILE

La maschera seguente permette di indicare dove verrà saltato il file (in una sottocartella di ARCHIVIO

### ad esempio ARCHIVIO\PDF

| Seleziona Carte | la di Destinazione       |                               | ? ×  |
|-----------------|--------------------------|-------------------------------|------|
| Cerca in:       | Canal Archivio           | 💌 🔶 - 🔁 🚳 🗙 📸 🗔 - Strymenti - |      |
| Cronologia      | Carlo Carlo Doc Foto PDF |                               |      |
| Documenti       | SLIDE                    |                               |      |
| Desktop         |                          |                               |      |
| Preferiti       |                          |                               |      |
|                 |                          |                               |      |
|                 |                          |                               |      |
|                 |                          |                               |      |
|                 | Nome cartella:           | ▼ Sele:                       | zion |
| ]               |                          | Ann                           | ula  |

3 - Passo Selezione del file da Archiviare Si apre una Finestra di Ricerca File e nell'esempio
| Seleziona un File                               | e                                                                                                    |                                           |                               | ? ×       |
|-------------------------------------------------|----------------------------------------------------------------------------------------------------|-------------------------------------------|-------------------------------|-----------|
| Cerca in:                                       | Canuali Uso                                                                                                    |                                           | 💌 🖕 • 🗈 🔯 🗙 📸 🖽 • Strymenti • |           |
| Cronologia<br>Documenti<br>Desktop<br>Preferiti | Nome A<br>digs163-2006 - vr.pdf<br>Manuale Kodak 2915.pdf<br>SAMSUNG Manuale S85_Italian.pdf<br>Smeg_LVStoviglie.pdf<br>2215_UG_IT_it.pdf | Dimer<br>1.2<br>1.6<br>10.7<br>2.3<br>3.2 | Anteprima non disponibile.    |           |
| Risorse di rete                                 | Nome file:<br>Ipo file: Formato PDF o Immagini (*.pdf;*.bn                                                                                | np;*.jpg;*.jpeg;*                         |                               | sci<br>la |

e premendo

Il file viene copiato dalla sua cartella d'origine in ARCHIVIO\PDF\stesso nome file **4 - PASSO Controllo del File Archiviato** 

| Se tutto è a  | ndato a buon fine avremo quanto seç                                                                                  | jue      |
|---------------|----------------------------------------------------------------------------------------------------|----------|
|               | Ricerca File esistente in ARCHIVIO\                                                                                  |          |
| Percorso File | C:\Documents and<br>Settings\scaronic\Documenti\DataBase\RisUmane\T_Ris<br>Umane\tu0937\Archivio\DOCS\9304375458.pdf | <u>e</u> |
|               | Aggiungi File ad Archivio\                                                                                           |          |

Modifiche o Eliminazioni - PASSO 01

Se il File non è quello che vogliamo possiamo ripetere l'operazione

|  | • |
|--|---|
|  |   |

swotando la casella PERCORSO FILE con il risultato seguente

|               | Ricerca File esisten          |                                          |   |
|---------------|-------------------------------|------------------------------------------|---|
| Percorso File |                               |                                          | ٩ |
|               | Aggiungi File ad<br>Archivio\ | Aggiungi File ad<br>Archivio Predefinito |   |

Se vogliamo associare un nuovo FILE : continua con PASSO 02

■ Modifiche o eliminazioni - PASSO 02

quindi

| <br>Aggiungi File ad Archivio\ | 6 |
|--------------------------------|---|
|                                |   |

Si ritorna a 1-PASSO

Il pulsante 🎤

permette la Visualizzazione del File vedi

Visualizza File

In caso di errato collegamento potete ripetere la selezione.

Torna a Sommario

tale pulsante eseguirà le seguenti azioni :

- apertura della maschera di ricerca del file PDF che si vuole associare
- copia del File nella cartella <ARCHIVIO\PDF>
- inserimento nel campo <Percorso PDF> del percorso completo <ARCHIVIO\PDF>

Per un normale utilizzo del programma si CONSIGLIA di utilizzare le due cartelle <ARCHIVIO\FOTO> e una <ARCHIVIO\PDF> dove memorizzare i files

## □ UTILIZZO AVANZATO [CONSIGLIATO SOLO AD UTENTI ESPERTI ]

Se si prevede di utilizzare molti files , potrebbe essere più comodo creare ulteriori Cartelle ad esempio :

Per una grande azienda potrebbe essere utile suddividere le foto dei dipendenti per sede. Quindi <ARCHIVIO\FOTO MI> , <ARCHIVIO\FOTO TO> e così via.

Per quanto riguarda i Documenti potrebbe essere utile suddividerli per tipologia creando ulteriori Cartelle ad Esempio:

<ARCHIVIO\CORSI>, <ARCHIVIO\INFORTUNI>, <ARCHIVIO\PROVVEDIMENTI><ARCHIVIO \CORRISPONDENZA> E così via

ATTENZIONE ! (la cosa va pensata possibilmente dall'inizio) Tenendo conto che un eventuale spostamento di files da una cartella all'altra può essere effettuato solo agendo su ogni record di registrazione. Non è possibile effettuare spostamenti di massa

## QUANDO CONVIENE UTILIZZARE :

- Si ha già una raccolta di FOTO dei DIPENDENTI, è quindi utile importare tale raccolta

- Si ha già una Raccolta di PDF , è quindi utile importare tale raccolta

## 2.6.8 Data Inizio Fine Effettuata

Le maschere seguenti hanno dei campi che hanno il significato di INIZIO e FINE programmazione . L'inizio può essere anche INIZIO effettivo , il programma lo considera come un INIZIO - FINE pianificazione . Il segno di spunta Effettuata/Consegnata/Rilasciata , indica che quanto pianificato è stato effettuato , in alcuni casi la data di effettuazione coincide con l'Inizio , in altri casi se è importante registrarla potete inserirla nelle note

Scheda Patente

campo Rilascio Coincide con INIZIO | Campo Valida fino Coincide con Fine

Scheda Visita Medica campo Prev. Visita Coincide con Inizio | Campo Scadenza Coincide con

Scheda Vaccinazione campo Prev. Vacc Coincide con Inizio | Campo Scadenza Coincide con

75

#### Scheda Dotazione

campo Prev. Consegna Coincide con Inizio | Campo Scadenza Coincide con Fine

La Data INIZIO e Data FINE sono utilizzati per dimensionare proporzionalmente i grafici

**CONSIGLIO** Registrate sempre la data [Inizio] anche la data [Fine] questo consente di evitare messaggi di errore e una corretta rappresentazione dei grafici di GANTT che risultano dimensionati in base alla data [Inizio] e data [Fine].

#### Come interpreta il programma il campo Effettuata :

Tale Campo è un campo che accetta valori binari ; **segno di spunta = Effettuata SI , Vuoto = Effettuata NO** 

Si applica alle Schede con Campi che hanno una Data di Inizio e una Data di Fine

#### ESEMPIO Patente di Guida

La patente di guida ha una [Data di Inizio] Data di Rilascio poniamo il 10/01/2001 ed è una [Data FINE] Data di Validità fino al 10/01/2011

#### QUANDO ANDRO' A SPUNTARE il campo EFFETTUATA ??

- 1. quando avrò rinnovato la Patente di Guida e avrò inserito una nuova [Data Inizio] probabilmente 10/01/2011 e una nuova [data Fine] 10/01/2021, il segno di spunta ha quindi il significato di effettuata/completata/rinnovata
- 2. nel caso in cui non voglio rinnovare la Patente lasciandola scadere il segno di spunta ha quindi il significato di Chiusa .
- nel caso in cui a seguito di cambio leggi / Regolamenti la Patente perde di validità o cambia periodo di validità ( questo caso è più facilmente applicabile a VISITE MEDICHE , VACCINAZIONI , DOTAZIONI)

#### ESEMPIO VISITA MEDICA

Poniamo che abbia tre mesi all'interno dei quali devo effettuare una visita medica [Data di Inizio] 02/02/2011 [Data FINE] = 02/05/2011, questa indicazione mi dice che è stata programmata in questo arco di tempo. Il giorno 10/04/2011 il Medico mi visita e mi dice di effettuare una nuova visita nel quarto trimestre del 2012. Spunterò come EFFETTUATA la Visita con [Data di Inizio] 02/02/2011 [Data FINE] = 02/05/2011. Aprirò una nuova riga con [Data di Inizio] 01/10/2012 [Data FINE] = 31/12/2012 che quindi verrà programmata in tale periodo

## COME LAVORA IL PROGRAMMA :

Filtra le registrazioni tra

- quelle che hanno la SPUNTA di EFFETTUATA che le considera CHIUSE
- quelle che NON hanno la SPUNTA di EFFETTUATA che le considera ATTIVE / PIANIFICATE

Gli esempi sono applicabili con i dovuti adattamenti al contesto a

| Scheda Patente | Scheda Dotazione | Scheda Vaccinazione | Scheda Visita Medica |
|----------------|------------------|---------------------|----------------------|
|----------------|------------------|---------------------|----------------------|

76

## 2.6.9 Gestore Pannello Comandi

Scopo : eliminare le voci che l'utente non utilizza (o non si vuole che utilizzi), semplificare il pannello comandi per gli utenti BASE

La presente guida è tratta dall'Help di Microsoft Access 2000, potrebbero esserci differenze con versioni >= 2007 ( in tal caso cercare nell'Help la voce GESTORE PANNELLO COMANDI).

Scegliere Utilità Database dal menu Strumenti, quindi scegliere Gestore pannello comandi.

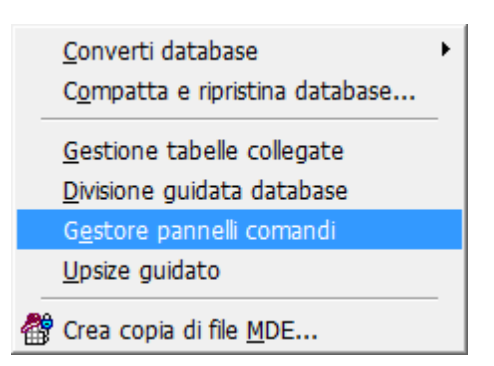

Eliminare un pannello comandi

Scegliere il pannello comandi che si desidera modificare, quindi ad esempio per eliminare Pannello Key Performance Indicators .

| Gestore pannelli comandi                                                                             |                     |
|----------------------------------------------------------------------------------------------------|---------------------|
| Pagine pannello comandi:<br>: Pannello comandi principale : (Predefinita)                            | Chiudi              |
| : Pannello Configurazione e Utilità ::                                                               | <u>N</u> uovo       |
| : Pannello Inserimenti :     : Pannello Key Performance Indicators :     : Pannello Registrazioni :: | Modifica            |
| :: Pannello Stampe ::                                                                                | Elinina             |
|                                                                                                    | Impost. predefinita |
|                                                                                                    |                     |
|                                                                                                    |                     |
|                                                                                                    |                     |

Per Eliminare una singola voce di un Pannello Comandi: Selezionare ad esempio

scegliere Elimina

| Gestore pannelli comandi                                                                                                    |                                                               |
|----------------------------------------------------------------------------------------------------|---------------------------------------------------------------|
| Bestore pannelli comandi         Pagine pannello comandi principale :: (Predefinita)        :: Pannello Configurazione e Utilità ::        :: Pannello Configurazione e Utilità ::        :: Pannello Inserimenti ::        :: Pannello Key Performance Indicators ::        :: Pannello Registrazioni ::        :: Pannello Stampe :: | Chiudi<br>Nuovo<br>Modifica<br>Elimina<br>Impost. predefinita |
|                                                                                                    |                                                               |

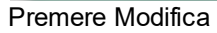

| Modifica pagina pannello comandi                              |                     |
|---------------------------------------------------------------|---------------------|
| Nome pannello comandi:                                        | Chiudi              |
| :: Pannello Configurazione e Utilità ::                       |                     |
| <u>V</u> oci in questo pannello comandi:                      | Nuovo               |
| Login e Logout Utenti                                         |                     |
| Report &Errori                                                | Modifica            |
| Registrazione &Utenti<br>Registrazione &GRUPPI                | Elimina             |
| Permessi Maschere && Reports                                  | <u>S</u> posta su   |
| Report Elenco Campi<br>&Torna a Pannello Comandi Principale > | Sp <u>o</u> sta giù |

#### Vedi anche:

Configurazione

Limitare l'accesso alle Maschere e Reports

# 2.6.10 ForceUserOut

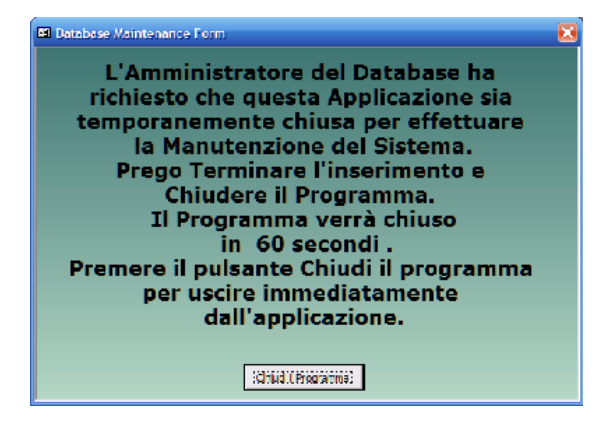

78

## 2.6.11 Inserimento File e Immagini

Inserimento immagini il parere di MICROSOFT Informazioni sulla memorizzazione di immagini in un database di Access

Per memorizzare immagini in Access sono disponibili diversi metodi, ad esempio:

\* Incorporare immagini direttamente in un campo Oggetto OLE in una tabella di database.

MostraDefinizione di campo Oggetto OLE

La tecnologia di collegamento ed incorporamento di oggetti (OLE, Object Linking and Embedding) viene utilizzata per la condivisione di file tra i diversi programmi di Office, ad esempio quando si inserisce un foglio di calcolo di Excel in un documento di Word oppure si inserisce una diapositiva di Microsoft PowerPoint in un disegno di Microsoft Visio. Un campo Oggetto OLE viene utilizzato quando è necessario memorizzare immagini, o i relativi collegamenti, e file da altri programmi di Office direttamente nel database.

Questo metodo è il più facile da implementare, poiché vengono utilizzati gli strumenti e le schermate disponibili in Access. Le immagini diventano inoltre parte del database, quindi non sarà mai necessario aggiornare i collegamenti ai relativi file.

I file incorporati possono tuttavia causare il rapido aumento della dimensione del database, rallentandone l'esecuzione. L'inconveniente si verifica in modo particolare se si memorizzano file GIF e JPEG, poiché in OLE vengono creati file bitmap aggiuntivi con informazioni di visualizzazione per ogni file di immagine le cui dimensioni possono essere maggiori delle immagini originali. Con questo metodo vengono inoltre supportati solo formati di file grafici Bitmap di Windows (bmp) e Bitmap indipendente dalla periferica (dib). Se si desidera visualizzare altri tipi di file di immagine comuni, ad esempio GIF e JPEG, sarà necessario installare software aggiuntivo.

\* Memorizzare immagini su un disco rigido o sulla rete e inserire un collegamento a tali immagini da una tabella di database.

Questo metodo è analogo al primo, tuttavia anziché incorporare immagini in un campo Oggetto OLE, viene creato un collegamento a esse. Si tratta di una soluzione intermedia, in quanto le immagini collegate non richiedono una quantità di spazio elevata quanto le immagini incorporate ed è possibile utilizzare le schermate e gli strumenti disponibili in Access per implementare una soluzione.

Se tuttavia il database o i file di immagine vengono spostati, sarà necessario aggiornare i collegamenti che verranno interrotti se i file dovessero essere danneggiati. Questo metodo supporta inoltre lo stesso numero limitato di tipi di file del primo metodo (Bitmap di Windows e Bitmap indipendente dalla periferica) e richiede l'installazione di software aggiuntivo per visualizzare più tipi di file.

\* Utilizzare il codice Visual Basic, Applications Edition (VBA) per visualizzare le immagini.

Questo metodo comporta la memorizzazione di immagini su un disco rigido o sulla rete, la memorizzazione dei percorsi delle immagini e dei nomi di file in una tabella di database e l'utilizzo di codice per impostare le proprietà per il controllo immagine di Access e per la visualizzazione. Richiede un'attività di programmazione, ma consente di utilizzare una quantità di spazio molto limitata ed è possibile utilizzare e adattare codice di esempio esistente. Questo è il metodo consigliato se si utilizza un numero elevato di immagini.

Se tuttavia il database viene spostato, sarà necessario spostare anche le immagini.

Nelle sezioni seguenti viene descritto come utilizzare ogni metodo di memorizzazione e inserire collegamenti nel codice di esempio.

Utilizzare codice VBA per visualizzare immagini (tratto da Microsoft)
 Se si desidera utilizzare un numero elevato di file immagine e visualizzare un'immagine diversa in ogni record del database, l'utilizzo della programmazione VBA consente di risparmiare tempo e

utilizzare una minore quantità di spazio di memorizzazione. È necessario salvare le immagini sul disco rigido o sulla rete, memorizzare i percorsi e i nomi di file delle immagini in un campo di testo nel database e quindi utilizzare codice VBA per leggere le informazioni sui percorsi e impostare la proprietà Immagine nel controllo immagine di Access.

Questo processo consente di collegare i file immagine, non di associarli. Se inoltre si sposta il database, sarà necessario spostare anche le immagini.

vedi anche Visualizzazione di immagini di una cartella in una maschera, in un report o in una pagina di accesso ai dati

## 2.6.12 Invia

La casella permette di selezionare una delle seguenti opzioni:

| Invia a : | <u>à</u> | 6 | × | POF | 0000000 | Invia a : | ۵ | 6 | = | × | 2 |
|-----------|----------|---|---|-----|---------|-----------|---|---|---|---|---|
|           |          |   |   |     | oppure  |           |   |   |   |   |   |

- Anteprima : mostra un'anteprima del report e poi con il menu standard di Access File>Stampa permette la stampa
- Stampa il report sulla stampante di defaultEmail : (solo Versione Professional) predispone come allegato un file contenente il report in formato PDF
- L'Email è parzialmente precompilata secondo quanto indicato nella Maschera > Pannello Comandi Principale> Pannello Configurazione e Utilità>Messaggio Email Predefinito
- Excel : (solo Versione Professional) Esporta gli stessi dati che verrebbero rappresentati nel report (Solo i dati !) in un file di excel . (non tutti i report sono esportabili in Excel)
- **PDF** : (solo Versione Professional) Salva il report in formato PDF
- Messaggio email predefinito

Nota Bene: I dati che in alcune maschere o report sono filtrati dalla maschera di origine, in caso di esportazione potrebbero essere non filtrati o filtrati parzialmente !! Il motivo è il seguente : I dati esportati sono quelli ottenuti dalla query che apre il report relativo, se al report relativo in fase di apertura è stato applicato un filtro , questo filtro non viene applicato anche all'esportazione ( limite ad oggi non risolto !!)

#### Percorso di salvataggio

| Cartella Predefinita salvataggio File (excel o PDF) : | ~~ |
|-------------------------------------------------------|----|
| C:\Documents and Settings\scaronic\Desktop\           |    |
| Dath Caus File                                        |    |

il percorso di default è stato attribuito in Path\_Save\_File

doppio click Imposta la cartella corrente

il nome del file è uguale al Nome del report (Caption) può essere salvato con un altro NomeFile e percorso , quando viene aperto il file esportato in excel , con l'opzione di menu File> Salva con nome.

Solo in alcune Maschere è possibile variare il percorso utilizzando il pulsante

## 2.6.13 Menù

Sono disponibili i seguenti Menù

- Base
  - Utilizzatore
  - Esperto
  - Amministratore

l menù forniscono (attraverso il pannello comandi) l'accesso alle maschere e quindi alle funzionalità del programma .

| Livello      | Consente | COLORE | Preferences |
|--------------|----------|--------|-------------|
| Utilizzatore |          |        |             |

| BASE           | consente solo alcune stampe                            | BIANCO | 0 |
|----------------|--------------------------------------------------------|--------|---|
| UTILIZZATORE   | consente le normali registrazioni , tipiche di un      | GIALLO | 1 |
|                | operatore di manutenzione e le stampe che gli          |        |   |
|                | servono per operare                                    |        |   |
| ESPERTO        | amplia le registrazioni e le stampe possibili è        | BLU    | 2 |
|                | inoltre possibile accedere alla modifica di alcuni     |        |   |
|                | archivi                                                |        |   |
| AMMINISTRATOR  | ha il completo controllo di tutte le funzioni del      | ROSSO  | 3 |
| E              | Database, in particolare può variare                   |        |   |
|                | Configurazione, definire i livelli dei menu degli      |        |   |
|                | UTENTI, variare gli archivi, variare gli indicatori di |        |   |
|                | costo                                                  |        |   |
| non attribuito | voce non utilizzata                                    |        | 4 |

La singola voce che appare nel Pannello Comandi Principale e nei pannelli a cascata è associata ad un livello di utilizzatore Tramite il campo PREFERENCES della tabella Switchboard Items

## NOTA PER AMMINISTRATORI ESPERTI DI MS ACCESS

L'AUTORE ha preconfigurato queste associazioni secondo un criterio personale. Qualora si voglia modificare questa configurazione è possibile effettuare solo sulla postazione dell'utente la variazione accedendo alla tabella **Switchboard Items** e variando il solo campo Preferences.

# 2.6.14 Ordinamento

## Cosa Serve: Per ordinare secondo diversi criteri maschere e report

Nota bene : non su tutte le maschere o report è possibile attivare l'ordinamento il Tasto F4 o il pulsante apre la maschera Ordina

## L'ordinamento è a cascata secondo i campi :

- - Ordinamento 1
- Ordinamento 2
- - Ordinamento 3
- - Ordinamento 4
- - Ordinamento 5

Nel senso che è prioritario :- Ordinamento 1

Secondario :- Ordinamento 2

e così via .

Se la casella DECRESCENTE non è spuntata (default) l'ordinamento è crescente (A-Z) in caso contrario è decrescente (Z-A).

II tasto 🎴

pulisce i campi ordinamento e ripristina l'ordinamento di default

\*

Applica l'ordinamento secondo i criteri impostati nei campi Orbinamento

# 2.6.15 Percorso di Salvataggio Predefinito

## PathSaveFile

Indica in quale cartella verrà salvato il file di esportazione dati in Excel o il file in formato PDF In questo campo appare il percorso predefinito indicato in Pannello Comandi> Pannello Configurazione & Utilità > Configurazione Nella linguetta Path & Files nel campo PathSaveFile

Se nella maschera di configurazione non è stato indicato indicato un percorso

apparirà il percorso del database corrente; è possibile indicarne uno diverso utilizzando la casella
Seleziona Percorso

Attenzione : questo percorso non viene memorizzato per cui dopo la chiusura della maschera , se viene riaperta il percorso torna ad essere quello sopraindicato . ( Per memorizzare permanentemente in nuovo percorso andare in :

Pannello Comandi> Pannello Configurazione & Utilità > Configurazione Nella linguetta Path & Files nel campo PathSaveFile

# 2.6.16 Pulsanti

Le maschere riportano Pulsanti con simboli grafici che eseguono comandi alla pressione del mouse (click) o premendo il tasto Invio

Con i seguenti generali significati :

| <u>a</u> | = Anteprima di stampa                                                         |
|----------|-------------------------------------------------------------------------------|
| 9        | = Annulla gli ultimi inserimenti.                                             |
| ₽•       | = Chiude la maschera presente                                                 |
| -        | = apre una Maschera                                                           |
| <b>M</b> | = apre un Grafico (Maschera)                                                  |
| *        | = Utilità                                                                     |
| Ū        | = Elimina Record Corrente                                                     |
| ++       | = Nuovo (aggiungi) Record                                                     |
| v.       | = Salva Record                                                                |
| =        | = Invia tramite Email                                                         |
| 2        | = apre cartella                                                               |
| ۴        | = Richiesta Password                                                          |
| P        | = Report di stampa                                                            |
| +        | = Estende la riga corrente permettendo la visualizzazione completa del record |
| Chiu     | di senza<br>alvare                                                            |
| Det      | I = Chiude la Maschera corrente senza salvare                                 |
| Ĉ        | = Dettaglio Costi                                                             |
| ₽        | = Duplica record corrente                                                     |
| 88j      | = Crea etichette                                                              |
| Modi     | ifica<br>Jenze                                                                |
|          | = Apre maschera di modifica scadenze                                          |
|          | = Calcolatrice aritmetica                                                     |
| 4        | = Blocco Appunti                                                              |
| #        | = Calendario                                                                  |
|          | = Primo Record                                                                |
|          | = Record Precedente                                                           |
| <b>I</b> | = Ultimo Record                                                               |
|          |                                                                               |

| 32 | Risorse L      | Imane                       |                     |                                          |
|----|----------------|-----------------------------|---------------------|------------------------------------------|
|    | ▶* = Nu        | ovo (aggiungi) Record       |                     |                                          |
|    | Invia a : 🛕    | # 🖃 🛛 ≽                     | = Gruppo di opzioni | Invia Invia                              |
|    |                | Ricerca :                   |                     |                                          |
|    |                |                             | •                   | = Casella combinata di ricerca Ricerca   |
|    | <del>2</del> ↓ | = Casella di ordinament     | o dati              |                                          |
|    | 18             | = Svuota Contenuto          |                     |                                          |
|    | ₽▶ 🛃           | Visualizza File             |                     |                                          |
|    | 哭              | = Visualizza File di II     | MMAGINE             |                                          |
|    | Aggiu          | ngi File ad Archivio\       | = Permette la coni  | a di un file esistente nell'archivio che |
| Ŋ  | verrà selezi   | onato                       |                     |                                          |
|    | Ricerca Fi     | ie esistente in ARCHIVIO\ 📐 | Permette di assoc   | iare un File già esistente in una delle  |
|    | Cartelle Arc   | hivio                       |                     | J                                        |

# 2.6.17 Ricerca

## Ricerca Multipla su più campi

Nella figura seguente è riportato un esempio della funzionalità

| Ricerca per Ragione Sociale e/o Città | C Esatta C | Contiene |
|---------------------------------------|------------|----------|
|                                       | Primo      |          |
|                                       | Prossimo   |          |

La ricerca avviene confrontando il testo digitato nel campo con due opzioni :

Esatta = trova la corrispondenza esatta

**Contiene =** trova la corrispondenza parziale del testo

La ricerca parte quando viene premuto il pulsante **Primo**, Premendo il pulsante **Prossimo** si può verificare se esistono altri record che soddisfano il criterio.

La ricerca avviene in più campi della maschera

# 2.6.18 Ricerca File in Archivio

Ove previsto è possibile collegare documenti [files]

NORMALMENTE E' CONSIGLIABILE UTILIZZARE IL PULSANTE

|               | Ricerca File esistent         | e in ARCHIVIO                            |   |
|---------------|-------------------------------|------------------------------------------|---|
| Percorso File |                               |                                          | ٩ |
|               | Aggiungi File ad<br>Archivio\ | Aggiungi File ad<br>Archivio Predefinito |   |

Può essere utile utilizzare IL PULSANTE , quando il file è già presente in archivio

|               | Ricerca File esistente in ARCHIVIO |   |
|---------------|------------------------------------|---|
| Percorso File |                                    |   |
| !X            |                                    | 2 |
|               | Aggiungi File ad Archivio\         |   |

1 - Passo Definizione dell'Archivio dove è conservato il FILE

La maschera seguente permette di indicare dove ricercare il file (in una sottocartella di ARCHIVIO ad esempio ARCHIVIO\DOC

| Seleziona un Fil                      | e                                                                                                    |               |                                                                                                 |       |           | ? ×                   |
|---------------------------------------|----------------------------------------------------------------------------------------------------|---------------|-------------------------------------------------------------------------------------------------|-------|-----------|-----------------------|
| Cerca in:                             | C Archivio                                                                                                    | )             |                                                                                                 | • ÷ • | 🔍 X 🖄 🖬 • | Strymenti *           |
| Cronologia<br>Cronologia<br>Documenti | Nome Carlo                                                                                                    |               | Dimensione Tipo<br>Cartela di f<br>Cartela di f<br>Cartela di f<br>Cartela di f<br>Cartela di f |       |           |                       |
| Desktop                               |                                                                                                    |               |                                                                                                 |       |           |                       |
| Preferiti<br>Risorse di rete          |                                                                                                    |               |                                                                                                 |       |           |                       |
|                                       | Image: Second second second | Al Fies (*.*) | <b>)</b>                                                                                        |       | <u> </u>  | <u>Apri</u><br>Annula |

2 - Passo Selezione del file da Collegare
 Si apre una Finestra di Ricerca File e nell'esempio

| Seleziona un Fil                                | le                                                                                                    | ? 🔀                              |
|-------------------------------------------------|----------------------------------------------------------------------------------------------------|----------------------------------|
| Cerca in:                                       | Coc Doc                                                                                                    | 💌 🔶 - 🗈 🔞 🗙 📑 📰 - Strymenti -    |
| Cronologia<br>Cocumenti<br>Documenti<br>Desktop | Nome         Dir           Excrizione al sito scaroniconsulting.it.doc         Ski-performance Check - 1.pdf           Ski-performance Check - 3.pdf         Ski-performance Check - 2010-04-06.pdf           Ski-performance Check - 20100410.pdf         Ski-performance Check - 20100411.pdf           Ski-performance Check - Dol20100314.pdf         Ski-performance Check - 20100411.pdf           Ski-performance Check - Dol20100314.pdf         Ski-performance Check - Dol20100314.pdf | er<br>1<br>1<br>1<br>1<br>1<br>1 |
| *<br>Preferiti                                  |                                                                                                    | Anteprima non disponibile.       |
| Risorse di rete                                 |                                                                                                    |                                  |
|                                                 | K   =     Nome file:                                                                                                    | Inserisci                        |
|                                                 | Tipo file: All Files (".")                                                                                                    | Annula                           |

viene scelto un file e premendo <INSERISCI>

∃ 3 - PASSO Controllo del File Collegato

| Percorso File       C: \Documents and         Settings  scaronic\Document\DataBase\RisUmane\T_Ris         Umane \tu0937\Archivio\DOCS\9304375458.pdf         Aggiungi File ad Archivio\ | 0 |  |  |  |
|----------------------------------------------------------------------------------------------------|---|--|--|--|
| Aggiungi File ad Archivio\                                                                                                    |   |  |  |  |
|                                                                                                    |   |  |  |  |
|                                                                                                    |   |  |  |  |

In caso di errato collegamento potete ripetere la selezione.

## 2.6.19 Selezione Date

La selezione delle date può essere effettuata :

- ·Tramite inserimento diretto della data da tastiera
- .I Tramite il pulsante selezione da calendario
- Selezione Data Iniziale di programmazione 2007 Oggi Luglio + Gio Ven Sab Mar Mer Dom Lun 1 2 1 3 4 5 6 7 8 10 11 12 13 15 14 9 16 17 18 19 20 21 22 29 27 23 24 25 26 28 30 31 Click sul Giorno per confermare ed Uscire 1.
- · Utilizzando i tasti sul campo data

all'apertura mostra la data del campo da cui è stata lanciata, se vuoto la data corrente.

Potete selezionare un mese e indicare l'anno, il calendario dei giorni si aggiornerà automaticamente. (oppure spostarvi con i segni <+ e - > accanto al mese e accanto all'anno)

quindi selezionare il giorno.

La maschera si chiude e compila il campo d'origine.

#### 2.6.20 Scelta Campi per la Stampa

## Premessa

Su alcuni report è possibile definire quali campi Mostrare

[La condizione è che il report si basi su una tabella, o su una query che non contenga criteri, raggruppamenti, inoltre il report non deve avere raggruppamenti]

Permette di stampare solo i campi selezionati nei report ove è possibile questo filtraggio.

I report che non creano problemi per questa gestione sono indicati in

Messagio email predefinito

tblMessageDefaults nel campo <FieldSel>

All'apertura premere il pulsante <Crea elenco Campi>

Questa maschera viene aperta contestualmente ai report che permettono una selezione dei campi da stampare.

Cliccando sull'icona di anteprima si avrà il report completo di tutti i campi

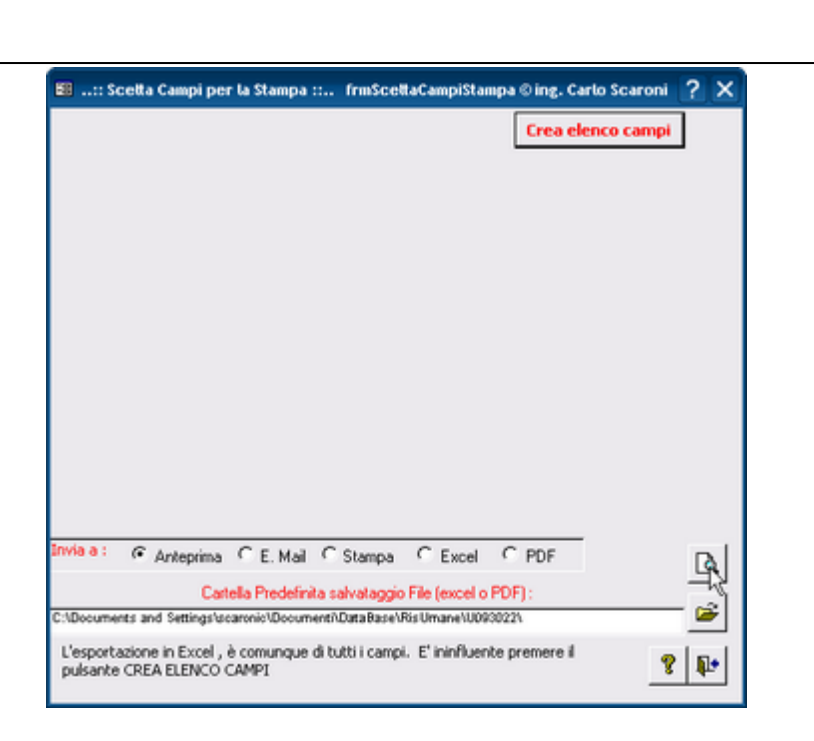

Se si vuole selezionare i campi click su Crea elenco Campi

| 😰: Scelta Campi per la Stampa :: frmSceltaCampiStampa © ing. Carlo Scaron                     | •  | ?  | × |
|-----------------------------------------------------------------------------------------------|----|----|---|
| Crea elenco camp                                                                              | *  |    |   |
|                                                                                               | 48 |    |   |
|                                                                                               |    |    |   |
|                                                                                               |    |    |   |
|                                                                                               |    |    |   |
|                                                                                               |    |    |   |
|                                                                                               |    |    |   |
|                                                                                               |    |    |   |
|                                                                                               |    |    |   |
|                                                                                               |    |    |   |
|                                                                                               |    |    |   |
| Invia a :                                                                                     |    | R  | T |
|                                                                                               | _  |    |   |
| Cartella Predefinita salvataggio File (excel o PDF):                                          |    | 2  |   |
| <ul> <li>Coovernets and bettings scaronic Coovernets Catalage Walkberbone W0393101</li> </ul> |    |    | - |
| 8                                                                                             | ?  | Į. |   |

La lista <Elenco campi> si popola , quindi col click del mouse selezionare i campi, che devono essere presenti nel report

85

| 🕫: Scelta Campi per la Stampa :: frmSceltaCampiStampa © ing. Carlo Scaroni | ? × |
|----------------------------------------------------------------------------|-----|
| Elenco campi: Crea elenco campi                                            |     |
| IdFornitori                                                                | í – |
| RagioneSociale                                                             |     |
| Posizione                                                                  |     |
| Indrizzo                                                                   |     |
| Ottà                                                                       |     |
| Provincia                                                                  |     |
| PartiaIVA                                                                  |     |
| Telefono                                                                   |     |
| Celulare                                                                   |     |
| Email                                                                      | -   |
| Web                                                                        |     |
|                                                                            |     |
|                                                                            |     |
| 1                                                                          |     |
| Invia a :                                                                  | R   |
|                                                                            |     |
| Cartella Predefinita salvataggio File (excel o PDF) :                      |     |
| o: Documents and Settings isoaronic/Document/DataBase Manutenzione M099310 | 1   |
|                                                                            |     |
| 8                                                                          | 1   |
|                                                                            |     |

Poi premete Anteprima

Attenzione l'esportazione in Excel non viene filtrata per i campi prescelti

# 2.6.21 Ultimo Record aperto

è stata introdotta su tutte le MASCHERE SINGOLE, la memorizzazione dell'ultimo record aperto.

Questo salvataggio è locale nella tabella tblSys

Salva il nome del campo CHIAVE PRIMARIA ad esempio : ldMatricola , tutte le MASCHERE SINGOLE aperte leggeranno se esiste nella tabella ad esempio <ldMatricola> e verranno aperte sul valore memorizzato .

Al momento si è optato sull'utilizzo alla riapertura della sola CHIAVE PRIMARIA, non abbinandola al nome della Maschera, quindi qualsiasi maschera basata ad esempio su IdMatricola si aprirà sull'ultimo valore memorizzato

# 2.6.22 Visualizza File

Ove previsto è possibile aprire documenti [files]

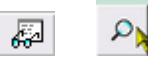

il pulsante apre il file collegato con l'applicazione predefinita di windows .

Onde prevenire eventuali modifiche al documento, il programma si comporta nel seguente modo:

- 1. effettua una copia del documento in una cartella TEMP (sottocartella del percorso del PROGRAMMA)
- 2. apre il documento COPIATO con la applicazione predefinita di Windows (ad esempio il file pippo.doc verrà aperto con Microsoft Word)
- 3. L'Utente potrà visionare il documento
- 4. Alla chiusura del documento il programma Cancella il file, quindi eventuali modifiche verranno perse:

## Se si vogliono conservare le modifiche bisogna salvare il documento in un'altra Cartella.

#### Il documento così salvato non è quello collegato al PROGRAMMA

se volete collegarlo dovete seguire le indicazioni di

# 2.6.23 Syntax for SubForm

Syntax for main/subforms

For these examples: Mainform is the name of the top level form Subform1 is the name of the subform CONTROL on mainform Subform2 is the name of the subform CONTROL on the 1st subform.

|                                                                 | If you are on                                          |                                                                 |
|-----------------------------------------------------------------|--------------------------------------------------------|-----------------------------------------------------------------|
|                                                                 | Main form                                              | Sub 1                                                           |
| To refer to a form<br>property, like<br>RecordSource            |                                                        |                                                                 |
| On Mainform                                                     | Me.RecordSource                                        | Me.Parent.RecordSource                                          |
| On Sub 1                                                        | Me!Subform1.Form.RecordSource                          | Me.RecordSource                                                 |
| On Sub 2                                                        | Me!Subform1.Form!Subform2.Form.<br>RecordSource        | Me!Subform2.Form.RecordSource                                   |
| To refer to a control                                           |                                                        |                                                                 |
| On Mainform                                                     | Me!ControlName                                         | Me.Parent!ControlName                                           |
| On Sub 1                                                        | Me!Subform1.Form!ControlName                           | Me!ControlName                                                  |
| On Sub 2                                                        | Me!Subform1.Form!Subform2.Form!<br>ControlName         | Me!Subform2.Form!ControlName                                    |
| To refer to a control property, like Enabled                    |                                                        |                                                                 |
| On Mainform                                                     | Me!ControlName.Enabled                                 | Me.Parent!ControlName.Enabled                                   |
| On Sub 1                                                        | Me!Subform1.Form!ControlName.Enab<br>led               | Me!ControlName.Enabled                                          |
| On Sub 2                                                        | Me!Subform1.Form!Subform2.Form!<br>ControlName.Enabled | Me!Subform2.Form!ControlName.Enabled                            |
| To refer to a subform<br>control property, like<br>SourceObject |                                                        |                                                                 |
| On Mainform                                                     | N/A                                                    | N/A                                                             |
| On Sub 1                                                        | Me!Subform1.SourceObject                               | N/A                                                             |
| On Sub 2                                                        | Me!Subform1.Form!Subform2.SourceO<br>bject             | Me!Subform2.SourceObject                                        |
|                                                                 |                                                        |                                                                 |
|                                                                 | If you are on                                          |                                                                 |
|                                                                 | Sub2                                                   | Not in these forms                                              |
| To refer to a form<br>property, like<br>RecordSource            |                                                        |                                                                 |
| On Mainform                                                     | Me.Parent.Parent.RecordSource                          | Forms!Mainform.RecordSource                                     |
| On Sub 1                                                        | Me.Parent.RecordSource                                 | Forms!Mainform!Subform1.Form.RecordS<br>ource                   |
| On Sub 2                                                        | Me.RecordSource                                        | Forms!Mainform!Subform1.Form!Subform<br>2.<br>Form.RecordSource |
| To refer to a control                                           |                                                        |                                                                 |
| ·                                                               |                                                        | •                                                               |

| On Mainform                                                     | Me.Parent.Parent!ControlName             | Forms!Mainform!ControlName                                             |
|-----------------------------------------------------------------|------------------------------------------|------------------------------------------------------------------------|
| On Sub 1                                                        | Me.Parent!ControlName                    | Forms!Mainform!Subform1.Form!Control<br>Name                           |
| On Sub 2                                                        | Me!ControlName                           | Forms!Mainform!Subform1.Form!Subform<br>2.<br>Form!ControlName         |
| To refer to a control<br>property, like Enabled                 |                                          |                                                                        |
| On Mainform                                                     | Me.Parent.Parent!ControlName.Enable<br>d | Forms !Mainform!ControlName.Enabled                                    |
| On Sub 1                                                        | Me.Parent!ControlName.Enabled            | Forms!Mainform!Subform1.Form!Control<br>Name.Enabled                   |
| On Sub 2                                                        | Me!ControlName.Enabled                   | Forms!Mainform!Subform1.Form!Subform<br>2.<br>Form!ControlName.Enabled |
| To refer to a subform<br>control property, like<br>SourceObject |                                          |                                                                        |
| On Mainform                                                     | N/A                                      | N/A                                                                    |
| On Sub 1                                                        | N/A                                      | Forms!Mainform!Subform1.SourceObject                                   |
| On Sub 2                                                        | N/A                                      | Forms!Mainform!Subform1.Form!Subform<br>2.<br>SourceObject             |

## Problema

Vuoi usare in VBA una variabile invece del nome assegnato ad un oggetto (ad es. il controllo di una maschera o il campo di un recordset).

## Soluzione

Usa la sintassi con le parentesi:

controllo di una maschera: Forms("NomeMaschera")(VariabileStringa) oppure campo di un recordset: rs(VariabileStringa)

Torna a Sommario

# Capitolo

# 3 Iter Consigliato

90

## Pannello Comandi Principale > Pannello Configurazione Utilità > Configurazione

Per la sequenza di 1 ° installazione vedi anche Primo avvio

| :: Configurazione :: | frmConfigurazione                                                                                                    |
|----------------------|----------------------------------------------------------------------------------------------------|
| Settings Tabelle Co  | ollegate   Pannello Comandi   Tabelle Temporanee   Colori   SysInfo   Autore                                                                                                    |
| Regione Sociale:     | Scaroni                                                                                                    |
| Indiriggo :          | Via Alessandro Manzoni 10 A                                                                                                    |
| Cini :               | BRESCIA Units And Units And International International In |
| Provincia:           |                                                                                                    |
| CAP:                 | 25126                                                                                                    |
| Parse                | ITALIA                                                                                                    |
| Partita LV.A.:       | 03457770174                                                                                                    |
| Mail Software:       | Microsoft Outlook Alshite (Maneum                                                                                                    |
| Ribbon Visibile      | Campi Modificabili                                                                                                    |
| Audit Treil :        | Ca surdad segnalard N° nanud prime della chianera dell'applicació ()                                                                                                    |
| Path BackUP:         |                                                                                                    |
| PathSaveFile:        |                                                                                                    |
| http                 | p://sssse.scaroniconsulting.it Pidimensiona Marin - Isaa alla Risoluciona Sekerne                                                                                                    |

Campi NON modificabili:

Ragione Sociale : (sola lettura) INTESTATO ALLA LICENZA (versioni Professional e Standard) viene utilizzato nella intestazione delle stampe

I campi (da Indirizzo a P.IVA : (sola lettura) INTESTATO ALLA LICENZA (versioni Professional e Standard)

Il campo Mail Software : (sola lettura) Viene utilizzato per segnalare errori del programma all'autore; il programma mostra il client di posta utilizzato dall'utente. se dovete trovare il campo vuoto leggete Invio tramite email non funziona

Campi della maschera modificabili :

il Campo Ribbon Visibile = utile solo per chi utilizza Microsoft Access => 2007 permette di visualizzare i Ribbon o meno è sconsigliata la visualizzazione del Ribbon in caso di monitor 1024x 768 (alcune maschere superano l'ampiezza della visualizzazione). Per le versioni Full del programma è utile la visualizzazione del Ribbon in caso di Programmazione.

Utente Esperto Per default è impostato a NO .Il flag abilita l'utente a definirsi <ESPERTO> le funzionalità del programma non cambiano , se l'utente è contrassegnato come Esperto vengono saltati molti messaggi di avvertimento , in caso di modifiche e cancellazioni e suggerimenti sul modo di operare.

Ridimensiona Maschera in base alla Risoluzione dello Schermo

Premessa : Le Maschere (Form) sono state progettate tenendo conto delle dimensioni di uno schermo con risoluzione attiva di 1024x768 (formato 4:3) Dimensione Caratteri NORMAL NOTA BENE : L'utilizzo di <Impostazioni avanzate aspetto> di Windows con dimensioni personalizzate può provocare problemi di visibilità ; l'utilizzo di schermi con risoluzione inferiore è sconsigliato .

Sono previste 3 opzioni :

No = Nessun Ridimensionamento (opzione di default)

Automatico = se la Risoluzione dello schermo attivo è. > 1024x768 le maschere vengono ridimensionate secondo un fattore proporzionale al rapporto delle risoluzioni . Tale rapporto è fisso per tutte le maschere .

Continuo = il ridimensionamento avviene stirando l'angolo in basso a dx della Maschera, si può operare

91

ingrandendo o diminuendo le dimensioni della maschera . E' cura dell'utente ricercare una situazione di corretta visibilità. Alla chiusura della maschera la posizione e la dimensione viene salvata . Alla successiva riapertura , la maschera si presenta come lasciata l'ultima volta .

La scelta di una delle tre opzioni è lasciata all'utente , anche se di default è impostata a NO . CONTROINDICAZIONI : VEDI : Dimensionamento Maschere Controindicazioni

#### Seleziona Percorso

PERCORSI PER L'UTENTE CORRENTE : salvati nel Programma sul PC dell'utente Questa operazione va ripetuta su tutte le Postazioni in cui si vuole installare il programma

• PathSaveFlle :in questo campo è memorizzabile il percorso di default in cui vengono memorizzati i report esportati in Excel o salvati in PDF . Se lasciato vuoto il percorso è quello in cui risiede il corrente database utilizzando la casella è possibile indicare uno a piacimento dell'utente . PathSaveFile

Indica in quale cartella verrà salvato il file di esportazione dati in Excel o il file in formato PDF Se nella maschera di configurazione non è stato indicato un percorso , apparirà il percorso del database corrente; è possibile indicare uno diverso utilizzando le scelte messe a disposizione in Seleziona Percorso

 PathBackUp : Percorso dei file di BACK UP Se nella maschera di configurazione non è stato indicato un percorso , è possibile indicare un percorso utilizzando le scelte messe a disposizione in Seleziona Percorso

Indica in quale cartella verrà salvato il file di esportazione dati in Excel o il report in PDF Indica in quale cartella verrà salvato il file di BackUp delle Tabelle

Campi della maschera modificabili agli utenti Autorizzati:

Accesso Configurazione
Il pulsante attiva tramite Password comunicata dall'Autore ai licenziatari delle versioni
PROFESSIONAL e STANDARD le opzioni :

-

•

Fornisce accesso a :

## . Gestione accessi semplificata

Questa operazione va ripetuta su tutte le Postazioni in cui si vuole installare il programma Non Richiede password di accesso al database, abilità - disabilita le voci del Pannello Comandi Il campo Menù identifica se l'utente ha accesso completo ai comandi del Pannello Comandi ( e pannelli collegati) o a un accesso ridotto

Sono disponibili i seguenti Menù

- Base
- Utilizzatore
- Esperto
- Amministratore

l menù forniscono (attraverso il pannello comandi) l'accesso alle maschere e quindi alle funzionalità del programma .

| Livello<br>Utilizzatore | Consente                    | COLORE | Preferences |
|-------------------------|-----------------------------|--------|-------------|
| BASE                    | consente solo alcune stampe | BIANCO | 0           |

| UTILIZZATORE       | consente le normali registrazioni , tipiche di un<br>operatore di manutenzione e le stampe che gli<br>servono per operare                                                                                         | GIALLO | 1 |
|--------------------|----------------------------------------------------------------------------------------------------|--------|---|
| ESPERTO            | amplia le registrazioni e le stampe possibili è<br>inoltre possibile accedere alla modifica di alcuni<br>archivi                                                                                                  | BLU    | 2 |
| AMMINISTRATOR<br>E | ha il completo controllo di tutte le funzioni del<br>Database, in particolare può variare<br>Configurazione, definire i livelli dei menu degli<br>UTENTI, variare gli archivi, variare gli indicatori di<br>costo | ROSSO  | 3 |
| non attribuito     | voce non utilizzata                                                                                                    |        | 4 |

La singola voce che appare nel Pannello Comandi Principale e nei pannelli a cascata è associata ad un livello di utilizzatore Tramite il campo PREFERENCES della tabella Switchboard Items

## NOTA PER AMMINISTRATORI ESPERTI DI MS ACCESS

L'AUTORE ha preconfigurato queste associazioni secondo un criterio personale. Qualora si voglia modificare questa configurazione è possibile effettuare solo sulla postazione dell'utente la variazione accedendo alla tabella **Switchboard Items** e variando il solo campo Preferences.

Abilita File Risumane.ini

questa funzionalità è per Amministratori .

Il programma memorizza localmente Front End alcune configurazioni dell'utente .

In caso di aggiornamento del programma bisogna ripristinare localmente le configurazioni dell'utente dopo aver installato l'aggiornamento.

Questa funzionalità se attivata : fa si che prima venga letto il file Risumane.ini anziché la tabella interna di configurazione, quindi viene aggiornata la tabella interna di configurazione ai valori di Risumane.ini

Quando utilizzare questa funzionalità :

quando ci sono molti utenti , si vuole evitare un'installazione locale sul client dell'utente e conseguente configurazione da Pannello Comandi Principale> Pannello Configurazione & Utilità > Configurazione.

alla prima attivazione sul client dell'utente : crea il File <Risumane.ini> (file di testo) che riporta la configurazione nella cartella dove è installato il Programma RisUmane xxverNN. In caso di aggiornamento del Programma , l'Amministratore dopo averlo installato sul suo PC. Può

copiare il file Risumane xxverNN nella stessa cartella dell'utente.

Il programma leggerà il File Risumane.ini e aggiornerà la Tabella interna di configurazione.

In caso che l'utente vari la configurazione, questa verrà aggiornata anche nel file Risumane.ini.

In caso venga cancellato il file Risumane.ini, questo verrà ricreato al primo avvio del Programma, e nulla andrà perso.

Togliendo il segno di spunta da <Abilita file Risumane.ini> il Programma legge solo la configurazione interna , se esiste un file Risumane.ini viene ignorato

Controindicazione : il file Risumane.ini è un file di testo , visibile dall'utente e quindi modificabile.

L'applicazione verrà chiusa dopo N° minuti di inutilizzo

Per evitare che l'utente , lasci aperto il database su uno specifico record, bloccando la possibilità ad altri utenti di effettuare modifiche .

Il programma effettua la disconnessione utilizzando i campi

Un awiso segnalerà N° Minuti prima della chiusura dell'applicazione Si consiglia di lasciare le opzioni predefinite vedi Amministrazione DATABASE  Audit\_Trail (solo versione PROFESSIONAL)
 Se spuntato permette il LOG sulle modifiche effettuate sulle maschere ove previsto da Audit\_Trail è possibile visionare le modifiche effettuate

Pannello\_Configurazione Utilità

## 3.1 Inserimento Archivi

Si consiglia il seguente iter applicativo

1. Inserire i Dipendenti : Pannello Comandi principale > Pannello Archivi > Dipendenti

#### 2. Inserire i Reparti : Pannello Comandi Principale>Pannello Archivi>Reparti ·

- 3. Definire le Mansioni: Pannello Comandi Principale>Archivi>Mansioni
- **4. Assegnare le Mansioni al Reparto :** Ogni Reparto ha necessità di specifiche Mansioni Pannello Comandi Principale>Pannello Inserimenti>Mansioni Assegnate ai Reparti Fornirà un quadro delle Mansioni dei reparti vedi Stampe **Reparto-Mansioni Collegate**
- 5. Definire le Competenze Pannello Comandi Principale>Pannello Archivi> Competenza (il database contiene alcune voci che possono essere variate secondo le Vs necessità) Competenza Verranno utilizzate per definire il livello di Competenza delle mansioni di ogni dipendente (vedi Profilo Dipendente e relativa scheda Mansione
- 6. Definire le Lingue Straniere Pannello Comandi Principale>Pannello Archivi>Lingua Straniera (il database contiene alcune voci che possono essere variate secondo le Vs necessità ) Lingua
- 7. Definire la Qualifica contrattuale Pannello Comandi Principale>Pannello Archivi> Qualifica (il database contiene alcune voci che possono essere variate secondo le Vs necessità) Qualifica
- 8. Definire i Ruoli / Funzioni Pannello Comandi Principale>Pannello Archivi> Ruolo Funzione (il database contiene alcune voci che possono essere variate secondo le Vs necessità) Ruolo . Verranno utilizzate per definire il Ruolo avuto dal dipendente nelle Attività di Rilievo (vedi Profilo Dipendente e relativa scheda Attività di Rilievo
- **9. Definire Sistemi Informatici** Pannello Comandi Principale>Pannello Archivi> Sistemi Informatici (il database contiene alcune voci che possono essere variate secondo le Vs necessità) Si Informatici
- **10.Definire le tipologie dei Corsi** Pannello Comandi Principale>Pannello Archivi> Tipologia Corso (il database contiene alcune voci che possono essere variate secondo le Vs necessità Tipologia Corso

#### La fase Iniziale è completata

Ora è consigliabile integrare i dati relativi ad ogni Dipendente **Pannello Comandi Principale>Pannello Inserimenti>Profilo Dipendente** Profilo Dipendente

#### Ora è possibile Programmare i corsi (addestramento)

Programma Corsi

e registrare i Corsi effettivamente realizzati : Registrazione Corsi

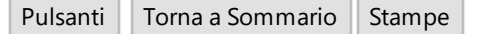

## 3.2 Formazione (Corsi)

#### Premessa :

Il programma contempla la possibilità di gestire sia Corsi Programmati (Pianificati), sia Corsi non Programmati (Estemporanei)

La formazione viene pianificata attraverso un piano temporale :

(1) Programma Corsi attivabile da Pannello Comandi Principale >Pannello Inserimenti > Programma Corsi permette di inserire in un piano temporale di quanto ci si è preposti di realizzare

(2) Programma Corsi in Scadenza permette sia di stampare un report grafico temporale di quanto pianificato sia di verificare eventuale scadenze

(3) Registrazione Corsi permette di richiamare un corso già Pianificato e di confermarlo Registrandone l'effettuazione. sia di inserire un Corso che non rientrava nel Piano dei corsi , ma effettuato secondo una decisione estemporanea

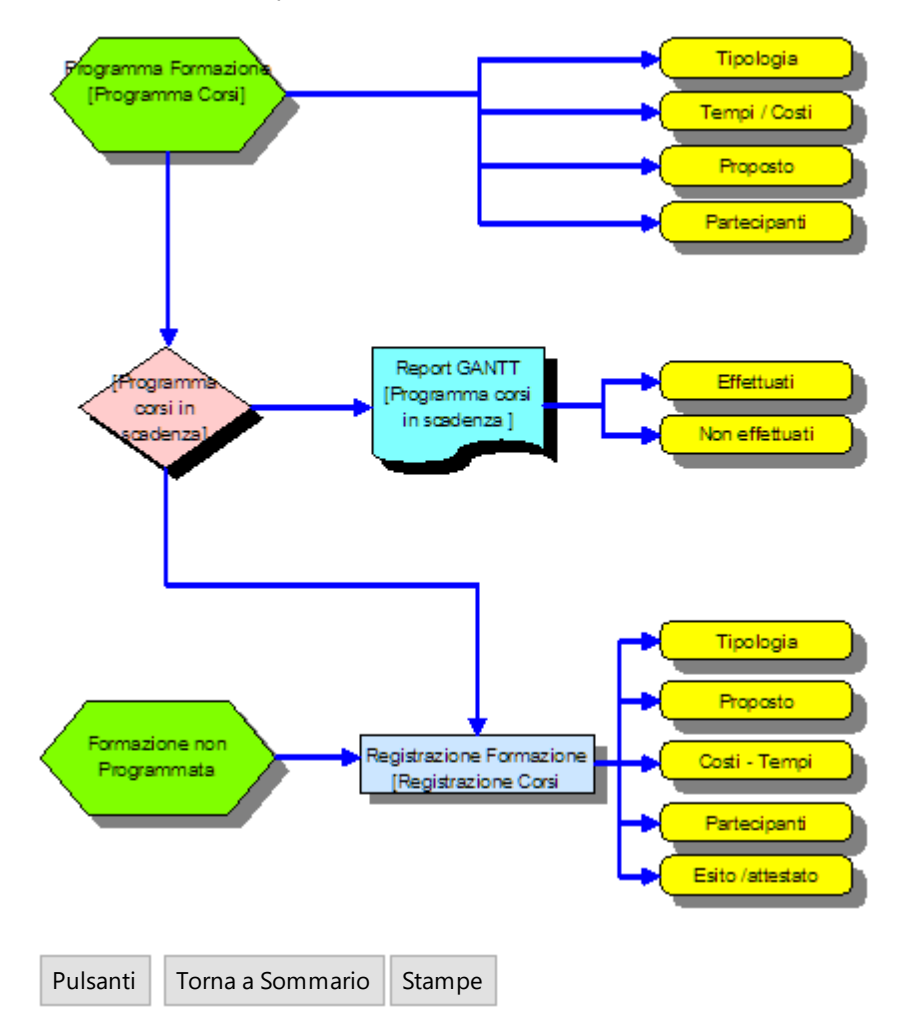

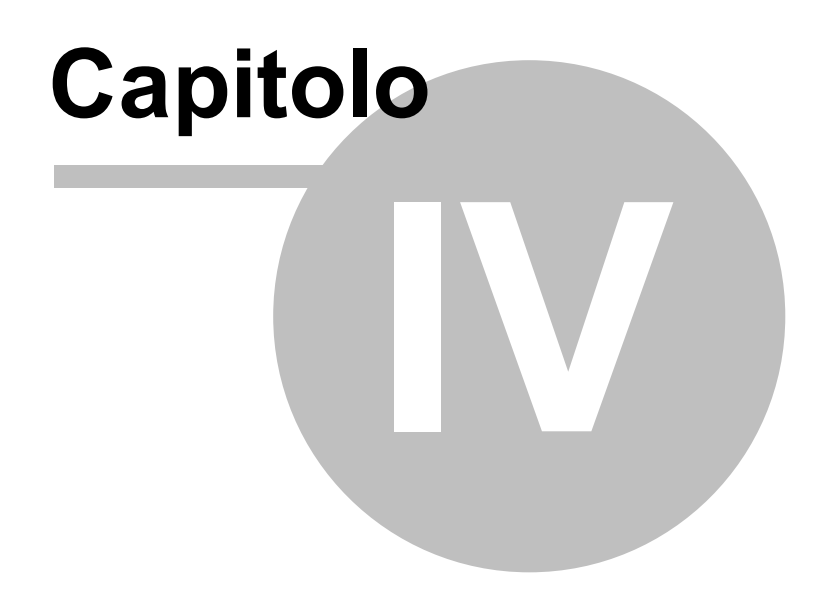

96

4

# Pannello Comandi Principale

I Pannello comandi Principale mostra sulla sinistra

- Con il flag Esperto viene indicato se è attivata o meno la modalità di gestione dei messaggi Esperto (salta alcuni messaggi) o normale (tutti i messaggi verranno visualizzati). (il Flag Esperto non è disattivabile nella versione FREEWARE)
- L'attivazione o disattivazione può essere gestita da Pannello Configurazione Utilità > Configurazione

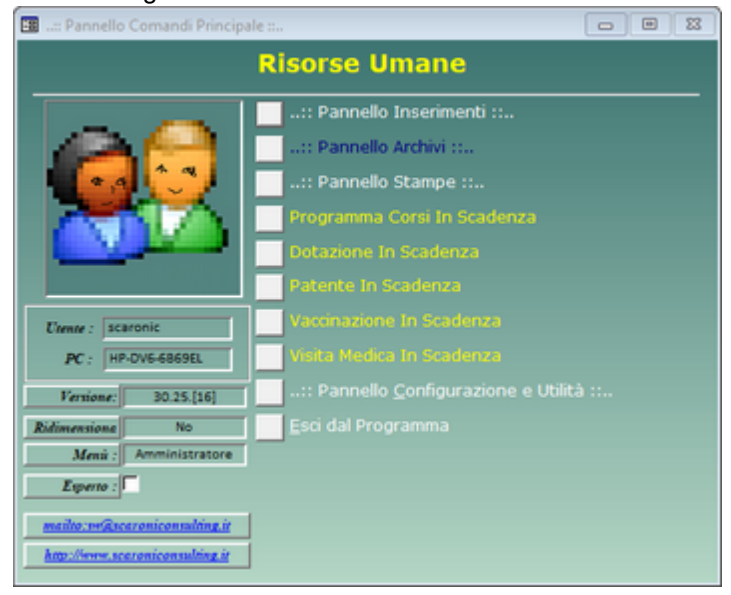

Il Menu è rappresentato è quello ESPERTO e definisce quali voci sono accessibili a secondo del livello attribuito all'UTENTE del Programma, si consiglia di leggere attentamente quanto indicato in Menù è possibile variare il livello del Menù da da Pannello Comandi Principale > Pannello Configurazione Utilità > Configurazione

| Come Iniziare                     | Sommario                   | Iter Consigliato     | Configurazione |
|-----------------------------------|----------------------------|----------------------|----------------|
| Risorse Umane<br>mercoledì 18 mag | Versione : Acc<br>gio 2022 | ess 2000 Major : 30: | .40 Minor : 4  |

© 2022 Carlo Scaroni carlo.scaroni@gmail.com w w w .scaroniconsulting.it

## 4.1 Pannello Inserimenti

Pannello Comandi Principale > Pannello Inserimenti

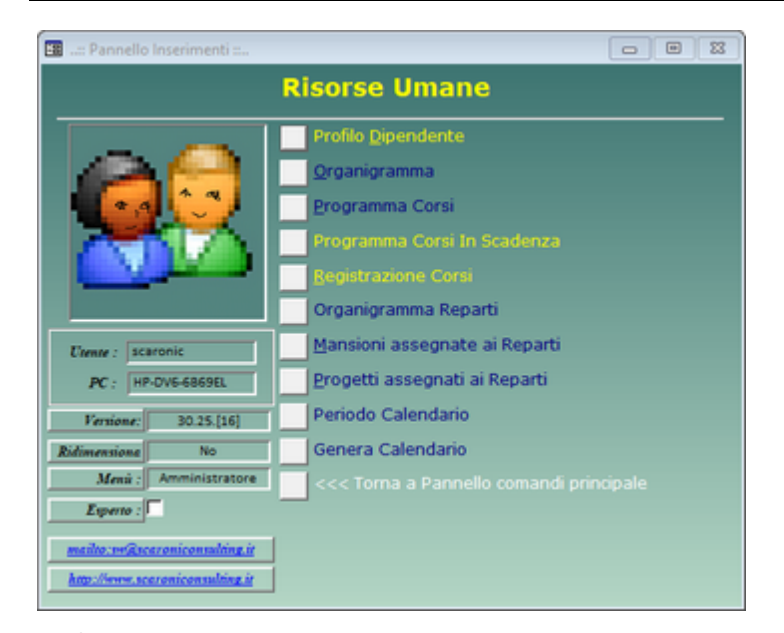

## Profilo Dipendente Organigramma OPZIONE DISPONIBILE SOLO PER VERSIONE PROFESSIONAL DEVE ESSERE RICHIESTA ESPRESSAMENTE AL MOMENTO DELL'ORDINE Programma Corsi Programma Corsi in Scadenza

Registrazione Corsi Organigramma Reparti OPZIONE DISPONIBILE SOLO PER VERSIONE PROFESSIONAL DEVE ESSERE RICHIESTA ESPRESSAMENTE AL MOMENTO DELL'ORDINE ( PUO AVERE PROBLEMI DI COMPATIBILITA' SOTTO WINDOWS 7 e successivi )

Mansioni Assegnate ai Reparti Progetti assegnati ai Reparti Periodo Calendario Genera Calendario

Indicazioni per l'uso Pulsanti

Torna a Sommario Stampe

Pannello Comandi Principale

Ultimo Aggiornamento 13/05/2022 21:12:26

## 4.1.1 Profilo Dipendente

98

## Pannello Comandi Principale > Pannello Inserimenti > Profilo Dipendente

| : Profilo Dipendente :: fm | ProfiloDipendente<br>la filtrare Valore del Filtro : | Applica<br>Fitro       | Primo<br>Prossimo Poniz Organije mnu  | Capo Squadra Vival                                                                                                    |            |
|----------------------------|------------------------------------------------------|------------------------|---------------------------------------|----------------------------------------------------------------------------------------------------|------------|
| Matr. : 44                 | Nouna: CRISTIAN                                      | Cognoune: DAVIDE       | Superiore                             | CORONA, GIANANTONIO                                                                                                    | • Detteri  |
| Dete assunzione:           | 02/07/2001 Dimissioni:                               | New New                | er omstad statestade i er             |                                                                                                    | Dipendente |
| Keparto                    | Att. Kilevo                                          | Part.Carsi   Interturi | Prov. Liscoinarij Visite Mediche j Pa | Dete Intella Dete Elec Allegate                                                                                                    |            |
| Tacamera Qualifica         | Determine :                                          |                        | Livello Azienaa                       | Data Inizio Data Fine Allegato                                                                                                    |            |
| 215 JOp. Specializzato     |                                                      | [2                     | 3 STSM Pordenone                      | 01/04/2005 No                                                                                                    | - 27 +     |
|                            | ,                                                    | 1.                     | e Joran Persenana                     | longer for the second second sec |            |
|                            |                                                      |                        |                                       |                                                                                                    |            |
| Carnella Predefinita C1    |                                                      |                        |                                       | Aggiorna Program dei Co                                                                                                    | na Reparto |
| Invia a : 📐 🌆              | 2 🛛 📐 🖌                                              |                        | 8 9 H                                 | Record 32 di 137     ▶ ▶ ■                                                                                                    | • 🖳 📭      |

E' possibile effettuare la ricerca tramite la casella di riepilogo Seleziona Codice Dipendente: per mette di ricercare il dipendente per n° matricola (ID Dipendente) o tramite Selezione Cognome

Per aggiungere una nuova Mansione al dipendente selezionato utilizzare il pulsante Aggiungi nuova MANSIONE

Per creare un nuovo dipendente vai a **Pannello Comandi Principale > Pannello Archivi > Dipendenti** 

Riporta gli elementi distintivi del corso effettuato: ID Dipendente : Contatore non modificabile Sono visualizzati I campi :

- Titolo
- Nome
- Cognome
- Data assunzione
- Dimissioni (Per I contratti a Termine si può indicare la data di scadenza del Contratto)
- Nota

per visualizzare tutti i campi relativi al dipendente utilizzare il pulsante Dettagli Dipendente

E' possibile inserire / variare :

- Posiz. in Organigramma ( si può attribuire una descrizione che apparirà in Organigramma ) ad esempio <Capo Squadra Vivai>
- Superiore ( si può indicare il diretto superiore ) in tal caso sarà possibile visualizzare la Gerarchia in Organigramma

La sotto maschera a Schede riporta: Carriera Reparto Mansione Attività di Rilievo Partecipazione a Corsi Infortuni

| Prowedimenti Disciplinari                                                            |
|--------------------------------------------------------------------------------------|
| Visita Medica                                                                        |
| Patente                                                                              |
| Vaccinazione                                                                         |
| Dotazione                                                                            |
| Retribuzione                                                                         |
| Documenti                                                                            |
|                                                                                      |
| Per effettuare una stampa riepilogativa del dipendente corrente utilizza il pulsante |
| Per effettuare stampe parziali relative alle singole schede e a più dipendenti vai a |
| Indicazioni per l'uso Pulsanti Pannello Inserimenti Stampe                           |

Ultimo Aggiornamento 06/07/2017 18:41:06

# 4.1.1.1 Scheda Carriera

## Pannello Comandi Principale > Pannello Inserimenti > Profilo Dipendente >Scheda Carriera

Rappresenta il curriculum delle Qualifiche / Livelli (generalmente contrattuali) che il dipendente ha avuto sia in società per cui ha prestato l'opera in passato , sia in quella attuale.

| :: Profilo Dipendente :: frmProfiloDipendente © ing. Carlo Scaroni                              |                                                                                     |                        |
|-------------------------------------------------------------------------------------------------|-------------------------------------------------------------------------------------|------------------------|
| Selez. Cod. Dipendente: 12_ o Selez. Cognome                                                    |                                                                                     |                        |
| ID: 12 Nome: GUSEPPE Cognome: BOTTIN                                                            | Superiore: SIMONETTI, ALESSANDRO                                                    | •                      |
| Data assunzione: 01/10/2001 📄 Dimissioni: 📰 🛛                                                   | lota :                                                                              | Dettagli<br>Dipendente |
| Carriero Reparto Mansione Attività di Rilievo Partecipazione a Corsi Infortuni Prov. Disciplina | ri   Visite Mediche   Patente   Vaccinazione   Dotazione   Retribuzione   Documenti |                        |
| IdCarriera Qualifica Descrizione :                                                              | Uvelo Azienda Data Inizio Data Fine Allegato                                        | Aggiungi 🔺             |
| 12 Op. Qualificato                                                                              | 2 STSM Pordenone 01/10/2001 No                                                      | & →                    |
| 311 Op. Specializzato Super                                                                     | 4 STSM Pordenone 01/01/2010 No                                                      | <i>🌄</i> 🔸             |
| 313 Op. Specializato                                                                            | 4 STSM Tolmezzo 16/12/2010 No                                                       | <i>6</i> ₽ →           |
| 314 Capo Squadra                                                                                | 3 STSM Pordenone 15/12/2010 No                                                      | 670 →                  |
|                                                                                                 |                                                                                     |                        |
|                                                                                                 |                                                                                     |                        |
|                                                                                                 |                                                                                     |                        |
|                                                                                                 |                                                                                     |                        |
|                                                                                                 |                                                                                     |                        |
|                                                                                                 |                                                                                     |                        |
|                                                                                                 |                                                                                     |                        |
|                                                                                                 |                                                                                     |                        |
|                                                                                                 |                                                                                     |                        |
|                                                                                                 |                                                                                     |                        |
|                                                                                                 |                                                                                     | -                      |
|                                                                                                 |                                                                                     |                        |
|                                                                                                 |                                                                                     |                        |
| Cartella Predefinita C:\Users\scaronic\Documents\DataBase\RisUmane\U093023\                     | Aggiorna Programma dei Corsi                                                        | Reparto                |
| Invia a: Antennina O E Mail O Stampa O Evrel O PDE                                              |                                                                                     |                        |

## Per visualizzare /modificare / cancellare

fare click come i figura soprastante si aprirà il record corrispondente

## 100 Risorse Umane

| :: Carriera [/ | lodifica] :: frmCarrieraEdit © ing. Carlo Scaroni |
|----------------|---------------------------------------------------|
| IdCarriera     | 12                                                |
| Dipendente :   | BOTTINO GIUSEPPE                                  |
| Qualifica      | Op. Qualificato                                   |
| Descrizione :  |                                                   |
| Livello        | 2                                                 |
| Azienda        | STSM Pordenone                                    |
| Data Inizio    | 01/10/2001                                        |
| Data Fine      |                                                   |
|                | Ricerca File esistente in ARCHIVIO                |
| Percorso File  |                                                   |
| 1X             | <u>م</u>                                          |
|                | Aggiungi File ad Archivio\                        |
|                |                                                   |
| I CAMPI D      | I QUESTO COLORE SONO OBBLIGATORI 💡 🍞 📋 📭          |
|                |                                                   |

In questa modalità si può modificare il contenuto di un campo

| Aggiungi File ad Archivio                               |
|---------------------------------------------------------|
| Ricerca File in Archivio                                |
| Visualizza File                                         |
| swota la casella PERCORSO FILE                          |
| Per eliminare il record corrente utilizzare il pulsante |
| Per AGGIUNGERE un record                                |
| CLICK sul pulsante                                      |

si apre la maschera preimpostata sul Dipendente corrente

| :: Carriera [A | dd] :: frmCarrieraAdd © ing. Carlo Scaroni |    |
|----------------|--------------------------------------------|----|
| Opendente :    | BOTTINO GIUSEPPE -                         |    |
| Qualifica      | ×                                          |    |
| Descrizione :  |                                            |    |
| Livelo         |                                            |    |
| Azienda        | ×                                          |    |
| Data Inizio    |                                            |    |
| Data Fine      |                                            |    |
|                | Ricerca File esistente in ARCHIVIO\        |    |
| Percorso File  |                                            | 0  |
| !X             |                                            | _  |
|                | Aggiungi File ad Archivio \                |    |
| I CAMPI DI     | QUESTO COLORE SONO OBBLIGATORI             | ₽• |

Qualifica = Selezionare dall'elenco per nuovi inserimenti vai a Archivi > Qualifica DESCRIZIONE: Descrizione Qualifica doppio click Visualizzazione estesa LIVELLO : categoria AZIENDA : Società (la vostra o quella di provenienza) DATA INIZIO : (LIVELLO) DATA FINE : (LIVELLO)

Qualora sia utile collegare un file

Aggiungi File ad Archivio

Ricerca File in Archivio

Nisualizza File

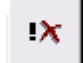

svuota la casella PERCORSO FILE

per salvare

Qualora gli Allegati non siano accessibili leggete Impossibile aprire il file dell'Allegato

| Ilsanti Pannello Inserimenti Stampe |
|-------------------------------------|
|-------------------------------------|

Ultimo Aggiornamento 06/07/2017 18:41:16

# 4.1.1.2 Scheda Reparto

Pannello Comandi Principale > Pannello Inserimenti > Profilo Dipendente >Scheda Reparto

Ogni dipendente , con una data di inizio e una di fine, viene assegnato ad un Reparto .Con questa Scheda si **attribuisce il dipendente al reparto** 

| :: Profilo Dip | endente ::     | frmProfiloDipende   | ente © ing. Carlo S | caroni           |                    |                        |                    |              |               |                |                        |    |
|----------------|----------------|---------------------|---------------------|------------------|--------------------|------------------------|--------------------|--------------|---------------|----------------|------------------------|----|
| Selez. Cod     | Dipendente:    | 12.                 | o Selez. Co         | gnome 📃          |                    |                        |                    |              |               |                |                        |    |
| ID :           | 12             | Nome: GUSEP         | E                   | Cogne            | me: BOTTNO         |                        | Superiore:         | SIMONETTI,   | ALESSANDRI    | )              | •                      |    |
| Data a         | assunzione: [  | 01/10/2001          | Dimissioni:         |                  | 📰 Not              | ta : [                 |                    |              |               |                | Dettagli<br>Dipendente |    |
| Carriera Rep   | arto Mansione  | Attività di Rilievo | Partecipazione a C  | orsi   Infortuni | Prov. Disciplinari | Visite Mediche   Pater | te Vaccinazione    | Dotazione Re | stribuzione D | cumenti        |                        |    |
| Id RD:         | IdReparto      |                     |                     | Data inizio : 0  | Data fine :        |                        | Allega             | 00           |               | 4              | lagiungi               |    |
| 99             | G01            |                     |                     | 05/01/2004       |                    |                        |                    |              | No            |                | Ş2 🗲                   |    |
|                |                |                     |                     |                  |                    |                        |                    |              |               |                |                        |    |
|                |                |                     |                     |                  |                    |                        |                    |              |               |                |                        |    |
|                |                |                     |                     |                  |                    |                        |                    |              |               |                |                        |    |
|                |                |                     |                     |                  |                    |                        |                    |              |               |                |                        |    |
|                |                |                     |                     |                  |                    |                        |                    |              |               |                |                        |    |
|                |                |                     |                     |                  |                    |                        |                    |              |               |                |                        |    |
|                |                |                     |                     |                  |                    |                        |                    |              |               |                |                        |    |
|                |                |                     |                     |                  |                    |                        |                    |              |               |                |                        |    |
|                |                |                     |                     |                  |                    |                        |                    |              |               |                |                        |    |
|                |                |                     |                     |                  |                    |                        |                    |              |               |                |                        |    |
|                |                |                     |                     |                  |                    |                        |                    |              |               |                |                        |    |
|                |                |                     |                     |                  |                    |                        |                    |              |               |                |                        |    |
|                |                |                     |                     |                  |                    |                        |                    |              |               |                |                        |    |
|                |                |                     |                     |                  |                    |                        |                    |              |               |                |                        |    |
|                |                |                     |                     |                  |                    |                        |                    |              |               |                |                        |    |
|                |                |                     |                     |                  |                    |                        |                    |              |               |                |                        | -  |
| Cartella Pre   | definita : C:W | Jsers\scaronic\Doc  | uments\DataBase\R   | isUmane\U0930    | 23\                |                        |                    |              | Aggiorna      | dei Corsi      | Reparto                |    |
|                | Invia a :      | Anteprima 🔘         | E. Mail 🔘 Stam      | pa C Excel       | O PDF              |                        | 8 <sup>(2)</sup> H | Record       | 11 di 222     | <b>F H F</b> * | <u>v</u>               | ₽• |

|                     | Per visualizzare /modificare / cancellare                                                                                                    |
|---------------------|----------------------------------------------------------------------------------------------------|
| fare                | e click 🔶 come in figura si aprirà il record corrispondente                                                                                                    |
|                     | Reparto Dipendente [Edit] :: frmRepartoDipendenteEdit © ing. Carlo Sc                                                                                                    |
|                     | ron- 00                                                                                                    |
| 1                   | dReparto G01                                                                                                    |
| - 0                 | BOTTINO GIUSEPPE -                                                                                                    |
|                     | Data inizio : 05/01/2004                                                                                                    |
|                     | Dictoria Ele eristente in ADCHTVTO)                                                                                                    |
|                     | erorso Fie                                                                                                    |
|                     |                                                                                                    |
|                     | Aggiungi File ad Archivio \                                                                                                    |
| Г                   | I CAMPI DI QUESTO COLORE SONO OBBLIGATORI 🛛 😵 😏 📴                                                                                                    |
|                     | ruesta modalità si può modificare il contenuto di un campo                                                                                                    |
|                     |                                                                                                    |
| A                   | ggiungi File ad Archivio                                                                                                    |
|                     |                                                                                                    |
|                     |                                                                                                    |
| R                   | icerca File in Archivio                                                                                                    |
| R                   | icerca File in Archivio                                                                                                    |
| R                   | Visualizza File                                                                                                    |
| R                   | Visualizza File                                                                                                    |
| R<br>,              | Visualizza File                                                                                                    |
| R                   | Visualizza File  Visualizza File  svuota la casella PERCORSO FILE                                                                                                    |
| R<br>Pe             | Visualizza File  Visualizza File  svuota la casella PERCORSO FILE  r eliminare il record corrente utilizzare il pulsante                                                                                                    |
| R<br>Pe<br>Pe       | Visualizza File  Visualizza File  svuota la casella PERCORSO FILE  r eliminare il record corrente utilizzare il pulsante  r eliminare il record corrente utilizzare il pulsante                                                                                                    |
| R<br>Pe<br>Pe       | Visualizza File  Visualizza File  svuota la casella PERCORSO FILE  r eliminare il record corrente utilizzare il pulsante  Per AGGIUNGERE un record                                                                                                    |
| R<br>Pe<br>Pe       | Visualizza File  Visualizza File  svuota la casella PERCORSO FILE  r eliminare il record corrente utilizzare il pulsante  r eliminare il record corrente utilizzare il pulsante  Per AGGIUNGERE un record  Aggingei                                                                                                    |
| R<br>Pe<br>Pe<br>CL | Visualizza File  Visualizza File  svuota la casella PERCORSO FILE  r eliminare il record corrente utilizzare il pulsante  r eliminare il record corrente utilizzare il pulsante  Per AGGIUNGERE un record  Aggiungi  ICK sul pulsante                                                                                                    |
| R<br>Pe<br>Pe<br>CL | Visualizza File  Visualizza File  svuota la casella PERCORSO FILE  r eliminare il record corrente utilizzare il pulsante  r eliminare il record corrente utilizzare il pulsante  Per AGGIUNGERE un record  Per AGGIUNGERE un record  Assurge  Assurge Assurge  Assurge  Assurge  Assurge  Assurge  Assurge Assurge  Assurge  Assurge As |

IdReparto : Selezionare il Reparto per nuovi inserimenti vai a Archivi > Reparti

8 2 2

ρ

₽.

I CAMPI DI QUESTO COLORE SONO OBBLIGATORI

Ricerca File esistente in ARCHIVIO\....

Aggiungi File ad Archivio\.....

Data fine :

١X

Reparti

| DATA INIZIO : (Assegnazione a Reparto)<br>DATA FINE     : (Termine assegnazione a Reparto) |     |
|--------------------------------------------------------------------------------------------|-----|
| Qualora sia utile collegare un file                                                        |     |
| Aggiungi File ad Archivio                                                                  |     |
| Ricerca File in Archivio                                                                   |     |
| Visualizza File                                                                            |     |
| svuota la casella PERCORSO FILE                                                            |     |
| per salvare                                                                                |     |
| Qualora gli Allegati non siano accessibili leggete Impossibile aprire il file dell'Allega  | ato |

Ultimo Aggiornamento 06/07/2017 18:41:40

Pulsanti

Indicazioni per l'uso

## 4.1.1.3 Scheda Mansione

Pannello Comandi Principale > Pannello Inserimenti > Profilo Dipendente >Scheda Mansione

Stampe

Ad Ogni dipendente sono assegnate una o più mansioni, con una data di inizio e una di fine.

Pannello Inserimenti

| : Pronio Uipendente ::    | rrmproniouipendeni    | te ©ing. Cario Scaron     | •                         |                     |                        |                         |              |                        |            |
|---------------------------|-----------------------|---------------------------|---------------------------|---------------------|------------------------|-------------------------|--------------|------------------------|------------|
| Selez. Cod. Dipendente:   | 12                    | o Selez. Cognom           |                           | ×                   |                        |                         |              |                        |            |
| ID: 12                    | Nome: GUSEPPE         |                           | Cognome: BOTT             | NO                  | Superio                | re: SIMONETTI, ALESS    | ANDRO        | *                      |            |
| Data assunzione:          | 01/10/2001            | Dimissioni:               |                           | Nota :              |                        |                         |              | Dettagli<br>Dipendente |            |
| Carriera Reparto Mansione | Attività di Rilievo P | artecipazione a Corsi   I | nfortuni   Prov. Discipli | nari   Visite Medic | he Patente Vaccinazion | e Dotazione Retribuzion | ne Documenti |                        |            |
| Id Mansiones              |                       |                           | Data inizio:              | fine: Liv           | elo'Nota :             |                         | Allegato     | Aggiungi               | -          |
| 349 Autista autocarro     |                       |                           | 05/01/2004                |                     |                        | Abilta                  | to No        | & →                    |            |
| 350 1° soccorso           |                       |                           | 01/03/2011                |                     |                        | Necessita addestramen   | to No        | <i>₽</i> →             |            |
| 616 Capo squadra          |                       |                           | 16/12/2010                |                     |                        | Abilta                  | to No        | <i>₽</i> →             |            |
| 618 Decespuglatore        |                       |                           | 06/12/2010                |                     |                        | In addestramen          | to No        | 🚑 🔸                    |            |
|                           |                       |                           |                           |                     |                        |                         |              |                        | •          |
| Cartella Predefinita :    | Jsers\scaronic\Docum  | ents\DataBase\RisUma      | ne\U093023\               |                     |                        | Assk                    | Programma    | Repart                 | 10         |
|                           |                       |                           |                           |                     |                        |                         | dei Corsi    |                        |            |
| Invia a :                 | 🕈 Anteprima 🔍 E.      | Mail 😳 Stampa             | C Excel C PDF             | Δ                   | 💡 🕑 H                  | Record 11 di 222        | 2 🕨 🕨 🕨      | <b>V</b>               | <b>₽</b> • |
| Per visu                  | ializzare /m          | nodificare / d            | cancellare                |                     |                        |                         |              |                        |            |

fare click come in figura si aprirà il record corrispondente

| :: Mansione Dipend | dente [Edit] :: frmMansioneDipendenteEdit © ing. Carlo Scaroni |          |
|--------------------|----------------------------------------------------------------|----------|
| El:                | 349                                                            |          |
| Dipendente :       | BOTTINO GIUSEPPE                                               |          |
| Mansione:          | Autista autocarro                                              |          |
| Data inizio:       | 05/01/2004                                                     |          |
| fine:              |                                                                |          |
| Livello\Nota :     | Abilitato                                                      |          |
|                    | Ricerca File esistente in ARCHIVIO                             |          |
| Percorso File      |                                                                |          |
| IX.                | ٩                                                              |          |
|                    | Aggiungi File ad Archivio\                                     |          |
|                    |                                                                |          |
| I CAMPI DI         | QUESTO COLORE SONO OBBLIGATORI                                 |          |
| la queste med      | lelità ai nuè medificare il contenute di un com                | <u>.</u> |
|                    |                                                                | ipo      |
| Aggiungi File      | ad Archivio                                                    |          |
|                    |                                                                |          |
| Ricerca File in    | Archivio                                                       |          |
|                    |                                                                |          |
| ∧<br>Vieualiz      |                                                                |          |
|                    |                                                                |          |
|                    |                                                                |          |
| swota              | a la casella PERCORSO FILE                                     |          |
|                    | Î                                                              |          |
| Per eliminare      | il record corrente utilizzare il pulsante                      |          |
| Per A              | GGIUNGERE un record                                            |          |
|                    | Aegiuggi                                                       |          |
| CLICK sul puls     | sante                                                          |          |
|                    |                                                                |          |
| si apre la ma      | schera preimpostata sul Dipendente corrente                    | ;        |
| :: Mansione Dipend | dente [Add] :: frmMansioneDipendenteAdd © ing. Carlo Scaroni   |          |
| Dipendente :       | BOTTINO GIUSEPPE                                               |          |
| Mansione:          | <u> </u>                                                       |          |
| Data inizio:       |                                                                |          |
|                    |                                                                |          |

| Opendente :    | BOTTINO GIUSEPPE V                 |
|----------------|------------------------------------|
| Mansione:      | <u>_</u>                           |
| Data inizio:   | <u> </u>                           |
| Data fine:     |                                    |
| Livello\Nota : | ·                                  |
| Decorro Ele    | Ricerca File esistente in ARCHIVIO |
| <u>!X</u>      | ٩                                  |
|                | Aggiungi File ad Archivio\         |
|                |                                    |
| I CAMPI DI C   | QUESTO COLORE SONO OBBLIGATORI     |

Qualifica = Selezionare dall'elenco per nuovi inserimenti vai a Archivi > Qualifica DESCRIZIONE: Descrizione Qualifica doppio click Visualizzazione estesa LIVELLO : categoria AZIENDA : Società (la vostra o quella di provenienza) DATA INIZIO : (LIVELLO)

| DATA FINE : (LIVELLO)<br>Qualora sia utile collegare un file                                 |
|----------------------------------------------------------------------------------------------|
| Aggiungi File ad Archivio                                                                    |
| Ricerca File in Archivio                                                                     |
| Visualizza File                                                                              |
| svuota la casella PERCORSO FILE                                                              |
| per salvare                                                                                  |
| Qualora gli Allogati non siano, accossibili, loggoto, Impossibilo apriro il filo doll'Alloga |

Qualora gli Allegati non siano accessibili leggete Impossibile aprire il file dell'Allegato

Indicazioni per l'uso Pulsanti Pannello Inserimenti Stampe

Ultimo Aggiornamento 18/11/2020 21:48:34

## 4.1.1.4 Scheda Attività di Rilievo

Pannello Comandi Principale > Pannello Inserimenti > Profilo Dipendente >Scheda Attività di Rilievo

Le attività di Rilievo, non sono mansioni, ma progetti o attività o specializzazioni, che per la loro rilevanza, contribuiscono a dare evidenza di una competenza acquisita o formare una esperienza specifica del dipendente.

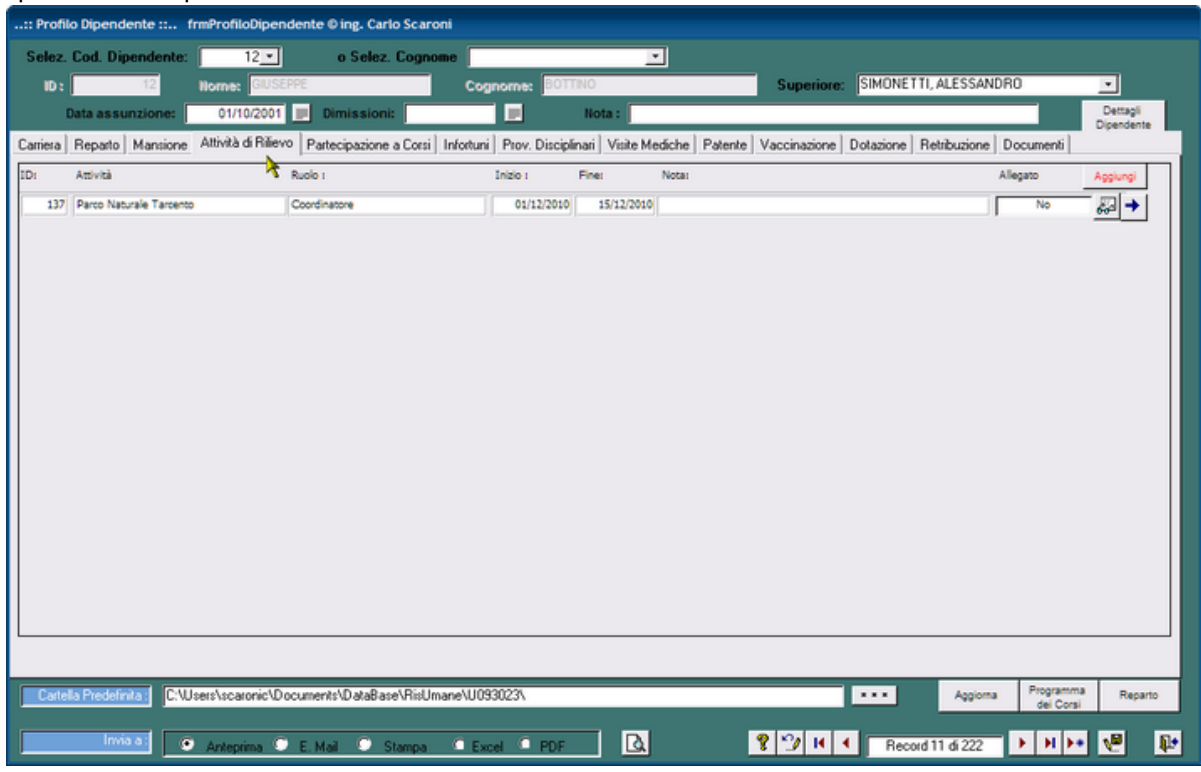

Per visualizzare /modificare / cancellare

| 106 Risorse Umane |  |
|-------------------|--|
|-------------------|--|

| fare click         | come in figura si aprirà il record corris                     | spondente |
|--------------------|---------------------------------------------------------------|-----------|
| :: Attività di ril | ievo [Edit] :: frmAttivitàDipendenteEdit © ing. Carlo Scaroni |           |
| D2:                | 137                                                           |           |
| Opendente :        | BOTTINO GIUSEPPE                                              |           |
| Attività           | Parco Naturale Tarcento                                       |           |
| Ruolo :            | Coordinatore                                                  |           |
| Inizio :           | 01/12/2010                                                    |           |
| Fine:              | 15/12/2010                                                    |           |
| Nota:              |                                                               |           |
|                    | •                                                             |           |
|                    |                                                               |           |
|                    | Ricerca File esistente in ARCHIVIO',                          |           |
| Percorso File      |                                                               |           |
| 1X                 | 2                                                             |           |
|                    | Aggiungi File ad Archivio\                                    |           |
|                    |                                                               |           |
| L CAMPLO           |                                                               |           |
| 1 Coupro           |                                                               |           |
|                    |                                                               |           |

In questa modalità si può modificare il contenuto di un campo

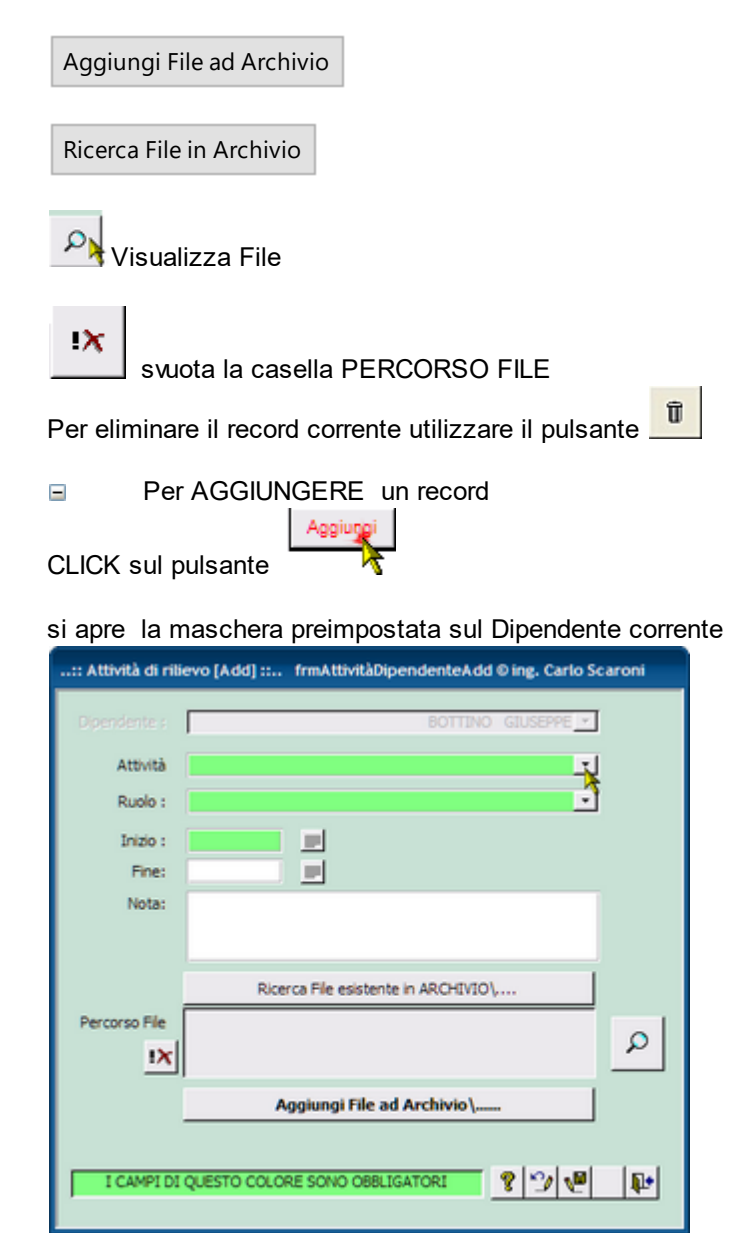

| Attività : Selezionare l'Attività o inserirne una NUOVA<br>Ruolo: Selezionare un Ruolo per inserire un nuovo RUOLO vai a Pannello Archivi>RUOLO<br>DATA INIZIO : (Attività)<br>DATA FINE : (Termine attività)<br>Qualora sia utile collegare un file |
|----------------------------------------------------------------------------------------------------|
| Ruolo: Selezionare un Ruolo per inserire un nuovo RUOLO vai a Pannello Archivi>RUOLO<br>DATA INIZIO : (Attività)<br>DATA FINE : (Termine attività)<br>Qualora sia utile collegare un file                                                            |
| DATA INIZIO : (Attività)<br>DATA FINE : (Termine attività)<br>Qualora sia utile collegare un file                                                                                                    |
| DATA FINE : (Termine attività)<br>Qualora sia utile collegare un file                                                                                                    |
| Qualora sia utile collegare un file                                                                                                    |
| Aggiungi File ad Archivio                                                                                                    |
| Aggiungi File ad Archivio                                                                                                    |
| Aggiungi File ad Archivio                                                                                                    |
|                                                                                                    |
|                                                                                                    |
|                                                                                                    |
| Ricerca File in Archivio                                                                                                    |
|                                                                                                    |
|                                                                                                    |
| 0                                                                                                    |
| Visualizza File                                                                                                    |
|                                                                                                    |
|                                                                                                    |
| 1×                                                                                                    |
| svuota la casella PERCORSO FILE                                                                                                    |
|                                                                                                    |
| .8                                                                                                    |
| per salvare                                                                                                    |
|                                                                                                    |
| Qualora di Allegati non siano, accessibili, leggete, Impossibile aprire il file dell'Allegato                                                                                                    |
| waalora yii Alleyaa hon siano accessisiin leyyete impossibile apire ii ile dell'Alleyato                                                                                                    |
|                                                                                                    |

# 4.1.1.5 Scheda Partecipazione a Corsi

Pannello Comandi Principale > Pannello Inserimenti > Profilo Dipendente >Scheda Partecipazione a Corsi

richiamata anche da Registrazione Partecipanti ai Corsi Effettuati Elenca i Partecipanti al corso attivo.

| :: Profilo Dipendente :: frmProfi | loDipendente                     | N                            |                                 |                   |                        |
|-----------------------------------|----------------------------------|------------------------------|---------------------------------|-------------------|------------------------|
| Seleziona Campo da filtra         | re Valore del Filtro :           | Applica Primo                |                                 |                   |                        |
|                                   | <u> </u>                         | Filtro Prossimo              | Posiz, Organigramma             |                   |                        |
| Man. : 32 Non                     | ne: ROMANO G                     | ognome: COLLAVIZZA           | Superiore:                      | CIGLIANI, ROBERTO |                        |
| Data assunzione: 1                | 5/04/1993 📄 Dimissioni:          | Nota :                       |                                 |                   | Dettagli<br>Dipendente |
| Carriera Reparto                  | Mansione Att. Rilievo Part.Corsi | Infortuni Prov. Disciplinari | Visite Mediche Pateni           | e Vaccinazione    | Dotazione Doc. ( )     |
| Id Titolo                         | Τιρο                             | Inizio Fine                  | CFP: Abilitatione               | Valutazione A     | Lilegato               |
| ISO 9001:2015                     | Formazione                       | 11/11/2014 12/11/2020        | 12 No                           | positiva          | No 🚜                   |
|                                   |                                  |                              | Modifica partecizazione a corso | Aggiorna          |                        |
| Cartella Predefinita : C:\        |                                  |                              |                                 | Aggiorna          | Programma Reparto      |
| Invia a : 🛕 🎒 📰                   |                                  |                              | 8 D H 4                         | Record 20 di 137  | ► H ► V P              |

| :: Profilo Dipendente :: frmProfiloDiper | dente<br>Valore del Filtro : | Applica Primo<br>Filtro Prossimo | Posiz Organigramma            |                  | ×                      |
|------------------------------------------|------------------------------|----------------------------------|-------------------------------|------------------|------------------------|
| Man.: 32 Nome: RO                        | MANO Co                      | mome: COLLAVIZZA                 | Superiore: C                  | IGLIANI, ROBERTO | <u> </u>               |
| Data assunzione: 15/04/19                | 3 🗾 Dimissioni:              | Nota :                           |                               |                  | Dettagli<br>Dipendente |
| Carriera Reparto Mansio                  | ne Att. Rillevo Part.Corsi   | Infortuni Prov. Disciplinar      | Visite Mediche   Patente      | e Vaccinazione   | Dotazione Doc.         |
| Id Titolo                                | Τιρο                         | Inizio Fine                      | CFP: Abilitacione             | Valutazione A    | llegato                |
| ISO 9001:2015                            | Formazione                   | 11/11/2014 12/11/2020            | 12 No                         | positiva         | No 👸                   |
|                                          |                              |                                  |                               |                  |                        |
|                                          |                              |                                  | recorde perceptazione a COISO | Aggiorna         | Programma              |
| Carrenta Predefinita                     |                              |                                  |                               | Aggiorna         | dei Corsi Reparto      |
| Invia à : 👌 😂 📄 🔣                        |                              |                                  |                               | Record 20 di 137 |                        |

Per visualizzare /modificare / cancellare Posizionarsi sulla riga di Interesse ad esempio

| :: Profilo Diper | ndente :: frm     | ProfiloDipendente   |                    |                |                   |                  |            |                        |                     |                          |                        |
|------------------|-------------------|---------------------|--------------------|----------------|-------------------|------------------|------------|------------------------|---------------------|--------------------------|------------------------|
| 😒 Sel            | eziona Campo d    | a filtrare V        | alore del Filtro : |                | Applica<br>Filtro | Primo            |            |                        |                     |                          |                        |
|                  |                   |                     |                    |                | 1450              | Prossimo         | Pos        | iz. Organigramma       | 1                   |                          |                        |
| Mair. :          | 27                | Nome: ANDREA        |                    | Cognon         | e: CIMADO         | R                |            | Superiore:             | CHIAPOLINO, FRANCES | 00                       | •                      |
| Dete             | assunzione:       | 07/04/1998          | Dimissioni:        |                | Ne                | ota :            |            |                        |                     |                          | Dettagli<br>Dipendente |
| Carriera         | Reparto           | Mansione            | Att. Rilevo        | Part.Corsi     | Infortuni         | Prov. Disciplina | Visite /   | Nediche Pater          | nte Vaccinazione    | Dotazione                | Doa                    |
| Id Titolo        |                   |                     | Tipo               |                | Inizio            | Fine             | CFP: /     | <i>ibilitacione</i>    | Valutazione         | Allegato                 | <b>^</b>               |
| 80 150 90        | 001:2015          |                     | Formazione         |                | 11/11/2014        | 12/11/2020       | 12 1       | lo                     | positiva            | No                       | 67                     |
| 65 Forma         | zione utilizzo Ta | igliacavi idraulico | Formazione         | / Addestrament | 07/07/2010        | 08/07/2010       | ļ          | Abilitato              | positiva            | No                       | 69                     |
|                  |                   |                     |                    |                |                   |                  |            |                        |                     |                          |                        |
|                  |                   |                     |                    |                |                   |                  |            |                        |                     |                          |                        |
|                  |                   |                     |                    |                |                   |                  |            |                        |                     |                          |                        |
|                  |                   |                     |                    |                |                   |                  |            |                        |                     |                          |                        |
|                  |                   |                     |                    |                |                   |                  |            |                        |                     |                          |                        |
|                  |                   |                     |                    |                |                   |                  |            |                        |                     |                          |                        |
|                  |                   |                     |                    |                |                   |                  |            |                        |                     |                          |                        |
|                  |                   |                     |                    |                |                   |                  |            |                        |                     |                          |                        |
|                  |                   |                     |                    |                |                   |                  |            |                        |                     |                          |                        |
|                  |                   |                     |                    |                |                   |                  |            |                        |                     |                          |                        |
|                  |                   |                     |                    |                |                   |                  |            |                        |                     |                          |                        |
|                  |                   |                     |                    |                |                   |                  |            |                        |                     |                          | <u> </u>               |
|                  |                   |                     |                    |                |                   |                  | Modifica ( | partecipazione a corso | Aggion              | na                       |                        |
| Cartella Pred    | efinita : C:1     |                     |                    |                |                   |                  |            |                        | + + + Aggiorr       | a Programma<br>dei Corsi | Reparto                |
| Invia a :        | 3 4               | - 🛛 🔎               | 10                 |                |                   |                  |            | 8 2 14 4               | Record 15 di 137    | <b>F</b> H Fe            | V D.                   |
|                  |                   | POF                 |                    |                |                   |                  |            |                        |                     |                          |                        |

e poi premere il pulsante < modifica Partecipazione a corso >

Per Inserire un Nuovo Corso
 Registrazione Corsi

Qualora gli Allegati non siano accessibili leggete Impossibile aprire il file dell'Allegato
Ultimo Aggiornamento 15/11/2020 21:04:12

# 4.1.1.6 Scheda Infortuni

Pannello Comandi Principale > Pannello Inserimenti > Profilo Dipendente >Scheda Infortuni Registro degli Infortuni

| :: Profi | lo Dipende   | nte :: fri     | nProfiloDipende     | nte © ing. Carlo So | aroni      |              |                              |                   |               |                |              |                        |   |
|----------|--------------|----------------|---------------------|---------------------|------------|--------------|------------------------------|-------------------|---------------|----------------|--------------|------------------------|---|
| Selez.   | Cod. Dip     | endente: [     | 1 -                 | o Selez. Co         | gnome 🗌    |              |                              |                   |               |                |              |                        |   |
| ID :     |              | 1              | Iome: ROBERTO       | )                   | C04        | nome: 🔤      | AMI                          | Super             | iore: CHIAPO  | DLINO, FRANCES | CO           |                        |   |
|          | Data assu    | nzione:        | 03/06/2003          | Dimissioni:         |            |              | Nota :                       |                   |               |                |              | Dettagli<br>Dipendente |   |
| Carriera | Reparto      | Mansione /     | Attività di Rilievo | Partecipazione a Co | nfortun    | Prov. Discip | alinari   Visite Mediche   F | Patente Vaccinazi | one Dotazione | e Retribuzione | Documenti    |                        |   |
| Id       | Data iniz    | o Data fine    | Categoria:          | ParteLesa           | Causa:     |              | Descrizione                  | Note              |               |                | Allegato     | Aggiungi               |   |
|          | 2 01/07/20   | 15/07/2010     | Infortunio          | braccio             | Ingombro C | ostacoli     |                              |                   |               |                | No           | <i>₽</i> →             |   |
|          | 3 19/07/20   | 10 30/07/2010  | Ricaduta            | braccio             | Ingombro C | stacol       | dopo circa 1 mese            |                   |               |                | No           |                        |   |
|          | * p2/06/20   | 10  13/08/2010 | Infortunio          | Piede sx            | Fondo Scon | nesso        | jscivola dalla scarpata      | 1                 |               |                | No           | 664 7                  |   |
|          |              |                |                     |                     |            |              |                              |                   |               |                |              |                        |   |
|          |              |                |                     |                     |            |              |                              |                   |               |                |              |                        |   |
|          |              |                |                     |                     |            |              |                              |                   |               |                |              |                        |   |
|          |              |                |                     |                     |            |              |                              |                   |               |                |              |                        |   |
|          |              |                |                     |                     |            |              |                              |                   |               |                |              |                        |   |
|          |              |                |                     |                     |            |              |                              |                   |               |                |              |                        |   |
|          |              |                |                     |                     |            |              |                              |                   |               |                |              |                        |   |
|          |              |                |                     |                     |            |              |                              |                   |               |                |              |                        |   |
|          |              |                |                     |                     |            |              |                              |                   |               |                |              |                        |   |
|          |              |                |                     |                     |            |              |                              |                   |               |                |              |                        |   |
|          |              |                |                     |                     |            |              |                              |                   |               |                |              | -                      |   |
| <u> </u> |              |                |                     |                     |            |              |                              |                   |               |                |              |                        | 1 |
|          |              |                |                     |                     |            |              |                              |                   |               | _              |              |                        | 4 |
| Carte    | ila Predefin | C:VU:          | ns/scaronic/Docu    | ments\DataBase\Ri   | sUmane\U0  | 93023\       |                              |                   |               | Aggiorna       | dei Corsi    | Reparto                |   |
|          | Invia        | •              | Anteprima 🔘 E       | . Mail 🔘 Stamp      | xa C Ex    | cel C PDF    | <u>R</u>                     | 8 🎐               | K K           | ecord 1 di 222 | <b>F H F</b> | 2                      | ŀ |

Id = contatore automatico univoco per tutti gli infortuni Per visualizzare /modificare / cancellare

| foro | ~  | ial |    |
|------|----|-----|----|
| lare | CI | ICI | ٢. |

→

come i figura soprastante si aprirà il record corrispondente

| :: Infortuni (Edi | t] :: frminfortuniEdit © ing. Carlo Scaroni |     |
|-------------------|---------------------------------------------|-----|
| Id                | 2                                           |     |
| Dipendente :      | ADAMI ROBERTO -                             |     |
| Data inizio       | 01/07/2010                                  |     |
| Data fine         | 15/07/2010                                  |     |
| Categoria:        | Infortunio 💌                                |     |
| ParteLesa         | braccio 💌                                   |     |
| Causa:            | Ingombro Ostacoli 💌                         |     |
| Descrizione       | <b>&gt;</b>                                 |     |
|                   | <b>`</b>                                    |     |
| Nota:             |                                             |     |
|                   |                                             |     |
|                   | Ricerca Ele existente in ARCHTVIO\          |     |
| Percorso File     |                                             |     |
| IX.               |                                             | ρ   |
|                   | Appingoi Ello ad Apphinio)                  |     |
|                   | Aggiungi rite ad Archivio \                 |     |
|                   |                                             |     |
| I CAMPI DI        | QUESTO COLORE SONO OBBLIGATORI 🛛 💡 🎲 🏻 1    | 1 📭 |

CLICK sul pulsante

In questa modalità si può modificare il contenuto di un campo

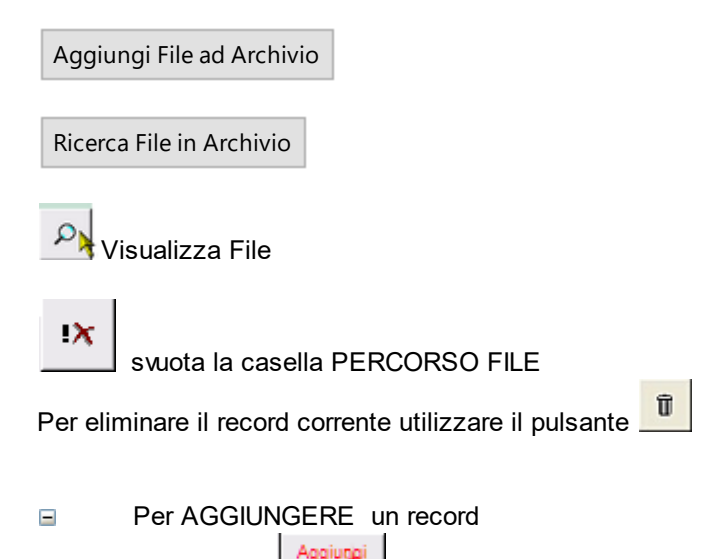

si apre la maschera preimpostata sul Dipendente corrente

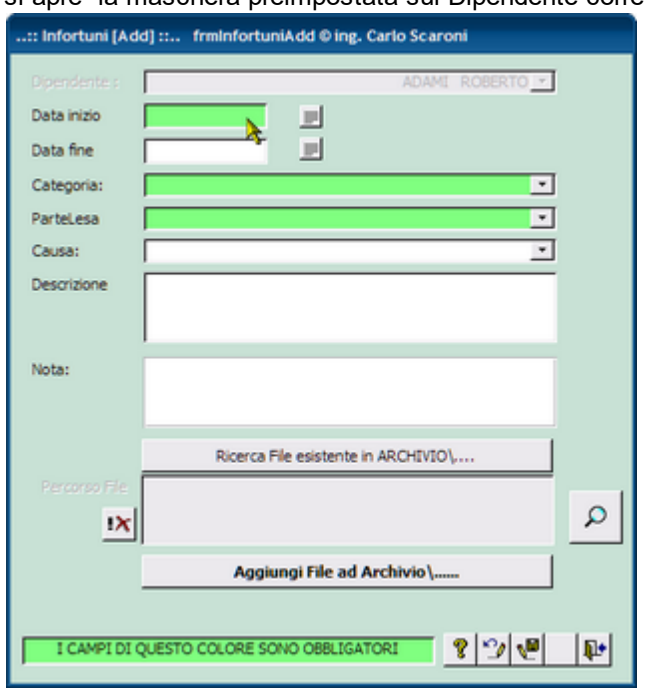

Data Inizio : Data di accadimento dell'infortunio

Data Fine : data di rientro in azienda

Categoria : Infortunio, Patologia , Ricaduta (Compilazione consigliata per ottenere statistiche) Parte Lesa : Parte del corpo maggiormente lesa (Compilazione consigliata per ottenere statistiche) Causa : Causa / Circostanze , una serie di diciture è già predisposta altre possono essere inserite (Compilazione consigliata per ottenere statistiche)

Descrizione = Dinamica dell'infortunio

Note = Note

Qualora sia utile collegare un file

Aggiungi File ad Archivio

Ricerca File in Archivio

| Visualizza File                                                                             |
|---------------------------------------------------------------------------------------------|
| svuota la casella PERCORSO FILE                                                             |
| Qualora gli Allegati non siano accessibili leggete Impossibile aprire il file dell'Allegato |
| Indicazioni per l'uso Pulsanti Pannello Inserimenti Stampe                                  |

Ultimo Aggiornamento 06/07/2017 18:42:34

# 4.1.1.7 Scheda Provvedimenti Disciplinari

Pannello Comandi Principale > Pannello Inserimenti > Profilo Dipendente >Scheda Provvedimenti Disciplinari

| :: Profilo Dipendente :: frmProfiloDipende          | ente © ing. Carlo Scaroni                          |                                                         |                                         |
|-----------------------------------------------------|----------------------------------------------------|---------------------------------------------------------|-----------------------------------------|
| Selez. Cod. Dipendente: 1                           | o Selez. Cognome                                   | <b>_</b>                                                |                                         |
| ID: 1 Nome: ROBERT                                  | 0 Cognome: ADAM                                    | Superiore: CHIAPOLIN                                    | D, FRANCESCO 💽                          |
| Data assunzione: 03/06/2003                         | P Dimissioni: 🗾 🗾 H                                | lota :                                                  | Dettagli<br>Dipendente                  |
| Carriera   Reparto   Mansione   Attività di Rilievo | Partecipazione a Corsi Infortuni Prov. Disciplinar | Visite Mediche   Patente   Vaccinazione   Dotazione   R | etribuzione Documenti                   |
| Id Comunicazione Tipologia                          | Descrizione                                        | Note                                                    | Allegato Aggiungi                       |
| 7 10/02/2011 Richiamo                               |                                                    |                                                         | 9109013976.pdf 👸 🔶                      |
| li i i                                              |                                                    |                                                         | × 1                                     |
|                                                     |                                                    |                                                         |                                         |
|                                                     |                                                    |                                                         |                                         |
|                                                     |                                                    |                                                         |                                         |
|                                                     |                                                    |                                                         |                                         |
|                                                     |                                                    |                                                         |                                         |
|                                                     |                                                    |                                                         |                                         |
|                                                     |                                                    |                                                         |                                         |
|                                                     |                                                    |                                                         |                                         |
|                                                     |                                                    |                                                         |                                         |
|                                                     |                                                    |                                                         |                                         |
|                                                     |                                                    |                                                         |                                         |
|                                                     |                                                    |                                                         |                                         |
|                                                     |                                                    |                                                         |                                         |
|                                                     |                                                    |                                                         |                                         |
|                                                     |                                                    |                                                         |                                         |
| -                                                   |                                                    |                                                         |                                         |
|                                                     |                                                    |                                                         |                                         |
| Cartella Predefinita : C:\Users\scaronic\Doc        | uments\DataBase\RisUmane\U093023\                  |                                                         | Aggiorna Programma Reparto<br>dei Corsi |
|                                                     |                                                    |                                                         |                                         |
| Anteprima                                           | E. Mail U Stampa C Excel PDF                       | Record                                                  |                                         |
| Id = contatore automatico                           | univoco per tutti i PROV                           | VEDIMENTI DISCIPLINARI                                  |                                         |
| Per visualizzare /                                  | modificare / cancellare                            |                                                         |                                         |
|                                                     |                                                    |                                                         |                                         |
| fare click come i                                   | figura soprastante si aprir                        | à il record corrispondente                              |                                         |

| :: Provvedimento I | Disciplinare [Edit] : frmProvvedimentoDisciplinareEdit © in                                                              | g        |
|--------------------|----------------------------------------------------------------------------------------------------|----------|
| Id                 | 7                                                                                                    |          |
| Dipendente :       | ADAMI ROBERTO -                                                                                                    |          |
| Data Comunicaz :   | 10/02/2011                                                                                                    |          |
| Tipologia          | Richiamo 💌                                                                                                    |          |
| Descrizione        | <u>h</u>                                                                                                    |          |
| Nota:              |                                                                                                    |          |
|                    | Ricerca File esistente in ARCHIVIO\                                                                                      |          |
| Percorso File      | C:\'Documents and<br>Settings'scaronic'Documenti\'DataBase\'RisUmane\(T_Ris<br>Umane\tu0937\Archivio\DOCS\9109013976.pdf | <b>)</b> |
|                    | Aggiungi File ad Archivio\                                                                                               |          |
|                    |                                                                                                    |          |
| I CAMPI DI         | I QUESTO COLORE SONO OBBLIGATORI                                                                                         | ₽+       |

Id = contatore automatico univoco per tutti i Prowedimenti Disciplinari

In questa modalità si può modificare il contenuto di un campo

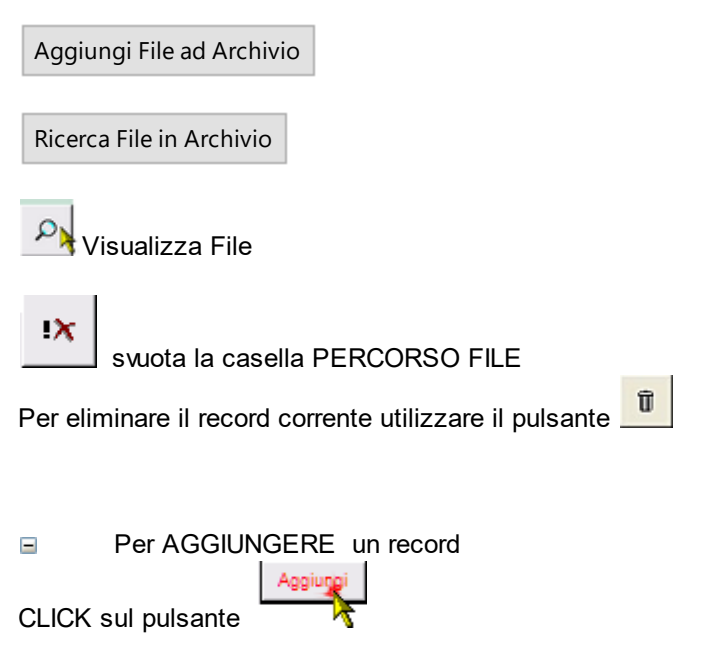

si apre la maschera preimpostata sul Dipendente corrente

| :: Provvedimento D | isciplinare [Add] :: frmProvvedimentoDisciplinareAdd © ing |
|--------------------|------------------------------------------------------------|
| Digendente :       | ADAMI ROBERTO                                              |
| Data Comunicaz :   |                                                            |
| Tipologia          |                                                            |
| Descrizione        |                                                            |
| Nota:              |                                                            |
|                    | Ricerca File esistente in ARCHIVIO                         |
| Percorso File      | ٩                                                          |
|                    | Aggiungi File ad Archivio\                                 |
| I CAMPI DI Q       | UESTO COLORE SONO OBBLIGATORI                              |

Data Comunicazione: Data di Comunicazione del Prowedimento Disciplinare Tipologia : Normalmente Richiamo , Multa ... definiti in Campo ad elenco autocostruente Descrizione : Descrizione sintetica delle cause Note = Note

Qualora sia utile collegare un file

Aggiungi File ad Archivio

Ricerca File in Archivio

Nisualizza File

svuota la casella PERCORSO FILE

#### Qualora gli Allegati non siano accessibili leggete Impossibile aprire il file dell'Allegato

| ampe | Pannello Inserimenti | Pulsanti | Indicazioni per l'uso |
|------|----------------------|----------|-----------------------|
|------|----------------------|----------|-----------------------|

Ultimo Aggiornamento 06/07/2017 18:42:44

# 4.1.1.8 Scheda Visita Medica

Pannello Comandi Principale > Pannello Inserimenti >> Profilo Dipendente >Scheda Visita Medica

Permette l'inserimento delle Visite Mediche

| :: Profilo Dipendente :: frmProfiloDipe                                                                                                    | ndente © ing. Carlo Scaroni                                                                                                    |                                                                                                    |                          |                           |                                                                     |
|----------------------------------------------------------------------------------------------------|----------------------------------------------------------------------------------------------------|----------------------------------------------------------------------------------------------------|--------------------------|---------------------------|---------------------------------------------------------------------|
| Selez. Cod. Dipendente: 1                                                                                                    | o Selez. Cognome                                                                                                    |                                                                                                    |                          |                           |                                                                     |
| ID: 1 Nome: ROB                                                                                                    | ERTO Co                                                                                                    | ognome: ADAMI                                                                                                    | Superiore:               | CHIAPOLINO, FRANCESCO     | Darrasi                                                             |
| Carriera Reparto Mansione Attività di Bilin                                                                                                    | vo Partecipazione a Corsi Infortu                                                                                                    | ni Prov. Disciplinari Visite Medic                                                                                   | the Patente Vaccinazione | Dotazione Retribuzione Do | Dipendente                                                          |
| Id Visita Medica                                                                                                    | Idoneità                                                                                                    | Inizio Scadenza                                                                                                    | Effettuata Note          | Alle                      | gato Aggiungi                                                       |
| 9 Assunzione                                                                                                    | Lavoro                                                                                                    | 10/02/2011                                                                                                    |                          | 93                        | 09218618.pdf 🛵 🔶                                                    |
|                                                                                                    |                                                                                                    |                                                                                                    |                          |                           |                                                                     |
|                                                                                                    |                                                                                                    |                                                                                                    |                          |                           |                                                                     |
|                                                                                                    |                                                                                                    |                                                                                                    |                          |                           |                                                                     |
|                                                                                                    |                                                                                                    |                                                                                                    |                          |                           |                                                                     |
|                                                                                                    |                                                                                                    |                                                                                                    |                          |                           |                                                                     |
|                                                                                                    |                                                                                                    |                                                                                                    |                          |                           |                                                                     |
|                                                                                                    |                                                                                                    |                                                                                                    |                          |                           |                                                                     |
|                                                                                                    |                                                                                                    |                                                                                                    |                          |                           |                                                                     |
|                                                                                                    |                                                                                                    |                                                                                                    |                          |                           |                                                                     |
|                                                                                                    |                                                                                                    |                                                                                                    |                          |                           |                                                                     |
|                                                                                                    |                                                                                                    |                                                                                                    |                          |                           |                                                                     |
|                                                                                                    |                                                                                                    |                                                                                                    |                          |                           |                                                                     |
|                                                                                                    |                                                                                                    |                                                                                                    |                          |                           |                                                                     |
|                                                                                                    |                                                                                                    |                                                                                                    |                          |                           |                                                                     |
| Catela Proteinta 1 Civitari Vicenci                                                                                                    | Documents/DataBase/Rici.Imane/UI                                                                                                    | 0930273                                                                                                    |                          | Acciona                   | Programma Reparto                                                   |
| Cartella Predefinita : C: Users\scaronic\                                                                                                    | Documents\DataBase\RisUmane\Ui                                                                                                    | 093023\                                                                                                    |                          | Aggioma                   | Programma<br>dei Corsi                                              |
| Cartella Predefinita : C:WJsets\scaronicW                                                                                                    | Documents\DataBase\RisUmane\Ui<br>Decuments\DataBase\RisUmane\Ui                                                                                                    | 093023\<br>xoel • PDF                                                                                                | <u>8</u> Л (             | Aggiorna Record 1 di 222  | Programma<br>dei Corsi<br>H D+ VP                                   |
| Cartels Predefinits C:Wsers\scaronicW                                                                                                    | Documents/DataBase/RisUmane/UI<br>E.Mai Stampa E<br>Co univoco per tuti                                                                                             | 193023\<br>xoel PDF A                                                                                                |                          | Record 1 di 222           | Programma Reparto<br>dei Corsi<br>H H 👀 🐏 💱                         |
| Cartella Predefinitas C:Wsers\scaronicW<br>Invisa at C:Wsers\scaronicW<br>Invisa at C:Wsers\scaronicW<br>Id = contatore automation<br>Per visualizzare                                                                                                    | Documents/DataBase/RisUmane/UI<br>E Mail Stampa E<br>co univoco per tutt<br>p/modificare / can                                                                      | <sup>093023\</sup><br>×××∎ ■ PDF                                                                                     | PICHE                    | Record 1 di 222           | Programma<br>dei Corsi<br>H ) + 1                                   |
| Carleds Predefinitas     C:Wusers/socarorieW       Invisias     Anteprinas       Id = contatore automatic       Per visualizzare       fare click                                                                                                    | Decuments/DataBase/RisUmane/UI<br>E. Mai Stampa E<br>co univoco per tutt<br>e /modificare / can                                                                     | 193023\<br>xxxel PDF A<br>te le VISITE MEE<br>icellare                                                               |                          | Record 1 di 222           | Programma<br>dei Corsi Reparto                                      |
| Carela Predefinita CNUsers/socaroricN<br>Invia a ● Arteprina 0<br>Id = contatore automatic<br>Per visualizzare<br>fare click ← come                                                                                                    | Documents/DataBase/RisUmane/UU<br>E Mai Stampa E<br>Co univoco per tutt<br>e /modificare / can<br>e i figura soprastar                                              | <sup>033023\</sup><br>xoel ● PDF                                                                                     | DICHE<br>ord corrisponde | Record 1 di 222           | Programma<br>dei Corsi<br>PI P. Corsi                               |
| Cartella Predefinitas     C:\Users\scaronic\U       Invita a:     ● Arteprima       Id = contatore automatic       ■     Per visualizzare       fare click                                                                                                    | Documents/DataBase/RisUmane/UI<br>E Mail Stompa E<br>co univoco per tutt<br>e /modificare / can<br>a i figura soprastar                                             | <sup>093023\</sup><br>te le VISITE MEC<br>icellare<br>nte si aprirà il reco                                          | DICHE<br>ord corrisponde | Record 1 di 222           | Programma<br>dei Corsi<br>H H 👫 🎦                                   |
| Cartella Predefinita       C:WJsers/socaronicW         Invia a       Anteprins         Id = contatore automatic         Per visualizzare         fare click         Image: state medica [Edit] :: frmVisia                                                                                                    | Documents/DotoBase/RisUmane/UI<br>E Mai Stampa E<br>co univoco per tutti<br>a /modificare / can<br>e i figura soprastar<br>taMedicaEdit © ing. Carlo So             | osoca<br>te le VISITE MED<br>icellare<br>inte si aprirà il reco                                                      | PICHE<br>ord corrisponde | Record 1 di 222           | Programma Reparto                                                   |
| Cantels Predefinita     C:Wsent/scanorieW       Invisia     ▲ Anteprina       Id = contatore automatic       Per visualizzare       fare click       Image: state antipartic state antipartic state anti                                                                                                    | Documents/DataBase/RisUmane/W<br>E. Mai Stompa E<br>co univoco per tutt<br>e /modificare / can<br>e i figura soprastar<br>taMedicaEdit © ing. Carlo So              | associ PDF A                                                                                                    | DICHE<br>ord corrisponde | Record 1 di 222           | Programma<br>dei Corsi<br>HI De                                     |
| Carrels Predetritas C:WSeer/scarorieW<br>Invis as ▲ Arteprins 0<br>Id = contatore automatic<br>Per visualizzare<br>fare click ← come<br>.:: Visita Medica [Edit] : frmVisit                                                                                                    | Documents/DataBase/RisUmane/UU<br>E Mai Stompa E<br>co univoco per tutt<br>e /modificare / can<br>e i figura soprastar<br>taMedicaEdit © ing, Carlo So              | 093023\<br>te le VISITE MED<br>icellare<br>inte si aprirà il reco                                                    | DICHE<br>ord corrisponde | Record 1 di 222           | Programma<br>dei Corsi<br>PI Pe 🐏 <section-header></section-header> |
| Cartella Predefinitas C:WJeers\scaronicW<br>Invisa a ● Anteprinas a<br>Id = contatore automatio<br>Per visualizzare<br>fare click → come<br>: Visita Medica [Edit] : frmVisi<br>Dernistrite :<br>Visita Medica Assunzone                                                                                                    | Documents/DataBase/RisUmane/UI<br>E Mail Stampa E<br>co univoco per tutti<br>a /modificare / can<br>a i figura soprastar<br>taMedicaEdit © ing. Carlo So<br>ADAME R | 093023\<br>te le VISITE MED<br>acellare<br>hte si aprirà il reco                                                     | DICHE<br>ord corrisponde | Record 1 di 222           | Programma<br>dei Corsi<br>H  +                                      |
| Cartella Predefinita       C:\Users\scaroric\U         Invia a       ● Arteprins         Id = contatore automatic         Per visualizzare         fare click       ● come         .:: Visita Medica [Edit] : frm\Visita         Id = g         Visita Medica Assunzione         Id neità avoro                                                                                                    | Documents/DataBase/RisUmane/UI<br>E Mai Stampa E<br>co univoco per tutti<br>e /modificare / can<br>e i figura soprastar<br>taMedicaEdit © ing. Carlo Sc<br>ADAME R  | 093023\<br>te le VISITE MED<br>icellare<br>inte si aprirà il rece<br>aroni                                           | PICHE<br>ord corrisponde | Record 1 di 222           | Programma Reparto                                                   |
| Cantels Predefinitas<br>C.W.Serri-lacaronicW<br>Invisia<br>Id = contatore automatic<br>Per visualizzare<br>fare click<br>→ come<br>Come<br>Co | Decuments/DataBase/RisUmane/W<br>E. Mai Stampa E<br>co univoco per tutt<br>e /modificare / can<br>e i figura soprastar<br>taMedicaEdit © ing. Carlo So<br>ADAMI R   | ossoza<br>te le VISITE MED<br>icellare<br>inte si aprirà il recu<br>cerenti<br>i i i i i i i i i i i i i i i i i i i | DICHE<br>ord corrisponde | Record 1 di 222           | Programma<br>dei Corsi<br>H I I III IIII IIII<br>H IIIIIIIIIIIIIIII |

ρ

8 2 9 8 8

| d = contatore aut | omatico univoc | o per tutte le | e visite | mediche |
|-------------------|----------------|----------------|----------|---------|
|-------------------|----------------|----------------|----------|---------|

Ricerca File esistente in ARCHIVIO\...

Aggiungi File ad Archivio\..

I CAMPI DI QUESTO COLORE SONO OBBLIGATORI

In questa modalità si può modificare il contenuto di un campo

Aggiungi File ad Archivio

Nota

Percorso File

١X

Ricerca File in Archivio

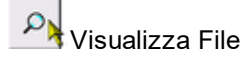

| svuota la casella PERCORSO FILE                                  |
|------------------------------------------------------------------|
| Per eliminare il record corrente utilizzare il pulsante          |
| Per AGGIUNGERE un record                                         |
| CLICK sul pulsante                                               |
| si apre la maschera preimpostata sul Dipendente corrente         |
| : Visita Medica [Add] :: frmVisitaMedicaAdd © ing. Carlo Scaroni |
| Dipendente : ADAMI_ROBERTO -                                     |
| Visita Medica                                                    |
| Idoneità                                                         |
| Inizio                                                           |
| Scadenza 📃                                                       |
| Effettuata 🗐                                                     |
| Nota                                                             |
|                                                                  |
|                                                                  |
| Ricerca File esistente in ARCHIVIO\                              |
| Percorso File                                                    |
| <u>م</u>                                                         |
| Aggiungi File ad Archivio \                                      |
| I CAMPI DI QUESTO COLORE SONO OBBLIGATORI                        |

Inserire le visite mediche programmate quindi anche quelle future

Nel Campo Prevista Consegna Indicare la data programmata o di esecuzione

Nel Campo **<u>Scadenza</u>** Indicare se la visita medica ha una scadenza e deve essere ripetuta esempio dopo un anno

nel campo Effettuata spuntare la voce se la visita medica è stata effettuata

Significato Campo Effettuata

Nel Campo Idoneità Indicare quale Idoneità è stata attribuita dall'esito della visita medica (facoltativo) Qualora sia utile collegare un file

Aggiungi File ad Archivio

Ricerca File in Archivio

Nisualizza File

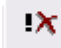

svuota la casella PERCORSO FILE

#### Qualora gli Allegati non siano accessibili leggete Impossibile aprire il file dell'Allegato

Indicazioni per l'uso Pulsanti Pannello Inserimenti Stampe

Ultimo Aggiornamento 06/07/2017 18:42:58

# 4.1.1.9 Scheda Patente

Pannello Comandi Principale > Pannello Inserimenti > Profilo Dipendente > Scheda Patente

Esistono molteplici Patenti ovvero Concessioni rilasciate da un ente autorizzato , ad effettuare determinate attività.

Quella nota è la Patente di guida di questa ne esistono varianti denominate A, B, C, .... esistono anche altre che riguardano ad esempio LA MANUTENZIONE DEGLI ASCENSORI, MANUTENZIONE DELLE CALDAIE , PATENTE NAUTICA , PATENTE DI SALDATORE, ECC...

Qui vanno indicate quelle possedute ed eventuali scadenze

| :: Profilo Dipendente :: frmP   | rofiloDipendente © ing. Carlo Scar         | oni                        |                           |                           |                                 |                        |
|---------------------------------|--------------------------------------------|----------------------------|---------------------------|---------------------------|---------------------------------|------------------------|
| Selez. Cod. Dipendente:         | 1_ o Selez. Cogno                          | ome                        | •                         |                           |                                 |                        |
| ID: 1 No                        | me: ROBERTO                                | Cognome: ADAM              |                           | Superiore: CHIAPOLI       | NO, FRANCESCO                   | •                      |
| Data assunzione:                | 03/06/2003 📄 Dimissioni:                   |                            | Nota :                    |                           |                                 | Dettagli<br>Dipendente |
| Carriera Reparto Mansione Att   | tività di Rilievo   Partecipazione a Corsi | Infortuni Prov. Disciplina | ri Visite Mediche Paten   | te Vaccinazione Dotazione | Retribuzione Documenti          |                        |
| IdPatente Tipo                  | Rilasciata da                              |                            | Rilascio Val. fino Effect | tuata Note                | Allegato                        | Aggiungi               |
| 2 Guida                         | Motorizzazione Gorizia                     | 01                         | 01/01/2001                | · [                       | No                              | & →                    |
|                                 |                                            |                            |                           |                           |                                 |                        |
|                                 |                                            |                            |                           |                           |                                 |                        |
|                                 |                                            |                            |                           |                           |                                 |                        |
|                                 |                                            |                            |                           |                           |                                 |                        |
|                                 |                                            |                            |                           |                           |                                 |                        |
|                                 |                                            |                            |                           |                           |                                 |                        |
|                                 |                                            |                            |                           |                           |                                 |                        |
|                                 |                                            |                            |                           |                           |                                 |                        |
|                                 |                                            |                            |                           |                           |                                 |                        |
|                                 |                                            |                            |                           |                           |                                 |                        |
|                                 |                                            |                            |                           |                           |                                 |                        |
|                                 |                                            |                            |                           |                           |                                 |                        |
|                                 |                                            |                            |                           |                           |                                 |                        |
|                                 |                                            |                            |                           |                           |                                 |                        |
|                                 |                                            |                            |                           |                           |                                 |                        |
|                                 |                                            |                            |                           |                           |                                 |                        |
|                                 |                                            |                            |                           |                           |                                 |                        |
| Cartella Predefinita : C:VUsers | \scaronic\Documents\DataBase\RisUr         | mane\U093023\              |                           |                           | Aggiorna Programma<br>dei Corsi | Reparto                |
|                                 |                                            |                            |                           |                           |                                 |                        |
| Invia a : 💽 🗛                   | nteprima 🗢 E. Mail 🔍 Stampa                | C Excel C PDF              |                           | 💡 🏆 🛤 🕘 Reco              | ord 1 di 222 🕨 📕 🕨              | <u>v</u>               |
| d = contatore auto              | omatico univoco per                        | r tutte la PAT             | ENTI                      |                           |                                 |                        |
|                                 | izzare /modificare /                       | cancellare                 |                           |                           |                                 |                        |
|                                 |                                            | cancellate                 |                           |                           |                                 |                        |
| are click                       | come figura sopras                         | tante si aprira            | à il record cor           | rrispondente              |                                 |                        |

| :: Patente [Edit] ::. | . frmPatenteEdit © ing. Carlo Scaroni |     |
|-----------------------|---------------------------------------|-----|
| IdPatente             | 2                                     |     |
| Dipendente :          | ADAMI ROBERTO 💌                       |     |
| Тіро                  | Guida 🗾 💌                             |     |
| Rilasciata da         | Motorizzazione Gorizia                |     |
| Rilascio              | 01/01/1991                            |     |
| Val. fino             | 01/01/2001                            |     |
| Effettuata            | <b>v</b>                              |     |
| Nota                  |                                       |     |
|                       | 7                                     |     |
|                       | Ricerca File esistente in ARCHIVIO\   |     |
| Percorso File         |                                       |     |
| 18                    |                                       | 2   |
|                       | Aggiungi File ad Archivio\            |     |
|                       |                                       |     |
| I CAMPI D             | NI QUESTO COLORE SONO OBBLIGATORI     | Î 📭 |
|                       |                                       |     |

Id = contatore automatico univoco per tutte le PATENTI

In questa modalità si può modificare il contenuto di un campo

TIPO : Indicare la tipologia della patente (Guida Cat B, Conduzione caldaie , Saldatore....)

Rilasciata da : Indicare l'ente che ha rilasciato l'attestato

Rilascio : Data di Rilascio della Patente [Obbligatorio]

**Val Fino :** Indicare se la patente ha una scadenza [**Obbligatorio**] {nel caso non abbia scadenza è consigliabile inserire una data ad esempio dopo 20 anni}

Effettuata: Significato Campo Effettuata

| Qualora sia utile collegare un file A<br>Visualizza File                 | vggiungi File ad Archivio | e vedi Ri | cerca File in Archivio | е | 2 |
|--------------------------------------------------------------------------|---------------------------|-----------|------------------------|---|---|
| svuota la casella PERCORSO                                               | FILE                      |           |                        |   |   |
| Per eliminare il record corrente utilizzar                               | re il pulsante <u> </u>   |           |                        |   |   |
| Per AGGIUNGERE un record           Assiurgi           CLICK sul pulsante |                           |           |                        |   |   |

si apre la maschera preimpostata sul Dipendente corrente

| frmPatenteAdd : Ma | ischera                                                                                                    |
|--------------------|----------------------------------------------------------------------------------------------------|
|                    |                                                                                                    |
| Dipendente :       | NATUZZI VITA -                                                                                                    |
| Tipo               | F                                                                                                    |
| Rilasciata da      |                                                                                                    |
| Rilascio           |                                                                                                    |
| Val. fino          |                                                                                                    |
| Effettuata         | THE STATE OF STATE OF |
| Nota               |                                                                                                    |
|                    |                                                                                                    |
|                    |                                                                                                    |
|                    | Ricerca File esistente in ARCHIVIO                                                                                                    |
| Percorso File      |                                                                                                    |
| <u>!X</u>          |                                                                                                    |
|                    | Aggiungi File ad Archivio\                                                                                                    |
|                    |                                                                                                    |
| I CAMPI DI         | QUESTO COLORE SONO OBBLIGATORI 🛛 🦹 🖓 🖓                                                                                                    |
|                    |                                                                                                    |

**TIPO :** Indicare la tipologia della patente (Guida Cat B, Conduzione caldaie , Saldatore....) **Rilasciata da :** Indicare l'ente che ha rilasciato l'attestato

Rilascio : Data di Rilascio della Patente [Obbligatorio]

**Val Fino :** Indicare se la patente ha una scadenza [Obbligatorio] {nel caso non abbia scadenza è consigliabile inserire una data ad esempio dopo 20 anni}

| Effettuata: | Significato Campo Effettuata |
|-------------|------------------------------|
|-------------|------------------------------|

| Qualora sia utile | collegare | un | file | Aggiungi File ad Archivio | e vedi | Ricerca File in Archivio | е | 2 |
|-------------------|-----------|----|------|---------------------------|--------|--------------------------|---|---|
| Visualizza File   | Ũ         |    |      |                           |        |                          |   |   |

!X

svuota la casella PERCORSO FILE

#### Qualora gli Allegati non siano accessibili leggete Impossibile aprire il file dell'Allegato

| Indicazioni per l'uso | Pulsanti | Pannello Inserimenti | Stampe |
|-----------------------|----------|----------------------|--------|
| indicazioni per i uso | Puisanti | Pannello Inserimenti | Stampe |

Ultimo Aggiornamento 06/07/2017 18:43:14

### 4.1.1.10 Scheda Vaccinazione

Pannello Comandi Principale > Pannello Inserimenti > Profilo Dipendente > Scheda Vaccinazione

Permette l'inserimento delle Vaccinazioni .

Inserire le Vaccinazioni programmate quindi anche quelle future Indicare se trattasi di 1° vaccinazione o Richiamo

.

| :: Profilo Dipendente :: frmProfiloDipendente             | © ing. Carlo Scaroni                              |                            |                           |                     |                        |
|-----------------------------------------------------------|---------------------------------------------------|----------------------------|---------------------------|---------------------|------------------------|
| Selez. Cod. Dipendente: 1                                 | o Selez. Cognome                                  | •                          |                           |                     |                        |
| ID: 1 Nome: ROBERTO                                       | Cognome: ADAM                                     |                            | Superiore: CHIAPOLINO     | FRANCESCO           |                        |
| Data assunzione: 03/06/2003 📃                             | Dimissioni: 📃                                     | Nota :                     |                           |                     | Dettagli<br>Dipendente |
| Carriera   Reparto   Mansione   Attività di Rilievo   Par | tecipazione a Corsi   Infortuni   Prov. Disciplin | ari Visite Mediche Patente | /accinazione Dotazione Re | nibuzione Documenti |                        |
| Id Vaccinazione                                           | Inizio Scadenza Effettuata No                     | te                         | 9                         | Allegato            | Aggiungi               |
| 11 Antimalarica ceppo Afro Asiatico                       | 10/02/2011                                        |                            |                           | 8114086370.pdf      | &⊒ →                   |
|                                                           |                                                   |                            |                           |                     |                        |
|                                                           |                                                   |                            |                           |                     |                        |
|                                                           |                                                   |                            |                           |                     |                        |
|                                                           |                                                   |                            |                           |                     |                        |
|                                                           |                                                   |                            |                           |                     |                        |
|                                                           |                                                   |                            |                           |                     |                        |
|                                                           |                                                   |                            |                           |                     |                        |
|                                                           |                                                   |                            |                           |                     |                        |
|                                                           |                                                   |                            |                           |                     |                        |
|                                                           |                                                   |                            |                           |                     |                        |
|                                                           |                                                   |                            |                           |                     |                        |
|                                                           |                                                   |                            |                           |                     |                        |
|                                                           |                                                   |                            |                           |                     |                        |
|                                                           |                                                   |                            |                           |                     |                        |
|                                                           |                                                   |                            |                           |                     |                        |
|                                                           |                                                   |                            |                           |                     |                        |
| Catela Predeficita : C'Ulsers'scatoric/Document           | nts\DataBase\RisUmane\U093023\                    |                            |                           | Appiorna Programma  | Reparto                |
|                                                           |                                                   |                            |                           | dei Corsi           |                        |
| Invia a: 💿 Anteprima 🗢 E. M                               | ail 😳 Stampa 🗢 Excel 🔍 PDF                        |                            | 🕈 🎲 H 🖪 🖪 Record 1        | di 222 🕨 📕 🕨        | V <sup>2</sup> 🕸       |
| ld = contatoro automatico u                               | niverse per tutto la V/A(                         |                            |                           |                     |                        |
|                                                           | nivoco per tutte le VAC                           |                            |                           |                     |                        |
| Per visualizzare /me                                      | onicare / cancellare                              |                            |                           |                     |                        |
| fara aliak 🔶 aama i fia                                   | ura conrectanto ai anr                            | irà il rocord corri        | coordonto                 |                     |                        |
|                                                           | ura soprastante si apr                            |                            | spondente                 |                     |                        |
|                                                           |                                                   |                            |                           |                     |                        |

| :: Vaccinazione [ | Edit] : frmVaccinazioneEdit © ing. Carlo Scaroni                                                                                  |
|-------------------|----------------------------------------------------------------------------------------------------|
| 1d                | 11                                                                                                    |
| Dipendente s      | ADAMI ROBERTO -                                                                                                    |
| Vaccinazione      | Antimalarica ceppo Afro Asiatico                                                                                                  |
| Inizio            | 10/02/2011                                                                                                    |
| Scadenza          |                                                                                                    |
| Effettuata        | г <sup>х</sup>                                                                                                    |
| Nota              | Discus Sile esistente in 10 Cullulo)                                                                                              |
| Percorso File     | C: 'Documents and<br>Settings scaronic 'Document' (DataBase 'RislJmane \T_Ris<br>Jmane (tu0937) (Archivio 'DOCS' (\$114086370.pdf |
|                   | Aggiungi File ad Archivio\                                                                                                    |
| I CAMPI DI        |                                                                                                    |

Id = contatore automatico univoco per tutte le VACCINAZIONI

**Vaccinazione :** Indicare la tipologia della Vaccinazione scegliere dall'elenco o inserirne una nuova **INIZIO :** Data di effettuazione**[Obbligatorio]** 

**SCADENZA :**, **[Obbligatorio]** {nel caso non abbia scadenza è consigliabile inserire una data ad esempio dopo 20 anni}

Effettuata: spuntare se la vaccinazione è stata rinnovata , ha anche significato di chiusura del periodo

| di validità | Significato Campo Effettuata |  |
|-------------|------------------------------|--|
|-------------|------------------------------|--|

| Qualora sia utile collegare un file | Aggiungi File ad Archivio | e vedi | Ricerca File in Archivio | е | P |
|-------------------------------------|---------------------------|--------|--------------------------|---|---|
| Visualizza File                     |                           | o vou  |                          | Ŭ |   |

| Risorse Umane                                                                                                    |
|----------------------------------------------------------------------------------------------------|
| svuota la casella PERCORSO FILE                                                                                                    |
| Per eliminare il record corrente utilizzare il pulsante                                                                                                    |
| Per AGGIUNGERE un record           Assiuration           CLICK sul pulsante                                                                                                    |
| si apre la maschera preimpostata sul Dipendente corrente<br>.:: Vaccinazione [Add] ::. fmVaccinazioneAdd © ing. Carlo Scaron<br>Derevente:<br>Vaccinazione<br>Inzio<br>Scadenza<br>Effettuata<br>Nota<br>Ricerca File esistente in ARCH1VIO\<br>Percorso File<br>Aggiungi File ad Archivio\                                                                                                    |
| <ul> <li>Vaccinazione : Indicare la tipologia della Vaccinazione scegliere dall'elenco o inserirne una nuova</li> <li>INIZIO : Data di effettuazione[Obbligatorio]</li> <li>SCADENZA :, [Obbligatorio] {nel caso non abbia scadenza è consigliabile inserire una data ad esempio dopo 20 anni}</li> <li>Effettuata: spuntare se la vaccinazione è stata rinnovata , ha anche significato di chiusura del periodo</li> </ul> |
| di validità Significato Campo Effettuata<br>Qualora sia utile collegare un file Aggiungi File ad Archivio e vedi Ricerca File in Archivio e                                                                                                    |
| svuota la casella PERCORSO FILE                                                                                                    |
| Qualora gli Allegati non siano accessibili leggete Impossibile aprire il file dell'Allegato                                                                                                    |
| Indicazioni per l'uso Pulsanti Pannello Inserimenti Stampe                                                                                                    |

Ultimo Aggiornamento 06/07/2017 18:43:30

# 4.1.1.11 Scheda Dotazione

Pannello Comandi Principale > Pannello Inserimenti > Profilo Dipendente >Scheda Dotazione

Permette l'inserimento delle Dotazioni consegnate al dipendente . a titolo di esempio possono essere :

- Vestiario
- Dispositivi di Sicurezza D.P.I
- Cellulare
- radio
- Cassetta attrezzi

| : Profilo Dipendente : frmProfilo Dipendente Seleziona Campo da fitrare N | alore del Filtro :<br>Applica Primo<br>Prossimo<br>Posiz Organigramma                                                                                     |          |
|---------------------------------------------------------------------------|----------------------------------------------------------------------------------------------------|----------|
| Data assunzione: 20/10/1981                                               | Dimissioni: Note : Dimessioni                                                                                                    | igli     |
| Carriera Reparto Mansione                                                 | Att. Rilevo Part. Corsi Infortuni Prov. Disciolnari Visite Mediche Patente Vaccinazione Dolazione Do                                                      |          |
| Id Q.tà Dotazione                                                         | Taglia         Cat. DPI:         Sigla DPI:         Norma:         Inizio         Scadenza         Effettuati         Note         Allegato         Aggin | ø 🔺      |
| 15 1 Occhiali                                                             | EN 170 7/11/2020 7/11/2020 No &                                                                                                    | •        |
| 11 1 Giacca a Vento                                                       | 48 No 7/11/2020 8/11/2020 No &d                                                                                                    | -        |
| 10 1 Giacca a Vento                                                       | 48 I No 4/10/2015 5/10/2015 V No &d                                                                                                    | •        |
| 6 1 Giacca a Vento                                                        | 48  i  No  1/12/2010  1/12/2012 17 esempio di nota No &d                                                                                                  | <u>•</u> |
|                                                                           |                                                                                                    | -        |
| Cartella Predefinita C:\Users\scaronic\Desktop                            | )\ Aggiorna Programma dei Consi R                                                                                                    | eparto   |
| Invia a : 🗋 🚭 🖃 🔛                                                         | 👔 😰 🗹 4 Record 4 di 137 🕨 H 👀                                                                                                    | <b>P</b> |
| 1 = contatore automatico u                                                | nivoco per tutti le dotazioni                                                                                                    |          |

Id = contatore automatico univoco per tutti le dota Per visualizzare /modificare / cancellare

fare click come in figura soprastante si aprirà il record corrispondente

| :: Dotazione [Edit] | ] : frmDotazioneEdit                     |
|---------------------|------------------------------------------|
| Id Id               | 15                                       |
| Dipendente :        | CANTAGALLI FABIO -                       |
| Dotacione           | Occhial                                  |
| Quantità            | 1                                        |
| Taglia              |                                          |
| Categoria:          | <u> </u>                                 |
| Sigla:              |                                          |
| Norma:              | EN 170                                   |
| Prevista            | 17/11/2020                               |
| consegna            | 17/11/2021                               |
| Scadenca            |                                          |
| Lipenuaia           | La La La La La La La La La La La La La L |
| Nota                |                                          |
|                     |                                          |
|                     |                                          |
|                     | Ricerca File esistente in ARCHIVIO\      |
| Percorso File       |                                          |
| 120                 | 2                                        |
| ·^                  |                                          |
|                     | Aggiungi File ad Archivio\               |
|                     |                                          |
| I CAMPI L           | N QUESTO COLORE SONO OBBLIGATORI 🤶 🎲 📋 👔 |
|                     |                                          |

Id = contatore automatico univoco per tutte le Dotazioni Dotazione : Indicare la tipologia scegliere dall'elenco o inserirne una nuova [Obbligatorio] Quantità : quantità consegnata[Obbligatorio]

#### Risorse Umane

122

Taglia : Selezionare dall'elenco o inserire nuova voce

Categoria : indicare se DPI (valori ammessi I; II : III)

Sigla : se DPI la sigla rappresenta la categorizzazione del DPI (sigla Normalizzata dalla norma di riferimento)

Norma: indicare la Norma di riferimento per DPI (selezionare una voce della Casella combinata, sono già contenute le norme EN di più frequente utilizzo; E' possibile inserire altre Norme) INIZIO : Data di Consegna [Obbligatorio]

SCADENZA :, [Obbligatorio] {nel caso non abbia scadenza è consigliabile inserire una data ad esempio dopo 20 anni}

Effettuata: spuntare se la vaccinazione è stata rinnovata , ha anche significato di chiusura del periodo

di validità Significato Campo Consegnata

Qualora sia utile collegare un file Aggiungi File ad Archivio e vedi Ricerca File in Archivio e

svuota la casella PERCORSO FILE

In questa modalità si può modificare il contenuto di un campo

Per eliminare il record corrente utilizzare il pulsante

Per AGGIUNGERE un record

CLICK sul pulsante

si apre la maschera preimpostata sul Dipendente corrente

| :: Dotazione [Add | ] :: frmDotazioneAdd                  |          |
|-------------------|---------------------------------------|----------|
| Dipendente :      | CANTAGALLI FABIO                      |          |
| Dotacione         |                                       |          |
| Quantità          | 1                                     |          |
| Taglia            |                                       |          |
| Categoria:        | I                                     |          |
| Sigla:            |                                       |          |
| Norma:            | No 💌                                  |          |
| Prevista          |                                       |          |
| consegna          |                                       |          |
| Scadenza          |                                       |          |
| Liffettuata       |                                       |          |
| Nota              |                                       |          |
|                   | Ricerca File esistente in ARCHIVIO\   |          |
| Percorzo File     |                                       | -        |
| 12                |                                       | ٩        |
|                   | Aggiungi File ad Archivio \           |          |
| I CAMPI DI Ç      | UESTO COLORE SONO OBBLIGATORI 💦 🏆 🖓 🐙 | <b>₽</b> |

Dotazione Selezionare dall'elenco o inserire il Materiale consegnato [Obbligatorio] Quantità : quantità consegnata[Obbligatorio]

Taglia : Selezionare dall'elenco o inserire nuova voce

Categoria : indicare se DPI (valori ammessi I; II : III)

Sigla : se DPI la sigla rappresenta la categorizzazione del DPI (sigla Normalizzata dalla norma di riferimento)

Norma: indicare la Norma di riferimento per DPI (selezionare una voce della Casella combinata , sono già contenute le norme EN di più frequente utilizzo; E' possibile inserire altre Norme)

| INIZIO : Data di Conse<br>SCADENZA :, Indicare  | gna [Obbligatorio]<br>se il materiale consegnato ha una scadenza  [Obbligatorio] {nel caso non ab                                | bia  |
|-------------------------------------------------|----------------------------------------------------------------------------------------------------|------|
| scadenza è consigliab<br>nel campo Effettuata s | le inserire una data ad esempio dopo 20 anni}<br>puntare la voce se la consegna è stata effettuata ha anche significato di chius | sura |
| del periodo di validità.                        | Significato Campo Consegnata                                                                                                    |      |
| Qualora sia utile colle                         | gare un file                                                                                                    |      |
| Aggiungi File ad Archiv                         | io Ricerca File in Archivio Visualizza File                                                                                      |      |
|                                                 | lla PERCORSO FILE                                                                                                    |      |
| Qualora gli Allegati nor                        | siano accessibili leggete Impossibile aprire il file dell'Allegato                                                               |      |
| Indicazioni per l'uso                           | Pulsanti Pannello Inserimenti Stampe                                                                                             |      |
|                                                 |                                                                                                    |      |

Ultimo Aggiornamento 18/11/2020 21:43:24

# 4.1.1.12 Scheda Retribuzione

Pannello Comandi Principale > Pannello Inserimenti > Profilo Dipendente >Scheda Retribuzione

Permette la visualizzazione dello storico delle retribuzioni del dipendente

| :: Profilo Dipendente  | :: frmProfiloDipen         | dente © ing. Carlo Scaro | ni              |                       |                    |                |                             |                        |                        |    |
|------------------------|----------------------------|--------------------------|-----------------|-----------------------|--------------------|----------------|-----------------------------|------------------------|------------------------|----|
| Selez. Cod. Dipend     | iente: 1                   | o Selez. Cogno           | me 🗌            |                       | -                  |                |                             |                        |                        |    |
| ID :                   | Nome: ROBER                | TO                       | Cognome:        | ADAMI                 |                    | Superiore:     | CHIAPOLINO, FRANCES         | 5C0                    |                        |    |
| Data assunzio          | me: 03/06/2003             | Dimissioni:              |                 | Nota :                |                    |                |                             |                        | Dettagli<br>Dipendente |    |
| Carriera Reparto Ma    | nsione Attività di Rilieve | Partecipazione a Corsi   | Infortuni Prov. | Disciplinari Visite M | fediche Patente Va | ccinazione   I | Dotazione Retribuzione      | Documenti              |                        |    |
| Id: Inizio             | Fine Variazione (mot       | ivo)                     |                 | Tipo Contratto        | Scadenza Contratto | Livello        | Retribuzione Mensile 🔨 lleg | ato                    | Aggiungi               | -  |
| 2 03/06/2003 0         | 1/06/2006                  |                          |                 | Indeterminato         | no                 | 4              | € 1.360,00                  | No                     | 660 →                  |    |
| 3 02/06/2006 3         | 1/07/2010 Passaggio lively | •                        |                 | Indeterminato         | no                 | 5              | € 1.590,00                  | No                     | 662 →                  |    |
| 4 01/06/2010           | Aumento Super              | minimo                   |                 | Indeterminato         | no                 | 5              | € 1.780.00                  | No                     | - 🚑 →                  |    |
|                        |                            |                          |                 |                       |                    |                |                             |                        |                        | *  |
| Cartella Predefinita : | C:\Users\scaronic\Do       | cuments\DataBase\RisUm   | nane\U093023\   |                       |                    |                | • • • Aggiorna              | Programma<br>dei Corsi | Repart                 | 10 |
| Invia a :              | Anteprima                  | E. Mail O Stampa         | C Excel         | PDF                   | ?                  | <b>'</b> ≱ ⊮ ∢ | Record 1 di 222             | <b>FHF</b>             | <b>V</b>               | ₽• |
| ld = contator          | e automatic                | o univoco per            | tutti gli       | infortuni             |                    |                |                             |                        |                        |    |
| 🗉 Perv                 | isualizzare                | /modificare /            | cancella        | ire                   |                    |                |                             |                        |                        |    |

→ come i figura soprastante si aprirà il record corrispondente

fare click

### **Risorse Umane**

124

| :: Retribuzione [Edit] :: frmRetribuzioneEdit © ing. Carlo Scaroni |
|--------------------------------------------------------------------|
| IdRetribuzione 3                                                   |
| Matricola : ADAMI_ROBERTO_                                         |
| Variazione Passaggio livello 💌                                     |
| Tipo Contratto Indeterminato                                       |
| Scadenza Contratto no                                              |
| Livelo 5                                                           |
| Paga Base [1] Contingenza [2]                                      |
| Maggiorazione Quadro [3]                                           |
| Superminimo Assorbible [4]                                         |
| Superminimo [5] Scatti Anzianita [6]                               |
| EDR [7] Assegni Supplementari [8]                                  |
| Retribuzione Mensile [1 ~ 8] € 1.590,00                            |
| Aumento Bonus                                                      |
| Inizio 02/06/2006 Fine 31/07/2010                                  |
|                                                                    |
| Ricerca File esistente in ARCHIVIO\                                |
| Percorso File                                                      |
|                                                                    |
| Aggiungi File ad Archivio\                                         |
|                                                                    |
|                                                                    |
| I CAMPI DI QUESTO COLORE SONO OBBLIGATORI                          |
| I CAMPI DI QUESTO COLORE SONO OBBLIGATORI ? 2                      |

In questa modalità si può modificare il contenuto di un campo

Aggiungi File ad Archivio Ricerca File in Archivio Visualizza File svuota la casella PERCORSO FILE Per eliminare il record corrente utilizzare il pulsante Per AGGIUNGERE un record CLICK sul pulsante si apre la maschera preimpostata sul Dipendente corrente

© 2022 Carlo Scaroni

| :: Retribuzione [Add] :: frmRetribuzioneAdd © ing. Carlo Scaroni |
|------------------------------------------------------------------|
| Opendente : ADAME ROBERTO 💌                                      |
| Variazione                                                       |
| Tipo Contratto                                                   |
| Scadenza Contratto                                               |
| Livelo                                                           |
| Paga Base [1] Contingenza [2]                                    |
| Maggiorazione Quadro [3]                                         |
| Superminimo Assorbibile [4]                                      |
| Superminimo [5] Scatti Anzianita [6]                             |
| EDR [7] Assegni Supplementari [8]                                |
| Retribuzione Mensile [1 ~ 8]                                     |
| Aumento Bonus                                                    |
| Inizio 🗾 Fine 📰                                                  |
| Ricerca File esistente in ARCHIVIO\                              |
| Percorso File                                                    |
| Aggiungi File ad Archivio \                                      |
| I CAMPI DI QUESTO COLORE SONO OBBLIGATORI 🛛 😵 🗐 🐏                |

La maschera si apre sul dipendente corrente:

- Variazione: indicare il motivo della Variazione, selezionando una voce dall'elenco o inserendola direttamente
- Tipo Contratto (Normalmente a Tempo Indeterminato, o a Tempo Determinato) selezionando una voce dall'elenco o inserendola direttamente
- Livello : Indicare il Livello Contrattuale selezionando una voce dall'elenco o inserendola direttamente
- Retribuzione Mensile (rappresenta il totale delle voci da 1 a 8) [Il programma non effettua alcuna somma !!]
- Le voci da [1] a [8] sono facoltative
- Inizio di validità della nuova Retribuzione
- Fine di validità della nuova Retribuzione

Variazione : Indicare la tipologia della Variazione scegliere dall'elenco o inserirne una nuova

Tipo Contratto : Tempo Determinato .. Tempo Indeterminato, Stagionale ....(selezionare dall'elenco o inserirne uno nuovo)

Scadenza del Contratto : Indicare in caso di scadenza

Effettuata: ha senso per le Vaccinazioni che hanno rinnovo, spuntare se la vaccinazione è stata rinnovata, ha anche significato di chiusura del periodo di validità.

Qualora sia utile collegare un file

Aggiungi File ad Archivio

Ricerca File in Archivio

P Visualizza File

svuota la casella PERCORSO FILE

Sono obbligatori i campi :

- Livello
- Retribuzione Mensile
- Inizio

Qualora gli Allegati non siano accessibili leggete Impossibile aprire il file dell'Allegato

Indicazioni per l'uso Pulsanti Pan

Pannello Inserimenti Stampe

Ultimo Aggiornamento 06/07/2017 18:43:50

# 4.1.1.13 Scheda Documenti

Pannello Comandi Principale > Pannello Inserimenti > Profilo Dipendente >Scheda Documenti

Le schede precedenti hanno la possibilità di associare dei documenti.

- In questa scheda è possibile associare altre tipologie di documenti :
- Comunicazioni, corrispondenza
- Documentazione ricevuta dal dipendente
- Documentazione inviata all'amministrazione pubblica
- permessi
- ecc..

| :: Profilo Dipendente :: frmProfiloDipendente © ing. Carl            | o Scaroni                                                           |                                               |
|----------------------------------------------------------------------|---------------------------------------------------------------------|-----------------------------------------------|
| Selez. Cod. Dipendente: 1 o Selez.                                   | Cognome                                                             |                                               |
| ID: 1 Nome: ROBERTO                                                  | Cognome: ADAM                                                       | Superiore: CHIAPOLINO, FRANCESCO              |
| Data assunzione: 03/06/2003 🗾 Dimissioni                             | Nota :                                                              | Dettagli<br>Disendente                        |
| Carriera   Reparto   Mansione   Attività di Rillevo   Partecipazione | a Corsi   Infortuni   Prov. Disciplinari   Visite Mediche   Patente | Vaccinazione Dotazione Retribuzione Documenti |
| Id Tipologia Descrizione                                             | Data Destinatario                                                   | Allegato Aggiungi                             |
|                                                                      |                                                                     | 9109013976.pdf 🔏 🔶                            |
|                                                                      |                                                                     |                                               |
|                                                                      |                                                                     |                                               |
|                                                                      |                                                                     |                                               |
|                                                                      |                                                                     |                                               |
|                                                                      |                                                                     |                                               |
|                                                                      |                                                                     |                                               |
|                                                                      |                                                                     |                                               |
|                                                                      |                                                                     |                                               |
|                                                                      |                                                                     |                                               |
|                                                                      |                                                                     |                                               |
|                                                                      |                                                                     |                                               |
|                                                                      |                                                                     |                                               |
|                                                                      |                                                                     |                                               |
|                                                                      |                                                                     |                                               |
|                                                                      |                                                                     |                                               |
|                                                                      |                                                                     |                                               |
| California Dedata and California Commental Data Des                  | -> Distances (1002022)                                              | Andreas Programma Decemb                      |
| Catella Predetrika.                                                  | evrisumane/0/03023/                                                 | Aggiorna dei Corsi                            |
| Invia a: Antenina O E Mail O S                                       | tampa Excel PDE                                                     | 🔋 🎲 H 🗹 🛛 Record 1 di 222 🔹 🕨 🕨 👽             |
|                                                                      |                                                                     |                                               |
| ia = contatore automatico univoco                                    |                                                                     |                                               |
| Per visualizzare /modifica                                           | re / cancellare                                                     |                                               |
| fare click                                                           | poraștanțe și apriră il record corr                                 | rispondente                                   |

| IdDoc 4 Dipendente : ADAMI ROBERTO · Data 01/02/2011  Tipologia Permesso di Soppiono  Destinatario Azienda  Descrizione RINNOVO |     |
|----------------------------------------------------------------------------------------------------|-----|
| Destinatario Azienda  Descrizione RINNOVO                                                                                       |     |
| Data 01/02/2011  Tipologia Permesso di Soggiorno  Destinatario Azienda  Descrizione RINNOVO                                     |     |
| Tipologia Parmesso di Soggiorno                                                                                                 |     |
| Destinatario Azienda 💌<br>Descrizione RINNOVO                                                                                   |     |
| Descrizione RIMNOVO                                                                                                    |     |
|                                                                                                    |     |
|                                                                                                    |     |
| ×                                                                                                    |     |
| Ricerca File esistente in ARCHIVIO\                                                                                             |     |
| Percorso File C: \Documents and<br>Settings\scaronic\Documenti\DataBase\RisUmane\T. Ris                                         | 0   |
| Imane\tu0937\Archivio\DOCS\9109013976.pdf                                                                                       | ~   |
| Aggiungi File ad Archivio\                                                                                                    |     |
|                                                                                                    |     |
|                                                                                                    |     |
| I CAMPI DI QUESTO COLORE SONO OBBLIGATORI 🤶 🏆 🖳                                                                                 | 1 📭 |
|                                                                                                    |     |

In questa modalità si può modificare il contenuto di un campo

| Aggiungi File ad Archivio                               |
|---------------------------------------------------------|
| Ricerca File in Archivio                                |
| Visualizza File                                         |
| svuota la casella PERCORSO FILE                         |
| Per eliminare il record corrente utilizzare il pulsante |
| Per AGGIUNGERE un record                                |
| CLICK sul pulsante                                      |

si apre la maschera preimpostata sul Dipendente corrente

| :: Documen    | to [Add] : frmDocAdd © ing. Carlo Scaroni |
|---------------|-------------------------------------------|
|               |                                           |
| Opendente :   | ADAMI ROBERTO 💌                           |
| Data          |                                           |
| Tipologia     |                                           |
| Destinatario  |                                           |
| Descrizione   |                                           |
|               | Ricerca File esistente in ARCHIVIO        |
| Percorso File | ٩                                         |
|               | Aggiungi File ad Archivio\                |
| I CAMPI D     | I QUESTO COLORE SONO OBBLIGATORI          |

Data : Data del Documento

#### 128 Risorse Umane

| Tipologia: (lettera, Certificato, Attestato, Diploma, Carta d'identità )selezionare dall'elenco o inserirne<br>una nuova |
|----------------------------------------------------------------------------------------------------|
| Destinatario del documento (Dipendente, Azienda, Comune, Questura)                                                       |
| Descrizione: Oggetto del documento e o sintesi .                                                                         |
| Qualora sia utile collegare un file                                                                                      |
|                                                                                                    |
| Aggiungi File ad Archivio                                                                                                |
|                                                                                                    |
| Ricerca File in Archivio                                                                                                 |
|                                                                                                    |
| Visualizza File                                                                                                    |
|                                                                                                    |

svuota la casella PERCORSO FILE

#### Qualora gli Allegati non siano accessibili leggete Impossibile aprire il file dell'Allegato

| Stampe | Pannello Inserimenti | Pulsanti | Indicazioni per l'uso |
|--------|----------------------|----------|-----------------------|
|--------|----------------------|----------|-----------------------|

Ultimo Aggiornamento 06/07/2017 18:44:02

### 4.1.2 Organigramma

!X

Pannello Comandi Principale > Pannello Inserimenti >Organigramma Funzione disponibile solo nella versione Professional

I Dipendenti devono essere già inseriti da Pannello Comandi Principale > Pannello Archivi > Dipendente

#### Premessa:

l'organigramma è costruito definendo per ogni dipendente un superiore tale indicazione può essere data in Profilo Dipendente e precisamente

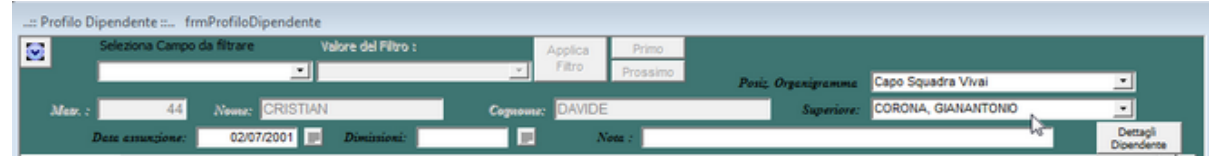

selezionando un dipendente nel campo <SUPERIORE> .

Se il Campo <SUPERIORE> viene lasciato vuoto la maschera ORGANIGRAMMA mostrerà tutti i dipendenti allo stesso livello. La maschera permette la creazione di una struttura ad albero (tree view) come più avanti indicato.

La maschera Sulla Sinistra elenca **[Posizione in Organigramma]**(se Inserita), [Cognome], [Nome] appare un segno [+] se esistono dei dipendenti , click del mouse sul segno si espande anche ai dipendenti

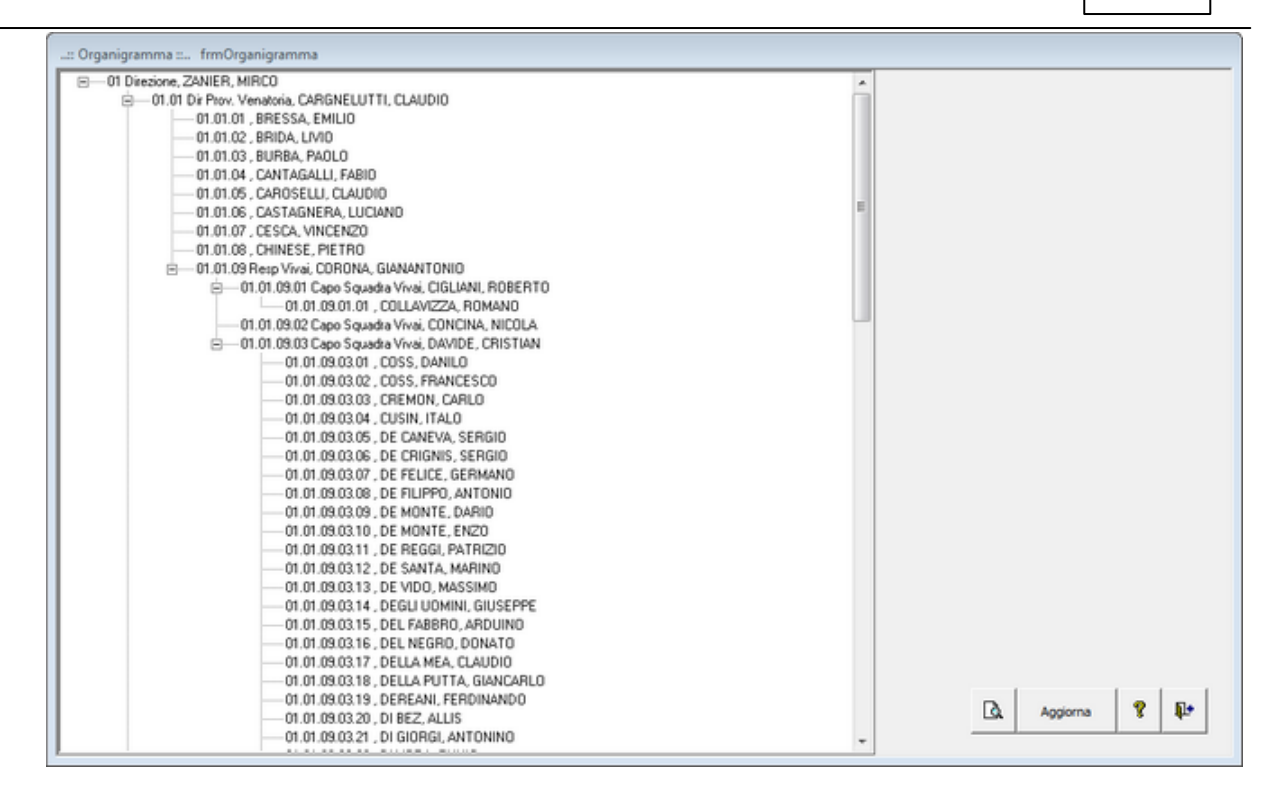

#### Click sul nominativo

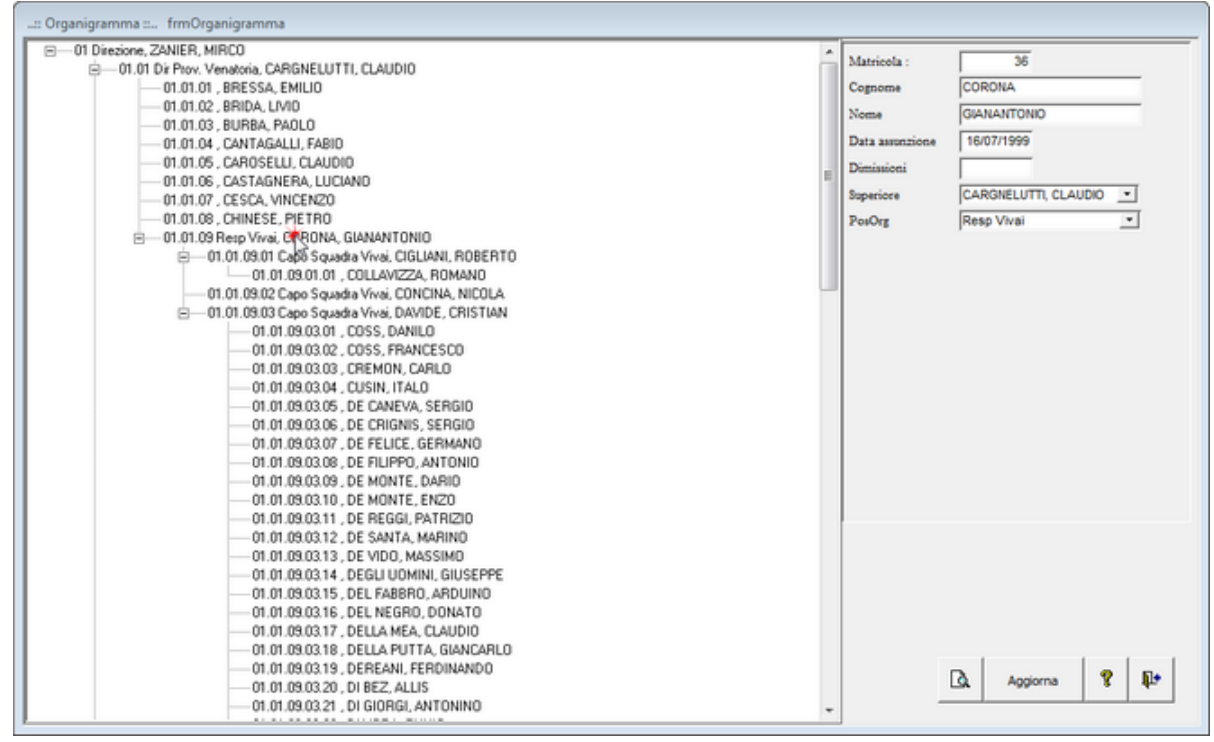

sulla parte destra appare il nominativo, ora è possibile indicare una posizione nell'organigramma <PosORG> selezionando una di quelle già inserite o definendone una nuova ad Esempio : Resp. Vivai

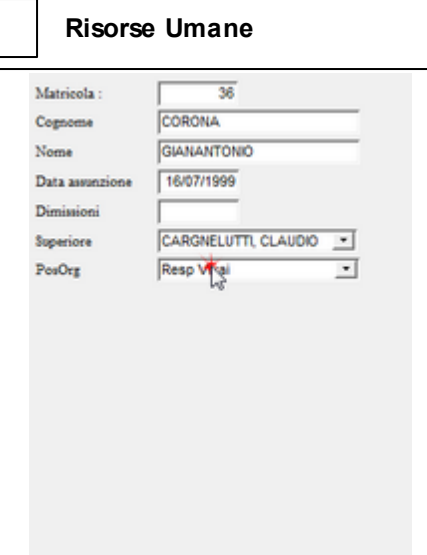

dando un INVIO da tastiera appare la consueta maschera di conferma

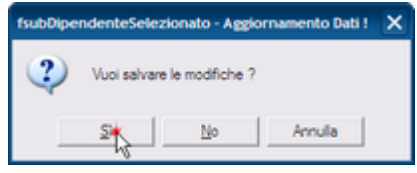

La maschera di Sinistra aggiorna solo dopo aver premuto il pulsante <AGGIORNA>

Tenendo premuto il pulsante sinistro del Mouse su un nominativo (esempio De Filippo Antonio) e trascinandolo ad esempio su

Resp. Vivai, Corna Gianantonio (e quindi rilasciando il pulsante sinistro) si effettua il drag and drop (trascina e rilascia)

il nominativo sarà <dipendente > del Resp. Vivai, Corna Gianantonio

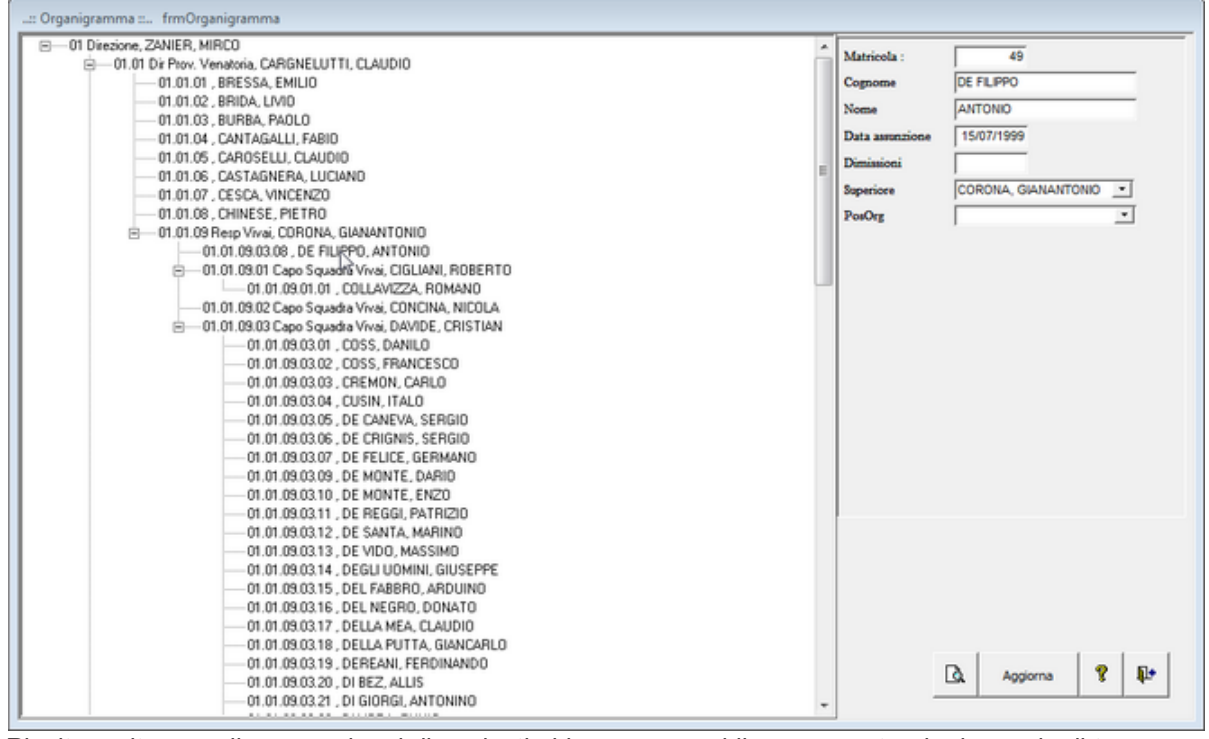

Risulta molto semplice associare i dipendenti al loro responsabile. e con notevole risparmio di tempo (l'operazione non richiede la pressione del pulsante <Aggiorna>.

#### La stessa operazione può essere effettuata in modo tradizionale

| Cognome CUSIN<br>Nome ITALD<br>Data assunctione 77/05/1999<br>Dimissioni Superiore V | Matricola :     | 43        |
|--------------------------------------------------------------------------------------|-----------------|-----------|
| Nome   TALD<br>Data assunatione  7/05/1339<br>Dimissioni  <br>Superiore  <br>PosDrg  | Cognome         | CUSIN     |
| Data assunzione 7/05/1999<br>Dimissioni Superiore PosOrg                             | Nome            | ITALO     |
| Dimissioni Superiore PosOrg                                                          | Data assunzione | 7/05/1999 |
| Superiore PosOrg                                                                     | Dimissioni      |           |
| PosOrg                                                                               | Superiore       | × •       |
|                                                                                      | PosOrg          |           |
|                                                                                      |                 |           |
|                                                                                      |                 |           |
|                                                                                      |                 |           |

indicando il <Superiore > nella Maschera di Destra

#### **CONSIGLIO:**

Conviene (solo per risparmio di Tempo) partire associando dal basso della piramide gerarchica.

una volta associati i dipendenti del nostro <Resp. Vivai > è possibile con il drag and drop, collegarlo al suo diretto superiore, e così via.

#### IN CASO DI ASSOCIAZIONE ERRATA :

ad esempio è stato associato erroneamente < Cremon Carlo > al nostro Resp. Magazzino, Coss, Francesco, sempre con il drag and drop, trascinare Cremon Carlo in una zona a destra (non su un nome ) e rilasciare . quindi premere <AGGIORNA>

oppure sempre con il drag and drop, trascinare Cremon Carlo e rilasciarlo sul nominativo del suo reale superiore.

Pannello Inserimenti

Ultimo Aggiornamento 06/07/2017 18:44:26

#### 4.1.3 **Programma Corsi**

Pannello Comandi Principale >Pannello Inserimenti > Programma Corsi

Per consultare l'iter consigliato vedi

Formazione (Corsi)

Il programma corsi ha la funzione di individuare le esigenze di formazione.

Per effettuare una ricerca potete utilizzare il campo Cerca(aaaa-nnn)

oppure

il campo di ricerca multiplo (vedi Ricerca ) nell'esempio in figura è stato ricercato il termine <sicurezza>

#### Risorse Umane

132

| :: Programma Cor  | si :: frmProgramm                                                      | aCorsi                                                                                                 |                                                                                                    |                                      |                       |                                                          |
|-------------------|------------------------------------------------------------------------|----------------------------------------------------------------------------------------------------|----------------------------------------------------------------------------------------------------|--------------------------------------|-----------------------|----------------------------------------------------------|
| Cerca (aaaa-nnn): | : [                                                                    | <u> </u>                                                                                               | uad - 1 Sem - 1 Quad -                                                                                                    | 2 Quad - 3 Ser                       | n - 2                 | Ricerca per Corso, Tipologia, Esigen, Propon, Partec     |
| ID : 2011-003     | Pr                                                                     | ogrammato da: 📘                                                                                        | 03/03/2011                                                                                                    | A : 03/03/                           | 2011 📰                | Primo Prossimo Canada Concerna                           |
| Corso Proposto:   | Corso preposti.                                                        |                                                                                                    |                                                                                                    |                                      |                       | Tipologia: Sicurezza                                     |
| Proponente:       | Ufficio personale                                                      |                                                                                                    |                                                                                                    |                                      | •                     |                                                          |
| Esigenza:         | Sicurezza                                                              |                                                                                                    |                                                                                                    |                                      | ۲                     |                                                          |
| Partecipanti:     |                                                                        |                                                                                                    |                                                                                                    |                                      |                       |                                                          |
| Periodo:          |                                                                        |                                                                                                    |                                                                                                    |                                      |                       |                                                          |
| Durata:           | 16 ore                                                                 | Costo: CO                                                                                              | Registrazione:                                                                                                    | 03/03/2011                           |                       | Eseguito (o abbandonato) : 🗖                             |
|                   | Fornire conoscenze re<br>Sviluppare competenz<br>competenze di gestion | lative alla particolare<br>e relative al ruolo del<br>se e motivazione del p<br>autilo a cococico lo m | e responsabilità che grava su<br>l preposto ed in particolare:<br>personale e di comunicazione<br>riacianii infermazioni in matri | lla figura del preposto<br>efficace. | ç<br>en mel hunahi di | nuara a la farmasiana dadirata si lauartani addatti alla |
| Percorso File     |                                                                        |                                                                                                    |                                                                                                    |                                      |                       | Ricerca File esistente in ARCHIVIO\                      |
| !X                |                                                                        |                                                                                                    |                                                                                                    |                                      |                       | Aggiungi File ad Archivio\                               |
|                   | C<br>Se il con                                                         | AMPI DI QUESTO C<br>so programmato è sta                                                               | OLORE SONO OBBLIGATO<br>10 effettuato e registrato: sele                                                                          | zionare il corso dall'e              | lenco:                |                                                          |
| 0 Titolo          |                                                                        |                                                                                                    | Inizio A                                                                                                    | Cura                                 | A                     | pomenti                                                  |
| Esposiz           | ione a rischio rumore                                                  |                                                                                                    | 25/10/2010                                                                                                    |                                      |                       | •                                                        |
| Cartella Predefi  | sita : C:\Documents an                                                 | d Settings\scaronic\D                                                                                  | Desktop\                                                                                                    |                                      |                       | ••                                                       |
| Inia a :          | <ul> <li>Anteprima C 1</li> </ul>                                      | E. Mail 🔿 Stamp                                                                                        | a C Excel C PDF                                                                                                    |                                      | 8 <sup>(2)</sup> H    | Kecord 1 di 22                                           |

#### Campi:

- ID = anno + 3 numeri progressivi (facilita l'eventuale ricerca) Es: 2010-001
- Programmato da : Inizio Periodo Programmazione OBBLIGATORIO
- A: Periodo Programmazione OBBLIGATORIO
- Proponente: la persona o la Funzione. Il programma memorizza, gli inserimenti e propone quelli già inseriti e' possibile inserire nuove descrizioni
- Esigenza : indicare la necessità individuata. Il programma memorizza , gli inserimenti e propone quelli già inseriti e' possibile inserire nuove descrizioni
- Corso Proposto : l'argomento o il corso già precisamente individuato
- Durata : il tempo previsto
- · Costo : se esterno il budget di spesa
- Partecipanti: i singoli nomi, o il gruppo individuato
- Periodo : ad esempio 2 trim 96 (opzionale per compatibilità con versioni ante 30.22) in realtà e sostituito da INIZIO - FINE
- Inizio: Inizio Periodo Programmazione
- Fine: Periodo Programmazione
- Eseguito o Abbandonato : Spuntare se il corso è stato eseguito oppure se stato abbandonato ( in quest'ultimo caso non verrà considerato nella programmazione (attenzione se non viene spuntato il corso rimane nella programmazione )
- Corso effettuato : da selezionare solo se il corso individuato è stato effettivamente svolto e se esso è già stato registrato (Corsi/Addestramento) guesta associazione è possibile effettuarla anche in Registrazione Partecipanti Ai Corsi

Una volta che il corso è stato programmato, può essere realizzato così come programmato, realizzato diversamente attraverso un corso diverso, non effettuato.

Qualora venga effettuato , prima di tutto va registrato il corso effettuato : **Pannello Comandi Principale >Pannello Inserimenti > Corsi effettuati** poi ritornando a Pannello Comandi Principale >Pannello Inserimenti > Programma Corsi Va associato al corso programmato

Note: I campi in VERDE sono obbligatori

Pannello Inserimenti

Ultimo Aggiornamento 18/11/2020 21:48:04

### 4.1.4 Programma Corsi in Scadenza

Pannello Comandi Principale >Programma Corsi in Scadenza

0

Pannello Comandi Principale >Pannello Inserimenti > Programma Corsi in Scadenza

NOTA : La Maschera mostrerà correttamente i record solo se i campi Programmato Da e Programmato A sono COMPILATI vedi Controlli\_ad\_ogni\_avvio

Per consultare l'iter consigliato vedi

Formazione (Corsi)

#### Permette il controllo dei corsi Programmati

#### All'apertura controlla tutti gli inserimenti

| :: Programm                                                | a Corsi in Scadenza :: frmProgram       | maCorsi_InScadenza                                        |                                           |                     |                   |
|------------------------------------------------------------|-----------------------------------------|-----------------------------------------------------------|-------------------------------------------|---------------------|-------------------|
| IdProgrComi                                                | Corso Proposto                          | Tipologia                                                 | Prog.to De                                | Prog.to A Effemanto | Parweipanti       |
| 2004-012                                                   | Formazione                              |                                                           | 01/10/2004                                | 30/11/2004          | Operai            |
| 2010-001                                                   | Formazione                              | Formazione / Addestra                                     | 02/07/2007                                | 30/06/2010          | Operai            |
| 2011-001                                                   | DLGS 231 Responsabiltà degli ammini     |                                                           | 01/07/2011                                | 31/12/2011          | Responsabili      |
| 2011-003                                                   | Cartografia Altimetrica                 | Formazione / Addestra                                     | 01/07/2011                                | 31/12/2011          | Responsabili Squa |
| 2011-004                                                   | Prevenzione antirabica                  | Formazione / Addestra                                     | 01/07/2011                                | 31/12/2011          | Operatori Sivani  |
| 2000-001                                                   | Formazione                              |                                                           | 01/06/2000                                | 30/06/2000          | Operai            |
| 2002-001                                                   | Sicurezza operai                        |                                                           | 01/01/2002                                | 31/01/2002          | Operai            |
| 2002-002                                                   | Gestione emergenze                      |                                                           | 01/01/2002                                | 31/12/2002          | Operai            |
| 2002-003                                                   | Sicurezza operai                        |                                                           | 01/01/2002                                | 31/01/2002          | Rappresentanti op |
| Selezione Date<br>Invia a :<br>Anteprima<br>Camella Predet | <ul> <li>E Mail Stampa Excel</li> </ul> | Initio Proj<br>Fine Proj<br>Efemant<br>PDF     Da Efemant | prammato A:<br>prammato A:<br>re 💿 Effett | sati • Estrambi     |                   |
| F:\DataBase\Ri                                             | sUmane/U093024\Source\                  |                                                           |                                           |                     | 8 📭 -             |

#### La scelta consigliata è DA EFFETTUARE

| :: Programm                    | a Corsi in Scadenza :: frmProgram            | mmaCorsi_InScadenza |                             |                      |                   |
|--------------------------------|----------------------------------------------|---------------------|-----------------------------|----------------------|-------------------|
| MProgrCorsi                    | Сото Ргороно                                 | Tipologia           | Prog.to Da                  | Prog.to A Effettuato | Partecipanti 🔶    |
| 2004-012                       | Formazione                                   |                     | 01/10/2004                  | 30/11/2004           | Operai            |
| 2000-001                       | Formazione                                   |                     | 01/06/2000                  | 30/06/2000           | Operai            |
| 2002-001                       | Sicurezza operai                             |                     | 01/01/2002                  | 31/01/2002           | Operai            |
| 2002-002                       | Gestione emergenze                           |                     | 01/01/2002                  | 31/12/2002           | Operai            |
| 2002-003                       | Sicurezza operai                             |                     | 01/01/2002                  | 31/01/2002           | Rappresentanti op |
| Selezione Date                 |                                              | Inizio Pro-         | rrammato A :                |                      |                   |
| Inta a :                       | 🔍 E. Mail 🔍 Stampa 🔍 Excel                   | Fine Prog           | rammato A:  <br>e 🔹 Effettu | ati 🗘 Entrambi       |                   |
| Carnella Prede<br>F1DataBase/R | hita Salvataggio :<br>sUmane/U093024\Source\ |                     |                             |                      | • • • • •         |

Se voglio limitare la ricerca a un periodo definito posso utilizzare la Casella combinata Selezione Date preimposta i campi INIZIO Prog.to A e FINE Prog.to A :

Per periodi particolari si possono utilizzare i Filtri INIZIO Prog.to A e FINE Prog.to A :

#### Il filtro date viene applicato al CAMPO Prog.to A

Selezionando l' opzione **EFFETTUATI** la maschera viene aggiornata mostrando sole le Programmazioni già concluse

| :: Programm                                | a Corsi in Scadenza :: frmProgram   | maCorsi_InScadenza              |              |                     |                   |
|--------------------------------------------|-------------------------------------|---------------------------------|--------------|---------------------|-------------------|
| <b>IdProgrCorsi</b>                        | Сото Ргороно                        | Tipologia                       | Prog.to De   | Prog.to A Effemteto | Partecipanti 🔶    |
| 2010-001                                   | Formazione                          | Formazione / Addestra           | 02/07/2007   | 30/06/2010          | Operai            |
| 2011-001                                   | DLGS 231 Responsabiltà degli ammini |                                 | 01/07/2011   | 31/12/2011          | Responsabili      |
| 2011-003                                   | Cartografia Altimetrica             | Formazione / Addestra           | 01/07/2011   | 31/12/2011          | Responsabili Squa |
| 2011-004                                   | Prevenzione antirabica              | Formazione / Addestra           | 01/07/2011   | 31/12/2011          | Operatori Sivani  |
| Selezione Date                             | c                                   | <ul> <li>Inizio Proj</li> </ul> | pranomato A: |                     |                   |
| Imia a :<br>• Anteprima<br>Cartella Predej | ● E. Mail ● Stampa ● Excel ●        | Fine Prog                       | rammato A:   | vati 🔿 Entrambi     |                   |

Il Pulsante apre una Maschera che mostra in modo Grafico (Planning) la programmazione filtrata dai campi INIZIO Prog.to A e FINE Prog.to A , EFFETTUATI

| 🖽:: Cor  | ntrollo Corsi In Scad | lenza Plan : | : frmPr        | ogrammi     | aCorsi_InScadenza_Plan |             |                       |                        |             | ×           |
|----------|-----------------------|--------------|----------------|-------------|------------------------|-------------|-----------------------|------------------------|-------------|-------------|
|          |                       |              |                | 01          | 31                     | 31          | 30                    | 30                     | 29          | 31          |
| n°Corse  | / CorsoProposto/1     | Prog.to DA   | / A /GG        | Gen<br>2000 | ott<br>2000            | ago<br>2001 | giu<br>2002           | apr<br>2003            | feb<br>2004 | dic<br>2004 |
| 2000-001 | Formazione            | 01/06/200    | 30/06/200      | 30          |                        |             |                       |                        |             |             |
| 2002-001 | Sicurezza operai      | 01/01/200    | 31/01/200      | 31          |                        |             |                       |                        |             |             |
| 2002-002 | Gestione<br>emergenze | 01/01/200    | 31/12/200<br>2 | 365         |                        |             |                       |                        |             |             |
| 2002-003 | Sicurezza operai      | 01/01/200    | 31/01/200      | 31          |                        |             |                       |                        |             |             |
| 2004-012 | Formazione            | 01/10/200    | 30/11/200<br>4 | 61          |                        |             |                       |                        |             |             |
|          |                       |              |                |             |                        |             |                       |                        |             |             |
|          |                       |              |                |             |                        |             |                       |                        |             |             |
|          |                       |              |                |             |                        |             |                       |                        |             |             |
|          |                       |              |                |             |                        |             |                       |                        |             |             |
|          |                       |              |                |             |                        |             |                       |                        |             |             |
|          |                       |              |                |             |                        |             |                       |                        |             |             |
|          |                       |              |                | _           |                        |             |                       |                        |             |             |
|          |                       |              |                | _           |                        |             |                       |                        |             |             |
|          |                       |              |                |             |                        |             |                       |                        |             |             |
|          |                       |              |                |             |                        |             |                       |                        |             |             |
|          |                       |              | . 1            |             |                        |             | Da Effettuare/Effettu | ute/EntramE Da Effeth  | uare a      | L mil       |
| <u> </u> | • 1 di                | 5 -          |                | M           | Di 3 PagGi             | PaqSu       | Da: Qualsia           | asi <u>A:</u> Qualsias | 1 <u>8</u>  | <u>.</u>    |

il Pulsante apre il report filtrato dai campi INIZIO Prog.to A e FINE Prog.to A, Effettuati

| tana fuk (fan) (ning           | inter and                     |                   | a dont the day<br>(and on) in 1 | an Constant (Terra) Poling a<br>Salaha | ww.Cont_Advantary.(D | studency to control and |                   | Aperte / Exeguitel fute:<br>De: 01/06/2000 A: | 30.082000       |
|--------------------------------|-------------------------------|-------------------|---------------------------------|----------------------------------------|----------------------|-------------------------|-------------------|-----------------------------------------------|-----------------|
| 14 Cene<br>Cone Pageste        | late<br>Tes<br>Denn st        | 01<br>Gen<br>2000 |                                 | 31<br>off<br>2001                      | 31<br>2003           | 30<br>gin<br>2006       | 30<br>apr<br>2007 | 28<br>565<br>2009                             | 31<br>41<br>201 |
| Tomas Lone                     | 01/04/200<br>50/04/200<br>50  |                   | x                               |                                        |                      |                         |                   |                                               |                 |
| Stourens operat                | 01/01/200<br>31/01/200<br>31  |                   |                                 | x                                      |                      | 1                       | 1                 |                                               |                 |
| 2003-003<br>Gentlone energence | 01/01/200<br>31/13/200<br>348 |                   |                                 | x>                                     |                      | 1                       | 1                 |                                               |                 |
| Sicurates operat               | 01/01/200<br>31/01/200<br>81  |                   |                                 | x                                      |                      | 1                       | 1                 | 1                                             |                 |
| Portas Lona                    | 81/11/200<br>81/11/200<br>61  | 1                 |                                 | 1                                      |                      | ×                       | 1                 | 1                                             | 1               |
| POS 0-005<br>Tormas Some       | 08/07/800                     | :                 |                                 | 1                                      |                      | 1                       | x                 | ;                                             | >               |

Pannello Inserimenti

Ultimo Aggiornamento 06/07/2017 18:44:40

### 4.1.5 Registrazione Corsi

| Panne     | IIo Comandi Principale >Pannello Inserimenti >Registrazione Corsi                                                                                                    |
|-----------|----------------------------------------------------------------------------------------------------|
| Per cor   | Formazione ( Corsi)                                                                                                    |
|           | INSERIMENTO CORSO EFFETTUATO se PROGRAMMATO                                                                                                    |
| Per ago   | giungere un nuovo corso utilizzare il pulsante Nuovo Record 🗾                                                                                                    |
| Vuoi pass | are ad inserire un Nuovo Corso ?                                                                                                    |
| 2         | Il programma prevede la possibilità di registrare un Corso anche se non Programmato:                                                                                  |
| ~         | Se rispondi SI passi direttamente all'inserimento di un nuovo Corso<br>dopo l'inserimento potrai aggiungere i partecipanti premendo il pulsante AGGIUNGI PARTECIPANTE |
|           | Se rispondi Annulla l'operazione verrà annullata                                                                                                    |
|           | OK. Annula                                                                                                    |
| premer    | e OK                                                                                                    |

La maschera passa all'inserimento di un nuovo record

Se esiste un corso programmato vedi (Programma Corsi) è possibile recuperare i dati dallo stesso

| :: Registrazione            | .:: Registrazione Corsi :: frmRegistrazioneCorsi © ing. Carlo Scaroni |               |                    |                                 |                               |                |                 |                 |            |               |          |
|-----------------------------|-----------------------------------------------------------------------|---------------|--------------------|---------------------------------|-------------------------------|----------------|-----------------|-----------------|------------|---------------|----------|
| Seleziona Corso :           | 65                                                                    | ] IdCo        | esi: 🗌 🖯           | Corso Progra                    | mmato : Nessuno               |                | Ricerca per Tit | olo, Tipologia, | Argomenti, | Inizio, A Cur | •        |
| Titolo:                     | Formazione utilizz                                                    | o Tagliacavi  | idraulico          |                                 |                               |                |                 |                 |            |               |          |
| Tipologia:                  | Formazione / Add                                                      | destramento   |                    |                                 |                               | •              | Primo           | Prossimo        | 0          | isama 🔍 Co    | ntiene   |
| Proponente:                 | Servizio gestione                                                     | foreste regio | nali               | Esig                            | enza: Sicurezza               |                |                 |                 |            |               |          |
| Argomenti:                  |                                                                       |               |                    |                                 |                               |                |                 |                 |            |               | _        |
| Inizio:                     | 07/07/2010                                                            | Fine          | : 08/07/2010       | Durata: 3                       | giorni                        |                | Costo:          | e               | 850,00     |               |          |
| ACura:                      |                                                                       |               |                    |                                 |                               |                |                 |                 |            |               |          |
| Nota:                       | ĸ                                                                     |               |                    |                                 |                               |                |                 |                 |            |               |          |
| Ricerca PDF                 |                                                                       |               |                    |                                 | _                             |                |                 | _               |            |               | 그 스      |
| Percorso Pdf<br>Selezionato |                                                                       |               |                    |                                 | Aggiungi Fi                   | le ad Archivic | +               |                 |            |               |          |
| Corso                       |                                                                       |               |                    |                                 |                               |                |                 | -               |            |               |          |
| Programmato:                |                                                                       |               |                    |                                 |                               | N              |                 |                 | Associa    | Corso Progra  | otemme   |
|                             |                                                                       |               | ele                | nco dei pertecipanti - per aggi | ungere seleziona "Aggiungi Pa | steciparia"    |                 |                 |            |               |          |
| Cognome                     | Nome                                                                  | Matricola :   | Abilitazione       | Valutazione                     | Valutatore                    | Data Valutaz   | Inizio          | Fine            | Allegato   | Aggiungi      | <b>_</b> |
| Scaroni                     | Carlo                                                                 | •             |                    |                                 |                               | 04/07/2010     | 07/07/2010      | 06/07/2010      | No         | +             |          |
| AGOSTINIS                   | AURELIO                                                               | 2             | Assente malattia   | positiva                        | DE FELICE, GERMANO            | 30/06/2010     | 07/07/2010      | 08/07/2010      | No         | +             |          |
| ARIIS                       | ENRICO                                                                | 3             | Abilitato          | positiva                        | BELLINA, RUGGERO              | 04/07/2010     | 07/07/2010      | 06/07/2010      | No         | +             |          |
| BELLINA                     | LORENZO                                                               | 7             | Abilitato          | positiva                        | BARBARINO, GIANLUCA           | 04/07/2010     | 07/07/2010      | 06/07/2010      | No         | +             |          |
| BELLITTO                    | LUIGI                                                                 | 9             | Assente malattia   | positiva                        | ADAMI, ROBERTO                | 05/07/2010     | 07/07/2010      | 06/07/2010      | No         | +             |          |
| BELTRAME                    | GIONNY                                                                | 10            | Abilitato          | positiva                        | BATTISTUTTI, DANILO           | 16/12/2010     | 07/07/2010      | 06/07/2010      | No         | +             |          |
| BORTOLUSS!                  | GIORSIO                                                               | 11            | Assence malattia   | Negativa                        | AGOSTINIS, AURELIO            | 01/06/2010     | 07/07/2010      | 06/07/2010      | No         | +             |          |
| BOTTINO                     | GIUSEPPE                                                              | 12            | Abilitato          | positiva                        | ADAMI, ROBERTO                | 05/07/2010     | 07/07/2010      | 06/07/2010      | No         | +             |          |
| BRESSA                      | EMOLIO                                                                | 13            | Abilitato          | positiva                        | ADAML ROBERTO                 | 05/07/2010     | 07/07/2010      | 06/07/2010      | No         | +             |          |
| BURBA                       | PAOLO                                                                 | 15            | Abilitato          | positiva                        | BELLINA, RUGGERO              | 01/07/2010     | 07/07/2010      | 06/07/2010      | No         | +             |          |
| Inconvert                   | Inceseto.                                                             |               | A lefteren         | Law Xun                         | PATTICTUTTI DANIO             | 100000         | C animations (  | 05.0373040      | No.        |               | <u> </u> |
|                             | C:/Users/sca                                                          | ronic Docume  | nts/DataBase/RisUm | nane/(U093023)                  |                               |                |                 |                 |            |               |          |
| Invisia : 🔍 🖉               | Anteprima 🔿 E. N                                                      | dail 🔿 Sta    | mpa C Excel        | C PDF                           |                               | 8 9 H          | Record          | 1 24 di 26      | ► H        | ••            | 1        |

La casella Combinata Corso Programmato mostra SOLO i record presenti in (Programma Corsi) che non hanno collegato un corso effettuato .

•

Se trovate il Corso di riferimento potete selezionarlo e premere

#### 136 Risorse Umane

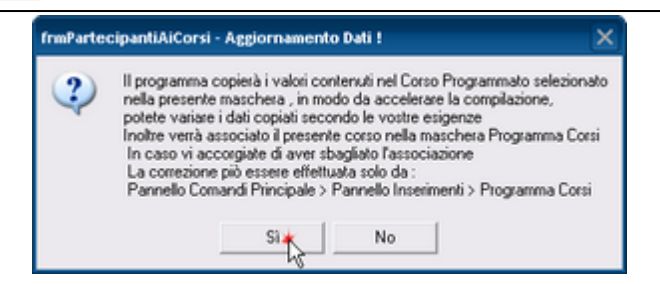

Rispondendo SI verranno copiati i dati da PROGRAMMA CORSI alla presente maschera:

- Corso Programmato=Titolo
- Tipologia
- Proponente
- Esigenza
- Durata
- Costo

I campi copiati possono essere modificati secondo le vostre esigenze

#### I CAMPI IN VERDE SONO OBBLIGATORI

#### ■ INSERIMENTO CORSO EFFETTUATO NON PROGRAMMATO

Per aggiungere un nuovo corso utilizzare il pulsante Nuovo Record

| Vuoi pass | sare ad inserire un Nuovo Corso ? X                                                                                                    |
|-----------|----------------------------------------------------------------------------------------------------|
| ?         | Il programma prevede la possibilità di registrare un Corso anche se non Programmato:<br>Se rispondi SI passi direttamente all'inserimento di un nuovo Corso<br>dopo l'inserimento potrai aggiungere i partecipanti premendo il pulsante AGGIUNGI PARTECIPANTE<br>Se rispondi Annulla l'operazione verrà annullata<br>OK. Annulla |

#### premere OK

La maschera passa all'inserimento di un nuovo record

#### SIGNIFICATO DEI CAMPI:

- IdCorsi: Contatore non modificabile
- Titolo = riportare il TITOLO della locandina (dépliant, o se interno titolo attribuito)
- Tipologia del corso raggruppamento predefinito
- Proponente : ente o persona che ha proposto il corso
- Esigenza : Motivazione che ha condotto all'esecuzione del corso
- Argomenti = indicare gli argomenti del corso, o i riferimenti a documenti esterni che li dettagliano
- INIZIO = data di inizio del corso
- FINE = data di fine del corso
- Costo = Costo comprese trasferte
- durata = indicare in giorni o in ore
- Acura = indicare l'ente esterno o i interno esecutore del corso
- Note = aggiungere eventuali riferimenti a documentazione rilasciata, ecc..

#### I CAMPI IN VERDE SONO OBBLIGATORI

SELEZIONE CORSO (già registrato per visualizzazione o Modifica)

La casella di riepilogo Seleziona Corso: per mette di ricercare il corso l'ordinamento è quello della data del corso ( decrescente)

#### Oppure

il campo di ricerca multiplo (vedi Ricerca ) nell'esempio in figura è stato ricercato il termine <sicurezza>

#### AGGIUNTA PARTECIPANTI

Per aggiungere (Collegare) un nuovo dipendente utilizzare il pulsante AGGIUNGI Partecipante

**Risorse Umane** 

#### 137

| :: Registrazione     | Corsi :: frmRegis     | trazioneC                           | orsi©ing. Carlo   | Scaroni                   |                                      |             |                 |                     |               |                  |
|----------------------|-----------------------|-------------------------------------|-------------------|---------------------------|--------------------------------------|-------------|-----------------|---------------------|---------------|------------------|
| Seleziona Corso :    | 65_                   | IdCo                                | rsi: 6            | 5 Corso Prog              | grammato : Nessuno                   |             | Ricerca per 1   | fitolo, Tipologia,A | ugomenti, Ini | zio, A Cura      |
| Titolo:              | Formazione utilizzo 1 | fagliacavi                          | idraulico         |                           |                                      |             |                 |                     |               |                  |
| Tipologia:           | Formazione / Addes    | tramento                            |                   |                           |                                      | •           | Primo           | Prossimo            | C Esa         | tta 🖲 Contiene   |
| Proponente:          | Servizio gestione for | reste regio                         | nali              |                           | Esigenza: Sicurezza                  |             |                 |                     |               |                  |
| Argomenti:           |                       |                                     |                   |                           |                                      |             |                 |                     |               |                  |
| Inizio:              | 07/07/2010            | Fine                                | : 08/07/2010      | 📃 Dura                    | ita: 3 giomi                         |             | Costo:          | 68                  | 850,00        |                  |
| ACura:               |                       |                                     |                   |                           |                                      |             |                 |                     |               |                  |
| Nota:                |                       |                                     |                   |                           |                                      | _           |                 |                     |               |                  |
| Percorso File        |                       |                                     |                   |                           |                                      |             | MPI DI QUESTO O | OLORE SONO OB       | BLIGATORI     |                  |
| !X                   | 1                     | Ricerca File esistente in ARCHIVIO\ |                   |                           |                                      |             |                 |                     |               |                  |
| Corso                |                       |                                     |                   |                           |                                      |             | Aggiungi Fil    | e ad Archivio\.     |               |                  |
| Programmato:         |                       |                                     |                   |                           |                                      |             |                 |                     | Associa C     | orso Programmato |
|                      |                       |                                     | eler              | nco dei pertecipanti - pr | er aggiungere seleziona "Aggiungi Pa | stecipante" |                 |                     |               |                  |
|                      | Nome /                | viatricola :                        | Ablicazione       | Vautazione                | Valuatore<br>Tot ett lot, grewang    | Data Valu   | taz inzo        | Fine                | Allegato      |                  |
| Neustinis            | In UNELIO             | *                                   | Aspence managed   | posteria -                |                                      | 34,46,5     | 0100            | 00/07/2010          | NV            | 6-4 -            |
| ARIIS                | ENKICO                | 3                                   | Abilitato         | positiva                  | BELLINA, KUGGEKO                     | 04/07/2     | 07/07/2010      | 06/07/2010          | No            | 66d →            |
| BELLINA              | LORENZO               | 7                                   | Abilitato         | positiva                  | BARBARINO, GIANLUCA                  | 04/07/2     | 010 07/07/2010  | 08/07/2010          | No            | &₽ →             |
| BELLITTO             | lutet                 | 9                                   | Assente malattia  | positiva                  | ADAMI, ROBERTO                       | 05/07/2     | 07/07/2010      | 08/07/2010          | No            | 🖓 🔶              |
| BELTRAME             | GIONNY                | 10                                  | Ablitato          | positiva                  | BATTISTUTTI, DANILO                  | 16/12/2     | 010 07/07/2010  | 06/07/2010          | No            | <i>₽</i> →       |
| BORTOLUSSI           | GIORGIO               | 11                                  | Assente malattia  | Negativa                  | AGOSTINIS, AURELIO                   | 01/06/2     | 010 07/07/2010  | 06/07/2010          | No            | & →              |
| BOTTINO              | GIUSEPPE              | 12                                  | Abilitato         | positiva                  | ADAMI, ROBERTO                       | 05/07/2     | 010 07/07/2010  | 06/07/2010          | No            | & →              |
| BRESSA               | EMILIO                | 13                                  | Abilitato         | positiva                  | ADAMI, ROBERTO                       | 05/07/2     | 010 07/07/2010  | 08/07/2010          | No            | & →              |
| BURBA                | PAOLO                 | 15                                  | Abilitato         | positiva                  | BELLINA, RUGGERO                     | 01/07/2     | 010 07/07/2010  | 08/07/2010          | No            | <i>₽</i> →       |
| CECCHINI             | ROBERTO               | 21                                  | Abilitato         | positiva                  | BATTISTUTTI, DANILO                  | 16/12/2     | 010 07/07/2010  | 06/07/2010          | No            | & →              |
| Conta Bolt Mo        | Teexweeteen I         | 34                                  | A Silesso         | Incition                  | LABITE EVELOD                        | 0011313     | 01020010        | 00000000            | Ma            |                  |
| Cartella Predefinita | C//Users/scaror       | id Documer                          | ts/DataBase/RisUm | ane/U093023\              |                                      |             |                 |                     |               |                  |
| Invisia: 💌 🖉         | Anteprima 🔿 E. Ma     | i C Sta                             | mpa C Excel       | PDF                       |                                      | 8 🎾 H       | Record          | 1 24 di 30 📃        | ► H ►•        | 1 C              |

Si Apre la maschera

| -             | orso (Add) Innuipendente | EACOISOAdd      |        |
|---------------|--------------------------|-----------------|--------|
| Conter:       | 80 ISO 9001:2015         | Formazione 11/1 | 1/2014 |
| Abilitazione: |                          |                 | •      |
| Data Val.:    | Valut                    | atore:          | •      |
| Valutazione:  |                          |                 | •      |
| CFP:          | 0                        |                 |        |
| Documento :   |                          |                 |        |
| Nota:         |                          |                 |        |
|               |                          |                 |        |
| 1             |                          |                 |        |
|               | Ricerca File esistente i | in ARCHIVIO\    |        |
| Personso File |                          |                 |        |
| !X            |                          |                 |        |
|               | Aggiungi File ad         | Archivio\       |        |
| Selezion      | a il dipendente          |                 |        |
| Cognome       | Nome                     | ldDipendente    | ^      |
| BRESSA        | EMILIO                   | 13              |        |
| CAPELLARI     | PLINIO                   | 17              |        |
| CAROSELLI     | CLAUDIO                  | 19              |        |
| CECCHINI      | ROBERTO                  | 21              |        |
| CHIADOL NO    | VALENTINO                | 23              |        |
| CHIAPOLINO    | PRANCESCO                | 67<br>00        | ¥      |
| 000114.10     |                          |                 |        |

La maschera viene aperta con il campo Corso preimpostato al record attivo nella maschera frmRegistrazioneCorsi

Permette di indicare i dipendenti che hanno partecipato al corso, nei campi seguenti può essere espressa una valutazione .

- Abilitazione : Qualora il corso abbia dato luogo ad una abilitazione o sia necessario per conseguire l'abilitazione 50 car (a una mansione o livello)
- Data Valutazione: data di Valutazione o Abilitazione
- Valutatore : La casella propone i dipendenti , si può inserire anche un Cognome, Nome di personale

esterno , o di un'Istituto o Società

- Valutazione : Voto o punteggio o semplicemente commento sull'efficacia
- Documento : attestato o altro rilasciato
- Note : Note

Nella finestra Seleziona il dipendente scegliere il dipendente o i dipendenti quindi premere il pulsante Salva.

Nell'esempio seguente

|               | 80 1        | 50 9001 | 2015       |              |     |            | Form   | azione  | 11/11/2  | 014 |            |
|---------------|-------------|---------|------------|--------------|-----|------------|--------|---------|----------|-----|------------|
|               |             | 00 0001 |            |              |     |            |        | 0210110 |          |     |            |
| Abilitatione: | No          |         |            |              |     |            |        |         |          |     | -          |
| Data Val.:    | 20/1        | 1/2014  |            | Valutato     | w:  | Prof FINCO | PALLO  |         |          |     | •          |
| Valutatione:  | positiva    |         |            |              |     |            |        |         |          |     | •          |
| CFP:          | 5           |         |            |              |     |            |        |         |          |     |            |
| Documento :   |             |         |            |              | _   |            |        |         |          |     |            |
| Nota:         |             |         |            |              |     |            |        |         |          | _   | _          |
|               |             |         |            |              |     |            |        |         |          |     |            |
|               |             |         |            |              |     |            |        |         |          |     |            |
|               |             | Ricerca | File es    | istente in A | RC  | HIVIO\     |        |         |          |     |            |
| Percorso File |             |         |            |              |     |            |        |         |          |     |            |
| ١X            |             |         |            |              |     |            |        | -       | <u>٥</u> |     |            |
|               |             | Agg     | jiungi l   | File ad Arc  | hiv | nio \      |        |         |          |     |            |
| Selector      | na il diper | dente   |            |              |     |            |        |         |          |     |            |
| Cognome       |             | No      | me         | k            | Dip | endente    |        |         |          | ~   |            |
| CAPELLARI     |             | PLI     | NIO        | 1            | 7   |            |        |         |          |     |            |
| CAROSELLI     |             | CL      | AUDIO      | 1            | 9   |            |        |         |          |     |            |
| CECCHINI      |             | RO      | BERTO      | 2            | 1   |            |        |         |          |     |            |
| CESCUTTI      |             | VA      | LENTIN     | 10 2         | 3   |            |        |         |          |     |            |
| CHIAPOLINO    |             | FR      | ANCES      | CO 2         | 4   |            |        |         |          |     |            |
| CIGLIANI      |             | RO      | BERTO      | 2            | 6   |            |        |         |          |     |            |
| Louram        |             | 0.0     | <b>N</b> O | 1            | 0   | 18         |        |         |          |     |            |
|               | 10          | AMPI D  | I QUES     | TO COLOR     | E S | ONO OBBLIC | GATORI | ?       | 2        |     | <b>P</b> • |

Il valutatore non é un dipendente ed è stato digitato manualmente

Sono stati selezionati tre dipendenti.

(Si selezionano o si deselezionano più elementi facendo clic su di essi con il mouse o premendo la BARRA SPAZIATRICE.)

(Quando non è necessaria una valutazione per singolo dipendente è possibile selezionare nel campo <Seleziona Dipendente> più dipendenti)

quindi utilizzare il Pulsante !

Per i dipendenti selezionati saranno salvati gli stessi dati contenuti nella maschera .NON SARA' POSSIBILE UTILIZZARE IL TASTO ANNULLA !

ELIMINARE UN CORSO EFFETTUATO

Per Eliminare un corso effettuato premere Verrà eliminato il Corso Corrente e di conseguenza anche l'associazione ai Partecipanti

Modifiche alle registrazioni

Possono essere effettuate utilizzando il pulsante

**Risorse Umane** 

#### 139

| :: Registrazione Corsi : frmRegistrazioneCorsi © ing. Carlo Scaroni |                                                               |                                                        |                  |                                |                                |               |            |                |                   |                |              |              |
|---------------------------------------------------------------------|---------------------------------------------------------------|--------------------------------------------------------|------------------|--------------------------------|--------------------------------|---------------|------------|----------------|-------------------|----------------|--------------|--------------|
| Seleziona Corso :                                                   | 65 -                                                          | IdCo                                                   | rsi: 6           | 5 Corso Programm               | ato : Nessuno                  |               | F          | licerca per Ti | tolo, Tipologia,A | ugomenti, Iniz | io, A Cu     | ra           |
| Titolo:                                                             | Formazione utilizzo Tag                                       | Formazione utilizzo Tagliacavi idraulico               |                  |                                |                                |               |            |                |                   |                |              |              |
| Tipologia:                                                          | Formazione / Addestra                                         | ormazione / Addestramento Prossimo C Esatta            |                  |                                |                                |               |            |                |                   |                |              | ontiene      |
| Proponente:                                                         | Servizio gestione fores                                       | ervizio gestione foreste regionali Esigenza: Sicurezza |                  |                                |                                |               |            |                |                   |                |              |              |
| Argomenti:                                                          |                                                               |                                                        |                  |                                |                                |               |            |                |                   |                |              |              |
| Inizio:                                                             | 07/07/2010 Fine : 08/07/2010 Durata: 3 giorni Costo: 0 850,00 |                                                        |                  |                                |                                |               |            |                |                   | 350,00         |              |              |
| ACura:                                                              |                                                               |                                                        |                  |                                |                                |               |            |                |                   |                |              |              |
| Nota:                                                               |                                                               |                                                        |                  |                                |                                |               |            |                |                   |                |              |              |
| Percorso File                                                       | I CAMPI DI QUESTO COLORE SONO OBBLIGATORI                     |                                                        |                  |                                |                                |               |            |                |                   |                |              |              |
| !X                                                                  | 1                                                             |                                                        |                  |                                |                                | _             | Ricer      | ca File esiste | nte in ARCHIVI    | 0\             |              | R            |
| Corso                                                               | ,,                                                            | Aggiungi File ad Archivio\                             |                  |                                |                                |               |            |                |                   |                |              |              |
| Programmato:                                                        |                                                               |                                                        |                  |                                |                                |               |            |                | •                 | Associa Co     | rso Prog     | ammato       |
| -                                                                   |                                                               |                                                        | eler             | nco dei pertecipanti - per agg | iungere seleziona "Aggiungi Pa | rtecipante"   |            |                |                   |                | 1            |              |
| Cognome                                                             | Nome Mat                                                      | tricola :                                              | Abilitazione     | Valutazione                    | Valutatore                     | Data Va       | utaz       | Inizio         | Fine              | Allegato       | Agglu        | <u>*</u>     |
| AGOSTINIS                                                           | AURELIO                                                       | -                                                      | Assence malatba  | postiva                        | DE FELICE, GERMANO             | 30/06/        | 1010       | 07/07/2010     | 08/07/2010        | NO             | 693          | -            |
| ARIIS                                                               | ENRICO                                                        | 3                                                      | Abilitato        | positiva                       | BELLINA, RUGGERO               | 04/07/        | 1010       | 07/07/2010     | 06/07/2010        | No             | 60           | +            |
| BELLINA                                                             | LORENZO                                                       | 7                                                      | Abilitato        | positiva                       | BARBARINO, GIANLUCA            | 04/07/        | 1010       | 07/07/2010     | 08/07/2010        | No             | 60           | +            |
| BELLITTO                                                            | LUIGI                                                         | 9                                                      | Assente malattia | positiva                       | ADAMI, ROBERTO                 | 05/07/        | 1010       | 07/07/2010     | 06/07/2010        | No             | 2            | <del>र</del> |
| BELTRAME                                                            | GIONNY                                                        | 10                                                     | Ablitato         | positiva                       | BATTISTUTTI, DANILO            | 16/12/        | 1010       | 07/07/2010     | 06/07/2010        | No             | 2            |              |
| BORTOLUSSI                                                          | GIORGIO                                                       | 11                                                     | Assente malattia | Negativa                       | AGOSTINIS, AURELIO             | 01/06/        | 010        | 07/07/2010     | 06/07/2010        | No             | 6.0          | +            |
| BOTTINO                                                             | GIUSEPPE                                                      | 12                                                     | Abilitato        | positiva                       | ADAMI, ROBERTO                 | 05/07/        | 1010       | 07/07/2010     | 06/07/2010        | No             | 60           | +            |
| BRESSA                                                              | EMILIO                                                        | 13                                                     | Abilitato        | positiva                       | ADAMI, ROBERTO                 | 05/07/        | 1010       | 07/07/2010     | 08/07/2010        | No             | 2            | +            |
| BURBA                                                               | PAOLO                                                         | 15                                                     | Abilitato        | positiva                       | BELLINA, RUGGERO               | 01/07/        | 1010       | 07/07/2010     | 08/07/2010        | No             | 2            | +            |
| CECCHINI                                                            | ROBERTO                                                       | ROBERTO 21 Abilitato positiva BATTISTUTTI, DANILO 1    |                  |                                | 16/12/                         | 1010          | 07/07/2010 | 06/07/2010     | No                | 2              | <b>→</b>     |              |
| Contractivo                                                         | ERANGERCO -                                                   | 34                                                     | Aklasto          | Invites .                      | LABITE ENDION                  | 001137        | 0101       | 02/02/2010     | 00002/2010        | No             |              | <u>_</u> _   |
| Catella Predefinite<br>Invia a : 💌 /                                | CilUsersiscaronici<br>Anteprima C E. Mail                     | C Sta                                                  | mpa C Excel (    | PDF                            | <u> </u>                       | <u>8</u>  2 1 | •          | Record         | 24 di 30          | • • •          | <u>v</u> # 1 | i 📭          |

#### Si apre la Maschera

| :: Dipendente a Cor | so [Edit] :: frmDipendenteACorsoEdit © ing. Carlo Scaroni |
|---------------------|-----------------------------------------------------------|
| Dipendente :        | BELLITTO LUIGI 💌                                          |
| Consor              | 65                                                        |
| Abilitazione:       | Assente malattia                                          |
| Data Valutazione:   | 05/07/2010 Valutatore: ADAMI, ROBERTO                     |
| Valutazione:        | positiva                                                  |
| Documento :         |                                                           |
| Nota:               | 4                                                         |
|                     | Ricerca File esistente in ARCHIVIO\                       |
| Percorso File       | ٩                                                         |
|                     | Aggiungi File ad Archivio\                                |
| 10                  | AMPI DI QUESTO COLORE SONO OBBLIGATORI                    |

ad esempio sui può inserire un commento nel campo NOTE

Il pulsante Prima di uscire dalla maschera chiederà se si vuole salvare la modifica o meno.

#### ELIMINARE UN PARTECIPANTE

Eliminare un partecipante (per effettuare una modifica è necessario eliminare il partecipante e reinserirlo tramite il pulsante <Aggiungi Partecipante>)

Selezionare il dipendente

| : Registrazione Corsi : frmRegistrazioneCorsi © ing. Carlo Scaroni |                                                                                   |                                                 |                  |                             |                                   |              |                    |                    |              |           |            |
|--------------------------------------------------------------------|-----------------------------------------------------------------------------------|-------------------------------------------------|------------------|-----------------------------|-----------------------------------|--------------|--------------------|--------------------|--------------|-----------|------------|
| Seleziona Corso :                                                  | 65 -                                                                              | IdCo                                            | rsi: 6           | 5 Corso Progra              | mmato : Nessuno                   |              | Ricerca per Ti     | tolo, Tipologia,Ar | gomenti, Ini | tio, A Cu | •          |
| Titolo:                                                            | Formazione utilizzo                                                               | Tagliacavi                                      | idraulico        |                             |                                   |              |                    |                    |              |           |            |
| Tipologia:                                                         | Formazione / Adde                                                                 | Formazione / Addestramento Primo Prossimo C Es: |                  |                             |                                   |              |                    |                    |              |           | ntiene     |
| Proponente:                                                        | Servizio gestione foreste regionali Esigenza: Sicurezza                           |                                                 |                  |                             |                                   |              |                    |                    |              |           |            |
| Argomenti:                                                         |                                                                                   |                                                 |                  |                             |                                   |              |                    |                    |              |           |            |
| Inizio:                                                            | 07/07/2010                                                                        | Fine                                            | : 08/07/2010     | 📃 Durata                    | i: 3 giorni                       |              | Costo:             | €8                 | 50,00        |           |            |
| ACura:                                                             |                                                                                   |                                                 |                  |                             |                                   |              |                    |                    |              |           |            |
| Nota:                                                              |                                                                                   |                                                 |                  |                             |                                   |              |                    |                    |              |           |            |
| Percorso File                                                      |                                                                                   |                                                 |                  |                             |                                   | I CAMP       | I DI QUESTO CO     | LORE SONO OB       | BLIGATORI    |           |            |
| 10                                                                 | 1                                                                                 |                                                 |                  |                             |                                   | R            | icerca File esiste | nte in ARCHIVIC    | o/           |           | 2          |
| Corso                                                              | ,,                                                                                |                                                 |                  |                             |                                   |              | Aggiungi File      | ad Archivio\       |              | -         |            |
| Programmato:                                                       |                                                                                   |                                                 |                  |                             |                                   |              |                    | •                  | Associa Co   | rso Progr | ammato     |
|                                                                    |                                                                                   |                                                 | eler             | nco dei pertecipanti - per- | aggiungere seleziona "Aggiungi Pa | artecipante" |                    |                    |              | _         |            |
| Cognome                                                            | Nome                                                                              | Matricola :                                     | Abilitazione     | Valutazione                 | Valutatore                        | Data Valutaz | Inizio             | Fine A             | llegato      | Agglur    | 의의         |
| AGOSTINIS                                                          | AURELIO                                                                           | 2                                               | Assente malattia | positiva                    | DE FELICE, GERMANO                | 30/06/2010   | 07/07/2010         | 06/07/2010         | No           | 690       | <b>→</b> □ |
| ARIIS                                                              | ENRICO                                                                            | 3                                               | Abilitato        | positiva                    | BELLINA, RUGGERO                  | 04/07/2010   | 07/07/2010         | 06/07/2010         | No           | 600       | +          |
| BELLINA                                                            | LORENZO                                                                           | 7                                               | Abilitato        | positiva                    | BARBARINO, GIANLUCA               | 04/07/2010   | 07/07/2010         | 08/07/2010         | No           | 6.0       | +          |
| BELLITTO                                                           | LUIGI                                                                             | 9                                               | Assente malattia | positiva                    | ADAMI, ROBERTO                    | 05/07/2010   | 07/07/2010         | 06/07/2010         | No           | 2         | tl         |
| BELTRAME                                                           | GIÓNNY                                                                            | 10                                              | Ablitato         | positiva                    | BATTISTUTTI, DANILO               | 16/12/2010   | 07/07/2010         | 06/07/2010         | No           | 2         | 3          |
| BORTOLUSSI                                                         | GIORGIO                                                                           | 11                                              | Assente malattia | Negativa                    | AGOSTINIS, AURELIO                | 01/06/2010   | 07/07/2010         | 06/07/2010         | No           | 600       | <b>-</b>   |
| BOTTINO                                                            | GIUSEPPE                                                                          | 12                                              | Abilitato        | positiva                    | ADAML ROBERTO                     | 05/07/2010   | 07/07/2010         | 06/07/2010         | No           | 60        | <b>-</b>   |
| BRESSA                                                             | EMILIO                                                                            | 13                                              | Abilitato        | positiva                    | ADAMI, ROBERTO                    | 05/07/2010   | 07/07/2010         | 06/07/2010         | No           | 2         | Ŧ          |
| BURBA                                                              | PAOLO                                                                             | 15                                              | Abilitato        | positiva                    | BELLINA, RUGGERO                  | 01/07/2010   | 07/07/2010         | 06/07/2010         | No           | 2         | Ŧ          |
| CECCHINI                                                           | ROBERTO                                                                           | 21                                              | Ablitato         | positiva                    | BATTISTUTTI, DANILO               | 16/12/2010   | 07/07/2010         | 06/07/2010         | No           |           | <b>-</b>   |
| Course and two                                                     | ERANCESCO.                                                                        | 34                                              | Ablinso          | - Invition                  | Liette everon                     | 04001013000  | 02/02/02/0         | 00000000           | Na           |           | <u> </u>   |
| Catella Predefinita                                                | Canela Prederiva : C1Users iscaronici Documents i DataBasel Ris Umane i U0900231. |                                                 |                  |                             |                                   |              |                    |                    |              |           |            |

|  | Click | col | mouse | come | nell'esempio |
|--|-------|-----|-------|------|--------------|
|--|-------|-----|-------|------|--------------|

si aprirà la maschera di modifica

| :: Dipendente a Cor                               | so [Edit] : frmDipendenteACorsoEdit © ing. Carlo Scaroni |  |  |  |  |  |  |  |  |  |
|---------------------------------------------------|----------------------------------------------------------|--|--|--|--|--|--|--|--|--|
| Dipendente :                                      | BELLITTO LUIGI -                                         |  |  |  |  |  |  |  |  |  |
| Corso:                                            | 65                                                       |  |  |  |  |  |  |  |  |  |
| Abilitazione:                                     | Assente malattia                                         |  |  |  |  |  |  |  |  |  |
| Data Valutazione:                                 | 05/07/2010 Valutatore: ADAMI, ROBERTO 🔹                  |  |  |  |  |  |  |  |  |  |
| Valutazione:                                      | positiva                                                 |  |  |  |  |  |  |  |  |  |
| Documento :                                       |                                                          |  |  |  |  |  |  |  |  |  |
| Nota:                                             |                                                          |  |  |  |  |  |  |  |  |  |
|                                                   | 7                                                        |  |  |  |  |  |  |  |  |  |
|                                                   | Ricerca File esistente in ARCHIVIO\                      |  |  |  |  |  |  |  |  |  |
| Percorso File                                     |                                                          |  |  |  |  |  |  |  |  |  |
| !X                                                | ٩                                                        |  |  |  |  |  |  |  |  |  |
|                                                   | Aggiungi File ad Archivio                                |  |  |  |  |  |  |  |  |  |
|                                                   | Paganager ne da Pa cintrio (nim                          |  |  |  |  |  |  |  |  |  |
|                                                   |                                                          |  |  |  |  |  |  |  |  |  |
| I CAMPI DI QUESTO COLORE SONO OBBLIGATORI 💡 🈏 📋 🕸 |                                                          |  |  |  |  |  |  |  |  |  |
|                                                   |                                                          |  |  |  |  |  |  |  |  |  |
| Click col mouse sul pulsante                      |                                                          |  |  |  |  |  |  |  |  |  |
|                                                   |                                                          |  |  |  |  |  |  |  |  |  |
| Pannello Inseri                                   | menti                                                    |  |  |  |  |  |  |  |  |  |

Ultimo Aggiornamento 15/11/2020 21:17:04

### 4.1.6 Organigramma Reparti

Pannello Comandi Principale > Pannello Inserimenti >Organigramma Reparti Funzione disponibile solo nella versione Professional

I Reparti devono essere già inseriti da Pannello Comandi Principale > Pannello Archivi > Reparti

#### Premessa :

l'organigramma Reparti è costruito definendo per ogni Reparto un Reparto superiore tale indicazione può essere data in Reparti e precisamente

|   | Sigla Reparto : | Descrizione                  | Zona      | Reparto Superiore |
|---|-----------------|------------------------------|-----------|-------------------|
| ۲ | F01             | Vivaio PASCUL (Tarcento)     | Tarcento  | U01 -             |
|   | F02             | Vivaio PASCOLON (Maniago)    | Maniago   | Selzionare La sig |
|   | F03             | (Vivaio DI AVONS (Verzegnis) | Verzegnis | Selzionare La sig |
|   | G01             | Cansiglio                    | Gestione  | Selzionare Lo 😴   |
|   | 602             | Fusine                       | Gestione  | U02 V             |

selezionando un Reparto nel campo <SUPERIORE> .

Se il Campo <SUPERIORE> viene lasciato vuoto la maschera ORGANIGRAMMA REPARTI mostrerà tutti i REPARTI allo stesso livello. La maschera permette la creazione di una struttura ad albero (tree view) come più avanti indicato .

L' elenco riporta i Reparti (Sigla Reparto, Descrizione, Zona(se Inserita))

appare un segno [+] se esistono dei Reparti dipendenti , click del mouse sul segno si espande anche ai Reparti dipendenti

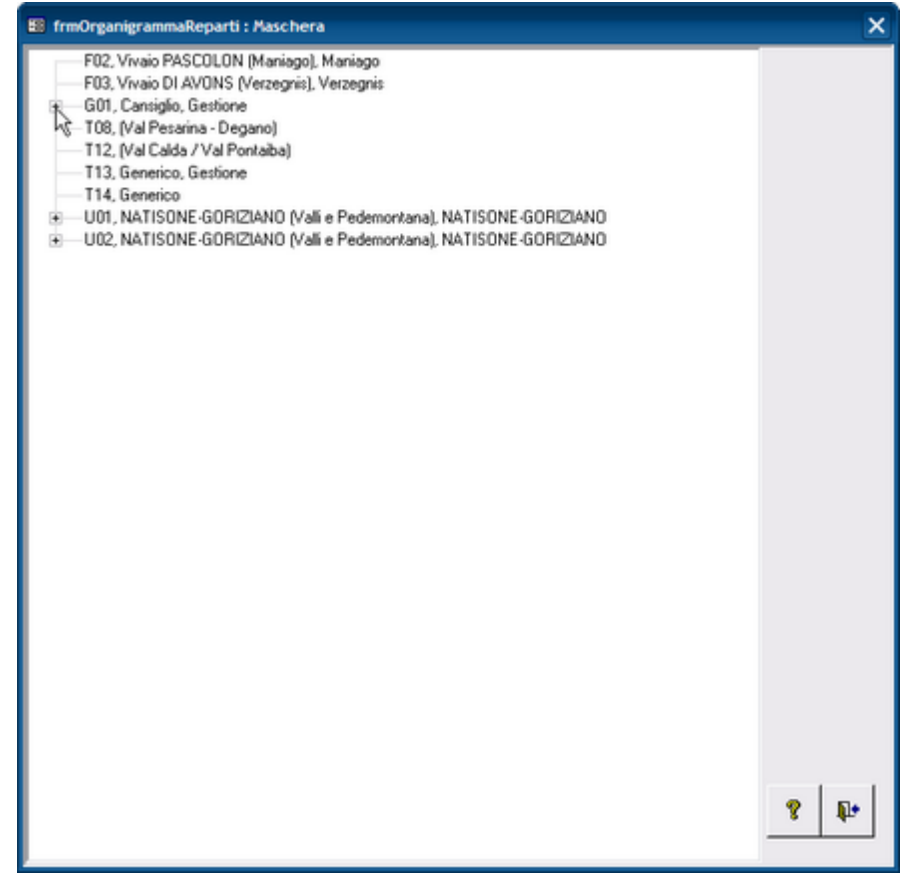

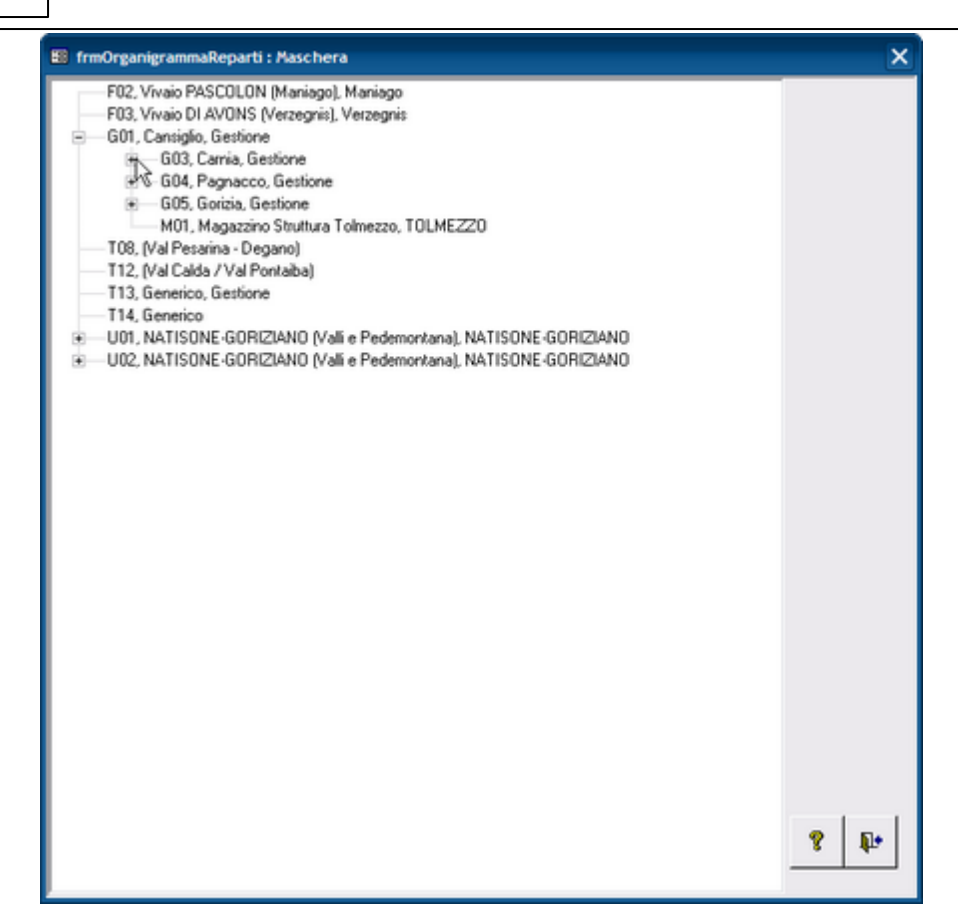

#### tenendo premuto il pulsante sinistro su un Reparto [T12]

| 🕼 frmOrganigrammaReparti : Maschera                                                                                                    | ×    |
|----------------------------------------------------------------------------------------------------|------|
| F02, Vivaio PASCOLON (Maniago), Maniago<br>F03, Vivaio DI AVONS (Verzegnis), Verzegnis<br>G01, Cansiglio, Gestione<br>G03, Carria, Gestione<br>G05, Gorizia, Gestione<br>G05, Gorizia, Gestione<br>M01, Magazino Struttura Tolmezzo, TOLMEZZO<br>T08, (Val Pesama - Degano)<br>T12, (Val Calf, Val Pontaiba)<br>T13, Generico<br>U01, NATISONE-GORIZIANO (Vali e Pedemontana), NATISONE-GORIZIANO<br>U02, NATISONE-GORIZIANO (Vali e Pedemontana), NATISONE-GORIZIANO<br>U02, NATISONE-GORIZIANO (Vali e Pedemontana), NATISONE-GORIZIANO | 8 1+ |
|                                                                                                    |      |

e trascinandolo ad esempio su [G01], (e quindi rilasciando il pulsante sinistro) si effettua il drag and drop (trascina e rilascia)

| il Reparto [ | T12] diverrà | <dipendente> del</dipendente> | Reparto | [G01], |
|--------------|--------------|-------------------------------|---------|--------|
|--------------|--------------|-------------------------------|---------|--------|

| frmOrganigrammaReparti : Maschera                                                                                                    | ×   |
|----------------------------------------------------------------------------------------------------|-----|
| F02, Vivaio PASCOLON (Maniago), Maniago                                                                                                    |     |
|                                                                                                    |     |
| <ul> <li>G01, Cansiglio, Gestione</li> </ul>                                                                                                    |     |
| — T12, (Va&Calda / Val Pontaiba)                                                                                                    |     |
| <ul> <li>G03, Camia, Gestione</li> </ul>                                                                                                    |     |
| <ul> <li>G04, Pagnacco, Gestione</li> </ul>                                                                                                    |     |
| Image: Book of the second second s |     |
| M01, Magazzino Struttura Tolmezzo, TOLMEZZO                                                                                                    |     |
| T08, (Val Pesarina - Degano)                                                                                                    |     |
| 113, Generico, Gestione                                                                                                    |     |
| - 114, Generico                                                                                                    |     |
| UUT, NATISUNE-GUHIZIANU (Vali e Pedemontana), NATISUNE-GUHIZIANU                                                                                                    |     |
| OUZ, NATISUNE-GURIZIANU (Vali e Pedemontana), NATISUNE-GURIZIANU                                                                                                    |     |
|                                                                                                    |     |
|                                                                                                    |     |
|                                                                                                    |     |
|                                                                                                    |     |
|                                                                                                    |     |
|                                                                                                    |     |
|                                                                                                    |     |
|                                                                                                    |     |
|                                                                                                    |     |
|                                                                                                    |     |
|                                                                                                    |     |
|                                                                                                    |     |
|                                                                                                    |     |
|                                                                                                    |     |
|                                                                                                    |     |
|                                                                                                    |     |
|                                                                                                    |     |
|                                                                                                    |     |
|                                                                                                    | 8 📭 |
|                                                                                                    |     |

Risulta molto semplice associare i Reparti al loro Reparto Superiore con notevole risparmio di tempo

La stessa operazione può essere effettuata in modo tradizionale da Pannello Comandi Principale > Pannello Archivi > Reparti indicando il <Reparto Superiore >

| <br>eparti :: frmReparto | Ding. Carlo Scaroni                      |             |                   |
|--------------------------|------------------------------------------|-------------|-------------------|
| Reparto :                | Descrizione                              | Zona        | Reparto Superiore |
| 602                      | Fusine                                   | Gestione    | U02               |
| 603                      | Carria                                   | Gestione    | G01               |
| G04                      | Pagnacco                                 | Gestione    | G01               |
| G05                      | Gorizia                                  | Gestione    | G01               |
| M01                      | Magazzino Struttura Tolmezzo             | TOLMEZZO    | G01               |
| P01                      | San Francesco                            | PEDEMONTANA | G05               |
| P02                      | PEDEMONTANA                              | PEDEMONTANA | U01               |
| P03                      | CELLINA (Cimolais - Claut)               | CELLINA     | G05               |
| P04                      | CELLINA (Barcis)                         | CELLINA     | G05               |
| T01                      | CARNIA 2 (Val Degano / iteinerante)      | CARNIA 2    | G03               |
| T02                      | VAL CANALE (Canal del Ferro-Val Canale)  | VAL CANALE  | G02               |
| T03                      | VAL CANALE (Canal del Ferro-Val Canale)  | VAL CANALE  | G02               |
| T04                      | CARNIA 2 (Val But - Chiarsò)             | CARNIA 2    | G03               |
| T05                      | Piste FIO                                |             | G04               |
| T06                      | CARNIA 1 (Forni di Sotto/Sopra - Sauris) | CARNIA 1    | G03               |
| T07                      | CARNIA 1 (Forni di Sotto/Sopra - Sauris) | CARNIA 1    | G03               |
| T08                      | (Val Pesarina - Degano)                  |             |                   |
| T09                      | (Alto But - Pontaiba - Chiarsò)          |             | G04               |
| T10                      | (Forni di Sotto/Sopra - Sauris)          | CARNIA 1    | G03               |
| T11                      | CARNIA 2 (Val Degano / iteinerante)      | CARNIA 2    | G03               |
| T12                      | (Val Calda / Val Pontaiba)               |             | G01 🔺             |
| Record: H 🗧              | 1 • • • • di 29                          | 8 ve 🗊      | •• 🧐 🕸 -          |

#### **CONSIGLIO:**

Conviene (solo per risparmio di Tempo) partire associando dal basso della piramide gerarchica.

#### IN CASO DI ASSOCIAZIONE ERRATA :

ad esempio è stato associato erroneamente <M01 > al nostro Reparto [G01], sempre con il drag and drop , trascinare <M01 > in una zona a destra (non su un nome ) e rilasciare

oppure sempre con il drag and drop , trascinare <M01 > e rilasciarlo sul Reparto del suo reale superiore.

Pannello Inserimenti

Ultimo Aggiornamento 06/07/2017 18:45:06

### 4.1.7 Mansioni Assegnate ai Reparti

Pannello Comandi Principale >Pannello Inserimenti> Mansioni Assegnate ai reparti

#### In ogni Reparto vengono svolte specifiche mansioni

| :: Mansioni assegnate al Re   | parto :: frmMar  | sioniDelReparto | 0         |         |                |                      |                     |
|-------------------------------|------------------|-----------------|-----------|---------|----------------|----------------------|---------------------|
| Seleziona Reparto :           | G01              |                 |           |         | ×              |                      |                     |
| ID Reparto: G01               |                  | Descripione:    | Cansiglio |         |                |                      |                     |
| Mansioni Associate al l       | Reparto :        |                 |           |         |                | Agglungi<br>Mansione | Aggiorna            |
| Mansione:                     | Descrizio        | ne/Compito:     |           |         | Nota:          |                      | A                   |
| Collaboratore 626/94          |                  |                 |           |         |                |                      |                     |
| Responsabile IRF              |                  |                 |           |         |                |                      |                     |
|                               |                  |                 |           |         |                |                      |                     |
|                               |                  |                 |           |         |                |                      |                     |
|                               |                  |                 |           |         |                |                      |                     |
|                               |                  |                 |           |         |                |                      |                     |
|                               |                  |                 |           |         |                |                      |                     |
|                               |                  |                 |           |         |                |                      |                     |
|                               |                  |                 |           |         |                |                      |                     |
|                               |                  |                 |           |         |                |                      |                     |
|                               |                  |                 |           |         |                |                      |                     |
|                               |                  |                 |           |         |                |                      |                     |
|                               |                  |                 |           |         |                |                      |                     |
|                               |                  |                 |           |         |                |                      |                     |
|                               |                  |                 |           |         |                |                      |                     |
|                               |                  |                 |           |         |                |                      |                     |
|                               |                  |                 |           |         |                |                      | -                   |
|                               |                  |                 |           |         |                |                      | <u> </u>            |
|                               |                  |                 |           |         |                | -                    |                     |
| intia a : 💿 Anteprima         | C E Mail C       | Stampa 🔿 Exc    | el C PDF  |         |                | mte : R              |                     |
| Cartella Predefinita : F1Data | Base/RisUmane/U0 | 93024\Source\   |           |         |                |                      | ••                  |
|                               |                  |                 |           | 8 9 H 4 | Record 4 di 29 | • •                  | <b>V</b> 1 <b>P</b> |

questa maschera permette di:

- ricercare il reparto dal campo Seleziona Reparto visualizzare nella sottoscheda le mansioni già attribuite al reparto
- con il pulsante Aggiungi Mansione permette di associare al reparto una mansione tra quelle disponibili nell'archivio Mansioni apre la scheda Aggiungi Mansione a Reparto
- Nel caso in cui nel campo Seleziona reparto non sia presente il reparto, è possibile aggiungerlo tramite il pulsante Agg. Reparti
- In caso di errore di inserimento della mansione posizionarsi cliccando col mouse sul selettore a sx della Descrizione e premere il tasto CANC viene eliminata l'associazione

E' Possibile utilizzando il FLAG **Filtrare la stampa in Base al Reparto Corrente** indicare se la stampa verrà filtrata per il record corrente o Tutti i record (nessun filtro).
Pannello Inserimenti

Ultimo Aggiornamento 06/07/2017 18:45:10

## 4.1.7.1 Aggiungi Mansione

Pannello Comandi Principale > Pannello Inserimenti > Mansioni Assegnate ai reparti > Aggiungi Mansione

Permette di collegare al reparto selezionato una delle mansioni disponibili nell'elenco

| :: Aggi               | ungi Mansione a Reparto ::                                                                                                    | frmAggMansioneReparto © ing. Carlo Sca | roni           |   |    |    |      |  |
|-----------------------|----------------------------------------------------------------------------------------------------|----------------------------------------|----------------|---|----|----|------|--|
|                       |                                                                                                    |                                        | Nuova Mansione | ? | K) | v. | ₽•   |  |
| Reparto:              | AS                                                                                                    | Attrezzeria Stampaggio                 |                |   |    |    |      |  |
| Aggiungi<br>Mansione: | 3D (automatica)<br>3D (manuale)<br>Aggiustaggio stampi<br>Alesatura<br>Assiemaggi<br>Attrezzaggio presse<br>Brillantatura<br>Carbocementazione<br>Centri di lavoro (CNC)<br>Cessia<br>Elettroerosione<br>Fresatura<br>Gestione Impianto<br>Imbutitura<br>Imp. Ramatura<br>Imp. Ramatura<br>Imp. Camatura<br>Impianto Granigliatura<br>Lavaggio |                                        |                |   |    |    | <[m] |  |

In caso di errore premere ANNULLA

Il pulsante SALVA permette di salvare le immissioni e di uscire

il Pulsante Annulla ripristina la situazione precedente

Nel caso non sia disponibile una Mansione  $% \mathcal{A}$  , il pulsante  $\ensuremath{\mathsf{NUOVA\,MANSIONE}}$ 

Apre la maschera di inserimento

| annello Inserimenti Sta | Pulsanti | Stampe |
|-------------------------|----------|--------|
|-------------------------|----------|--------|

Ultimo Aggiornamento 06/07/2017 18:45:48

146

## 4.1.8 Progetti assegnati ai Reparti

Pannello Comandi Principale > Pannello Inserimenti > Progetti assegnati ai Reparti

| : | Progetti assegnati al Re | parto :: frmProgettoRepartoVie | w                       |                             |                  |          |                  |     |
|---|--------------------------|--------------------------------|-------------------------|-----------------------------|------------------|----------|------------------|-----|
|   | Seleziona Reparto :      | F02                            |                         |                             |                  |          |                  |     |
|   | ID Reparto: F02          | Descripione:                   | Vivaio PASCOLON (Maniag | )                           |                  |          |                  | _   |
| ₽ | rogetti Assegnati al Re  | parto :                        |                         |                             |                  |          |                  |     |
|   | Cod. Progetto            | Descrizione:                   | Nota:                   | Inizio :                    | Fine:            | Allegato | Aggiungi         | ļ-  |
| Ľ | 888                      | Trattamento antirabica         |                         | 01/10/2014                  | 31/10/2015       | No       | 60 <sup>-1</sup> | 4 🛛 |
| L | 230                      | Ripristino statale             |                         | 01/10/2009                  | 31/10/2009       | No       | <i>6</i> ≈ →     |     |
|   |                          |                                |                         | Filmere la Stampa in Base d | ul Remento Corri | nur - M  |                  |     |
|   | urtella Predefinita : C1 |                                |                         |                             |                  |          |                  |     |
|   |                          |                                |                         | Record 2 di                 | 29               | н н      | 8                | ₽•  |

Ad ogni Reparto vengono assegnati specifici Progetti o porzioni di essi

questa maschera permette di:

- ricercare il reparto dal campo Seleziona Reparto visualizzare nella sottoscheda I Progetti assegnati al reparto
- Nel caso in cui nel campo Seleziona reparto non sia presente il reparto, è possibile aggiungerlo da > Pannello Archivi > Reparti

il pulsante apre la maschera Progetto > Reparto e preimposta il reparto è quindi possibile aggiungere un progetto o porzione di esso

| :: Progetto > Reparto : | : frmProgettoReparto                                                                                                    |
|-------------------------|----------------------------------------------------------------------------------------------------|
| Select Elter Field      | Enter Filter Value                                                                                                    |
| IdProgetto              |                                                                                                    |
| DesProgetto             |                                                                                                    |
| Nota                    |                                                                                                    |
| IdReparto               | F02 data Inizio data Fine                                                                                                    |
|                         | Ricerca File esistente in ARCHIVIO\                                                                                                    |
| Percorso Fil            | ٩                                                                                                    |
|                         | Aggiungi File ad Archivio\                                                                                                    |
|                         | I CAMPI DI QUESTO COLORE SONO OBBLIGATORI                                                                                                    |
|                         | H         H         Y         T         New Record         Image: Provide the second second se |
| Progetto > Rep          | arto Invia Pannello Inserimenti                                                                                                    |

Ultimo Aggiornamento 06/07/2017 18:46:10

147

### 4.1.9 Periodo Calendario

Pannello Comandi Principale > Pannello Inserimenti > Periodo Calendario Funzione disponibile solo nella versione Professional

Per Ogni Dipendente è possibile definire un CALENDARIO in Definizione Causali sono indicate fondamentalmente CAUSALI DI ASSENZA DAL LAVORO .

Si potrebbero definire anche altre Causali ad esempio di IMPEGNO per una Determinata Attività ( ad esempio i CORSI ).

| :: Periodo Calendario :: frmPerio | do        |               |                |            |
|-----------------------------------|-----------|---------------|----------------|------------|
| ELENCO Dipendenti                 |           | Cognome       | ADAMI          |            |
| ADAMI ROBERTO                     | Dirigente | Nome          | ROBERTO        |            |
| AGOSTINIS AURELIO                 | Operaio   | Inquadramento | Disignate      |            |
| ALESSIO MICHELE                   | Operaio   | anquauramento | Dirigence      |            |
| AMBROSINO RAFFAELE                | Operaio   | Data Inizio   | Data Fine      | Causale 🔺  |
| ARIIS ENRICO                      | Operaio   | N autoutooup  | =              | from -1    |
| BARBANA LUIGI                     | Operaio   | • 01/01/2013  | 02/02/2013     | FERIE      |
| BARBARINO GIANLUCA                | Operaio   | 03/03/2013    | ■ 06/06/2013 ■ | MALATTIA   |
| BARRIA ADDO                       | Operaio   | *             | el el          |            |
| BEAD 71 BENEDETTO                 | Operaio   |               |                |            |
| BELLINA LORENZO                   | Operaio   |               |                |            |
| BELLINA RUGGERO                   | Operaio   |               |                |            |
| BELLITTO LUIGI                    | Impiegato |               |                |            |
| BELTRAME GIONNY                   | Operaio   |               |                |            |
| BERGHEM LUIGI                     | Operaio   |               |                |            |
| BIASIZZO MARINA                   | Operaio   |               |                |            |
| BLASUTIG ROBERTO                  | Operaio   |               |                |            |
| BORTOLUSSI GIORGIO                | Operaio   |               |                |            |
| BOTTINO GIUSEPPE                  | Operaio   |               |                |            |
| BRESSA EMILIO                     | Operaio   |               |                |            |
| BRESSANI LUCA                     | Operaio   |               |                |            |
| BLERA PACIO                       | Operaio   |               |                |            |
| CANDIDO SILVANO                   | Operaio   |               |                |            |
| CANTACALLI FABIO                  | Operaio   |               |                |            |
| CAPELLARI PLINIO                  | Operaio   |               |                |            |
| CAPPELLOZZA LUISA                 | Operaio   |               |                |            |
| CARGNELUTTI CLAUDIO               | Operaio   |               |                |            |
| CAROSELLI CLAUDIO                 | Operaio   |               |                |            |
| CASALI EDY                        | Operaio   |               |                |            |
| CASTAGNERA LUCIANO                | Operaio   |               |                |            |
| CECCHINI ROBERTO                  | Operaio   |               |                |            |
| CESCH VINCENZO                    | Operaio   |               |                |            |
| CESCUTTI VALENTINO                | Operaio   |               |                |            |
| CHIAPOLINO FRANCESCO              | Operaio   |               |                |            |
| CHINESE PIETRO                    | Operaio   |               |                |            |
| CICUTTINI ALBERTO                 | Operaio M |               |                | <u>"</u> 1 |
| Record 1 di 224                   | ► H       |               |                | <b>? P</b> |

Sulla sinistra della maschera appare la lista dei dipendenti , selezionando col mouse un dipendente si aggiorneranno di conseguenza i campi <NOME> , <COGNOME> <INQUADRAMENTO> La sottomaschera di destra mostra i PERIODI registrati

| :: Periodo Caler | ndario :: frmPer | iodo      |      |               |            |     |          |
|------------------|------------------|-----------|------|---------------|------------|-----|----------|
| ELENCO Diper     | ndenti           |           |      | Cognome       | BRESSA     |     |          |
| ADAMI            | ROBERTO          | Dirigente | ~    | Nome          | EMILIO     |     |          |
| AGOSTINIS        | AURELIO          | Operaio   |      | Inquadramento | Operaio    | 1   |          |
| ALESSIO          | MICHELE          | Operaio   | -    | arquouramento | lobergio   |     |          |
| AMBROSINO        | RAFFAELE         | Operaio   |      | Data Inizio   | Data Eine  |     | Caurale  |
| ARIIS            | ENRICO           | Operaio   |      | Nete anew     | Data Fille |     | Causare  |
| BARBANA          | LUIGI            | Operaio   |      |               | 10         | 100 | <u> </u> |
| BARBARINO        | GIANLUCA         | Operaio   |      |               |            |     |          |
| BARRIA           | ADDO             | Operaio   |      |               |            |     |          |
| BASSO            | DANIELE          | Operaio   |      |               |            |     |          |
| BEARZI           | BENEDETTO        | Operaio   |      |               |            |     |          |
| BELLINA          | LORENZO          | Operaio   |      |               |            |     |          |
| BELLINA          | RUGGERO          | Operaio   |      |               |            |     |          |
| BELLITTO         | LUIGI            | Impiegato |      |               |            |     |          |
| BELTRAME         | GIONNY           | Operaio   |      |               |            |     |          |
| BERGHEM          | LUIGI            | Operaio   |      |               |            |     |          |
| BIASIZZO         | MARINA           | Operaio   |      |               |            |     |          |
| BLASUTIG         | ROBERTO          | Operaio   |      |               |            |     |          |
| BORTOLUSSI       | GIORGIO          | Operaio   |      |               |            |     |          |
| BOTTINO          | GIUSEPPE         | Operaio   |      |               |            |     |          |
| BRESSA           | EMILIO           | Operaio   |      |               |            |     |          |
| BRESSANI         | LUCA             | Operaio   | - 11 |               |            |     |          |
| BRIDA            | LIVIO            | Operaio   |      |               |            |     |          |
| BURBA            | PAOLO            | Operaio   |      |               |            |     |          |
| CANDIDO          | SILVANO          | Operaio   |      |               |            |     |          |
| CANTAGALLI       | FABIO            | Operaio   |      |               |            |     |          |
| CAPELLARI        | PLINIO           | Operaio   |      |               |            |     |          |
| CAPPELLOZZA      | LUISA            | Operaio   |      |               |            |     |          |
| CARGNELUTTI      | CLAUDIO          | Operaio   |      |               |            |     |          |
| CAROSELLI        | CLAUDIO          | Operaio   |      |               |            |     |          |
| CASALT           | EDY              | Operaio   |      |               |            |     |          |
| CASTAGNERA       | LUCIANO          | Operaio   |      |               |            |     |          |
| CECCHINI         | ROBERTO          | Operaio   |      |               |            |     |          |
| CESCA            | VINCENZO         | Operaio   |      |               |            |     |          |
| CESCHIUTTI       | GIANCARLO        | Operaio   |      |               |            |     |          |
| CESCUTTI         | VALENTINO        | Operaio   |      |               |            |     |          |
| CHIAPOLINO       | FRANCESCO        | Operaio   |      |               |            |     |          |
| CHINESE          | PIETRO           | Operaio   |      |               |            |     |          |
| CICUTTINI        | ALBERTO          | Operaio   | ~    |               |            |     | 2        |
| н н              | Record 12 di 22  |           |      |               |            |     | 8 Pt     |

Per BRESSA EMILIO non sono registrati periodi . Indicate la data di inizio la data di fine e la CAUSALE

I periodi qui registrati serviranno per creare il CALENDARIO in EXCEL vedi Genera Calendario

ATTENZIONE : Il programma non effettua controlli di sovrapposizione di periodi

Pannello Inserimenti

Ultimo Aggiornamento 06/07/2017 18:46:24

### 4.1.10 Genera Calendario

Pannello Comandi Principale > Pannello Inserimenti > Genera Calendario Funzione disponibile solo nella versione Professional

Genera in EXCEL un Calendario dei DIPENDENTI per i periodi indicati

Sequenza operativa :

 Definizione dei Colori (se non avete esigenze particolari potete lasciare le impostazioni proposte)
 Definizione Causali (a seconda della stampante B/N o COLORE potreste avere la necessità di effettuare modifiche rispetto a quanto proposto)

3) Periodo Calendario (Inserimento dei Periodi ad esempio di ferie prenotati e registrazione dei periodi ad esempio Malattia )

4) GENERAZIONE CALENDARIO IN EXCEL

Microsoft Excel fino alla versione 2003 aveva il limite di 256 colonne .

Ad ogni colonna corrisponde un giorno di calendario , il programma è stato limitato a un arco temporale max di 8 mesi.

E' consigliabile utilizzare i Semestri come proposto nella Maschera

| :: GENERA CALENDARIO :: frmGeneraCalendario                |        |
|------------------------------------------------------------|--------|
| Data Inizio Data Fine                                      |        |
|                                                            |        |
| 1 ° Semestre 2 ° Semestre                                  |        |
| Visualizza Legenda 🔽 Visualizza Periodo 🔽                  |        |
| Genera                                                     |        |
| Colore Causale Periodo CALENDARIO                          |        |
| Cartella Predefinita                                       |        |
| C:\Documents and Settings\scaronic\Desktop\                |        |
| 9 5.                                                       |        |
| 8 42                                                       |        |
| Selezionando 1° semestre verranno compilate le date INIZIO | e FINE |
| :: GENERA CALENDARIO :: frmGeneraCalendario                |        |
| Data Inizio Data Fine                                      |        |
| 01/01/2013 🔲 30/06/2013 💭                                  |        |
| 1 ° Sepestre 2 ° Semestre                                  |        |
| Visualizza Legenda 🔽 Visualizza Periodo 🔽                  |        |
| Ganara                                                     |        |
| Colore Causale Periodo CALENDARIO                          |        |
| Cartella Predefinita                                       |        |
| C:\Documents and Settings\scaronic\Desktop\                |        |
|                                                            |        |
| <u> </u>                                                   |        |

Dopo aver scelto l'intervallo di date click su

| .:: GENERA CALE | NDARIO :: frmGe       | eneraCalendar  | io                   |      |
|-----------------|-----------------------|----------------|----------------------|------|
|                 | Data Inizio           |                | Data Fine            |      |
|                 | 01/01/2013            |                | 30/06/2013           |      |
|                 | 14                    | ° Semestre     | 2 ° Semestre         |      |
|                 | Visualizza Legenda    | Visua          | alizza Periodo 🔽     |      |
| Colore          | Causale               | Periodo        | Genera<br>CALENDARIO |      |
| Cartella Pr     | redefinita            |                |                      |      |
| C:\Docume       | ents and Settings\sca | ronic\Desktop\ |                      | •••• |
|                 |                       |                |                      | 8 0. |

II file generato avrà nome CALENDARIO\_DATAINIZIO\_DATAFINE.XLS Nell'esempio è stato scelto per ragioni di visualizzazione il periodo 29/04/2013 al 30/06/2013 Definizione Causali a CODICE LETTERALE (PER STAMPANTI b/n)

| 🖾 M            | icrosoft Excel - CALENDAR  | 80_290413_300613  | 3.xls             |                 |                      |                        |                             | - 🗆 X                                         |
|----------------|----------------------------|-------------------|-------------------|-----------------|----------------------|------------------------|-----------------------------|-----------------------------------------------|
|                | Ele Modifica Visualizza In | serisci Formato S | trumenti Dati Fig | jestra 2        |                      |                        |                             | _ & ×                                         |
|                | 📽 🖬 🔗 🎒 🖪 🖤                | 👗 🖻 🛍 ≶           | <b>n</b> • 00 - 0 | 🍓 Σ f= 🙀 🛃      | ↓ X↓ 🛍 100% - 🛛      | ) 💥 🛛 Arial            | • 9 • G C § F = 1           | 33 99 € % 000 % 4% 律 ⊞ - 参 - ▲ - 3            |
|                | A                          | BCDEF             | GHIJK             | LMNOP           | QRSTUVW              | X Y Z AAABACADA        | EAFAGAH AI AJ AKAL ANANAGAR | ACARASAT AUAVAVAX AYAZ BABBBCBDBEE            |
| 1              |                            |                   | CAL               | ENDARIO         |                      | DDO DAL : 2            | 9/04/2013 AL                | . : 30/06/2013                                |
| 2              | NOMINATIVO                 | 29/04/2013        | 06/05/20          | 13 13/          | 05/2013 20/0         | 05/2013 27/0           | 5/2013 03/06/2013           | 10/06/2013 17/06/2013                         |
| 3              |                            | LMACV             | SDLMM             | IG V S D L      | M M G V \$ 00 L      | MMGVSOLN               | 1 M G V S D L M M G V S     | D L M M G V S D L M M G V S D                 |
| 4              |                            | 29 30 1 2 3       | 4 5 6 7 8         | 8 9 10 11 12 13 | 14 15 16 17 18 19 20 | 21 22 23 24 25 26 27 2 | 8 29 30 31 1 2 3 4 5 6 7 8  | 8 10 11 12 13 14 15 16 17 18 19 20 21 22 23 - |
| 5              |                            |                   |                   |                 |                      |                        |                             |                                               |
| 6              | ADAMI                      | MMM               | TRE BO M M M      | M M SA REM      | MMMMSREBEM           | M M M M Steam A        | A M M M M M M M M           |                                               |
| 6              | PELLITTO                   |                   |                   |                 | x x x x x x x x      |                        |                             |                                               |
| 9              | BELLITIO                   |                   |                   |                 | <u> </u>             |                        |                             |                                               |
| 10             | AGOSTINIS                  |                   |                   |                 |                      |                        |                             |                                               |
| 11             | ALESSIO                    |                   |                   |                 |                      |                        |                             |                                               |
| 12             | AMBROSINO                  |                   |                   |                 |                      |                        |                             |                                               |
| 13             | ARIIS                      |                   |                   |                 |                      |                        |                             |                                               |
| 14             | BARBANA                    |                   |                   |                 |                      |                        |                             |                                               |
| 15             | BARBARINO                  |                   |                   |                 |                      |                        |                             | F F F F F F F F                               |
| 16             | BARRIA                     |                   |                   |                 |                      |                        |                             |                                               |
| 17             | BASSO                      |                   |                   |                 |                      |                        |                             | TTTTTT                                        |
| 18             |                            |                   |                   |                 |                      |                        |                             |                                               |
| 19<br>20<br>21 |                            | F FERIE           |                   |                 |                      |                        |                             |                                               |
| 22             |                            | X FERMATA         |                   |                 |                      |                        |                             |                                               |
| 24             |                            | MALATTIA          |                   |                 |                      |                        |                             |                                               |
| 26             |                            | P PR              |                   |                 |                      |                        |                             |                                               |
| 28             |                            | U RECUPERO        |                   |                 |                      |                        |                             |                                               |
| 30             |                            | R REPERIBILIT     | A                 |                 |                      |                        |                             |                                               |
| 32             |                            | S RFS             |                   |                 |                      |                        |                             |                                               |
| 33             |                            | T TRASFERTA       |                   |                 |                      |                        |                             |                                               |
| 35             |                            |                   |                   |                 |                      |                        |                             |                                               |
| Pror           | K ALENDARIO                |                   |                   |                 |                      |                        |                             | NUM                                           |

#### oppure utilizzando Definizione Causali a COLORI

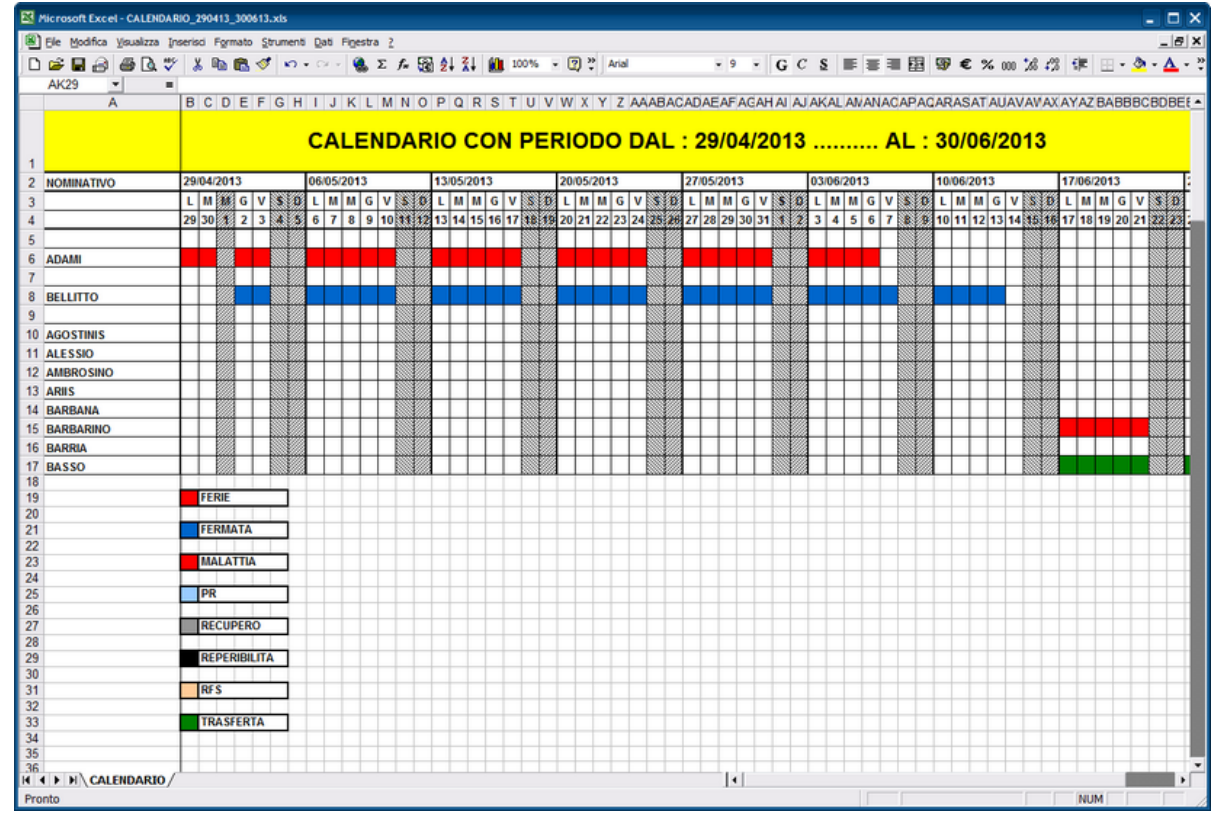

Pannello Inserimenti

Applicabile alla Versione del programma : 30.40 Ultimo Aggiornamento 06/07/2017 18:46:36

# 4.1.10.1<sup>Colore</sup>

Pannello Comandi Principale > Pannello Inserimenti > Genera Calendario . Pulsante Colore

| 💷:: Colore :: frmC | olore                | × |
|--------------------|----------------------|---|
| DEFINIZIONE        | COLORI               | 1 |
| IdColore           | Testo                |   |
| 16764006           | BLU CHIARO           |   |
| 12349952           | BLU FORTE            |   |
| 13017476           | BLU MEDIO            |   |
| 10485760           | BLU SCURO            |   |
| 6684927            | FUCSIA               |   |
| 62207              | GIALLO               |   |
| 33023              | GIALLO ARANCIO       |   |
| 39372              | GIALLO OCRA          |   |
| 15527148           | GRIGIO CHIARO        | - |
| 10855845           | GRIGIO MEDIO         |   |
| 5855577            | GRIGIO SCURO         |   |
| 128                | MARRONE              |   |
| 0                  | NERO                 |   |
| IdColore Iniziale  |                      |   |
| 16764006 🗐         | Applica              |   |
| <u>- 8 % н - </u>  | Record 1 di 19 🕨 🕨 💌 | 1 |

Il consiglio è di lasciare i colori già impostati , eventualmente di aggiungerne di nuovi Ad esempio : Colore VIOLA

premiamo il pulsante nuovo come indicato

| Ell: Colore : fr  | mColore                | ×     |
|-------------------|------------------------|-------|
| DEFINIZION        | NE COLORI              | 1     |
| IdColore          | Testo                  |       |
| 16764006          | BLU CHIARO             |       |
| 12349952          | BLU FORTE              |       |
| 13017476          | BLU MEDIO              |       |
| 10485760          | BLU SCURO              |       |
| 6684927           | FUCSIA                 |       |
| 62207             | GIALLO                 |       |
| 33023             | GIALLO ARANCIO         |       |
| 39372             | GIALLO OCRA            |       |
| 15527148          | GRIGIO CHIARO          | _     |
| 10855845          | GRIGIO MEDIO           |       |
| 5855577           | GRIGIO SCURO           |       |
| 128               | MARRONE                |       |
| 0                 | NERO                   |       |
| IdColore Iniziale | Applica                |       |
| 8 😏 H 🗵           | Record 1 di 19 🕨 🕨 🚺 👷 | I 📭 - |

Cerchiamo il colore

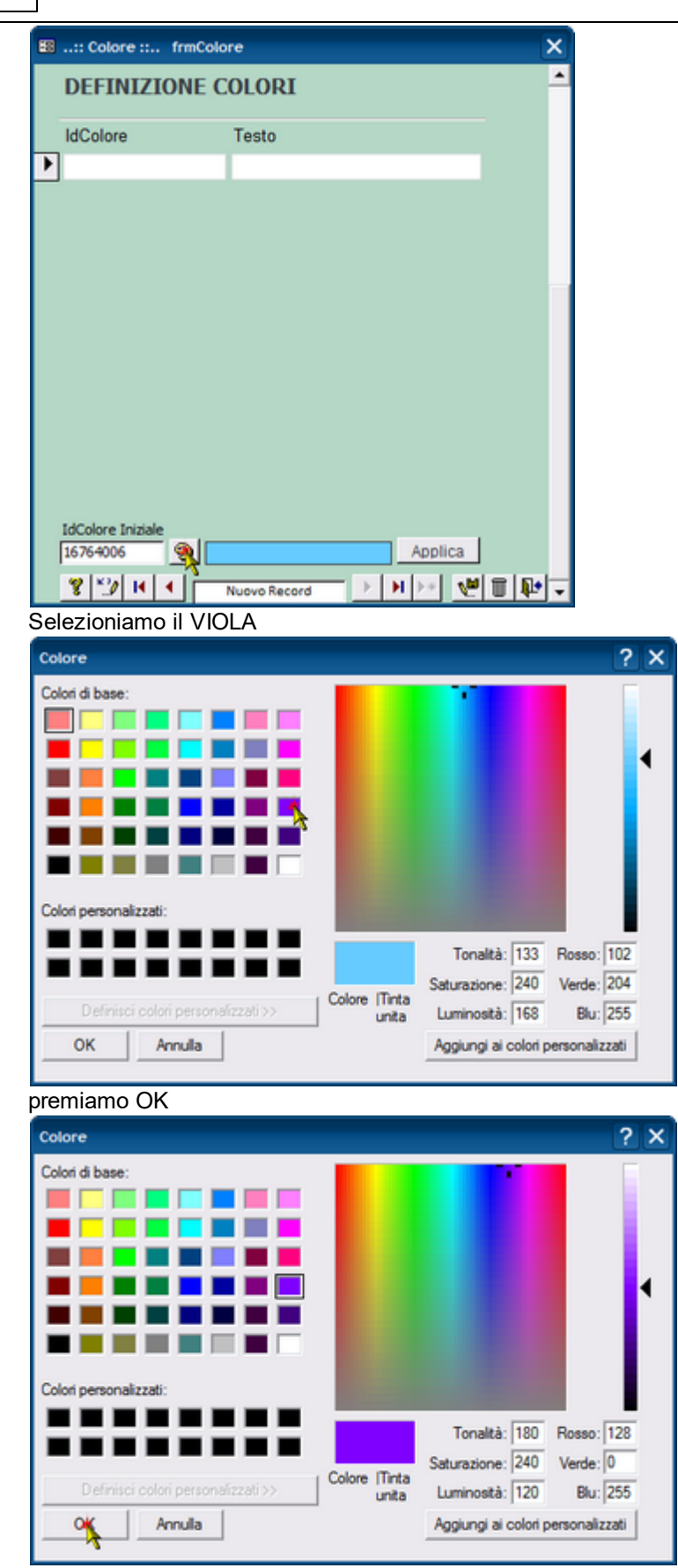

Premere APPLICA

| 153 |
|-----|
|-----|

| DEFINIZIONE                                                                    | ore          | × |
|--------------------------------------------------------------------------------|--------------|---|
| 110-1                                                                          | COLORI       | 4 |
| IdColore                                                                       | Testo        |   |
| Þ                                                                              |              |   |
| IdColore Iniziale<br>16711808<br>S<br>Codice colore veri<br>Codice colore veri | Nuovo Record |   |
| DEFINIZIONE (                                                                  | COLORI       |   |
| IdColore                                                                       | Testo        |   |
| 16711808                                                                       |              |   |
| _                                                                              |              |   |

inseriamo nel Campo <TESTO> la dicitura VIOLA

#### 154 Risorse Umane

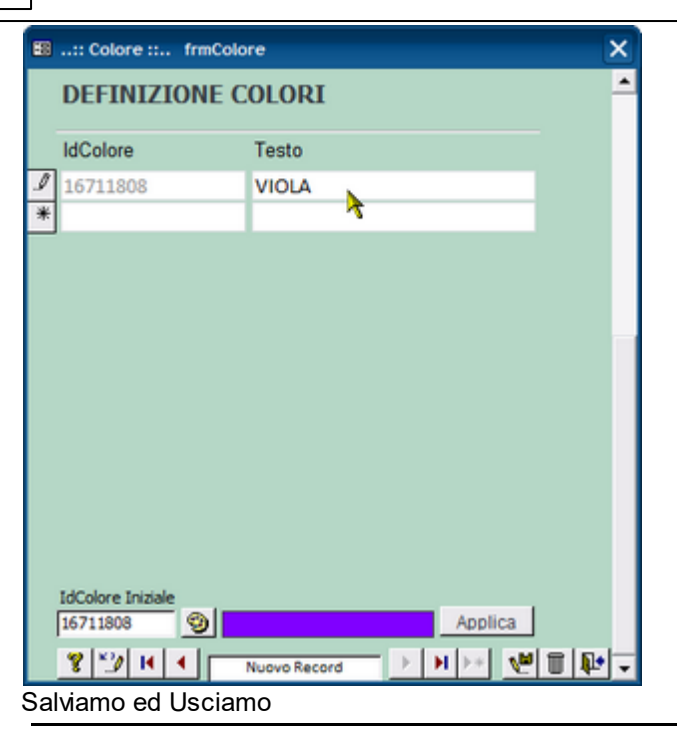

Applicabile alla Versione del programma : 30.40 Ultimo Aggiornamento 06/07/2017 18:46:48

## 4.1.10.2<sup>Definizione</sup> Causali

Pannello Comandi Principale > Pannello Inserimenti > Genera Calendario . Pulsante Causale

Serve per associare a una CAUSALE un codice letterale e/o un colore di sfondo che apparirà sul Foglio di EXCEL in corrispondenza del Periodo definito.

| :: Definizione Causali :: frmCausale |   |                |        |        |                     |          |   |  |  |
|--------------------------------------|---|----------------|--------|--------|---------------------|----------|---|--|--|
|                                      | t | DEFINIZIONE CA | USALI  |        |                     |          | - |  |  |
|                                      |   | Causale        | Codice | Attivo | Colore Sfondo Celle | Attivo   |   |  |  |
| Þ                                    |   | FERIE          | F N    |        | ROSSO               | - 🗹      |   |  |  |
|                                      |   | FERMATA        | x 🔨    |        | BLU FORTE           | - 🗹      |   |  |  |
|                                      |   | MALATTIA       | м      |        | FUCSIA              | - 🗹      |   |  |  |
|                                      |   | PR             | Р      |        | BLU CHIARO          | - 🗹      |   |  |  |
|                                      |   | RECUPERO       | U      |        | BLU MEDIO           | - 🗹      |   |  |  |
|                                      |   | REPERIBILITA   | R      |        | NERO                | <u> </u> |   |  |  |
|                                      |   | RFS            | S      |        | ROSA                | - 🗹      |   |  |  |
|                                      |   | TRASFERTA      | т      |        | VERDE FORTE         | - 🗹      |   |  |  |
| *                                    |   |                |        |        |                     | - 🗹      |   |  |  |
|                                      |   |                |        |        |                     |          |   |  |  |

Le Causali sono predefinite come indicato nella maschera

potete variarle o aggiungerne di nuove .

Tenete presente di queste considerazioni:

 Se il foglio di EXCEL verrà stampato su una stampante (Bianco/Nero) è quasi obbligatorio utilizzare solo i Codici Letterali (pena la scarsa leggibilità), pertanto il campo <ATTIVO> a dx del campo <CODICE> andrà spuntato (per tutti i Codici), e tolta la spunta nel campo <ATTIVO> a dx del campo <COLORE SFONDO CELLE> come nella figura sottostante

| :: Definizione Causali :: frmCausale |              |        |            |                     |          |   |  |  |
|--------------------------------------|--------------|--------|------------|---------------------|----------|---|--|--|
| DEFINIZIONE CAUSALI                  |              |        |            |                     |          |   |  |  |
|                                      | Causale      | Codice | Attivo     | Colore Sfondo Celle | Attivo   |   |  |  |
|                                      | FERIE        | F      |            | ROSSO               | <u> </u> |   |  |  |
|                                      | FERMATA      | x      |            | BLU FORTE           | <u> </u> |   |  |  |
|                                      | MALATTIA     | м      |            | FUCSIA              | <u> </u> |   |  |  |
|                                      | PR           | Р      |            | BLU CHIARO          | <u> </u> |   |  |  |
|                                      | RECUPERO     | U      |            | BLU MEDIO           | · •      |   |  |  |
|                                      | REPERIBILITA | R      |            | NERO                | <u> </u> |   |  |  |
|                                      | RFS          | S      |            | ROSA                | <u> </u> |   |  |  |
|                                      | TRASFERTA    | т      |            | VERDE FORTE         | <u> </u> |   |  |  |
| ۲                                    |              |        |            |                     | - 🗹      |   |  |  |
|                                      |              |        |            |                     |          |   |  |  |
|                                      | 🤋 🎦 H        |        | Nuovo Reco | rd 🕑 🕨 🖂 🔨          | P 🗊 📭    | • |  |  |

• Se il foglio di EXCEL verrà stampato su una stampante (COLORE) è possibile utilizzare i COLORI di SFONDO e non utilizzare i <CODICI LETTERALI> oppure una soluzione mista

Applicabile alla Versione del programma : 30.40 Ultimo Aggiornamento 06/07/2017 18:47:02

## 4.1.10.3<sup>Periodo</sup>

Pannello Comandi Principale > Pannello Inserimenti > Genera Calendario . Pulsante Periodo

#### Oppure

Pannello Comandi Principale > Pannello Inserimenti > Periodo Calendario Funzione disponibile solo nella versione Professional

Per Ogni Dipendente è possibile definire un CALENDARIO in Definizione Causali sono indicate fondamentalmente CAUSALI DI ASSENZA DAL LAVORO .

Si potrebbero definire anche altre Causali ad esempio di IMPEGNO per una Determinata Attività (ad esempio i CORSI).

| :: Periodo Calen | idario :: frmPer | iodo      |   |               |        |            |       |            |      |
|------------------|------------------|-----------|---|---------------|--------|------------|-------|------------|------|
| ELENCO Diper     | ndenti           |           |   | Cognome       | ADA    | MI         |       |            |      |
| ADAMI            | ROBERTO          | Dirigente | ~ | Nome          | ROB    | ERTO       |       |            |      |
| AGOSTINIS        | AURELIO          | Operaio   |   | Inquadramento | Dirio  | ente       |       |            |      |
| ALESSIO          | MICHELE          | Operaio   | 6 |               | Incode |            |       |            | _    |
| AMBROSINO        | RAFFAELE         | Operaio   |   | Data Inizio   |        | Data Fine  |       | Causale    |      |
| ARIIS            | ENRICO           | Operaio   |   | A 101/01/2012 | I      | 02/02/2012 | l - l | [CEDIE ]   | 1    |
| BARBANA          | LUIGI            | Operaio   |   | • 01/01/2013  |        | 02/02/2013 |       | PERIE      | - II |
| BARBARINO        | GIANLUCA         | Operaio   |   | 03/03/2013    | 10     | 06/06/2013 | 12    | MALATTIA 🔄 |      |
| BARKLA           | ADDO             | Operaio   |   | *             | Left.  |            | Ind I | ×          |      |
| BEAD 7           | DANIELE          | Operaio   |   |               | -      |            | -     |            |      |
| RELINA           | LOPENZO          | Operato   |   |               |        |            |       |            |      |
| BELLINA          | RUGGERO          | Operato   |   |               |        |            |       |            |      |
| BELITTO          | LURGE            | Impienato |   |               |        |            |       |            |      |
| BELTRAME         | GIONNY           | Operaio   |   |               |        |            |       |            |      |
| BERGHEM          | LUIGI            | Operaio   |   |               |        |            |       |            |      |
| BIASIZZO         | MARINA           | Operaio   |   |               |        |            |       |            |      |
| BLASUTIG         | ROBERTO          | Operaio   |   |               |        |            |       |            |      |
| BORTOLUSSI       | GIORGIO          | Operaio   |   |               |        |            |       |            |      |
| BOTTINO          | GIUSEPPE         | Operaio   |   |               |        |            |       |            |      |
| BRESSA           | EMILIO           | Operaio   |   |               |        |            |       |            |      |
| BRESSANI         | LUCA             | Operaio   |   |               |        |            |       |            |      |
| BRIDA            | LIVIO            | Operaio   |   |               |        |            |       |            |      |
| BURBA            | PAOLO            | Operaio   |   |               |        |            |       |            |      |
| CANDIDO          | SILVANO          | Operaio   |   |               |        |            |       |            |      |
| CANTAGALLI       | FABIO            | Operaio   |   |               |        |            |       |            |      |
| CAPELLARI        | PLINIO           | Operaio   |   |               |        |            |       |            |      |
| CAPPELLOZZA      | LUISA            | Operaio   |   |               |        |            |       |            |      |
| CARGNELUTTI      | CLAUDIO          | Operaio   |   |               |        |            |       |            |      |
| CAROSELLI        | CLAUDIO          | Operaio   |   |               |        |            |       |            |      |
| CASALI           | EDY              | Operaio   |   |               |        |            |       |            |      |
| CASTAGNERA       | LUCIANO          | Operaio   |   |               |        |            |       |            |      |
| CECCHINE         | KOBERTO          | Operaio   |   |               |        |            |       |            |      |
| CESCA            | CIANCARLO        | Operaio   |   |               |        |            |       |            |      |
| CESCHIOTT        | VALENTING        | Operato   |   |               |        |            |       |            |      |
| CHIAPOLINO       | ERANCESCO        | Operato   |   |               |        |            |       |            |      |
| CHINESE          | PIETRO           | Operaio   |   |               |        |            |       |            |      |
| CICUTTINI        | ALBERTO          | Operaio   | ~ |               |        |            |       | 2          | -    |
| нч               | Record 1 di 224  |           |   |               |        |            |       | 8          | P    |

Sulla sinistra della maschera appare la lista dei dipendenti , selezionando col mouse un dipendente si aggiorneranno di conseguenza i campi <NOME> , <COGNOME> <INQUADRAMENTO> La sottomaschera di destra mostra i PERIODI registrati

| :: Periodo Cale | ndario :: frmPe | riodo        |      |               |           |     |             |
|-----------------|-----------------|--------------|------|---------------|-----------|-----|-------------|
| ELENCO Dipe     | ndenti          |              |      | Cognome       | BRESSA    |     |             |
| ADAMI           | ROBERTO         | Dirigente    | ^    | Nome          | EMILIO    |     |             |
| AGOSTINIS       | AURELIO         | Operaio      | 11   | Inguadramento | Operaio   |     |             |
| ALESSIO         | MICHELE         | Operaio      | -    |               |           |     |             |
| AMBROSINO       | RAFFAELE        | Operaio      |      | Data Inizio   | Data Fine | Ca  | usale       |
| ARIIS           | ENRICO          | Operaio      |      | ) I           | -         |     |             |
| BARBANA         | LUIGI           | Operaio      |      | <u> </u>      | 10        | 100 |             |
| BARBARINO       | GIANLUCA        | Operaio      |      |               |           |     |             |
| BARRIA          | ADDO            | Operaio      |      |               |           |     |             |
| BASSO           | DANIELE         | Operaio      |      |               |           |     |             |
| BEARZI          | BENEDETTO       | Operaio      |      |               |           |     |             |
| BELLINA         | LORENZO         | Operaio      |      |               |           |     |             |
| BELLINA         | RUGGERO         | Operaio      |      |               |           |     |             |
| BELLITTO        | LUIGI           | Impiegato    |      |               |           |     |             |
| BELTRAME        | GIONNY          | Operaio      |      |               |           |     |             |
| BERGHEM         | LUIGI           | Operaio      |      |               |           |     |             |
| BLASIZZO        | MAKINA          | Operaio      |      |               |           |     |             |
| BLASUTIG        | ROBERTO         | Operaio      |      |               |           |     |             |
| BORTOLUSSI      | GIORGIO         | Operaio      |      |               |           |     |             |
| BOTTINO         | GIUSEPPE        | Operaio      | - 11 |               |           |     |             |
| DECESSION       | ERILIO          | Operaio      | - 1  |               |           |     |             |
| BRESSANI        | LUCA T          | Operaio      |      |               |           |     |             |
| BRIDA           | LIVIO           | Operaio      |      |               |           |     |             |
| BURBA           | PAOLO           | Operaio      |      |               |           |     |             |
| CANDIDO         | SILVANO         | Operaio      |      |               |           |     |             |
| CANTAGALLI      | PABIO           | Operaio      |      |               |           |     |             |
| CAPELLARI       | PLINEO          | Operaio      |      |               |           |     |             |
| CAPPELLOZZA     | CLAUDIO         | Operaio      |      |               |           |     |             |
| CARGNELUTT      | CLAUDIO         | Operaio      |      |               |           |     |             |
| CAROSELLI       | CLAODIO         | Operaio      |      |               |           |     |             |
| CASALI          | EDT             | Operaio      |      |               |           |     |             |
| CASTAGRERA      | LOCIANO         | Operaio      |      |               |           |     |             |
| CECCHINE        | KOBERTO         | Operaio      |      |               |           |     |             |
| CESCA           | CTANCARLO       | Operaio      |      |               |           |     |             |
| CESCHIOTT       | VALENTINO       | Operaio      |      |               |           |     |             |
| CHIAROUNO       | ERANCESCO       | Operato      |      |               |           |     |             |
| CHINESE         | DIETRO          | Operato      |      |               |           |     |             |
| CICUTTINI       | ALBERTO         | Operaio      | ~    |               |           |     | 2           |
|                 |                 |              |      |               |           |     | el 54       |
| 14 4            | Record 12 di 22 | 4 <b>F H</b> |      |               |           |     | <u>x</u> 16 |

Per BRESSA EMILIO non sono registrati periodi . Indicate la data di inizio la data di fine e la CAUSALE

I periodi qui registrati serviranno per creare il CALENDARIO in EXCEL vedi Genera Calendario

ATTENZIONE : Il programma non effettua controlli di sovrapposizione di periodi

Pannello Inserimenti

Ultimo Aggiornamento 06/07/2017 18:47:10

## 4.2 Pannello Archivi

#### Pannello Comandi Principale > Pannello Archivi

Documenti Allegati Norme DPI Indicazioni per l'uso Pulsanti Stampe Pannello Comandi Principale

Ultimo Aggiornamento 19/04/2021 16:49:28

## 4.2.1 Lingua Straniera

Pannello Comandi Principale > Pannello Archivi > Lingua Straniera

CONSIGLIO IN FASE DI 1° utilizzo del programma = NON VARIARE a meno che l'aspetto di conoscenza delle lingue sia assolutamente rilevante)

Questo archivio viene utilizzato per associare al Dipendente le Lingue straniere conosciute vedi Dipendente

| :: Lingua :: frmLingua © ing. Carlo Scaroni |   |
|---------------------------------------------|---|
| Lingua                                      | - |
| Francese/Italiano                           |   |
| Inglese/Italiano                            |   |
| Italiano/Francese                           |   |
| Italiano/Inglese                            |   |
| Italiano/Spagnolo                           |   |
| Italiano/Tedesco                            |   |
| Spagnolo/Italiano                           |   |
| Tedesco/Italiano                            |   |
| *                                           |   |
| Record: H - 1 - H + di 8 💡 🖓 🛱 + + 🎲 🂱      |   |

qui è possibile definire un elenco di lingue nell'esempio sono sempre indicate a coppie

Es: Inglese / Italiano si intende la capacità di tradurre dall'inglese all'italiano

Italiano / Inglese si intende la capacità di tradurre dall'italiano all'inglese

si può indicare anche una sola lingua ad esempio ARABO

questo elenco è utilizzato come campo nella sottomaschera Lingua straniera di Dipendente Se vuoi eliminare una riga (ad esempio inserita per errore) :

Con il mouse evidenziate il *corrispondente alla riga che volete eliminare, poi premete il tasto CANC. La riga verrà eliminata.* 

| Indicazioni per l'uso | Pulsanti | Pannello Archivi | Stampe |
|-----------------------|----------|------------------|--------|
|-----------------------|----------|------------------|--------|

Ultimo Aggiornamento 06/07/2017 18:47:30

### 4.2.2 Sistemi Informatici

Pannello Comandi Principale > Pannello Archivi > Sistemi Informatici

# CONSIGLIO IN FASE DI 1° utilizzo del programma = NON VARIARE (a meno che l'aspetto di conoscenza dei S.I: sia assolutamente rilevante)

Questo archivio viene utilizzato per associare al Dipendente i Sistemi Informatici conosciuti vedi Dipendente

E' possibile definire i Sistemi Informati e/o Software

Costituiranno la possibile scelta in Dipendente

| 159 |
|-----|
|-----|

| -8 | :: Sistemi Informatici :: frmSInformatici © ing. Carlo Scaroni |         |
|----|----------------------------------------------------------------|---------|
|    | IdSInformatici                                                 | <b></b> |
| ►  | Access                                                         |         |
|    | As400                                                          |         |
|    | Autocad                                                        |         |
|    | C                                                              |         |
|    | CAE                                                            |         |
|    | CAM                                                            |         |
|    | Cobol                                                          |         |
|    | Excel                                                          |         |
|    | HTML                                                           |         |
|    | Java                                                           |         |
|    | Linux                                                          |         |
|    | Lotus Notes                                                    |         |
|    | Me10                                                           |         |
|    | Me30                                                           |         |
|    | Novell                                                         |         |
|    | Outlook                                                        |         |
|    | Power Point                                                    |         |
|    | PTC                                                            |         |
|    | RPG                                                            |         |
|    | Server 2000                                                    |         |
|    | Record: H I I I I I I I I I I I I I I I I I I                  | ] .     |

Se vuoi eliminare una riga (ad esempio inserita per errore) :

Con il mouse evidenziate il corrispondente alla riga che volete eliminare, poi premete il tasto CANC. La riga verrà eliminata.

Pannello Archivi

Ultimo Aggiornamento 06/07/2017 18:47:38

### 4.2.3 Inquadramento

Pannello Comandi Principale > Pannello Archivi > Inquadramento

CONSIGLIO IN FASE DI 1° utilizzo del programma = NON VARIARE

Questo archivio aggiunto dalla versione 093024 è molto simile a Qualifica , per ragioni storiche delle versioni del programma , vengono mantenuti due archivi .

Nell'ambito del diritto del lavoro italiano, i lavoratori subordinati vengono suddivisi in quattro categorie: dirigenti, quadri, impiegati ed operai (articolo 2095 del codice civile italiano). La suddivisione riguarda tutti i dipendenti, pubblici o privati.

Oltre alle categorie previste dalla legge (cosiddette "legali") esistono diverse classificazioni previste dai contratti collettivi (cosiddette "sindacali").

La maschera è già preimpostata con le (1-4) 4 categorie legali

#### 160 Risorse Umane

| :: Inquadramento :: frminquadramento |              |                           |  |  |  |  |
|--------------------------------------|--------------|---------------------------|--|--|--|--|
|                                      | ld :         | Descrizione Inquadramento |  |  |  |  |
| ▶                                    | 1            | Dirigente                 |  |  |  |  |
|                                      | 2            | Quadro                    |  |  |  |  |
|                                      | 3            | Impiegato                 |  |  |  |  |
|                                      | 4            | Operaio                   |  |  |  |  |
|                                      | 5            | Apprendista               |  |  |  |  |
|                                      | 6            | Rappresentante            |  |  |  |  |
|                                      | 7            | Esterno                   |  |  |  |  |
| *                                    | 0            |                           |  |  |  |  |
|                                      | <b>?</b> 🍞 H | Record 1 di 7 🕨 H 🕨 🖷 🗊 🗸 |  |  |  |  |

sono state aggiunte altre categorie di comodo (5-7) potete eliminarle o variarle secondo le vostre necessità

#### DEFINIZIONI

Dirigenti

Dirigente è il lavoratore subordinato che, nell'ambito dell'impresa o dell'ente, svolge funzioni connotate da elevata professionalità, autonomia decisionale, responsabilità nei confronti dell'imprenditore o del funzionario superiore, nonché da poteri di coordinamento e controllo dell'intera attività aziendale o di un ramo autonomo dell'impresa oppure, per i dirigenti pubblici, di un settore/ufficio. Per questi motivi, in dottrina, è definito l' Alter Ego dell'imprenditore.

La dipendenza gerarchica nei confronti dell'imprenditore è conseguentemente attenuata, in quanto il dirigente privato ha la responsabilità della conduzione dell'impresa con il solo limite del rispetto delle direttive generali impartite dal datore di lavoro. Consegue per i dirigenti la riduzione di numerose tutele previste per le altre categorie, controbilanciata dalla forte indipendenza della categoria, dalla presenza di sindacati di soli dirigenti, e da uno speciale regime previdenziale.

I dirigenti pubblici hanno una legislazione propria, tenuto conto della criticità della categoria (in questo caso il datore di lavoro è il cittadino e, in sua vece, la classe politica). L'articolazione dirigenziale in un enti pubblici o aziende pubbliche è assai complessa.

#### Quadri

I Quadri hanno avuto riconoscimento formale soltanto con la legge 13 maggio 1985, n. 190. Si tratta di lavoratori, subordinati intermedi come posizione tra dirigenti e impiegati, che dipendono direttamente dall'imprenditore o dai dirigenti, che svolgono attività di rilevante importanza ai fini dello sviluppo e dell'attuazione degli obiettivi dell'impresa. Caratteri distintivi della categoria sono, per la giurisprudenza, la gestione diretta ed autonoma dei rapporti con i terzi e la responsabilità gestionale e di budget sulle funzioni demandate.

Altri requisiti sono fissati dalla contrattazione collettiva, cui la legge 190 aveva espressamente demandato l'individuazione dei requisiti necessari per l'appartenenza alla categoria.

Valgono le stesse considerazioni anche per il settore pubblico ma, in questo caso, la gerarchia di funzionari rientranti nella categoria dei "quadri" è molto articolata. La loro subordinazione è, owiamente, nei riguardo dei manager (funzionari o direttori che siano)

#### Impiegati

Gli impiegati (R.D.L. 13 novembre 1924 n. 1825) prestano la loro attività lavorativa alle dipendenze del datore di lavoro con funzioni di collaborazione, e normalmente non svolgono prestazioni di vera manodopera.

All'interno della categoria si distinguono, soprattutto ad opera della contrattazione collettiva: impiegati di concetto con funzioni direttive, preposti ad un servizio o un reparto dell'azienda con autonomia d'iniziativa nei limiti delle direttive generali impartite dall'imprenditore o dal dirigente con cui collaborano;

impiegati di concetto che svolgono un'attività intellettuale nell'esercizio delle funzioni cui sono preposti, secondo un indirizzo di personale responsabilità per quanto concerne la decisione e l'iniziativa, anche se contenuta entro i limiti predeterminati dalle direttive dei superiori;

impiegati d'ordine, che svolgono un lavoro intellettuale, ma come mera attuazione delle direttive dei superiori, senza alcun potere di iniziativa.

Per i dipendenti pubblici la cosa è più lineare dato che, non esistendo l'imprenditore, hanno come

Per gli operai l'apporto richiesto è esclusivamente di tipo produttivo, e si sostanzia in attività di tipo prevalentemente manuale.

La contrattazione collettiva ha introdotto varie qualifiche in funzione della diversa preparazione tecnica del lavoratore. Si distinguono quindi operai comuni, operai qualificati ed operai specializzati. Alcuni contratti collettivi hanno inoltre previsto figure di operaio cui sono affidate mansioni di particolare responsabilità, normalmente di controllo e conduzione di un gruppo di lavoratori (cosiddetti "intermedi": ad es. capo cantiere, capo officina, capo reparto).

Naturalmente gli operai esistono anche negli enti o nelle aziende pubbliche: a parte le peculiarità di questa categoria (le qualifiche sono previste dai contratti collettivi di settore), si tratta comunque di risorse adibite ad attività manuali

Pannello Archivi

Applicabile alla Versione del programma : 30.40 Ultimo Aggiornamento 06/07/2017 18:47:44

### 4.2.4 Qualifica

Pannello Comandi Principale > Pannello Archivi > Qualifica

#### CONSIGLIO : Variare secondo le vostre esigenze

Maschera che indica i livelli contrattuali , questo archivio è molto simile a Inquadramento , per ragioni storiche delle versioni del programma , vengono mantenuti due archivi . Questo archivio viene richiamato da Scheda Carriera

| : | : Qualifica :: frmQualifica © ing. Carlo Scaroni |
|---|--------------------------------------------------|
|   | Qualifica                                        |
| ► | Dirigente                                        |
|   | Equiparato                                       |
|   | Impiegato                                        |
|   | Impiegato CFL                                    |
|   | Operaio                                          |
|   | Operaio CFL                                      |
|   | Quadro                                           |
| * |                                                  |
|   |                                                  |
|   | Record: 1 1 1 1 1 1 1 1 1 1 1 1 1 1 1 1 1 1 1    |

Se vuoi eliminare una riga (ad esempio inserita per errore) :

Con il mouse evidenziate il *corrispondente alla riga che volete eliminare, poi premete il tasto CANC. La riga verrà eliminata.* 

Pannello Archivi

Ultimo Aggiornamento 06/07/2017 18:47:54

### 4.2.5 Ruolo o Funzione

Pannello Comandi Principale >Pannello Archivi > Ruolo

#### CONSIGLIO IN FASE DI 1° utilizzo del programma = NON VARIARE

l'esperienza è anche frutto di partecipazione a progetti "rilevanti" la Funzione svolta all'interno del progetto (o Attività di Rilievo) è determinante per qualificare l'esperienza. Viene richiamato in Scheda Attività di Rilievo

161

| :: | Ruolo :: frmRuolo         |   |
|----|---------------------------|---|
|    | 🖸 Ruolo :                 | • |
| ►  | Assistente                |   |
|    | Coordinatore              |   |
|    | Direttore                 |   |
|    | Operatore                 |   |
|    | Partecipante              |   |
|    | Progettista               |   |
|    | Responsabile              |   |
| *  | Inserire Qui Nuovo Ruolo] |   |
|    |                           |   |
| Γ  | 2 D 1 P                   | - |
| Re | cord: 🔣 🔨 🗾 🕨 🕨 🕨 di 7    |   |

Se vuoi eliminare una riga (ad esempio inserita per errore) :

Con il mouse evidenziate il corrispondente alla riga che volete eliminare, poi premete il tasto CANC. La riga verrà eliminata.

Pannello Archivi

Ultimo Aggiornamento 15/02/2021 11:10:00

## 4.2.6 Competenza

Pannello Comandi Principale >Pannello Archivi > Competenza

#### CONSIGLIO IN FASE DI 1° utilizzo del programma = NON VARIARE

#### Esistono diverse definizioni (vedi Wikipedia) quella che preferisco è :

"La competenza è essenzialmente ciò che una persona dimostra di saper fare (anche intellettualmente) in modo efficace, in relazione ad un determinato obbiettivo, compito o attività in un determinato ambito disciplinare o professionale. Il risultato dimostrabile ed osservabile di questo comportamento competente è la prestazione o la performance" (La nuova maturità - Rosario Drago - Centro studi Erick son)

Per definire dei livelli di competenza si può prendere come riferimento il **QCER Quadro comune** europeo di riferimento per la conoscenza delle lingue che definisce tre livelli A1 BASE B1 AUTONOMIA C1 PADRONANZA

Per evidenziare che la persona si sta formando ( è in addestramento) per uno dei tre livelli suggerisco di utilizzare ulteriori tre livelli :

A0 BASE in formazione B0 AUTONOMIA in formazione C0 PADRONANZA in formazione

Viene richiamato in Scheda Mansione

| ::  | Competenza :: frmCompetenza         |   |
|-----|-------------------------------------|---|
|     | Competenza :                        |   |
| ▶   | A0 Base in formazione               |   |
|     | A1 BASE                             |   |
|     | B0 Autonomia in formazione          |   |
|     | B1 AUTONOMIA                        |   |
|     | C0 Padronanza in formazione         |   |
|     | C1 PADRONANZA                       |   |
| *   | [Inserire qui una Nuova Competenza] |   |
|     | <u>4</u>                            |   |
| Rei | ord: 14 1 1 1 14 0i 6               | • |

In questa tabella è possibile inserire nuove voci o modificare quelle esistenti

Se vuoi eliminare una riga (ad esempio inserita per errore) :

Con il mouse evidenziate il corrispondente alla riga che volete eliminare, poi premete il tasto CANC. La riga verrà eliminata.

Pannello Archivi

Ultimo Aggiornamento 18/11/2020 21:49:56

## 4.2.7 Reparti

#### Pannello Comandi Principale > Pannello Archivi > Reparti

I reparti devono intendersi anche come Squadre, Uffici.

#### Sono individuati da una sigla (12 car ) e una descrizione (255 car), una Zona (255 car)

| riopaito . | Descrizione                              | Zona   |       |    | Repa | rto Sup | eriore |
|------------|------------------------------------------|--------|-------|----|------|---------|--------|
| F02        | Vivaio PASCOLON (Maniago)                | Mania  | go    |    |      |         |        |
| F03        | Vivaio DI AVONS (Verzegnis)              | Verzej | gnis  |    |      |         |        |
| G01        | Cansiglio                                | Gestio | ne    |    |      |         |        |
| G02        | Fusine                                   | Gestio | ne    |    | U02  |         |        |
| G03        | Carria                                   | Gestio | ne    |    | G01  |         |        |
| G04        | Pagnacco                                 | Gestio | ne    |    | G01  |         |        |
| G05        | Gorizia                                  | Gestio | ne    |    | G01  |         |        |
| M01        | Magazzino Struttura Tolmezzo             | TOLM   | EZZ0  |    | G01  |         |        |
| P01        | San Francesco                            | PEDE   | MONTA | NA | G05  |         |        |
| P02        | PEDEMONTANA                              | PEDE   | MONTA | NA | U01  |         |        |
| P03        | CELLINA (Cimolais - Claut)               | CELU   | NA    |    | G05  |         |        |
| P04        | CELLINA (Barcis)                         | CELU   | NA    |    | G05  |         |        |
| T01        | CARNIA 2 (Val Degano / iteinerante)      | CARN   | IA 2  |    | G03  |         |        |
| T02        | VAL CANALE (Canal del Ferro-Val Canale)  | VAL C  | ANALE |    | G02  |         |        |
| T03        | VAL CANALE (Canal del Ferro-Val Canale)  | VAL C  | ANALE |    | G02  |         |        |
| T04        | CARNIA 2 (Val But - Chiarsò)             | CARN   | IA 2  |    | G03  |         |        |
| T05        | Piste FIO                                |        |       |    | G04  |         |        |
| T06        | CARNIA 1 (Forni di Sotto/Sopra - Sauris) | CARN   | IA 1  |    | G03  |         |        |
| T07        | CARNIA 1 (Forni di Sotto/Sopra - Sauris) | CARN   | IA 1  |    | G03  |         |        |
| T08        | (Val Pesarina - Degano)                  |        |       |    |      |         |        |
|            | [Abs But Dautaba (China))                |        |       |    | G04  |         |        |

Si può indicare un Reparto Superiore, onde creare una struttura tipo organigramma, vedi Organigramma Reparti Pannello Archivi

Ultimo Aggiornamento 06/07/2017 18:48:04

### 4.2.8 Progetto > Reparto

Pannello Comandi Principale > Pannello Archivi > Progetto

#### Permette di definire i Progetti a assegnarli a un reparto

| :: Progetto > Reparto : | : frmProgettoReparto                                                                                                    |
|-------------------------|----------------------------------------------------------------------------------------------------|
| <b>S</b>                |                                                                                                    |
| Select Filter Field     | Enter Filter Value                                                                                                    |
|                         | Apply Fitter Find Einst Find Next                                                                                                    |
| IdProgetto              | 230                                                                                                    |
| DesProgetto             | Piantumazione intensiva seguise                                                                                                    |
| Nota                    | 12 ettari                                                                                                    |
| IdReparto               | G05 data Inizio 01/05/2009 data Fine 30/09/2009                                                                                                    |
|                         | Ricerca File esistente in ARCHIVIO\                                                                                                    |
| Percorso File           |                                                                                                    |
| !X                      | <u>م</u>                                                                                                    |
|                         | Aggiungi File ad Archivio\                                                                                                    |
|                         | I CAMPI DI OUESTO COLORE SONO OBBLIGATORI                                                                                                    |
|                         |                                                                                                    |
|                         | Id         Id         Id |

Id Progetto : [OBBLIGATORIO] Codice o Testo identificativo del progetto DesProgetto : [OBBLIGATORIO]descrizione del progetto max 255 car Nota : nota aggiuntiva

**IdReparto**: Reparto a cui è stata assegnato il progetto o porzione di esso **data Inizio**: [OBBLIGATORIO] Data inizio del progetto assegnato al reparto **data Fine**: Data fine del progetto assegnato al reparto (può intendersi come previsionale oppure può essere registrata quella effettiva)

Aggiungi File ad Archivio Pannello Archivi

Ultimo Aggiornamento 06/07/2017 18:48:14

### 4.2.9 Mansione

Pannello Comandi Principale > Pannello Archivi > Mansione

#### Le Mansioni sono i compiti assegnati al dipendente e/o le Mansioni tipiche di un reparto

L'assegnazione della Mansione al Dipendente verrà effettuata tramite la Scheda Mansione

L'assegnazione della Mansione al Reparto verrà effettuata tramite Mansioni Assegnate ai Reparti Mansioni tipiche dell'azienda

Il campo Mansione è obbligatorio Il campo Descrizione /compito è una descrizione facoltativa della mansione

|   | : Mansioni :: frmMansione © ing. Carlo        | Scaroni               |          |   |     |   |    |   |   | ľ |
|---|-----------------------------------------------|-----------------------|----------|---|-----|---|----|---|---|---|
| • | Mansione:                                     | Descrizione/ Compito: |          |   | Not | 3 |    |   |   |   |
| " | 3D (automatica)                               |                       | ļ        |   |     |   |    |   |   |   |
|   | 3D (manuale)                                  |                       | <u> </u> |   |     |   |    |   |   |   |
|   | Aggiustaggio                                  |                       | ļ        |   |     |   |    |   |   |   |
|   | Aggiustaggio stampi                           |                       | ļ        |   |     |   |    |   |   |   |
|   | Alesatura                                     |                       |          |   |     |   |    |   |   |   |
|   | Assiemaggi                                    |                       | ļ        |   |     |   |    |   |   |   |
|   | Attrezzaggio Macchina                         |                       | ļ        |   |     |   |    |   |   |   |
|   | Attrezzaggio presse                           |                       |          |   |     |   |    |   |   |   |
|   | Brillantatura                                 |                       | <b></b>  |   |     |   |    |   |   |   |
|   | Carbocementazione                             |                       |          |   |     |   |    |   |   |   |
|   | Centri di lavoro (CNC)                        |                       |          |   |     |   |    |   |   |   |
|   | Cesoia                                        |                       |          |   |     |   |    |   |   |   |
|   | Elettroerosione                               |                       |          | _ |     |   |    |   |   |   |
| Ι | Fosfatazione                                  |                       |          | _ |     |   |    |   |   |   |
| Ι | Fresatura                                     |                       |          | _ | _   | _ | _  |   |   |   |
| Ι | Gestione Impianto                             |                       |          |   |     |   |    |   |   |   |
|   | Imbutitura                                    |                       | []       |   |     |   |    |   |   |   |
|   | Imp. Nichelatura                              |                       |          |   |     |   |    |   |   |   |
|   | Imp. Ramatura                                 |                       |          |   |     |   |    |   |   |   |
|   | Imp. Zincztura                                |                       |          |   |     |   |    |   |   |   |
|   | Impianto Granigliatura                        |                       |          |   |     |   |    |   |   |   |
|   | Lavaggio                                      |                       |          |   |     |   |    |   |   |   |
| _ | Record: H I I I I I I I I I I I I I I I I I I | di 41                 |          | Ţ | V.  | Î | ▶* | 2 | ₽ |   |
|   |                                               |                       | _        |   |     |   |    |   |   |   |

Pannello Archivi

Ultimo Aggiornamento 06/07/2017 18:48:20

# 4.2.10 Dipendenti

#### Pannello Comandi Principale > Pannello Archivi > Dipendenti

Questa maschera raccoglie i dati anagrafici del dipendente . con il campo Matricola: si intende il numero di cartellino. I campi in VERDE sono obbligatori.

NOME ; COGNOME DATA ASSUNZIONE , (INQUADRAMENTO Applicabile alla Versione del programma : 30.40 )

| :: Dipendente :: frmDipendente                                 |                                           |
|----------------------------------------------------------------|-------------------------------------------|
| Selezione Dipendente :                                         | Ricerca per Nome, Cognome, CF, Num_INPS   |
|                                                                | Esatta O Contiene Primo Pressimo          |
| Matricola :                                                    | I CAMPI DI QUESTO COLORE SONO OBBLIGATORI |
|                                                                |                                           |
| Nome: ENRICO                                                   | Cod. Fise.:                               |
| Cognome: ARIIS                                                 | NumeroInps:                               |
| Titolo:                                                        | SSN: 9093322                              |
| Dete Divisionia                                                | Colloc. Obb.: Prova                       |
| Incondements Operation                                         |                                           |
| Inquedramento:   operation                                     | 1X Ricerca Interisci 🚑                    |
| Riferimenti Istruzione Informatica Lingua Straniera Situazione | Familiare                                 |
| Indivizzo: via guastalla 10                                    | Telefono domicilio:                       |
| Ricerca :                                                      | <ul> <li>Telefono ufficio:</li> </ul>     |
| Cimi: ABBIATEGRASSO                                            | Cellulare :                               |
| CAP: 20081 Provincia: MI                                       | EMeil:                                    |
| Domaratio: Via Verdi 10, Monza.                                | Note                                      |
| Ricerca Comune di Nascita :                                    | -                                         |
| Comune di Nascita: Abbiategrasso, Mi                           | Sesso                                     |
| Data di nascita: 14/11/1949                                    | Maschio                                   |
| Cinadinanza: Italiana                                          | O Femmina                                 |
| Seato Civile: Coniugato/a                                      | Calcola Codice                            |
|                                                                | Fiscale                                   |
|                                                                |                                           |
|                                                                |                                           |
| Cartella Predefinita per il salvataggio : C\Document           | ts and Settings\scaronic\Desktop\         |
| Invia e : 🔹 Anteprima 🔘 E. Mail 🔘 Stampa 💭 PDF                 | 🖸 🎖 🎷 H 4 Record 3 di 224 🕨 H 👀 🐙 🗑 🕸     |

#### 166 Risorse Umane

Data Dimissioni : Per I contratti a Termine si può indicare la data di scadenza del Contratto Cod.Fisc = Codice Fiscale (dalla Versione del programma : 30.40 questo campo è calcolabile dalla scheda RIFERIMENTI) Numero INPS : numero attribuito dall'INPS SSN = Numero Tessera Servizio Sanitario Nazionale Colloc. Obbligatorio = id dipendente appartiene ad una delle categorie previste per il collocamento obbligatorio

E' possibile inserire una fotografia .

Per inserire la Foto basta avere un file con la foto digitalizzata (in formato \*.bmp;\*.jpg;\*.gif;\*.tiff;\*.png;\*.wmf;\*.emf;\*.cur;\*.ico)

il pulsante <INSERISCI> permette di associare la foto al dipendente corrente

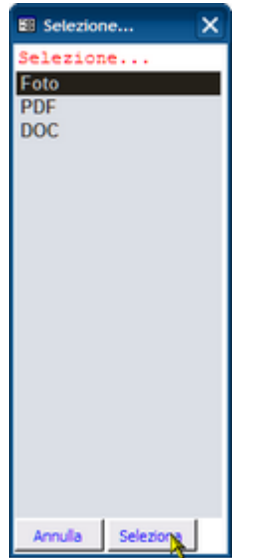

Nell'esempio corrente decidiamo di salvare la FOTO in ...\ARCHIVIO\FOTO

appare la finestra di ricerca e ad esempio selezioniamo

#### 167

| Seleziona un Fil                                                              | 2 🔀                                 |
|-------------------------------------------------------------------------------|-------------------------------------|
| Cerca in:                                                                     | 🔁 1983 💌 🗢 🐑 🔞 🗙 🖄 🖽 - Strymenti -  |
| Cronologia<br>Documenti<br>Desktop<br>Desktop<br>Preferiti<br>Risorse di rete | Nome                                |
|                                                                               | < == >                              |
|                                                                               | jome file: Insering Insering Annula |

se tutto è andato a buon fine abbiamo la Foto e il nome del file presente nel campo <Percorso Foto>

| :: Dipendente            | :: frmDipendente©ing. C           | arlo Scaroni           |                    |                          |                 |                |              |
|--------------------------|-----------------------------------|------------------------|--------------------|--------------------------|-----------------|----------------|--------------|
| Selezione D              | ipendente :                       | •                      | Ricerca per N      | ome, Cognome, CF, Nun    | INPS CEsat      | ta Contiene Pr | imo Prossimo |
| Matricola :              |                                   | 3                      |                    |                          |                 |                |              |
| Nome:                    | ENRICO                            |                        | Cod. Fisc.         | :                        |                 |                |              |
| Cognome:                 | ARIIS                             |                        | NumeroInp          | c [                      |                 |                |              |
| Titolo:                  |                                   |                        | SSM                | : [                      |                 |                |              |
|                          | Data assunzione: 02               | /07/1990               | Colloc. Obb        | : Prova                  |                 |                |              |
|                          | Data Dimissioni:                  |                        | Percorso Foto      | c 1963-03 Carl           | solo 01.jpg 💥   |                | 1            |
|                          | I CAMPI DI QUESTO COLOR           | E SONO OBBLIGATOR      | u -                |                          | × 1             | ×              |              |
|                          |                                   |                        |                    |                          |                 | Ricerca In     | seried 22    |
| Difference of the second |                                   |                        |                    | 1                        |                 | Ricerca        | sensor 🚑     |
| Kiterim                  | enti Istruzione Informatica       | Lingua Straniera   Sit | tuazione Familiare |                          |                 |                | _            |
| In                       | dirizzo: via guastalla 10         |                        |                    | elefono domicilio:       |                 |                |              |
|                          | Ricerca :                         |                        | •                  | Telefono ufficio:        |                 |                | _            |
|                          | Città: ABBIATEGRASSO              |                        |                    | Cellulare :              |                 |                | - 1          |
| D                        | LAP: 20081                        | Provincia: MI          | _                  | E Mail :<br>Web :        |                 |                | -            |
| De                       | micilio: Ivia verdi 10, Moriza.   |                        | _                  | Nota:                    |                 |                | -            |
|                          | Luogo Nascita: Abbiategras        | so, Mi                 | -                  |                          |                 |                |              |
|                          | Data di nascita:                  | 14/11/19               | 49                 | 1                        |                 |                |              |
|                          | Cittadinanza: Italiana            |                        |                    |                          |                 |                |              |
|                          | Stato Civile: Coniugato/a         | 1                      | ×                  |                          |                 |                |              |
|                          |                                   |                        |                    |                          |                 |                |              |
|                          |                                   |                        |                    |                          |                 |                |              |
|                          |                                   |                        |                    |                          |                 |                |              |
|                          |                                   |                        |                    |                          |                 |                |              |
|                          |                                   |                        |                    |                          |                 |                | _            |
|                          | Cartella Predefinita per il salva | Raggio : C:\Users\so   | aronio/Documents/D | ataBase'(RisUmane)(U0930 | 23/             |                |              |
| Invia a                  | 💿 Anteprima 🔘 E. Mail             | 🔿 Stampa 🔘 PDF         |                    | 8 2 4 4                  | Record 3 di 222 | ► H ►•         | 4 t 4        |

si apre da cui è possibile associare un immagine esistente o inserirne una nuova.

La struttura a SCHEDE riporta - Riferimenti (Recapiti) [Facoltativo] **Risorse Umane** 

| ferimenti Istruzione | e   Informatica   Lingua St | traniera   Situazione Famil | are                       |   |
|----------------------|-----------------------------|-----------------------------|---------------------------|---|
| Indivizzo:           | via guastalla 10            |                             | Telefono domicilio:       |   |
|                      | Ricerca :                   | *                           | Telefono ufficio:         |   |
| Cind.:               | ABBIATEGRASSO               |                             | Cellulare :               | : |
| CAP:                 | 20081                       | Provincia: MI               | EMail :                   | - |
| Domicilio:           | via Verdi 10, Monza.        |                             | Web :                     |   |
|                      |                             |                             | Nota:                     |   |
| Ricerca Comune di    | Nascita : ABBIATEGRASSO     | ) 🗾                         |                           |   |
| Comune di            | Neseine: ABBIATEGRASSO      |                             | Sesso                     | , |
| Data d               | li nascita:                 | 14/11/1949                  | Maschio                   |   |
| Cim                  | dinanza: Italiana           |                             | O Femmina                 |   |
| Su                   | te Civile: Conjugato/a      |                             |                           |   |
|                      |                             | _                           | Calcola Codice<br>Fisiole |   |
|                      |                             |                             |                           |   |
|                      |                             |                             |                           |   |

Per il calcolo del CODICE FISCALE è necessario che sia stata operata una scelta nel campo <Ricerca Comune di Nascita>, sia stata indicata la <Data di Nascita>, sia stato selezionato il <Sesso> poi col pulsante <CALCOLA CODICE FISCALE> VIENE RIEMPITO IL CAMPO <Cod . Fisc>

|                                                                   | •                                         |
|-------------------------------------------------------------------|-------------------------------------------|
| :: Dipendente :: frmDipendente                                    |                                           |
| Selezione Dipendente :                                            | Ricerce per Nome, Cognome, CF, Num_INPS   |
|                                                                   | Esatta Contiene Primo Prossimo            |
| Matricola : 🔤 💿                                                   | I CAMPI DI QUESTO COLORE SONO OBBLIGATORI |
| ENGICO.                                                           |                                           |
| ADUS                                                              |                                           |
| Cognome: Akiis                                                    | NumeroImps:                               |
| Dete envertioner 02/07/1990                                       | Citta Otta Brown                          |
| Dete Diminioni                                                    | Percena Fata                              |
| Juana dramanta Operaio                                            |                                           |
| Indextermenter.                                                   | 🕅 Ricerca Inserisci 🚜                     |
| Riferimenti Istruzione Informatica Lingua Straniera Situazione Fi | amliare                                   |
| Indivizzo: via guastalla 10                                       | Telefono domicilio:                       |
| Ricerca :                                                         | Telefono ufficio:                         |
| Cimi: ABBIATEGRASSO                                               | Cellulare :                               |
| CAP: 20081 Provincia: MI                                          | EMed :                                    |
| Domicilio: Via Verdi 10, Monza.                                   | Note:                                     |
| Ricerca Comune di Nascita : ABBIATEGRASSO                         | -                                         |
| Comune di Nascita: ABBIATEGRASSO                                  | Sesso                                     |
| Data di nascita: 14/11/1949                                       | Maschio                                   |
| Cinedinanza: Italiana                                             | O Femmina                                 |
| Sease Civile: Coniugato/a                                         | Calcola Codice                            |
|                                                                   | Fiscale                                   |
|                                                                   |                                           |
|                                                                   |                                           |
| Cartella Predefinita per il salvataggio : C\Documents             | and Settings\scaronic\Desktop\            |
| Invia a : • Anteorima • E. Mail • Stamon • PDF                    | 3 2 2 14 4 Record 3 di 224 → H → 4 11 104 |
|                                                                   |                                           |

#### . ISTRUZIONE (scolarità) [Facoltativo]

| Riferimenti Istruzio | e Informatica Lingua Straniera Situazione Familiare |  |
|----------------------|-----------------------------------------------------|--|
| Istruzione           |                                                     |  |
| Titolo:              | Lic.Media                                           |  |
| Conseguito:          | 1964                                                |  |
| Votazione:           | 40                                                  |  |
| Istituto:            | Scuola media inferiore Galvani , Monza              |  |
|                      |                                                     |  |
|                      |                                                     |  |
|                      |                                                     |  |
|                      |                                                     |  |
|                      |                                                     |  |
|                      |                                                     |  |
|                      |                                                     |  |
|                      |                                                     |  |
|                      |                                                     |  |

#### 169

| SISTEMI INFORMATICI [Facoltativo]                                        |
|--------------------------------------------------------------------------|
| il campo Sistemi Informatici deriva da                                   |
| Riferimenti Istruzione Informatica Lingua Straniera Situazione Familiare |
| Informatica                                                              |
| Sistemi Informatici Conoscenza Anni Nota 🔺                               |
| J MS Office   Sufficien  Sufficien  3                                    |
| * • •                                                                    |
|                                                                          |
|                                                                          |
| -                                                                        |
|                                                                          |
|                                                                          |
|                                                                          |
|                                                                          |
|                                                                          |
|                                                                          |
|                                                                          |
| LINGUA STRANIERA [FACOLTATIVO]                                           |
| Riferimenti Istruzione Informatica Lingua Straniera Situazione Familiare |
|                                                                          |
| Lingua Conoscenza Anni –                                                 |
| ARABO     Addre Lingu     0                                              |
| *                                                                        |
|                                                                          |
|                                                                          |

•

si può indicare ad esempio che l'Arabo è la Madre Lingua

# SITUAZIONE FAMILIARE [Facoltativo] ad esempio :

| rimenti   Istruzi | one   Informatica   Lin | gua Straniera | Situazione Fa | nilare |  |  |  |  |  |  |
|-------------------|-------------------------|---------------|---------------|--------|--|--|--|--|--|--|
| Situazione Fam    | iliare                  |               |               |        |  |  |  |  |  |  |
| Parentela         | Nome                    | Nato (anno)   | Professione   | •      |  |  |  |  |  |  |
| Coniuge           | Giorgia Favretto        | 1958          | Casalinga     |        |  |  |  |  |  |  |
|                   | •                       | (             |               |        |  |  |  |  |  |  |
|                   | -                       | 1             |               |        |  |  |  |  |  |  |
|                   |                         |               |               |        |  |  |  |  |  |  |
|                   |                         |               |               |        |  |  |  |  |  |  |
|                   |                         |               |               |        |  |  |  |  |  |  |
|                   |                         |               |               |        |  |  |  |  |  |  |
|                   |                         |               |               | -      |  |  |  |  |  |  |
|                   |                         |               |               |        |  |  |  |  |  |  |
|                   |                         |               |               |        |  |  |  |  |  |  |
|                   |                         |               |               |        |  |  |  |  |  |  |
|                   |                         |               |               |        |  |  |  |  |  |  |
|                   |                         |               |               |        |  |  |  |  |  |  |
|                   |                         |               |               |        |  |  |  |  |  |  |

Pannello Archivi

Ultimo Aggiornamento 15/02/2021 11:09:02

## 4.2.11 Elimina Dipendente

170

Pannello Comandi Principale > Pannello Archivi > Elimina Dipendente

Applicabile alla Versione PROFESSIONAL del programma : 30.40

| :: Eliminazione Dipendente :: frmDipendente_Elimina |                     |                      |               |              |  |  |
|-----------------------------------------------------|---------------------|----------------------|---------------|--------------|--|--|
|                                                     |                     |                      |               |              |  |  |
| DIPENDENTE                                          | IdDipendente        | Cognome              | Nome          |              |  |  |
|                                                     | 13                  | BRESSA               | EMILIO        | -8           |  |  |
|                                                     | 14                  | BRIDA                | LIVIO         |              |  |  |
|                                                     | 15                  | BURBA                | PAOLO         |              |  |  |
|                                                     | 16                  | CANTAGALLI           | FABIO         |              |  |  |
|                                                     | 17                  | CAPELLARI            | PLINIO        |              |  |  |
|                                                     | 18                  | CARGNELUTTI          | CLAUDIO       |              |  |  |
|                                                     | 19                  | CAROSELLI            | CLAUDIO       |              |  |  |
|                                                     | 20                  | CASTAGNERA           | LUCIANO       |              |  |  |
|                                                     | 21                  | CECCHINI             | ROBERTO       |              |  |  |
|                                                     | 22                  | CESCA                | VINCENZO      |              |  |  |
|                                                     | 23                  | CESCUTTI             | VALENTINO     |              |  |  |
|                                                     | 24                  | CHIAPOLINO           | FRANCESCO     |              |  |  |
|                                                     | 25                  | CHINESE              | PIETRO        |              |  |  |
|                                                     | 26                  | CIGLIANI             | ROBERTO       |              |  |  |
|                                                     | 27                  | CIMADOR              | ANDREA        |              |  |  |
|                                                     | 28                  | CIMENTI              | CARLO         |              |  |  |
|                                                     | 29                  | CLAPIZ               | TIZIANO       |              |  |  |
|                                                     | 30                  | CLERICI              | AMBROGIO      |              |  |  |
|                                                     | 31                  | CLERICI              | ISEO          |              |  |  |
|                                                     | 32                  | COLLAVIZZA           | ROMANO        |              |  |  |
|                                                     | 33                  | COLLEDANI            | GIANNI        |              |  |  |
|                                                     | 34                  | CONCINA              | NICOLA        |              |  |  |
|                                                     | 35                  | CORONA               | CLAUDIO       | $\mathbf{M}$ |  |  |
|                                                     |                     |                      |               |              |  |  |
| Accesso : Co                                        |                     |                      |               | 1            |  |  |
| Si consigli                                         | a di leggere l'helj | o prima di procedere | 🕴 Back UP 🔄 🖡 | •            |  |  |

La logica di una gestione delle Risorse Umane è di non eliminare mai un Dipendente anche in caso di dimissioni (al fine di conservare le registrazioni effettuate possono sempre essere utili per confrontarle con altri Dipendenti)

L'indicazione <Data Dimissioni> nella maschera Dipendente va quindi utilizzata

Fatte queste premesse, ci possono essere casi in cui non si ritiene utile conservare la storia del DIPENDENTE e quindi si vuole cancellarla.

Questa Maschera serve per cancellare del tutto un Dipendente e tutte le registrazioni correlate .

- elimina Attività Dipendente
- elimina Carriera
- elimina Corso Dipendete

elimina I Documenti associati al dipendente

- elimina le dotazioni del dipendente
- elimina gli infortuni del Dipendente
- elimina le mansioni del dipendente
- elimina le patenti del Dipendente
- elimina Prowedimenti Disciplinari del Dipendente
- elimina li Reparti del Dipendente
- elimina le retribuzioni del dipendente
- elimina le vaccinazioni del dipendente
- elimina le visite Mediche del dipendente
- elimina il Dipendente

Al termine del processo il DIPENDENTE è come se non fosse mai stata inserito .

E' doveroso precisare che è una operazione drastica e senza ritorno.(Non è possibile ripristinare la situazione ante cancellazione)

Amministrazione Database

Si consiglia di effettuare un BACK UP Annunstrazione Database , che effettua la copia dell'intero archivio dei dati ( tutto il database delle tabelle ) e non della sola matricola selezionata . Pertanto un ripristino è agevole solo se effettuato immediatamente dopo la cancellazione , diversamente se sono state effettuate altre registrazioni il ripristino è solo manuale e per confronto , un operazione lunghissima di ricostruzione di tutti le registrazioni effettuate.

Il mio consiglio è quindi di pensarci prima di eliminare , lasciare una Macchina in più non reca danno , quanto eliminarla.

Pannello Archivi

Ultimo Aggiornamento 06/07/2017 18:37:32

## 4.2.12 Tipologia Corso

Pannello Comandi Principale >Pannello Archivi > Tipologia Corso

#### CONSIGLIO IN FASE DI 1° utilizzo del programma = NON VARIARE

**Registrazione** Corsi

E' possibile definire delle famiglie di corsi

Costituiranno la possibile scelta in

| : | Ruolo :: frmTipologiaCorso © ing. Carlo Scaroni |
|---|-------------------------------------------------|
|   | Tipologia Costo :                               |
| • | Addestramento                                   |
|   | Cambio Mansione                                 |
|   | Formazione                                      |
|   | Formazione / Addestramento                      |
|   | Manageriale                                     |
|   | Nuovo assunto                                   |
|   | Sanità                                          |
|   | Sicurezza                                       |
|   | Sittema Qualità                                 |
| * |                                                 |
|   |                                                 |
|   | Record: H - I - H - di 9 😵 👻 📋 🕨 🙄 🕸 -          |

Se vuoi eliminare una riga (ad esempio inserita per errore) :

Con il mouse evidenziate il *corrispondente alla riga che volete eliminare, poi premete il tasto CANC. La riga verrà eliminata.* 

Pannello Archivi

Ultimo Aggiornamento 06/07/2017 18:48:24

### 4.2.13 Documenti Allegati

Pannello Comandi Principale > Pannello Archivi > Documenti Allegati { Versione Professional }

SCOPO : Permette di Ricercare , Visualizzare, Modificare i documenti Allegati

PREMESSA : quanto sotto riportato è tratto dal programma MANUTENZIONE, per analogia può essere preso come riferimento anche per questo programma (applicando le debite corrispondenze)

| 🖪:: Documenti Allega                         | li :: frmSysDocEdit 📃 🗖 🔀                                           |
|----------------------------------------------|---------------------------------------------------------------------|
| Seleziona Campo Filtro                       | Definisci il valore del Filtro                                      |
| Courses .                                    | Applica Filtro Primo Prossimo                                       |
| NomeID                                       | tone_Preventiva_Km_On                                               |
| MascheraOrigine<br>MascheraOriginePrincipale | nzionePreventivaKmOre Valore, ID : 103                              |
| Data_Doc<br>Tipologia                        | e Maschersöngines fsubMP_KmOre                                      |
| Descrizione                                  | (Asst)erg/StrangStrangStrangele: fmMP_kmOre_Edit                    |
| Data :                                       | 23/06/2011                                                          |
| Tipologia                                    | Foto 💌                                                              |
| Descrizione                                  |                                                                     |
|                                              |                                                                     |
|                                              | Ricerca File esistente in ARCHIVIO                                  |
| Percorso                                     | F:\database\Manutenzione\T_Manut\tm0930\Archivio\FOTO\Carlo2007.jpg |
| !X                                           |                                                                     |
|                                              | Aggiungi File ad Archivio\                                          |
|                                              | Accesso : Completo                                                  |
| 49                                           | ► H 	 H 	 H 	 K Record 18 of 51 	 Esd                               |

Da Seleziona Campo Filtro:

• Gruppo : Predefinito dall'autore

| Fornitori<br>Manutenzione_Correttiva<br>Manutenzione_Preventiva<br>Manutenzione_Preventiva_Km_Ore<br>Matricola<br>Ricambi<br>E' senz'altro il filtro più utilizzato permette di filtrare per i gruppi sopraindicati.                                                         |
|----------------------------------------------------------------------------------------------------|
| Utilizzare il pulsante                                                                                                    |
| Seleziona Campo Filtro Definisci il valore del Filtro                                                                                                    |
| Applica lattro Primo Prossimo                                                                                                    |
| per rendere effettivo il filtro<br>La figura mi dice che ci sono 11 record che appartengono al Gruppo = Fornitori                                                                                                    |
| 165/25.00<br>56 N H H H Record 1 of 11 Esd                                                                                                    |
| posso_utilizzare i pulsanti 💶 🗾 🛛 per visualizzare i record , per togliere il filtro                                                                                                    |
| Seleziona Campo Filtro Definisci il valore del Filtro                                                                                                    |
| Gruppo rossimo                                                                                                    |
| In alternativa senza utilizzare il pulsante <applica filtro=""> posso usare i pulsanti<br/>Seleziona Campo Filtro Definisci il valore del Filtro<br/>Gruppo Tomitori Applica Filtro Principio Prossimo e<br/>Seleziona Campo Filtro Definisci il valore del Filtro</applica> |
| Gruppo Fornitori Applica Fitro Primo Prositivo                                                                                                    |
| <ul> <li>Tipologia è un altro raggruppamento definito dall'utente</li> <li>Gli altri Campi Filtro possono essere utili in particolari condizioni .</li> </ul>                                                                                                    |
| Per la modifica dei Contenuti della Maschera si rimanda a                                                                                                    |
| Per l'eliminazione di un record                                                                                                    |
| 10 10 Record 1 of 51 Esci                                                                                                    |
| 'eliminazione del record cancella l'associazione del file indicato in <percorso> alla<br/><maschera origine=""> NON elimina il FILE.</maschera></percorso>                                                                                                    |
| Qualora gli Allegati non siano accessibili leggete Impossibile aprire il file dell'Allegato                                                                                                    |
| ndi anaha                                                                                                    |
|                                                                                                    |

Allega Documenti Allegati N° Pannello Archivi

## 4.2.14 Norme DPI

#### Pannello Comandi Principale >Pannello Archivi > Norme DPI

#### CONSIGLIO IN FASE DI 1° utilizzo del programma = NON VARIARE

Contiene un elenco delle norme EN riferite ai DPI aggiornato al (2020)

tale elenco viene richiamato in è possibile inserire nuove norme

Scheda Dotazione

Consiglio per l'inserimento :

Le norme EN hanno un formato del tipo : EN99999. affinchè le norme siano presenti in tabella ordinate in modo crescente dovete inserirle così: Esempio : EN415 . deve essere inserita come EN 415 (EN spazio spazio 415)

deve essere inserita come EN 415 (EN spazio spazio 415) EN1500

deve essere inserita come EN 1500 (EN spazio 1500)

| Sigla : |                                                                                                    |                  |                |
|---------|----------------------------------------------------------------------------------------------------|------------------|----------------|
| EN 143  | Filtri antipolvere                                                                                         | Vie Respiratorie |                |
| EN 149  | Semimaschere filtranti antipolvere                                                                         | Vie Respiratorie |                |
| EN 166  | Protezione personale degli occhi – Specifiche                                                              | Occhi            |                |
| EN 169  | Protezione personale degli occhi – Fitri per la saldatura e tecniche connesse – Requisiti di trasmiss      | Occhi            |                |
| EN 170  | Protezione personale degli occhi - Fitri ultravioletti - Requisiti di trasmissione e utilizzazioni raccom  | Occhi            |                |
| EN 171  | Protezione personale degli occhi - Fitri infrarossi - Requisiti di trasmissione e utilizzazioni raccoma    | Occhi            |                |
| N 172   | Protezione personale degli occhi – Fitri solari per uso                                                    | Occhi            |                |
| N 175   | Protezione personale - Equipaggiamenti di protezionedegli occhi e del viso durante la saldatura e i p      | Occhi Viso       |                |
| EN 207  | Protezione personale degli occhi - Fitri e protettori dell'occhio controradiazioni laser (protettori dell' | Occhi            |                |
| N 208   | Protezione personale degli occhi - Protettori dell'occhio per i lavori di regolazione sui laser e sistem   | Occhi            |                |
| N 309   | Protezione personale degli occhi – Fitri automatici per saldatura                                          | Occhi            |                |
| N 340   | Indumenti di protezione                                                                                    | Indumenti        |                |
| N 342   | Indumenti di protezione contro il freddo                                                                   | Indumenti        |                |
| N 343   | Indumenti di protezione contro la pioggia                                                                  | Indumenti        |                |
| N 353   | Dispositivi anticaduta di tipo guidato                                                                     | Cadute dall'alto |                |
| N 355   | Assorbitori di energia                                                                                     | Cadute dall'alto |                |
| N 358   | Cinture di posizionamento sul lavoro e di trattenuta e cordini di posizionamento sul lavoro                | Cadute dall'alto |                |
| N 360   | Dispositivi anticaduta di tipo retrattile                                                                  | Cadute dall'alto |                |
| N 361   | Imbracature per il corpo                                                                                   | Cadute dall'alto |                |
| N 362   | Connettori                                                                                                 | Cadute dall'alto |                |
| N 363   | Sistemi individuali per la protezione contro le cadute                                                     | Cadute dall'alto |                |
| N 374   | Guanti di protezione contro prodotti chimici e microorganismi                                              | Mani             |                |
| N 388   | Guanti di protezione contro rischi meccanici                                                               | Mani             |                |
| N 397   | Elmetti di protezione nell'industria                                                                       | Testa            |                |
| N 405   | Semimaschere filtranti antigas o antigas e antipolvere dotate di valvole                                   | Vie Respiratorie |                |
| N 407   | Guanti di protezione contro rischi termici (calore e/o fuoco)                                              | Mani             |                |
| N 421   | Guanti di protezione contro le radiazioni ionizzanti e la contaminazione radioattiva                       | Mani             |                |
| N 443   | Elmi per la lotta contro l'incendio in edifici e in altre strutture                                        | Testa            |                |
| N 458   | Protettori dell'udito - Raccomandazioni per la selezione, l'uso, la cura e la manutenzione - Documen       | Udito            |                |
|         |                                                                                                    |                  | <u>?</u> 🧐 🗊 🖣 |

Se vuoi eliminare una riga (ad esempio inserita per errore) :

Con il mouse evidenziate il *corrispondente alla riga che volete eliminare, poi premete il tasto CANC. La riga verrà eliminata.* 

Pannello Archivi

Ultimo Aggiornamento 19/11/2020 23:23:46

#### 4.3 **Pannello Stampe**

#### Pannello Comandi Principale > Pannello Stampe

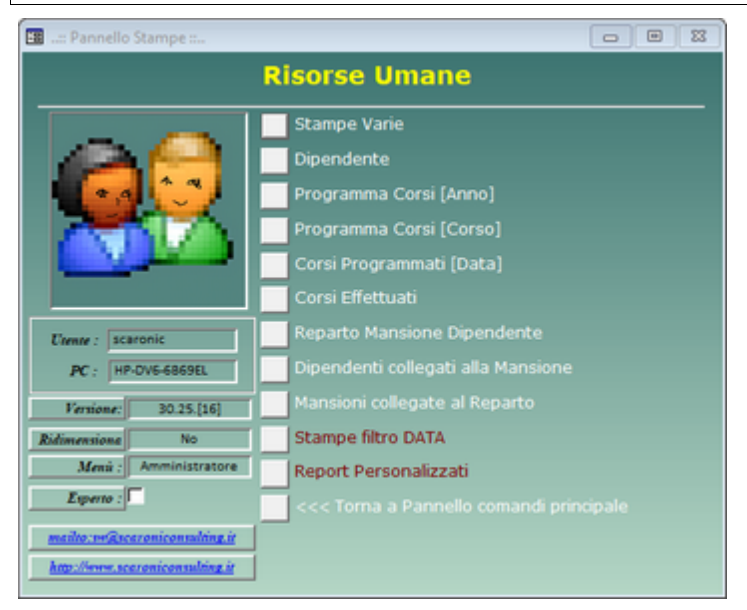

Stampe Dipendente

Programma Corsi [Anno] Programma Corsi [Corso] Corsi Programmati [Data] Corsi Effettuati

Reparto Mansione Dipendente Dipendenti collegati alla Mansione Mansioni collegate al Reparto

Pannello Comandi Principale

#### 4.3.1 **Stampe Varie**

#### Pannello Comandi Principale > Pannello Stampe > Stampe Varie

| :: Stampe :: frmFR                |                         |                                       |
|-----------------------------------|-------------------------|---------------------------------------|
| Anagrafico Dipendente             |                         | Mansione                              |
| Seleziona Etichette<br>Dipendente |                         | Reparto                               |
| Dipendente in Organico ;          |                         | Reparto > Mansione >Dipendente        |
| € Attivo € Dimesso € Entrambi     |                         |                                       |
| Castella Predefinita :            | Invia a : 💽 🚑 🚍 🛛 ≽     |                                       |
| C:\Users\scaronic\Desktop\        | ,                       | •••                                   |
|                                   |                         | -1J 8                                 |
|                                   |                         |                                       |
| Anagrafico Dipendente Selezio     | na Etichette Dipendente | · · · · · · · · · · · · · · · · · · · |

© 2022 Carlo Scaroni

sono filtrati dalle opzioni <Dipendente in

| Organico>                                   |                |                                 |                 |  |  |  |
|---------------------------------------------|----------------|---------------------------------|-----------------|--|--|--|
| Mansione                                    | Report Reparto | Reparto > Mansione > Dipendente | Pannello Stampe |  |  |  |
| Invia a                                     |                |                                 |                 |  |  |  |
| Pannello Stampe Pannello Comandi Principale |                |                                 |                 |  |  |  |

## 4.3.1.1 Anagrafico Dipendente

Pannello Comandi Principale > Pannello Stampe > Stampe Varie>Anagrafico Dipendente

Dati provenienti da : Dipendente

Report Non filtrato ordinato per Matricola dei Dipendenti

E' Possibile selezionare i Campi da Stampare vedi

| aroni       |                       | Dipendenti            |             |          |                |              |                  | 314    | 0010010 |
|-------------|-----------------------|-----------------------|-------------|----------|----------------|--------------|------------------|--------|---------|
| tainly Sale | Carrow                | K.w                   | Od Fie. #   | DFV 40   | , a            | itian .      |                  | 6° 000 |         |
|             |                       | Penie Data<br>a nació | Incur Harin | Cindense | Amongian, Dise | inine Fields | Cápter<br>Amidia | Gibler | Ind     |
|             | ACRES                 | RIGHLAND              |             |          |                |              |                  |        |         |
|             | A0051N6               | A/6.0                 |             |          | 0.00           | Letters      |                  |        |         |
|             |                       |                       |             |          | 0101-008       | Lothers      |                  |        |         |
| •           | 1010                  | EMPCO                 |             |          |                |              |                  |        |         |
|             |                       |                       |             |          | 0011-000       | Leithere     |                  |        |         |
|             | Long of the           |                       |             |          | 100.00         | Latitude     |                  |        |         |
|             | 8.47E.0.              | A005                  |             |          |                |              |                  |        |         |
|             |                       | 0012                  |             |          | 0.00.00        | Laiteda      |                  |        |         |
| •           | EAT-IS-U-1            | 0.4%.9                |             |          |                |              |                  |        |         |
|             |                       | 1.627.94              |             |          | 1001100        | Letters      |                  |        |         |
|             | DOLL NO.              | LORDAD                |             |          |                |              |                  |        |         |
|             | REA MA                | 0.0000                |             |          |                | Lenau        |                  |        |         |
|             |                       | 8117.20               |             |          | 0100.000       | Landa        |                  |        |         |
|             | 004.419               | AUG (                 |             |          |                |              |                  |        |         |
|             |                       | 0.0.1.00              |             |          | 29111000       | Letters      |                  |        |         |
|             | BOL! FRAME            | COMP                  |             |          |                |              |                  |        |         |
|             | and the second second | 0070                  |             |          | 0.000          | Lennes       |                  |        |         |
|             | Contraction of the    |                       |             |          | 2010           | Latitude     |                  |        |         |
| 9           | 80** NO               | CUMPE                 |             |          |                |              |                  |        |         |
|             |                       | 246-2                 |             |          | 0110000        | Department   |                  |        |         |
| -           | 845.354               | EHLD                  |             |          |                |              |                  |        |         |
|             |                       | 0.00.00               |             |          | 00.00          | Le.Gm.       |                  |        |         |
| -           | Dollar.               | LVG                   |             |          |                | is firm      |                  |        |         |
|             | 0.004                 | F2040                 |             |          |                | Condition.   |                  |        |         |
| -           |                       | 11001-00              |             |          | 010100         | Letters      |                  |        |         |
|             | CANTREALI             | 1.400                 |             |          |                |              |                  |        |         |
|             |                       | 21404-100             |             |          | 10.00          | Delterm      |                  |        |         |

by resonanting a - Commer at 1990 AD - David Canada Santa Canada - Marce Albertari An Antonio Andrea Santa Antonio Angel AM 24 - Orlando and Angel Antonio Antonio Angel Antonio Angel Angel - Orlando and Angel Canada Angel Angel - Angel

Pannello Stampe

## 4.3.1.2 Mansionie

Pannello Comandi Principale > Pannello Stampe > Stampe Varie >Mansione

#### Fornisce l'elenco delle mansioni

Dati provenienti da

Mansione

|           | FreeWare - vedi condi     | cioni di licenza Elenco Mansioni |      |
|-----------|---------------------------|----------------------------------|------|
|           | 16/09/2008 20.05.58 Filmo | : Nessuno                        |      |
|           | Mansione                  | Compito                          | Nota |
|           | Carb o cem entazione      |                                  |      |
|           | Imp. Ramatura             |                                  |      |
|           | Imp. Nichelatura          |                                  |      |
|           | Imbutitura                |                                  |      |
|           | Gestione Impianto         |                                  |      |
| · rata II |                           |                                  |      |

Pannello Stampe

## 4.3.1.3 Reparto

#### Pannello Comandi Principale > Pannello Stampe > Stampe Varie >Reparto

#### Fornisce l'elenco dei Reparti

-

\_

| Dati provenienti da 📕  | Reparti                             |   |
|------------------------|-------------------------------------|---|
| 🗈 Lista Reparti        |                                     |   |
|                        |                                     | ▲ |
|                        |                                     |   |
|                        |                                     |   |
| FreeWare - vedi con    | dizioni di licenza 🛛 Lista Renarti  |   |
| 1 reen are - year con  | altoni ai acența – Elsia Repura     |   |
| 16/09/2008 20.05.52 Fi | ltro : Nessuno                      |   |
| ID Reparto             | Descrizione                         |   |
| AS                     | Attrezzeria Stampaggio              |   |
| AT                     | Attrezzeria                         |   |
| CQ                     | Controllo Qualità                   |   |
| GAL                    | si effettuano trattamenti Galvanici |   |
| GQA                    | Gestione Qualità e Ambiente         |   |
| LM1                    | Lavorazioni meccaniche              |   |
| MAG                    | Magazzino                           |   |
| MAN                    | Manutenzione                        |   |
| MO                     | Montaggio                           |   |
| MOV                    | Movimentazione                      | ▼ |
| Pagina: I III IIII     | 4                                   |   |
| Pannello Stampe        |                                     |   |

## 4.3.1.4 Reparto Mansione Dipenente

Pannello Comandi Principale > Pannello Stampe > Stampe Varie > Reparto Mansione Dipendente

Elenca Per Reparto le Mansioni e il personale addetto

#### Scaroni Reparto > Mansione > Dipendente

06/09/2010 18.57.35 -- Ritro : Nessano

| Reparto     | FOI | Vivato PASCU | Vivato PASCUL (Tarcento) |          |              |  |  |  |  |
|-------------|-----|--------------|--------------------------|----------|--------------|--|--|--|--|
| Mansione :  |     | Cognome      | Nome:                    | Met. Dip | Competen     |  |  |  |  |
| 1* soccorso |     | ARIIS        | ENRICO                   | 3        | Abilitato    |  |  |  |  |
|             |     | BATTISTUTTI  | DANILO                   | 6        | Abilitato    |  |  |  |  |
|             |     | BOTTINO      | GIUSEPPE                 | 12       | Necessita ad |  |  |  |  |
|             |     | BURBA        | PAOLO                    | 15       | Abilitato    |  |  |  |  |
|             |     | CAROSELLI    | CLAUDIO                  | 19       | Abilitato    |  |  |  |  |
|             |     | CIMENTI      | CARLO                    | 28       | Abilitato    |  |  |  |  |
|             |     | CRAIGHERO    | GIOVANNI                 | 41       | Abilitato    |  |  |  |  |
|             |     | DE CONTI     | PATRIZIO                 | 46       | Abilitato    |  |  |  |  |
|             |     | DE MONTE     | DARIO                    | 50       | Abilitato    |  |  |  |  |
|             |     | DEL NEGRO    | DONATO                   | 57       | Abilitato    |  |  |  |  |
|             |     | DELLAMEA     | CLAUDIO                  | 58       | Abilitato    |  |  |  |  |

Pannello Stampe

## 4.3.1.5 Seleziona Etichette Dipendente

# Pannello Comandi Principale > Pannello Stampe > Stampe Varie> Selezione Etichette Dipendente

si apre la maschera

| 1<br>2<br>3      |            |             |               | Nome                              | DataAssunzione | DataDimissioni | Stampa |
|------------------|------------|-------------|---------------|-----------------------------------|----------------|----------------|--------|
| 2                | ADAMI      |             |               | ROBERTO                           | 03/06/2003     |                | Ø      |
| 3                | AGOSTINIS  |             |               | AURELIO                           | 04/05/1998     |                |        |
|                  | ARIIS      |             |               | ENRICO                            | 02/07/1990     |                | E.     |
| 4                | BARBARINO  |             |               | GIANLUCA                          | 08/04/2002     |                |        |
| 5                | BARRIA     |             |               | ADDO                              | 02/08/1999     |                |        |
| 7                | BELLINA    |             |               | LORENZO                           | 03/06/2004     |                |        |
| 8                | BELLINA    |             |               | RUGGERO                           | 04/06/1990     |                |        |
| 9                | BELLITTO   |             |               | LUIGI                             | 05/11/1990     |                |        |
| 10               | BELTRAME   |             |               | GIONNY                            | 02/10/2003     |                |        |
| 11               | BORTOLUSSI |             |               | GIORGIO                           | 24/08/1998     |                |        |
| 12               | BOTTINO    |             |               | GIUSEPPE                          | 01/10/2001     |                |        |
| 13               | BRESSA     |             |               | EMILIO                            | 03/10/1994     |                | Ø      |
| 14               | BRIDA      |             |               | LIVIO                             | 01/09/2000     |                | Ø      |
| 15               | BURBA      |             |               | PAOLO                             | 02/04/2004     |                | Ø      |
| 16               | CANTAGALLI |             |               | FABIO                             | 20/10/1981     |                | Ø      |
| 17               | CAPELLARI  |             |               | PLINIO                            | 02/07/1990     | 01/05/2005     | Ø      |
| 18               | CARGNELUTT | /1          |               | CLAUDIO                           | 06/09/1999     |                | Ø      |
| 19               | CAROSELLI  |             |               | CLAUDIO                           | 02/04/1991     | 02/04/1991     |        |
| 20               | CASTAGNERA | 4           |               | LUCIANO                           | 13/04/1977     |                | Ø      |
| 21               | CECCHINI   |             |               | ROBERTO                           | 15/05/2000     |                | Ø      |
| 22               | CESCA      |             |               | VINCENZO                          | 01/10/2001     |                | Ø      |
|                  |            |             |               |                                   | A5 (34 (365)   |                | DA     |
| Formato Etichett | 48<br>24   | 45,7×21,2   | L6009 - L4778 | 4 Col. x 12 Righe                 |                |                |        |
|                  | 10         | 95,5 X 55,7 | 16012         | 2 Col. X 5 Righe                  |                |                |        |
|                  | 10         | 35,54       | 032026        | 2 Col. X 5 Righe Biglietto visita |                |                |        |

la Maschera all'apertura mostra col segno di spunta del campo STAMPA tutti i record (tutte le etichette verranno stampate )

il pulsante NESSUNA SELEZIONE permette alternativamente di togliere il segno di spunta a tutti i record , SELEZIONA TUTTO permette nuovamente di selezionare tutti i record.

Manualmente si possono selezionare i record e solo quelli col segno di spunta verranno stampati .

Il formato delle Etichette previsto è quello AVERY www.avery.it per stampanti LASER

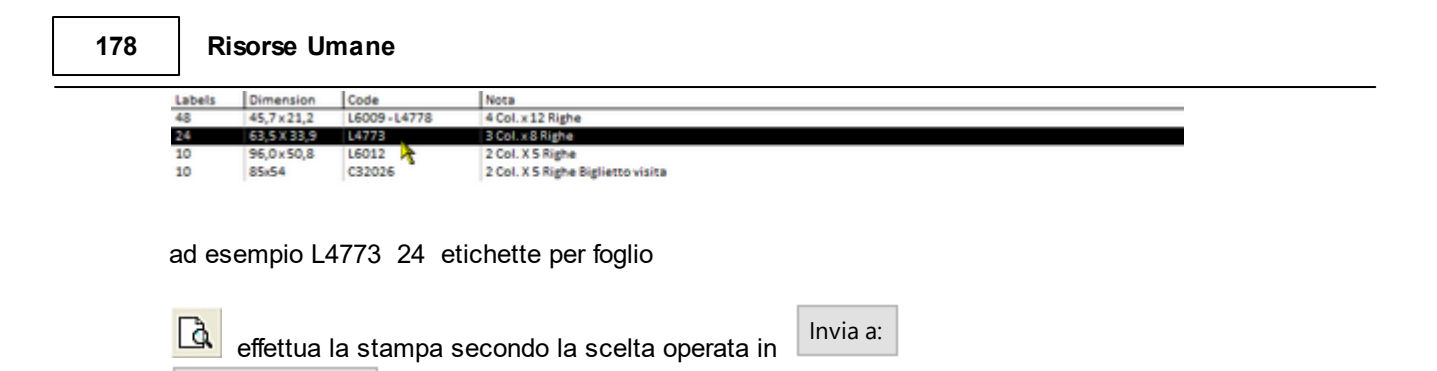

4.3.2 Dipendente

Pannello Stampe

| nendenti -                                                                                                    | frmERDine                                                         | adente                                 |                   |                                 |                                                            |                  |                                   |                                                              |                        |      |
|----------------------------------------------------------------------------------------------------|-------------------------------------------------------------------|----------------------------------------|-------------------|---------------------------------|------------------------------------------------------------|------------------|-----------------------------------|--------------------------------------------------------------|------------------------|------|
| Perioena ana                                                                                                    | mintoipe                                                          | Idente                                 |                   |                                 |                                                            | 2                |                                   |                                                              |                        |      |
| [1] Filtro di                                                                                                    | ricerca : Se                                                      | dezionare u                            | na voce, i        | nessuna voci                    | e selezionata                                              | = tutti i record |                                   |                                                              |                        |      |
| Dipen                                                                                                    | dente :                                                           |                                        |                   |                                 |                                                            |                  | _                                 |                                                              | CFP acquis             | 16   |
| [2] Filtro                                                                                                    | Se                                                                | lezione Date:                          |                   |                                 |                                                            |                  |                                   |                                                              |                        |      |
| Dall                                                                                                    | Data:                                                             |                                        | in l              | Alla Dat                        |                                                            | _                |                                   |                                                              |                        |      |
|                                                                                                    |                                                                   |                                        |                   | 2100 2200                       | u. j                                                       |                  |                                   |                                                              |                        |      |
| [3] Fitro Ba                                                                                                    | sato su Data                                                      |                                        |                   |                                 |                                                            |                  |                                   |                                                              |                        |      |
| a                                                                                                    |                                                                   |                                        |                   |                                 |                                                            |                  |                                   |                                                              |                        |      |
| • Inzio C Fine                                                                                                    |                                                                   |                                        |                   |                                 |                                                            |                  |                                   |                                                              |                        |      |
| • Incio                                                                                                    | 01                                                                | line                                   |                   |                                 |                                                            |                  |                                   |                                                              |                        |      |
| [4] Dipende                                                                                                    | C 1<br>nte in Organ                                               | line<br><mark>lico :</mark>            |                   |                                 |                                                            |                  |                                   |                                                              |                        |      |
| <ul> <li>Inzio</li> <li>[4] Dipende</li> <li>Antivo</li> </ul>                                                                       | © 1<br>nte in Organ<br>Dimezzo                                    | line<br><mark>ico :</mark><br>C Entrar | mbi               |                                 |                                                            |                  |                                   |                                                              |                        |      |
| (• Inzio<br>[4] Dipende<br>(• Anivo (                                                                                                | C 1<br>mte in Organ<br>Dimesso                                    | ine<br>ico:<br>© Entrar                | nbı               |                                 |                                                            |                  |                                   |                                                              |                        |      |
| [4] Dipende<br>C Anivo (<br>[5] Chiuse (                                                                                             | C 1<br>mte in Organ<br>Dimezzo<br>Eseguite)                       | i <mark>ico :</mark><br>C Entrar       | nbı               |                                 |                                                            |                  |                                   |                                                              |                        |      |
| <ul> <li>Inzio</li> <li>[4] Dipende</li> <li>Attivo</li> <li>[5] Chiuse (</li> <li>Aperte</li> </ul>                                 | C 1<br>nute in Organ<br>Dimezzo<br>Eseguite)<br>C Chiuze          | ine<br>ico :<br>C Entrar               | nb:<br>mbe        | Visita N                        | Medica                                                     | Patente          | Vaccinazio                        | ne Dotazi                                                    | me                     |      |
| <ul> <li>Inzio</li> <li>[4] Dipende</li> <li>Antivo</li> <li>[5] Chiuse (</li> <li>Aperte</li> <li>Carriera</li> </ul>               | C 1<br>mite in Organ<br>Dimesso<br>Eseguite)<br>Chiuse<br>Repartu | ine<br>C Entrar<br>C Entrar            | mbs<br>mbe        | Visita M<br>Storico<br>Mansioni | Medica<br>Attività di<br>Rilievo                           | Patente          | Vaccinazio                        | ne Dotazi<br>ni Prov.<br>Disciplinar                         | ne<br>Retribuzi        | loni |
| <ul> <li>Inzio</li> <li>[4] Dipende</li> <li>Anno</li> <li>[5] Chiuse</li> <li>Aperte</li> <li>Carriera</li> <li>Carriera</li> </ul> | C 1 mite in Organ Dimesso Eseguite C Chiuse Reparts Reparts       | ine<br>Entra<br>Entra<br>Mansk         | mbe<br>mbe<br>one | Visita M<br>Storico<br>Mansioni | Medica<br>Attività di<br>Rilievo<br>Attività di<br>Rilievo | Patente<br>Corsi | Vaccinazio<br>Infortur<br>Infortu | ne Dotazi<br>Prov.<br>Disciplinar<br>ni Prov.<br>Disciplinar | ne<br>e Retribuzi<br>e | ioni |

1. Se non viene selezionato un Dipendente la selezione corrisponde a TUTTI i Dipendenti

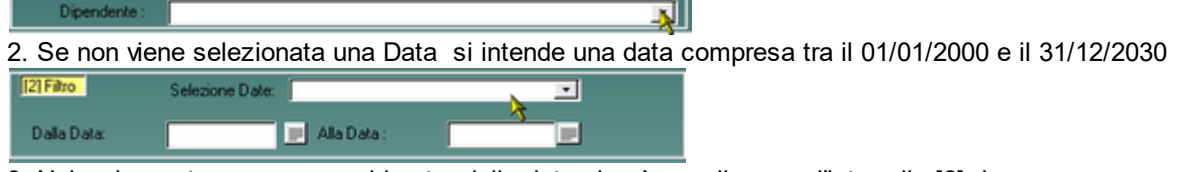

3. Nei vari report vengono considerate delle date si può scegliere se l'intervallo [2] deve essere applicato a date di <INIZIO> o di <FINE>

[3] Fitro Basalo su Data

4. Nei vari report vengono considerati i Dipendenti di cui al filtro [1] e se devono essere considerati i Dipendenti Attuali, ex Dipendenti o Entrambi

Prevede 5 tipologie di Filtri

II41 Dipendente in Organico :

Attivo = persona che alla data odierna è in forza all'azienda (Data Dimissioni = Null o Data Dimissioni > Data Odierna)

Dimesso = persona che alla data odierna non è più in forza all'azienda (ex Dipendente) ( Data Dimissioni < Data Odierna)

Entrambi = tutte le persone che alla data odierna sono state o sono dipendenti dell'azienda

5. I pulsanti indicati generano dei report che sono filtrati a seconda della scelta operata (Aperte/ Chiuse/Entrambe)

Corrisponde alla presenza o meno) del segno di spunta nel campo Chiusa delle schede contenute in

Profilo Dipendente [5] Chiuse (Esequite) Aperte C Chiuse C Entrambe Visita Medica Patente Vaccinazione Dotazione Pulsanti filtrabili da [1] - [2] - [3] - [4] - [5] -Visite Mediche del dipendente Patente del dipendente Vaccinazione del dipendente Dotazione Pulsanti filtrabili da [1] - [2] - [3] - [4] -Carriera Reparto Attività Esperienze. Report Corsi Infortuni del Dipendente Retribuzioni Pulsanti Filtrabili da : [1] - [2] - [4] -Prowedimento Disciplinare Pulsanti filtrabili da : [1] - [4] -Mansion iStorico Mansioni

| Γ | Carriera      | Reparto | Mansione     |           | Attività di<br>Rilievo | Corsi | Infortuni | P<br>Disc | rov.<br>iplinare |              |
|---|---------------|---------|--------------|-----------|------------------------|-------|-----------|-----------|------------------|--------------|
| 1 | /isita Medica | Patente | Vaccinazione | Dotazione | Documenti              |       |           |           | Profil           | o Dipendente |

Il pulsante <PROFILO DIPENDENTE> lancia il report Riepilogativo del Dipendente selezionato col filtro [1]

per Default tutti i pulsanti da <Carriera ..... a Documenti> sono premuti . Il report Visualizzerà tutti i dati corrispondenti.

Volendo Visualizzare solo alcuni dati , ad esempio solo le <Visite Mediche> e gli <Infortuni > si deve cliccare sugli altri pulsanti lasciando premuti solo <Visite Mediche> e gli <Infortuni >

| ľ | Carriera      | Reparto | Mansione     |           | Attività di<br>Rilievo | Corsi | Infortuni | Prov.<br>Disciplinare |              |
|---|---------------|---------|--------------|-----------|------------------------|-------|-----------|-----------------------|--------------|
| ſ | Visita Medica | Patente | Vaccinazione | Dotazione | Documenti              |       |           | Profil                | o Dipendente |

CFP couisiti

questo pulsante permette di aprire la Maschera

#### 180

| .:: Diper | ndente - Corsi - CFP :: frmDipene | denteCorsiEffettuati-CFP |               |              |        |             |
|-----------|-----------------------------------|--------------------------|---------------|--------------|--------|-------------|
| Matr      | Cognome   Nome                    | Titolo Corso             | Inizio   Fine | Abilitazione | Durata | CFP         |
| 22        | CESCA                             | ISO 9001:2015            | 11/11/2014    | No           | 12 ore | 12          |
|           | VINCENZO                          |                          | 12/11/2020    |              | 1      |             |
|           |                                   |                          |               |              |        |             |
|           |                                   |                          |               |              |        |             |
|           |                                   |                          |               |              |        |             |
|           |                                   | ß                        |               |              |        |             |
|           |                                   |                          |               |              |        |             |
|           |                                   |                          |               |              |        |             |
|           |                                   |                          |               |              |        |             |
|           |                                   |                          |               |              |        |             |
|           |                                   |                          |               |              |        |             |
|           |                                   |                          |               |              |        |             |
|           |                                   |                          |               |              |        |             |
|           |                                   |                          |               |              |        |             |
|           | Righe 1                           |                          |               |              | Se     | omma CFP 12 |
|           |                                   |                          |               |              |        | ₿ 👫         |

in tale maschera è possibile controllare i CFP acquisiti nel periodo indicato nella maschera d'origine indicato

| Pannello Stampe | Invia a |
|-----------------|---------|
|-----------------|---------|

Ultimo Aggiornamento 15/11/2020 21:42:02

## 4.3.2.1 Visite Mediche del dipendente

#### Pannello Comandi Principale > Pannello Stampe > Dipendenti > Visite Mediche del Dipendente

All' apertura viene posta la domanda se si vuole avere un foglio per ogni dipendente

| Un foglio | per dipendente ?                                                                                                    |
|-----------|----------------------------------------------------------------------------------------------------|
| ?         | Rispondi <si> se vuoi avere un report con una pagina per ogni dipendente<br/>Rispondi <no> se vuoi avere un report continuo</no></si> |
|           | SI No                                                                                                    |

#### Rispondendo NO si avrà un report continuo

| men? sist? | ernal (IndTAD predent | ()(DellaDeng,+1/11914) And Co | na nilola (Termi) (imi | MDgendensj Lite<br>19Dgendensj (Hili | Gend #1810039 103 | PSD genden af 10 to Digenden af 1,***)<br>D (16 Plana Medica y av Chusa)=*0)) | AND CONTRACTOR AND | (ne) Benere   |           |        |         |
|------------|-----------------------|-------------------------------|------------------------|--------------------------------------|-------------------|-------------------------------------------------------------------------------|--------------------|---------------|-----------|--------|---------|
| faricola : | Cognome               | Visita Medica                 |                        |                                      | Idoneizi          | Nom                                                                           |                    | Liffettuata . | Scadrnaa  | Chixas | Allegas |
| 16         | CANTAGALLI            | FABIO                         | Assumptione:           | 20/10/1981                           | Dimissioni:       |                                                                               |                    |               |           |        |         |
|            |                       | 4 Assunzione                  |                        |                                      | Lavon             | ee e                                                                          |                    | 01/12/2010 25 | 9/02/2012 |        | NO      |
| 82         | GORI                  | MARCO                         | Accumzione:            | 05/05/2003                           | Dimissioni:       |                                                                               |                    |               |           |        |         |
|            |                       | 2 Periodica                   |                        |                                      | Lavoro            |                                                                               |                    | 03/05/2010 00 | 3.052011  |        | NO      |
| 83         | GRESSANT              | CRISTIAN                      | Accumptione:           | 01/10/2002                           | Dimissioni:       |                                                                               | Ν                  |               |           |        |         |
|            |                       | 3 Periodica                   |                        |                                      | lavoro bos chivo  |                                                                               | 45                 | 01/07/2008 0  | 1/07/2010 |        | No      |

Pannello Stampe
## 4.3.2.2 Patente del dipendente

Pannello Comandi Principale > Pannello Stampe > Dipendenti > Patente del Dipendente

All'apertura viene posta la domanda se si vuole avere un foglio per ogni dipendente

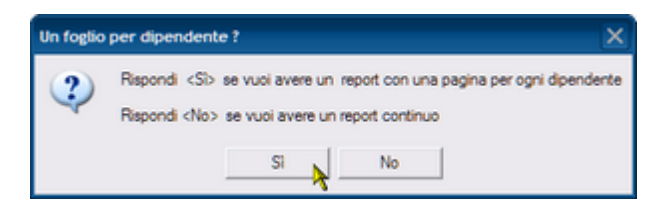

#### Rispondendo NO si avrà un report continuo

| faricola : ( | Cognome    | Tipo Pasmie |              | Riocian      |             | Nom  | Consegna Scaden      | a China | Allegato |
|--------------|------------|-------------|--------------|--------------|-------------|------|----------------------|---------|----------|
| 16           | CANTAGALLI | FABIO       | Assunzione:  | 20/10/1981   | Dimissioni: |      |                      |         |          |
|              |            | 5 Guida     |              | Motorizzazio | ne          | Be c | 01/12/2009 01/12/201 | 2       | No       |
| 82           | GORI       | MARCO       | Assunatione: | 05/05/2003   | Dimissioni: |      |                      |         |          |
|              |            | 1 Guida     |              | Provincia    |             |      | 10/01/2000 10/01/201 |         | NO       |
| 85           | GRESSANT   | CRISTLAN    | Assumptione: | 01/10/2002   | Dimissioni: |      |                      |         |          |
|              |            | 3 Guida     |              | Motorizzazio | ne .        |      | 01/02/2005 01/02/201 |         | No       |

### 4.3.2.3 Vaccinazione del dipendente

Pannello Comandi Principale > Pannello Stampe > Dipendenti > Vaccinazione del Dipendente

All' apertura viene posta la domanda se si vuole avere un foglio per ogni dipendente

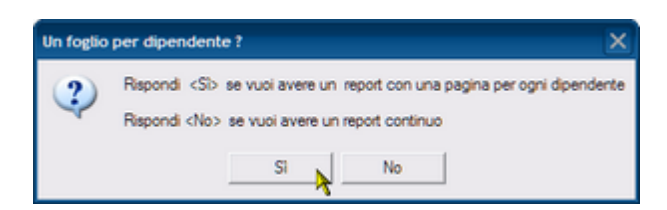

#### Rispondendo NO si avrà un report continuo

| 0220/11/2.40<br>man01424(7) | na Fire ()<br>rna ()- Files () | (16)Digenden in DassDimissions) is 1<br>ex.)(DeltaDass], #17.71874; And C | 60) IOD (18Diperational<br>constributio(Period) (find | MD gendensej Like<br>MD gendensej Skile | Comeri/Valle(Forme) ((ImF8Digendenie) (d.<br>Deug), 41281203049, 2010/VAllectinesines | да Dependenta (. 111) (. 131). (. 1617) и сописатели des Princy Barranes.<br>1 year Ghanaj – 2011 |        |        |
|-----------------------------|--------------------------------|---------------------------------------------------------------------------|-------------------------------------------------------|-----------------------------------------|---------------------------------------------------------------------------------------|---------------------------------------------------------------------------------------------------|--------|--------|
| faricola :                  | Cognom e                       | Vaccinations                                                              |                                                       |                                         | Nota                                                                                  | Effettuata Scadenza                                                                               | Chixas | Alegan |
| 12                          | BOTTINO                        | GIUSEPPE<br>9 Artiablea                                                   | Assurations:                                          | 01/10/2001                              | Divessione:<br>Biennale                                                               | 01/12/2009 01/12/2011                                                                             |        | No     |
| 82                          | GORI                           | MARCO<br>1 Artimalarica ceppo                                             | Assuratione:<br>Atto Asiateo                          | 05/05/2003                              | Dimissioni:                                                                           | 01/01/2009 31/1 2/2009                                                                            |        | No     |
| 83                          | GRESSANT                       | CRISTLAN<br>4 Artispica                                                   | Assure ione:                                          | 01/10/2002                              | Dimissioni:                                                                           | 05/05/2003 05:05/2011                                                                             |        | No     |
|                             |                                | 2 Antimalarica ceppo                                                      | Afto Asiatico                                         |                                         |                                                                                       | 10/06/2009 10/06/2010                                                                             |        | No     |

# 4.3.2.4 Dotazione

182

| Pannello Comandi Principale > Pannello Stampe > Dipendenti > Dotazione                                                                                                    |       |
|----------------------------------------------------------------------------------------------------|-------|
| All' apertura viene posta la domanda se si vuole avere un foglio per ogni dipendente<br>Utile ad esempio in concomitanza di consegna D:P:I: per avere una firma di ricevuta                                                                                                    |       |
| Un foglio per dipendente ?                                                                                                    |       |
| Dotazione del Dipendente                                                                                                    | - • × |
| Scaroni Dotazione del Dipendente           18 00.011 [14:07 For (Millipenden Ungenden Ungenden | E5.44 |
| 12 BOTTINO GIUSEPPE 1 Gueca a Vento 50 01/12/2010 01/12/2011                                                                                                    |       |
|                                                                                                    | •     |

Rispondendo NO si avrà un report continuo

| Scaroni Dolazioi   | ne del Dipendente<br>Tribopsiere Woperiere Lie Gree d'Als Torrel (1973 Dyre<br>rel (1920er) # 2010039/ 2020/Woreners #Charg-0) | nd (ShiDgedens) '''') AD (ShDasara Anfra; Baran Grae | ala (Terra) (Fe/Tabgeriera), Databas), H. (1978), and |   |
|--------------------|----------------------------------------------------------------------------------------------------|------------------------------------------------------|-------------------------------------------------------|---|
| Maricola : Cognone | Q ti Dotatione                                                                                                    | Tagža                                                | Consegna Scadenza Chiusa Noza                         |   |
| 12 BOTTINO         | GIUSEPPE<br>1 Giacca a Vento                                                                                                   | 50                                                   | 01/12/2010 01/12/2011                                 |   |
| 82 GORI            | MARCO                                                                                                    | 40                                                   |                                                       | _ |
|                    | 1 Scarponi estvi                                                                                                    | 43                                                   | 0209/2008 0209/2009                                   |   |
| 83 GRESSANT        | CRISTLEN                                                                                                    |                                                      |                                                       |   |
|                    | 1 Glacca a Vento                                                                                                    | 48                                                   | 0206/2008 0206/2010                                   |   |
|                    |                                                                                                    |                                                      |                                                       |   |

## 4.3.2.5 Carriera

Pannello Comandi Principale > Pannello Stampe > Dipendenti > Carriera

All'apertura viene posta la domanda se si vuole avere un foglio per ogni dipendente

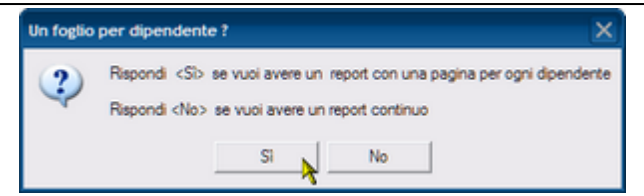

#### Rispondendo NO si avrà un report continuo

| 022011/0.00.01 Flav ://<br>merili2a(Fana)((in/72)pada | th Dynadious David<br>143(DellaDavid),437 | heasters) is Nully APD (5<br>1941 – And Conse (Nulls) | Dependence  <br>Terring (fred | Mittypenderson (Liter)<br>Mittypenderson (Statio | Conservituile (Formal UpmFRDspands<br>Deug, 412812030493) | ng (AleDgenieng), "") - | (7D) (18/Carriera doshana) Berraes |          |            |          |
|-------------------------------------------------------|-------------------------------------------|-------------------------------------------------------|-------------------------------|--------------------------------------------------|-----------------------------------------------------------|-------------------------|------------------------------------|----------|------------|----------|
| lavicola: Cognom e                                    | ID Care                                   | Qualfra                                               |                               | Det Qu                                           | alglica                                                   | Livella                 | Azienda:                           | Allegato | Inizio     | Fine     |
| I ADAMI                                               | ROBERTO                                   | Arra                                                  | nzione:                       | 03/06/2003                                       | Dimissioni:                                               |                         |                                    |          |            |          |
|                                                       | 1                                         | Op. Qualificato                                       |                               | 0.00.00                                          |                                                           | 2                       | STSM Tolmezzo                      | No       | 03-06-2003 | 31/05/20 |
| 2 AGOSTINIS                                           | AURELIO                                   | Arra                                                  | nzione:                       | 04/05/1998                                       | Dimissioni:                                               |                         |                                    |          |            |          |
|                                                       | 181                                       | Op. Qualificato                                       |                               |                                                  |                                                           | 2                       | STSM To mezzo                      | No       | 04/05/1998 |          |
|                                                       | 2                                         | Op. Comune                                            |                               | a dd et to                                       | alla movimentazone                                        | 1                       | STSM Toimezzo                      | NO       | 04/05/1998 | 04/05/19 |
| 3 ARIIS                                               | ENRICO                                    | Arra                                                  | nzione:                       | 02/07/1990                                       | Dimissioni:                                               |                         |                                    |          |            |          |
|                                                       | 183                                       | Tempo determinato                                     |                               |                                                  |                                                           | 2                       | STSM Toimezzo                      | No       | 17/05/1988 | 02/07/19 |
|                                                       | 3                                         | Op. Qualificato                                       |                               |                                                  |                                                           | 2                       | STSM Toimezzo                      | No       | 02/07/1990 | 01/01/19 |
|                                                       | 155                                       | Op. Specializzato                                     |                               |                                                  |                                                           | 3                       | STSM Toimezzo                      | No       | 01/01/1991 |          |

Pannello Stampe

## 4.3.2.6 Mansioni

#### Pannello Comandi Principale > Pannello Stampe > Dipendenti > Mansioni

Elenco Mansioni Attribuite al Dipendente mostra i record con data FINE VUOTA Dati provenienti da sottoMaschera Mansione

| Scaroni Elenco Man                                                                                              | tioni Attribuite d l         | Diamatra                 |                                                           |                     |
|----------------------------------------------------------------------------------------------------|------------------------------|--------------------------|-----------------------------------------------------------|---------------------|
| and and - And States                                                                                            | manifestation from the       | Cherry Der Magnetien, Se | alignment, 1.5 of the later and protocol of the later.    |                     |
| No. Opendenta                                                                                                   | nated.                       | Amore &                  |                                                           | Data mane Data fine |
|                                                                                                    | Description                  |                          | Carry Ca                                                  |                     |
| 1403 8400                                                                                                    | 14111146                     | 02.07/3800               |                                                           |                     |
|                                                                                                    | 1* BOLINSO                   |                          | Abiliata al effetuere i la secona amteria                 | 65.01.000.9         |
|                                                                                                    | Manager and                  |                          |                                                           | 65.01.2004          |
| 6 SKTIGTUTT: CANS                                                                                               | 0 11/02/1949                 | 18/07/1005               |                                                           |                     |
|                                                                                                    | 2 1001000                    |                          | ADITATION AD INTEGRATION OF THE MEMORY AND ADDRESS        | 05,01,0228          |
| P MALINA LORINGO                                                                                                | 20141393                     | 03.06/2004               |                                                           |                     |
|                                                                                                    | Melanathele                  |                          |                                                           | 00,08,0004          |
| S SELURA RUGGERD                                                                                                | 2011/1912                    | 04/05/1000               |                                                           |                     |
|                                                                                                    | OpenCare Terral              |                          |                                                           | 48, 61, 422.8       |
| 10 MATCHIE SIGNAT                                                                                               | 12071244                     | 01,710/200.8             |                                                           |                     |
|                                                                                                    | Material and                 |                          |                                                           |                     |
| 12 SPTTING CLUBBRE                                                                                              | 20/01/12/04                  | 01/10/2001               |                                                           |                     |
|                                                                                                    | 2 <sup>4</sup> according     |                          | Abiliate ad effetuers i 2º second and tane                |                     |
|                                                                                                    | Rubala autoriama             |                          | Candware vesti site 28 di                                 | 08.01.0004          |
|                                                                                                    | Company of the               |                          | Organization and a state of states in                     | 18.13.2010          |
|                                                                                                    |                              |                          |                                                           |                     |
| 15 6-454 740-0                                                                                                  | 1109190                      | 51,54,2554               | Abilitate ad efficience (127 seconds and these            | 55.01.0224          |
|                                                                                                    |                              |                          |                                                           |                     |
| 38 OK/THORE: MED                                                                                                | 2708198                      | 2010/1001                |                                                           | 61.12.0018          |
|                                                                                                    | and the second second        |                          |                                                           | mandet t            |
| 18 OKOSELL CLAUDE                                                                                               | 191011960                    | 02.04/1891               |                                                           | A                   |
|                                                                                                    | 17 8000990                   |                          | Advicate ad effectuarie (12" excesses percente            | 00.01.000.0         |
|                                                                                                    |                              |                          |                                                           |                     |
| a deservation of the second second second second second second second second second second second second second | AND DESCRIPTION OF THE OWNER |                          | an other and the second product of a public second second | /igna               |

Pannello Comandi Principale > Pannello Stampe > Dipendenti > Storico Mansioni Elenco Mansioni Attribuite al Dipendentemostra i record con data FINE COMPILATA

| Scarone Elenco Man | ainsi Amibuite di. | Dipendente<br>achora instituente h | ndyenne, * ) still in des endgeste stirfes i | Annan Amarika (Pers) (Prillipping) (Briske | CONTRACT   |
|--------------------|--------------------|------------------------------------|----------------------------------------------|--------------------------------------------|------------|
| 195. Opendente     | tate (             | Amortic &                          |                                              | Dela mare                                  | Oxfa Sma   |
|                    | Operations         |                                    | Compila                                      |                                            |            |
| 1.00-01 40870      | 100.01.000         | 18.08/2000                         |                                              |                                            |            |
|                    | ABRODID LANDA      |                                    |                                              | 67/07/200                                  | 04/06/2010 |
|                    |                    |                                    |                                              |                                            |            |
|                    |                    |                                    |                                              |                                            |            |
|                    |                    |                                    |                                              |                                            |            |
|                    |                    |                                    |                                              |                                            |            |
|                    |                    |                                    |                                              |                                            |            |
|                    |                    |                                    |                                              |                                            |            |
|                    |                    |                                    |                                              |                                            |            |
|                    |                    |                                    |                                              |                                            |            |
|                    |                    |                                    |                                              |                                            |            |
|                    |                    |                                    |                                              |                                            |            |
|                    |                    |                                    |                                              |                                            |            |
|                    |                    |                                    |                                              |                                            |            |
|                    |                    |                                    |                                              |                                            |            |
|                    |                    |                                    |                                              |                                            |            |
|                    |                    |                                    |                                              |                                            |            |
|                    |                    |                                    |                                              |                                            |            |
|                    |                    |                                    |                                              |                                            |            |
|                    |                    |                                    |                                              |                                            |            |
|                    |                    |                                    |                                              |                                            |            |

Pannello Stampe

### 4.3.2.7 Storico Mansioni

Pannello Comandi Principale > Pannello Stampe > Dipendenti > Storico Mansioni

All'apertura viene posta la domanda se si vuole avere un foglio per ogni dipendente

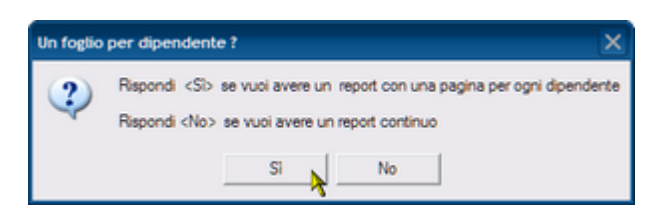

Rispondendo NO si avrà un report continuo

Sono riportate le Mansioni che hanno una DATA FINE compilata

| Scaroni Elenco Man                                                        | sioni Attribuite al .                                               | Dipendente                                        |                                                                                                    |                                     |           |          |
|---------------------------------------------------------------------------|---------------------------------------------------------------------|---------------------------------------------------|----------------------------------------------------------------------------------------------------|-------------------------------------|-----------|----------|
| 1942-0011 (P.II.M Filme - #1960ge<br>Conservities(Forme)(fmRDgendens)(Dal | niene Des Dimerenș în Nelly AVD<br>Ward, Al (211919) And Conserviul | 160 perdena MD perdena<br>17 Tem & Ora/TD perdena | Lite Conservitatis (Forma) ((in FRD predenta) (its Dipersiona), ***) :<br>  (Alabata), H 20100104 j.j. | OD (States a Dynánic In Fraj Baraco |           |          |
| Mat. Dipendente                                                           | Nato il                                                             | Assunto il: Dimesso il: 0                         |                                                                                                    | Deta inizio                         | Data fine | Allegato |
|                                                                           | Descrizione                                                         |                                                   | Compito :                                                                                              |                                     |           |          |
| 21 CECCHINE ROBERTO                                                       | 10/08/1966                                                          | 15/05/2000                                        |                                                                                                    |                                     |           |          |
|                                                                           | Assistente Larori                                                   |                                                   |                                                                                                    | 07.07.200                           | 02 05 201 | 10 No    |
|                                                                           |                                                                     |                                                   |                                                                                                    |                                     |           |          |
|                                                                           |                                                                     |                                                   |                                                                                                    |                                     |           |          |
| Pannello Stampe                                                           |                                                                     |                                                   |                                                                                                    |                                     |           |          |

### 4.3.2.8 Reparto

Pannello Comandi Principale > Pannello Stampe > Dipendenti > Visite Mediche del Dipendente

All' apertura viene posta la domanda se si vuole avere un foglio per ogni dipendente

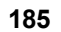

| Un foglio | per dipendente ?                                                                                                    | ×    |
|-----------|----------------------------------------------------------------------------------------------------|------|
| ?         | Rispondi <si> se vuoi avere un report con una pagina per ogni dipende<br/>Rispondi <no> se vuoi avere un report continuo</no></si> | rite |
|           | Si No                                                                                                    |      |

#### Rispondendo NO si avrà un report continuo

| Walay Terray (See Filips etc. | end (DellaDend, 4/1019414) & | r a rusy and madependenia Mittigendenia) Line (<br>nd Convertifula (Forma) (InvFRD gendenia) (Kilad | Convertifies (Form & Spinit Ablgande<br>David, 41331030493) | не наторнане у кло јазараторнан | ie diniviziej Berne en |            |
|-------------------------------|------------------------------|----------------------------------------------------------------------------------------------------|-------------------------------------------------------------|---------------------------------|------------------------|------------|
| Mat. Dipendente               |                              |                                                                                                    |                                                             |                                 | Data inizio            | Data fine  |
|                               | Reparto                      | Descrizione                                                                                         |                                                             | Zona                            |                        |            |
| I ADAMI                       | ROBERTO                      | Assumptions: 03/06/2003                                                                             | Dimissioni:                                                 |                                 |                        |            |
|                               | 3600                         | Magazzi no Struttura Tol mezzo                                                                      |                                                             | TOLMEZZO                        | 05 06 2003             | 05/01/2005 |
|                               | 710                          | (7 omi di Sotto Sopra - Sauda)                                                                      |                                                             | CARNIA1                         | 05 01 2005             |            |
| 2 AGOSTINIS                   | AURELIO                      | Accurations: 0405/1995                                                                              | Dimissioni:                                                 |                                 |                        |            |
|                               | 712                          | (Val Calda r Val Postalba)                                                                          |                                                             |                                 | 05 01/2005             |            |
| 3 ARIIS                       | ENRICO                       | Assumptions: 0207/1990                                                                              | Dimissioni:                                                 |                                 |                        |            |
|                               | 710                          | (Fomi di Sotto Sopra - Satula)                                                                      |                                                             | CARNIA 1                        | 02 01 1990             | 05/01/2003 |
|                               | 713                          | Centeri so                                                                                          |                                                             | Gestione                        | 05 01 2005             | (          |

Pannello Stampe

## 4.3.2.9 Attività di Rilievo

### Pannello Comandi Principale > Pannello Stampe > Dipendenti >Report Attività esperienze

Dati provenienti da sottoMaschera Attività di Rilievo

| FreeWare Attività                                                        | di Rilievo de                                       | el Dipendente                                                                                  |                                                                                                    |            |            |            |
|--------------------------------------------------------------------------|-----------------------------------------------------|------------------------------------------------------------------------------------------------|----------------------------------------------------------------------------------------------------|------------|------------|------------|
| 17/00/0011 22:20:30 Filme 1 (55)<br>ComerChalls (Forma) (fm/72D)pendents | bDigendenis DataDinis is<br>("DataData], #17/39374) | ni) 5 Nol) AND (MDgenderseMDipendens) Die (<br>) And ConserValle(Forms) (fmFRDipendense) (Alle | Cemert/VLSs[Ferms] [[mF75Dp end enx]] [de Dpendenx], "*]) AVD [[BLSSVildDipendenx dimbrick] Br<br>Dexp[#123300009]]) | the age of |            |            |
| Matricola : Cognome , Nome                                               | Ruolo                                               | Anività Rilevante - Esperienza                                                                 | Note                                                                                                    | Allegato   | Inizio     | Fine       |
| I ADAMI                                                                  | ROBERTO                                             | Assuratione: 03/08/2003                                                                        | Dimits ioni:                                                                                                    |            |            |            |
|                                                                          | Operatore                                           | Parco Naturale Tarcento                                                                        | Nuova realizzazione                                                                                                  | No         | 01.06/2006 | 30/11/2008 |
|                                                                          | Coordinatore                                        | Rimbos chimento Latifoglie UD                                                                  | esempio di nota                                                                                                    | No         | 02.04/2007 | 30/08/2007 |
| 12 BOTTINO                                                               | GIUSEPPE                                            | Assuratione: 01/10/2001                                                                        | Dimissiont                                                                                                    |            |            |            |
|                                                                          | Coordinatore                                        | Parco Naturale Tarcento                                                                        |                                                                                                    | No         | 01/12/2010 | 15/12/2010 |
| 16 CANTAGALLI                                                            | FABIO                                               | Assuratione: 20110/1981                                                                        | Dimissiont                                                                                                    |            |            |            |
|                                                                          | Coordinatore                                        | Parco Naturale Taroento                                                                        |                                                                                                    | No         | 01/12/2010 | 15/12/2010 |
| 21 CECCHINI                                                              | ROBERTO                                             | Assuratione: 15/05/2000                                                                        | Dimitsioni                                                                                                    |            |            |            |
|                                                                          | Coordinatore                                        | Parco Naturale Tarcento                                                                        |                                                                                                    | No         | 01/07/2010 | 01/08/2010 |
|                                                                          |                                                     |                                                                                                |                                                                                                    |            |            |            |

Pannello Stampe

## 4.3.2.10 Corsi Del Dipendente

Pannello Comandi Principale > Pannello Stampe > Dipendenti > REPORT CORSI

| 1009/2008  | Filere :                                        |                              |            |           |               |                                |
|------------|-------------------------------------------------|------------------------------|------------|-----------|---------------|--------------------------------|
| Opendiente | Corel effectuari                                | Пре                          | Data Coreo | Durata    | Ab Etsalon e  | Documento di Reg.              |
| 19         | Adame Vingenge                                  |                              |            |           |               |                                |
|            | à réneandie                                     | Formazione i ò ddeamamento   | 10/02/2004 | o ore     |               | 666                            |
|            | Hoomputer / Sistema Operative / Word 2000 XP    | Formazione i à didestramento | 09/09/2009 |           | Non dbiltare  | MD 06-00.00                    |
|            | ò flancamento per passaggio di consegne         | Camble Manalone              | 0101/2009  | 20.0.0    | á bil tato    | m editio 1/10/06-00,01         |
| 162        | Adlarra Illchala                                |                              |            |           |               |                                |
|            | àntroandio                                      | Formazione i ò ddeattamento  | 10/02/2004 | 0.074     |               |                                |
| 1001       | Allocca Ing. Michala Rosario                    |                              |            |           |               |                                |
|            | Macatoniaco d'in crasa                          | Manageriale                  | 0004/2002  | 160 niemi | d bill man    | Aregan dinametrations          |
|            | àudhar                                          | Formazione                   | 10/02/2000 | 24 h      | ú bil teto    | ósegato di Partecicazione      |
|            | à réncendio                                     | Formazione i ò ddestramento  | 10/02/2004 | o ore     | o bill tato   | 0 Tegato                       |
|            | 9. 0. 0. UNI EN ISO 14001                       | Formazione                   | 01/06/2000 | Smeel     | á bil tato    | 0.Tegato                       |
|            | Interinal Quality Juditor                       | Formazione                   | 17/07/2002 | 3 glori   | á bil tato    | ditestatione di partedipatione |
|            | Sistem a Gestione ù mbierze                     | Formazione                   | 06/11/2000 | 4 9.0-    | d bill tato   | disesso di Paracipazione       |
|            | Valuazione del Sistema Qualità UNI EN ISO 10011 | Formazione                   | 10/02/2000 | 2 0.0     | a bill rano   | Scheda Formazione di gruggo    |
|            | Conto di Pronto Soccosto                        | Formazione i à déestamento   | 14/01/2004 | 4 one     | a bill tato   | MD 06-00,02                    |
|            | Rischlochimicodi gs. 25/02                      | S 0,14223                    | 01/06/2002 | 2 h       | à bill tato   |                                |
|            | Coreo sulle Vision 2000                         | Sizena Cualta                | 06/05/2002 | 2 plani   | 0.bill tato   | óregato digartecipazione       |
|            | S BOAT DI DASSAS UN ENTRO BOT - 2000            | Mittens Cualta               | 1202/2007  | a giori   | 0001940       | 0144                           |
| 1001       | Arristo Saverio                                 |                              |            |           |               |                                |
|            | Coreo el Pronto Soccosto                        | Formazione i ò ddestramento  | 14/01/2004 | 4 one     | a bill rate   | MD 08-00,02                    |
|            | Coreo di formazione Pineumatica                 | Formazione                   | 16/06/2000 | 2 0.0     | à bill tato   | órresso sigarresigazione       |
|            | ù nôncandlo                                     | Formazione i ò ddestramento  | 10/02/2004 | o ore     |               |                                |
| 0          | Artesirati Area                                 |                              |            |           |               |                                |
|            | Concettol base                                  | Formazione                   | 1904/1999  | 10 04     | Non dolltare  | scheda (reserva                |
| 155        | Americati Geo nano                              |                              |            |           |               |                                |
|            | If computer ( Sistem a Operative ( Word 2000 XP | Formazione i à dideatramento | 0909/2009  |           | Non úbilitare | MD 06-00.00                    |
|            | American Cles & erande                          |                              |            |           |               |                                |

Pannello Stampe

## 4.3.2.11 Infortuni del Dipendente

Pannello Comandi Principale > Pannello Stampe > Dipendenti > Infortuni del Dipendente

All' apertura viene posta la domanda se si vuole avere un foglio per ogni dipendente

| Un foglio | per dipendente ?                                                                                                    |
|-----------|----------------------------------------------------------------------------------------------------|
| ?         | Rispondi <s> se vuoi avere un report con una pagina per ogni dipendente<br/>Rispondi <no> se vuoi avere un report continuo</no></s> |
|           | Si No                                                                                                    |

#### Rispondendo NO si avrà un report continuo

| will die (Ferne) (frei Filbigen | rmbibgerären Daabwar<br>(ens)(DellaDeig),417.5187 | nony is Nully AND (1810)persons<br>9 And Comanifula(Formed Upre | MDgendeniej Line Comerci Wals (Pornej<br>MDgendeniej (MILdung), MILS ( 2000) | (учи Паранания) (сладанных стр.). АЛД (сладужине жилиста) Велики.<br> |          |            |          |
|---------------------------------|---------------------------------------------------|-----------------------------------------------------------------|------------------------------------------------------------------------------|-----------------------------------------------------------------------|----------|------------|----------|
| aricola : Cognon e              | Categoria                                         | Parte Leva                                                      | Cause D                                                                      | escrizione                                                            | Allegato | Inizio     | Fm       |
| I ADAMI                         | ROBERTO                                           | Assumptione:                                                    | 03/06/2003 Dimissioni:                                                       |                                                                       |          |            |          |
| 2                               | Infortunio                                        | braiccio                                                        | ingombro Ostacoli                                                            |                                                                       | No       | 01/07/2010 | 15/07/20 |
| 3                               | Readuta                                           | b ta colo                                                       | ingombro Ostacoli                                                            |                                                                       | No       | 19/07/2010 | 30.0720  |
| 4                               | infortunio                                        | Piede sx                                                        | Fondo Sconnesso S                                                            | sivola dalla scarpata                                                 | No       | 02/08/2010 | 13.0820  |
| 12 BOTTINO                      | GIUSEPPE                                          | Accumptone:                                                     | 01/10/2001 Dimissioni:                                                       |                                                                       |          |            |          |
| 8                               |                                                   | b m colo                                                        | Caduta Materiali                                                             |                                                                       | No       | 01/12/2010 | 16/12/20 |

## 4.3.2.12 Provvedimento Disciplinare

Pannello Comandi Principale > Pannello Stampe > Dipendenti > Provvedimento Disciplinare

All'apertura viene posta la domanda se si vuole avere un foglio per ogni dipendente

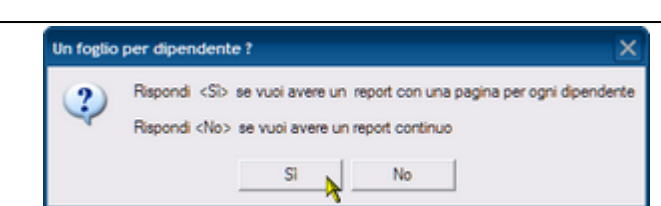

#### Rispondendo NO si avrà un report continuo

| aroni Provve                                   | dimento Disciplina                                                        | re                                                                                                  |                                                                                 |                                         |
|------------------------------------------------|---------------------------------------------------------------------------|----------------------------------------------------------------------------------------------------|---------------------------------------------------------------------------------|-----------------------------------------|
| 20011/232.40 Flav<br>will dis (Fermi) ((mF3Dge | ////biDigendenia DataDimosteniji<br>enternajiDialadinaj, 41/17/411 ij And | Null AND (MD perform MD perform) Lin Conserv<br>Conservices (Conservice) (Conservice) (Calleria), H | la (Fernel ((**/BDg orderal) (ste Dgenie na), ***) AND (*#Øren na<br>818080 g.) | блана Диорінана фессоння салонаў Валаня |
| tricola : Cognon e                             | Tpo                                                                       | Descrizione                                                                                         | Note                                                                            | Allegato Data Comunica;                 |
| I ADAMI                                        | ROBERTO                                                                   | Assurgione: 03.062003 Din                                                                           | ta loni:                                                                        |                                         |
|                                                | 7 Richlam                                                                 | 2                                                                                                   |                                                                                 | \$1 10/02/2011                          |
| 12 BOTTINO                                     | GIUSEPPE                                                                  | Assuratione: 01/102001 Din                                                                          | ta loni:                                                                        |                                         |
|                                                | 5 Richlam                                                                 | Non utilizzava DPI preva                                                                            | Cuffa e Casco                                                                   | No 16/12/2010                           |
| 16 CANTAGA                                     | LLI FABIO                                                                 | Accuratione: 201101981 Din                                                                          | ta loni:                                                                        |                                         |
|                                                | 2 Richlam                                                                 | Non portava II DPI Caso                                                                             |                                                                                 | No 01/12/2010                           |
|                                                | 3 Richam                                                                  | Assente sul posto di lavo                                                                           | 3                                                                               | No 03/12/2010                           |
| 82 GORI                                        | MARCO                                                                     | Assurations: 05:052003 Dim                                                                          | ta ioni:                                                                        |                                         |
|                                                | 1 Rindam                                                                  | Mancatoutilizzo CPI II old                                                                          | AD 03 05 2008                                                                   | No 07.05.7008                           |

Pannello Stampe

## 4.3.2.13 Retribuzioni

Pannello Comandi Principale > Pannello Stampe > Dipendenti > Retribuzioni (solo per gli utenti autorizzati)

| Scaroni                 | Retribuzione                    |               |            |     |              |           |                     |          |          |     |              |                 |
|-------------------------|---------------------------------|---------------|------------|-----|--------------|-----------|---------------------|----------|----------|-----|--------------|-----------------|
| 090970101919.10.16      | Filmo Renue                     |               |            |     |              |           |                     |          |          |     |              |                 |
| Matvic Capitone<br>ole: | Assuratione lävissione          | <b>Chello</b> | 20000      | 8.0 | Controperate | Mitg@aktw | S em<br>Amarbilitie | Surenne  | SattrAnz | *** | Aste: \$1001 | Retr.<br>Mowile |
| ) ADAMJ                 | 08/05/2003 Aurento Supernitrimo | \$            | 04/08/2010 |     |              |           |                     | C 700,00 |          |     |              | € 3.780;00      |
| TANOF HEL               | 24/3/1979 Bro                   | \$            | 01/03/2002 |     |              |           |                     |          |          |     |              | C 3.980,00      |

Pannello Stampe

## 4.3.3 Programma Corsi [Anno]

#### Pannello Comandi Principale > Pannello Stampe > Programma Corsi [Anno]

| : Progra | amma Corsi [Anno] :: frmFRProgrammaCo   | rsi       |         |          |
|----------|-----------------------------------------|-----------|---------|----------|
|          | Corsi Programmati:                      |           |         |          |
|          | Non Effettuar:     Turr:     Effettuar: |           |         |          |
|          | <u>Anno:</u> 2015                       | Invia a : | ø 🖃 🛛 ≽ | 10       |
|          | Castella Predefinita :                  |           |         | ····     |
|          |                                         |           |         | <b>?</b> |

#### Permette di lanciare un report :

dei Corsi Programmati nell'Anno....

Se il filtro Anno non viene inserito, si intende tutti gli anni

Pannello Stampe Invia a

## 4.3.4 Programma Corsi [Corso]

### Pannello Comandi Principale > Pannello Stampe > Programma Corsi [Corso]

Permette la Stampa del programma dei corsi

Dati provenienti da Programma Corsi

Le due caselle permettono di filtrare la Stampa

#### Dal Corso Al Corso

| :: Programma Corsi [ Dal Corso | (Corso] :: frmSelRptProgrammaCorsi | <b>Z</b>   |
|--------------------------------|------------------------------------|------------|
| AL Corso                       |                                    | - <b>X</b> |
| Cartella Predefinita :         | CA                                 | <u></u>    |
|                                | Invia a : 🔃 🚳 🚍 🔣 🏊                | <u>8</u>   |
| Pannello Stamp                 | pe Invia a                         |            |

4.3.4.1 Report Programma Corsi Sel

|                                               |            |       |         | D    |  |
|-----------------------------------------------|------------|-------|---------|------|--|
| Pannello Comandi Principale > Pannello Stampe | >Programma | Corsi | [Corso] | L'SK |  |

Report Filtrato per Codice Corso (dal - Al) ordinato per Codice Corso

| FreeWare - vedi condizioni di licenza Programma Corsi<br>xerazos belCerro : Quinizi AlCerro : Quinizi AlCerro : Quinizi |                   |                                      |                                                       |           |                                                          |                    |                                |  |  |  |
|----------------------------------------------------------------------------------------------------|-------------------|--------------------------------------|-------------------------------------------------------|-----------|----------------------------------------------------------|--------------------|--------------------------------|--|--|--|
| Como                                                                                                    | Proponente        | bagenta                              | Conso Proposito                                       | Durate    | Costo Pertecpenti                                        | Penado             | MConsibility Effectivation (): |  |  |  |
| 1999-                                                                                                    | c.o.              | Formane                              | Utilizio macchina<br>stidi mensionale c. n.c.         | 10 om     | €0,00 Mosto S Flore R.                                   | gernalo / febbralo | 14 02/01/1999                  |  |  |  |
| 1999-                                                                                                    | Resp. Produzione  | Formare                              | Concert di base nel lo<br>svojoj mento prodicontrollo | 10 om     | 60,00 ST1 - ST - LM - 6S - MO - S6                       | APRILE             | 1 02/01/1666                   |  |  |  |
| 1999-                                                                                                    | Controllo Cualtà  | Formare ligersonale                  | coso parico sulfutilizzo del<br>poniori ero           | S0 minuti | €0,00 reparoStarn paggio1 -<br>Starn paggio2             | marzo              | 0 02/01/1999                   |  |  |  |
| 1999-                                                                                                    | Control o Cual tá | Formare Il personale in forza        | Coreo parti sulfutilizzo del<br>corro, a guadante     | 01 om     | 60,00 ST1 - ST2 - LM - 6.9 - MO                          | maggio             | 0 02/01/1999                   |  |  |  |
| 1999-<br>005                                                                                                    | Controllo Cualtà  | Formare Il gersonale in forza        | Compiti resp. per addeti<br>all'armettappio presse    | 06 om     | 60,00 montatori presse                                   | apria              | 0 02/01/1999                   |  |  |  |
| 1999-                                                                                                    | Control o Cual tá | Formare Il personale in forza        | utilizzo calibro per esterni e<br>micrometro          | S0 minuti | 60,00 ST1 - ST2 - LM - 6.9 - MO                          | aprile             | 0 00/01/1999                   |  |  |  |
| 1999-                                                                                                    | Vari              | Formare Il personale in forza        | Utilizzo di Word ed Excel                             | 10 om     | 60,00 CO - SI - STE                                      | apria              | 0 02/01/1699                   |  |  |  |
| 1999-                                                                                                    | EDP               | Forma Il pessonale                   | Notionibase d'informatica -<br>uso del PC             | 2 08      | 60,00 Centraline                                         | Novembre           | 2 02/01/1666                   |  |  |  |
| 1999-                                                                                                    | ass. QUALITA!     | Formane                              | Concepenza del document<br>della rualità              | 5 on      | €0,00 Cascone Macsimo                                    | Dicembe            | 0 02/01/1666                   |  |  |  |
| 1999-                                                                                                    | ass. Qualitar     | Formane                              | Concec, modell accert e let.<br>acg. Distinta base    | 1 08      | €0,00 Cascone M.                                         | Dicembe            | 55 02/01/teee                  |  |  |  |
| 1999-                                                                                                    | c.o.              | Addestrare                           | Les. Dis. Comp. Con India di<br>segnigrafid etc.      |           | €0,00 D'úmora D Flom R Palo V.                           | Luglia             | 9 02/01/1999                   |  |  |  |
| 2000-                                                                                                    | des Cualtà        | Formare nuovo personale in<br>sparto | Am. Cusha                                             | Sch       | €0,00 Sozo-La Manna                                      | gennals 2000       | 12 24/01/2000                  |  |  |  |
| 2000-                                                                                                    | Ass. Qualità      | Semana                               | applornamento                                         | e h       | €0,00 Sozo-La Manna                                      | febbalo            | 15 09/02/2000                  |  |  |  |
| 2000-                                                                                                    | Control o Cual tá | Formane                              | Concert Base da casemare<br>nello proigimento         | 1.6       | €0,00 Nuolo pesonale                                     | febbalo            | 07/02/2000                     |  |  |  |
| 2000-                                                                                                    | diss. Cusità      | Formane                              | å ud tor                                              | 24 h      | €0,00 à loccs - Sosto - Donadio D La<br>Manna - Criscuol |                    | 15 10/02/2000                  |  |  |  |
| 2000-                                                                                                    | dies. Qualità     | formare nuolo pesionale              | Calbrea nonio                                         | 1 h       | €0,00 Nuolo pesonale                                     |                    | 16 10/02/2000                  |  |  |  |
| 2000-                                                                                                    | èss. Qualità      | Formare nuovo personale              | Microm ero                                            | 1 h       | 60,00 Nuolo Personale                                    |                    | 0 22/02/2000                   |  |  |  |
| 2000-                                                                                                    | EDP               | Formazione professionale             | 4.9 400 Realizatione di Query                         | S meal    | €0,00 à loca                                             |                    | 0 01/05/0000                   |  |  |  |

Campi

- Codice Corso proposto
- Proponente
- Esigenza
- Corso Proposto
- Durata
- Costo

- Partecipanti
- Periodo
- Programmato

Se il corso programmato è stato effettuato

- Codice Corso effettuato

Pannello Stampe

### 4.3.5 Corsi Programmati [Data]

#### Pannello Comandi Principale > Pannello Stampe >Corsi Programmati [Data]

Permette la Stampa del programma dei corsi

Dati provenienti da Programma Corsi

| :: Programma Corsi (filtro) :: frm | FRCorsiProgrammati                            |      |
|------------------------------------|-----------------------------------------------|------|
| Inizio:                            | Quali ?<br>I Tutti<br>Programmati ed eseguiti |      |
| Cartella Predefinita :<br>C1       | Programmati e non eseguiti                    | 6    |
| Insia a : 🔯 🙆 🚍                    |                                               | 8 1. |

Sono possibili filtri per data Programmati ed eseguiti Programmati e non eseguiti

| Per avere il programn<br>Dalla Data : 01/01/20<br>Alla Data : 31/12/201 | na del pros<br>10<br>0 | ssimo anno :    |         |
|-------------------------------------------------------------------------|------------------------|-----------------|---------|
| Indicazioni per l'uso                                                   | Pulsanti               | Pannello Stampe | Invia a |

Ultimo Aggiornamento 18/11/2020 21:51:38

## 4.3.5.1 Report Programma Corsi

 Pannello Comandi Principale > Pannello Stampe > Corsi Programmati [Data]

 Fornisce l'elenco dei Cosi [Programma]

 Report Filtrato per Data Corso ; Tutti o Programmati ed eseguiti o Programmati e non eseguiti

Dati provenienti da Programma Corsi

| ionio      | Proponente        | baganta                                | Conso Proposito                                      | Durata    | Costo Partecipanti                                         | Penado             | MConsibility Effettuatorill: |
|------------|-------------------|----------------------------------------|------------------------------------------------------|-----------|------------------------------------------------------------|--------------------|------------------------------|
| 999-<br>01 | c.o.              | Formare                                | Utilizzo macchina<br>tridimensionale c. n.c.         | 10 om     | €0,00 Mosto S Flore R.                                     | gennalo / febbralo | 14 02/01/1999                |
| 999-<br>02 | Resp. Productione | Formare                                | Concert di base mello<br>svoigi mento prodicontrollo | 10 om     | 60,00 ST1 - ST - LM - 8S - MO - S8.                        | APRILE             | 1 02/01/1688                 |
| 999-<br>09 | Control o Cual tá | Formare Il personale                   | cono perico sulfutilizzo del gonion ero              | S0 minuti | €0,00 meparoStam paggio1 -<br>Stam paggio2                 | m arts             | 0 02/01/1999                 |
| 999-<br>01 | Control o Cual tá | Formare Il personale in forza          | Coreo part, sulfurilizzo del<br>comp. a guadrante    | 01 om     | 60,00 ST1 - ST2 - LM - 6.9 - MO                            | m aggio            | 0 02/01/1699                 |
| 999-<br>05 | Control o Cual tá | Formare Il personale in forza          | Compiti resp. per addect<br>alformectaggio presse    | 04 om     | <0,00 microsofi presse                                     | apria              | 0 02/01/1999                 |
| 999-<br>06 | Control o Cual tá | Formare Il personale in forza          | utilizzo calibro per estarni e<br>micrometro         | S0 minuti | 60,00 ST1 - ST2 - LM - 6.9 - MO                            | apria              | 0 02/01/1699                 |
| 999-<br>07 | Varl              | Formare Il personale in forza          | Utilizio di Wiodi ed Excel                           | 10 om     | 60,00 CO - GI - STE                                        | apria              | 0 02/01/1999                 |
| 999-<br>CG | EDP               | Forma II personale                     | Notionibase d'informatica -<br>uso del PC            | 2 on      | €0,00 Centralino                                           | Novembre           | 2 02/01/1999                 |
| 999-<br>09 | ass. Qualitar     | Formare                                | Concecente del document<br>della gualità             | Som       | €0,00 Cascone Macdino                                      | Dicembre           | 0 02/01/1999                 |
| 999-<br>10 | ass. Qualitar     | Formare                                | Conces, modell accert e let.<br>acg. Distinta base   | 1 08      | €0,00 Cascone M.                                           | Dicembre           | 95 00/01/1999                |
| 899-<br>11 | C.O.              | åddes tare                             | Let. Dis. Comp. Con India di<br>segni grafici esc.   |           | €0,00 D'úmora D Flom R Palo V.                             | Luglia             | S 02/01/1999                 |
| 000-<br>01 | des Cusità        | Formare nuovo gersonale i n<br>leganto | áia. Cualtá                                          | Sch       | €0,00 Sozo-La Manna                                        | gennals 2000       | 12 24/01/2000                |
| 000-<br>02 | ása. Cualtá       | Smare                                  | aggiornamento                                        | e h       | €0,00 Sozo-La Manna                                        | febbrailo          | 19 09/02/2000                |
| 000-       | Control o Cual tá | Formane                                | Concert Base de ceservare<br>nello evolgimento       | 1 h       | €0,00 Nuolo pesonale                                       | febbalo            | 07/02/2000                   |
| 000-<br>04 | diss. Qualità     | Formane                                | å ud tor                                             | 26 h      | € 0,00 ∆lloccs - Sistro - Donadio D La<br>Manna - Criscuol |                    | 15 10/02/2000                |
| 000-       | des Cueltà        | formare nuolo pesionale                | Calbro a nonio                                       | 1.6       | <0.00 Nuolo pesonale                                       |                    | 16 10/02/2000                |
| 000-<br>06 | diss. Qualità     | Formare nuovo personale                | Microm ero                                           | 1 h       | 60,00 Nuolo Personale                                      |                    | 0 22/02/2000                 |
| 1000-      | EDP               | Formazione professionale               | 4.9 400 Realizations di Query                        | S mest    | €0,00 à llocas                                             |                    | 0 01/09/2000                 |

#### Campi

- Codice Corso proposto
- Proponente
- Esigenza
- Corso Proposto
- Durata
- Costo
- Periodo
- Se il corso programmato è stato effettuato
- Codice Corso effettuato

• Effettuato il

| Indicazioni per l'uso | Pulsanti | Pannello Stampe |
|-----------------------|----------|-----------------|
|                       |          |                 |

Ultimo Aggiornamento 18/11/2020 21:51:44

### 4.3.6 Corsi Effettuati

#### Pannello Comandi Principale > Pannello Stampe >Corsi Effettuati

Permette la stampa filtrata per i campi della maschera dei Corsi effettuati

| :: Corsi Effettuati  | :: frmFRCorsiEffettua      | ti©ing. Carlo Scar      | oni              |                             |      |
|----------------------|----------------------------|-------------------------|------------------|-----------------------------|------|
| Dalla Data:          |                            | Filtri di ricerca       | : Completare un  | o o più campi, nessun campo |      |
| Alla Data:           |                            |                         | completato =     | tuthi i record              |      |
| Tipo:                | - <sup>4</sup> 8           |                         |                  | •                           |      |
| Corso:               |                            |                         |                  |                             | •    |
| Cartella Predefinita | c/Documents and Settings/s | caronici.Documenti/Data | BaselRisUmanelU0 | 93021\                      |      |
| Invia a :            |                            | Ismos C. Event          | 0.005            | Report Corsi Effettuati     | 9 1. |
| - Arkeph             | ma C E. Mail 5 3           | tampa • Excel           | PUF              | Report Partecipanti         | · +  |
| Pannello Sta         | mpe Invia a                |                         |                  |                             |      |

## 4.3.6.1 Report Corsi Effettuati

Pannello Comandi Principale > Pannello Stampe >Corsi Effettuati> Pulsante Report Corsi Effettuati

Fornisce l'elenco dei Corsi effettuati filtrato dalle opzioni di Stampe > Corsi Effettuati

| pro     | ve    | nienti da Reg                                   | istrazion       | e Corsi                                                                                      |                                                                                                    |            |                    |                                                       |
|---------|-------|-------------------------------------------------|-----------------|----------------------------------------------------------------------------------------------|----------------------------------------------------------------------------------------------------|------------|--------------------|-------------------------------------------------------|
| si Effe | ttuai | ti                                              |                 |                                                                                              |                                                                                                    |            |                    |                                                       |
|         |       |                                                 |                 |                                                                                              |                                                                                                    |            |                    |                                                       |
|         |       |                                                 |                 |                                                                                              |                                                                                                    |            |                    |                                                       |
| F       | reel  | Ware - vedi condizion                           | i di licenza    | Corsi Ef                                                                                     | Yettuati                                                                                                    |            |                    |                                                       |
|         | D     | a:Qualsiasi A:Qualsia                           | isi Tipo C      | Corso: Qual                                                                                  | siasi                                                                                                    | Cor        | so N°: Qual        | siasi                                                 |
|         | Id    | Titolo                                          | Tipo            |                                                                                              | Argomenti                                                                                                    | Data Corso | Durata             | A Cura                                                |
|         | 1     | Concetti di base                                | Formazione      | Approntamento p<br>Rintracciabilità -<br>applicazione dell                                   | osto di lavoro - Identificazione e<br>Condizioni per una corretta<br>e procedure                                                   | 13/04/1999 | 10 ore             | Sigg.ri G. Sosto - R. Gat                             |
|         | 2     | Nozioni di base d'informatica - uso<br>del PC - | Formazione      | nozioni di base d<br>elaboratore - desl<br>del mouse sul dei<br>utilizzo di windo            | 'informatica - struttura di un<br>ctop icone e finestre - prove d'uso<br>iktop - struttura della tastiera -<br>ws ed altro         | 05/11/1999 | 2 ore              | Dott. De Rosa G.                                      |
|         | 3     | Addestramento svolto all'inetmo del<br>reparto  | Formazione      | uso dei micromel<br>millesimale - uso<br>millesimale - con<br>2° parte - prove d<br>Vikers - | ri x estemi centasimale e<br>del micrometro x interni<br>1paratori e tastatori - Proiettori 1º e<br>li durezza Brinex - Roakwell - | 14/04/1998 | fino al 15/06/1998 | Gatto R.                                              |
|         | 4     | Corso sulle Vision 2000                         | Sistema Qualità | conoscenza delle                                                                             | vision 2000                                                                                                    | 08/03/2002 | 2 giomi            | Futura (Fisciano S.p.A.)                              |
|         | 5     | Sistemi di gastione UNIENIEO<br>9001 - 2000     | Sistema Qualità | tutti suisistemid<br>2000                                                                    | elle norme UNIENIEO 9000 -                                                                                                    | 13/05/2002 | 3 giomi            | CLAAI di Napoli                                       |
|         | 6     | Managment d'Impresa                             | Manageriale     |                                                                                              |                                                                                                    | 02/04/2002 | 180 giorni         | Ordine degli Ingeneri                                 |
|         | 7     | Rischio chimico d.lgs. 25/02                    | Sicurezza       |                                                                                              |                                                                                                    | 01/06/2002 | 3 h                | Unione degli Industriali<br>della Provincia di Napoli |
|         | 8     | Interinal Quality Auditor                       | Formazione      |                                                                                              |                                                                                                    | 17/07/2002 | 3 giomi            | DKI(Sig.Nicola<br>Gigante)                            |
|         | 9     | Vision 2000                                     | Formazione      |                                                                                              |                                                                                                    | 15/11/2002 | 16 ore             | CERTO                                                 |
|         |       |                                                 |                 |                                                                                              |                                                                                                    |            |                    |                                                       |

Pannello Stampe

## 4.3.6.2 Report Corso (Partecipanti)

Pannello Comandi Principale > Pannello Stampe >Corsi Effettuati> Pulsante Report Partecipanti

Fornisce l'elenco dei Corsi effettuati filtrato dalle opzioni di Stampe > Corsi Effettuati

| Dati provenienti da                    | Registrazior                                                         | ne Partecipant                                                                | i ai Corsi         |                                |            |
|----------------------------------------|----------------------------------------------------------------------|-------------------------------------------------------------------------------|--------------------|--------------------------------|------------|
| Corso (Partecipanti)                   |                                                                      |                                                                               |                    |                                |            |
|                                        |                                                                      |                                                                               |                    |                                |            |
| FreeWare - vedi condizioni             | di licenza Corso (Pa                                                 | rtecipanti)                                                                   |                    |                                | 16.09/2008 |
| De: Qualsiasi A: Qualsias              | Tipo Corso: Qualsias                                                 | i a                                                                           | orso Nº: Qualsiasi |                                |            |
| Id Titolo T                            | po Argomenti                                                         |                                                                               | Data Corso Durata  | A Cura                         | Note       |
| 1 Concetti di base F                   | omazione Approntamento po<br>Rintracciabilità - C<br>delle procedure | sto di lavoro - i dentificazione e<br>ondizioni per una corretta applicazione | 13/04/1999 10 ore  | Sigg.ri G. Sosto - R.<br>Gatto |            |
| Ammia                                  | 1 Anna                                                               |                                                                               |                    |                                |            |
| Ammia                                  | I Ciro Genardo                                                       |                                                                               |                    |                                |            |
| Ascoles                                | Roberto                                                              |                                                                               |                    |                                |            |
| Bantocol                               | Pasquale                                                             |                                                                               |                    |                                |            |
| Bocci                                  | a Antonietta                                                         |                                                                               |                    |                                |            |
| Buonalut                               | Luigi                                                                |                                                                               |                    |                                |            |
| Buon                                   | Carlo                                                                |                                                                               |                    |                                |            |
| Cabler                                 | Columno                                                              |                                                                               |                    |                                |            |
| Caroli                                 |                                                                      |                                                                               |                    |                                |            |
| Contell                                | Vincenzo                                                             |                                                                               |                    |                                |            |
| Cordell                                | Angelo                                                               |                                                                               |                    |                                |            |
| Corrad                                 | Luid                                                                 |                                                                               |                    |                                |            |
| Corrad                                 | Gluseppe                                                             |                                                                               |                    |                                |            |
| D'Ambrosi                              | Gluseppina                                                           |                                                                               |                    |                                |            |
| De Filipp                              | Gluseppina                                                           |                                                                               |                    |                                |            |
| Final                                  | e Francesco                                                          |                                                                               |                    |                                |            |
| Flor                                   | e Michele                                                            |                                                                               |                    |                                |            |
| Franc                                  | o Antello                                                            |                                                                               |                    |                                | -          |
| Pagina: I                              |                                                                      |                                                                               |                    |                                | •          |
| ······································ |                                                                      |                                                                               |                    |                                |            |
| Indicazioni per l'uso                  | Pulsanti                                                             | Pannello Sta                                                                  | ampe               |                                |            |

Ultimo Aggiornamento 18/11/2020 21:51:58

## 4.3.7 Reparto Mansione Dipendente

Pannello Comandi Principale > Pannello Stampe > Reparto Mansione Dipendente

All'apertura questa maschera

|                                  | Attivi / C | Attivi / Cessati: |   |
|----------------------------------|------------|-------------------|---|
|                                  | Attivi     | N                 | • |
| E' filtrata per MATRICOLE ATTIVE |            | 13                |   |

questo filtro normalmente non va cambiato

Permette di avere attraverso filtri sequenziali,

#### Selezione per Reparti preimpostato a TUTTI

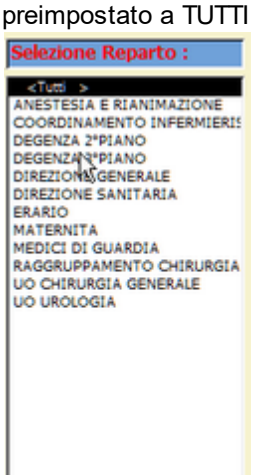

Facendo clic col mouse

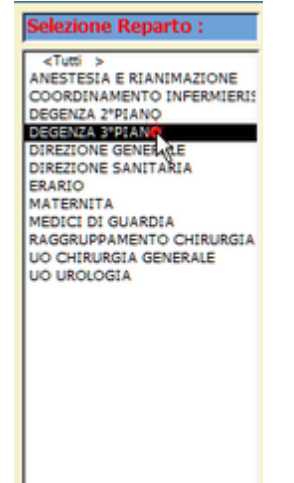

La finestra DIPENDENTI verrà filtrata per questo Reparto

Selezione per Mansione preimpostato a TUTTI

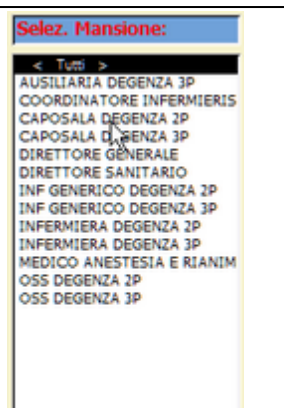

#### Facendo clic col mouse

| Selezione Reparto :                                                                                                    | Selez. Mansione:                                                                                                    |
|----------------------------------------------------------------------------------------------------|----------------------------------------------------------------------------------------------------|
| <tuts><br/>ANESTESIA E RIANIMAZIONE<br/>COORDINAMENTO INFERMIERI<br/>DEGENZA 2*PIANO<br/>DIREZIONE GENERALE<br/>DIREZIONE SANITARIA<br/>ERARIO<br/>MATERNITA<br/>MEDICI DI GUARDIA<br/>RAGGRUPPAMENTO CHIRURGIA<br/>UO CHIRURGIA GENERALE<br/>UO UROLOGIA</tuts> | < Turti ><br>AUSILIARIA DEGENZA 3P<br>COORDINATORE INFERMIERIS<br>CAPOSALA DEGENZA 2P<br>CAPOSALA DEGENZA 2P<br>DIRETTORE XANTARIO<br>INF GENERICO DEGENZA 2P<br>INF GENERICO DEGENZA 2P<br>INFERMIERA DEGENZA 2P<br>INFERMIERA DEGENZA 2P<br>OSS DEGENZA 2P<br>OSS DEGENZA 2P<br>OSS DEGENZA 2P |
|                                                                                                    | Attivi                                                                                                    |

La finestra DIPENDENTI GIA' filtrata per Reparto sara filtrata anche per MANSIONE

FINESTRA Dipendente mostra il risultato dei filtri con i filtri applicati di cui sopra avremo

| Selezione Reparto :                                                                                                    | Selez. Mansione:                                                                                                    | Dipendenti | selezionati | attraverso i | filtri (nell'oro | dine): Sel. R | eparto ; Sel. | Mansione; / | Attivi Cessati |
|----------------------------------------------------------------------------------------------------|----------------------------------------------------------------------------------------------------|------------|-------------|--------------|------------------|---------------|---------------|-------------|----------------|
| <tutti></tutti>                                                                                                    | < Tutti >                                                                                                    | Cognome    | Nome        | Titolo       | Matricola :      | Reparto       | Inizio        | Mansione    | Inizio         |
| ANESTESIA E RIANIMAZIONE<br>COORDINAMENTO INFERMIERI<br>DEGENZA 2*PIANO<br>DIREZIONE GENERALE<br>DIREZIONE GENERALE<br>DIREZIONE GENERALE<br>ERARIO<br>MATERNITA<br>MATERNITA<br>MEDICI DI GUARDIA<br>RAGGRUPPAMENTO CHIRURGIA<br>UO CHIRURGIA GENERALE<br>UO UROLOGIA | AUSTLÄRIÄ DEGENZA 3P<br>COORDINATORE INFERNIERIS<br>CAPOSALA DEGENZA 3P<br>CADOSALA DEGENZA 3P<br>DIRETTORE GENERALE<br>DIRETTORE SANITAKIO<br>INF GENERICO DEGENZA 3P<br>INFERMIERA DEGENZA 3P<br>INFERMIERA DEGENZA 3P<br>INFERMIERA DEGENZA 3P<br>OSS DEGENZA 3P | HUMAR      | UDDA        |              | 246              | DE            | 04/09/2000    | ade3        | 01/04/2008     |
|                                                                                                    | Attivi / Cessati:                                                                                                    |            |             |              |                  |               |               |             |                |
|                                                                                                    | Attivi                                                                                                    |            |             |              |                  |               |               |             |                |

Riportando i Filtri a TUTTI avremo

| Selezione Reparto :                                                                                                    | Selez. Mansione:                                                                                                    | Dipendenti                                                                                                    | selezionati a                                                                                                    | ttraverso i fi | ltri (nell'ordi                                                                                                    | ne): Sel. Re                                                                  | parto ; Sel. I                                                                                                    | Mansione; A                                                                                                    | ttivi Cessati                                                                                                    |
|----------------------------------------------------------------------------------------------------|----------------------------------------------------------------------------------------------------|----------------------------------------------------------------------------------------------------|----------------------------------------------------------------------------------------------------|----------------|----------------------------------------------------------------------------------------------------|-------------------------------------------------------------------------------|----------------------------------------------------------------------------------------------------|----------------------------------------------------------------------------------------------------|----------------------------------------------------------------------------------------------------|
| CATORIA SE ERTANIMAZIONE<br>COORDINAMENTO INFERMIERI<br>DEGENZA 2797ANO<br>DIREZIONE GENERALE<br>DIREZIONE SANITARIA<br>ERARIO<br>MATERNITA<br>MEDICI DI GUARDIA<br>RAGGRUPANENTO CHIRURGIA<br>UO CHIRURGIA GENERALE<br>UO UROLOGIA | AUSILIARIA DEGENZA JP<br>AUSILIARIA DEGENZA JP<br>COORDINATORE INPERMIERIS<br>CAPOSALA DEGENZA JP<br>DIRETTORE GENERALE<br>DIRETTORE GENERALE<br>DIRETTORE SANITARIO<br>INF GENERICO DEGENZA 3P<br>INFERMIERA DEGENZA JP<br>INFERMIERA DEGENZA JP<br>MEDICO ANESTESIA E RIANIM<br>OSS DEGENZA JP<br>OSS DEGENZA JP<br>AUTIVI / Cessati:<br>Attivi | Cognome<br>BELLUZZI<br>BENEDIK<br>BONAZZA<br>HUMAR<br>KOZAROV<br>KRESEVIC<br>KRKOTIC<br>LAZIC<br>LOPRETE<br>MCHELONE<br>MATIJASIC<br>MCHELONE<br>MOHORCIC<br>RASMAN<br>REJEC | Norse<br>SUSANNA<br>IVANKA<br>GRAZIELLA<br>LIDIJA<br>NATASA<br>BOZANA<br>SLAVKO<br>OLINKA<br>ENRICO<br>GRAZIANO<br>WALTER<br>TANJA | Titolo         | Matricola :<br>136<br>255<br>255<br>246<br>272<br>277<br>186<br>274<br>277<br>248<br>171<br>274<br>210<br>9036<br>274<br>130<br>287 | Reparto<br>DE3<br>DE3<br>DE3<br>DE3<br>DE3<br>DE3<br>DE3<br>DE3<br>DE3<br>DE3 | Inizio<br>07/02/1985<br>17/09/2003<br>17/04/2009<br>04/09/2000<br>20/02/2006<br>15/01/2007<br>10/04/1991<br>18/02/2002<br>01/02/1589<br>23/08/2011<br>23/08/2016<br>02/05/1994<br>08/09/2008 | Mansione<br>igde3<br>ossde3<br>ossde3<br>cosde3<br>infde3<br>infde3<br>infde3<br>infde3<br>auce03<br>ossde3<br>cosde3<br>cosde3<br>ossde3<br>coinf<br>infde3 | 1xi20<br>67/02/1965<br>17/09/2003<br>17/09/2009<br>01/04/2009<br>01/04/2008<br>20/02/2006<br>15/01/2007<br>10/04/1991<br>18/02/2007<br>01/02/1969<br>22/01/1993<br>23/06/2011<br>21/06/2006<br>02/05/1994<br>06/09/2006 |

#### Il pulsante qui sotto , lancia il report filtrato.

| Invia a : 🔃 🎒 📰 🔛 karsione D                                              | te : Storico : Reparto > Dipendente (alla Data) |              |
|---------------------------------------------------------------------------|-------------------------------------------------|--------------|
| Carsella Predefinita [in Configurazione] salvataggio file (excel o PDF) : |                                                 |              |
| C:/Users/scaronic/Desktop/                                                | <b>2</b>                                        | <u>8</u> n 🏚 |

| Scaroni: Reparto > Mansione > Dipendente (Selezione) ::                      |                 |            |         |          |              |  |  |  |
|------------------------------------------------------------------------------|-----------------|------------|---------|----------|--------------|--|--|--|
| 09/04/2021 19:01:45 Filtro : Tutti i record Ordinamento : Nessun Ordinamento |                 |            |         |          |              |  |  |  |
| Reparto                                                                      | Mansione :      | Cognome    | Nome:   | Mat. Dip | Competenza:  |  |  |  |
| P04                                                                          | Decespugliatore | DE FILIPPO | ANTONIO | 49       | B1 AUTONOMIA |  |  |  |

Se si ha la necessità di ricostruire lo storico dei dipendenti che appartenevano ai reparti ad una determinata data .

Bisogna inserire la <DATA> e poi premere il pulsante qui sotto.

| Data : 01/01/2005 E Storico : Reparto > Dipendente (alla Data) |
|----------------------------------------------------------------|
|----------------------------------------------------------------|

Il report è raggruppato per <REPARTO> ed elenca i dipendenti che appartenevano a quel reparto alla data inserita (01/01/2005)

| 29/04/2021    |               |                              |                 | Situatione Alla Data : 01/01 | /2005                   |  |
|---------------|---------------|------------------------------|-----------------|------------------------------|-------------------------|--|
| Reparto : F01 | Des. Reparto: | Vivaio PASCUL                | (Tarcento)      | Appartenen                   | ca al reparto           |  |
|               | Cognome       | Nome                         | Mat. Dipendente | Inizio                       | Fine                    |  |
|               | BRESSA        | EMILIO                       | 13              | 05/01/2004                   |                         |  |
| Reparto : M01 | Des. Reparto: | Magazzino Struttura Tolmezzo |                 | Appartenen                   | Appartenenza al reparto |  |
|               | Cognome       | Nome                         | Mat. Dipendente | Inizio                       | Fine                    |  |
|               | CHINESE       | PIETRO                       | <b>k</b> 25     | 12/06/1995                   |                         |  |
|               | ZANIER        | MIRCO                        | 149             | 01/06/2000                   | 03/01/2005              |  |
| Reparto : P01 | Des. Reparto: | San Francesco                |                 | Appartenen                   | ca al reparto           |  |
|               | Cognome       | Nome                         | Mat. Dipendente | Inizio                       | Fine                    |  |
|               | FIOR          | GIANNI RAIMOND               | 75              | 05/01/2004                   |                         |  |
|               | GE ROME TTA   | FIORINDO                     | 80              | 05/01/2004                   |                         |  |
|               | REN KRAIZER   | CARLO                        | 118             | 05/01/2004                   |                         |  |
|               | SCATTON       | DINO                         | 122             | 05/01/2004                   |                         |  |
|               | TOSONI        | BRUNO                        | 136             | 05/01/2004                   |                         |  |

NB: non è influenzato dai filtri presenti/selezionati nella maschera . Riporta sempre tutti i

#### **REPARTI e DIPENDENTI**

Indicazioni per l'uso Pulsanti Pannello Stampe

Ultimo Aggiornamento 09/04/2021 19:13:44

## 4.3.8 Dipendenti collegati alla Mansione

Dati Provenienti da Scheda Mansione

Pannello Comandi Principale > Pannello Stampe > Dipendenti collegati alla Mansione

| :: Dipendenti coll         | egati alla mansione :: fri                                                                                                    | FrMansioneDipendentiColleg                                | ati © ing. Carlo Scaroni                |               |                    |
|----------------------------|----------------------------------------------------------------------------------------------------|-----------------------------------------------------------|-----------------------------------------|---------------|--------------------|
| Seleziona Mansione:        | Filto di ricerca : Selezionar<br>Mansione<br>Motoseghista<br>Assistente Lavori<br>Collaboratore 626/94<br>Decespugliatore<br>Generico<br>Vice preposto<br>Operatore mezzi meccanici<br>Operatore mini terna<br>Operatore Terna<br>Part-time<br>Responsabile IRF | e una o più voci, nessuna voce si                         | elezionate = tutti i record             |               |                    |
|                            | Dumper                                                                                                    | Abilities of a                                            | llath rua 21° annanna annònia           | ×             |                    |
| Cartella Predefinita :     | C:\Documents and Settings                                                                                                    | scaronic\Document\\DataBase\\<br>Inteprima ⊂ E. Mail ⊂ St | RisUmane\U093022\<br>ampa ClExcel Clear | <br>          |                    |
| Si selezionar<br>BARRA SPA | o o si deselezion<br>ZIATRICE                                                                                                    | ano più elementi fa                                       | cendo clic su di e                      | ssi con il mo | ouse o premendo la |
| Indicazioni p              | er l'uso Pulsanti                                                                                                    | Pannello Stampe                                           | Invia a                                 |               |                    |

Ultimo Aggiornamento 06/07/2017 18:52:00

## 4.3.8.1 Elenco Mansioni Dipendenti

| Pannello | Comandi Principale > Pannello Stampe > Dipendenti collegati alla Mansione |
|----------|---------------------------------------------------------------------------|
| Pulsante | <u>La</u>                                                                 |

Dati Provenienti da Scheda Mansione

|                     | Descrizione (compito) : | Cognome :     | Nome :    | Matricola : | Data inizio : | Data fine |
|---------------------|-------------------------|---------------|-----------|-------------|---------------|-----------|
| 30 (automatica)     |                         | Amato         | Saverio   | 10071       | 09/05/2004    |           |
| Agglustaggio        |                         | Flore         | Domenico  | 6           | 01/07/1991    |           |
| Aggiustaggio stampl |                         | Flore         | Isidoro   | 1           | 03/04/1975    | 05/03/198 |
| Atrezaggio Matchina |                         | Flore         | Domenico  | 6           | 18/07/2001    |           |
| Brillentatura       |                         | Buono         | Carlo     | 76          | 04/04/2002    |           |
|                     |                         | Geno          | Carmne    | 146         | 04/04/2002    |           |
|                     |                         | Langella      | Savatore  | 80          | 04/04/2002    |           |
|                     |                         | Squitante     | M Creie   | 151         | 04042002      |           |
| Frankra             |                         | Squitante     | Cupi      | 100         | 04042002      |           |
| Fresetura           |                         | Dave Cabilers | Pasquae   | 1/2         | 04/04/2002    |           |
|                     |                         | DiSurro       | Conteno   | 115         | 04/04/2002    |           |
|                     |                         | Dir Good      | Dourse .  | 424         | 04/04/2002    |           |
|                     |                         | N GHOLES      | Girolamo  | 100         | 04/04/2002    |           |
|                     |                         | Skop          | Glusenne  | 110         | 04/04/2002    |           |
| imbutture           |                         | Adamo         | Ludo      | 140         | 04/04/2002    |           |
|                     |                         | Buccalito     | Lubi      | 143         | 04/04/2002    |           |
|                     |                         | Carrella      | Artonio   | 9           | 04/04/2002    |           |
|                     |                         | Corrado       | Lugi      | 72          | 04/04/2002    |           |
|                     |                         | Finale        | Francesco | 83          | 04/04/2002    |           |
|                     |                         | Flore         | Michele   | 133         | 04/04/2002    |           |
|                     |                         | Getti         | Francesco | 122         | 04/04/2002    |           |
|                     |                         | Giordano      | Cermine   | 38          | 04/04/2002    |           |
|                     |                         | Mancuso       | Maria     | 29          | 04/04/2002    |           |
| Nastratura          |                         | Adamo         | Ludo      | 140         | 04/04/2002    |           |
|                     |                         | Ascolese      | Roberto   | 141         | 04/04/2002    |           |
|                     |                         | Barroccio     | Pasquale  | 74          | 04/04/2002    |           |
|                     |                         | Caldiero      | Dorlano   | 115         | 04/04/2002    |           |
|                     |                         | Cordella      | Argelo    | 67          | 04/04/2002    |           |
|                     |                         | Franza        | Gluseppe  | 128         | 04/04/2002    |           |
|                     |                         | Galto         | Carmhe    | 145         | 04/04/2002    |           |
|                     |                         | Gelto         | Pasquale  | 117         | 04/04/2002    | -         |
|                     |                         | Largella      | Pasquale  | 165         | 04/04/2002    |           |

Ultimo Aggiornamento 06/07/2017 18:52:12

### 4.3.9 Mansioni collegate al Reparto

#### Pannello Comandi Principale > Pannello Stampe > Mansioni collegate al Reparto

Dati provenienti da Assegna Mansioni al Reparto

| : Mansioni collega     | ste al Reparto ::   | frmFRRepartoMansioniCollegate © ing. Carlo Scaroni                    |     |
|------------------------|---------------------|-----------------------------------------------------------------------|-----|
|                        | Filtro di ricerca : | Selezionare una o più voci, nessuna voce selezionate = tutti i record | _   |
| Seleziona Reparto:     | Sigla               | Reparto                                                               | ~   |
|                        | F01                 | Vivaio PASCUL (Tarcento)                                              |     |
|                        | F02                 | Vivaio PASCOLON (Maniago)                                             |     |
|                        | F03                 | Vivaio DI AVONS (Verzegnis)                                           |     |
|                        | G01                 | Cansiglio                                                             |     |
|                        | G02                 | Fusine                                                                |     |
|                        | G03                 | Carnia                                                                |     |
|                        | G04                 | Pagnacco                                                              |     |
|                        | G05                 | Gorizia                                                               |     |
|                        | M01                 | Magazzino Struttura Tolmezzo                                          |     |
|                        | P01                 | San Francesco                                                         |     |
|                        | P02                 | PEDEMONTANA                                                           |     |
|                        | P03                 | CELLINA (Cimolais - Claut)                                            |     |
|                        | P04                 | CELLINA (Barcis)                                                      |     |
|                        | T01                 | CARNIA 2 (Val Degano / iteinerante)                                   |     |
|                        | T02                 | VAL CANALE (Canal del Ferro-Val Canale)                               | ~   |
| Cartella Predefinita : | C:\Documents a      | and Settings\scaronic\Desktop\                                        | ••• |
|                        |                     | 1.51-                                                                 |     |
|                        | Invia a : 🙃         | Anteprima C E. Mail C Stampa C Excel C PDF                            | L•  |
|                        |                     |                                                                       |     |

Si selezionano o si deselezionano più elementi facendo clic su di essi con il mouse o premendo la BARRA SPAZIATRICE

| Indicazioni per l'uso Pulsanti Pa | nnello Stampe Invia a |
|-----------------------------------|-----------------------|
|-----------------------------------|-----------------------|

Ultimo Aggiornamento 06/07/2017 18:52:20

### 4.3.9.1 Mansioni del Reparto

Pannello Comandi Principale > Pannello Stampe > Mansioni collegate al Reparto > Pulsante

Dati provenienti da Assegna Mansioni al Reparto

| Insion  | ni del Repart    | 0                                         |                             |      | - |
|---------|------------------|-------------------------------------------|-----------------------------|------|---|
|         |                  |                                           |                             |      |   |
| reeW    | are - vedi con   | dizioni di licenza 👘 Mans                 | sioni del Reparto           |      |   |
| 09/2008 | 73.08.44 Filmo   | : ([IdReparto] = LMI' CR [IdReparto] = 'M | LV7)                        |      |   |
| -       |                  |                                           |                             |      |   |
| Reparto | Descrizione      | Mauriana                                  | Devenining compile          | Note |   |
|         |                  | Mathione                                  | Descrizione compilo         | NOTA |   |
| s       | Attrezzer in Sta | ampaggio                                  |                             |      |   |
|         |                  | Aggiustaggio                              |                             |      |   |
|         |                  | Artre raggio Matchina                     |                             |      |   |
|         |                  | Saldatura a pus ti                        |                             |      |   |
|         |                  | Saldatura MIG                             |                             |      |   |
|         |                  | Saldatura Omiacelia enica                 |                             |      |   |
|         |                  | Saldatura TIG                             |                             |      |   |
| т       | Attrezzeria      |                                           |                             |      |   |
|         |                  | Aggiustaggio stampi                       |                             |      |   |
|         |                  | Alexatura                                 |                             |      | _ |
|         |                  | Centri di lavoro (CNC)                    |                             |      | _ |
|         |                  | Electroerosione                           |                             |      | _ |
|         |                  | Freatura                                  |                             |      | _ |
|         |                  | Rettifica                                 |                             |      | _ |
|         |                  | scq                                       | Gestine del Sistema Qualita |      | _ |
|         |                  | Tomitura                                  |                             |      |   |
|         |                  | Trattamento Termico                       |                             |      |   |
| Q       | Controllo Qua    | lità                                      | ·                           | · ·  |   |
|         |                  | 3D (su tomatica)                          |                             |      |   |
|         |                  | 3D (manuale)                              |                             |      | _ |
|         |                  | Macc. Trac/Comp.                          |                             |      | _ |
|         |                  | Verifica Taratura str.                    |                             |      | — |
| AL      | si effettuano tr | attamenti Gal                             | 1                           |      |   |
|         |                  | Bullantatura                              |                             |      |   |
|         |                  | L                                         |                             |      |   |

Mostra i Reparti e le mansioni associate

Indicazioni per l'uso Pulsanti Pannello Stampe

Ultimo Aggiornamento 06/07/2017 18:52:38

# 4.3.10 Report Personalizzati

Pannello Comandi Principale > Pannello Stampe>Report Personalizzati Funzione disponibile solo nella versione Professional

serve per generare report personalizzati dall'utente

#### NOTA BENE :

L'esempio non è riconducibile a questo database (comunque la logica è comune) si basa sulle query di selezione le altre tipologie non sono accettate

| Esegui                           |   |
|----------------------------------|---|
| Om Mostra tabella                |   |
| Rimuovi <u>t</u> abella          |   |
| 🔄 Quety di selezione             |   |
| 🛄 Query a campi incrociati       |   |
| 🛅 Query di creazione tabella     |   |
| 🎙 🖞 Query di aggiornamento       |   |
| 🕈 🕈 Query di <u>a</u> ccodamento |   |
| ∎X Query di eliminazione         |   |
| SQL specifico                    | Þ |
| Parametri                        |   |

NB: le query che richiamano maschere o funzioni non sono utilizzabili.

NB: per Distinguere le Query Utilizzabili da quelle non utilizzabili verrà utilizzato il prefisso "<"

| :: Quick Report :: frmQBFReport            |                |   |                    |
|--------------------------------------------|----------------|---|--------------------|
| Viz. Nome (doppio-click per aprire report) | Autore         |   | Report             |
| Origine Dati                               | Data Creatione |   | Problemi Ridotto 👻 |
| Problemi Ridotto                           | CS             |   |                    |
| <qryproblemi></qryproblemi>                | 14/05/2014     |   | Modifica Report    |
| Mail                                       | CS             |   |                    |
| <qrymailinviate></qrymailinviate>          | 20/05/2014     |   | Nuovo Report       |
| Costo Problemi                             | CS             |   |                    |
| <qryproblemi></qryproblemi>                | 21/05/2014     |   | Edit Tutti Reports |
|                                            |                |   | Aggiorna Lista     |
| Record: I I I I                            | * di 3         | • | <u>१</u> म•        |

#### Creiamo un Nuovo Report

Condizione necessaria per creare un nuovo report è che ci sia una QUERY con prefisso "<" L'autore ha già predisposto una serie di query utilizzabili come nell'esempio seguente creiamo una copia della query qryCliente la salviamo con nome <qryCliente>

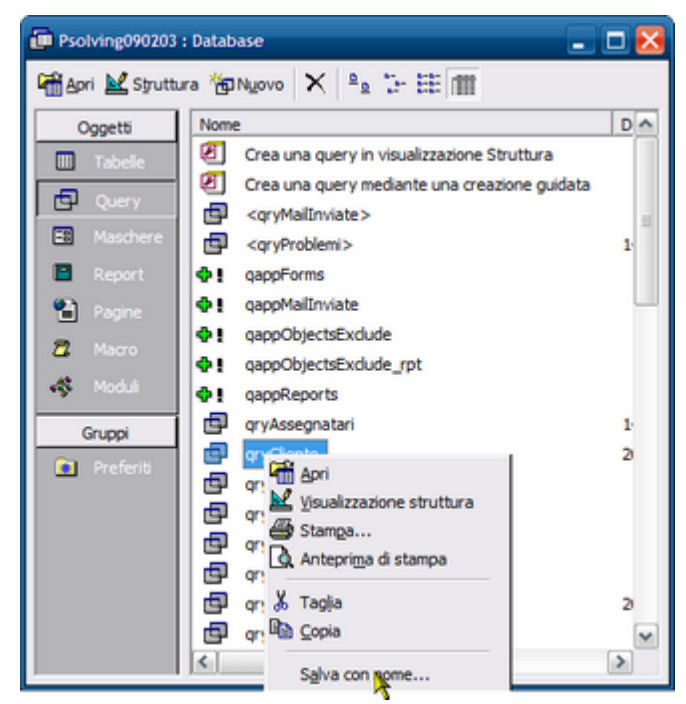

L'utente autorizzato se vuole creare nuove QUERY deve : aprire la query già presente nell'elenco query

lanciare la query e verificare che non sia condizionata da Campi. Maschere, funzioni (in tal caso appariranno messaggi di segnalazione o errore)

se non si hanno avvertimenti si può procedere al suo salvataggio con prefisso "<" e suffisso ">"

| Salva con nome               | ? ×    |
|------------------------------|--------|
| Salva Query "gryCliente" in: | ок     |
| <qrycliente></qrycliente>    | Annula |
| Come                         |        |
| Query                        |        |
|                              |        |

premiamo il pulsante NUOVO REPORT si apre

Generatore Query

Ultimo Aggiornamento 19/01/2021 10:26:46

### 4.3.10.1 Generatore Query

Pannello Comandi Principale > Pannello Stampe > Report Personalizzati > frmQbfReport Funzione disponibile solo nella versione Professional

#### NOTA BENE:

#### L'esempio può non essere riconducibile a questo database (la logica è comune)

| :: Generatore di Query :: frmQBFSource                                      |                        |
|-----------------------------------------------------------------------------|------------------------|
| Origine Dati Autore Data 27/05/2014 Totali                                  | Report/Query           |
| Select a Field (dbl-click to delete) Sort Operator Show Data Criteria Value | 2nd Value (if Between) |
| Ricerca Report<br>per Nome                                                  | ? <u>*</u> •• •        |
| Record: 14 4 1 1 1 1 1 1 1 1 1 1 1 1 1 1 1 1 1                              |                        |

nel Campo ORIGINE DATI troverete già una lista di query già predisposte dall'autore tre quelle utilizzabili (vedi nota Report Personalizzati)

l'esempio di seguito riportato fa riferimento al programma <PROBLEM SOLVING> (la procedura è analoga) . Selezioniamo <qryCliente>

| Origine Dati (qyCliente) Autore Data 27/05/2014 Totali                   | <u>R</u> eport/Query |
|--------------------------------------------------------------------------|----------------------|
| Nel campo NOME REPORT diamo un nome al report che andremo a costruire ad | esempio:             |
| Origine Dati (gryCliente) Autore                                         | Report/Query         |
| Nome Report Cliente campi Principali Data 27/05/2014 Totali              |                      |

aggiungiamo nel campo AUTORE ad esempio le nostre iniziali CS Selezioniamo i Campi che andranno a costituire il REPORT

- Seleziona i campi, ordinamento, e i criteri per le colonne

- Utilizza la seconda colonna Valore se si utilizza l'operatore tra Per trovare un report definito in precedenza :

- Selezionare il report in 'Trovare di Report con Nome
- Utilizzare i pulsanti di spostamento per passare da record a record

| :: Generatore di Query :: frmQBFSource                                                                                                    |                                       |
|----------------------------------------------------------------------------------------------------|---------------------------------------|
| Origine Dati <qycliente> Autore CS</qycliente>                                                                                                  | <u>R</u> eport/Query                  |
| Nome Report Cliente campi Principali Data 27/05/2014 Totali Select a Field (dbl.elichte delete) Set Operator Show Data Opi                      | min Value (20 Between)                |
| IdCliente                                                                                                    |                                       |
| RagioneSociale VNV V                                                                                                    |                                       |
|                                                                                                    |                                       |
|                                                                                                    | I I                                   |
|                                                                                                    | -<br>-                                |
| Ricerca Report                                                                                                    | ? î ▶• ₽•                             |
|                                                                                                    |                                       |
| Impostiamo un unico criterio (Cliente che non sia stato ANNULLATC                                                                               | ))                                    |
| : Generatore di Query :: frmQBFSource                                                                                                    | ·)                                    |
| Origine Dat (cryCliente) Autore CS                                                                                                    | Parast/Quesu                          |
| Nome Report Cliente campi Principali Data 27/05/2014 Totali                                                                                     | Rebord Greek                          |
| Select a Field (dbl-click to delete) Sort Operator Show Data Crit                                                                               | eria Value 🛛 2nd Value (if Between) 🔺 |
| RagioneSociale                                                                                                    |                                       |
|                                                                                                    |                                       |
| Provincia N V V                                                                                                    | <u> </u>                              |
| Y     Annullato     Y     N     Y     Equals     Y     No       *     *     N     *     *     •     •     •                                     |                                       |
|                                                                                                    |                                       |
|                                                                                                    |                                       |
|                                                                                                    |                                       |
|                                                                                                    | _                                     |
| Risson Parast                                                                                                    |                                       |
| per Nome                                                                                                    | <u>x</u> <u> </u>                     |
| Record: 1 1 1 1 1 1 1                                                                                                    |                                       |
| a questo punto possiamo visualizzare la nostra QUERY                                                                                            |                                       |
| Origine Dati <qrycliente>          Autore CS           Nome Report Cliente campi Principali         Data 27/05/2014         Totali</qrycliente> | Report/Query                          |
|                                                                                                    | <u> </u>                              |

Modifica di una Query :

eliminazione di un campo = doppio click sul campo

sequenza dei campi = normalmente nell'ordine di inserimento , è possibile variare utilizzando il campo SORT e indicando i numeri che definiscono l'ordinamento da 1...30

| :: G | eneratore di Query :: frmQB         | FSource             |           |                           |                |                    |               |
|------|-------------------------------------|---------------------|-----------|---------------------------|----------------|--------------------|---------------|
| 0    | rigine Dati <qycliente></qycliente> |                     | Autore CS |                           |                | Report/Q           | uery          |
| No   | me Report Cliente campi Princip     | pali                | Data 27   | 7/05/2014 <b>C</b> Totali |                |                    |               |
| S    | elect a Field (dbl-click to delete) | Spri                | Operator  | Show Data                 | Criteria Value | 2nd Value (if Bern | een) 🔺        |
|      | dCliente                            | • 1 10-             | •         | Г                         | ·              |                    | •             |
|      | RagioneSociale                      | • 2 •               | •         | Г                         | ·              | ]                  | •             |
|      | felefono                            | • 3 •               | •         | Г                         | ·              |                    | •             |
|      | Provincia                           | • 4 •               | •         | Г                         | ·              |                    | •             |
| ШP   | Annullato                           | • 5 •               | Equals 🔹  | <b>V</b>                  | No             |                    | •             |
| 1    |                                     | • N •               | •         | Г                         | · ·            |                    | •             |
|      |                                     |                     |           |                           |                |                    |               |
|      |                                     |                     |           |                           |                |                    |               |
|      |                                     |                     |           |                           |                |                    |               |
|      |                                     |                     |           |                           |                |                    |               |
|      |                                     |                     |           |                           |                |                    |               |
|      |                                     |                     |           |                           |                |                    | -             |
| R    | per Nome                            |                     | -         |                           |                | ?                  | ▶• <b>₽</b> • |
| Rec  | ord: 14 4 1 🕨                       | ▶   ▶ <b>∦</b> di 1 |           |                           |                |                    |               |

Ultimo Aggiornamento 19/01/2021 10:26:32

#### 4.3.10.1.1 Risultato della Query

Funzione disponibile solo nella versione Professional

#### L'esempio può non essere riconducibile a questo database (la logica è comune)

All'apertura in alto a sinistra nella cornice della Maschera viene riportato il NOME DEL REPORT assegnato.

Questa visualizzazione permette di controllare se i filtri immessi sono effettivamente quelli desiderati. In caso contrario si può uscire dalla maschera e modificare il report Generatore Query

|    | Cliente campi Principali : frm | QBFResults                          |          |           |           |        |     |
|----|--------------------------------|-------------------------------------|----------|-----------|-----------|--------|-----|
| П  | lmia A                         |                                     |          |           |           |        |     |
|    |                                |                                     |          |           |           |        |     |
|    | 🖸 💆 💆 🔊                        | 9                                   |          |           |           |        |     |
| ľ  |                                |                                     |          |           |           |        |     |
| 15 |                                |                                     |          |           |           | E.m.i. | RA. |
|    |                                |                                     |          |           | 8         | Esegu  | 400 |
|    | Codice Cliente                 | Ragione Sociale                     | Telefono | Provincia | Annullato |        | -   |
| ID | 0001                           | 3 M.C. di CANOSINO MARIA *********  |          |           |           |        |     |
| IE | 0002                           | ALMACA Sri                          |          |           |           |        |     |
| IC | 0003                           | CEL.COM. di DIANA RENATO            |          |           |           |        |     |
| IC | 0004                           | GUVIN IMBALLAGGI Sas******          |          |           |           |        |     |
| IC | 0005                           | MERIDIONAL CARTA Snc di PERSICO & C |          |           |           |        |     |
| IC | 0006                           | PULISUD SERVICE Sri*******          |          |           |           |        |     |
| IL | 0007                           | S.V.E.A. Sas di COTECCHIA & C.      |          |           |           |        |     |
| IC | 0008                           | P.E.L.M.A.N. Srl                    |          |           |           |        |     |
| IC | 0009                           | SUD ITALNASTRI Snc di MUSELLA & C.  |          |           |           |        |     |
| IE | 0010                           | COMISCARTA SUD Srl*******           |          |           |           |        |     |
| IC | 0011                           | COMUT di PERILLO OTTAVIO*****       |          |           |           |        |     |
| IL | 0012                           | ECOSAC Sas di DE VITA GIOVANNA      |          |           |           |        |     |
| IL | 0013                           | EUROFIX SUD Sas                     |          |           |           |        |     |
|    | 0014                           | MAUTONE VINCENZO******              |          |           |           |        |     |
|    | 0015                           | PUNTI DI VISTA Snc *******          |          |           |           |        |     |
|    | 0016                           | VINCO di VINCENZO COLAIACOLO        |          |           |           |        |     |
|    | 0018                           | BELLOTTI SERGIO                     |          |           |           |        |     |
|    | 0019                           | CARAMICO GAETANO & C. Spa           |          |           |           |        |     |
|    | 0020                           | CESARANO GAETANO                    |          |           |           |        |     |
|    | 0021                           | DAMBROSIO LUIGI                     |          |           |           |        |     |
|    | 0022                           | ICAR Snc di IAQUINTA & BARBA        |          |           |           |        | •   |
| F  | ecord: II I I                  | ▶ ▶1 ▶₩ di 4990                     |          |           |           |        |     |

le opzioni possibili sono quelle raggruppate nel gruppo <Invia A>.

- Anteprima di Stampa
- Word (in formato RTF)
- Excel
- Blocco note (TXT)
- HTML

dopo aver selezionato l'opzione Esempio Excel

EXCEL: perchè venga generato un file di excel , dovete sincerarvi che il programma EXCEL , non sia aperto , anche se vuoto (nessun file caricato) . provvedete a chiudere il programma Excel . PRIMA di lanciare ESEGUI

|   | :: Cliente campi Principali :: frmQBFResults                                                                |                                                                                                    |                      |
|---|----------------------------------------------------------------------------------------------------|----------------------------------------------------------------------------------------------------|----------------------|
|   | Inia A                                                                                                    | Cartella Predefinita per il salvataggio : C. Users'scaronis'Desktopi                                             |                      |
|   |                                                                                                    | Nome File Clients campt Principali XL3                                                                           |                      |
|   |                                                                                                    |                                                                                                    | 🖉 Arria Applicazione |
|   | EXCEL: perché venga generato un file di excel, dov<br>se vuoto (nessun file caricato) . provvedete a chiude | ete sincerarvi che il programma EXCEL, non sia aperto, anche<br>ire il programma Excel. PRIMA di lanciare ESEGUI | 💡 Etegui 📭           |
| I | I file generato viene salvato con                                                                           | il nome indicato nel campo <nome file=""> il pro</nome>                                                          | gramma propone un    |

nome file che incorpora la data , si può variare. Premete ESEGUI

Viene mostrato il file generato se è spuntata la casella AVVIA APPLICAZIONE

Ultimo Aggiornamento 19/01/2021 10:26:16

### 4.4 Programma Corsi in Scadenza

Pannello Comandi Principale >Programma Corsi in Scadenza

0

Pannello Comandi Principale >Pannello Inserimenti > Programma Corsi in Scadenza

NOTA : La Maschera mostrerà correttamente i record solo se i campi Programmato Da e Programmato A sono COMPILATI vedi Controlli\_ad\_ogni\_avvio

Per consultare l'iter consigliato vedi

#### Permette il controllo dei corsi Programmati

All'apertura controlla tutti gli inserimenti

| :: Programma Corsi in Scadenza :: frmProgrammaCorsi_InScadenza |                                                     |                            |                            |                     |                   |  |  |  |  |  |  |  |  |
|----------------------------------------------------------------|-----------------------------------------------------|----------------------------|----------------------------|---------------------|-------------------|--|--|--|--|--|--|--|--|
| IdProgrCorsi                                                   | Corse Propose                                       | Tipologia                  | Prog.to De                 | Prog.to A Effermant | Pararcipanti      |  |  |  |  |  |  |  |  |
| 2004-012                                                       | Formazione                                          |                            | 01/10/2004                 | 30/11/2004          | Operai            |  |  |  |  |  |  |  |  |
| 2010-001                                                       | Formazione                                          | Formazione / Addestra      | 02/07/2007                 | 30/06/2010          | Operai            |  |  |  |  |  |  |  |  |
| 2011-001                                                       | DLGS 231 Responsabilità degli ammini                |                            | 01/07/2011                 | 31/12/2011          | Responsabili      |  |  |  |  |  |  |  |  |
| 2011-003                                                       | Cartografia Altimetrica                             | Formazione / Addestra      | 01/07/2011                 | 31/12/2011          | Responsabili Squa |  |  |  |  |  |  |  |  |
| 2011-004                                                       | Prevenzione antirabica                              | Formazione / Addestra      | 01/07/2011                 | 31/12/2011          | Operatori Sivani  |  |  |  |  |  |  |  |  |
| 2000-001                                                       | Formazione                                          |                            | 01/06/2000                 | 30/06/2000          | Operai            |  |  |  |  |  |  |  |  |
| 2002-001                                                       | Sicurezza operai                                    |                            | 01/01/2002                 | 31/01/2002          | Operai            |  |  |  |  |  |  |  |  |
| 2002-002                                                       | Gestione emergenze                                  |                            | 01/01/2002                 | 31/12/2002          | Operai            |  |  |  |  |  |  |  |  |
| 2002-003                                                       | Sicurezza operai                                    |                            | 01/01/2002                 | 31/01/2002          | Rappresentanti op |  |  |  |  |  |  |  |  |
| Selezione Date                                                 | c                                                   | ✓ Inizio Proj<br>Fine Prog | prammato A:<br>rrammato A: |                     |                   |  |  |  |  |  |  |  |  |
| • Anteprima<br>Carrella Predef                                 | 🔍 E. Mail 🔍 Stampa 🌑 Excel 💭<br>Inita Salvanaggio : | PDF Da Effettuar           | e 🔿 Effen                  | wati 💿 Entrambi     | B H à             |  |  |  |  |  |  |  |  |
| DataBase\R                                                     | isUmane/U093024\Source\                             |                            |                            |                     | 8 45              |  |  |  |  |  |  |  |  |

La scelta consigliata è DA EFFETTUARE

| :: Programm       | na Corsi in Scadenza :: fr | mProgrammaCorsi_InSc | adenza                   |                   |                                        |
|-------------------|----------------------------|----------------------|--------------------------|-------------------|----------------------------------------|
| MProgrComi        | Corso Proposto             | Tipologia            | Prog.to Da               | Prog.to A Effette | ato Partecipanti 🗖                     |
| 2004-012          | Formazione                 |                      | 01/10/2004               | 30/11/2004        | Operai                                 |
| 2000-001          | Formazione                 |                      | 01/06/2000               | 30/06/2000        | Operai                                 |
| 2002-001          | Sicurezza operai           |                      | 01/01/2002               | 31/01/2002        | Operai                                 |
| 2002-002          | Gestione emergenze         |                      | 01/01/2002               | 31/12/2002        | Operai                                 |
| 2002-003          | Sicurezza operai           |                      | 01/01/2002               | 31/01/2002        | Rappresentanti op                      |
| Salariana Data    |                            |                      | Tariain Decamanya eta di |                   |                                        |
| [ <u>Inia a ]</u> |                            |                      | Fine Programmato A:      |                   |                                        |
| Cartella Prede    | n E. Mail Stampa           | Excel PDF            | Da Effettuare 🛛 Effetti  | vati Dubran       | ······································ |
|                   | 1001101000002410001001     |                      |                          |                   |                                        |

Se voglio limitare la ricerca a un periodo definito posso utilizzare la Casella combinata Selezione Date preimposta i campi INIZIO Prog.to A e FINE Prog.to A :

Per periodi particolari si possono utilizzare i Filtri INIZIO Prog.to A e FINE Prog.to A :

#### Il filtro date viene applicato al CAMPO Prog.to A

Selezionando l' opzione **EFFETTUATI** la maschera viene aggiornata mostrando sole le Programmazioni già concluse

| <b>MProgrCorsi</b>                       | Corso Proposo                        | Tipologia                                | Prog.to De                              | Prog.to A Effect | masso P | armoipanti        | 1 |
|------------------------------------------|--------------------------------------|------------------------------------------|-----------------------------------------|------------------|---------|-------------------|---|
| 2010-001                                 | Formazione                           | Formazione / Addestra                    | 02/07/2007                              | 30/06/2010       | 7 (     | Operai            | 1 |
| 2011-001                                 | DLGS 231 Responsabilità degli ammini |                                          | 01/07/2011                              | 31/12/2011       | 7       | Responsabili      | 1 |
| 2011-003                                 | Cartografia Altimetrica              | Formazione / Addestra                    | 01/07/2011                              | 31/12/2011       | 7       | Responsabili Squa | 1 |
| 2011-004                                 | Prevenzione antirabica               | Formazione / Addestra                    | 01/07/2011                              | 31/12/2011       | 7 (     | Operatori Sivani  | 1 |
|                                          |                                      |                                          |                                         |                  |         |                   |   |
| Selezione Date                           |                                      | ▼ Inizio Pro                             | grammato A:                             |                  | 1       |                   |   |
| Selectione Date                          |                                      | ■ Inizio Pro<br>Fine Pro.                | grammato A:<br>grammato A:              |                  | 1       |                   |   |
| Selezione Date<br>Insia a c<br>Anteprima | • E. Mail © Stampa © Excel ©         | Inicio Pro Fine Pro Fine Pro Da Effettua | egrammato A:<br>grammato A:<br>we Effet | uari Drov        | ambi    | ■<br>■ <u>}</u>   |   |

Il Pulsante apre una Maschera che mostra in modo Grafico (Planning) la programmazione filtrata dai campi INIZIO Prog.to A e FINE Prog.to A , EFFETTUATI

#### Risorse Umane

204

| 🔠:: Con  | trollo Corsi In Scad  | enza Plan : | : frmPro       | ogram           | maCorsi_InSc | adenza_Plan       |     |                   |          |                        |                    |                   |                       |                   |   | ×                 |
|----------|-----------------------|-------------|----------------|-----------------|--------------|-------------------|-----|-------------------|----------|------------------------|--------------------|-------------------|-----------------------|-------------------|---|-------------------|
| n°Corso  | /CorsoProposto/F      | rog.to DA   | / <u>A /GG</u> | 0)<br>Ge<br>20( | 1<br>m<br>00 | 31<br>ott<br>2000 |     | 31<br>ago<br>2001 |          | 30<br>giu<br>2002      |                    | 30<br>apr<br>2003 |                       | 29<br>feb<br>2004 |   | 31<br>dic<br>2004 |
| 2000-001 | Formazione            | 01/06/200   | 30/06/200      | 30              |              | - 11              |     |                   |          |                        |                    |                   | - 1                   |                   |   |                   |
| 2002-001 | Sicurezza operai      | 01/01/200   | 31/01/200      | 31              |              |                   |     |                   |          |                        |                    |                   |                       |                   |   |                   |
| 2002-002 | Gestione<br>emergenze | 01/01/200   | 31/12/200      | 365             |              |                   |     |                   | r - C    |                        |                    |                   |                       |                   |   |                   |
| 2002-003 | Sicurezza operai      | 01/01/200   | 31/01/200<br>2 | 31              |              |                   |     |                   |          |                        |                    |                   |                       |                   |   |                   |
| 2004-012 | Formazione            | 01/10/200   | 30/11/200<br>4 | 61              |              |                   |     |                   |          |                        |                    |                   |                       |                   |   |                   |
|          |                       |             |                |                 |              |                   |     |                   |          |                        |                    |                   |                       |                   |   |                   |
|          |                       |             |                |                 |              |                   |     |                   |          |                        |                    |                   |                       |                   |   |                   |
|          |                       |             |                |                 |              |                   |     |                   |          |                        |                    |                   |                       |                   |   |                   |
|          |                       |             |                |                 |              |                   |     |                   |          |                        |                    |                   |                       |                   |   |                   |
|          |                       |             |                | _               |              |                   |     |                   |          |                        |                    |                   |                       |                   |   | _                 |
|          |                       |             |                | _               |              |                   |     |                   |          |                        |                    |                   |                       |                   |   | _                 |
|          |                       |             |                | _               |              |                   |     |                   |          |                        |                    |                   |                       |                   |   |                   |
|          |                       |             |                | _               |              |                   |     |                   |          |                        |                    |                   |                       |                   |   | _                 |
|          |                       |             |                | _               |              |                   |     |                   |          |                        |                    |                   |                       |                   |   |                   |
|          |                       |             |                |                 |              |                   |     |                   |          |                        |                    |                   |                       |                   |   |                   |
| H        | • 1 di                | 5           | •              | M               | Di 5         | PagGi             | Pad | 1Su               | Da Effet | tuare/Effet<br>Da: Qua | tuate/En<br>Isiasi | A: Qu             | Effettuare<br>alsiasi |                   | 8 | ₽•                |

# il Pulsante apre il report filtrato dai campi INIZIO Prog.to A e FINE Prog.to A , Effettuati

| Dentrik (1941 - An<br>Generik (1941 - An | instant<br>material            | -                 | andre ter | en Constitutionen) (Indogen<br>2000) | ww.CristyAdatabater.pdf | alabert NUMBER and |                   | Aperte / Eseguitef ute:<br>De: 01/05/2000 A: | 30.082000        |
|------------------------------------------|--------------------------------|-------------------|-----------|--------------------------------------|-------------------------|--------------------|-------------------|----------------------------------------------|------------------|
| 14 Cene<br>Cono Propesto                 | lasis<br>Bas<br>Duran st       | 01<br>Gen<br>2000 |           | 31<br>off<br>2001                    | 31<br>2003              | 30<br>gin<br>2006  | 30<br>apr<br>2007 | 28<br>565<br>2009                            | 31<br>dia<br>201 |
| Potras Lone                              | 01/08/200<br>50/08/200<br>30   |                   | x         |                                      |                         | '                  | '                 |                                              |                  |
| Stourens operat                          | 01/01/200<br>\$1/01/200<br>\$1 |                   |           | x                                    |                         | '                  | 1                 |                                              |                  |
| 2003-003<br>Gentlone energence           | 01/01/200<br>31/13/200<br>348  |                   |           | x>                                   |                         | 1                  | 1                 |                                              |                  |
| Sicurates operat                         | 01/01/200<br>31/01/200<br>31   |                   |           | ×                                    |                         | 1                  | 1                 |                                              |                  |
| Portas Lona                              | 81/11/200<br>81/11/200<br>61   | :                 |           | 1                                    |                         | ×                  | 1                 |                                              |                  |
| POS 0-005<br>Toomas Lone                 | 08/01/200                      | :                 |           | 1                                    | 1                       | 1                  | x                 |                                              | >                |

Pannello Inserimenti

Ultimo Aggiornamento 18/12/2015 21:47:54

## 4.5 Dotazione In Scadenza

Pannello Comandi Principale >Dotazione in Scadenza

#### Permette il controllo Delle Dotazioni consegnate al personale

La Maschera visualizza i record secondo l'ordinamento seguente il dipendente deve essere associato a un Reparto

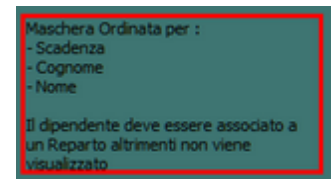

vedi Controlli\_ad\_ogni\_avvio

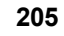

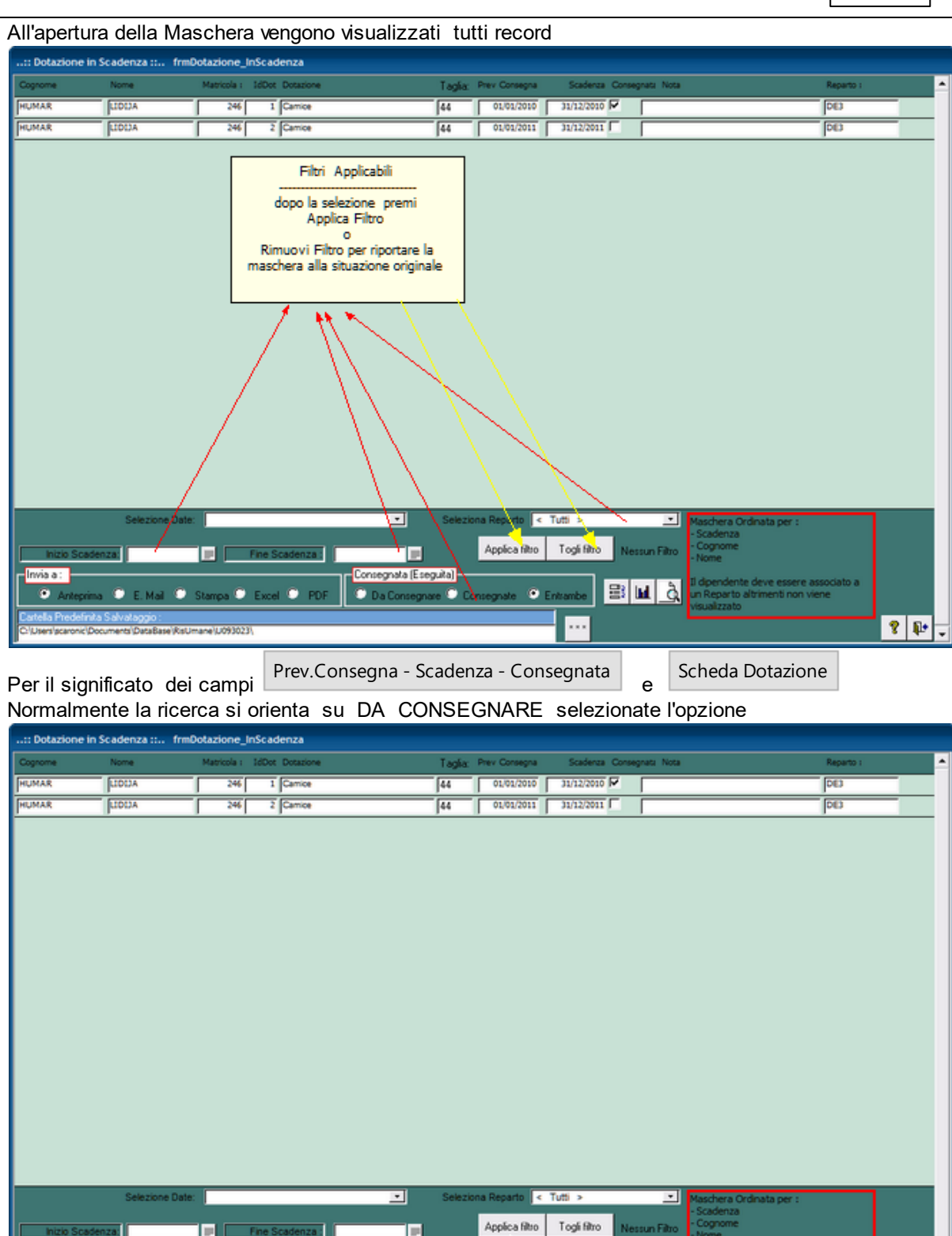

Premere < Applica Filtro> la maschera mostrerà solo i record filtrati

ø

Se voglio limitare la ricerca a un periodo definito posso utilizzare la Casella combinata Selezione Date preimposta i campi INIZIO SCADENZA e FINE SCADENZA : Per periodi particolari si possono utilizzare i Filtri INIZIO SCADENZA e FINE SCADENZA : Il filtro date viene applicato al CAMPO SCADENZA Non al campo Prev. Consegna Selezionando l'Opzione CONSEGNATA la maschera viene aggiornata mostrando sole le Programmazioni già terminate / effettuate

B M g

? 1

vata (Esecuita)

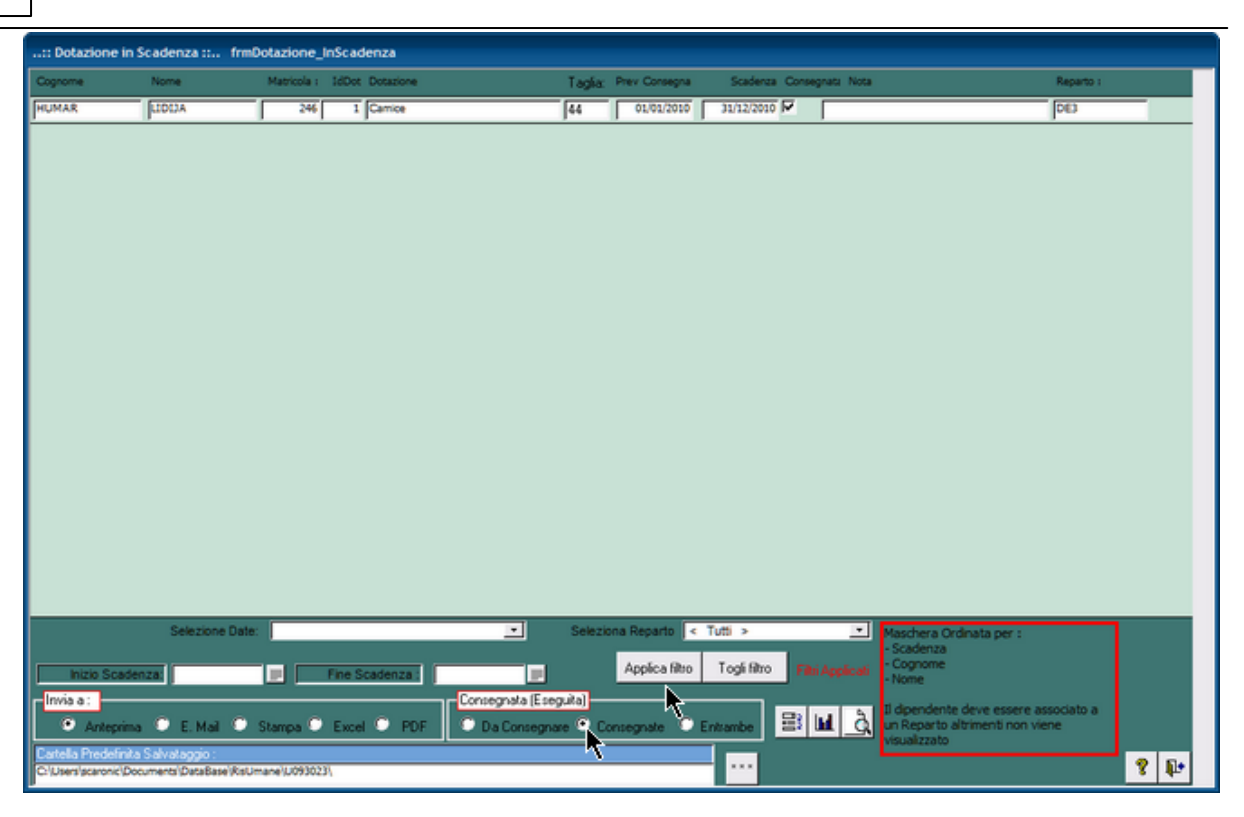

Il Pulsante apre una Maschera che mostra in modo Grafico (Planning) la programmazione filtrata dai campi INIZIO SCADENZA e FINE SCADENZA, Consegnata(Eseguita), Reparto La scala dei tempi parte da Min [Consegna] e termina con Max [Scadenza] La Maschera è Ordinata : Scadenza ; Cognome, Nome

| EE frmDo          | tazione_InScader | nza_Plan : Mase | :hera      |        |    |   |           |    |           |     |           |         |           |          |           |   |            | × |
|-------------------|------------------|-----------------|------------|--------|----|---|-----------|----|-----------|-----|-----------|---------|-----------|----------|-----------|---|------------|---|
|                   |                  |                 |            | 0<br>G | 1  |   | 30<br>apr |    | 31<br>ago |     | 31<br>dic |         | 30<br>apr |          | 31<br>ago |   | 31<br>dic  |   |
|                   | Cognome - Nor    | me/Dotazione    | -          | 20     | 10 |   | 2010      |    | 2010      |     | 2010      |         | 2011      |          | 2011      |   | 2011       | L |
| HIMAR .           | Consegnata/      | Scadenza/GG     | 31/13/3440 | Dec la |    | • | · .       |    | · ·       |     |           |         |           |          |           |   |            |   |
| LIDUA             |                  | 01/01/2010      | 201101010  | ~      | -  |   |           |    |           |     |           |         |           |          |           |   |            |   |
| HUMAR -<br>LIDIJA | Camice           | 01/01/2011      | 31/12/2011 | 365    |    |   |           |    |           |     |           |         |           |          |           |   |            |   |
|                   |                  |                 |            |        |    |   |           |    |           |     |           |         |           |          |           |   | _          |   |
|                   |                  |                 |            |        |    |   |           |    |           |     |           |         |           |          |           |   | _          |   |
|                   |                  |                 |            |        |    |   |           |    |           |     |           |         |           |          |           |   | _          |   |
|                   |                  |                 |            |        |    |   |           |    |           |     |           |         |           |          |           |   | _          |   |
|                   |                  |                 |            |        |    |   |           |    |           |     |           |         |           |          |           |   | _          |   |
|                   |                  |                 |            |        |    |   |           |    |           |     |           |         |           |          |           |   |            |   |
|                   |                  |                 |            |        |    |   |           |    |           |     |           |         |           |          |           |   |            |   |
|                   |                  |                 |            |        |    |   |           |    |           |     |           |         |           |          |           |   | _          |   |
|                   |                  |                 |            |        |    |   |           |    |           |     |           |         |           |          |           |   | _          |   |
|                   |                  |                 |            |        |    |   |           |    |           |     |           |         |           |          |           |   | _          |   |
|                   |                  |                 |            |        |    |   |           |    |           |     |           |         |           |          |           |   | _          |   |
|                   | 1                |                 |            |        |    |   |           |    |           |     |           |         |           |          |           |   |            |   |
|                   |                  |                 |            |        |    |   |           |    |           | Det | Contenner | RE.     | PARTO :   | Tutti    |           |   |            |   |
| н                 |                  | di 2            | •          | н      | Di | 2 | PagGiù    | Pa | igSu      | Du  | Da:       | 01/01/2 | 000 1     | 31/12/20 | 030 🔟     | 2 | <b>₽</b> • |   |

il Pulsante apre il report filtrato dai campi INIZIO SCADENZA e FINE SCADENZA , Chiusa(Eseguita)

| tot.co.io.io.io.io.io.io.io.io.io.io.io.io.io | antibilities   | and a first later. | n Constitute (Fam.) (fmDawie<br>1993) + 1910 (MDawiers arChi | ne_blanderae) (DellaDeig), 47/07)<br>arr-ditt | 93-y and |      | Aperte / Eseguiter | Tutte: | Apete       |
|-----------------------------------------------|----------------|--------------------|--------------------------------------------------------------|-----------------------------------------------|----------|------|--------------------|--------|-------------|
|                                               |                |                    |                                                              |                                               |          |      | Da: 01/10/2009     | A:     | 01/10/2010  |
| Dipendente                                    | laisio<br>Tine | 01                 | 30                                                           | 31                                            | 30       | 31   | 30                 |        | 31          |
| Dotatione                                     | Durnage        | Gen<br>2008        | giu<br>2005                                                  | dic<br>2008                                   | 2009     | 2009 | giu<br>2010        |        | dic<br>2010 |
| 18 XARCO , 82                                 | 01/10/20       | 10                 |                                                              |                                               |          |      |                    |        |             |
| diacca a Vento<br>Nº + 1 TG + 50              | 01/10/20       | .0                 |                                                              |                                               | x        |      |                    | >      |             |
| 18.7 - HARCO , 82                             | 02/09/20       | al.                |                                                              | 1                                             |          | 1    |                    |        | 1           |
| Scarponi estivi<br>Nº + 1 TO + 43             | 02/09/20       | 19                 | <b>x</b> -                                                   |                                               | >        |      |                    |        |             |
| RESSANI - CRISTIAN                            | 02/06/20       |                    | 1                                                            | 1                                             | 1        | 1    | 1                  |        | 1           |
| Glaces a Vento                                | 02/06/20       | .0                 | x                                                            |                                               |          |      | >                  |        |             |

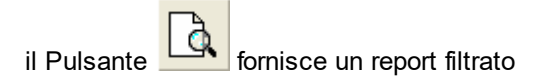

Nota se non vengono compilati i Filtri {Inizio Scadenza} e { Fine Scadenza } il programma assegna al campo {Inizio Scadenza} = 01/01/2000 e { Fine Scadenza } = 31/12/2030

Pannello Comandi Principale Invia a

Ultimo Aggiornamento 18/11/2020 21:47:20

### 4.6 Patente In Scadenza

Pannello Comandi Principale >Patente in Scadenza

Permette il controllo Delle Scadenze dei Patentini

Esistono molteplici Patenti ovvero Concessioni rilasciate da un ente autorizzato , ad effettuare determinate attività.

La più nota è la Patente di guida di questa ne esistono varianti denominate A, B, C, .... esistono anche altre che riguardano ad esempio LA MANUTENZIONE DEGLI ASCENSORI, MANUTENZIONE DELLE CALDAIE , PATENTE NAUTICA , PATENTE DI SALDATORE, ECC...

NOTA : La Maschera visualizza i record secondo l'ordinamento seguente il dipendente deve essere associato a un Reparto

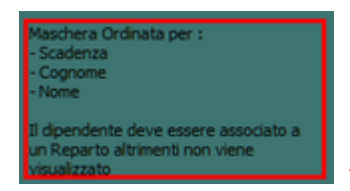

vedi Controlli\_ad\_ogni\_avvio

All'apertura della Maschera vengono visualizzati i record secondo l'Opzione Rilasciate[Eseguite] = Entrambe

| :: Patente in Scadenza :: frmPatente_InScadenza |                                                        |             |                           |                               |               |       |                |                |                                                                                                    |                 |                  |  |
|-------------------------------------------------|--------------------------------------------------------|-------------|---------------------------|-------------------------------|---------------|-------|----------------|----------------|----------------------------------------------------------------------------------------------------|-----------------|------------------|--|
| Cognome                                         | Nome                                                   | Matricola : | IdPat                     | Patente                       | Prev Rilascio | Sa    | denza Rilascia | ta Note        |                                                                                                    | Reparto :       | <u> </u>         |  |
| APOLIONIO                                       | ROBERTO                                                | 78          | 7                         | BLSD                          | 04/04/2009    | 31/12 | 2011           |                |                                                                                                    | CGE             |                  |  |
| BELLUZZI                                        | SUSANNA                                                | 136         | 3                         | BLSD                          | 04/04/2009    | 31/12 | /2011          | [              |                                                                                                    | DE3             |                  |  |
| HUMAR                                           | LIDIJA                                                 | 246         | 1                         | BLSD                          | 04/04/2009    | 31/12 | 2011           | [              |                                                                                                    | DE3             |                  |  |
| KRESEVIC                                        | BOZANA                                                 | 277         | 13                        | BLSD                          | 11/04/2009    | 31/12 | /2011          | [              |                                                                                                    | DE3             |                  |  |
| KRKOTIC                                         | SLAVKO                                                 | 186         | 4                         | BLSD                          | 11/04/2009    | 31/12 | 2011           |                |                                                                                                    | DE3             |                  |  |
| RASMAN                                          | WALTER                                                 | 130         | 26                        | BLSD                          | 04/04/2009    | 31/12 | 2011           |                |                                                                                                    | COUNE           |                  |  |
| REJEC                                           | TANJA                                                  | 287         | 6                         | BLSD                          | 11/04/2009    | 31/12 | 2011           |                |                                                                                                    | DE3             |                  |  |
| KOZAROV                                         | NATASA                                                 |             | _                         | Eiki Apalicahili              |               |       | 2012           | DEVE PORTARE L | ATTESTATO!!                                                                                                    | DE3             |                  |  |
| LAZIC                                           | OLINKA                                                 |             |                           | Fill Applicabili              |               |       | 2012           | DEVE PORTARE L | ATTESTATO                                                                                                    | DE3             |                  |  |
| HUMAR                                           | LIDIJA                                                 |             |                           | Selezionare uno o più filtri  |               |       | 2025 🔽         |                |                                                                                                    | DE3             |                  |  |
|                                                 | Serzone Da                                             | per         | nport                     | are la maschera alla situazio | one iniziale  | to <  | Tee >          |                | Maschera Ordinala per :                                                                                            |                 |                  |  |
| Incio Scade                                     | DE. Mai O Si<br>Ma Salvatappio :<br>Documents/DataBase | kampa 🔍     | Fir<br>Excel (<br>093023) | PDF De Résociare              | Adplica II    | ta C  | Toga filtro    | Nessun Filtro  | - scadenza<br>- Cognome<br>- Nome<br>Il dipendente deve essere as<br>un Reparto altrimenti non vie<br>visualizzato | sociato a<br>ne | <b>१</b> 타·<br>~ |  |

Per il significato dei campi Normalmente la ricerca si orienta su DA RILASCIARE (non Eseguite) selezionate l'opzione

Se voglio limitare la ricerca a un periodo definito posso utilizzare la Casella combinata Selezione Date preimposta i campi INIZIO SCADENZA e FINE SCADENZA :

Per periodi particolari si possono utilizzare i Filtri INIZIO SCADENZA e FINE SCADENZA :

#### Il filtro date viene applicato al CAMPO SCADENZA non al Campo Prev. Rilascio

Selezionando l'Opzione RILASCIATA la maschera viene aggiornata mostrando sole le Programmazioni già Concluse

| : Patente in S | icadenza :: fm       | nPatente_Int | Scadenza                                                                                                    |                              |                     |            |                                                                                                    |                           |
|----------------|----------------------|--------------|----------------------------------------------------------------------------------------------------|------------------------------|---------------------|------------|----------------------------------------------------------------------------------------------------|---------------------------|
| Cognome        | Nome                 | Matricola :  | IdPat Patente                                                                                                    | Prev Rílascio                | Scadenza            | Rilasciata | Note                                                                                                    | Reparto :                 |
| HUMAR          | LIDIJA               | 246          | 5 ADDETTO ANTINCENDIO RISC                                                                                                    | 24/06/2002                   | 30/12/2025          |            |                                                                                                    | DE3                       |
|                |                      |              |                                                                                                    |                              |                     |            |                                                                                                    |                           |
|                |                      |              |                                                                                                    | ale ale a Reason             |                     |            |                                                                                                    |                           |
| Inizio Scad    | selezióne D<br>enza: | itampa 🔍 E   | State PDF State PDF State | Applica fi<br>a)<br>Rilascia | no Toglif<br>no Ent | ambe       | Maschera Ordinata per :<br>- Scadenza<br>- Scadenza<br>- Cognome<br>- Nome<br>- Nome<br>- Nome<br>- Nome<br>- Nome<br>- Reparto altrimenti non vien<br>- Visualizzato | ociato a<br>c <b>8 Q+</b> |

Il Pulsante apre una Maschera che mostra in modo Grafico (Planning) la programmazione filtrata dai campi INIZIO SCADENZA e FINE SCADENZA, Rilasciata(Eseguita), Reparto La scala dei tempi parte da Min [Inizio Scadenza] e termina con Max [Fine Scadenza] La Maschera è Ordinata : Fine Scadenza ; Cognome, Nome

| EB frmPate        | ente_InScadenza_I                      | Plan : Masch  | era        |                     |                   |                   |                                  |                                                 |                                   | ×                 |
|-------------------|----------------------------------------|---------------|------------|---------------------|-------------------|-------------------|----------------------------------|-------------------------------------------------|-----------------------------------|-------------------|
| Cognome           | - Nome/ Patente/ Pr                    | er Rilascio/S | cadenza/G  | 01<br>Gen<br>2 2002 | 31<br>dic<br>2005 | 31<br>dic<br>2009 | 31<br>dic<br>2013                | 31<br>dic<br>2017                               | 31<br>dic<br>2021                 | 31<br>dic<br>2025 |
| HUMAR -<br>LIDIJA | ADDETTO<br>ANTINCENDIO<br>RISCUIO ALTO | 24/06/2002    | 30/12/2025 | 8591                |                   |                   |                                  |                                                 |                                   |                   |
|                   |                                        |               |            |                     |                   |                   |                                  |                                                 |                                   |                   |
|                   |                                        | _             |            | _                   |                   |                   |                                  |                                                 |                                   |                   |
|                   |                                        |               |            |                     |                   |                   |                                  |                                                 |                                   |                   |
|                   |                                        |               |            |                     |                   |                   |                                  |                                                 |                                   |                   |
|                   |                                        | _             |            | _                   |                   |                   |                                  |                                                 |                                   |                   |
|                   |                                        |               |            |                     |                   |                   |                                  |                                                 |                                   |                   |
|                   |                                        |               |            |                     |                   |                   |                                  |                                                 |                                   |                   |
|                   |                                        |               |            | -                   |                   |                   |                                  |                                                 |                                   |                   |
|                   |                                        | _             |            |                     |                   |                   |                                  |                                                 |                                   |                   |
|                   |                                        |               |            |                     |                   |                   |                                  |                                                 |                                   |                   |
|                   |                                        |               |            |                     |                   |                   |                                  |                                                 |                                   |                   |
| н                 | - 1 d                                  | <u>n</u>      | •          |                     | Di 1 PagGiù       | PagSu             | Prev.Rilascio /Rilasc<br>Da: 01. | REPARIO: 1<br>iate/Entrambe: F<br>/01/2000 A: 3 | lutti<br>Rilasciate<br>31/12/2030 | <b>१</b>          |

il Pulsante apre il report filtrato dai campi INIZIO SCADENZA e FINE SCADENZA , CHIUSA

| BARROND GAM                   | t Patente In Socié<br>Nue Trans           | en ge   |           |            |                   | Oncertageter<br>De 10810200 A | -         |
|-------------------------------|-------------------------------------------|---------|-----------|------------|-------------------|-------------------------------|-----------|
| Dipentana<br>Doonse           | The Can<br>Domain of Can<br>Domain of Can | 2<br>20 | 20<br>200 | 30<br>2005 | 30<br>197<br>2007 | 20<br>74<br>200               | 21<br>210 |
| dens " invado , 12<br>Gelda   | 10710.010 X                               |         |           |            |                   | >                             |           |
| des 11-4 c · Carlton<br>Gride | 100000                                    | 1       | 1         | x          |                   | ·····>                        |           |
|                               |                                           |         |           |            |                   |                               |           |

Nota se non vengono compilati i Filtri {Inizio Scadenza} e { Fine Scadenza } il programma assegna al campo {Inizio Scadenza} = 01/01/2000 e { Fine Scadenza } = 31/12/2030

Pannello Comandi Principale Invia a

Ultimo Aggiornamento 06/07/2017 18:31:22

## 4.7 Vaccinazione In Scadenza

Pannello Comandi Principale >Vaccinazione in Scadenza

Permette il controllo Delle Scadenze delle vaccinazioni

NOTA :La Maschera visualizza i record secondo l'ordinamento seguente il dipendente deve essere associato a un Reparto

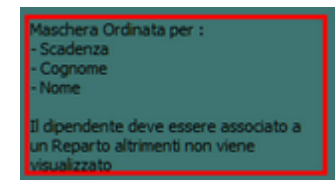

#### vedi Controlli\_ad\_ogni\_avvio

All'apertura della Maschera vengono visualizzati i record secondo l'Opzione [Effettuate] = Entrambe

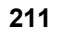

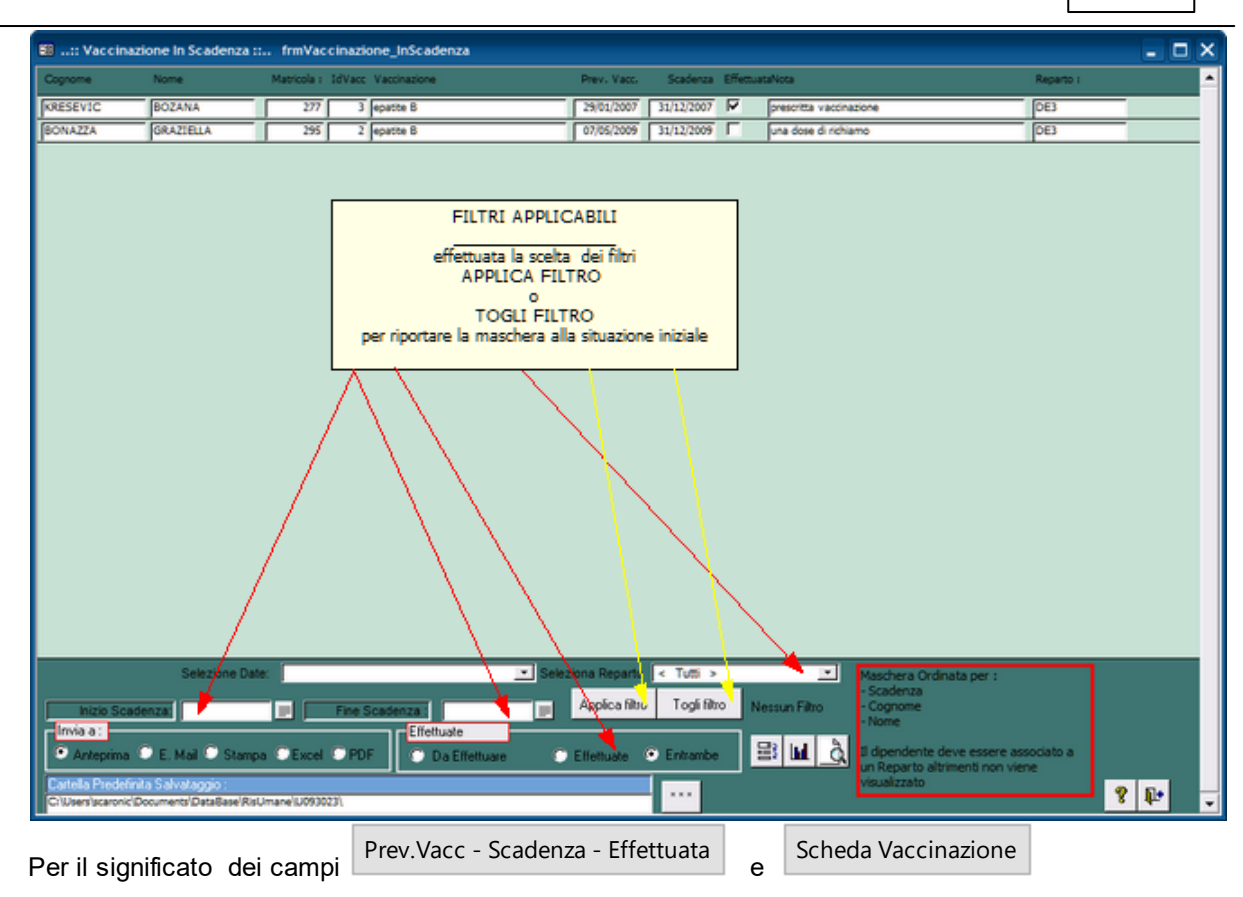

#### Normalmente la ricerca si orienta su DA EFFETTUARE selezionate l'opzione DA EFFETTUARE

| 💷:: Vaccina                             | zione In Scadenza :                         | : frmVaccir     | nazione_InScadenza  |                |                |                  |                                                               |                 | -   |  |
|-----------------------------------------|---------------------------------------------|-----------------|---------------------|----------------|----------------|------------------|---------------------------------------------------------------|-----------------|-----|--|
| Cognome                                 | Nome                                        | Matricola : Id  | Vacc Vaccinazione   | Prev. Vacc.    | Scadenza Ef    | fettuataNota     |                                                               | Reparto :       |     |  |
| BONAZZA                                 | GRAZIELLA                                   | 295             | 2 epatte B          | 07/05/2009     | 31/12/2009     | una dose di rich | iamo                                                          | DE3             |     |  |
|                                         |                                             |                 |                     |                |                |                  |                                                               |                 |     |  |
|                                         |                                             |                 |                     |                |                |                  |                                                               |                 |     |  |
|                                         |                                             |                 |                     |                |                |                  |                                                               |                 |     |  |
|                                         |                                             |                 |                     |                |                |                  |                                                               |                 |     |  |
|                                         |                                             |                 |                     |                |                |                  |                                                               |                 |     |  |
|                                         |                                             |                 |                     |                |                |                  |                                                               |                 |     |  |
|                                         |                                             |                 |                     |                |                |                  |                                                               |                 |     |  |
|                                         |                                             |                 |                     |                |                |                  |                                                               |                 |     |  |
|                                         |                                             |                 |                     |                |                |                  |                                                               |                 |     |  |
|                                         |                                             |                 |                     |                |                |                  |                                                               |                 |     |  |
|                                         |                                             |                 |                     |                |                |                  |                                                               |                 |     |  |
|                                         |                                             |                 |                     |                |                |                  |                                                               |                 |     |  |
|                                         |                                             |                 |                     |                |                |                  |                                                               |                 |     |  |
|                                         |                                             |                 |                     |                |                |                  |                                                               |                 |     |  |
|                                         |                                             |                 |                     |                |                |                  |                                                               |                 |     |  |
|                                         |                                             |                 |                     |                |                |                  |                                                               |                 |     |  |
|                                         |                                             |                 |                     |                |                |                  |                                                               |                 |     |  |
|                                         |                                             |                 |                     |                |                |                  |                                                               |                 |     |  |
|                                         |                                             |                 |                     |                |                |                  |                                                               |                 |     |  |
|                                         | Selezione Dat                               | te:             | 💌 Sek               | ziona Reparto  | < Tuti >       |                  | Maschera Ordinata per :                                       |                 |     |  |
| Inizio Sca                              | denzat                                      |                 | ine Scadenza :      | Applica filtro | o Togli filtro | Filti Applicati  | - Cognome                                                     |                 |     |  |
| Invia a :                               |                                             |                 | Effettuate          |                |                |                  | ruome                                                         |                 |     |  |
| Anteprima                               | 🗢 E. Mail 🔍 Stamp                           | pa C Excel C    | PDF O Da Effettuare | Elfettuate     | C Entrambe     |                  | D dipendente deve essere as<br>un Reparto altrimenti non vier | sociato a<br>ne |     |  |
| Cartella Predefir<br>Cr\Users\scaronic\ | ika Salvakaggio :<br>Documents/DataBase/Ris | Umane/100930231 | 7                   |                |                |                  | visualizzato                                                  | •               | 8 Þ |  |

Se voglio limitare la ricerca a un periodo definito posso utilizzare la Casella combinata Selezione Date preimposta i campi INIZIO SCADENZA e FINE SCADENZA :

Per periodi particolari si possono utilizzare i Filtri INIZIO SCADENZA e FINE SCADENZA : Il filtro date viene applicato al CAMPO SCADENZA

Selezionando l'Opzione EFFETTUATA la maschera viene aggiornata mostrando sole le Programmazioni già Concluse

| Dogrome         Nome         Matricols : JolVacc         Vacc         Scaderca         EffettuatsNota         Reparts (           IXRESEVIC         BOZANA         277         3         epaste B         28/01/2007         31/12/2007         Presorita vaccinazione         DE3                                                                                                    |       |  |
|----------------------------------------------------------------------------------------------------|-------|--|
| BOZANA         277         3         ppattere 8         29/01/20007         31/12/2007         P         presentita vacionazione         DE3                                                                                                    | _     |  |
|                                                                                                    |       |  |
|                                                                                                    |       |  |
|                                                                                                    |       |  |
|                                                                                                    |       |  |
|                                                                                                    |       |  |
|                                                                                                    |       |  |
|                                                                                                    |       |  |
|                                                                                                    |       |  |
|                                                                                                    |       |  |
|                                                                                                    |       |  |
|                                                                                                    |       |  |
|                                                                                                    |       |  |
|                                                                                                    |       |  |
|                                                                                                    |       |  |
|                                                                                                    |       |  |
|                                                                                                    |       |  |
|                                                                                                    |       |  |
|                                                                                                    |       |  |
|                                                                                                    |       |  |
| Calazinas Data                                                                                                    |       |  |
| Analiza Bio Tanla Contas per 1                                                                                                    |       |  |
| Inizio Scadenza Pine Scadenza - Centrola - Cognisio - Cognisio - C |       |  |
| Arteprina 🔍 E. Mail 🔍 Stampa 🔍 Excel 🔍 PDF 🔹 Da Effettuare 🔹 Effettuare 🔍 Effettuare 🔛 Entrambe 🔡 🕍 👌 🖬 dipendente deve essere associato a                                                                                                    |       |  |
| Cartella Predefinita Salvataggio :                                                                                                    |       |  |
| Cil/User/scaronic/Document/DataBase/Rs/Umane/U0930231                                                                                                    | 8 10- |  |

Il Pulsante apre una Maschera che mostra in modo Grafico (Planning) la programmazione filtrata dai campi INIZIO SCADENZA e FINE SCADENZA, Effettuate, Reparto La scala dei tempi parte da Min [Data Prev. Vaccinazione] e termina con Max [Data Scadenza] La Maschera è Ordinata : Fine [Scadenza] ; Cognome, Nome pell'esempio vengono Mostrate quelle Da EEEETTI JARE

| frmVac           | cinazione_InSca       | denza_Plan : | Maschera   |                   |                   |                   |                              |                                               |                                      |   |                  |
|------------------|-----------------------|--------------|------------|-------------------|-------------------|-------------------|------------------------------|-----------------------------------------------|--------------------------------------|---|------------------|
| mome -           | <u>NomeVaccinazio</u> | ne/PrevVacc/ | Scadenza/C | 01<br>Gen<br>2009 | 28<br>feb<br>2009 | 30<br>apr<br>2009 | 30<br>giu<br>2009            | 31<br>ago<br>2009                             | 31<br>ett<br>2005                    |   | 31<br>dia<br>200 |
| AZZA -<br>Ziella | epatite B             | 07/05/2009   | 31/12/2009 | 239               |                   |                   |                              |                                               |                                      |   |                  |
|                  |                       |              |            | _                 |                   |                   |                              |                                               |                                      |   | _                |
|                  |                       |              |            |                   |                   |                   |                              |                                               |                                      |   | _                |
|                  |                       |              |            |                   |                   |                   |                              |                                               |                                      |   |                  |
|                  |                       |              |            |                   |                   |                   |                              |                                               |                                      |   |                  |
|                  |                       |              |            |                   |                   |                   |                              |                                               |                                      |   |                  |
|                  |                       |              |            |                   |                   |                   |                              |                                               |                                      |   |                  |
|                  |                       |              |            |                   |                   |                   |                              |                                               |                                      |   |                  |
|                  |                       |              |            |                   |                   |                   |                              |                                               |                                      |   |                  |
|                  |                       |              |            |                   |                   |                   |                              |                                               |                                      |   |                  |
|                  |                       |              |            |                   |                   |                   |                              |                                               |                                      |   |                  |
|                  |                       |              |            |                   |                   |                   |                              |                                               |                                      |   |                  |
| <                | < <u>1</u>            | di 1         | •          | H Di              | 1 PagGiù          | PagSu             | a Effettuare / Effe<br>Da: ( | REPARIO:<br>ttuate/Entrambe:<br>01/01/2000 A: | Tutti<br>Da Effettuare<br>31/12/2030 | 8 | Þ                |

il Pulsante apre il report filtrato dai campi INIZIO SCADENZA e FINE SCADENZA , EFFETTUATE

al

| NEV & A 16.14.16 Pér<br>Securit-Stational Operation | - matters                     | na se de Pary Bre-<br>na Stalla Den 1970 | aan Canaariikala (Parra) (ferflasse<br>11 1820 y AND (fallar enaverajor | erene "hilledered" (Delle Den))<br>Chane – 410 | COMPANIES AND                  |                             | Aperts / Es+gui te/Tutter<br>De: 01/01/2009 A: | Apen<br>31/12/2009 |
|-----------------------------------------------------|-------------------------------|------------------------------------------|-------------------------------------------------------------------------|------------------------------------------------|--------------------------------|-----------------------------|------------------------------------------------|--------------------|
| Digendente                                          | hisio<br>Ras                  | 61<br>Gen                                | 31                                                                      | 30<br>107                                      | 31<br>dk                       | 31<br>859                   | 30<br>NJK                                      | 31<br>đị           |
| Vaccinatione                                        | Pages 11                      | 2004                                     | 2000                                                                    | 2009                                           | 2009                           | 2010                        | 2011                                           | 201                |
| Afte Asistics                                       | 01/01/200<br>31/12/200<br>345 |                                          |                                                                         | 1                                              |                                | ·>                          | 1                                              |                    |
| Afee Asistice                                       | 10/06/201<br>10/06/201<br>266 | 19                                       |                                                                         | 1                                              |                                | x                           | -> '                                           |                    |
| DESSAVI - CRISTIAN                                  | 05/06/200                     |                                          |                                                                         | 1                                              | ×                              | 1                           | ·                                              |                    |
|                                                     |                               |                                          |                                                                         |                                                |                                |                             |                                                |                    |
| ulsante                                             | à.                            | ornisce                                  | un report filtra                                                        | ato                                            |                                |                             |                                                |                    |
| ulsante                                             | <mark>کر</mark> fo            | ornisce<br>accinaz                       | un report filtra<br>ioni e le pross                                     | ato<br>sime scader                             | nze vai a Sc                   | heda Vaccinaz               | zione                                          |                    |
| ulsante<br>r Registrare<br>ta se non v              | te le Va                      | ornisce<br>accinaz<br>10 comp            | un report filtra<br>ioni e le pross<br>ilati i Filtri {In               | ato<br>sime scader<br>izio Scaden:             | nze vai a Sc<br>za}e { Fine \$ | heda Vaccinaz<br>Scadenza } | zione<br>il programma                          | ass                |

Ultimo Aggiornamento 06/07/2017 18:32:42

### 4.8 Visita Medica In Scadenza

Pannello Comandi Principale >Visita Medica in Scadenza

Permette il controllo Delle Scadenze delle Visite Mediche

NOTA : La Maschera visualizza i record secondo l'ordinamento seguente il dipendente deve essere associato a un Reparto

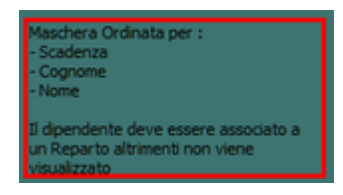

vedi Controlli\_ad\_ogni\_avvio

All'apertura della Maschera vengono visualizzati i record secondo l'Opzione [Effettuate] = Entrambe

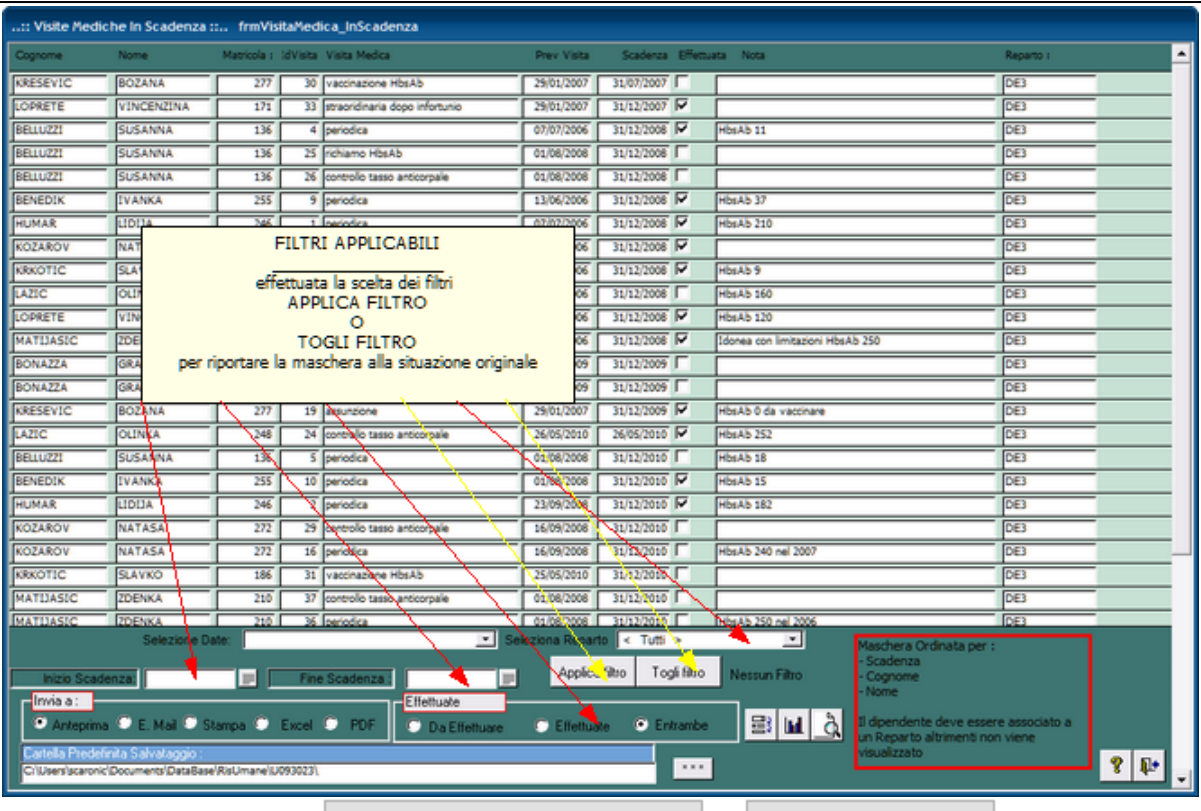

Per il significato dei campi

Scheda Visita Medica

ρ

Normalmente la ricerca si orienta su DA EFFETTUARE selezionate l'opzione

| :: Visite Medic   | he in Scadenza :     | : frmVis                    | itaMed   | ica_InScadenza                              |             |                     |                                                                                               |                                        |
|-------------------|----------------------|-----------------------------|----------|---------------------------------------------|-------------|---------------------|-----------------------------------------------------------------------------------------------|----------------------------------------|
| Cogrome           | Nome                 | Matricola :                 | idVisita | Visita Medica                               | Prev Visita | Scadenza Effettu    | ata Nota                                                                                      | Reparto :                              |
| KRESEVIC          | BOZANA               | 277                         | 30       | vaccinazione HbsAb                          | 29/01/2007  | 31/07/2007          |                                                                                               | DE3                                    |
| BELLUZZI          | SUSANNA              | 136                         | 25       | richiamo HbsAb                              | 01/08/2008  | 31/12/2008          |                                                                                               | DE3                                    |
| BELLUZZI          | SUSANNA              | 136                         | 26       | controllo tasso anticorpale                 | 01/08/2008  | 31/12/2008          |                                                                                               | DE3                                    |
| LAZIC             | OLINKA               | 248                         | 23       | periodica                                   | 16/06/2006  | 31/12/2008          | HbsAb 160                                                                                     | DE3                                    |
| BONAZZA           | GRAZIELLA            | 295                         | 27       | richiamo HbsAb                              | 07/05/2009  | 31/12/2009          |                                                                                               | DE3                                    |
| BONAZZA           | GRAZIELLA            | 295                         | 28       | controllo tasso anticorpale                 | 07/05/2009  | 31/12/2009          |                                                                                               | DE3                                    |
| BELLUZZI          | SUSANNA              | 136                         | 5        | periodica                                   | 01/08/2008  | 31/12/2010          | HbsAb 18                                                                                      | DE3                                    |
| KOZAROV           | NATASA               | 272                         | 29       | controlio tasso anticorpale                 | 16/09/2008  | 31/12/2010          |                                                                                               | DE3                                    |
| KOZAROV           | NATASA               | 272                         | 16       | periodica                                   | 16/09/2008  | 31/12/2010          | HbsAb 240 nel 2007                                                                            | DE3                                    |
| KRKOTIC           | SLAVKO               | 186                         | 31       | vaccinazione HbsAb                          | 25/05/2010  | 31/12/2010          |                                                                                               | DE3                                    |
| MATIJASIC         | ZDENKA               | 210                         | 36       | periodica                                   | 01/08/2008  | 31/12/2010          | HbsAb 250 nel 2006                                                                            | DE3                                    |
| MATIJASIC         | ZDENKA               | 210                         | 37       | controllo tasso anticorpale                 | 01/08/2008  | 31/12/2010          |                                                                                               | DE3                                    |
| MOHORCIC          | GRAZIANO             | 274                         | 38       | periodica                                   | 15/07/2008  | 31/12/2010          | HbiAb 54,85                                                                                   | DE3                                    |
| MOHORCIC          | GRAZIANO             | 274                         | 39       | controllo tasso anticorpale                 | 15/07/2008  | 31/12/2010          |                                                                                               | DE3                                    |
| BONAZZA           | GRAZIELLA            | 295                         | 12       | periodica                                   | 07/05/2009  | 31/12/2011          |                                                                                               | DE3                                    |
| BENEDIK           | IVANKA               | 255                         | 11       | periodica                                   | 08/06/2010  | 31/12/2012          | HbsAb 28                                                                                      | DE3                                    |
| HUMAR             | LIDIJA               | 246                         | 3        | periodica                                   | 01/07/2010  | 31/12/2012          | HbsAb 144                                                                                     | DE3                                    |
| KRESEVIC          | BOZANA               | 277                         | 21       | periodica                                   | 25/05/2010  | 31/12/2012          | HbsAb 0 non responder                                                                         | DE3                                    |
| KRKOTIC           | SLAVKO               | 186                         | 8        | periodica                                   | 25/05/2010  | 31/12/2012          | HbsAb basso                                                                                   | DE3                                    |
| LOPRETE           | VINCENZINA           | 171                         | 34       | periodica                                   | 01/07/2010  | 31/12/2012          | HbsAb 85,41                                                                                   | DE3                                    |
| REJEC             | TANJA                | 287                         | 40       | periodica                                   | 04/05/2010  | 31/12/2012          | HbsAb 34,21                                                                                   | DE3                                    |
|                   |                      |                             |          |                                             |             |                     |                                                                                               |                                        |
| Inizio Scade      | Selezione Da<br>nza: | ite:  <br>         <br>ampa | Fine     | Scadenza<br>Effettuate<br>PDF Da Effettuare | Applica     | n Ritro Togli Ritro | Fitsi Applicati     Fitsi Applicati     Cognome     Nome     Si lui c     t     t     t     t | er :<br>isere associato a<br>non viene |
| C/Users/scaronic/ | Documents/DataBase   | RisUmane <sup>(</sup> U     | 093023/  | 2                                           |             |                     |                                                                                               |                                        |

Se voglio limitare la ricerca a un periodo definito posso utilizzare la Casella combinata Selezione Date preimposta i campi INIZIO SCADENZA e FINE SCADENZA :

Per periodi particolari si possono utilizzare i Filtri INIZIO SCADENZA e FINE SCADENZA : Il filtro date viene applicato al CAMPO SCADENZA non al Campo Prev. Visita Selezionando l'Opzione EFFETTUATA la maschera viene aggiornata mostrando sole le Programmazioni già concluse

| 210 |
|-----|
|-----|

| lognome        | Nome                            | Matricola : | idVisita       | Visita Medica                        | Prev Visita                                 | Scadenza Effet                                           | uata Nota                                                                                                    |                                                              | Reparto :  |  |
|----------------|---------------------------------|-------------|----------------|--------------------------------------|---------------------------------------------|----------------------------------------------------------|----------------------------------------------------------------------------------------------------|--------------------------------------------------------------|------------|--|
| OPRETE         | VINCENZINA                      | 171         | 33             | straoridinaria dopo infortunio       | 29/01/2007                                  | 31/12/2007                                               |                                                                                                    |                                                              | DE3        |  |
| ELLUZZI        | SUSANNA                         | 136         | 4              | periodica                            | 07/07/2006                                  | 31/12/2008                                               | HbsAb 11                                                                                                    |                                                              | DE3        |  |
| ENEDIK         | IVANKA                          | 255         | 9              | periodica                            | 13/06/2006                                  | 31/12/2008                                               | HbsAb 37                                                                                                    |                                                              | DE3        |  |
| UMAR           | LIDIJA                          | 246         | 1              | periodica                            | 07/07/2006                                  | 31/12/2008                                               | HbsAb 210                                                                                                    |                                                              | DE3        |  |
| OZAROV         | NATASA                          | 272         | 15             | assunzione                           | 03/02/2006                                  | 31/12/2008                                               |                                                                                                    |                                                              | DE3        |  |
| REALE          | SLAVKO                          | 186         | 7              | periodica                            | 07/07/2006                                  | 31/12/2008                                               | HbsAb 9                                                                                                    |                                                              | DE3        |  |
| PRETE          | VINCENZINA                      | 171         | 32             | periodica                            | 23/06/2006                                  | 31/12/2008                                               | HbsAb 120                                                                                                    |                                                              | DE3        |  |
| ATUASIC        | ZDENKA                          | 210         | 35             | periodica                            | 16/06/2006                                  | 31/12/2008                                               | Idonea con limitazioni HbsA                                                                                                    | lb 250                                                       | DE3        |  |
| ESEVIC         | BOZANA                          | 277         | 19             | assunzione                           | 29/01/2007                                  | 31/12/2009                                               | HbsAb 0 da vaccinare                                                                                                    |                                                              | DE3        |  |
| ZIC .          | OLINKA                          | 248         | 24             | controllo tasso anticorpale          | 26/05/2010                                  | 26/05/2010                                               | Hheah 252                                                                                                    |                                                              | DE3        |  |
|                |                                 |             |                |                                      |                                             |                                                          |                                                                                                    |                                                              |            |  |
| NEDIK          | IVANKA                          | 255         | 10             | periodica                            | 01/08/2008                                  | 31/12/2010                                               | HbsAb 15                                                                                                    |                                                              | DE3        |  |
| ENEDIK<br>UMAR | IVANKA<br>UDUJA                 | 255         | 10             | perodica<br>periodica                | 01/06/2006                                  | 31/12/2010 V<br>31/12/2010 V                             | HbsAb 15<br>HbsAb 182                                                                                                    |                                                              | DE3<br>DE3 |  |
| NEDIK<br>MAR   | IVANKA<br>LIDLIA                | 255         | 10             | perodica<br>periodica                | 01/08/2006                                  | 31/12/2005 🔽<br>31/12/2006 🔽                             | Ныядь 15<br>Ныядь 182                                                                                                    |                                                              | DE3        |  |
| NEDIK<br>MAR   | EVANKA<br>UDUA<br>Selezione D   | 2255<br>246 | 10             | perodea<br>periodea                  | 01/08/2006<br>23/09/2006<br>Seleziona Repar | 31/12/2000<br>31/12/2000<br>31/12/2000<br>(√)            | HbsAb 15<br>HbsAb 182                                                                                                    | Maschera Ordinata per :                                      | DE3        |  |
| NEDIX<br>MAR   | EVANKA<br>LIDIJA<br>Selezione D | 2255<br>246 | 10<br>2<br>Fin | perodica<br>periodica<br>• Scadeniza | eu/06/2006<br>23/06/2006<br>Seleziona Repar | 31/12/2000<br>31/12/2000<br>(Turti ><br>(Reo Togli filmo | ныхы 15<br>(Ныхы 152)<br>(Ныхы 182)<br>(Ныхы 182)<br>(Нахы 182)<br>(Нахы 182)<br>(Н | Maschera Ordinata per :<br>- Scadenza<br>- Cognome<br>- Nome | DE3        |  |

Il Pulsante 📕 apre una Maschera che mostra in modo Grafico (Planning) la programmazione

filtrata dai campi INIZIO SCADENZA e FINE SCADENZA , EFFETTUATE, Reparto La scala dei tempi parte da Min [Prev Visita] e termina con Max [Scadenza] La Maschera è Ordinata : Scadenza ; Cognome, Nome

| 🖽 frmVisit             | aMedica_InScaden               | za_Plan : M  | aschera    |              |       |             |       |            |                    |                     |           |                     |                    |      |   | ×    |
|------------------------|--------------------------------|--------------|------------|--------------|-------|-------------|-------|------------|--------------------|---------------------|-----------|---------------------|--------------------|------|---|------|
|                        |                                |              |            | 01           | 1     | 28          |       | 30         | 3                  | D                   |           | 31                  |                    | 31   |   | 31   |
| Cognome - N            | Nome/Visita Medica/            | Prev Visite/ | Scadenza/  | Ge<br>GG 200 | 10 C  | feb<br>2007 |       | apr<br>oos | gi                 | u<br>00             |           | age                 |                    | off  |   | dic  |
| angeneration of the    |                                |              |            | CS 200       |       | 2007        |       | 008        | 200                | 09                  |           | 1010                |                    | 2011 |   | 2012 |
| KRESEVIC -<br>BOZANA   | vaccinazione HbsAb             | 29/01/2007   | 31/07/2007 | 184          |       | -           |       |            |                    |                     |           |                     |                    |      |   |      |
| BELLUZZI -<br>SUSANNA  | richiamo HbsAb                 | 01/08/2008   | 31/12/2008 | 153          |       |             |       |            |                    |                     |           |                     |                    |      |   |      |
| BELLUZZI -<br>SUSANNA  | controllo tasso<br>anticorpale | 01/08/2008   | 31/12/2008 | 153          |       |             |       |            |                    |                     |           |                     |                    |      |   |      |
| LAZIC -<br>OLINKA      | periodica                      | 16/06/2006   | 31/12/2008 | 930          |       |             |       |            |                    |                     |           |                     |                    |      |   |      |
| BONAZZA -<br>GRAZIELLA | richiamo HbsAb                 | 07/05/2009   | 31/12/2009 | 239          |       |             |       |            |                    |                     |           |                     |                    |      |   |      |
| BONAZZA -<br>GRAZIELLA | controllo tasso<br>anticorpale | 07/05/2009   | 31/12/2009 | 239          |       |             |       |            | 1                  |                     |           |                     |                    |      |   |      |
| BELLUZZI -<br>SUSANNA  | periodica                      | 01/06/2006   | 31/12/2010 | 663          |       |             |       |            |                    |                     |           |                     |                    |      |   |      |
| KOZAROV -<br>NATASA    | controllo tasso<br>anticorpale | 16/09/2008   | 31/12/2010 | 837          |       |             |       |            |                    |                     |           |                     |                    |      |   |      |
| KOZAROV -<br>NATASA    | periodica                      | 16/09/2008   | 31/12/2010 | 837          |       |             |       |            |                    |                     |           |                     |                    |      |   |      |
| KRKOTIC -<br>SLAVKO    | vaccinazione HbsAb             | 25/05/2010   | 31/12/2010 | 221          |       |             |       |            |                    |                     |           |                     |                    |      |   |      |
| MATIJASIC -<br>ZDENKA  | periodica                      | 01/06/2008   | 31/12/2010 | 883          |       |             |       |            |                    |                     |           |                     |                    |      |   |      |
| MATIJASIC -<br>ZDENKA  | controllo tasso<br>anticorpale | 01/06/2008   | 31/12/2010 | 663          |       |             |       |            |                    |                     |           |                     |                    |      |   |      |
| MOHORCIC -<br>GRAZIANO | periodica                      | 15/07/2008   | 31/12/2010 | 900          |       |             |       |            |                    |                     |           |                     |                    |      |   |      |
| MOHORCIC -<br>GRAZIANO | controllo tasso<br>anticorpale | 15/07/2008   | 31/12/2010 | 900          |       |             |       |            |                    |                     |           |                     |                    |      |   |      |
| BONAZZA -<br>GRAZIELLA | periodica                      | 07/05/2009   | 31/12/2011 | 969          |       |             |       |            |                    |                     |           |                     |                    |      |   |      |
|                        |                                |              |            |              |       |             |       |            |                    |                     |           |                     |                    |      |   |      |
|                        |                                |              |            |              |       |             |       |            |                    | RE                  | PARTO     | : Tutti             |                    |      |   |      |
| н                      | - 1 di :                       | 15           | •          | N            | Di 21 | PagGiù      | PagSu |            | Effettuare/<br>Da: | Effettua<br>01/01/2 | te/Entran | ub DaEl<br>L: 31/12 | fettuare<br>2/2030 |      | 8 | ₽    |

nell'esempio vengono mostrate quelle DA EFFETTUARE

il Pulsante apre il report filtrato dai campi INIZIO SCADENZA e FINE SCADENZA , EFFETTUATA

| 31 36<br>ago agr<br>2008 2009               | 31<br>dk<br>2009<br>I<br>X | 31<br>440<br>2010                 | 36<br>2011<br>>                      | 31<br>dii<br>201                     |
|---------------------------------------------|----------------------------|-----------------------------------|--------------------------------------|--------------------------------------|
| x                                           | x                          | ->                                | >                                    |                                      |
| x                                           |                            | ->                                |                                      |                                      |
|                                             |                            |                                   |                                      |                                      |
| e un report filtrato<br>Mediche eleprossimo | e scadenze va              | ai a Scheda                       | a Visita Medica                      |                                      |
| >                                           | Mediche e le prossimo      | Mediche e le prossime scadenze va | Mediche e le prossime scadenze vai a | Mediche e le prossime scadenze vai a |

Pannello Comandi Principale Invia a

Ultimo Aggiornamento 06/07/2017 18:32:14

## 4.9 Pannello Configurazione Utilità

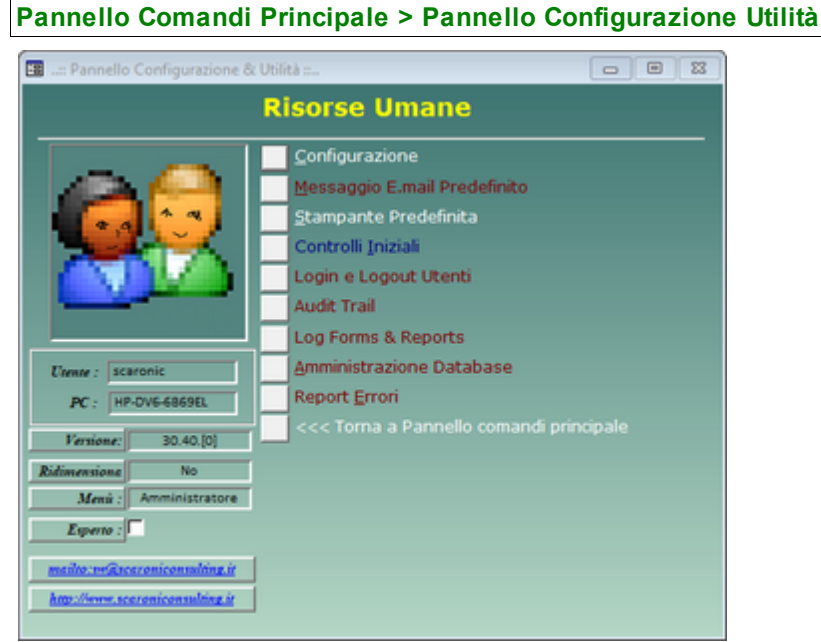

Configurazione Messaggio email predefinito Stampante Predefinita Controlli Iniziali LogIn & LogOut Utenti Audit\_Trail Logi Forms & Reports Amministrazione Database Report Errori
Pannello Comandi Principale

### 4.9.1 Configurazione

#### Pannello Comandi Principale > Pannello Configurazione Utilità > Configurazione

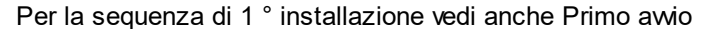

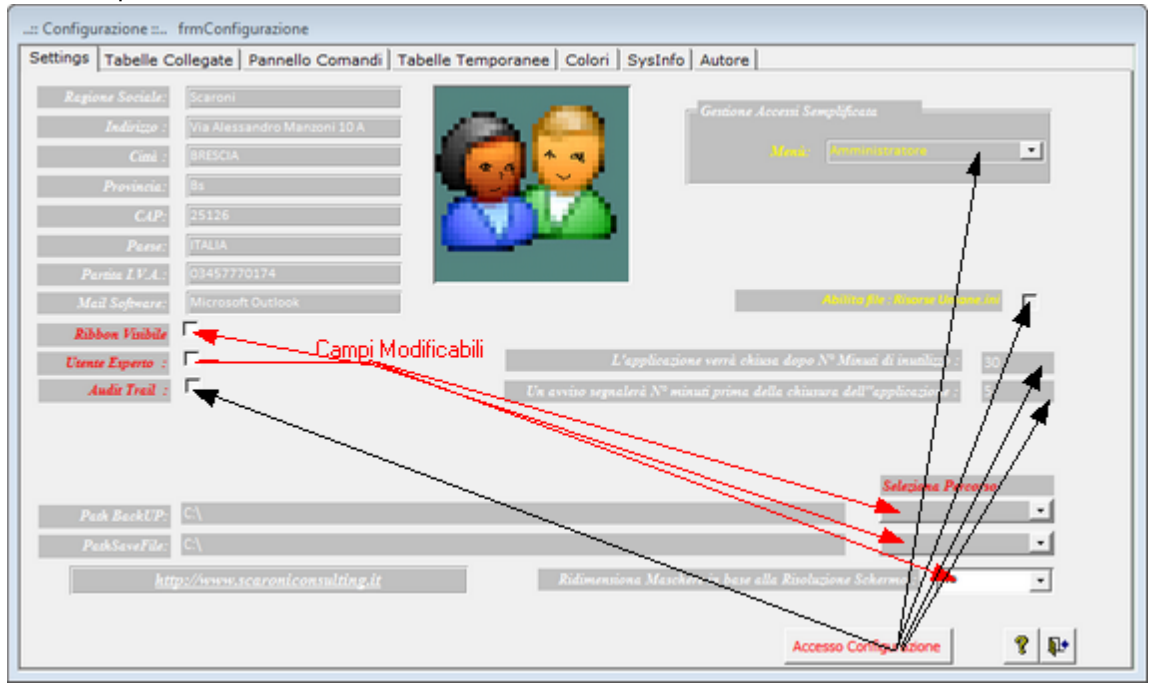

Campi NON modificabili:

Ragione Sociale : (sola lettura) INTESTATO ALLA LICENZA (versioni Professional e Standard) viene utilizzato nella intestazione delle stampe

I campi (da Indirizzo a P.IVA : (sola lettura) INTESTATO ALLA LICENZA (versioni Professional e Standard)

Il campo Mail Software : (sola lettura) Viene utilizzato per segnalare errori del programma all'autore; il programma mostra il client di posta utilizzato dall'utente. se dovete trovare il campo vuoto leggete Invio tramite email non funziona

Campi della maschera modificabili :

il Campo Ribbon Visibile = utile solo per chi utilizza Microsoft Access => 2007 permette di visualizzare i Ribbon o meno è sconsigliata la visualizzazione del Ribbon in caso di monitor 1024x 768 (alcune maschere superano l'ampiezza della visualizzazione). Per le versioni Full del programma è utile la visualizzazione del Ribbon in caso di Programmazione.

Utente Esperto Per default è impostato a NO .Il flag abilita l'utente a definirsi <ESPERTO> le funzionalità del programma non cambiano , se l'utente è contrassegnato come Esperto vengono saltati molti messaggi di avvertimento , in caso di modifiche e cancellazioni e suggerimenti sul modo di operare.

Ridimensiona Maschera in base alla Risoluzione dello Schermo

Premessa : Le Maschere (Form) sono state progettate tenendo conto delle dimensioni di uno schermo con risoluzione attiva di 1024x768 (formato 4:3) Dimensione Caratteri NORMAL

NOTA BENE : L'utilizzo di <Impostazioni avanzate aspetto> di Windows con dimensioni personalizzate può provocare problemi di visibilità ; l'utilizzo di schermi con risoluzione inferiore è sconsigliato .

Sono previste 3 opzioni :

No = Nessun Ridimensionamento (opzione di default)

Automatico = se la Risoluzione dello schermo attivo è. > 1024x768 le maschere vengono ridimensionate secondo un fattore proporzionale al rapporto delle risoluzioni . Tale rapporto è fisso per

tutte le maschere .

Continuo = il ridimensionamento avviene stirando l'angolo in basso a dx della Maschera, si può operare ingrandendo o diminuendo le dimensioni della maschera . E' cura dell'utente ricercare una situazione di corretta visibilità. Alla chiusura della maschera la posizione e la dimensione viene salvata . Alla successiva riapertura , la maschera si presenta come lasciata l'ultima volta .

La scelta di una delle tre opzioni è lasciata all'utente , anche se di default è impostata a NO . CONTROINDICAZIONI : VEDI : Dimensionamento Maschere Controindicazioni

#### Seleziona Percorso

PERCORSI PER L'UTENTE CORRENTE : salvati nel Programma sul PC dell'utente Questa operazione va ripetuta su tutte le Postazioni in cui si vuole installare il programma

 PathSaveFIle :in questo campo è memorizzabile il percorso di default in cui vengono memorizzati i report esportati in Excel o salvati in PDF. Se lasciato vuoto il percorso è quello in cui risiede il corrente database utilizzando la casella è possibile indicare uno a piacimento dell'utente. PathSaveFile

Indica in quale cartella verrà salvato il file di esportazione dati in Excel o il file in formato PDF Se nella maschera di configurazione non è stato indicato un percorso , apparirà il percorso del database corrente; è possibile indicare uno diverso utilizzando le scelte messe a disposizione in Seleziona Percorso

PathBackUp : Percorso dei file di BACK UP Se nella maschera di configurazione non è stato indicato un percorso , è possibile indicare un percorso utilizzando le scelte messe a disposizione in Seleziona Percorso

Indica in quale cartella verrà salvato il file di esportazione dati in Excel o il report in PDF Indica in quale cartella verrà salvato il file di BackUp delle Tabelle

Campi della maschera modificabili agli utenti Autorizzati:

Ŧ

Accesso Configurazione

Il pulsante attiva tramite Password comunicata dall'Autore ai licenziatari delle versioni PROFESSIONAL e STANDARD le opzioni :

| AUTENTICAZIONE richiesta per : scaronic                | ×       |
|--------------------------------------------------------|---------|
| INSERIRE PASSWORD PER ACCEDERE a :<br>fmConfigurazione | ок      |
|                                                        | Annulla |
|                                                        | ?       |
|                                                        |         |

Fornisce accesso a :

. Gestione accessi semplificata

Questa operazione va ripetuta su tutte le Postazioni in cui si vuole installare il programma Non Richiede password di accesso al database, abilità - disabilita le voci del Pannello Comandi Il campo Menù identifica se l'utente ha accesso completo ai comandi del Pannello Comandi ( e pannelli collegati) o a un accesso ridotto

Sono disponibili i seguenti Menù

- Base
- Utilizzatore
- Esperto
- Amministratore

I menù forniscono (attraverso il pannello comandi) l'accesso alle maschere e quindi alle funzionalità del programma .

| Livello Consente | COLORE | Preferences |
|------------------|--------|-------------|
|------------------|--------|-------------|

| Utilizzatore       |                                                                                                    |        |   |
|--------------------|----------------------------------------------------------------------------------------------------|--------|---|
| BASE               | consente solo alcune stampe                                                                                                    | BIANCO | 0 |
| UTILIZZATORE       | consente le normali registrazioni , tipiche di un<br>operatore di manutenzione e le stampe che gli<br>servono per operare                                                                                         | GIALLO | 1 |
| ESPERTO            | amplia le registrazioni e le stampe possibili è<br>inoltre possibile accedere alla modifica di alcuni<br>archivi                                                                                                  | BLU    | 2 |
| AMMINISTRATOR<br>E | ha il completo controllo di tutte le funzioni del<br>Database, in particolare può variare<br>Configurazione, definire i livelli dei menu degli<br>UTENTI, variare gli archivi, variare gli indicatori di<br>costo | ROSSO  | 3 |
| non attribuito     | voce non utilizzata                                                                                                    |        | 4 |

La singola voce che appare nel Pannello Comandi Principale e nei pannelli a cascata è associata ad un livello di utilizzatore Tramite il campo PREFERENCES della tabella Switchboard Items

#### NOTA PER AMMINISTRATORI ESPERTI DI MS ACCESS

L'AUTORE ha preconfigurato queste associazioni secondo un criterio personale. Qualora si voglia modificare questa configurazione è possibile effettuare solo sulla postazione dell'utente la variazione accedendo alla tabella **Switchboard Items** e variando il solo campo Preferences.

#### Abilita File Risumane.ini

questa funzionalità è per Amministratori .

Il programma memorizza localmente Front End alcune configurazioni dell'utente .

In caso di aggiornamento del programma bisogna ripristinare localmente le configurazioni dell'utente dopo aver installato l'aggiornamento.

Questa funzionalità se attivata : fa si che prima venga letto il file Risumane.ini anziché la tabella interna di configurazione, quindi viene aggiornata la tabella interna di configurazione ai valori di Risumane.ini

Quando utilizzare questa funzionalità :

quando ci sono molti utenti , si vuole evitare un'installazione locale sul client dell'utente e conseguente configurazione da Pannello Comandi Principale> Pannello Configurazione & Utilità > Configurazione.

alla prima attivazione sul client dell'utente : crea il File <Risumane.ini> (file di testo) che riporta la configurazione nella cartella dove è installato il Programma RisUmane xxverNN.

In caso di aggiornamento del Programma , l'Amministratore dopo averlo installato sul suo PC . Può copiare il file Risumane xxverNN nella stessa cartella dell'utente.

Il programma leggerà il File Risumane.ini e aggiornerà la Tabella interna di configurazione.

In caso che l'utente vari la configurazione, questa verrà aggiornata anche nel file Risumane.ini.

In caso venga cancellato il file Risumane.ini, questo verrà ricreato al primo avvio del Programma, e nulla andrà perso.

Togliendo il segno di spunta da <Abilita file Risumane.ini> il Programma legge solo la configurazione interna , se esiste un file Risumane.ini viene ignorato

Controindicazione : il file Risumane.ini è un file di testo , visibile dall'utente e quindi modificabile.

L'applicazione verrà chiusa dopo N° minuti di inutilizzo

Per evitare che l'utente , lasci aperto il database su uno specifico record, bloccando la possibilità ad altri utenti di effettuare modifiche .

Il programma effettua la disconnessione utilizzando i campi

Un awiso segnalerà N° Minuti prima della chiusura dell'applicazione

Si consiglia di lasciare le opzioni predefinite vedi Amministrazione DATABASE

Audit\_Trail (solo versione PROFESSIONAL)

Se spuntato permette il LOG sulle modifiche effettuate sulle maschere ove previsto da Audit\_Trail è possibiile visionare le modifiche effettuate

Pannello\_Configurazione Utilità

### 4.9.1.1 Tabelle Collegate

Tabelle Collegate attivabile da Pannello Comandi Principale > Pannello ConfigurazioneUtilità > Configurazione

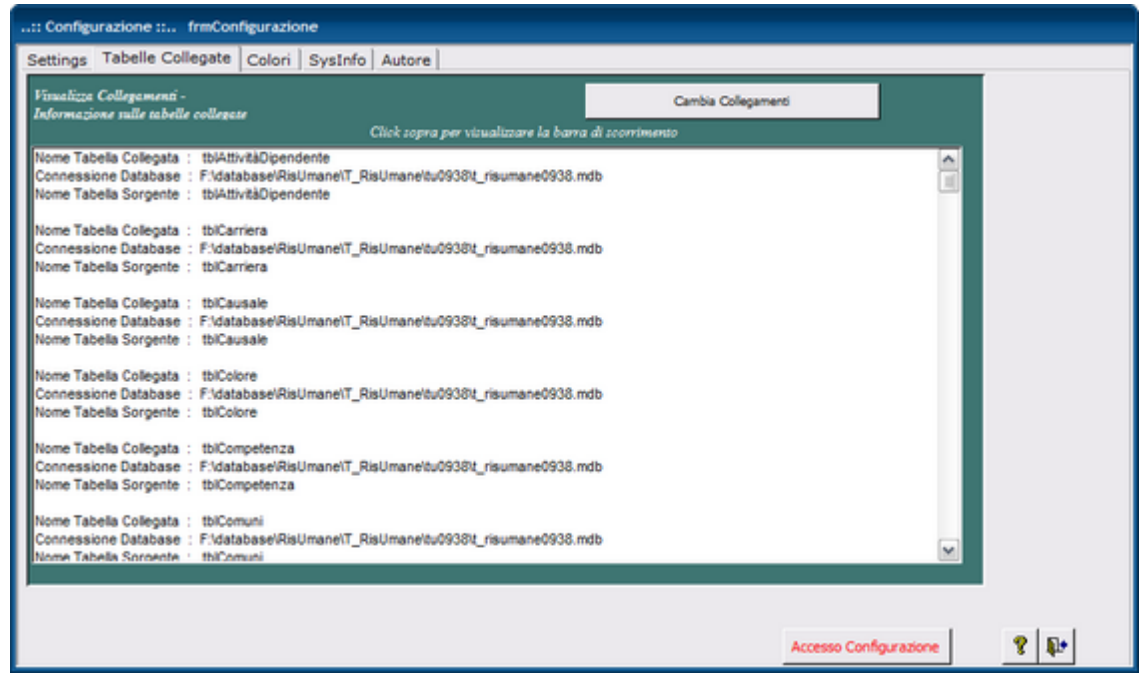

Indica la posizione delle tabelle collegate è possibile variare il collegamento ad esempio se si sposta il file contenente le TABELLE dal computer locale su un server.

#### Attenzione per configurazioni in rete!

Se volete cambiare la posizione del database contenente le TABELLE, ricordatevi di effettuare una operazione di MUOVI e non di COPIA. (prima di questa operazione accertatevi che nessun utente sia collegato alle Tabelle (Back END)ciò è possibile controllando che nella stessa cartella dove risiede il file Tabelle (Back END) non sia presente anche un file con lo stesso come ma con l'estensione LDB)

Dopo questa operazione il Programma (FRONT END) chiederà per tutti gli utenti al primo avvio di ricercare le Tabelle collegate.

Torna a Configurazione

### 4.9.1.2 Pannello Comandi Default

Pannello Comandi Principale > Pannello Configurazione Utilità > Configurazione

serve per ripristinare lo schema dei pulsanti del Pannello Comandi previsto dall'autore.

| :: Configurazione :: frmConfigurazione<br>Settinge Tabelle Collegate Pannello Comandi Tabelle Temperanea Colori SurJefe                                                                                                    | Autora                 |              |
|----------------------------------------------------------------------------------------------------|------------------------|--------------|
| Settings   Tabelle Collegate   Vanhelio Comandi   Tabelle Temporanee   Colon   SysInfo<br>Se sono state effettuate modifiche a<br>Pannello Comandi ( tabella Switchboard Item )<br>e non siete soddisfatti del risultato, potete ripristinare quelle di<br>DEFAULT previste dall'Autore del programma. Utilizzando il<br>pulsante sostitostante.<br>IL RIPRISTINO PUO' ESSERE FATTO CON TRANQUILITA'<br>A PATTO CHE LE UNICHE MASCHERE APERTE SIANO<br><frmconfigurazione> E &lt; PANNELLO COMANDI &gt;<br/>Ripristina Pannello comandi di DEFAULT</frmconfigurazione> | a Autore               |              |
|                                                                                                    | Accesso Configurazione | <b>?</b> \$= |

### 4.9.1.3 Colori

Colori attivabile da Pannello Comandi Principale > Pannello Configurazione Utilità > Configurazione

| :: Configurazione :: frmConfig                          | urazione             |                                                                         |                                                                                                    |
|---------------------------------------------------------|----------------------|-------------------------------------------------------------------------|----------------------------------------------------------------------------------------------------|
| Settings   Tabelle Collegate   Ta<br>Color1:<br>7501118 | abelle Temporanee Co | olori SysInfo Autore                                                    |                                                                                                    |
| Color1: 7501118                                         | Color3: 1480         | 3425 14803425<br>Colore 4 campi ricerca:<br>3 33023                     | La presente scheda permette di applicare una<br>glumatura di colore ad alcune mazchere e di<br>definire i colori di glondo di alcuni campi. |
|                                                         | Color5: 8454         | Colore 5 campi obbligatori:<br>016 8454016<br>Colore 4 commi maimpointi | La glomatura è vorticale .<br>Selectonare il «ColorI» quindi il «ColorI»                                                                    |
|                                                         | Color6: 1677         | 7088 16777088<br>Color 7 ¢ondo 1:                                       | Solo quando verrà premuto il pulcante SALVA<br>COLORI verrà applicata la glumatura .                                                        |
| Color2: 13031349                                        | Color8: 1033         | Colore 8 sfondo 2:<br>8500 10338500                                     | Attenzione : Cambiando i colori , le scritte<br>potrebbero non essere facilmente leggibili                                                  |
| Color2<br>13031349                                      | Re                   | set Colori                                                              | Uzate in questo cazo il pubante RESET COLORI e<br>poi SALVA COLORI                                                                          |
|                                                         |                      |                                                                         | Accesso Configurazione                                                                                                    |

Alcune maschere hanno il colore di sfondo che può essere sfumato .

La sfumatura applicata è sempre verticale .

In questa maschera è possibile selezionare il colore applicato in alto e quello in basso fare attenzione che il testo interno alla maschera potrebbe diventare scarsamente leggibile

E' bene che entrambe le caselle di testo siano sufficientemente leggibili .

Il pulsante RESET riporta la scelta ai colori originali

Torna a Configurazione

## 4.9.1.4 SysInfo

#### Pannello Comandi Principale > Pannello Configurazione Utilità > Configurazione

| :: Configurazione :: frmConfigurazione                                                                                                    |                                                                                                    |
|----------------------------------------------------------------------------------------------------|----------------------------------------------------------------------------------------------------|
| Settings Tabelle Collegate Colori SysInfo Autore                                                                                                    |                                                                                                    |
| Uteres         Tindows           scaronic         Persione:         Windows XP (Version 5.1) Build 2600 (Service Pack 3)           IN :         AMD64-3000         Plastagforma:         Windows NT           Spazio Libero Disco         Importantial and the state of the state of the st | Processore & Memoria Tipo & No. di CPU : Pentum 1 Memoria disponibile : 2095856 KB Mem Fisica Allocata : 68% Mem Virtuale Allocata : 16% Risoluzione, Ampiezza, Colore |
| Programma : F:\database\RisUmane\U093024\Source\Risumane093024.mdb Tabele = F:\database\RisUmane\T_RisUmane\tu0938\t_risumane0938.mdb Microsoft Access : 9.0.0.6620 File Format : 2000 MDB                                                                                                    | Beta :                                                                                                    |
|                                                                                                    | Accesso Configurazione 💡                                                                                                    |

Simile alla Maschera di Avvio Licenza , riepiloga i dati relativi alla versione del programma , versione di Access e di Windows.

Torna a Configurazione

## 4.9.1.5 Autore

#### Pannello Comandi Principale > Pannello Configurazione Utilità > Configurazione

| :: Configurazione :: frmConfigurazione  |                                                          |     |   |
|-----------------------------------------|----------------------------------------------------------|-----|---|
| Settings   Tabelle Collegate   Pannelle | o Comandi Merssaggio Email Predef. Colori SysInfo Autore |     |   |
|                                         | Accesso Configurazione                                   | 8 1 | ŀ |
| Torna a Configurazione                  |                                                          |     |   |

Risorse Umane Versione : Access 2000 Major : 30.40 Minor : 4

### 4.9.1.6 RisUmane.ini

Settare le principali opzioni del programma è un file che viene creato da Configurazione a cui si rimanda per dettagli di attivazione Molto utile in ambiente di rete per standardizzare agli utenti la stessa configurazione. Utile anche se il programma viene usato solo in locale , in caso di aggiornamento del programma , conserva il SETTING .

Per i meno esperti si consiglia di agire da Configurazione , le modifiche verranno registrate in <RisUmane.ini>

#### IN CASO DI PROBLEMI consultare Autore

#### Contenuto del file RisUmane.ini

[General] Program=RisUmane Autor= © ing. Carlo Scaroni Mail=carlo.scaroni@gmail.com

NON VARIARE NON VARIARE NON VARIARE

[IdSettings]NON VARIAREIdSettings=1NON VARIARE[ProgramFile]NON VARIAREDbName=F:\database\RisUmane\U093026\Source \RisUmane093026.mdbPERCORSO DEL PROGRAMMA INSTALLATO SUL PC {F:\database\RisUmane\U093026\Source \} è un percorso di esempio (SE TUTTI PCUTILIZZANO LO STESSO PERCORSO PUOI LASCIARLO ALTRIMENTI BISOGNAADATTARE IL PERCORSO per ogni UTENTEDbBackEnd=t\_RisUmane0940.mdbNON VARIARE

PathDbBackEnd=F:\database\RisUmane\T RisUmane\tu0940\ {è un percorso esempio F:\database\RisUmane\T RisUmane\tu0940\}E' IL PERCORSO DEL SERVER DI RETE DOVE RISIEDONO LE TABELLE t RisUmane0940.mdb {in configurazione di rete deve essere uguale per tutti gli utenti} LinkDbBackEnd=F:\database\RisUmane\T RisUmane\tu0940 \t RisUmane0940.mdb {è un percorso esempio F:\database\RisUmane \T RisUmane\tu0940\}E' IL PERCORSO DEL SERVER DI RETE DOVE RISIEDONO LE TABELLE t RisUmane0940.mdb [Settings] PathSaveFile=C:\Users\scaronic\Desktop\ INDICA DOVE VERRANNO SALVATI I FILE DI EXCEL - pdf generati dal programma una soluzione per non adattarlo per ogni utente è indicare per tutti gli utenti un percorso comune LOCALE PathBackUp=C:\Scaroni Consulting\Tabelle RisUmane\ per utenze non in rete NON HA RILEVANZA i sequenti COLOR X è consigliato variarli da Colori Color1=7501118 NON VARIARE Color2=13031349 NON VARIARE Color3=14803425 NON VARIARE Color4=33023 NON VARIARE Color5=8454016 NON VARIARE Color6=16777088 NON VARIARE Color7=9226717 NON VARIARE Color8=10338500 NON VARIARE intMinutesUntilShutDown=30 evita che un utente in particolari condizioni impedisca di scrivere su un determinato

```
record dopo 30 minuti chiude il programma
intMinutesWarningAppears=5
                                       NON VARIARE
ysnRibbon=Falso
                                       NON VARIARE
Expert=Falso
                                       NON VARIARE se l'utente è
esperto = VERO
Level=Amministratore
                                       NON VARIARE
Audit Trail=Vero
                                       NON VARIARE se non si vuole
tenere traccia delle modifiche effettuate dall'utente = FALSO
ysnFileINI=Vero
                                       NON VARIARE
                                       NON VARIARE
Ridimensiona=No
PathArchivio=C:\Scaroni Consulting\Tabelle RisUmane\Archivio
dovrebbe essere per tutti PathArchivio=\\SRV-FS\Dati\Problem Solving\Tabelle
RisUmane\Archivio\ o qualcosa di simile DEVE ESSERE UN PERCORSO ASSOLUTO come quello
indicato, non usare percorsi di dischi mappati ad esempio PathArchivio=N:\Dati\Problem
Solving\Tabelle RisUmane\Archivio\
in vecchie versioni PathArchivio=
                               ..... non esisteva , se non
ci fosse bisogna inserirlo
[LastChange]
LastDate=06/01/2021 17:28:44
                                NON VARIARE anche se il contenuto
è diverso
CurrentUser=scaronic
                                 NON VARIARE anche se il contenuto
è diverso
ComputerName=AMD64-3000 NON VARIARE anche se il contenuto
è diverso
```

### 4.9.2 Messaggio email predefinito

Pannello Comandi Principale > Pannello Configurazione Utilità > Messaggio Email Predefinito

Cosa Serve: Preimpostare Destinatari, Oggetto e Contenuto del messaggio email che ha come allegato un report.

| E9:: Messaggio e.Mail Predefinito :: frmMessage                                       |
|---------------------------------------------------------------------------------------|
| IdMessage: 7 Modifica l'E.mail prima dell'invio 🗹 Formato Allegato. PDF 💽 FieldSel Si |
| Seleziona il report da inviare per mail rptFornitori                                  |
| Allegato da inviare : plFornitori                                                     |
| Origine Dati Report. aryfornitori                                                     |
| Report Name Formitori                                                                 |
| Seleziona Haschera d'Origine . fmFornitori                                            |
| A                                                                                     |
| 22                                                                                    |
| (cn.                                                                                  |
| Oggettal Trasmissione Report (rptFornitori) del :                                     |
| Testa del Buongiorno ,<br>Messanaria le Taxia : Report Fornitari                      |
| I report potrebbe essere filtrato controllare l'intestazione.                         |
| Il report è riservato non va distribuito ad altri se non previa autorizzazione        |
| llota di                                                                              |
| an ya ya ya ya ya ya ya ya ya ya ya ya ya                                             |
|                                                                                       |
| Modifica il Messaggio Prima della Spedizione                                          |
|                                                                                       |
| 😵 🎷 H 🔍 Record 7 d 93 → H 🕨 🖑 🗊 💱                                                     |

questa Maschera preimposta i campi tipici di un messaggio di posta elettronica (per i Report per cui è prevista l'opzione di invio tramite Email, vedi campo <Note di Spiegazione> che indica eventuali esclusioni - limitazioni),

serve per ridurre i tempi di compilazione del messaggio di posta elettronica

© 2022 Carlo Scaroni

Ad ogni record è associato un report ( e la relativa maschera da cui viene lanciato). L'utente può pre definire i destinatari ( <A:> ; <Cc>; <Ccn> ) e un testo del messaggio . In modo da evitare di ridigitare il contenuto ogni volta che invia un messaggio.

L'opzione Modifica l'Email prima dell'invio è predefinita a SI', ciò, permette di modificare comunque il contenuto del messaggio prima dell'invio.

Se non spuntato indica che il messaggio verrà inviato automaticamente (senza possibilità di controllo del contenuto o di aggiunta o modifica prima dell'invio )

l destinatari **( <A:> ; <Cc>; <Ccn>** ) vanno indicati nel consueto modo nome@dominio.xx vanno separati da ; (punto e virgola)

**Oggetto :** Preimpostato a Trasmissione Report (none del report ) del : (qui viene inserita la data odierna)

Testo del Messaggio :Si consiglia di variare a vostro piacimento, per indicare il contesto adatto alle vostre esigenze

Le note di spiegazione sono appunti esplicativi che non compariranno nel messaggio di posta elettronica. indicano eventuali esclusioni - limitazioni non modificate questo campo

Al momento i client di posta elettronica supportati sono : Microsoft Outlook; Outlook Express; Lotus Notes.

Quanto indicato verrà utilizzato solo dai pulsanti delle maschere che prevedono l'invio del messaggio di posta elettronica

Spiegazioni sul Funzionamento

Ad ogni report per cui l'autore ha previsto la possibilità di invio tramite email è associato un numero ldMessage.

Le routine visualbasic che lanciano il report sono collegate all' IdMessage .

Questa associazione non va variata né eliminata pertanto il pulsante

non è abilitato

Ū

Solo i possessori di licenza (MDB) potranno e solo via codice VB variare questa protezione.

Scelta Campi per la Stampa

Field Sel = Indica se per il report è possibile richiamare la maschera [scena campi per la stampa] per selezionare i Campi da stampare, [La condizione è che il report si basi su una tabella , o su una query che non contenga criteri , raggruppamenti , inoltre il report non deve avere raggruppamenti] Modificabile solo dall'autore in base in base ai test di funzionamento.

Torna a Configurazione

### 4.9.3 Stampante Predefinita

Pannello Comandi Principale > Pannello Configurazione Utilità > Stampante Predefinita

Cosa Serve: Tramite questa utility è possibile definire la stampante predefinita.

#### Premessa:

Access associa ad ogni report una stampante e memorizza all'interno del Database (Front-end) i riferimenti.

Al primo avvio del presente database, i report sono associati alla stampante che io utilizzo come test. L'utente utilizza senz'altro un'altra stampante, per evitare che ad ogni stampa debba "settare" (File>Imposta pagina>)

premendo <Stampante> può selezionare una stampante diversa tra quelle installate sul suo computer Tale impostazione deve essere effettuata per tutti i report, una volta effettuata viene memorizzata nel database.

Per evitare questa procedura che risulta lunga e origine di possibili errori , viene in soccorso questa

utility che definisca per tutti i report la stampante predefinita.

Gli utenti in rete ad esempio possono definire una stampante locale come predefinita, o viceversa. In occasione di un cambio stampante , risulta immediato effettuare l'operazione di settaggio , semplicemente ultilizzando questa procedura automatizzata

Gli utenti in rete ad esempio possono definire una stampante locale come predefinita Premessa: Access associa ad ogni report una stampante e memorizza all'interno del Database (Frontend) i riferimenti.

Al primo avvio del presente database, i report sono associati alla stampante che io utilizzo come test. L'utente utilizza senz'altro un'altra stampante, per evitare che ad ogni stampa debba "settare" (File>Imposta pagina>)

| · · ·                                                                                                    | •                 |         | ,                       |    |  |
|----------------------------------------------------------------------------------------------------|-------------------|---------|-------------------------|----|--|
| Imposta pagina                                                                                                    |                   |         |                         | ?) |  |
| Margini<br>Orientamento<br>A © Ve                                                                                                    | Pagina<br>rticale | A       | Colonne<br>ÖOrizzontale | ]  |  |
| Foglio<br>Dimensioni:<br>Alimentazione:                                                                                                    | A4                |         |                         | •  |  |
| Stampante per Pannello comandi         C       Stampante predefinita         •       Stampante specifica         Stampante specifica       Stampante |                   |         |                         |    |  |
|                                                                                                    | ОК                | Annulla | 1                       |    |  |

#### premendo <Stampante>

può selezionare una stampante diversa tra quelle installate sul suo computer

| Imposta p     | agina                                                                      | ? 🔀       |
|---------------|----------------------------------------------------------------------------|-----------|
| Stampan       | te                                                                         |           |
| <u>N</u> ome: | PDFCreator 💌                                                               | Proprietà |
| Stato:        | Bluebeam PDF Printer<br>Fax                                                |           |
| Tipo:         | KONICA MINOLTA magicolor2300W                                              |           |
| Percorso      | Di Microsoft Office Document Image Writer<br>Microsoft XPS Document Writer |           |
| Commen        | to: PDFCreator                                                             |           |
|               |                                                                            |           |
| <u>R</u> ete. | . 0                                                                        | K Annulla |

Tale impostazione deve essere effettuata per tutti i report, una volta effettuata viene memorizzata nel database.

Per evitare questa procedura che risulta lunga e origine di possibili errori, viene in soccorso questa utility che definisca per tutti i report la stampante predefinita.

Gli utenti in rete ad esempio possono definire una stampante locale come predefinita, o viceversa. In occasione di un cambio stampante, risulta immediato effettuare l'operazione di settaggio, semplicemente ultilizzando questa procedura automatizzata

| :: Definisce Stampante Predefinita :: frmDefinis | ciStampante © ing. Carlo S |
|--------------------------------------------------|----------------------------|
|                                                  |                            |
| Imposta la stampante                             |                            |
| PDFCreator,winspool,Ne00:                        |                            |
|                                                  |                            |
|                                                  |                            |
|                                                  |                            |
|                                                  | <u>8</u> <del>•</del>      |

In altre condizioni è da provare a volte non sortisce nessun risultato. Gli utenti in rete ad esempio possono definire una stampante locale come predefinita, o viceversa. In occasione di un cambio stampante , risulta immediato effettuare l'operazione di settaggio , semplicemente ultilizzando questa procedura automatizzata

Torna a Configurazione

## 4.9.4 Controlli Iniziali

Pannello Comandi Principale > Pannello Configurazione Utilità > Controlli Iniziali

Ad ogni avvio del programma vengono eseguiti i seguenti controlli questo pulsante permette di eseguirli nuovamente anche a programma avviato vedi Controlli\_ad\_ogni\_avvio

Torna a Configurazione

## 4.9.5 LogIn & LogOut Utenti

Pannello Comandi Principale> > Pannello Configurazione e Utilità > Login e Log Out Utenti Funzione disponibile solo nella versione Professional

#### SCOPO : controllare gli accessi ad Database. (ad uso dell' amministratore)

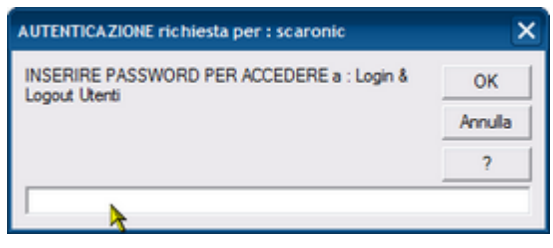

La Password viene comunicata dall' Autore al cliente delle versioni a pagamento.

| :  | .:: Login e Logut Utenti :: frmLoginLogout |                 |            |                     |                     |   |  |
|----|--------------------------------------------|-----------------|------------|---------------------|---------------------|---|--|
|    | LoginLogoutID                              | UserID          | ComputerID | DateOfEntry         | DateOfExit          | 1 |  |
| ۲  | 20                                         | scaronic        | AMD64-3000 | 23/04/2012 15.20.02 |                     |   |  |
|    | 19                                         | scaronic        | AMD64-3000 | 23/04/2012 15.09.00 |                     |   |  |
|    | 18                                         | scaronic        | AMD64-3000 | 23/04/2012 12:59:58 | 23/04/2012 13.00.15 |   |  |
|    | 17                                         | scaronic        | AMD64-3000 | 23/04/2012 12.46.09 |                     |   |  |
|    | 16                                         | scaronic        | AMD64-3000 | 23/04/2012 12:39:43 | 23/04/2012 12.43.57 |   |  |
|    | 15                                         | scaronic        | AMD64-3000 | 23/04/2012 12:35:33 |                     |   |  |
|    | 14                                         | scaronic        | AMD64-3000 | 23/04/2012 12:30:38 |                     |   |  |
|    | 13                                         | scaronic        | AMD64-3000 | 23/04/2012 12:29:25 | 23/04/2012 12:29:47 |   |  |
|    | 12                                         | scaronic        | AMD64-3000 | 23/04/2012 12.28.30 |                     |   |  |
|    | 11                                         | scaronic        | AMD64-3000 | 23/04/2012 12:09:46 |                     |   |  |
|    | 10                                         | scaronic        | AMD64-3000 | 23/04/2012 11.12.11 |                     |   |  |
|    | 9                                          | scaronic        | AMD64-3000 | 23/04/2012 11.10.44 |                     |   |  |
|    | 8                                          | scaronic        | AMD64-3000 | 22/04/2012 21.23.12 | 22/04/2012 23.15.49 |   |  |
|    | 7                                          | scaronic        | AMD64-3000 | 22/04/2012 21.20.05 | 22/04/2012 21.20.33 |   |  |
|    | 6                                          | scaronic        | AMD64-3000 | 22/04/2012 21.17.06 |                     |   |  |
|    | 5                                          | scaronic        | AMD64-3000 | 22/04/2012 21.15.57 |                     |   |  |
|    | 4                                          | scaronic        | AMD64-3000 | 22/04/2012 19.53.19 |                     | _ |  |
|    | 3                                          | scaronic        | AMD64-3000 | 22/04/2012 19.52.14 | 22/04/2012 19.53.11 |   |  |
|    | 2                                          | larson          | AHPDX0183  | 21/05/2009 12.37.16 | 21/05/2009 12.37.17 |   |  |
|    | 1                                          | larson          | AHPDX0183  | 21/05/2009 12.37.05 | 21/05/2009 12:37:16 |   |  |
|    |                                            |                 |            |                     |                     |   |  |
|    | Accesso Completo                           |                 |            |                     |                     |   |  |
| Re | cord: I4 4                                 | 1 🕨 🔰 🕅 🕬 di 20 |            |                     |                     |   |  |

in questa maschera oltre alla visualizzazione è ammessa la sola Cancellazione dei records indipendentemente dai Permessi assegnati

Torna a Configurazione

### 4.9.6 Audit\_Trail

Pannello Comandi Principale > Pannello Configurazione e Utilità > Audit\_Trail Funzione disponibile solo nella versione Professional

SCOPO : controllare le variazioni al Database. (ad uso dell' amministratore)

| AUTENTICAZIONE richiesta per : scaronic           | ×       |
|---------------------------------------------------|---------|
| INSERIRE PASSWORD PER ACCEDERE a : Audit<br>TRAIL | ок      |
|                                                   | Annulla |
|                                                   | ?       |
| ► ★                                               |         |

La Password viene comunicata dall'Autore al cliente delle versioni a pagamento.

Procediamo con un esempio :

(l'esempio riportato si riferisce al Programma Problem Solving , il funzionamento è del tutto simile) Scopo ripristinare una modifica effettuata

| 2 | 2 | 9  |
|---|---|----|
| _ | _ | Υ. |

| :: Audit Trail :: frmAudit_Trail                                                                                                    |                                                                                                    |
|----------------------------------------------------------------------------------------------------|----------------------------------------------------------------------------------------------------|
| MASCHERA DI SOLA VISUALIZZAZ                                                                                                    | ZIONE E' CONSENTITO ELIMINARE I RECORD                                                                                                    |
| Select Elter Field Enter Filter Yalue                                                                                                    |                                                                                                    |
|                                                                                                    | y Filter Find Eirst Find Next Accesso : Completo                                                                                                    |
| Problema 2015-0059                                                                                                    | Data Modifica : 13/12/2015 11.37.18 Record nº : 47                                                                                                    |
| Campo : Origine Commento Record edited                                                                                                    | Utente : scaronic                                                                                                    |
| Ante Modifica :                                                                                                    | Dopo Modifica :                                                                                                    |
| IL CLIENTE UEHLINGER AG (E161) IN RIF. ALLA CONSEGNA EFFETTUATA CON NS<br>PATTURA ISIZIJO DE, 9/03/15 HA SEGNALATO ALL'AGENTE DI RIFERIMENTO DI<br>AVER RICEVUTO N. 8 CARTONI DELL'AZ.802/NROTTI E SCHACCIATI. LC LIENTE<br>HA COMUNICATO DE QUESTA ANOMALIA GLI E' COSTATA € 30,00 OVVENO<br>LINDRA DI LAVORO IN QUANTO HANNO DOVUTO SBANCALARE LA MERCE PER<br>ELIMINARE I CARTONI NON CONFORM. INCUTRE HA COMUNICATO ALL'AGENTE<br>DE LL DAVINEGGIAMENTO NON RIGUARDAVA SOLO IL CARTONE MA ANCHE LA<br>MERCE ALL'INTERNO CHE PERTANTO NON RISULTA ESSENE VENDIBLE.<br>NON È STATA FATTA ANNOTAZIONE SUL CMR IN QUANTO IL MAGAZZINIERE SI E'<br>DIMENTICATO DI FARLA.<br>ALLEGO ALLA PRESENTE FOTO DELLA MERCE TRASMESSA DAL CLIENTE.<br>IL CLIENTE CHIEDE NOTA DI CREDITO PER LE 8 CF DI AZ.802/N RICEVUTE<br>DANNEGGIATE. PER 1500 €<br>PREGO VERIFICARE LA SEGNALAZIONE DEL CLIENTE E DARE RISCONTRO<br>ALL'OFFICIO COMMENCIALE.<br>Senza annotazione in bolla, per quanto di mia competenza non è possibile alcun<br>riscontro.<br>Si rimette al commerciale ogni decisione in merito Sergio Petrone, 19/03/2015 | IL CLIENTE UEHLINGER AG (E161) IN RIF. ALLA CONSEGNA EFFETTUATA CON NS<br>FATTURA 151719 DEL 9/03/15 HA SEGNALATO ALL'AGENTE DI RIFERIMENTO DI<br>AVER RICEVUTO N. S CARTONI DELI AZ.8020 M ROTTI E SCHALACCIATI. LI CLIENTE<br>HA COMUNICATO CHE QUESTA ANOMALIA GLI E' COSTATA € 30,00 OVERO<br>UN'ORA DI LAVORO IN QUANTO HANNO DOVUTO SBANCALARE LA MERCE PER<br>ELIMINARE I CARTONI NON CONFORMI. INOLTRE HA COMUNICATO ALL'AGENTE<br>CHE IL DANNEGGIAMENTO NON RIGUARDAVA SOLO IL CARTONE MA ANCHE LA<br>MERCIE ALL'INTERNO CHE PERTATIO NON RISULTA ESSERVE VENDIBLE.<br>NON È STATA FATTA ANNOTAZIONE SUL CMR IN QUANTO IL MAGAZZINIERE SI E'<br>DIMENTICATO DI FARLA.<br>ALLEGO ALLA PRESENTE FOTO DELLA MERCE TRASMESSA DAL CLIENTE.<br>IL CLIENTE CHEDE NOTA DI CREDITO PER LE 8 CF DI AZ.802/N RICEVUTE<br>DANNEGGIATE.<br>PREGO VERIFICARE LA SEGNALAZIONE DEL CLIENTE E DARE RISCONTRO<br>ALLO FELO COMMENCIALE.<br>Senza annotazione in bolla, per quanto di mia competenza non è possibile alcun<br>risconto.<br>Si rimette al commerciale ogni decisione in menito Sergio Petrone, 19/03/2015<br>Carlo Scaroni - 13/12/2015 11.37.16 : |
| Invis a z 🔃 🚳 📄 🔣 🌽 Fitra i REPORT in base al REPO                                                                                                    | DRT H + H K Record 1 of 3                                                                                                    |
| Cartella Predefinita<br>per il salvataggio : Cl'Documents and Settings'scaronic/Desktop\                                                                                                    | ···· 8 P                                                                                                    |

Ricerchiamo il Problema in Select Filter Field

| Select Eilter Field | Enter Filter Value |              |            |           |
|---------------------|--------------------|--------------|------------|-----------|
| Problema            | #Nome?             | Apply Filter | Find Einst | Find Next |
|                     | 4                  |              |            |           |

ad esempio il Problema 2015-0059

| Select Elter Field | Enter Filter Value |              |            |           |
|--------------------|--------------------|--------------|------------|-----------|
| Problema 💌         | atione?            | Apply Filter | Find Eirst | Find Next |
|                    | 20150059           | s            |            |           |

Applichiamo il Filtro

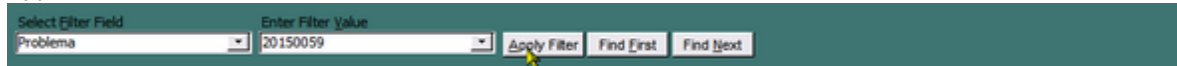

e notiamo che ci sono 2 modifiche effettuate

| :: Audit Trail :: frmAudit_Trail                                                                                                    |                                                                                                    |
|----------------------------------------------------------------------------------------------------|----------------------------------------------------------------------------------------------------|
| MASCHERA DI SOLA VISUALIZZA                                                                                                    | ZIONE E' CONSENTITO ELIMINARE I RECORD                                                                                                    |
| Select Filter Field Enter Filter Value                                                                                                    |                                                                                                    |
|                                                                                                    | y Filter Find Erst Find Next Accesso : Completo                                                                                                    |
| Problema 2015-0059                                                                                                    | Data Modifica : 13/12/2015 11.37.18 Record nº : 47                                                                                                    |
| Campo : Origine Commento Record edited                                                                                                    | Utente : scaronic                                                                                                    |
| Ante Modifica :                                                                                                    | Dopo Modifica :                                                                                                    |
| L CLIENTE UEHLINGER AG (E161) IN RIF. ALLA CONSEGNA EFFETTUATA CON NS<br>FATTURA 151719 DE. 9(03/1514A SEGNALATO ALL'AGENTE DI RIFERIMENTO DI<br>AVER RICEVITO N. 8 CARTONI DELLÀZ. 302/N ROTTI E SCHLACCIATI. IL CLIENTE<br>HA COMUNICATO CHE QUESTA ANOMALIA GLI E'COSTATA € 30,00 OVVERO<br>UNDRA DI LAVORO IN QUANTO HANNO DOVUTO SBANCALARE LA MERCE PER<br>ELIMINARE I CARTONI DON CRIGUARDAVA SOLO IL CARTONE MA ANCHE LA<br>MERCE ALL'INTERNO CHE PERTANTO NON RIGUARDAVA SOLO IL CARTONE MA ANCHE LA<br>MERCE ALL'INTERNO CHE PERTANTO NON RISULTA ESSERE VENDIBILE.<br>NON È STATA FATTA ANNOTAZIONE SUL CINE IN QUANTO IL MAGAZZIMIERE SI E'<br>DIMENTICATO DI FARLA.<br>ALLEO ALLA PRESENTE FOTO DELLA MERCE TRASMESSA DAL CLIENTE.<br>IL CLIENTE CHIEDE NOTA DI CREDITO PER LE 8 CF DI AZ.802/N RICEVUTE<br>DANNEGGIATE. PER 1500 €<br>PREGO VERIFICARE LA SEGNALAZIONE DEL CLIENTE E DARE RISCONTRO<br>ALL'OFFICIO COMMERCIALE.<br>Senza annotazione in bola, per quanto di mia competenza non è possibile alcun<br>riscontro.<br>SI rimette al commerciale ogni decisione in merito Sergio Petrone, 19/03/2015 | IL CLIENTE UEHLINGER AG (E161) IN RIF. ALLA CONSEGNA EFFETTUATA CON NS<br>FATTURA 15179 DE. 9(03)15 HA SEGNALATO ALL'AGENTE DI RIFERIMENTO DI<br>AVER RICEVUTO N. 8 CARTONI DEIL'AZ.8022 MOTTI E SOHACCIATA. E OLIENTE<br>HA COMUNICATO CHE QUESTA ANOMALIA GLI E'COSTATA (E 30,00 OVVERO<br>UN'ORA DI LAVORO IN QUANTO HANNO DOVUTO SBANCALARE LA MERCE PER<br>ELIMINAEI I CARTONI NON CONFORMI. INOLTRE HA COMUNICATO ALL'AGENTE<br>CHE IL DANNEGGIAMENTO NON RIGUIARDAVA SOLO IL CARTONE MA ANCHE LA<br>MERCE ALL'INTERNO CHE PERTANTO NON RISULTA ESSERE VENDIBILE.<br>NON è STATA FATTA ANNOTAZIONE SUL CNR IN QUANTO IL MAGAZZINERE SI E'<br>DIMENTICATO DI FARLA.<br>ALLEGO ALLA PRESENTE FOTO DELLA MERCE TRASMESSA DAL CLIENTE.<br>IL CLIENTE CHIEDE NOTA DI CREDITO PER LE 8 OF DI AZ.802/N RICEVUTE<br>DANNEGGIATE.<br>PREGO VERIFICARE LA SEGNALAZIONE DEL CLIENTE E DARE RISCONTRO<br>ALL'UFFICIO COMMERCIALE.<br>Senza annotazione in bolla, per quanto di mia competenza non è possibile alcun<br>riscontro.<br>Si rimette al commerciale ogni decisione in merito Sergio Petrone, 19/03/2015<br>Carlo Scaroni - 13/12/2015 11.37.16 : |
| Invia a : 🕰 🎒 📰 🔣 📥 Pitra i REPORT in base al REP                                                                                                    | ORT H + H K Record 1 of 3                                                                                                    |
| Cartella Predefinita<br>per il salvataggio :<br>Cl'Documents and SettingsiscaroniciDesktop)                                                                                                    | ·                                                                                                    |

con i pulsanti di spostamento è possibile vedere le 2 modifiche effettuate e selezionare quella di interesse

( nel caso dovessi ripristinare un testo o parte di esso posso selezionare il testo e copiarlo negli appunti e poi aprendo PROBLEMI incollarlo.)

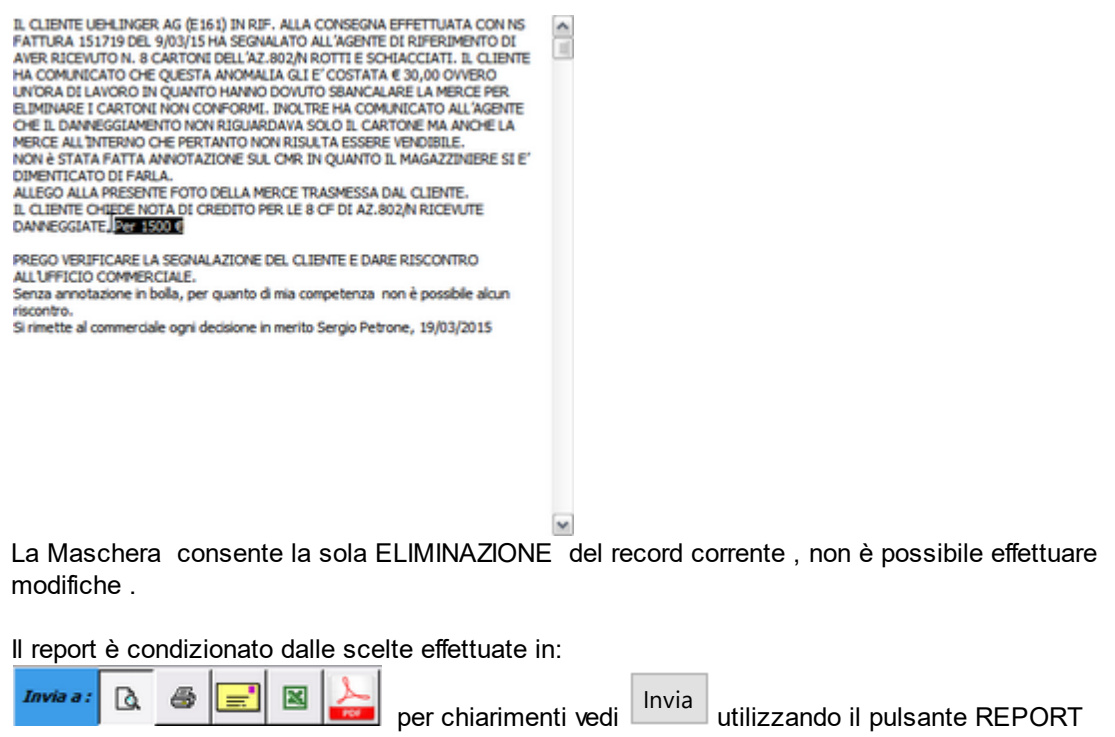

NOTA BENE :E' possibile stampare con le opzioni Invia

Torna a Configurazione

#### 4.9.7 Log Forms & Reports

Pannello Comandi Principale > Pannello Configurazione e Utilità > Log Forms & Reports Funzione disponibile solo nella versione Professional

SCOPO : controllare gli accessi alle maschere e reports (ad uso dell' amministratore)

| AUTENTICAZIONE richiesta per : scaronic | ×       |
|-----------------------------------------|---------|
| INSERIRE PASSWORD PER ACCEDERE a : Log  | ОК      |
| roms - reports                          | Annulla |
|                                         | 2       |

La Password viene comunicata dall' Autore al cliente delle versioni a pagamento.

| . 13 | .:: Log Forms & Reports :: frml                                                | ogDoc                  |                            |                          |                  |                     |
|------|--------------------------------------------------------------------------------|------------------------|----------------------------|--------------------------|------------------|---------------------|
|      | S                                                                              | MASCHERA DI            | SOLA VISUALIZZAZIONE E' CO | MSENTITO ELIMINARE I REC | ORD              | ·                   |
|      | Seleziona il Campo da Filtrare                                                 | Seleziona il Filtro    |                            |                          |                  |                     |
|      |                                                                                | <u> </u>               | Applica Fitro              | Trova Primo Trova S      | uccessivo        | Accesso : Completo  |
|      | LogDocID OpenDateTin                                                           | ne CloseDateTime       | DocTypeID DocName          | DocHWnd                  | ComputerName Win | User CurView        |
| 4    | 1 23/01/2021 15:08:                                                            | 19 23/01/2021 15:08:42 | Form I frmLicenza          | 264082                   | AMD64-3000  sca  | ronic form          |
| Ц    | 2 23/01/2021 15:14:                                                            | 52 23/01/2021 15:14:55 | Form frmLicenza            | 656372                   | AMD64-3000 scar  | ronic form •        |
|      | 3 23/01/2021 15:39:0                                                           | 00 23/01/2021 15:39:08 | Form frmSelezioneInCa      | rico 525258              | AMD64-3000 scar  | ronic form <u>•</u> |
|      | 4 23/01/2021 15:39:                                                            | 30 23/01/2021 15:39:34 | Form frmLicenza            | 198382                   | AMD64-3000 scar  | ronic form 💌        |
|      | 5                                                                              | 23/01/2021 15:40:03    | Form 💌 frmLoginLogout      | 263918                   | AMD64-3000 scar  | ronic form 💌        |
|      | 6 23/01/2021 15:40:                                                            | )7                     | Form 💌 frmDatabaseAdm      | nistration 329454        | AMD64-3000 scar  | ronic form 💌        |
|      | 7 23/01/2021 15:58:                                                            | 27 23/01/2021 15:58:29 | Form 💽 frmDefinisciStamp   | ante 329510              | AMD64-3000 sca   | ronic form 💌        |
|      | 8 23/01/2021 15:58:                                                            | 32 23/01/2021 15:58:34 | Form frmErrorLogView       | 395046                   | AMD64-3000 scar  | ronic form 💌        |
|      | 9 23/01/2021 15:58:-                                                           | 47 23/01/2021 15:58:52 | Form frmConfigurazion      | t 460582                 | AMD64-3000 scar  | ronic form 💌        |
|      | 10 23/01/2021 16:00:                                                           | 01 23/01/2021 16:00:04 | Form i frmLicenza          | 330056                   | AMD64-3000 scar  | ronic form 💌        |
|      | 11 23/01/2021 16:11:                                                           | 35 23/01/2021 16:11:52 | Report rptProblemiGroup    | For_Scaduti 656606       | AMD64-3000 scar  | ronic               |
|      | 12 23/01/2021 16:13:                                                           | 08 23/01/2021 16:13:18 | Form 💌 frmLoginLogout      | 788754                   | AMD64-3000 scar  | ronic form 💌        |
|      | Invia a : 👌 🖨 🖃                                                                |                        | NON VENGONO REPORT         |                          |                  |                     |
|      | Cartella Predefinita C <sup>1</sup> Users <sup>1</sup><br>per il salvataggio : | scaronic(Desktop)      |                            |                          | Svuota Log       | pDoc 💡 💱 🗸          |
| Reco | ord: 🔣 🕂 📘 🕨                                                                   | ▶I ▶ ≭ di 26           |                            |                          |                  |                     |

Registra per ogni maschera o reports l'apertura e la chiusura , il PC , l'Utente .

Può essere utile per diagnosticare eventuali problematiche di accesso contemporaneo da parte di vari utenti, chiusure anomale, inoltre, per verificare se alcune parti del programma vengono poco utilizzate. Mentre è possibile filtrare i campi della maschera i report non sono filtrabili.

E' possibile eliminare singolarmente le varie righe, evidenziando il record e premendo <CANC>, per svuotare completamente tutti i record

La Maschera consente la sola ELIMINAZIONE del record corrente, non è possibile effettuare modifiche.

Il report è condizionato dalle scelte effettuate in:

D. 6 per chiarimenti vedi

Invia

utilizzando il pulsante REPORT

NOTA BENE : E' possibile stampare con le opzioni Invia

Torna a Configurazione

Invia a

Ultimo Aggiornamento 27/01/2021 23:36:26

### 4.9.8 Amministrazione Database

#### Pannello Comandi Principale > Pannello Configurazione Utilità > Amministrazione Database

Per utilizzo del database in multiutenza

| :: Amministrazione Database :: frmDatabaseAdministration                  |               |
|---------------------------------------------------------------------------|---------------|
| 🚾 🗖 Disabilita il Login dei Nuovi Utenti (Immediatamente)                 |               |
| 🗖 Domanda agli utenti di finire e hiudere il Database (attesa I Minuto) . |               |
| Ripeti la richiesta ogni Minuto                                           |               |
| Forza gli utenti Rimanenti ad uscire (Attendi 2 Minuti)                   |               |
| Contenuto del file di blocco : tI.LDB                                     | Aggiorna      |
| Nessun Utente ha aperto le Tabelle Collegate                              |               |
|                                                                           |               |
|                                                                           |               |
|                                                                           |               |
|                                                                           |               |
|                                                                           |               |
|                                                                           |               |
|                                                                           |               |
|                                                                           |               |
|                                                                           |               |
| Nota: Il contenuto del file di blocco si aggiorna ogni 5 secondi          |               |
| Backup ciorno (lun,ven) Backup mere giorno                                |               |
| support Synctra tabella                                                   |               |
| Svuota tabella <tb errorlog=""> <tbl.oginlogout></tbl.oginlogout></tb>    |               |
| 8                                                                         | <u>*?</u> 8 📭 |

Questa maschera permette di Mostrare gli utenti al momento collegati alle Tabelle collegate e gestire il loro scollegamento in caso di necessità di manutenzione sul database o sul sistema. Nella versione FreeWare è possibile solo visualizzare gli utenti collegati ( non è possibile gestire

messaggi agli utenti e il loro scollegamento)

Premendo il pulsante \_\_\_\_\_ si passa alla possibilità di gestione FrmPWDaccessoAdministration ora è possibile effettuare le modifiche

Introduzione :

Aprendo da una qualsiasi Utente il Programma , Access genera un file con lo stesso Nome ed estensione (.LDB)

Esso tra l'altro contiene le informazioni degli utenti che attualmente stanno condividendo il database e le politiche di modifica dei record.

Il database delle tabelle collegate genera un file LDB quando dal Programma viene aperta una maschera che legge dei dati contenuti nelle tabelle (non tutte le maschere leggono dei dati).

Quando una tabella collegata è aperta da almeno un Un utente tramite una Maschera, si genera un file del tipo t\_nomeprogramma.ldb, se altri utenti contemporaneamente accedono ad una qualsiasi tabella il file t\_nomeprogramma.ldb registra da quali utenti è condiviso.

Quando gli utenti "lasciano" le maschere che accedono alle tabelle il t\_nomeprogramma.ldb perde le loro tracce.

Funzionamento :

Questa Maschera sfrutta le possibilità sopra descritte.

In particolare "Legge" il contenuto di "t\_nomeprogramma.ldb" e lo visualizza nella finestra Quando forza gli utenti ad uscire dal database . Si libera il DB delle Tabelle collegate (Back End).

Desablica il cogli dei roboi oteni (intributatamente)
 Domanda agli utenti di finire e chiudere il Database (attesa 1 Minuto)
 WRipeti la richiesta ogni Minuto

Viene impedito a nuovi utenti di entrare nel Database

Tutti gli utenti devono uscire prima che il file di Blocco possa essere eliminato (.ldb). (Non possono rimanere aperte Maschere nella sessione). il programma presenta un messaggio all'utente che lo invia ad uscire dal database e ripete la richiesta fino ad esecuzione

Quando tutti gli utenti sono usciti dal database il contenuto del File di Blocco mostrerà : "Nessun Utente Collegato"

Gli utenti collegati sono visibili nel campo Contenuto del file di blocco , è quindi possibile informarli telefonicamente se non provvedono all'uscita dal programma

In caso che non si abbia nessuna risposta positiva è possibile effettuare la disconnessione forzando l'uscita degli utenti utilizzando l'opzione

Forza gli utenti Rimanenti ad uscire (Attendi 2 Minuti)

esiste il rischio che le modifiche in corso da parte degli utenti sul record corrente vadano perse Appena tutti gli utenti sono usciti dal database Lei può cominciare compiti di amministrazione. Tenga questa Maschera aperta fino a ché Lei ha completato i Suoi compiti di amministrazione. Altrimenti è possibile che i Suoi utenti possano riaprire di nuovo il database

#### CHIUSURA APPLICAZIONE :

Molti utenti hanno il vizio di aprire l'applicazione e di mantenerla aperta per tempo illimitato , addirittura per più giorni. Questo comportamento può avere riflessi negativi anche gravi.

Le casistiche sono varie , non mi addentrerò nella spiegazione delle situazioni e degli effetti. Al fine di evitare queste situazioni si consiglia quanto segue:

- non lasciare aperte le maschere se non utilizzate (ad eccezione di Pannello Comandi ecc..)
- chiudere l'applicazione nelle pause e a fine giornata .

In ogni caso il programma prevede di chiudere l'applicazione dopo N° minuti di inattività . Il programma considera inattività il mancato spostamento del FOCUS, che avviene quando si preme un tasto o si effettua un click del mouse (ovviamente all'interno di questo programma)

| L'applicazione verrà chiusa dopo Nº Minuti di inutilizzo :             | 30 |
|------------------------------------------------------------------------|----|
| Un avviso segnalerà Nº minuti prima della chiusura dell'applicazione : | 6  |

per impostazione iniziale L'applicazione verrà chiusa dopo 30 minuti di inutilizzo, può essere variata ad esempio portandola a 60 minuti

per impostazione iniziale Si riceverà un avviso del tipo di quello qui sotto

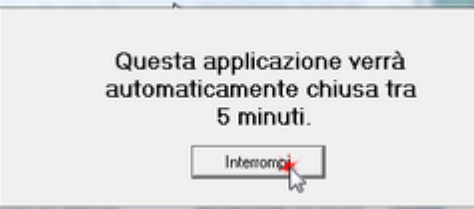

che ci informa che tra N° minuti impostabili nella seconda casella della figura precedente , l'applicazione verrà chiusa .

Cliccando su INTERROMPI viene azzerato il contatore che riparte da quello preimpostato (nel nostro caso 30 minuti)

#### Pulsanti

Aggiorna :

• Forza l'aggiornamento del File di Blocco

- Backup Data file Tabelle Collegate :
- Riduce le dimensioni del File delle tabelle collegate ; crea una copia del file (nome file\_copia\_annomesegiorno.mdb)
- Ogni volta che si effettua l'operazione di backup i nuovi file sostituiscono quelli precedenti con lo stesso nome della Data
- Il percorso di salvataggio è quello indicato in Pannello Comandi Principale > Pannello Configurazione e Utilità > Configurazione > Path & Files > Path BackUp" se in tale campo non è indicato nulla il percorso predefinito è la stessa locazione del file delle tabelle collegate.

Backup Giorno file Tabelle Collegate :

- Riduce le dimensioni del File delle tabelle collegate crea una copia del file (nome file\_copia\_Lunedì. mdb)
- Se l'installazione delle Tabelle è su Server dotato di procedura automatica di BACKUP, questa procedura è da considerarsi ridondante

- Questa operazione va eseguita giornalmente, preferibilmente a fine giornata di lavoro.
- Crea una nuova copia del file di Back End il vecchio file viene rinominato aggiungendo al nome originale\_copia\_ giorno
- Ogni volta che si effettua l'operazione di backup i nuovi file sostituiscono quelli precedenti con lo stesso nome del giorno.
- Il percorso di salvataggio è quello indicato in Pannello Comandi Principale > Pannello Configurazione e Utilità > Configurazione > Path & Files > Path BackUp" se in tale campo non è indicato nulla il percorso predefinito è la stessa locazione del file delle tabelle collegate.

Torna a Configurazione

### 4.9.8.1 frmPWDaccessoAdministration

Maschera di introduzione Password da parte dell'amministratore per utilizzare la maschera frmDataBaseAdministration

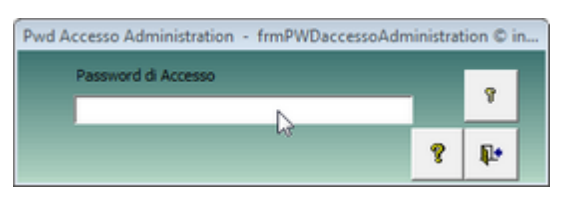

#### inserire la password comunicata dall'Autore

| Pwd Accesso Administration - frmPWDaccessoAdministration © in                                                  |
|----------------------------------------------------------------------------------------------------|
| Password di Accesso                                                                                            |
| ·····                                                                                                    |
| 8 1                                                                                                    |
| se la Password è corretta                                                                                      |
| 📴: Amministrazione Database frmDatabaseAdministration © ing. Carlo Sc 🖗 🗵                                      |
| Disabilita il Login dei Nuovi Utenti (Immediatamente)                                                          |
| Di Somanda agli utenti di finire e chiudere il Database (attesa 1 Minuto)<br>. Ripeti la richiesta ogni Minuto |
| Forza gli utenti Rimanenti ad uscire (Attendi 2 Minuti)                                                        |
| Contenuto del file di blocco : t_risumane0934.LDB                                                              |
| Nessun Utente ha aperto le Tabelle Collegate                                                                   |
|                                                                                                    |
|                                                                                                    |
|                                                                                                    |
|                                                                                                    |
|                                                                                                    |
|                                                                                                    |
|                                                                                                    |
| Nota: Il contenuto del file di blocco si aggiorna ogni 5 secondi                                               |
| Badup giorno (unven) Badup anno mese giorno Aggiorna ?                                                         |

sono abilitate le caselle di spunta

è quindi possibile per l'amministratore scegliere

1 - la prima opzione impedisce a nuovi utenti ad entrare nel Database

2- il programma apre una finestra a video degli utenti collegati (visibili nella finestra) invitandoli ad uscire dall'applicazione

l'amministratore può controllare a video quando tutti gli utenti sono usciti

3- L'amministratore atteso un certo tempo può attivare anche questa opzione che forza la chiusura dell'applicazione agli utenti

#### NOTA BENE : Per la versione FREEWARE non viene comunicata la Password

### 4.9.9 Report Errori

Pannello Comandi Principale > Pannello Configurazione Utilità > Report Errori

| 🖽:: Report Err           | ori: frmErrorLogViev               | v © ing. Carl                                                                 | o Scaroni    |                                                |                   | ?    |   |
|--------------------------|------------------------------------|-------------------------------------------------------------------------------|--------------|------------------------------------------------|-------------------|------|---|
| Rapporto P               |                                    | Contatta: Carlo Scaroni - EMail sw@scaroniconsulting.it<br>Scaroni Consulting |              |                                                |                   |      |   |
| Problema N*              | 443 Programma:                     | 89308.mdb                                                                     | Data         | 19/10/2008                                     | Versione 9        | 3.08 |   |
| Data File C:\D           | ocuments and Settings              |                                                                               |              |                                                |                   |      | 1 |
| Modulo/Maschera          | frmRegManPrev                      |                                                                               | Routine:     | subAntEmailSta                                 | mpaFiltro         |      |   |
| Codice Errore            | 2465                               |                                                                               |              |                                                |                   |      |   |
| Messaggio errore         | Linea : 200 - Errore definito dall | applicazione o o                                                              | dall'oggetto |                                                |                   |      |   |
| Compl                    | etare con attenzione i camp        | oi sottostanti                                                                | - ci aiuter  | ete a individu                                 | are glierro       | ni   |   |
| A che punto appare l     | lerrore ?                          |                                                                               |              |                                                |                   |      |   |
|                          |                                    |                                                                               |              |                                                |                   |      |   |
| 1. Potete replicare il p | problema ?                         | No 🕶                                                                          | Passi per ri | produrre l'errore                              |                   |      |   |
| 2. Qualcuno ha modi      | ficato il software?                | No -                                                                          |              |                                                |                   |      |   |
| 3. E' la prima volta ch  | ne ricevete questo Errore ?        | No <u>-</u>                                                                   |              |                                                |                   |      |   |
| 4. E' la prima volta ch  | ne utilizzate questa maschera ?    | No_                                                                           |              |                                                |                   |      |   |
| Commenti                 |                                    |                                                                               |              |                                                |                   |      |   |
|                          |                                    |                                                                               |              |                                                |                   |      |   |
| Utente                   | scaronic                           |                                                                               | Option       |                                                |                   |      |   |
| Data Errore              | 19/10/2008 20.56.50                |                                                                               | Mos          | tra tutti gli errori                           |                   |      |   |
| Stampato 🗖               | EMail 🗖                            | Risolto 🗖                                                                     | C Mos        | tra solo gli errori r<br>tra solo gli errori i | isolti<br>n corso |      |   |
| <u>I</u> nvia E.Mail     | <u>S</u> tampa                     |                                                                               | Stampa -     | Tutti                                          | E                 | sci  |   |
| Record: I I              | 1 ▶ ▶ ▶ ₩ 1:                       | 14                                                                            |              |                                                |                   |      | - |

#### Visualizza gli errori intercettati

La voce di menu Configurazione Utilità > Report Errori> apre la maschera <frmErrorLogView> non è altro che lo storico dei Problemi che si sono riscontrati sulla rete . (a differenza di < frmErrorReport> che visualizza solo l'errore corrente.

Se non vi sono errori dovrebbe essere vuota , in caso contrario ha la possibilità di inserire chiarimenti . La maschera <frmErrorLogView> è nata fondamentalmente per utilizzo di Debug, ma poi ho pensato che possa essere utile anche per un amministratore che vuole controllare effettivamente quante volte si ripresenta un problema .

Torna a Configurazione

### 4.9.9.1 frmErrorReport

questa maschera permette di fornire un rapporto all'autore degli errori intercettati .

Si invita ad utilizzare il pulsante Email per fornire un rapporto del problema individuato .

Ho pensato di introdurre una routine di intercettazione degli errori , a dire il vero non intercetta tutti gli errori , ma solo quelli considerati come tali da Access e DAO.

Per farla breve il testo di descrizione dell'errore che apparirebbe a video viene intercettato, e scritto in una tabella <tblErrorLog> residente sulla parte server (t\_.....) (raccoglie tutti gli errori generati dai vari utenti).

In modo automatico apre la maschera <frmErrorReport> e chiede di completare alcuni campi per chiarire in quale situazione si è presentato l'errore.

Poi l'utente ha la possibilità di stampare un report e/o di inviarmi una email che contiene i dati di <tblErrorLog>

| Completare con attenzione i campi                                                                                                    | sottostanti - ci aiuterete a individuare gli errori                                                |
|----------------------------------------------------------------------------------------------------|----------------------------------------------------------------------------------------------------|
| A che punto appare l'errore ?                                                                                                    |                                                                                                    |
| L2                                                                                                    |                                                                                                    |
| 1. Potete replicare il problema ? 2. Qualcuno ha modificato il software? 3. E'la prima volta che ricevete questo. Errore ? 4. E'la prima volta che utilizzate questa maschera ? Commenti | No •         Passi per riprodurre l'errore           No •         No •           No •         No • |
|                                                                                                    |                                                                                                    |

compilare i campi nella figura soprastante :

- a che punto appare l'errore : indicare ad esempio volendo uscire dalla maschera premendo il pulsante di uscita, senza aver inserito nessun dato
- potete replicare il problema : Sì ripetendo la sequenza l'errore si ripresenta oppure NO è capitato una volta.
- qualcuno ha modificato il software : immettere Sì solo per chi ha versioni MDB o ACCDB e ha effettuato modifiche su maschere, report o moduli

Quando l'errore si ripresenta occasionalmente descrivete i : PASSI PER RIPRODURRE L'ERRORE in quale situazione si presenta l'errore

Gli errori si dividono in quattro categorie :

- 1. Errore segnalato da un messaggio a video : nota non tutti gli errori sono intercettabili dalla presente maschera alcuni sono solo visualizzabili a video: per la comunicazione all'autore è indispensabile effettuare un ALT+STAMP quindi aprire un editor di testo ad esempio Word ed eseguire l'azione INCOLLA, commentare la situazione e inviare il file all'autore
- 2. ERRORE NON BLOCCANTE : errore visualizzato nella presente maschera , utilizzando il pulsante Esci è possibile comunque proseguire senza anomalie , tale tipologia di errore è bene segnalarla all'autore costituisce una anomalia MINORE dovuta a un comportamento del programma non noto o a un comportamento dell'utilizzatore non conosciuto o previsto.
- 3. ERRORE BLOCCANTE : l'errore viene visualizzato nella presente maschera, il comando richiesto non svolge l'attività richiesta, costituisce una anomalia GRAVE (BUG del Programma) dovuta a un comportamento del programma non noto o a un comportamento dell'utilizzatore non conosciuto o previsto, tale tipologia di errore va segnalata all'autore, completando al meglio i campi della maschera.
- 4. BLOCCO del Programma : l'errore non viene visualizzato nella presente maschera , provoca l'uscita da Microsoft Access, o il blocco del sistema da cui è possibile uscire con la combinazione CTRL+ALT+ CANC, tale tipologia di errore va segnalata all'autore, solo dopo essersi accertati che la versione di Microsoft Access, sia aggiornata agli ultimi services pack, il Sistema operativo non denunci malfunzionamenti dovuti a Virus, Malware ecc.

Vi sarò grato se utilizzate questa maschera i vostri dati saranno tutelati personali sono tutelati dalla legge DLGS 196/2003 (privacy)

Torna a Configurazione

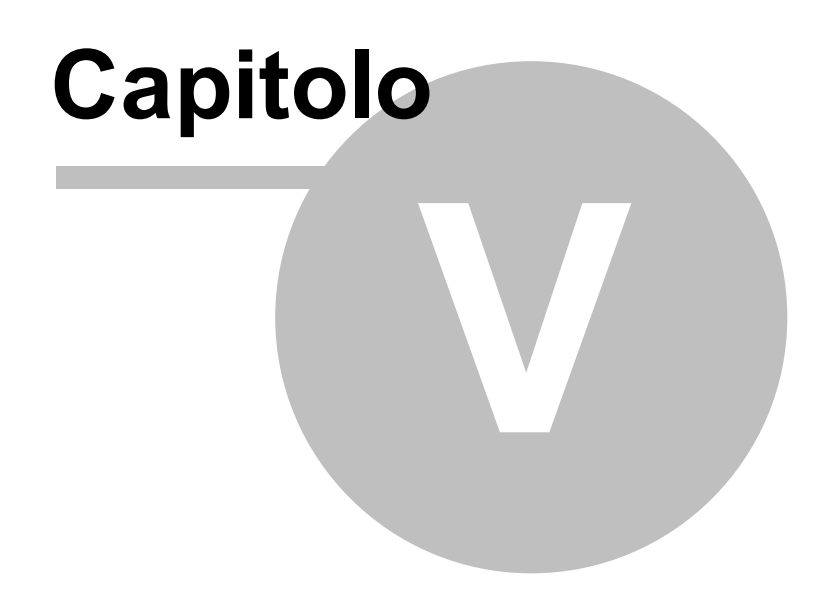

| 5 | Faq & Bugs                       |                    |                |               |
|---|----------------------------------|--------------------|----------------|---------------|
|   | Errore 2046                      |                    |                |               |
|   | Limitare l'accesso alle Masch    | ere e Reports      |                |               |
|   | Compilazione Date Inizio Fin     | e                  |                |               |
|   | Elenco dei lavoratori che non    | hanno fruito di un | i corso obblig | gatorio       |
|   | Impossibile Aprire il File del D | ocumento Allega    | ito            |               |
|   | Infortuni                        |                    |                |               |
|   | Errore di Compilazione           |                    |                |               |
|   | Invio tramite email non funzio   | na                 |                |               |
|   | Dimensionamento Maschere         | Controindicazioni  |                |               |
|   | Pannello Comandi Principale      | Iter Consigliato   | Sommario       | Come Iniziare |

## 5.1 Errore 2046

Errore riscontrato solo su versioni di MSAccess 2007 o superiori.

| Form_Load - frmLicenza                                     | ×                |
|------------------------------------------------------------|------------------|
| 50<br>2046<br>Comando o azione 'AdattaDimensioniAMaschera' | non disponibile. |
|                                                            | <u> </u>         |

#### RISOLUZIONE

Aprire il Database tenendo premuto il tasto Freccia in alto (Maiusc) (Shift)

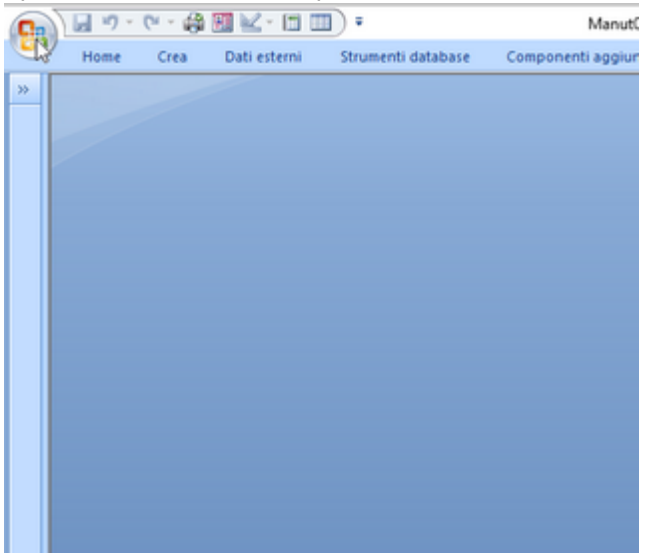

Premere sull'icona in alto a sx

| Nuovo             | Documenti recenti                                |
|-------------------|--------------------------------------------------|
|                   | 1 \database\\Manut099312.mdb                     |
| Apri              | 2 \database\_Cli\JCR\Manut099312.mdb             |
| -                 | 3 \database\\CriptoSN -linkedUser.mdb            |
| Converti          | 4 \database\_Cli\COMAP\Manut099312(2).mdb        |
|                   | <u>\$\database\_Cli\COMAP\Manut099312(1).mdb</u> |
| Salva             | 6 \database\_Cli\\Psolving090217(1).mdb          |
|                   | 2 (database), (rsowing090217 mda                 |
| Salva con nome 🔸  | 9 \database\\Psolving090217.mdb                  |
|                   |                                                  |
| 🛄 Stampa 🔸        |                                                  |
|                   |                                                  |
| Gestisci >        |                                                  |
| A                 |                                                  |
| Posta glettronica |                                                  |
| Contra 1          |                                                  |
| Pubblica P        |                                                  |
| Chiudi database   |                                                  |
| - Since and and   |                                                  |
| Q Developer       |                                                  |
| N                 |                                                  |
|                   | 🗈 Opgioni di Access 🗙 Esgi da Access             |
|                   | 18                                               |

#### Premere su OPZIONI DI ACCESS

| Impostazioni generali   | Modifica delle opzioni più utilizzate di Access.         |         |
|-------------------------|----------------------------------------------------------|---------|
| Database corrente       | -                                                        |         |
| Foglio dati             | Opzioni principali per l'utilizzo di Access              |         |
| Progettazione oggetti   | Usa sempre ClearType                                     |         |
| Strumenti di correzione | Mostra tasti di scelta rapida nelle descrizioni comandi  |         |
| Impostazioni avanzate   | Combinazione colori: Blu 🗸                               |         |
| Componenti aggiuntivi   | Creazione di database                                    |         |
| Centro protezione       | Eormato di file predefinito: Access 2000 🗸               |         |
| Risorse                 | Çartella database<br>predefinita: f:\DATABASE\           | Sfoglia |
|                         | Ordigamento nuovi database: Generale 🗸                   |         |
|                         | Personalizzazione della copia di Microsoft Office in uso |         |
|                         | Nome ytente: scaronic                                    |         |
|                         | Iniziali: sc                                             |         |
|                         | Impostazioni lingua                                      |         |
|                         |                                                          |         |
|                         |                                                          |         |
|                         |                                                          |         |
|                         |                                                          |         |
|                         |                                                          |         |
|                         |                                                          |         |
|                         | OK                                                       | Annulla |

#### Premere Database Corrente

| Opzioni di Access                          | ?                                                              |
|--------------------------------------------|----------------------------------------------------------------|
| Impostazioni generali<br>Database corrente | Opzioni del database corrente.                                 |
| Foglio dati                                | Opzioni applicazione                                           |
| Progettazione oggetti                      | Titolo applicazione: Manutenzione © ing. Carlo Scaroni         |
| Strumenti di correzione                    | [cona applicazione: Manut.ico Sfoglia                          |
| Impostazioni avanzate                      | Usa come icona per maschere e report                           |
| Personalizzazione                          | Visualizza maschera: frmlicenza v<br>Visualizza harra di stato |
| Componenti aggiuntivi                      | Opzioni finestra del documento                                 |
| Centro protezione                          | Einestre sovrapposte<br>Documenti a schede                     |
| Risorse                                    | Visualizza schede documento                                    |

Premere Finestre Sovrapposte

| Premere OK                                                                                          |          |
|----------------------------------------------------------------------------------------------------|----------|
| Manutenzione © ing. Carlo Scaroni - DB: Manut099312.mdb - Tabelle: t_manut0930.mdb                  | $\times$ |
| Per rendere effettiva l'opzione specificata, è necessario chiudere e riaprire il database corrente. |          |
| Premere OK                                                                                          |          |

Uscire da Microsoft Access

Riawiare normalmente il database tutto dovrebbe andare a posto.

### 5.2 Limitare l'accesso alle Maschere e Reports

#### Domanda

Il programma viene utilizzato da vari utenti , vorrei limitare l'accesso ad alcune Maschere e Reports , inoltre vorrei semplificare il Pannello comandi , che risulta zeppo di pulsanti che alcuni utenti non utilizzeranno mai , e potrebbero essere disorientati .

#### **RISPOSTA**

La sua richiesta è legittima, il programma prevede tre possibilità di gestione, in ordine di complessità crescente le elenco:

- Facile : Gestore Pannello Comandi , si tratta di sfruttare la modalità prevista da MsAccess, utilizzabile per eliminare pulsanti , quindi sfoltire il Pannello Comandi Principale e quelli in cascata. Tale operazione va effettuata sulla postazione dell'utente . In caso si voglia ripristinare la situazione originaria , reinstallate il programma.
- 2. Media : Configurazione > Gestione Accessi semplificata :, L'utente viene associato a un Livello , il livello abilita o disabilita i pulsanti del pannello comandi e quelli in cascata l'affollamento dei pulsanti rimane lo stesso anche se i pulsanti utilizzabili sono associati a colori che semplifica la ricerca dei pulsanti utilizzabili

Torna a : Faq & Bugs

### 5.3 Compilazione Date Inizio Fine

#### **RICHIESTA:**

- da frmRegistrazioneCorsi, quando si richiama il corso e poi lo si associa, le date di inizio e fine non vengono inserite, costringendo così ad aprire la frmProgrammaCorsi.

#### Risposta :

in frmProgrammaCorsi i campi < Programmato da > e < A> sono normalmente utilizzate per indicare un

## 5.4 Elenco dei lavoratori che non hanno fruito di un corso obbligatorio

#### **RICHIESTA:**

Per permettere la fruizione da parte di tutti gli interessati delle attività formative spesso si devono organizzare più edizioni delle stesso corso.

Per varie cause alcuni interessati non si presentano all'edizione a loro destinata (malattie, turni programmati senza tenere conto delle attività formative programmate, imprevisti).

A volta quindi bisogna programmare anche delle edizioni di recupero.

Ciò vale soprattutto nelle strutture che, come la nostra (SETTORE SANITARIO), lavorano in turno a ciclo continuo.

Molto tempo deve in questi casi dedicare l'addetto alla formazione a definire l'elenco dei lavoratori che non hanno fruito di un corso obbligatorio.

Potrebbe essere utile per chiunque utilizzi il suo software che sia disponibile una funzione che agevoli tale attività.

Potrebbe essere organizzata semplicemente in questo modo:

fissato un corso fissata una mansione fissato un reparto

elenco di tutti i lavoratori che svolgono correntemente quella mansione che hanno partecipato al corso e

elenco di tutti i lavoratori che svolgono quella mansione e che appartengono a quel reparto che NON hanno partecipato al corso

#### **RISPOSTA:**

attualmente il programma prevede in fase di Programmazione del Corso un abbinamento generico Programma Corsi nel campo <Partecipanti> ai fruitori previsti del corso , non c'è un abbinamento nominativo . Tale impostazione , è basata su queste considerazioni :

- 1. in fase di programmazione può non essere noto l'elenco dei possibili partecipanti, tenendo conto delle date di disponibilità dei singoli
- 2. un elenco definito di partecipanti, complica l'inserimento.
- 3. In fase di esecuzione del corso, poi per i motivi indicati nella RICHIESTA, alcuni potrebbero non presentarsi, senza tener conto dei possibili dimissionari, o trasferiti ad altro reparto o mansione.

La RICHIESTA peraltro sembra essere limitata ai CORSI OBBLIGATORI, :

- 1. la distinzione tra corsi obbligatori e non attualmente non è gestita dal programma,
- 2. bisogna tenere presente che alcuni corsi "OBBLIGATORI" possono avere una scadenza e richiedano delle integrazioni o richiami successivi ,
- 3. il programma prevede la gestione dei corsi e delle "Patenti" (abilitazioni) termine non molto felice, ma di immediata comprensione. Presumo, pensando al suo settore, che la sua richiesta sia più rivolta alle "Patenti". La Patente si consegue attraverso un corso abilitante. La differenza tra corso e patente è che quest'ultima può avere scadenza e quindi rinnovo.

La patente peraltro, attualmente non è collegata ad un corso, ( se la patente è stata conseguita attraverso un corso , bisogna effettuare una doppia registrazione [Corso e Patente]. La patente non è collegata alla Mansione.

Possibili soluzioni : tenendo presente di mantenere la compatibilità con versioni precedenti delle Tabelle del programma.

1)Soluzione legata alle Patenti : per esercitare una determinata mansione , bisogna aver conseguito

242

una o più patenti e queste devono essere in corso di validità . Il legame quindi sarebbe ad una mansione sono legate N patenti (questo legame dovrebbe essere storicizzato in quanto nel corso dell'evoluzione alcune patenti andrebbero aggiunte e altre tolte alla Mansione. Output Report Mansione>Patenti collegate in corso di validità.

Il programma già ora permette il Collegamento Dipendente > Patente . Un report (da fare) potrebbe collegare Mansione > Patente > Dipendente ed evidenziare quali dipendenti sono correlati e quali NO. Tale elenco potrebbe essere una base per invitare a un Corso i dipendenti che sono scoperti. Ritengo questa soluzione più rigorosa , in quanto , lega la Mansione ad una "Abilitazione" (Patente) e non semplicemente alla partecipazione ad un corso, la semplice partecipazione in alcuni casi non vuol dire il superamento del corso (in quanto potrebbe essere necessaria la partecipazione assidua e il superamento di un test o esame) . La semplice partecipazione al corso non potrebbe essere considerata dal programma come abilitazione.

2) **Soluzione legata agli invitati** :Inserire nel Programma Corsi una tabella correlata "tblProgrammaCorsilnviti" che conterrebbe l'elenco dei dipendenti Invitati , in modo più o meno automatico (da verificare in fase di sviluppo di questa parte del programma) in fase di registrazione del corso effettuato , potrebbe essere presentato l'elenco degli invitati , e confermata la partecipazione o meno . Il corso potrebbe rimanere aperto fino a quando tutti gli invitati hanno partecipato . Oppure stampare l'elenco dei partecipanti e Assenti.

E in base all'elenco degli assenti riprogrammare un corso successivo .

3) **Soluzione gestione separata CORSI OBBLIGATORI :** Pensare ad una gestione separata dei corsi OBBLIGATORI collegati alle Mansioni .

Per conseguire una Mansione , si potrebbero definire i corsi necessari per il conseguimento della mansione . l'incrocio Dipendente - Corsi Obbligatori frequentati, può evidenziare se è in grado di coprire la Mansione richiesta.

Gli altri corsi seguirebbero la normale gestione , non collegati ad una mansione . questa soluzione è tutta da definire.

Torna a : Faq & Bugs

### 5.5 Impossibile Aprire il File del Documento Allegato

Quando viene segnalato uno di questi errori :

"Error: File Not Found", "Error: Path Not Found"

Dovreste verificare quanto segue :

Se tutti gli allegati non si aprono :

probabilmente il percorso del file \Archivio\ è stato spostato ad esempio su un altro server, su un altro PC, su Un altro Disco.

Il programma memorizza il percorso ASSOLUTO (non relativo) per aprire il File e quindi se è stato spostato tutto l'archivio non lo trova

Soluzione :

NOTA BENE : quanto segue deve essere effettuato da personale con buona conoscenza di MS Access , consapevole dei rischi che si ha operando direttamente sulle tabelle.

- 1. Accertarsi che non ci siano utenti collegati al Programma vedi Amministrazione Database
- 2. In ogni caso fare una copia di Back UP delle tabelle .
- 3. Chiudere il programma .
- 4. Aprire il file delle TABELLE da Microsoft Access aprire a seconda delle necessità la tabella <tblDoc> individuare il campo <percorsoPdf>

o tblVisitaMedica, tblVaccinazione, tblRetribuzione, tblProwedimentoDisciplinare, tblProgrammaCorsi, tblPatente,tblMansioneReparto,tblMansioneDipendente, tblMansione. tblProgettoReparto, tblInfortuni, tblDotazione,tblCorsoDipendente, tblCorsiEffettuati,

- tblAttivitàDipendente individuare il campo <strPathPdf>,
- tblCarriera individuare il campo <percorso>

L'esempio seguente si riferisce alla tblDoc per analogia può essere utilizzato anche per le altre tabelle

| cita       | ite             |            |                    |                    |              |                                                                                  |          |
|------------|-----------------|------------|--------------------|--------------------|--------------|----------------------------------------------------------------------------------|----------|
| <b>m</b> u | biDoc : Tabella |            |                    |                    |              |                                                                                  |          |
|            | IdDoc           | Dipendente | dtmData            | Tipologia          | Destinatario | Percorso Pdf                                                                     | Descrizi |
| Þ          | 3               | 1          | 14/09/2010         | lettera assunzione |              | \\Server\risorse_umane\Archivio\DOctassunzione cravagna alessandro.pdf           |          |
|            | 4               | 1          | 23/02/2006         | titolo abilitante  |              | \\Server\risorse_umane\Archivio\DOC\@tolo OSS cravagna alessandro.pdf            |          |
|            | 5               | 246        | 15/01/1992         | titolo abilitante  |              | \\Server\risorse_umane\Archivio\DOC\titolo infermiera professionale Humar Lidija |          |
|            | 6               | 246        | 18/04/2011         | titolo abilitante  |              | \\Server\risorse_umane\Archivio\DOC\titolo infermiera Humar Lidija 2011.pdf      |          |
|            | 7               | 246        | 04/09/2000         | lettera assunzione |              | \\Server\risorse_umane\Archivio\DOC\assunzione humar lidija.pdf                  |          |
|            | 8               | 136        | 19/02/1979         | titolo abilitante  |              | \\Server\risorse_umane\Archivio\DOC\titolo inf gen Belluzzi Susanna.pdf          |          |
|            | 9               | 186        | 03/11/1992         | titolo abilitante  |              | \\Server\risorse_umane\Archivio\DOC\titolo inf prof Krkotic Slavko.pdf           |          |
|            | 10              | 255        | 28/10/2005         | titolo abilitante  |              | \\Server\risorse_umane\Archivio\DOC\titolo oss benedik ivanka.pdf                |          |
|            | 11              | 255        | 17/09/2003         | lettera assunzione |              | \\Server\risorse_umane\Archivio\DOC\assunzione benedik ivanka.pdf                |          |
|            | 12              | 295        | 17/04/2009         | lettera assunzione |              | \\Server\risorse_umane\Archivio\DOC\assunzione bonazza graziella.pdf             |          |
|            | 13              | 295        | 14/11/2003         | titolo abilitante  |              | \\Server\risorse_umane\Archivio\DOC\titolo OSS bonazza graziella.pdf             |          |
|            | 14              | 2          | 20/02/2006         | lettera assunzione |              | \\Server\risorse_umane\Archivio\DOC\assunzione kozarov natasa.pdf                |          |
|            | 15              | 2          | 03/09/2002         | titolo abilitante  |              | \\Server\risorse_umane\Archivio\DOC\titolo inf prof kozarov natasa.pdf           |          |
|            | 18              | 272        | 08/02/2005         | lettera assunzione |              | \\Server\risorse_umane\Archivio\DOC\assunzione kozarov natasa.pdf                |          |
|            | 19              | 272        | 08/02/2006         | titolo abilitante  |              | \\Server\risorse_umane\Archivio\DOC\titolo inf prof kozarov natasa.pdf           |          |
|            | 20              | 259        | 06/09/2011         | lettera assunzione |              | \\Server\risorse_umane\Archivio\DOC\assunzione Catalani.pdf                      |          |
|            | 21              | 304        | 06/09/2011         | lettera assunzione |              | \\Server\risorse_umane\Archivio\DOC\assunzione cravagna alessandro.pdf           |          |
|            | 22              | 248        | 18/02/2002         | lettera assunzione |              | \\Server\risorse_umane\Archivio\DOC\assunzione Lazic Olinka.pdf                  |          |
|            | 23              | 248        | 10/07/1992         | titolo abilitante  |              | \\Server\risorse_umane\Archivio\DOC\titolo inf prof Lazic Olinka.pdf             |          |
|            |                 | 077        | 10 10 1 10 0 0 0 0 |                    |              | 110 11 14 11 15 0 11 11 15 0 11                                                  |          |

Dalla barra delle icone premere

Trova Sostituisci

nell'esempio sostituiremo parte del percorso e precisamente :

\\Server\risorse\_umane

con

\\SVR2\risorse\_umane\Tabelle

| Trova e sostit  | uisci                           | ? ×               |
|-----------------|---------------------------------|-------------------|
| Trova           | Sostituisci                     |                   |
| Trova:          | \\Server\risorse_umane          | Trova successivo  |
|                 |                                 | Annulla           |
| Sostituisci con | : \\\$VR2\risorse_umane\Tabelle | ▼ Sostituisci     |
| Cerca in:       | Percorso Pdf                    | Sostituisci tutto |
| Confronta:      | Inizio campo 📉 🗖                | Altro>>           |

con CONFRONTA impostato a Inizio campo

premere <Trova successivo> e poi sostituisci se il risultato è quello voluto potete utilizzare il pulsante <Sostituisci Tutto>

Controllate il risultato

Chiudete il Database delle Tabelle Manutenzione

Ora potete riaprire il Programma Manutenzione è verificare l'accessibilità agli allegati

Se un allegato non si apre : probabilmente è stato cancellato o spostato erroneamente

Soluzione : riprovare a collegarlo

Torna a Sommario

Ultimo Aggiornamento 28/10/2015 20:18:56

### 5.6 Infortuni

#### Richiesta :

è possibile avere una registrazione degli Infortuni per Tipologia e Parte lesa e periodo di assenza ed eventuale ricaduta?

#### Risposta:

244

Dalla versione 09.30.16 Il programma permette una gestione degli Infortuni vedi Infortuni Torna a Faq & Bugs

### 5.7 Errore di Compilazione

#### Domanda :

In fase di primo lancio esce l'errore di cui le mando immagine.

| Microsoft \ | /isual Basic                                               |               |
|-------------|------------------------------------------------------------|---------------|
| <u> </u>    | Errore di compilazione:<br>Impossibile trovare il progetto | o la libreria |
|             | ОК                                                         | ?             |

(scaricato lo zip, decompresso, posto sul desktop del PC nuovo il file exe , installa regolarmente, crea collegamenti e icona, doppio click sull'icona come amministratore) L'errore compare con Windows (XP, Vista, 7)

#### Soluzione : .

A seguito degli aggiornamenti di sicurezza di Windows (XP, Vista, 7) di agosto 2012

È possibile che non funzioni correttamente un componente ActiveX utilizzato dal Programma in oggetto

Se non riscontrate malfunzionamenti, non fate nulla.

In caso contrario da START > ESEGUI

#### DIGITARE

For 64-bit operating systems: Regsvr32 /u "C:\Windows\SysWOW64\MSCOMCTL.OCX"

For 32-bit operating systems: Regsvr32 /u "C:\Windows\System32\MSCOMCTL.OCX"

Spegnere il computer

Riawiare il computer da START > ESEGUI

DIGITARE For 64-bit operating systems: Regsvr32 "C:\Windows\SysWOW64\MSCOMCTL.OCX"

For 32-bit operating systems: Regsvr32 "C:\Windows\System32\MSCOMCTL.OCX"

Soluzione consigliata da http://accessblog.net/2012/08/mscomctlocx-problems-after-august-2012.html? utm\_source=feedburner&utm\_medium=feed&utm\_campaign=Feed%3A+AlexAccessAlfa+%28Alex+%

Torna a : Faq & Bugs

### 5.8 Invio tramite email non funziona

PREMESSA solo la versione PROFESSIONAL permette l'invio di Mail con allegato i report .

Controllate Pannello Comandi Principale> Pannello Configurazione> Configurazione > (Tab) Settings> (Campo) Mail Software se il campo è vuoto, vuol dire che non è stato predefinito un Client di Posta elettronica aviando il vostro client e dovreste settarlo come PREDEFINITO normalmente si trova in menu con diciture simili a questa : Configurazione o Strumenti / Opzioni ..... ad esempio : per avere Thunderbird come client di posta predefinito basta andare nel menu delle opzioni e la prima cosa che ti si presenta è proprio quella di spuntare l'opzione per averlo come client

predefinito

Owiamente bisogna riawiare il PC Solo per gli smanettoni aprite il REGISTRO DI WINDOWS con REGEDIT individuate la seguente chiave

HKEY\_LOCAL\_MACHINE\SOFTWARE\CLIENTS\MAIL ( o HKLM\Software\Clients\Mail ) La Stringa (PREDEFINITO) non deve essere vuota ad esempio in Dati valore <Microsoft Outlook> Potete tentare di inserirla a mano . (attenzione alla dicitura esatta e agli eventuali spazi) Uscire e riavviare il PC

Pannello Comandi Principale> Pannello Configurazione> Configurazione > (Tab) Settings> (Campo) Mail Software legge la chiave sopraddetta, quindi dovreste trovare il campo COMPILATO, ciò non assicura che funzioni se ad esempio avete riportato una dicitura errata. Torna a : Faq & Bugs

### 5.9 Dimensionamento Maschere Controindicazioni

Il dimensionamento delle maschere può essere settato da Configurazione . Tale dimensionamento NON si applica a :

- Licenza
- Configurazione
- Finestre di INPUT
- Finestre di messaggio

Problemi CONOSCIUTI:

Maschera Configurazione

Il cambio di stato del Campo Ridimensiona : PUO' CREARE IN PARTICOLARI CONDIZIONI EFFETTI ANCHE GRAVI .

IL SEGUENTE MESSAGGIO AVVERTE L'UTENTE SULLA PROCEDURA CORRETTA :

E' stato scelto di variare la modalità del ridimensionamento delle maschere .

Perché il cambio avvenga in modo corretto, senza effetti collaterali anche GRAVI

USCITE dalla Maschera Configurazione, confermando il salvataggio

Da Pannello Comandi Principale > ESCI, per uscire dal programma.

Riaprite Nuovamente il Programma .

#### DIMENSIONAMENTO CONTINUO

- 1. Sfarfallio dello schermo
- 2. Struttura a Schede non viene ridimensionata correttamente
- 3. Gruppo Opzioni :non viene ridimensionata correttamente, possibile sovrapposizione ad altri controlli
- 4. Proprietà AllowDesignChanges (Consenti modifiche struttura) se TRUE (Tutte le visualizzazioni). Nel caso si voglia modificare la Maschera passando alla visualizzazione struttura può portare alla deformazione permanente della maschera. con effetti anche gravi se è una sottomaschera richiamata da diverse maschere.

LA Proprietà AllowDesignChanges (Consenti modifiche struttura) è STATA POSTA a FALSE (solo visualizzazione struttura) per tutte le maschere

- 5. Se la Maschera viene rimpicciolita alla successiva apertura riassume la dimensione originaria. Se la maschera viene ingrandita alla successiva apertura viene riproposta ingrandita .
- DIMENSIONAMENTO AUTOMATICO
- La posizione delle maschere e la loro dimensione viene memorizzata ad ogni uscita della maschera. Tale funzionalità provoca problemi di non completa visualizzazione delle maschere quando il dimensionamento è impostato in AUTOMATICO. Pertanto la funzionalità è stata disabilitata (solo per AUTOMATICO) le maschere vengono centrate rispetto allo schermo
- 2. Perché i controlli struttura a schede e gruppi di opzioni a volte diventano troppo grandi e si sovrappongono altri controlli ? Risposta: Controlli struttura a schede e opzioni gruppi sono difficili da ridimensionare , come Microsoft ® Access tenta di mantenere i controlli figlio all'interno della struttura , mentre i controlli figlio vengono spostate e ridimensionate . Questo può portare a distorsioni se i controlli sono troppo vicino al lato superiore / inferiore o sinistro / destro
- 3. Immagini sui pulsanti possono essere ridimensionate in proporzione ? RISPOSTA : No.
- 4. I menu possono essere ridimensionate in proporzione ? RISPOSTA: No.
- 5. Possono tool tips essere ridimensionate in proporzione ? : RISPOSTA : No.
- 6. Possono i gruppi di opzioni essere ridimensionati in proporzione ? RISPOSTA : No.
- 7. Possono i record di pulsanti di navigazione di default nella parte inferiore di una Maschera essere ridimensionate in proporzione ? RISPOSTA : No.

SEGNALATE EVENTUALI ALTRE SITUAZIONI ANOMALE III Torna a : Faq & Bugs

246

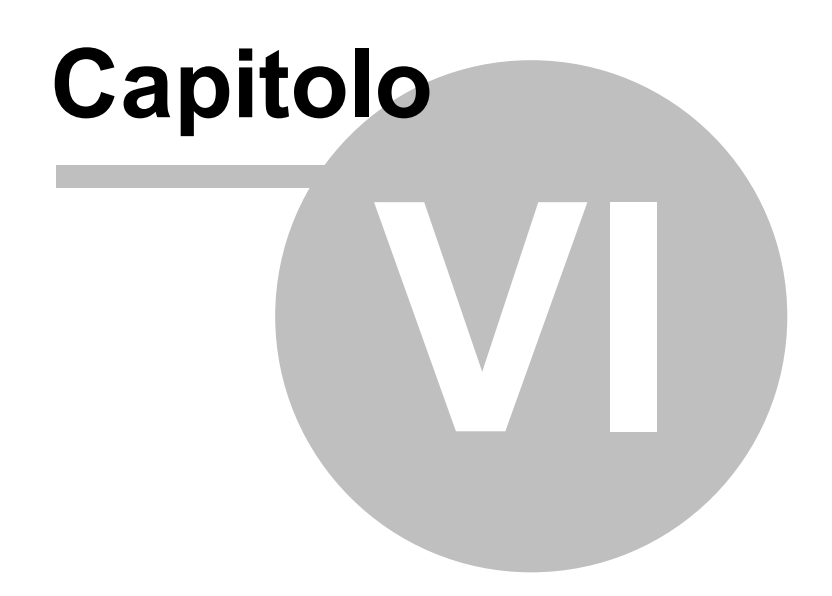

## 6 SCARONI CONSULTING sul WEB

Questo ed altri programmi si trovano sul WEB

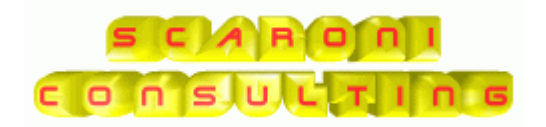

#### www.scaroniconsulting.it

#### carlo.scaroni@gmail.com

| Pannello Comandi Principale | Iter Consigliato | Sommario | Come Iniziare |
|-----------------------------|------------------|----------|---------------|
|-----------------------------|------------------|----------|---------------|

Risorse Umane Versione : Access 2000 Major : 30.40 Minor : 4 mercoledì 18 maggio 2022 © 2022 Carlo Scaroni carlo.scaroni@gmail.com w w w.scaroniconsulting.it

© 2022 Carlo Scaroni

# Indice

## - A -

Aggiungi Mansione 145 Allega Documenti 67 Allegare 67 Antirabica 210 Assegna Mansioni al Reparto 144 Assunzione 213

## - B -

Blocco Appunti 81

## - C -

Calcolatrice 81 Caldaie 207 Campo 71 70 Campo ad elenco autocostruente Campo di applicazione 62 Cancellare 170 **Cancellare Matricole** 170 Collegare 67 Competenza 162 Controlli ad ogni awio 25

## - D -

Definisci Stampante 225 Dipendente 165 Documenti 67 Dotazione 120 DPI 204

## - E -

Elenco 71 Eliminare 170

## - F -

Faq & Bugs 238 File 67 Flusso 31 Foto 67 frmDipendente\_elimina 170

## - G -

Gantt 204, 207, 210, 213

## - | -

Indicazioni 90 Infortuni 109, 243 Invia 79

## - L -

Licenza 33 Lingua 157 logica 62

## - M -

Malaria 210 Mansione 164 Manutenzione Ascensori 207 Materiali in consegna 120

## - N -

Nuovo 81 Nuovo (aggiungi) Record 81

## - 0 -

Obbligatoria 213

## - P -

Partecipanti Ai Corsi 135 Patentino Saldatore 207 Per avere un riepilogo delle manutenzioni preventive registrate 174 Per avere un riepilogo delle Manutenzioni Straordinarie usa 174 Per distribuire l'elenco di dotazione ad ogni reparto 174 Per Stampare dei fogli di intervento preventivo 174 Periodica 213 Pianificazione 204, 207, 210, 213 Plan 204, 207, 210, 213 Planning 204, 207, 210, 213 Predefinito 71 Primo awio 22 Primo Record 81 **Profilo Dipendente** 98

Progetti assegnati al reparto 146 Programma 62 Programma Corsi 131, 188 Provvedimenti Disciplinari 111 Pulsanti 81

- Q -

Qualifica 161

## - R -

**Record Precedente** 81 Record Successivo 81 Registrazione Corsi 135 Registrazione Formazione 135 Registrazione Partecipanti Ai Corsi effettuati 135 Reparti 163 Report Errori 235 Ricerca 82 Ruolo 161

## - S -

Salva 81 Scadenzario 204, 207, 213 SCARONI CONSULTING 248 Scarpe 204 Scelta Campi Stampa 84 Scheda 113, 120 Scheda Attività di Rilievo 105 Scheda Carriera 99 Scheda Mansione 103 Scheda Partecipazione a Corsi 107 Scheda Patente 116 Scheda Reparti 101 Selezione Date 84 Silnformatici 158 Sommario 28 stampante predefinita 225 Stampe 174 Struttura 62 Struttura del Database 33

## - T -

TBC 210

## - U -

Ultimo Record 81

## - V -

Vaccinazione 113 Vestiario 204 Visita Medica 113

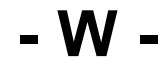

WEB 248

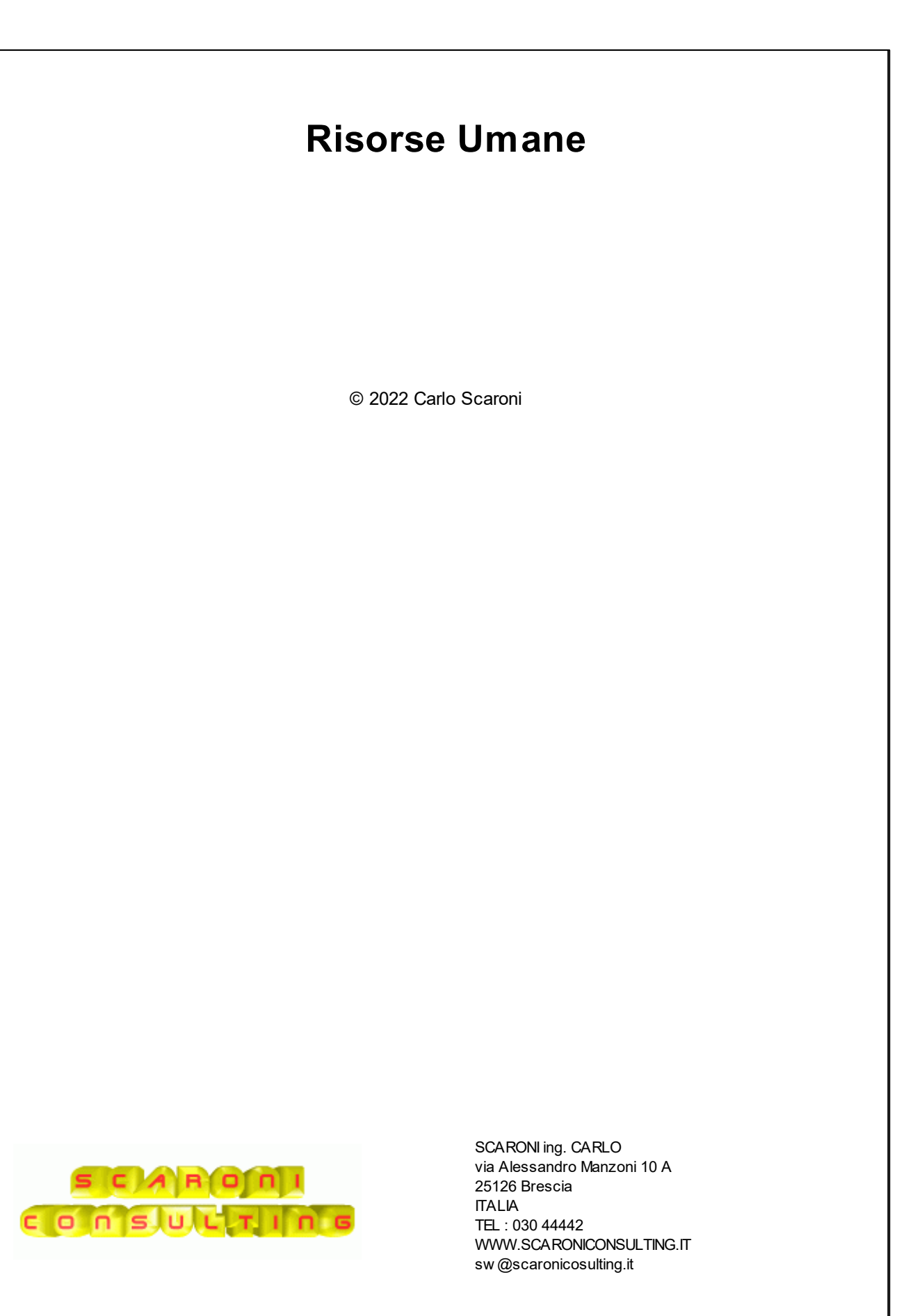

Printed: maggio 2022 in Brescia (ITALY)